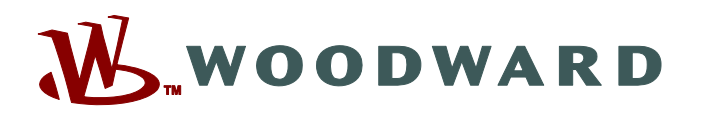

# Product Manual 26518V3 (Revision G, 4/2017) Original Instructions

# MicroNet TMR® 5009FT Fault-Tolerant Steam Turbine Control

# Configuration and Commissioning Tool (CCT) and Modbus® Software Interface Manual

Manual 26518 consists of 4 volumes (26518V1, 26518V2, 26518V3, 26518V4)

Volume 3

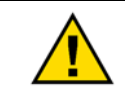

Read this entire manual and all other publications pertaining to the work to be performed before installing, operating, or servicing this equipment.

General Precautions Practice all plant and safety instructions and precautions.

Failure to follow instructions can cause personal injury and/or property damage.

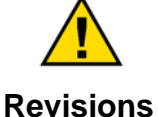

This publication may have been revised or updated since this copy was produced. To verify that you have the latest revision, check manual 26455, *Customer Publication Cross Reference and Revision Status & Distribution Restrictions*, on the *publications page* of the Woodward website:

www.woodward.com/publications

The latest version of most publications is available on the *publications page*. If your publication is not there, please contact your customer service representative to get the latest copy.

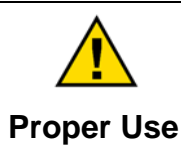

Any unauthorized modifications to or use of this equipment outside its specified mechanical, electrical, or other operating limits may cause personal injury and/or property damage, including damage to the equipment. Any such unauthorized modifications: (i) constitute "misuse" and/or "negligence" within the meaning of the product warranty thereby excluding warranty coverage for any resulting damage, and (ii) invalidate product certifications or listings.

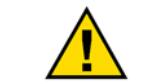

If the cover of this publication states "Translation of the Original Instructions" please note:

Translated Publications The original source of this publication may have been updated since this translation was made. Be sure to check manual 26455, Customer Publication Cross Reference and Revision Status & Distribution Restrictions, to verify whether this translation is up to date. Out-of-date translations are marked with ▲. Always compare with the original for technical specifications and for proper and safe installation and operation procedures.

Revisions— A bold, black line alongside the text identifies changes in this publication since the last revision.

Woodward reserves the right to update any portion of this publication at any time. Information provided by Woodward is believed to be correct and reliable. However, no responsibility is assumed by Woodward unless otherwise expressly undertaken.

Manual 26518V3 Copyright © Woodward, Inc. 2010-2017 All Rights Reserved

# Contents

| WARNINGS AND NOTICES                             | 6         |
|--------------------------------------------------|-----------|
| ELECTROSTATIC DISCHARGE AWARENESS                | 7         |
|                                                  | /         |
| CHAPTER 1. GENERAL INFORMATION                   | 8         |
| Introduction                                     | 8         |
| Configuration & Commissioning Tool (CCT)         | 8         |
| ToolKit Program                                  | 8         |
| Control Assistant Program                        | 10        |
| Servlink Program                                 | 10        |
| Appmanager Program                               | 11        |
| GAP PloyIdII                                     | 11        |
| Installation of CCT Flograms on other FCS        | 11        |
|                                                  |           |
| CHAPTER 2. COMMUNICATION TO TOOLKIT              | 13        |
| Introduction                                     | 13        |
| Default IP Addresses                             | 13        |
| Entering Modes                                   | 15        |
|                                                  | 17        |
|                                                  | 17        |
| Conf – Page 1 – Turbine General Overview         | 20        |
| Conf – Page 2 –Turbine Start Settings            | 23        |
| Conf – Page 3 – Turbine Multi Curve (if used)    | 33        |
| Conf – Page 4 – Turbine Speed Control            | 34        |
| Conf – Page 5 – Turbine Protection               | 38        |
| Conf – Page 6 – Extraction/Admission Control     | 40        |
| Conf – Page 7 – Turbine Steam Map                | 44        |
| Conf – Page 8 – Turbine Cascade Control          | 55        |
| Conf – Page 9 – Turbine Cascade Load Sharing     | 58        |
| Conf – Page 10 – Turbine Decoupling              | 58        |
| Conf – Page 10A – Generator Control              | 60        |
| Conf – Page 11 –Turbine Feed Forward             | 63        |
| Conf – Page 12 – Turbine Auxiliary Controller    | 65        |
| Conf – Page 13 – Valve Settings                  | 66        |
| Conf – Page 14 – Turbine Speed Signals           | 68        |
| Conf – Page 15 – Turbine Analog Inputs           | 70        |
| Conf – Page 16 – Turbine Readout                 | 72        |
| Conf – Page 17 – Turbine Binary Inputs           | 74        |
| Conf – Page 18 – Turbine Binary Output Relays    | 76        |
| Conf – Page 19 – Turbine Communications          | 81        |
| Conf – Page 20 – Driver Configuration            | 83        |
| Conf – Page 21 – Proportional Actuator Channel 1 | 84        |
| Conf – Page 22 – Proportional Actuator Channel 2 | 87        |
| Conf – Page 23 – Actuator Controller Channel 1   | 88        |
| Conf – Page 24 – Actuator Controller Channel 2   | 95        |
| Conf – Page 25 – HP Valve Linearization Curve    | 96        |
| Conf – Page 26 – LP Valve Linearization Curve    | 96        |
| Conf – Page 27 – Configuration Check             | 97        |
|                                                  | 00        |
| ONATIER 4. JERVILE NUUE JEI HINGO                | <b>30</b> |
| Overview                                         | 90<br>00  |
| Service – Faye I – Turbine System View           | 90<br>00  |
| Service – Page 2 – Turbine Speed Turbing         | 99        |
| Service – rage s – ruibine Cascade runing        | UT        |

| Service – Page 4 – Turbine Extraction/Admission Tuning  |  |
|---------------------------------------------------------|--|
| Service – Page 5 – Turbine Decoupling Tuning            |  |
| Service – Page 6 – Turbine Auxiliary Tuning             |  |
| Service - Page 7 - Seal Gas / Gland Seal Control Tuning |  |
| Service - Page 8 - GEN Load Control                     |  |
| Service – Page 9 – Turbine Analog Inputs                |  |
| Service - Page 10 - Analog Outputs                      |  |
| Service - Page 11 - Turbine Binary Inputs               |  |
| Service - Page 12 - Turbine Binary (Relay) Outputs      |  |
| Service – Page 13 – Turbine Drivers & Valves            |  |
| CHAPTER 5. RUN MODE SETTINGS                            |  |
| Overview                                                |  |
| Run – Hardware Status                                   |  |
| Run – Turbine Control PIDs / Valve Demands              |  |
| Run – Extraction/Admission Control                      |  |
| Run – Cascade Control                                   |  |
| Run – Auxiliary Control                                 |  |
| Run – Generator Load Control                            |  |
| Run – Seal Gas Control                                  |  |
| Run – Alarm Event Summary & Shutdown Event Summary      |  |
| Run – Datalog Captures / Set Real-Time Clock            |  |
| CHAPTER 6. TROUBLESHOOTING                              |  |
| Lost CCT Servlink Communications with Control           |  |
| Saving the Control's Configuration to a File            |  |
| Uploading a Configuration File to the Control           |  |
| CHAPTER 7 ALARMS/TIPS                                   |  |
| General                                                 |  |
| EVENT Description Details                               |  |
| Major Alarm Indication                                  |  |
| CHAPTER 8. MODBUS                                       |  |
| Modbus <sup>®</sup> Communications                      |  |
| Port Adjustments                                        |  |
| Control Modbus Addresses                                |  |
| APPENDIX A. PASSWORDS                                   |  |
| APPENDIX B. 5009FT CONFIGURATION MODE WORKSHEET         |  |
| APPENDIX C. 5009FT SERVICE MODE WORKSHEET               |  |
| REVISION HISTORY                                        |  |
|                                                         |  |

The following are trademarks of Woodward, Inc.: ProTech Woodward

The following are trademarks of their respective companies: Modbus (Schneider Automation Inc.) Pentium (Intel Corporation)

# **Illustrations and Tables**

| Figure 2-2. Connect Pull-down menu         15           Figure 2-2. Connect Pull-down menu         15           Figure 2-4. Details Reveal/Hide Buton.         16           Figure 3-2. Navigation button to Full Configure Mode         18           Figure 3-2. Navigation button to Full Configure Mode         18           Figure 3-3. Turbine Overview Minimal Example (Single Valve)         19           Figure 3-4. Start Settings         23           Figure 3-5. Turbine Idle/Rated Start Settings.         23           Figure 3-7. Turbine Start – Hot/Cold Settings.         27           Figure 3-8. Turbine No Icle Settings.         28           Figure 3-1. Turbine Mult Curve Settings.         23           Figure 3-1. Turbine Mult Curve Settings.         23           Figure 3-1. Turbine Protection         32           Figure 3-1. Turbine Protection         34           Figure 3-1. Turbine Start Admission Control (top half).         40           Figure 3-1. Turbine Start Start Map.         46           Figure 3-1. Turbine Start Start Map.         46           Figure 3-1. Curbine Start Map.         51           Figure 3-1. Startaction & Admission Steam Map.         51           Figure 3-1. Curbine Start Map.         51           Figure 3-1. Curbine Start Map.         55 <td< th=""><th>Figure 2-1. Initial Home Screen of Run and Service ToolKit</th><th>14</th></td<> | Figure 2-1. Initial Home Screen of Run and Service ToolKit      | 14 |
|----------------------------------------------------------------------------------------------------|-----------------------------------------------------------------|----|
| Figure 2-3. Connect Pull-down menu       15         Figure 2-4. Details Reveal-Mirkie Button       16         Figure 3-1. Initial View of Mode Selection Menu (Home) Screen       18         Figure 3-2. Navigation button to Full Configure Mode       19         Figure 3-3. Turbine Overview Minimal Example (Single Valve)       19         Figure 3-4. Start Settings       23         Figure 3-5. Turbine IdleRated Start Settings       25         Figure 3-6. Turbine Nationatic Start Settings       27         Figure 3-7. Turbine Start - Hot/Cold Settings       28         Figure 3-8. Turbine Multi Curve Settings (5 curve example)       33         Figure 3-11. Turbine Speed Control       34         Figure 3-12. Turbine Protection       34         Figure 3-13. Turbine Extraction/Admission Control (top half)       40         Figure 3-14. Turbine Extraction/Admission Control (bottom half)       42         Figure 3-16. Turbine Steam Map       46         Figure 3-17. Typical Extraction Steam Map       45         Figure 3-22. Decoupling Control       53         Figure 3-23. Cuscade Control       53         Figure 3-24. Cascade Control       55         Figure 3-25. Avaiting x Control       54         Figure 3-26. Valve Settings       53         Figure 3-27. Cascade Control                                                                                                    | Figure 2-2. Connect Pull-down menu                              | 15 |
| Figure 2-4. Details Reveal/Hide Button.       16         Figure 3-1. Initial View of Mode Selection Menu (Home) Screen.       18         Figure 3-2. Navigation button to Full Configure Mode       18         Figure 3-3. Turbine Overview Minimal Example (Single Valve)       19         Figure 3-4. Start Settings       23         Figure 3-5. Turbine Idle/Rated Start Settings.       27         Figure 3-7. Turbine Not and Settings       27         Figure 3-8. Turbine Not Idle Settings       31         Figure 3-1. Turbine Not Idle Settings       32         Figure 3-1. Turbine Not Idle Settings       32         Figure 3-12. Turbine Not Idle Settings       32         Figure 3-13. Turbine Potection       34         Figure 3-13. Turbine Extraction/Admission Control (top half)       40         Figure 3-14. Turbine Extraction/Admission Control (top half)       42         Figure 3-15. Typical Extraction Steam Map       46         Figure 3-17. Typical Admission Steam Map       51         Figure 3-17. Under Steam Map       46         Figure 3-17. Cascade Control       55         Figure 3-20. Extraction/Admission Steam Map       53         Figure 3-21. Cascade Control       55         Figure 3-22. Decoupling Control       55         Figure 3-23. Cascent Input Settings                                                                                                    | Figure 2-3. Connect Pull-down menu                              | 15 |
| Figure 3-1. Initial View of Mode Selection Menu (Home) Screen       18         Figure 3-3. Turbine Overview Minimal Example (Single Valve)       19         Figure 3-3. Turbine Overview Minimal Example (Single Valve)       19         Figure 3-4. Start Settings       23         Figure 3-5. Turbine Idle/Rated Start Settings       23         Figure 3-6. Turbine Automatic Start Settings       27         Figure 3-7. Turbine Not Idle Settings       28         Figure 3-8. Turbine Multi Curve Settings (5 curve example)       33         Figure 3-10. Multi-Curve Settings (5 curve example)       33         Figure 3-11. Turbine Potection       34         Figure 3-12. Turbine Potection       34         Figure 3-13. Turbine Extraction/Admission Control (top half)       40         Figure 3-14. Turbine Extraction Steam Map       46         Figure 3-15. Typical Extraction Steam Map       46         Figure 3-16. Turbine Steam Map       46         Figure 3-17. Typical Admission Steam Map       51         Figure 3-18. Admission Steam Map       54         Figure 3-20. Decoupling Control       58         Figure 3-21. Cascade Control       55         Figure 3-22. Decoupling Control       55         Figure 3-23. Generator Load Control Tuning       60         Figure 3-24. Feed-forward                                                                                                | Figure 2-4. Details Reveal/Hide Button                          | 16 |
| Figure 3-2. Navigation button to Full Configure Mode       18         Figure 3-3. Turbine Overview Minimal Example (Single Valve)       19         Figure 3-4. Start Settings       23         Figure 3-5. Turbine Idle/Rated Start Settings       25         Figure 3-7. Turbine Start – Hot/Cold Settings       28         Figure 3-7. Turbine Start – Hot/Cold Settings       28         Figure 3-9. Turbine Nol Idle Settings       31         Figure 3-9. Turbine Nol Idle Settings       32         Figure 3-9. Turbine Nol Idle Settings       32         Figure 3-1. Turbine Start – Hot/Cold Settings (5 curve example)       33         Figure 3-1. Turbine Protection       34         Figure 3-1. Turbine Extraction/Admission Control (top half)       40         Figure 3-1. Turbine Extraction/Admission Control (top half)       42         Figure 3-1. Turbine Extraction/Admission Control (top half)       42         Figure 3-1. Turbine Steam Map       45         Figure 3-1. Typical Extraction X Admission Steam Map       51         Figure 3-2. Decouping Control       55         Figure 3-2. Decouping Control       55         Figure 3-2. Decouping Control       53         Figure 3-2. Analog Signal Settings       70         Figure 3-2. Analog Signal Settings       70         Figure 3-2. A                                                                                               | Figure 3-1. Initial View of Mode Selection Menu (Home) Screen   | 18 |
| Figure 3-3. Turbine Overview Minimal Example (Single Valve)       19         Figure 3-4. Start Settings       23         Figure 3-5. Turbine Idle/Rated Start Settings       25         Figure 3-6. Turbine Automatic Start Settings       27         Figure 3-7. Turbine Nather Hot/Cold Settings       28         Figure 3-8. Turbine Nulti Curve Settings       31         Figure 3-10. Multi-Curve Hot/Cold Settings (5 curve example)       33         Figure 3-10. Multi-Curve Settings       32         Figure 3-11. Turbine Speed Control       34         Figure 3-13. Turbine Extraction/Admission Control (top half)       40         Figure 3-13. Turbine Extraction/Admission Control (bottom half)       40         Figure 3-13. Turbine Extraction Steam Map       45         Figure 3-14. Turbine Extraction Map       46         Figure 3-15. Typical Extraction Steam Map       40         Figure 3-17. Typical Admission Steam Map       51         Figure 3-20. Extraction/Admission Steam Map       53         Figure 3-21. Cascade Control       58         Figure 3-22. Decoupling Control       58         Figure 3-23. Auxiliary Control       66         Figure 3-24. Feed-forward Performance Control       63         Figure 3-25. Auxiliary Control       55         Figure 3-30. Analog Input Deta                                                                                               | Figure 3-2. Navigation button to Full Configure Mode            | 18 |
| Figure 3-4. Start Settings       23         Figure 3-5. Turbine Automatic Start Settings       25         Figure 3-6. Turbine Start - Hot/Cold Settings       27         Figure 3-7. Turbine Start - Hot/Cold Settings       28         Figure 3-9. Turbine Multi Curve Settings       31         Figure 3-10. Multi-Curve Hot/Cold Settings (5 curve example)       33         Figure 3-11. Turbine Extraction/Admission Control (top half)       34         Figure 3-12. Turbine Extraction/Admission Control (top half)       40         Figure 3-13. Turbine Extraction/Admission Control (bottom half)       42         Figure 3-14. Turbine Steam Map       46         Figure 3-17. Typical Admission Steam Map       49         Figure 3-17. Typical Admission Steam Map       49         Figure 3-17. Typical Extraction Admission Steam Map       51         Figure 3-17. Typical Admission Steam Map       51         Figure 3-19. Typical Extraction & Admission Steam Map       51         Figure 3-20. Extraction/Admission Steam Map       51         Figure 3-21. Cascade Control       58         Figure 3-22. Decoupling Control       58         Figure 3-23. Generator Load Control Tuning       60         Figure 3-24. Feed-forward Performance Control       61         Figure 3-25. Analog Signal Settings       70                                                                                     | Figure 3-3. Turbine Overview Minimal Example (Single Valve)     | 19 |
| Figure 3-5. Turbine Idle/Rated Start Settings       25         Figure 3-6. Turbine Automatic Start Settings       27         Figure 3-7. Turbine No Idle Settings       28         Figure 3-7. Turbine No Idle Settings       32         Figure 3-10. Multi-Curve Hot/Cold Settings (5 curve example)       33         Figure 3-11. Turbine Potection       34         Figure 3-12. Turbine Extraction/Admission Control (top half)       40         Figure 3-13. Turbine Extraction/Admission Control (bottom half)       42         Figure 3-14. Turbine Extraction/Admission Control (bottom half)       42         Figure 3-15. Typical Extraction Steam Map       45         Figure 3-16. Turbine Steam Map       45         Figure 3-17. Typical Extraction Steam Map       51         Figure 3-18. Admission Steam Map       54         Figure 3-19. Typical Extraction & Admission Steam Map       54         Figure 3-20. Cascade Control       55         Figure 3-21. Cascade Control       55         Figure 3-22. Decoupling Control Juning       60         Figure 3-23. Availary Control       65         Figure 3-24. Valve Settings       70         Figure 3-25. Availary Control Juning       60         Figure 3-27. Speed Signal Settings       70         Figure 3-28. Availary Control       63<                                                                                                    | Figure 3-4. Start Settings                                      | 23 |
| Figure 3-6. Turbine Automatic Start Settings.       27         Figure 3-7. Turbine Start – Hot/Cold Settings.       28         Figure 3-8. Turbine No Idle Settings.       31         Figure 3-9. Turbine Multi Curve Settings.       32         Figure 3-10. Multi-Curve Hot/Cold Settings (5 curve example).       33         Figure 3-11. Turbine Speed Control       34         Figure 3-12. Turbine Extraction/Admission Control (top half).       40         Figure 3-14. Turbine Extraction/Admission Control (bottom half).       42         Figure 3-15. Typical Extraction Steam Map       45         Figure 3-17. Typical Admission Steam Map       49         Figure 3-17. Typical Admission Steam Map       49         Figure 3-20. Extraction/Admission Steam Map       51         Figure 3-21. Cascade Control       55         Figure 3-22. Decouplica fortol       55         Figure 3-23. Generator Load Control Tuning       60         Figure 3-24. Feed-forward Performance Control       63         Figure 3-25. Auxiliary Control       55         Figure 3-31. Analog Output Detailed Settings       70         Figure 3-32. Analog Signal Settings       70         Figure 3-33. Inalog Output Detailed Settings       71         Figure 3-34. Relay Output Settings       76         Figure 3-35. Rela                                                                                               | Figure 3-5. Turbine Idle/Rated Start Settings                   | 25 |
| Figure 3-7. Turbine Start – Hot/Cold Settings.       28         Figure 3-8. Turbine Nulli Curve Settings.       31         Figure 3-10. Multi-Curve Hot/Cold Settings (5 curve example)       33         Figure 3-11. Turbine Protection       34         Figure 3-12. Turbine Extraction/Admission Control (top half)       40         Figure 3-13. Turbine Extraction/Admission Control (bottom half)       42         Figure 3-16. Turbine Extraction/Admission Control (bottom half)       42         Figure 3-16. Turbine Extraction Steam Map       46         Figure 3-17. Typical Extraction Steam Map       49         Figure 3-18. Admission Steam Map       51         Figure 3-19. Typical Extraction & Admission Steam Map       53         Figure 3-20. Extraction/Admission Steam Map       54         Figure 3-21. Cascade Control       55         Figure 3-22. Decoupling Control       58         Figure 3-23. Generator Load Control Tuning       60         Figure 3-24. Keed-forward Performace Control       63         Figure 3-25. Auxiliary Control       65         Figure 3-26. Valve Settings       66         Figure 3-31. Analog Output Detailed Settings       70         Figure 3-32. Discrete Input Detailed Settings       72         Figure 3-33. Communication (MODBUS) Settings       74                                                                                                 | Figure 3-6. Turbine Automatic Start Settings                    | 27 |
| Figure 3-8. Turbine No Idle Settings       31         Figure 3-10. Multi-Curve Hot/Cold Settings (5 curve example)       33         Figure 3-10. Multi-Curve Hot/Cold Settings (5 curve example)       33         Figure 3-11. Turbine Protection       34         Figure 3-13. Turbine Extraction/Admission Control (top half)       40         Figure 3-14. Turbine Extraction/Admission Control (bottom half)       42         Figure 3-16. Turbine Extraction/Admission Control (bottom half)       42         Figure 3-16. Turbine Steam Map       45         Figure 3-17. Typical Extraction Steam Map       49         Figure 3-19. Typical Extraction & Admission Steam Map       51         Figure 3-20. Extraction/Admission Steam Map       53         Figure 3-21. Cascade Control       55         Figure 3-22. Decoupling Control       58         Figure 3-23. Generator Load Control Tuning       60         Figure 3-24. Feed-forward Performance Control       63         Figure 3-25. Auxiliary Control       65         Figure 3-26. Valve Settings       66         Figure 3-31. Analog Output Detailed Settings       70         Figure 3-32. Discrete Input Detailed Settings       72         Figure 3-33. Nalog Output Detailed Settings       76         Figure 3-34. Relay Output Detailed Settings       76                                                                                        | Figure 3-7. Turbine Start – Hot/Cold Settings                   | 28 |
| Figure 3-9. Turbine Multi Curve Settings       32         Figure 3-10. Multi-Curve Hot/Cold Settings (5 curve example)       33         Figure 3-11. Turbine Deped Control       34         Figure 3-12. Turbine Protection       34         Figure 3-13. Turbine Extraction/Admission Control (top half)       40         Figure 3-14. Turbine Extraction/Admission Control (bottom half)       42         Figure 3-15. Typical Extraction Steam Map       45         Figure 3-17. Typical Admission Steam Map       49         Figure 3-18. Admission Steam Map       51         Figure 3-19. Typical Extraction & Admission Steam Map       51         Figure 3-10. Extraction/Admission Steam Map       54         Figure 3-21. Cascade Control       53         Figure 3-22. Decoupling Control       58         Figure 3-23. Generator Load Control Tuning       60         Figure 3-24. Feed-forward Performance Control       63         Figure 3-25. Auxiliary Control       65         Figure 3-26. Valve Settings       70         Figure 3-30. Analog Signal Settings       70         Figure 3-31. Analog Output Settings       72         Figure 3-33. Discrete Input Detailed Settings       73         Figure 3-34. Relay Output Settings       76         Figure 3-35. Relay Output Details       76 </td <td>Figure 3-8. Turbine No Idle Settings</td> <td>31</td>                                           | Figure 3-8. Turbine No Idle Settings                            | 31 |
| Figure 3-10. Multi-Curve Hot/Cold Settings (5 curve example)       33         Figure 3-11. Turbine Speed Control       34         Figure 3-12. Turbine Protection       38         Figure 3-13. Turbine Extraction/Admission Control (top half)       40         Figure 3-14. Turbine Extraction/Admission Control (bottom half)       42         Figure 3-16. Turbine Steam Map       45         Figure 3-17. Typical Admission Steam Map       49         Figure 3-18. Turbine Extraction & Admission Steam Map       51         Figure 3-19. Typical Extraction & Admission Steam Map       51         Figure 3-20. Extraction/Admission Steam Map       54         Figure 3-21. Decoupling Control       58         Figure 3-22. Decoupling Control       58         Figure 3-23. Generator Load Control Tuning       60         Figure 3-24. Feed-forward Performance Control       63         Figure 3-25. Auxiliary Control       65         Figure 3-26. Valve Settings       66         Figure 3-27. Speed Signal Settings       70         Figure 3-30. Analog Signal Settings       71         Figure 3-31. Analog Output Detailed Settings       72         Figure 3-32. Discrete Input Settings       74         Figure 3-33. Relay Output Details       77         Figure 3-34. Relay Output Details <t< td=""><td>Figure 3-9. Turbine Multi Curve Settings</td><td>32</td></t<>                                 | Figure 3-9. Turbine Multi Curve Settings                        | 32 |
| Figure 3-11. Turbine Speed Control       34         Figure 3-12. Turbine Protection       38         Figure 3-13. Turbine Extraction/Admission Control (top half).       40         Figure 3-14. Turbine Extraction/Admission Control (bottom half).       42         Figure 3-16. Turbine Extraction/Admission Control (bottom half).       42         Figure 3-16. Turbine Extraction/Admission Steam Map.       45         Figure 3-17. Typical Admission Steam Map.       49         Figure 3-18. Admission Steam Map.       51         Figure 3-20. Extraction/Admission Steam Map.       53         Figure 3-21. Cascade Control       55         Figure 3-22. Decoupling Control       58         Figure 3-23. Generator Load Control Tuning.       60         Figure 3-24. Feed-forward Performance Control       63         Figure 3-25. Valve Settings.       66         Figure 3-26. Valve Settings.       66         Figure 3-27. Speed Signal Settings.       70         Figure 3-30. Analog Output Detailed Settings.       71         Figure 3-31. Analog Output Signal Settings.       72         Figure 3-32. Discrete Input Detailed Settings.       74         Figure 3-33. Relay Output Settings.       76         Figure 3-34. Relay Output Settings.       76         Figure 3-35. Relay Output Settings.<                                                                                               | Figure 3-10. Multi-Curve Hot/Cold Settings (5 curve example)    | 33 |
| Figure 3-12. Turbine Protection       38         Figure 3-13. Turbine Extraction/Admission Control (top half)       40         Figure 3-14. Turbine Extraction/Admission Control (bottom half)       42         Figure 3-15. Typical Extraction Steam Map       45         Figure 3-16. Turbine Steam Map       46         Figure 3-17. Typical Admission Steam Map       49         Figure 3-18. Admission Steam Map       51         Figure 3-19. Typical Extraction & Admission Steam Map       53         Figure 3-20. Extraction/Admission Steam Map       54         Figure 3-21. Cascade Control       55         Figure 3-22. Decoupling Control       58         Figure 3-23. Generator Load Control Tuning       60         Figure 3-24. Feed-forward Performance Control       63         Figure 3-25. Auxiliary Control       65         Figure 3-26. Valve Settings       66         Figure 3-27. Apeed Signal Settings       70         Figure 3-30. Analog Output Detailed Settings       71         Figure 3-31. Analog Output Signal Settings       72         Figure 3-32. Discrete Input Detailed Settings       74         Figure 3-33. Relay Output Details       76         Figure 3-34. Relay Output Settings       76         Figure 3-35. Relay Output Settings       77 <t< td=""><td>Figure 3-11. Turbine Speed Control</td><td>34</td></t<>                                                        | Figure 3-11. Turbine Speed Control                              | 34 |
| Figure 3-13. Turbine Extraction/Admission Control (top half)       40         Figure 3-14. Turbine Extraction Steam Map       42         Figure 3-15. Typical Extraction Steam Map       45         Figure 3-16. Turbine Steam Map       46         Figure 3-17. Typical Admission Steam Map       49         Figure 3-18. Admission Steam Map       49         Figure 3-19. Typical Extraction & Admission Steam Map       53         Figure 3-20. Extraction/Admission Steam Map       54         Figure 3-21. Cascade Control       55         Figure 3-22. Decoupling Control       58         Figure 3-23. Generator Load Control Tuning       60         Figure 3-24. Feed-forward Performance Control       63         Figure 3-25. Auxiliary Control       65         Figure 3-26. Availary Control       65         Figure 3-27. Speed Signal Settings       66         Figure 3-28. Analog Signal Settings       70         Figure 3-30. Analog Output Detailed Settings       71         Figure 3-31. Analog Output Detailed Settings       72         Figure 3-32. Discrete Input Settings       76         Figure 3-33. Relay Output Details       76         Figure 3-34. Relay Output Settings       76         Figure 3-35. Relay Output Details       77         Figure 3-37                                                                                                    | Figure 3-12. Turbine Protection                                 | 38 |
| Figure 3-14. Turbine Extraction/Admission Control (bottom half)       42         Figure 3-15. Typical Extraction Steam Map       45         Figure 3-16. Turbine Steam Map       46         Figure 3-17. Typical Admission Steam Map       49         Figure 3-18. Admission Steam Map       51         Figure 3-19. Typical Extraction & Admission Steam Map       51         Figure 3-10. Extraction/Admission Steam Map       54         Figure 3-20. Extraction/Admission Steam Map       54         Figure 3-21. Cascade Control       55         Figure 3-22. Decoupling Control       58         Figure 3-23. Generator Load Control Tuning       60         Figure 3-24. Feed-forward Performance Control       63         Figure 3-25. Auxiliary Control       65         Figure 3-26. Valve Settings       66         Figure 3-27. Speed Signal Settings       70         Figure 3-30. Analog Input Detailed Settings       71         Figure 3-31. Analog Output Signal Settings       72         Figure 3-32. Discrete Input Settings       76         Figure 3-33. Discrete Input Detailed Settings       76         Figure 3-34. Relay Output Details       77         Figure 3-35. Relay Output Details       76         Figure 3-36. Relay Output Details       71         Fi                                                                                                    | Figure 3-13. Turbine Extraction/Admission Control (top half)    | 40 |
| Figure 3-15. Typical Extraction Steam Map       45         Figure 3-16. Turbine Steam Map       46         Figure 3-17. Typical Admission Steam Map       49         Figure 3-18. Admission Steam Map       51         Figure 3-19. Typical Extraction & Admission Steam Map       53         Figure 3-20. Extraction/Admission Steam Map       54         Figure 3-21. Cascade Control       55         Figure 3-23. Generator Load Control Tuning       60         Figure 3-24. Feed-forward Performance Control       63         Figure 3-25. Auxiliary Control       63         Figure 3-26. Valve Settings       66         Figure 3-27. Speed Signal Settings       70         Figure 3-28. Analog Signal Settings       70         Figure 3-29. Analog Output Signal Settings       71         Figure 3-30. Analog Output Detailed Settings       72         Figure 3-31. Analog Output Detailed Settings       74         Figure 3-32. Discrete Input Detailed Settings       74         Figure 3-33. Discrete Input Detailed Settings       74         Figure 3-34. Relay Output Settings       74         Figure 3-35. Relay Output Details       77         Figure 3-37. Communication (MODBUS) Settings       81         Figure 3-38. Actuator Driver Menu       83         Figur                                                                                                    | Figure 3-14. Turbine Extraction/Admission Control (bottom half) | 42 |
| Figure 3-16. Turbine Steam Map       46         Figure 3-17. Typical Admission Steam Map       49         Figure 3-18. Admission Steam Map       51         Figure 3-19. Typical Extraction & Admission Steam Map       53         Figure 3-20. Extraction/Admission Steam Map       54         Figure 3-21. Cascade Control       55         Figure 3-22. Decoupling Control       55         Figure 3-23. Generator Load Control Tuning       60         Figure 3-24. Feed-forward Performance Control       63         Figure 3-25. Auxiliary Control       65         Figure 3-27. Speed Signal Settings       66         Figure 3-28. Analog Signal Settings       70         Figure 3-30. Analog Output Detailed Settings       71         Figure 3-31. Analog Output Detailed Settings       72         Figure 3-32. Discrete Input Details       76         Figure 3-33. Discrete Input Details       76         Figure 3-34. Relay Output Details       76         Figure 3-35. Relay Output Settings       71         Figure 3-36. Relay Output Details       76         Figure 3-37. Communication (MODBUS) Settings       71         Figure 3-38. Actuator Driver Channel 1       83         Figure 3-40. Proportional Actuator Driver Channel 1       84         Figure 3-41. Ac                                                                                                    | Figure 3-15. Typical Extraction Steam Map                       | 45 |
| Figure 3-17. Typical Admission Steam Map.       49         Figure 3-18. Admission Steam Map.       51         Figure 3-19. Typical Extraction & Admission Steam Map.       53         Figure 3-20. Extraction/Admission Steam Map.       54         Figure 3-21. Cascade Control       55         Figure 3-22. Decoupling Control       55         Figure 3-23. Generator Load Control Tuning.       60         Figure 3-24. Feed-forward Performance Control       63         Figure 3-25. Auxiliary Control       65         Figure 3-26. Valve Settings       66         Figure 3-27. Speed Signal Settings       66         Figure 3-28. Analog Signal Settings       70         Figure 3-30. Analog Output Detailed Settings       71         Figure 3-31. Analog Output Detailed Settings       72         Figure 3-32. Discrete Input Details       76         Figure 3-33. Discrete Input Details       76         Figure 3-34. Relay Output Details       76         Figure 3-37. Communication (MODBUS) Settings       71         Figure 3-38. Actuator Driver Channel 1       83         Figure 3-39. Proportional Actuator Driver Channel 1       84         Figure 3-44. Actuator Controller Driver Channel 1       84         Figure 3-44. Actuator Controller Driver Channel 2       95                                                                                                    | Figure 3-16 Turbine Steam Map                                   | 46 |
| Figure 3-18. Admission Steam Map.51Figure 3-19. Typical Extraction & Admission Steam Map.53Figure 3-20. Extraction/Admission Steam Map.54Figure 3-21. Cascade Control55Figure 3-22. Decoupling Control55Figure 3-23. Generator Load Control Tuning.60Figure 3-24. Feed-forward Performance Control63Figure 3-25. Auxiliary Control65Figure 3-26. Valve Settings66Figure 3-27. Speed Signal Settings66Figure 3-28. Analog Signal Settings70Figure 3-29. Analog Output Detailed Settings71Figure 3-30. Analog Output Detailed Settings73Figure 3-31. Analog Output Detailed Settings74Figure 3-32. Discrete Input Settings74Figure 3-33. Discrete Input Details76Figure 3-34. Relay Output Settings77Figure 3-35. Relay Output Settings77Figure 3-36. Relay Output Details77Figure 3-37. Communication (MODBUS) Settings81Figure 3-38. Actuator Driver Channel 183Figure 3-40. Proportional Actuator Driver Channel 184Figure 3-44. Actuator Controller Driver Channel 188Figure 3-44. Actuator Controller Driver Channel 188Figure 3-44. Service HP Valve Linearization Curve96Figure 3-45. Configuration Check Page97                                                                                                    | Figure 3-17 Typical Admission Steam Map                         | 49 |
| Figure 3-19. Typical Extraction & Admission Steam Map.       53         Figure 3-20. Extraction/Admission Steam Map.       54         Figure 3-21. Cascade Control       55         Figure 3-22. Decoupling Control       58         Figure 3-23. Generator Load Control Tuning.       60         Figure 3-24. Feed-forward Performance Control       63         Figure 3-25. Auxiliary Control       65         Figure 3-26. Valve Settings.       66         Figure 3-27. Speed Signal Settings       66         Figure 3-28. Analog Signal Settings       70         Figure 3-29. Analog Unput Detailed Settings       72         Figure 3-30. Analog Output Signal Settings       72         Figure 3-31. Analog Output Detailed Settings       73         Figure 3-32. Discrete Input Settings       74         Figure 3-34. Relay Output Details       76         Figure 3-37. Communication (MODBUS) Settings       71         Figure 3-38. Actuator Driver Menu.       81         Figure 3-39. Proportional Actuator Driver Channel 1       84         Figure 3-41. Actuator Controller Driver Channel 1       88         Figure 3-42. Actuator Controller Driver Channel 1       88         Figure 3-43. Actuator Controller Driver Channel 1       89         Figure 3-44. Service HP Valve Linearization Curve                                                                                                    | Figure 3-18 Admission Steam Map                                 | 51 |
| Figure 3-20. Extraction/Admission Steam Map.54Figure 3-21. Cascade Control55Figure 3-22. Decoupling Control58Figure 3-23. Generator Load Control Tuning.60Figure 3-24. Feed-forward Performance Control63Figure 3-25. Auxiliary Control65Figure 3-26. Valve Settings.66Figure 3-27. Speed Signal Settings66Figure 3-28. Analog Signal Settings70Figure 3-29. Analog Input Detailed Settings.71Figure 3-20. Analog Output Detailed Settings.72Figure 3-30. Analog Output Signal Settings.72Figure 3-31. Analog Output Detailed Settings.73Figure 3-32. Discrete Input Detailed Settings.76Figure 3-33. Discrete Input Details76Figure 3-34. Relay Output Settings.77Figure 3-35. Relay Output Settings.77Figure 3-36. Relay Output Settings.79Figure 3-37. Communication (MODBUS) Settings81Figure 3-39. Proportional Actuator Driver Channel 1.84Figure 3-40. Proportional Actuator Driver Channel 1.84Figure 3-41. Actuator Controller Driver Channel 1.88Figure 3-43. Actuator Controller Driver Channel 1.88Figure 3-44. Service HP Valve Linearization Curve96Figure 3-45. Configuration Check Page.97                                                                                                    | Figure 3-19 Typical Extraction & Admission Steam Map            | 53 |
| Figure 3-21. Cascade Control55Figure 3-22. Decoupling Control58Figure 3-23. Generator Load Control Tuning.60Figure 3-24. Feed-forward Performance Control63Figure 3-25. Auxiliary Control65Figure 3-26. Valve Settings.66Figure 3-27. Speed Signal Settings.66Figure 3-28. Analog Signal Settings.70Figure 3-29. Analog Input Detailed Settings.70Figure 3-30. Analog Output Detailed Settings.72Figure 3-31. Analog Output Detailed Settings.74Figure 3-32. Discrete Input Settings.76Figure 3-33. Discrete Input Settings.76Figure 3-34. Relay Output Details.77Figure 3-35. Relay Output Settings.79Figure 3-36. Relay Output Settings.79Figure 3-39. Proportional Actuator Driver Channel 1.83Figure 3-30. Proportional Actuator Driver Channel 1.84Figure 3-44. Actuator Controller Driver Channel 1.88Figure 3-44. Service HP Valve Linearization Curve96Figure 3-45. Actuator Controller Driver Channel 2.95Figure 3-44. Service HP Valve Linearization Curve96Figure 3-45. Configuration Check Page.97                                                                                                    | Figure 3-20 Extraction/Admission Steam Man                      | 50 |
| Figure 3-22. Decoupling Control58Figure 3-23. Generator Load Control Tuning.60Figure 3-24. Feed-forward Performance Control63Figure 3-25. Auxiliary Control65Figure 3-26. Valve Settings66Figure 3-27. Speed Signal Settings70Figure 3-28. Analog Signal Settings70Figure 3-29. Analog Unput Detailed Settings71Figure 3-30. Analog Output Signal Settings72Figure 3-31. Analog Output Detailed Settings73Figure 3-32. Discrete Input Settings74Figure 3-33. Discrete Input Details76Figure 3-34. Relay Output Details76Figure 3-35. Relay Output Settings77Figure 3-36. Relay Output Settings79Figure 3-37. Communication (MODBUS) Settings81Figure 3-39. Proportional Actuator Driver Channel 184Figure 3-40. Proportional Actuator Driver Channel 188Figure 3-41. Actuator Controller Driver Channel 188Figure 3-42. Actuator Controller Driver Channel 188Figure 3-43. Actuator Controller Driver Channel 295Figure 3-44. Service HP Valve Linearization Curve96Figure 3-45. Configuration Check Page97                                                                                                    | Figure 3-21 Cascade Control                                     | 55 |
| Figure 3-23. Generator Load Control Tuning.60Figure 3-24. Feed-forward Performance Control63Figure 3-25. Auxiliary Control65Figure 3-26. Valve Settings.66Figure 3-27. Speed Signal Settings68Figure 3-28. Analog Signal Settings70Figure 3-29. Analog Input Detailed Settings.71Figure 3-30. Analog Output Signal Settings72Figure 3-31. Analog Output Detailed Settings73Figure 3-32. Discrete Input Detailed Settings74Figure 3-33. Discrete Input Details76Figure 3-34. Relay Output Settings77Figure 3-35. Relay Output Settings77Figure 3-36. Relay Output Settings79Figure 3-37. Communication (MODBUS) Settings81Figure 3-38. Actuator Driver Menu83Figure 3-39. Proportional Actuator Driver Channel 184Figure 3-40. Proportional Actuator Driver Channel 188Figure 3-41. Actuator Controller Driver Channel 188Figure 3-42. Actuator Controller Driver Channel 188Figure 3-43. Actuator Controller Driver Channel 189Figure 3-44. Service HP Valve Linearization Curve96Figure 3-45. Configuration Check Page97                                                                                                    | Figure 3-22 Decoupling Control                                  | 58 |
| Figure 3-23. Generator Load Control Turing63Figure 3-24. Feed-forward Performance Control63Figure 3-25. Auxiliary Control65Figure 3-26. Valve Settings66Figure 3-27. Speed Signal Settings68Figure 3-28. Analog Signal Settings70Figure 3-29. Analog Input Detailed Settings71Figure 3-30. Analog Output Signal Settings72Figure 3-31. Analog Output Detailed Settings73Figure 3-32. Discrete Input Settings74Figure 3-33. Discrete Input Settings76Figure 3-34. Relay Output Details76Figure 3-35. Relay Output Details77Figure 3-36. Relay Output Settings79Figure 3-37. Communication (MODBUS) Settings81Figure 3-38. Actuator Driver Menu83Figure 3-39. Proportional Actuator Driver Channel 184Figure 3-40. Proportional Actuator Driver Channel 188Figure 3-41. Actuator Controller Driver Channel 188Figure 3-42. Actuator Controller Driver Channel 189Figure 3-43. Actuator Controller Driver Channel 189Figure 3-44. Service HP Valve Linearization Curve96Figure 3-45. Configuration Check Page97                                                                                                    | Figure 3-22. Decoupling Control Tuning                          | 60 |
| Figure 3-24. Feed-forward Ferformance Control65Figure 3-25. Auxiliary Control65Figure 3-26. Valve Settings66Figure 3-27. Speed Signal Settings68Figure 3-28. Analog Signal Settings70Figure 3-29. Analog Input Detailed Settings71Figure 3-30. Analog Output Signal Settings72Figure 3-31. Analog Output Detailed Settings73Figure 3-32. Discrete Input Settings74Figure 3-33. Discrete Input Details76Figure 3-34. Relay Output Details76Figure 3-35. Relay Output Details77Figure 3-36. Relay Output Settings79Figure 3-37. Communication (MODBUS) Settings81Figure 3-39. Proportional Actuator Driver Channel 183Figure 3-39. Proportional Actuator Driver Channel 184Figure 3-41. Actuator Controller Driver Channel 188Figure 3-42. Actuator Controller Driver Channel 188Figure 3-43. Actuator Controller Driver Channel 189Figure 3-44. Service HP Valve Linearization Curve96Figure 3-45. Configuration Check Page97                                                                                                    | Figure 3-24. Each forward Parformance Control                   | 63 |
| Figure 3-25. Advinary Control65Figure 3-26. Valve Settings66Figure 3-27. Speed Signal Settings70Figure 3-28. Analog Signal Settings70Figure 3-29. Analog Input Detailed Settings71Figure 3-30. Analog Output Signal Settings72Figure 3-31. Analog Output Detailed Settings73Figure 3-32. Discrete Input Settings74Figure 3-33. Discrete Input Details76Figure 3-34. Relay Output Details76Figure 3-35. Relay Output Details77Figure 3-36. Relay Output Settings79Figure 3-37. Communication (MODBUS) Settings81Figure 3-38. Actuator Driver Menu83Figure 3-39. Proportional Actuator Driver Channel 184Figure 3-40. Proportional Actuator Driver Channel 184Figure 3-41. Actuator Controller Driver Channel 188Figure 3-42. Actuator Controller Driver Channel 188Figure 3-43. Actuator Controller Driver Channel 188Figure 3-44. Service HP Valve Linearization Curve96Figure 3-45. Configuration Check Page97                                                                                                    | Figure 2.25 Auviliany Control                                   | 65 |
| Figure 3-26. Valve Settings66Figure 3-27. Speed Signal Settings68Figure 3-28. Analog Signal Settings70Figure 3-29. Analog Input Detailed Settings71Figure 3-30. Analog Output Signal Settings72Figure 3-31. Analog Output Detailed Settings73Figure 3-32. Discrete Input Settings74Figure 3-33. Discrete Input Details76Figure 3-34. Relay Output Settings76Figure 3-35. Relay Output Settings77Figure 3-36. Relay Output Settings79Figure 3-37. Communication (MODBUS) Settings81Figure 3-38. Actuator Driver Menu83Figure 3-39. Proportional Actuator Driver Channel 184Figure 3-40. Proportional Actuator Driver Channel 184Figure 3-41. Actuator Controller Driver Channel 188Figure 3-42. Actuator Controller Driver Channel 188Figure 3-43. Actuator Controller Driver Channel 189Figure 3-44. Service HP Valve Linearization Curve96Figure 3-45. Configuration Check Page97                                                                                                    | Figure 2-26. Volvo Sottingo                                     | 00 |
| Figure 3-27. Speed Signal Settings66Figure 3-28. Analog Signal Settings70Figure 3-29. Analog Input Detailed Settings71Figure 3-30. Analog Output Signal Settings72Figure 3-31. Analog Output Detailed Settings73Figure 3-32. Discrete Input Settings74Figure 3-33. Discrete Input Details76Figure 3-34. Relay Output Details76Figure 3-35. Relay Output Details77Figure 3-36. Relay Output Details77Figure 3-37. Communication (MODBUS) Settings81Figure 3-38. Actuator Driver Menu83Figure 3-39. Proportional Actuator Driver Channel 184Figure 3-40. Proportional Actuator Driver Channel 184Figure 3-41. Actuator Controller Driver Channel 188Figure 3-43. Actuator Controller Driver Channel 188Figure 3-44. Service HP Valve Linearization Curve96Figure 3-45. Configuration Check Page97                                                                                                    | Figure 2-20. Valve Settings                                     | 20 |
| Figure 3-20. Analog Input Detailed Settings70Figure 3-29. Analog Input Detailed Settings71Figure 3-30. Analog Output Signal Settings72Figure 3-31. Analog Output Detailed Settings73Figure 3-32. Discrete Input Settings74Figure 3-33. Discrete Input Details76Figure 3-34. Relay Output Settings76Figure 3-35. Relay Output Details77Figure 3-36. Relay Output Details77Figure 3-37. Communication (MODBUS) Settings81Figure 3-38. Actuator Driver Menu83Figure 3-39. Proportional Actuator Driver Channel 184Figure 3-40. Proportional Actuator Driver Channel 187Figure 3-41. Actuator Controller Driver Channel 188Figure 3-43. Actuator Controller Driver Channel 189Figure 3-44. Service HP Valve Linearization Curve96Figure 3-45. Configuration Check Page97                                                                                                    | Figure 2-27. Speed Signal Settings                              |    |
| Figure 3-29. Analog input Detailed Settings71Figure 3-30. Analog Output Signal Settings72Figure 3-31. Analog Output Detailed Settings73Figure 3-32. Discrete Input Settings74Figure 3-33. Discrete Input Details76Figure 3-34. Relay Output Settings76Figure 3-35. Relay Output Details77Figure 3-36. Relay Output Details77Figure 3-37. Communication (MODBUS) Settings81Figure 3-38. Actuator Driver Menu83Figure 3-39. Proportional Actuator Driver Channel 184Figure 3-40. Proportional Actuator Driver Channel 188Figure 3-41. Actuator Controller Driver Channel 188Figure 3-43. Actuator Controller Driver Channel 189Figure 3-44. Service HP Valve Linearization Curve96Figure 3-45. Configuration Check Page97                                                                                                    | Figure 3-20. Analog Signal Settings                             | 70 |
| Figure 3-30. Analog Output Signal Settings.72Figure 3-31. Analog Output Detailed Settings73Figure 3-32. Discrete Input Settings74Figure 3-33. Discrete Input Details76Figure 3-34. Relay Output Settings76Figure 3-35. Relay Output Details77Figure 3-36. Relay Output Settings79Figure 3-37. Communication (MODBUS) Settings81Figure 3-38. Actuator Driver Menu83Figure 3-39. Proportional Actuator Driver Channel 184Figure 3-40. Proportional Actuator Driver Channel 287Figure 3-41. Actuator Controller Driver Channel 188Figure 3-42. Actuator Controller Driver Channel 183Figure 3-43. Actuator Controller Driver Channel 189Figure 3-44. Service HP Valve Linearization Curve96Figure 3-45. Configuration Check Page97                                                                                                    | Figure 3-29. Analog Input Detailed Settings                     | 71 |
| Figure 3-31. Analog Output Detailed Settings73Figure 3-32. Discrete Input Settings74Figure 3-33. Discrete Input Details76Figure 3-34. Relay Output Settings76Figure 3-35. Relay Output Details77Figure 3-36. Relay Output Details77Figure 3-37. Communication (MODBUS) Settings81Figure 3-38. Actuator Driver Menu83Figure 3-39. Proportional Actuator Driver Channel 184Figure 3-40. Proportional Actuator Driver Channel 287Figure 3-41. Actuator Controller Driver Channel 188Figure 3-42. Actuator Controller Driver Channel 183Figure 3-43. Actuator Controller Driver Channel 189Figure 3-44. Service HP Valve Linearization Curve96Figure 3-45. Configuration Check Page97                                                                                                    | Figure 3-30. Analog Output Signal Settings                      | 72 |
| Figure 3-32. Discrete Input Settings74Figure 3-33. Discrete Input Details76Figure 3-34. Relay Output Settings76Figure 3-35. Relay Output Details77Figure 3-36. Relay Output Settings79Figure 3-37. Communication (MODBUS) Settings81Figure 3-38. Actuator Driver Menu83Figure 3-39. Proportional Actuator Driver Channel 184Figure 3-40. Proportional Actuator Driver Channel 287Figure 3-41. Actuator Controller Driver Channel 188Figure 3-42. Actuator Controller Driver Channel 183Figure 3-43. Actuator Controller Driver Channel 189Figure 3-44. Service HP Valve Linearization Curve96Figure 3-45. Configuration Check Page97                                                                                                    | Figure 3-31. Analog Output Detailed Settings                    | 13 |
| Figure 3-33. Discrete Input Details       76         Figure 3-34. Relay Output Settings       76         Figure 3-35. Relay Output Details       77         Figure 3-36. Relay Output Settings       79         Figure 3-37. Communication (MODBUS) Settings       81         Figure 3-38. Actuator Driver Menu       83         Figure 3-39. Proportional Actuator Driver Channel 1       84         Figure 3-40. Proportional Actuator Driver Channel 2       87         Figure 3-41. Actuator Controller Driver Channel 1       88         Figure 3-42. Actuator Controller Driver Channel 1 - Calibration       93         Figure 3-43. Actuator Controller Driver Channel 2       95         Figure 3-44. Service HP Valve Linearization Curve       96         Figure 3-45. Configuration Check Page       97                                                                                                    | Figure 3-32. Discrete input Settings                            | 74 |
| Figure 3-34. Relay Output Settings                                                                                                    | Figure 3-33. Discrete input Details                             | 76 |
| Figure 3-35. Relay Output Details                                                                                                    | Figure 3-34. Relay Output Settings                              | 76 |
| Figure 3-36. Relay Output Settings                                                                                                    | Figure 3-35. Relay Output Details                               | // |
| Figure 3-37. Communication (MODBUS) Settings       81         Figure 3-38. Actuator Driver Menu       83         Figure 3-39. Proportional Actuator Driver Channel 1       84         Figure 3-40. Proportional Actuator Driver Channel 2       87         Figure 3-41. Actuator Controller Driver Channel 1       88         Figure 3-42. Actuator Controller Driver Channel 1 - Calibration       93         Figure 3-43. Actuator Controller Driver Channel 2       95         Figure 3-44. Service HP Valve Linearization Curve       96         Figure 3-45. Configuration Check Page       97                                                                                                    | Figure 3-36. Relay Output Settings                              | 79 |
| Figure 3-38. Actuator Driver Menu                                                                                                    | Figure 3-37. Communication (MODBUS) Settings                    | 81 |
| Figure 3-39. Proportional Actuator Driver Channel 1                                                                                                    | Figure 3-38. Actuator Driver Menu                               | 83 |
| Figure 3-40. Proportional Actuator Driver Channel 2                                                                                                    | Figure 3-39. Proportional Actuator Driver Channel 1             | 84 |
| Figure 3-41. Actuator Controller Driver Channel 1       88         Figure 3-42. Actuator Controller Driver Channel 1 - Calibration       93         Figure 3-43. Actuator Controller Driver Channel 2       95         Figure 3-44. Service HP Valve Linearization Curve       96         Figure 3-45. Configuration Check Page       97                                                                                                    | Figure 3-40. Proportional Actuator Driver Channel 2             | 87 |
| Figure 3-42. Actuator Controller Driver Channel 1 - Calibration       93         Figure 3-43. Actuator Controller Driver Channel 2       95         Figure 3-44. Service HP Valve Linearization Curve       96         Figure 3-45. Configuration Check Page       97                                                                                                    | Figure 3-41. Actuator Controller Driver Channel 1               | 88 |
| Figure 3-43. Actuator Controller Driver Channel 2                                                                                                    | Figure 3-42. Actuator Controller Driver Channel 1 - Calibration | 93 |
| Figure 3-44. Service HP Valve Linearization Curve                                                                                                    | Figure 3-43. Actuator Controller Driver Channel 2               | 95 |
| Figure 3-45. Configuration Check Page97                                                                                                    | Figure 3-44. Service HP Valve Linearization Curve               | 96 |
|                                                                                                    | Figure 3-45. Configuration Check Page                           | 97 |
| Figure 4-1. System View                                                                                                    | Figure 4-1. System View                                         | 98 |
| Figure 4-2. Speed Tuning                                                                                                    | Figure 4-2. Speed Tuning                                        | 99 |
| Figure 4-3. Cascade Control Tuning101                                                                                                    | Figure 4-3. Cascade Control Tuning10                            | 01 |
| Figure 4-4. Extraction/Admission Tuning103                                                                                                    | Figure 4-4. Extraction/Admission Tuning10                       | 03 |
| Figure 4-5. Decoupling Tuning105                                                                                                    | Figure 4-5. Decoupling Tuning10                                 | 05 |
| Figure 4-6. Auxiliary Control Tuning 107                                                                                                    | Figure 4-6. Auxiliary Control Tuning10                          | 07 |
| Figure 4-7. Seal Gas Control Tuning 109                                                                                                    | Figure 4-7. Seal Gas Control Tuning10                           | 09 |

| Figure 4-8. Generator Load Control Tuning                                | 112<br>114 |
|--------------------------------------------------------------------------|------------|
| Figure 4-10. Service Analog Junut Details                                | 115        |
| Figure 4-10. Service Analog Input Details                                | 115        |
| Figure 4-11. Service Analog Output Summary                               | 110        |
| Figure 4-12. Service Arialog Output Details                              | 116        |
| Figure 4-15. Service Discrete Input Summary                              | 110        |
| Figure 4-14. Service Relay Output Summary                                | 117        |
| Figure 4-15. Discrete Relay Output Channel Detail                        | 110        |
| Figure 4-16. Service Actuator Outputs Summary                            | 118        |
| Figure 4-17. Service Integrating Actuator Channel 1                      | 119        |
| Figure 5-1. RUN Main Menu                                                | 120        |
| Figure 5-2. Hardware Status                                              | 121        |
| Figure 5-3. Start/Run Shutdown State                                     | 122        |
| Figure 5-4. Start/Run Ready to Start                                     | 122        |
| Figure 5-5. Dynamic Startup Curve                                        | 123        |
| Figure 5-6. Start/Run at High Idle Speed                                 | 124        |
| Figure 5-7. Start/Run at Rated Speed (Extraction and Cascade configured) | 125        |
| Figure 5-8. Go to Target Speed                                           | 125        |
| Figure 5-9. At Max Governor Speed                                        | 127        |
| Figure 5-10. External Overspeed test                                     | 127        |
| Figure 5-11. PID/Valve Demand Calculations                               | 128        |
| Figure 5-12. Extraction/Admission Control                                | 129        |
| Figure 5-13. RUN Cascade Control                                         | 129        |
| Figure 5-14. RUN Auxiliary Limiter Control                               | 130        |
| Figure 5-15. RUN Auxiliary Controller Control                            | 130        |
| Figure 5-16. Extraction Turbine w/ AUX limiter (Generator)               | 131        |
| Figure 5-17. Extraction Turbine w/ CASC Controller (Generator)           | 131        |
| Figure 5-18. Alarm Summary Page                                          | 132        |
| Figure 5-19. AE Event Viewer in Control Assistant                        | 133        |
| Figure 5-20. Datalog & Real Time Clock Setting                           | 134        |
| Figure 6-1. Connect/Disconnect to Control                                | 135        |
| Figure 6-2. AppManager                                                   | 136        |
| Figure 6-3. Save Settings to File                                        | 136        |
| Figure 6-4. Save Settings Folder                                         | 137        |
| Figure 6-5. Settings File Name                                           | 137        |
| Figure 6-6. Save Settings to File Default Directory                      | 138        |
| Figure 6-7. Select Device                                                | 138        |
| Figure 6-8. Saving to File Progress Bar                                  | 139        |
| Figure 6-9. Notes for settings file                                      | 139        |
| Figure 6-10. Process complete                                            | 139        |
| Figure 6-11. Load Settings into Control                                  | 140        |
| Figure 6-12. Locate Directory                                            | 140        |
| Figure 6-13. Select Settings File                                        | 141        |
| Figure 6-14. Make default directory                                      | 141        |
| Figure 6-15. Select Target device                                        | 142        |
| Figure 6-16. WARNING Turbine must be Shutdown                            | 142        |
| Figure 6-17. Loading File into Control Progress Bar                      | 143        |
| Figure 6-18. Process Complete                                            | 143        |
| Figure 8-1. ASCII/RTU Representation of 3                                | 163        |
| Figure 8-2. Modbus Frame Definition                                      | 164        |
| Table 0.4. Otean Mar Drivite                                             | 40         |
| Table 3-1. Steam Map Priority                                            | . 48       |
| Table 3-2. Functional Selection List for 4-20 mA Analog Inputs           | . /1       |
| Table 3-3. Selection List for Analog Readout Outputs                     | . 72       |
| Table 3-4. Discrete Input Options Menu                                   | . 74       |
| Table 3-5. Kelay Output Level Switch Options                             | . 79       |
| Table 3-0. Kelay Output State Indication Options                         | .80        |
| Table 7-1. Trips (10 ms Scan Time)                                       | 144        |
| Table 1-2. Alarm Events (40 ms Scan Time)                                | 140        |

#### Manual 26518V3

| Table 7-3. Major Alarm Indication                    |     |
|------------------------------------------------------|-----|
| Table 7-4.Dedicated/Fixed Major Alarms               |     |
| Table 8-1. ASCII vs. RTU Modbus                      |     |
| Table 8-2. Modbus Function Codes                     |     |
| Table 8-3. Modbus Slave Error Codes                  |     |
| Table 8-4. Maximum Modbus Discrete and Analog Values |     |
| Table 8-5. Boolean Writes                            |     |
| Table 8-6. Boolean Reads                             |     |
| Table 8-7. Analog Reads                              |     |
| Table 8-9. Analog Input Menu List                    | 218 |
| Table 8-10. Analog Output Menu List                  | 218 |
| Table 8-11. Relay Outputs Menu List                  | 219 |
| Table 8-12. Relay Level Switch Value Options List    |     |
| Table 8-13. Relay State Indications Menu List        | 220 |
| Table 8-14. Discrete Input Menu List                 |     |
| Table 8-15. Configured Units List                    |     |
| Table 8-16. Units Legend List                        |     |

# Warnings and Notices

#### **Important Definitions**

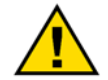

This is the safety alert symbol used to alert you to potential personal injury hazards. Obey all safety messages that follow this symbol to avoid possible injury or death.

- **DANGER** Indicates a hazardous situation, which if not avoided, will result in death or serious injury.
- **WARNING** Indicates a hazardous situation, which if not avoided, could result in death or serious injury.
- **CAUTION** Indicates a hazardous situation, which if not avoided, could result in minor or moderate injury.
- NOTICE Indicates a hazard that could result in property damage only (including damage to the control).
- **IMPORTANT** Designates an operating tip or maintenance suggestion.

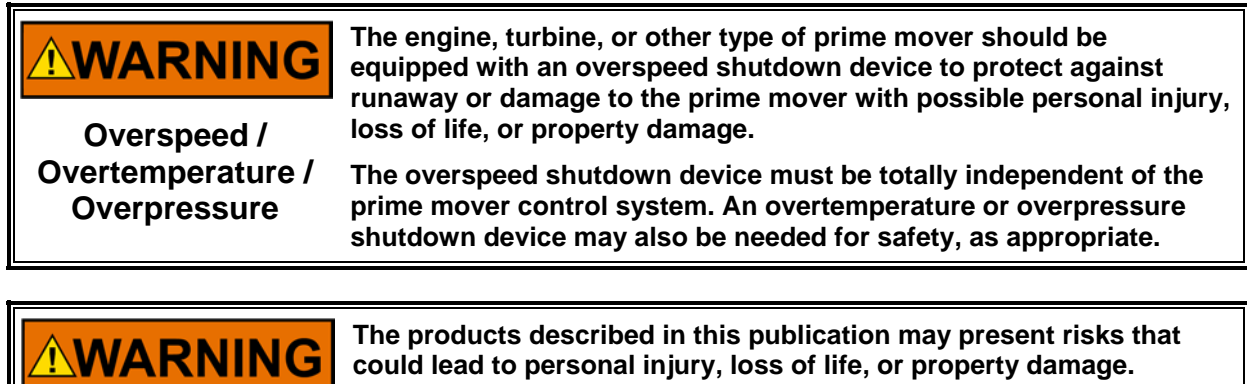

Personal Protective Equipment

- The products described in this publication may present risks that could lead to personal injury, loss of life, or property damage. Always wear the appropriate personal protective equipment (PPE) for the job at hand. Equipment that should be considered includes but is not limited to:
- Eye Protection
- Hearing Protection
- Hard Hat
- Gloves
- Safety Boots
- Respirator

Always read the proper Material Safety Data Sheet (MSDS) for any working fluid(s) and comply with recommended safety equipment.

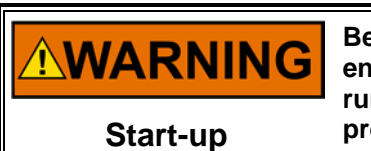

Be prepared to make an emergency shutdown when starting the engine, turbine, or other type of prime mover, to protect against runaway or overspeed with possible personal injury, loss of life, or property damage.

# **Electrostatic Discharge Awareness**

| NOTICE                       | Electronic controls contain static-sensitive parts. Observe the following precautions to prevent damage to these parts:                                                                                                    |
|------------------------------|----------------------------------------------------------------------------------------------------|
| Electrostatic<br>Precautions | <ul> <li>Discharge body static before handling the control (with power to the control turned off, contact a grounded surface and maintain contact while handling the control).</li> <li>Avoid all plastic, vinyl, and Styrofoam (except antistatic versions) around printed circuit boards.</li> <li>Do not touch the components or conductors on a printed circuit board with your hands or with conductive devices.</li> <li>To prevent damage to electronic components caused by improper bandling, read and observe the precautions in Woodward manual</li> </ul> |
|                              | 82715, Guide for Handling and Protection of Electronic Controls,<br>Printed Circuit Boards, and Modules.                                                                                                    |

Follow these precautions when working with or near the control.

- 1. Avoid the build-up of static electricity on your body by not wearing clothing made of synthetic materials. Wear cotton or cotton-blend materials as much as possible because these do not store static electric charges as much as synthetics.
- 2. Do not remove the printed circuit board (PCB) from the control cabinet unless absolutely necessary. If you must remove the PCB from the control cabinet, follow these precautions:
  - Do not touch any part of the PCB except the edges.
  - Do not touch the electrical conductors, the connectors, or the components with conductive devices or with your hands.
  - When replacing a PCB, keep the new PCB in the plastic antistatic protective bag it comes in until you are ready to install it. Immediately after removing the old PCB from the control cabinet, place it in the antistatic protective bag.

# **General Installation and Operating Notes**

Peripheral equipment must be suitable for the location in which it is used.

Wiring must be in accordance with the authority having jurisdiction.

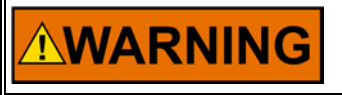

EXPLOSION HAZARD—Do not connect or disconnect while circuit is live unless area is known to be non-hazardous.

# Chapter 1. General Information

## Introduction

The technical documentation for the 5009FT control system consists of the following volumes:

**Volume 1**—provides information on system application, control functionality, fault tolerant logic, control logic, PID setting instructions, and system operation procedures.

**Volume 2**—provides hardware descriptions, mechanical and electrical installation instructions, hardware specifications, hardware troubleshooting help, and basic repair procedures.

**Volume 3**—provides installation procedures for the 5009FT control's personal computer based interface software program (CCT), information on all CCT features and modes (Configure, Service and Run), and a lists of the control's Modbus<sup>®</sup> \* registers and DDE tag names.

\*—Modbus is a registered trademark of Schneider Automation Inc.

**Volume 4**—provides details on installation and operation of the HMI operator control station, if provided with your system.

This volume provides software installation, configuration and troubleshooting information for the 5009FT control's PC Interface program.

# **Configuration & Commissioning Tool (CCT)**

The 5009FT control is a field configurable steam turbine control. A full function PC is delivered with every standard 5009FT control cabinet to allow users to configure, service, and operate (Run) their 5009FT control. The different modes of the CCT allow it to function as an engineering workstation and or an operator control panel.

Refer to Figure 1-1 of this manual for installed software program relationships. The CCT is preloaded with the following Woodward software programs:

- ToolKit—primary configuration & operator interface
- Control Assistant—debugging/troubleshooting/trending
- AppManager—File transfer/IP address assignment/troubleshooting
- GAP™ Programmer—Read-only & Help of turbine application program

# IMPORTANT

The CCT is intended to always be actively connected to the control. Once the 5009FT is initially configured, however, it is not required to run the control (or turbine). The CCT does capture some alarm event history data continually, but it can be disconnected or turned off any time without causing any disturbance to turbine operation.

# **ToolKit Program**

The 5009FT Toolkit program is the interface program which will be started and used to configure, service, and operate the 5009FT control. This program's interface modes are as follows:

**Configure Mode**—This mode has password based security and is used when the system is shutdown to:

- Configure the control to an application
- Enter numbers/values directly (not restricted to up/down tune buttons)
- Change control input/output assignments
- Load a control's configuration from a computer file

**Service (or Limited Configuration) Mode**—This mode has password based security and is used when the system is operating on-line to:

- Calibrate control inputs and outputs
- Tune system settings
- Monitor Control Health
- Test Voting Logic
- Test control and system protection logic

Run Mode—This mode can be used as an operator control panel to:

- Start and Stop the turbine
- Enable and Disable all system control modes (Cascade, Auxiliary Control, Extraction/Admission, etc.)

This volume applies to all 5009FT control systems but may include information that is not used or not applicable to your system. This volume and the CCT software described cover only the 5009FT application program as generated by Woodward.

As with any Windows based program, the pages displayed and the navigation between pages will change depending on the input from the user. If certain options of the ToolKit Tool File program are not used, navigation to some pages may disappear and not be shown. For the purpose of this manual, all options and all pages have been displayed in the figures that follow. The folders and screens that you as the user will see on your own unit will be different. Sometimes conflicting options have been shown so that the figure can display all the information necessary to the different types of applications. For example, Extraction, Admission, and Extraction/Admission navigation buttons cannot all appear at the same time on the PC.

The primary way to select options in the 5009FT control is to use the navigation button menus. An option will appear in the appropriate folder with a pull down box shown after it. The selected option will be displayed in the pull-down box. If the user clicks on the box with the mouse or touch screen (placing the mouse cursor over it and clicking the left mouse button) the program will navigate to that page.

For some selections pull-down menus are provided. Clicking on any of the options will place that option in the display area of the pull-down box, and make that option the selected one for the 5009FT control. At that time additional options may appear or disappear depending on whether they are valid.

| Turbine configuration |                                     |
|-----------------------|-------------------------------------|
| Туре                  | Extraction Only 😪                   |
|                       | No Extraction                       |
|                       | Extraction Only                     |
|                       | Admission Only                      |
|                       | Admssion only with Direct Feed      |
|                       | Extraction&Admission                |
|                       | Extraction & Admission split valves |

The other way to select options in the 5009FT control is the check box. An option will appear in the appropriate folder with a small box in front of the text. If the option or the box is clicked on with the mouse (placing the mouse cursor over it and clicking the left mouse button), the box will show a small check mark inside it. If the option is clicked on again, the check mark will disappear. The check mark determines the use or non-use of the option.

ITCC Analog IO Module

Actuator Controller Module

Use Module 6 - Actuators

Use Module 5 - Analog IO

**Option Not Selected** 

**Option Selected** 

As options are selected (check mark appears) other options or input values appear on the page and allow the user to further define the 5009FT control. If Use Remote Speed Setpoint is "checked", the necessary analog input signal must be assigned to one of the available AI channels or a configuration error will be annunciated. Some options will not be available for a certain configuration, but will remain visible. These options will be shaded to inform the user that they cannot be selected due to a conflicting option selected elsewhere.

# **Control Assistant Program**

The Control Assistant program is a troubleshooting and debugging tool that provides a window into the control system. This program is provided with all Woodward 5009FT controls to allow internal program calculation and logic monitoring by Woodward technicians and engineers and by other users that are already familiar with this tool. It is anticipated that a typical 5009FT control user may never use this program once the unit is configured and commissioned.

Many features are:

- Trending
- Tunable Maintenance (Upload/Download)
- WinPanel viewing
- Datalog Analysis

#### Trending

A live Trending feature allows user to create or open script files of certain control parameters to assist in typical commissioning procedures like tuning of control loops.

#### **Tunables**

The ability to save, compare, upload and download tunables to and from the control. (The ToolKit Tool File will also handle this operation)

#### WinPanel

The WinPanel feature presents variables in a tabular format. The user chooses the variables to view at any given time. Multiple pages of variables can be created, each with useful parameters for various trouble shooting or tuning procedures. The user can toggle between screens depending on the work being done.

#### **Datalog Viewing**

Control Assistant also has the ability to open datalog files that are captured and stored on the MicroNet CPU's. The GAP application has automated logic (as well as manual user triggers) to capture and create a file from a running buffer of control program data whenever a turbine shutdown occurs.

## Servlink Program

The Toolkit software program internally runs a communications program called Servlink. Servlink is an interface program which directs and manages the transfer of data between the tool program and the 5009FT control. If the Control Assistant program is launched - an additional Servlink program called SOS (Servlink-to-OPC-Server) will launch to create a link to this tool.

The setup program that installs the Toolkit and Control Assistant programs on your computer will also install the Servlink program. All control communications to these programs are performed through the Servlink program.

#### Service Interface Definition (.sid) File

The Servlink program uses a network definition file to communicate with the 5009FT control's application software. This file acts as an encoded tag-name look up table so that only encoded tag names are used when communicating with the control. This type of encoding logic allows for faster communications speeds. Both ToolKit and SOS will automatically retrieve and save this file, there is no action is required by the user to do anything with these files.

## AppManager Program

The application manager tool is mainly used to view & transfer files to and from the CPUs on the control. It is also used to install service packs, configure CPU IP addresses, and help debug system problems.

## **GAP** Program

GAP (Graphical Application Programmer) is the Woodward software tool used to program the control hardware. It is a pictures-to-code language software tool that allows control programmers to develop the functionality that the control hardware will provide.

This program is provided to allow the user to learn the internal logic of the control. Monitoring the live values of the control is a powerful tool to help debug system problems, but using and understanding this tool is not required by the user of the 5009FT.

## Installation of CCT Programs on other PCs

All Woodward software installed on the 5009FT CCT is available on the supplied System Documentation CD. This software can be installed on the CCT software kit on a computer that meets the below listed requirements. Once installed, the CCT programs and associated computer function together as an engineering workstation and operator control panel. All programs on the CCT are provided with licenses (if required). Some programs only require a license for advanced features. Additional licenses for these tools to be installed on other computers are available.

# **Optional Configuration using Simulation Software**

One convenient way to initially configure the 5009FT is to use Woodward's NetSim<sup>™</sup> simulation software running on any laptop or desktop computer. This method allows users to configure the unit at their desk or workspace without requiring them to do this work on the 5009 CCT installed in the cabinet. This simulation package and associated files can be found on the BCD85249 DVD provided with the control (the entire DVD is also loaded onto the hard drive of the CCT, if included). Under BCD85249\NetSim\_Simulation, there is a readme\_instructions.txt file with the steps to initiate this simulation. Refer to Chapter 6 for instructions on saving and loading ToolKit settings files.

# IMPORTANT

Woodward recommends deleting previous versions of CCT software prior to installing updated versions.

#### Requirements

All Woodward software installed can be installed and run on any compatible PC hardware platform with the following minimum restrictions:

Pentium 200 MHz 512 Meg RAM 20 Meg Disk Drive Space Windows 7 CD-ROM drive

Any PC that has the above list of features can function as a host for the CCT software package. As the speed and memory capabilities of the PC are increased, so will the speed of the CCT software program.

The connection between the user PC and the 5009FT control consists of an Ethernet connection to the Ethernet 1 network of the 5009FT control.

This manual is not intended to teach the user the basics of how to operate a Windows based program. The user should be familiar with how to open and close folders and how to execute pull-down menu options.

# Chapter 2. Communication to ToolKit

## Introduction

All communications from the 5009FT to the Woodward service tools is done over Ethernet TCP/IP.

# **Default IP Addresses**

The 5009FT system ships from Woodward with the following default IP Addresses

#### For Kernel A CPU

Ethernet 1 = Enter the IP address **172.16.100.47** Enter the Subnet mask 255.255.0.0 Ethernet 2 = Enter the IP address **192.168.128.21** Enter the Subnet mask 255.255.255.0

#### For Kernel B CPU

Ethernet 1 = Enter the IP address **172.16.100.48** Enter the Subnet mask 255.255.0.0 Ethernet 2 = Enter the IP address **192.168.128.22** Enter the Subnet mask 255.255.255.0

#### For Kernel C CPU

Ethernet 1 = Enter the IP address **172.16.100.49** Enter the Subnet mask 255.255.0.0 Ethernet 2 = Enter the IP address **192.168.128.23** Enter the Subnet mask 255.255.255.0

#### For **Touch screen Panel CCT computer** Ethernet 1 = Enter the IP address **172.16.100.50** Enter the Subnet mask 255.255.0.0 Ethernet 2 = Enter the IP address **192.168.128.25** Enter the Subnet mask 255.255.255.0

The user can decide to leave all IP addresses at these defaults and the system will be completely ready to communicate via the following steps. The optional HMI offering will also be shipped from the factory to plug & play with the 5009FT according to these settings.

### For HMI computer

Ethernet 1 = Enter the IP address **172.16.100.45** Enter the Subnet mask 255.255.0.0 Ethernet 2 = Enter the IP address **192.168.128.27** Enter the Subnet mask 255.255.255.0

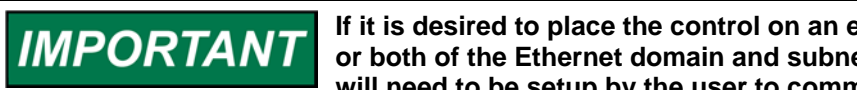

If it is desired to place the control on an existing plant network, one or both of the Ethernet domain and subnet mask TCP/IP addresses will need to be setup by the user to communicate with their network.

The ToolKit Tool program is setup to communicate to the 5009FT primarily via the CCT Ethernet 1 connection to the Kernel A CPU - ENET1 (172.16.100.47). If for some reason the Kernel A CPU is faulty or unavailable or the ETH1 network switch is unusable, then the user can manually re-establish a network connection to Kernel B CPU - ENET2 (192.168.128.22).

#### To Open a Connection

Double click (or Double tap) on the ToolKit File in Application Files>Woodward>Toolkit\_CCT. There are two Toolkits, a CF (Configuration) and RS (Run/Service) version.

The ToolKit application will launch and the following screen should be seen:

| # 9928-1358RS_H.wtool - Woodward ToolKit |                   |  |
|------------------------------------------|-------------------|--|
| File View Device Settings Tools Help     |                   |  |
| 📸 🔤 🎾 Connect 🛒 Disconnect 👷             |                   |  |
|                                          | 5009FT<br>Version |  |
|                                          |                   |  |
|                                          |                   |  |
|                                          |                   |  |
|                                          |                   |  |
|                                          |                   |  |
|                                          |                   |  |
|                                          |                   |  |
|                                          |                   |  |
| Disconnected                             |                   |  |

Figure 2-1. Initial Home Screen of Run and Service ToolKit

Next, click on the Connect icon on the center of the Toolbar. It will open a pull-down menu as shown below. Select on the Kernel A IP address and click on the Connect button at the bottom of the menu.

| D                                                                  | Connect S                                                                                                    | Disconnect                                                                                                    |                                                |             |          |
|--------------------------------------------------------------------|----------------------------------------------------------------------------------------------------|----------------------------------------------------------------------------------------------------|------------------------------------------------|-------------|----------|
| raye -                                                             |                                                                                                    | , Disconnect E                                                                                                    |                                                |             |          |
| 50                                                                 | C Select a networ                                                                                                    | k:                                                                                                    |                                                |             |          |
| 00                                                                 | Network                                                                                                    |                                                                                                    |                                                |             |          |
| Fault Tolerant S                                                   | Ste COM1                                                                                                    |                                                                                                    |                                                |             |          |
|                                                                    | STCP/IP                                                                                                    |                                                                                                    |                                                |             |          |
|                                                                    |                                                                                                    |                                                                                                    |                                                |             |          |
|                                                                    |                                                                                                    |                                                                                                    |                                                |             |          |
|                                                                    |                                                                                                    |                                                                                                    |                                                |             |          |
| Turbi                                                              |                                                                                                    |                                                                                                    |                                                |             |          |
| i ui bii                                                           | i e                                                                                                    |                                                                                                    |                                                |             |          |
|                                                                    |                                                                                                    |                                                                                                    |                                                |             |          |
|                                                                    |                                                                                                    |                                                                                                    |                                                |             |          |
| Turbine                                                            | 9 S                                                                                                    |                                                                                                    |                                                |             |          |
|                                                                    |                                                                                                    |                                                                                                    |                                                |             |          |
|                                                                    |                                                                                                    |                                                                                                    |                                                |             |          |
|                                                                    |                                                                                                    |                                                                                                    |                                                |             |          |
|                                                                    |                                                                                                    |                                                                                                    |                                                |             |          |
|                                                                    | Protocol:                                                                                                    | Servlink                                                                                                    |                                                |             | •        |
|                                                                    | Protocol:                                                                                                    | Servlink                                                                                                    |                                                |             | •        |
|                                                                    | Protocol:<br>Check the devic                                                                                                    | Servlink<br>es to connect to:<br>Host Name                                                                                                    | Port                                           |             | •        |
|                                                                    | Protocol:<br>Check the devic<br>Alias                                                                                                    | Servlink<br>ese to connect to:<br>Host Name                                                                                                    | Port                                           |             | •        |
| Control Information                                                | Protocol:<br>Check the devic<br>Alias<br>712.16.100.                                                                                             | Servlink<br>eses to connect to:<br>Host Name<br>172.16.100.47<br>5 10.4.128.175                                                                                                    | Port<br>666<br>666                             |             | •        |
| Control Information                                                | Protocol:<br>Check the devic<br>Alias<br>772.16.100.<br>10.4.128.17<br>10.4.428.17                                                               | Servlink<br>es to connect to:<br>Host Name<br>17216.100.47<br>5 10.4.128.175<br>1 0.4.128.172                                                                                                    | Port<br>666<br>666<br>666                      |             | •        |
| Control Information                                                | Protocol:<br>Check the devia<br>Alias<br>I 172.16.100.<br>10.4.128.17<br>10.4.128.17                                                             | Servlink<br>ess to connect to:<br>Host Name<br>47 172.16.100.47<br>5 10.4.128.175<br>2 10.4.128.172<br>0 10.4.128.170                                                                                                    | Port<br>666<br>666<br>666<br>666               |             | •        |
| Control Information<br>Control Identifier                          | Protocol:<br>Check the devia<br>✓ 172.16.100.<br>□ 104.128.17<br>□ 104.128.17<br>□ 104.128.17<br>□ 104.128.17                                    | Servlink<br>est to connect to:<br>Host Name<br>47 172.16.100.47<br>5 10.4.128.175<br>2 10.4.128.172<br>3 10.4.128.173                                                                                                    | Port<br>666<br>666<br>666<br>666<br>666        |             | •        |
| Control Information<br>Control Identifier                          | Protocol:<br>Check the devic<br>17216.100.<br>10.4.128.17<br>10.4.128.17<br>10.4.128.17<br>10.4.128.17                                           | Servlink           Host Name           47 17216.100.47           10.4.128.175           10.4.128.172           10.4.128.173           10.4.128.173           10.4.128.171                                                                         | Port<br>666<br>666<br>666<br>666<br>666<br>666 |             | •        |
| Control Information<br>Control Identifier<br>Limited Configuration | Protocol:<br>Check the devic<br>Alias<br>V172.16.100.<br>10.4.128.17<br>10.4.128.17<br>10.4.128.17<br>10.4.128.17<br>10.4.128.17<br>Host Name/Ad | Servlink           Host Name           47         172.16.100.47           172.16.100.47         10.4.128.175           10.4.128.170         10.4.128.170           10.4.128.171         10.4.128.171           10.4.128.171         10.4.128.171  | Port<br>666<br>666<br>666<br>666<br>666<br>666 | Port        | •<br>•   |
| Control Information<br>Control Identifier<br>Limited Configuration | Protocol:<br>Check the devia<br>Alias<br>V 17216100.<br>104.128.17<br>104.128.17<br>104.128.17<br>104.128.17<br>104.128.17<br>Host Name/Ad       | Servlink           ets to connect to:           Host Name           47           172.16.100.47           5           10.4.128.175           10.4.128.173           10.4.128.171           10.4.128.173           10.4.128.171           diress    | Port<br>666<br>666<br>666<br>666<br>666<br>666 | Port<br>666 | ,<br>Add |
| Control Information<br>Control Identifier<br>Limited Configuration | Protocol:<br>Check the devic<br>Alias<br>V 172.16.100.<br>10.4.128.17<br>10.4.128.17<br>10.4.128.17<br>10.4.128.17<br>Host Name/Ad               | Servlink           Host Name           47         172.16.100.47           5         10.4.128.175           2         10.4.128.175           3         10.4.128.173           1         10.4.128.171           dress         areat to my last sele | Port<br>666<br>666<br>666<br>666<br>666        | Port<br>666 | ,<br>Add |
| Control Information<br>Control Identifier<br>Limited Configuration | Protocol:<br>Check the devia<br>Alias<br>V172.15.100<br>10.4.128.17<br>10.4.128.17<br>10.4.128.17<br>10.4.128.17<br>10.4.128.17<br>Host Name/Ad  | Servlink<br>eses to connect to:<br>Host Name<br>47 172.16.100.47<br>5 104.128.175<br>2 104.128.172<br>0 104.128.170<br>3 104.128.171<br>1 104.128.171<br>dress                                                                                    | Port<br>666<br>666<br>666<br>666<br>666<br>666 | Port<br>666 | Add      |

Figure 2-2. Connect Pull-down menu

Toolkit will connect to the control and the following dialog box will appear. If Login box does not automatically appear, click on the 'Details' block at the bottom of the window and under 'Tool Devices' choose Device1.

| Login |                                                          | × |
|-------|----------------------------------------------------------|---|
| 9     | Device 5009FT Unit1 is a secure device. Please<br>login. |   |
|       | Security Level: Operator                                 | • |
|       | Password:                                                |   |
|       |                                                          |   |
|       | <u> </u>                                                 | ] |

Figure 2-3. Connect Pull-down menu

# **Entering Modes**

The 5009FT has 3 security levels with the following passwords:

| Operator      | 1111 | (Lowest)  |
|---------------|------|-----------|
| Service       | 1112 |           |
| Configuration | 1113 | (Highest) |

#### Manual 26518V3

For initial configuration of the unit login using Configuration level security. Once the unit has been configured, commissioned and started up, the Service or Operator level logins can be used to prevent the user from changing critical parameters, or entering a mode that will place the control in an IO Lock condition.

The ToolKit Tool program will automatically initialize into the selected mode.

It is not required that the user Disconnect and Re-connect to enter a different user level (although that will work). While connected the user can click on the 'Details' block at the bottom of the window. A details window will pop-up and allow the user to Log Out and one can then return to another user mode via the Log In button.

| ile Men Device Setting                                                         | Tools Halo                                                             |                                                                                                    |                                                        |                                                                                                    |
|--------------------------------------------------------------------------------|------------------------------------------------------------------------|----------------------------------------------------------------------------------------------------|--------------------------------------------------------|----------------------------------------------------------------------------------------------------|
| 🗃 🕭 🛛 🖓 - 🔫 - 🗋 -                                                              | G General - Page 1 - Home Page                                         | - 📃 : 🝠 Con                                                                                                    | nnect 🚽 Disconnect                                     |                                                                                                    |
|                                                                                |                                                                        | EO                                                                                                    |                                                        |                                                                                                    |
|                                                                                |                                                                        | 500                                                                                                    | JALI                                                   | WOODWAR                                                                                                    |
|                                                                                |                                                                        | Fault Tolerant Ste                                                                                                    | eam Turbine Control                                    | Contract of the second second s |
|                                                                                |                                                                        |                                                                                                    |                                                        | CORE                                                                                                    |
| Launch Exter                                                                   | nal Programs                                                           |                                                                                                    |                                                        |                                                                                                    |
| Anoma                                                                          | 00007                                                                  |                                                                                                    |                                                        | ToolKit File P/N = 9928-1212RS Rev H                                                                                                    |
| Appina                                                                         | nager                                                                  | Turbine                                                                                                    | e Run                                                  | Build Number = 1                                                                                                    |
|                                                                                |                                                                        |                                                                                                    |                                                        |                                                                                                    |
| Control A                                                                      | ssistant                                                               | Turking                                                                                                    | Demise                                                 |                                                                                                    |
|                                                                                |                                                                        | Turbine a                                                                                                    | Service                                                |                                                                                                    |
| On-So                                                                          | reen                                                                   |                                                                                                    |                                                        |                                                                                                    |
| Keyb                                                                           | oard                                                                   |                                                                                                    |                                                        |                                                                                                    |
|                                                                                |                                                                        |                                                                                                    |                                                        |                                                                                                    |
|                                                                                |                                                                        | Control Information                                                                                                    | 1641                                                   |                                                                                                    |
|                                                                                |                                                                        | Control Information<br>Control Identifier 5009FT                                                                                            | Unit                                                   |                                                                                                    |
| Operation Authorized                                                           | Service Authorized                                                     | Control Information<br>Control Identifier 5009FT<br>Limited Configuration                                                                   | Unit Authorized Full Con                               | iguration 3 Not Authorized                                                                                                    |
| Operation Authorized                                                           | Service Authorized                                                     | Control Information                                                                                                    | Unit Authorized Full Con                               | iguration 3 Not Authorized                                                                                                    |
| Operation Authorized<br>Master File (Source &<br>GGP P.M. Sct                  | Service Authorized                                                     | Control Information<br>Control Identifier 5008FT<br>Limited Configuration<br>ball Steam Turbine (IST) CORE                                  | Urel Full Con<br>Coder                                 | iguration 3 Not Authorized                                                                                                    |
| Operation Authorized<br>Master File (Source &<br>GAP P.M 5411                  | Service Authorized<br>Service Executable) Gis<br>96915 Rev NEW (       | Control Information<br>Control Identifier 5005FT<br>Limited Configuration<br>Bul Seaan Turbine (051) CORE<br>ALP PM 5418-0514 Rev NEW       | Autorized Full Con<br>Code<br>coder 508                | Iguration 3 Not Authorized                                                                                                    |
| Operation Authorized<br>Master Fae (Souce & L<br>GAP P/N 541<br>Network Device | Service Authorized<br>Decotable) Git<br>95515 Rev NEW (<br>Tool Device | Control Information<br>Control Identifier 5009FT<br>Limited Configuration<br>Boll Steam Turbine (DST) CORE<br>AP P/N S418-6514 Rev NEW<br>I | Unit Autholeed Full Con Coder coder 508 Application 14 | Iguration 3 Not Authorized                                                                                                    |

Figure 2-4. Details Reveal/Hide Button

To re-hide the details dialog, just re-click on the details button.

# Chapter 3. Configuration Mode Procedures

# Overview

For initial configuration of the unit, login to the Configuration ToolKit Tool using Configuration level security.

The Configure Mode of the Toolkit Tool program is a step by step procedure to program the MicroNet TMR 5009FT control. A series of pages are used to escort the user through every option the 5009FT control contains. The following screens will step a user through all of the configurable features of the control system. For a better feel of the available options, the user can refer to the sample applications and the functional descriptions in Volume 1.

**Program Information**—Additional program information is displayed on the initial HOME screen. This information displays the version of the 5009FT's operating software, application software, and what configuration file is being used. The software version information is for Woodward documentation and troubleshooting purposes only. This screen also gives the user authorization level once the user has logged in to the ToolKit program.

### **Emergency Shutdown Button**

The CCT has an Emergency Shutdown button that can be used to Trip the turbine. When the Emergency Shutdown Button (ESTOP) is selected, a confirmation pop-up box will appear, to the left of this button. This is to avoid an unintended double 'click' in the same spot on the touch screen. The user must then confirm the shutdown command by clicking on the "CONFIRM" button in the pop-up confirmation box within 5 seconds, or the command is automatically canceled. After an Emergency Shutdown confirmation is given, the control will immediately trip the turbine to a failed-safe condition.

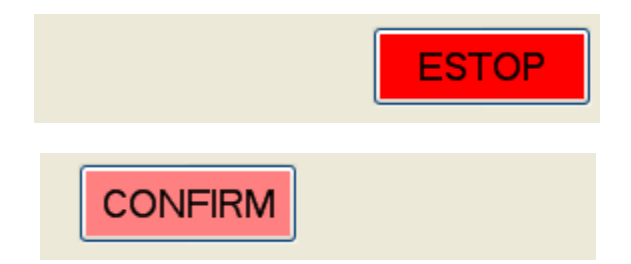

### **Opening the Configuration Mode**

Two Program mode options are offered within the Toolkit Tool program (Full Configuration, Limited Configuration). The Full Configuration mode is used to configure the control to the application, and is only accessible when the turbine is shutdown. The Limited Configuration mode allows the user to view these same page screens, change some selections, but disables the selection of some configuration settings that should not be changed with the turbine running.

| 9028.12120E Gisteral - Wandward Tanikit         |                                           |                                      |
|-------------------------------------------------|-------------------------------------------|--------------------------------------|
| Ele View Device Settings Tools Help             |                                           |                                      |
| 🗅 🍅 🖬 🐌 🛐 👘 - 🐃 - 🔤 🧿 General - Page 1 - Home P | age 🔹 🚽 📝 Connect 🦼 Disconnect            |                                      |
|                                                 | 5009FT                                    | WOODWARD                             |
|                                                 | Fault Tolerant Steam Turbine Control      | GST                                  |
| Launch External Programs                        |                                           |                                      |
|                                                 |                                           | ToolKit File P/N = 9928-1212CF Rev G |
| Appmanager                                      |                                           | Build Number = 1                     |
|                                                 |                                           |                                      |
| Control Assistant                               | Teching Configuration Limited Manual      |                                      |
|                                                 | Turbine Configuration Limited Menu        |                                      |
| On-Screen                                       | EVIT                                      |                                      |
| Keyboard                                        | Enter Full configuration Mode CALIBRATION |                                      |
|                                                 |                                           | No Errors                            |
|                                                 |                                           | Coniguration Conect                  |
|                                                 |                                           |                                      |
| ,                                               | Control Information                       | ESTOP                                |
|                                                 |                                           |                                      |
| Operation Authorized Service                    | Adheritad United Conferences Antonioni    |                                      |
|                                                 | Constanting Constitution Admontee         | Full Configuration Authonized        |
| Master File (Source & Executable)               | Global Steam Turbine (GST) CURL Coder     | 4                                    |
| Saver Prive De 18/34 16 MeV J                   | General 2010-2007 mer *                   | NET DATE                             |
|                                                 |                                           |                                      |
| Connected on TCP/IP U Details                   |                                           |                                      |
| 22                                              |                                           | Lai,                                 |

Figure 3-1. Initial View of Mode Selection Menu (Home) Screen

The first time the 5009FT is powered up with factory default tunable settings the initial screen will look like Fig 3.1. The 'Turbine Never Configured' indicates that the user has not successfully gone through the configuration mode.

To enter the full configuration mode do the following:

- 1. BE SURE THE TURBINE IS SHUTDOWN & STEAM BLOCK VALVES CLOSED
- 2. Enter Calibration Mode by clicking on the button
- 3. Click the Enter Full Configuration Mode button that now appears (Fig 3.2)
- 4. A Confirm Action button will appear, click this again and the Full Configuration Menu button will appear
- 5. Click on this button to enter Full Configure Mode
- 6. During this mode the control CPUs will issue an IO Lock to the hardware interface modules and all outputs from the control will be disabled.

| Turbine Configuration          | n Limited Menu              |     |
|--------------------------------|-----------------------------|-----|
| Enter Full configuration Mode  | EXIT<br>CALIBRATION<br>Mode | 0   |
| CONFIGURATION                  | ERROR!                      | Con |
| Control Information            |                             |     |
| Control Identifier 5009FT Unit | 1                           |     |

Figure 3-2. Navigation button to Full Configure Mode

#### **Full Configuration Mode**

Start at the initial screen (Conf – Page 1 -Turbine General Overview) and begin to configure the 5009FT for your particular turbine type and application. The navigation menu buttons at the top will change as different selections are made. Once the selections on this sheet are complete, the user should step through the rest of the configuration in order using the navigation menu buttons at the top.

| % 9928-1212CF_G.wtool - Woodward    | ToolKit                               |                                               |                                   | - • •      |
|-------------------------------------|---------------------------------------|-----------------------------------------------|-----------------------------------|------------|
| Eile View Device Settings Ion       | ols <u>H</u> elp                      |                                               |                                   |            |
| i 🗅 🥔 🖌 🔌 📓 🖉 🗮 🛸                   | - 📄 🔇 🜍 Conf- Page 1 - General Overvi | ew 👻 🚽 📝 Connect 🦼 Disconnect 📗               |                                   |            |
| MAIN<br>HOME                        | Start Settings Spe                    | ed Contr Turb. Protec. Extr. Contr. Steam Map | W.wo                              | DODWARD    |
|                                     | Valve Settings Sp                     | eed Sig Analog In. Readout Binary Input       | Binary Out Communic. Drivers Conf | Save Value |
| ITCC Analog ID Module /             | Actuator Controller Module            | Config - Turbine General Overview             | Configure CUSTOM ALARMS           |            |
| Use Module 5 - Analog ID            | Use Module 6 - Actuator Controller    | Config. Check                                 |                                   |            |
| Turbine configuration               |                                       | LID VALVE                                     |                                   |            |
| Туре                                | Extraction Only                       | LP VALVE                                      |                                   |            |
| Decoupling mode                     | No Decoupling Used                    |                                               |                                   |            |
| Turbine Application (GEN or COMP) - |                                       | THROTTLE                                      |                                   |            |
| Select MECH Drive or GENERATOR      | Compressor / Mechanical Drive 💌       | VALVE                                         |                                   |            |
| Process Controllers Ontions         |                                       |                                               |                                   |            |
| Cascade Control?                    | Cascade Not used -                    |                                               |                                   |            |
| Auxiliary Controller?               | Auxiliary Not used                    | щ <b>~</b> Ч                                  |                                   |            |
| Remote Speed Setpoint?              | Remote speed Not used                 | EXTRACTION OR                                 |                                   |            |
| Feed-Forward Control?               | Feed Forward Not used -               | ADMISSION STEAM                               | EXHAUST STEAM                     |            |
| Configuration Authorized            |                                       |                                               |                                   |            |
| Site Name:                          |                                       | Turbine Name:                                 |                                   |            |
| Site name                           |                                       | Turbine name                                  |                                   |            |
|                                     |                                       | ID Name:                                      |                                   |            |
|                                     |                                       | Tubine name                                   |                                   |            |
| Connected on TCP/IP 🛛 🔂 Details     |                                       |                                               |                                   |            |

Figure 3-3. Turbine Overview Minimal Example (Single Valve)

Figure 3-3 shows this screen with a minimal configuration for a single valve / speed control only turbine.

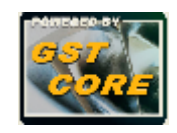

**Note:** The GST CORE icon identifies that the 5009FT has incorporated Woodward's Global Steam Turbine CORE software logic which contains steam turbine control algorithms jointly developed by a global Woodward application engineering team. The CORE s/w is under engineering control by its own GAP part number and can be enhanced by Woodward without affecting site configurations.

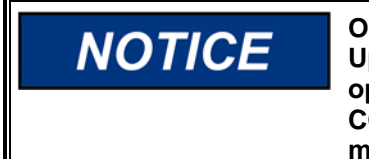

On the CCT ToolKit, pages were designed to minimize the need for Up/Down and Left/Right Scroll bars in the RUN mode so that normal operations can be handled easily via the touch screen. The CONFIGURE mode pages, however, will require a keyboard and mouse to comfortably step through a complete configuration.

## Conf – Page 1 – Turbine General Overview

#### **Configuration of Additional IO**

The 5009FT is available with a couple of Optional IO modules and also gives the user the capability to add these features to their system at a later date. Use these check boxes to configure the control to recognize the presence of these additional hardware components.

| -           |
|-------------|
| e<br>Jators |
|             |

**Module 5** – This kit places 1 additional Analog High Density module into slot A5 of each of the Kernels (A, B, & C). This hardware kit is **required** to perform Integrated Turbine Compressor Control (control of Turbine and Anti-Surge valve) in the 5009FT. It is possible, however, to add this module merely to expand the available system Analog IO.

**Module 6** – This kit places 1 additional Actuator Controller (2 Channel) module into slot A6 on Kernels A & B. This is typically added to provide Integrating Actuator capability for the 5009FT so that it can directly interface to servo-valves requiring an integrating drive current (with Null) and electrical position feedback (LVDTs) into the control. It can eliminate the need for an additional external device such as a remote final driver, servo-position controller or other.

**Application Definitions**—Site, Turbine, and ID Tag fields may be used to distinguish between applications and turbines. This information can help identify a turbine when downloading a program to a turbine or retrieving a program from a turbine. This information is saved in the control and is also saved in the configuration file when the control's configuration is saved to a file. When a file is retrieved, this information can identify which turbine is associated with this file.

#### **Turbine Configuration Type**

#### dflt = No Extraction

| No Extraction                       | ~ |
|-------------------------------------|---|
| No Extraction                       |   |
| Extraction Only                     |   |
| Admission Only                      |   |
| Admssion only with Direct Feed      |   |
| Extraction&Admission                |   |
| Extraction & Admission split valves |   |

#### No Extraction

Select this option if the turbine being controlled is a basic steam turbine with only one steam valve. Extraction Only

Select this option if the turbine being controlled is a single controlled extraction turbine (has two modulating control valves; one inlet control valve and one extraction control valve).

#### Admission Only

Select this option if the turbine being controlled is a single controlled admission (induction) turbine (has two modulating control valves; one inlet control valve and one admission control valve)

#### Admission Only with Direct Feed

Select this option if the turbine being controlled is a single controlled admission (has two modulating control valves; one inlet control valve and one admission control valve) directly feeding the LP body, or a unit with an external Trip/Stop valve on the admission inlet.

#### Extraction and Admission

Select this option if the turbine being controlled is a single controlled extraction/ admission turbine (has two modulating control valves; one inlet control valve and one extraction/admission control valve). With this type of application, the turbine can extract or admit steam, depending on system requirements.

#### Extraction and Admission split

Select this option if the turbine being controlled is a single controlled extraction/admission turbine (has three modulating control valves; one inlet control valve, one extraction control valve and one admission valve). With this type of application, the turbine can extract or admit steam, depending on system requirements. The opening/closing of extraction and admission valves will be coordinated by the steam Map.

#### Decoupling (Ratio/Limiter) Mode

dflt = No Decoupling Used (Couple HP & LP)

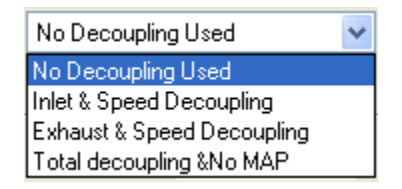

This application option is only visible when configured for extraction, admission, or extraction/admission turbine types. The ratio/limiter logic controls the interaction of both HP and LP valves to control the desired turbine related parameters (i.e. speed, extraction pressure/flow, inlet pressure/flow, exhaust pressure/flow) and minimize the effects of one controlled process on the other controlled process.

When correcting for a system demand change in one process it may be desirable to have the control move both turbine valves at the same time in order to reduce or stop the interaction of one process on the other. For this reason the 5009FT's Ratio/ Limiter can be configured in the following operational modes depending on the parameters being controlled and the turbine's function within the system (reference Volume 1, Chapter 4 for detailed descriptions).

#### Coupled HP and LP

This mode is typically used when the two controlled parameters during normal operation are turbine speed/load and extraction pressure (or flow).

Inlet & Speed Decoupling (Decoupled Inlet HP)

This mode is typically used when the two controlled parameters during normal operation are turbine inlet pressure (or flow) and speed

Exhaust & Speed Decoupling (Decoupled Exhaust LP)

This mode is typically used when the two controlled parameters during normal operation are turbine exhaust pressure (or flow) and speed.

Total Decoupling & No Map (Decoupled HP and LP)

This mode is typically used when the two controlled parameters during normal operation are turbine inlet pressure (or flow) and exhaust pressure (or flow).

When any Inlet or Exhaust decoupled mode are selected, a page will appear in the CCT software, relative to the decoupling parameters (DCPL).

#### **Turbine Application (GEN or COMP)**

Selection of whether the unit is a Generator or a Mechanical Drive (Compressor).

| Turbine Application (GEN or COMP) |                                   |
|-----------------------------------|-----------------------------------|
| Select MECH Drive or GENERATOR    | Compressor / Mechanical Drive 🛛 🗸 |
|                                   | Compressor / Mechanical Drive     |
| Process Controllers Options       | Generator Drive                   |

This selection will affect many other options on other pages.

#### dflt = Cascade Not Used

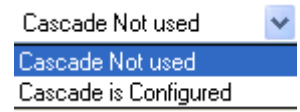

The Cascade Control can be configured to control any system process, related to or affected by turbine speed or load. Typically, this controller is configured and used as a turbine inlet or exhaust pressure controller, compressor suction/discharge pressure controller. Cascade Control is a PID controller that is cascaded with the Speed PID.

By cascading these two PIDs, a bumpless transfer between the two controlling parameters can be performed.

#### **Auxiliary Controller?**

#### dflt = Auxiliary Not Used

| Auxiliary Not used              | * |
|---------------------------------|---|
| Auxiliary Not used              |   |
| Auxiliary as Speed Ref Limiter  |   |
| Auxiliary as Process controller |   |

Select the Auxiliary PID's functionality by configuring it as a Limiter or a Process Controller. The Auxiliary PID can be used to limit or control generator power, plant import power (control only) \export power, turbine inlet pressure, turbine exhaust pressure, pump/compressor discharge pressure, or any other auxiliary parameters directly related to turbine speed/load.

#### Limiter

When configured as a limiter, the Auxiliary Control is low signal selected (LSS) with the Speed PID, allowing it to limit turbine speed/load based on any process directly related to turbine speed/load. In a compressor or mechanical drive application it will act as a limiter on the speed Reference ess Controller

#### Process Controller

When configured as a controller, the Auxiliary PID may be enabled and disabled on command. When Auxiliary Control is enabled, it instantly takes full control of the LSS bus and the Speed PID is switched to a tracking mode. When Auxiliary Control is disabled the Speed PID instantly takes control of the LSS bus. When the Auxiliary PID is disabled, its setpoint tracks the Auxiliary PID's input process signal.

#### **Remote Speed Setpoint?**

#### dflt = Remote Speed Not Used

| Remote speed Not used      | * |
|----------------------------|---|
| Remote speed Not used      |   |
| Remote Speed is Configured |   |

Use this to configure the control to utilize a remote speed setpoint signal (4-20 mA input) from some other system device. If this is configured the Configuration Error Check will expect to find at least one AI configured for this function, otherwise an error will be annunciated.

#### **Feed Forward Control?**

#### dflt = Feed Forward Not Used

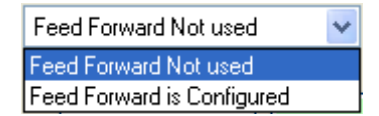

In some cases, it is necessary to decouple the speed control and some other device such as anti surge controller.

The feed Forward loop is a **special feature not normally required**. It is used to temporarily bias the internal speed reference based on an external 4-20 mA signal, such as the Anti-surge valve position.

This feature includes also, the possibility to enable an emergency decoupling in case of surge a compressor.

When configured, a page will appear for configuration, and an analog input will need to be assigned to this function.

Continue on in Sequence through the Navigation buttons available as per your Turbine General Overview page dictates.

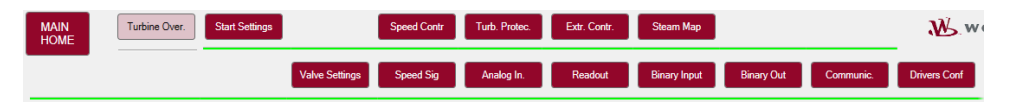

Conf – Page 2 – Turbine Start Settings

This page is used to configure the turbine start mode, start-up sequence, speed setpoints and the Hot/Cold loading curve information.

| 6 9928-1212CF_G.wtool - Woodward ToolKit<br>Eile Yiew Device Settings Iools Help<br>□ 🗃 💭 🐌 🔛 📄 📅 - 📰 - 📄 🔇 €                                | Conf- Page 2 - Start Settings                                            | • 📓 🖉 Connect 🦼 Disconnect                                                                                                    |
|----------------------------------------------------------------------------------------------------|--------------------------------------------------------------------------|----------------------------------------------------------------------------------------------------|
| MAIN<br>HOME GEN Control                                                                                                    | span Speed Contr<br>Valve Settings Speed Sig<br>a Check Full Canfig Turb | Turb Protec Wood<br>Analog In. Readout Binary Input Binary Out Communic. Drivers Cord                                                                                                    |
| Configuration<br>Start Mode Selection<br>Start Up Sequence Selection<br>Speed Configuration Status: Configuration C                          | Authorized<br>Automatic Start<br>Ide-Rated<br>X                          | Speed Startup Curve                                                                                                    |
| Normal Operation Levels (RPM)<br>Max Overspeed Test<br>Overspeed Trip SP<br>Max Governor Speed<br>Min Governor Speed<br>Min Controlled Speed | 4450 🗇 rpm<br>4400 🌍 rpm<br>3997 🗇 rpm<br>3400 💿 rpm<br>100 💿 rpm        | Contract Bland F1<br>Contract Bland F2<br>Contract Bland F1<br>Contract Bland F1<br>Contract Blan |
| Ide Rate Mode:                                                                                                    | 800 🔄 rpm<br>3600 🔶 rpm<br>100.0 🔶 rpmisec                               |                                                                                                    |
| Rate to Min Governor<br>Loading Gradient above Min Gov<br>Overspeed Test Rate                                                                | 100.0 🗢 rpm/sec<br>10.0 🗢 rpm/sec<br>10.0 🗢 rpm/sec                      |                                                                                                    |
| anastad on TCD/ID                                                                                                    |                                                                          |                                                                                                    |

Figure 3-4. Start Settings

### **Start Mode Configurations**

There are three basic types of start mode procedures (Manual/semiautomatic/ automatic). They are discussed in length in Volume 1 with all of the different options that are available. The control's Program Mode configuration will determine how the turbine is started.

Only if manual start mode is configured, the speed setpoint can be manipulated when the engine speed is below Low Idle. In any other type of configuration, speed and speed reference must be at low idle to authorize Raise setpoint commands.

#### Start Mode Selection

#### Automatic Start

#### dflt = Automatic Start

When configured for an automatic start mode, the 5009FT controls the turbine speed from zero up to the minimum control speed. The Automatic Start Sequence would be: Operator opens the T&T valve, then issue a Start command. The HP valve limiter opens automatically until the governor takes control.

#### Semiautomatic Start

When configured, the 5009FT's HP limiter must be manually opened by the operator, slowly, to open the control valve and bring the turbine speed from zero up to the minimum control speed. The Semiautomatic Start Sequence would be: Open the T&T valve, then issue a Start Command. The 5009FT control's valve limiter must then be raised by the operator until governor takes control.

#### **Manual Start**

When configured for a manual start mode, the operator controls the turbine speed from zero up to the minimum control speed using an external trip- throttle valve. The Manual Start Sequence would be: Issue a Start command. The actuators automatically move to HP max position at start-up. Lastly, the operator slowly opens the trip-throttle valve until the governor takes control.

#### Start Up Sequence Selection Idle/Rated

# dflt = Idle/Rated

Select this routine to have the control begin controlling speed at an Idle speed setting, then allow an operator to manually raise the speed setpoint or issue a "Ramp to Rated" command. The control will ramp from the Idle speed setting to the Rated speed setting when a Ramp to Rated command is given (via the PCI, Modbus or an external contact input). Critical avoidance bands can be used with this routine. Reference this Volume's Service mode descriptions for options on allowing the reselection of idle speed.

#### **Auto Start Sequence**

Select this routine to have the control turbine speed from zero up to rated speed using Hot and Cold start routines based on how long the turbine was shutdown. Once a Start command is given, this routine ramps the speed setpoint to a low idle speed setting, holds for a set delay time, ramps the speed setpoint to a high idle speed setting, holds for a set delay time, then ramps the speed setpoint to a rated speed setting. This routine can be halted and continued at any point through PCI. Modbus or external contact input commands. Even though configured for an automatic start, an operator can at any time choose to raise or lower the speed setpoint manually to complete a system start-up.

#### No Idle

Select this routine to have the control begin controlling turbine speed at the Min Control Setting. From the Min Control setting, the control's speed setpoint can be manually adjusted between the min and max control setpoint settings. Critical avoidance bands are not used or allowed with this routine.

#### Multi Curve Start

This is a special feature that allows the user to select from a variety of load curves using an analog input signal

#### Normal Operation Level Settings

#### Max Overspeed Test

#### dflt =4450 (10.0, 25000)

Set this value to the maximum desired speed reference needed to test external Overspeed trips. Recommend about 2% above that level. The 5009FT will Trip if it sees the speed reach this setpoint.

#### **Overspeed Trip SP**

#### dflt = 4400 (10.0, 25000)

Set this value to the desired overspeed trip point for the 5009FT control. This value must be below the Max Overspeed Test setpoint.

#### Max Governor Speed

#### dflt = 3937 (10.0, 25000)

Set this value to the upper control limit of the speed reference. dflt = 2625 (10.0, 25000)

#### Min Governor Speed

Set this value to the lower control limit of the speed reference

Normal operation of the turbine should be from min to max governor. Min Controlled Speed

#### dflt = 100 (10.0, 25000)

Set this value to the lowest speed at which the 5009FT could begin controlling speed. Lowest Idle setpoint must be above this speed

#### **Idle/Rated Sequence**

This routine, upon command, ramps turbine speed from an idle speed setting to the turbine's rated speed setting at a configured rate. The ramp-to-rated command can be issued through the CCT program, an external contact closure, or Modbus communications.

The Idle/Rated function can be used with any start mode (manual, semiautomatic, automatic). When a START command is issued, the speed setpoint will ramp from zero rpm up to and hold at the idle speed setting. When a ramp-to-rated command is given, the speed setpoint ramps to the rated speed setting at the Idle/Rated rate setting. While ramping to rated speed, the setpoint can be stopped at any time by a issuing a raise or lower speed command or directly entering a valid speed setpoint.

The control will inhibit a ramp to idle speed or ramp to rated speed command if the generator breaker is closed, remote speed setpoint is enabled, Cascade PID is in control, or the Auxiliary PID is in control (as defaulted in the Service Mode, see Volume 3). Alternatively, the Idle/Rated routine's functionality can be changed via the Service Mode's Use Idle and "Idle has priority over Rmt Speed, Casc, Aux" selections. Refer to Volume 3 for details on these selections and how they can be used to change the Idle/Rated routine's functionality.

If a contact input is configured for the "Idle/Rated" function, idle speed is selected when the contact is open and rated speed is selected when it is closed. The Idle/ Rated contact can be either open or closed when all trip conditions are cleared. If the contact is open, it must be closed to initiate a Ramp-to-Rated command. If the contact is closed, it must be opened and re-closed to initiate a Ramp-to-Rated command.

When the turbine is used for mechanical drive applications, rated speed may be set at or above the minimum governor speed setting. When the turbine is used to drive a generator, the "rated speed" setpoint may be set at minimum governor speed, at synchronous speed, or at any intermediate speed setting. All pertinent Idle/ Rated parameters are available through Modbus communications.

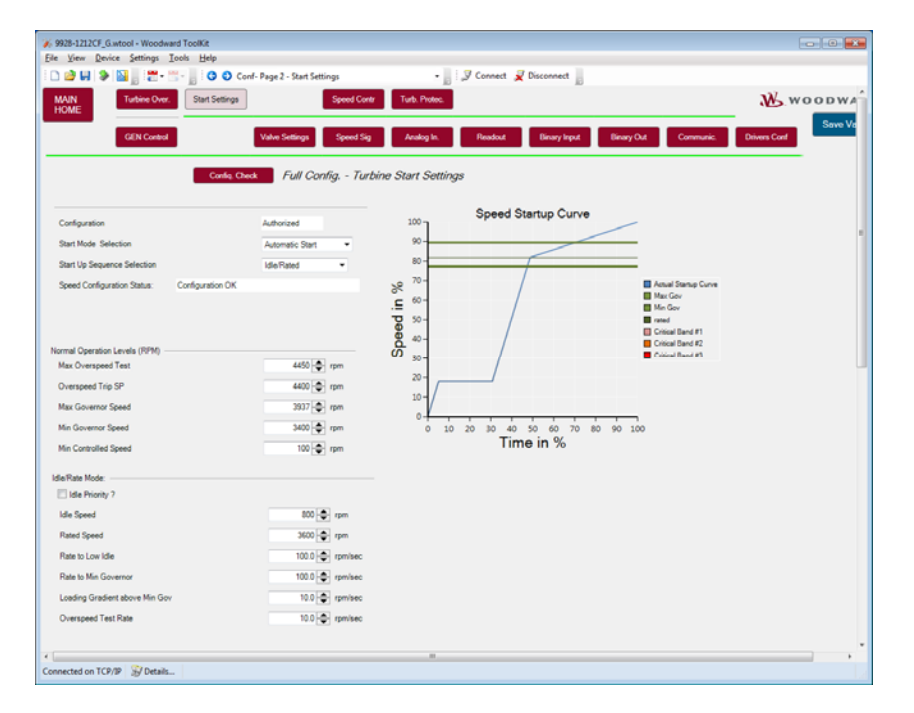

Figure 3-5. Turbine Idle/Rated Start Settings

#### Idle/Rate Mode Settings

#### **Idle Priority?**

Enabling this option replaces the Hold functionality with Idle functionality.

Clicking or selecting the Hold button is used to issue a halt command to the

control. This is used to hold the start procedure at any moment and to keep the turbine at that place in the start procedure.

With Idle Priority enabled during start-up and the Idle command is issued will

result in the turbine ramping back to idle speed instead of Hold.

## Idle Speed Initial=500 (100, 25000)

Enter the Idle Speed setpoint.

#### Rated Speed Initial=3750 (100, 25000)

Enter the Rated Speed setpoint. This is the speed that the turbine is running in normal operating conditions between minimum and maximum governor speed.

#### Rate to Low Idle Initial=100.0 (0.01, 1000)

Enter the ramp rate in rpm/sec for going to Idle Speed.

#### Rate to Min Governor Initial=100.0 (0.01, 1000)

Enter the ramp rate in rpm/sec for going to Minimum Governor Speed.

#### Loading Gradient above Min Gov Initial=10.0 (0.01, 1000)

Enter the ramp rate in rpm/sec for going to between Minimum Governor and Maximum Governor Speed.

In Generator applications, the Rate to Min Governor is used when the control is initially ramping to the rated speed, even when the speed is above the Min Governor setting. Once rated speed has been reached, the Loading Gradient above Min Gov is used for speed changes.

#### Overspeed Test Rate Initial=10.0 (1.0, 5000)

Enter the ramp rate in rpm/sec above Maximum Governor Speed during overspeed test.

#### **Automatic Start Sequence**

With this start routine, once a Start command is issued and Speed PID in control of the speed, the control determines whether to use the cold start routine, hot start routine or in-between start routine, based on how long the control was shutdown or a remote HOT/COLD analog signal or a configured contact input. This routine will:

- Ramp the speed setpoint to a low idle speed setting, and verify that turbine speed is at or above the low idle setting.
- Holds for a set delay time,
- Ramp the speed setpoint to a medium idle (if used) speed setting, and verify that turbine speed is at or above the medium idle setting
- Holds for a set delay time
- Ramps the speed setpoint to a high idle speed setting (if configured) and verify that turbine speed is at or above the high idle setting
- Holds for a set delay time
- Then ramps the speed setpoint to the rated speed setting.

This routine can be halted and continued at any point through CCT, Modbus or external contact input commands. Even though configured for an automatic start, an operator can at any time choose to raise or lower the speed setpoint manually to complete a system start-up.

| 9928-1212CF_G.wtool - Woodward ToolKit<br>File View Device Settings Iools Help                                                                                                    |                                                                   |                                                                    |                                                                                                    |                         |
|----------------------------------------------------------------------------------------------------|-------------------------------------------------------------------|--------------------------------------------------------------------|----------------------------------------------------------------------------------------------------|-------------------------|
| 🗅 🤪 🖬 🐌 📓 🖉 🐨 🖏 🔕 📀 Co                                                                                                    | nf- Page 2 - Start Settings                                       | + 📄 🍠 Connect 🖌 Disci                                              | onnect                                                                                                    |                         |
| MAIN<br>HOME Turbine Over. Start Settings                                                                                                    | Speed Contr<br>Valve Settings Speed Sig                           | Turb Protec. Extr. Contr. S<br>Analog In. Readout B                | ikaam Map<br>Jinany Input Binany Out Communic.                                                                                                    | WOODWARD<br>Save Values |
| Config. Chr                                                                                                    | st Full Canfig Turbi                                              | ne Start Settings                                                  |                                                                                                    |                         |
| Configuration                                                                                                    | Authorized                                                        | 100 ] Speed Startup                                                | Curve                                                                                                    | E                       |
| Start Mode Selection                                                                                                    | Automatic Start ·                                                 | 90                                                                 | =                                                                                                    |                         |
| Start Up Sequence Selection                                                                                                    | Autostart sequence                                                | .0 70-                                                             | Actual Startup Curve Cold                                                                                                    |                         |
| Normal Operation Levels (RPM)<br>Max Overspeed Test<br>Overspeed Trip SP<br>Max Governor Speed<br>Min Governor Speed<br>Min Controlled Speed<br>Select Autostart Sequence Options | 4450 ⊕ rpm<br>4356 ⊕ rpm<br>3937 ⊕ rpm<br>3400 ⊕ rpm<br>100 ⊕ rpm | 5<br>5<br>5<br>5<br>5<br>5<br>5<br>5<br>5<br>5<br>5<br>5<br>5<br>5 | Ma Gov     Ma Gov     Ma Gov     Magaz     Ma Gov     Magaz     Ma Gov     Magaz     Magaz |                         |
| Select Autostart Sequence at Shutdown                                                                                                    | Autostart ON at SD 🔹                                              | Low Idle Setpoint                                                  | 800 🌩 rpm                                                                                                    |                         |
| Hald at Idle Speed                                                                                                    |                                                                   | Medium Idle Setpoint                                               | 1200 🔄 rpm                                                                                                    |                         |
| Use Medium Idle Speed Setpoint?                                                                                                    |                                                                   | High Idle Setpoint                                                 | 1500 🚖 rpm                                                                                                    |                         |
| Vise High Idle Speed Setpoint?                                                                                                    |                                                                   | Rated Speed                                                        | 3600 < rpm                                                                                                    |                         |
| Connected on TCP/IP 💱 Details                                                                                                    |                                                                   |                                                                    |                                                                                                    |                         |

Figure 3-6. Turbine Automatic Start Settings

#### Selection Autostart sequence at SD

| Autostart ON at SD      | * |
|-------------------------|---|
| Autostart ON at SD      |   |
| Autostart Remains at SD |   |
| Autostart OFF at SD     |   |

Select one option (default is Autostart ON at SD).

When the engine is tripped, if "Autostart ON at SD" is selected, the auto start sequence will remain enabled regardless of the contact input E/D autostart sequence, Modbus commands or CCT commands.

When the engine is tripped, if "Autostart OFF at SD" is selected, the auto start sequence will remain disabled regardless of the contact input E/D autostart sequence, Modbus commands or CCT commands.

When the engine is tripped, if "Autostart Remains at SD" is selected, the auto start sequence can be Enabled/disabled via the contact input E/D autostart sequence, Modbus commands or CCT commands at any time.

#### Hold at Idle Speed? Low Idle Setpoint

#### dflt = Checked dflt = 700 (10.0, 25000)

Enter the Low Idle Speed Setting. This is the first hold speed. The speed setpoint will remain at this setting until the low idle delay/hold time has expired. If the Hold at Idle Speed box is checked it will hold at Idle until operator action continues the sequence.

#### **Use Medium Idle Speed Setpoint?**

#### Medium Idle Setpoint (rpm)

#### dflt = Checked dflt = 900 (0.0, 25000)

If the Use box is checked it will use this setpoint in the sequence and allow the option of having a third point (high idle).

If selected, the auto start sequence will ramp the speed from Low idle to medium idle when Hot/cold delay are passed.

When speed is between Low idle and medium Idle, in manual mode, and continue sequence is selected the auto start sequence will ramp the reference to medium Idle, regardless to the delays. If not selected, the auto start sequence will ramp the speed from Low idle to rated speed when Hot/cold delay are passed.

When the speed reference is between Low idle and min governor Idle, in manual mode, and continue sequence is selected, it will ramp to Rated speed regardless to the delays.

#### Use High Idle Speed Setpoint? Use High Idle Setpoint (rpm)

#### dflt = Checked dflt = 1100 (0.0, 25000)

If the Use box is checked it will use this setpoint in the sequence.

Enter the Hi Idle Speed Setting. This is the third speed setting when using the automatic start sequence. (Must be greater than medium Idle Setpoint' Setting)

#### Rated Speed (rpm)

dflt = 3750 (0.0, 25000)

Setpoint

Enter the Rated Speed Setting. This is the final speed setting when using the automatic start sequence. Once this speed setpoint is reached, the start sequence is complete. *(Must be greater than or equal to the 'Minimum Control Setpoint' Setting)* 

| e <u>V</u> iew <u>D</u> evice <u>Settings</u> <u>T</u> ools <u>H</u> e | Чр                                 |                                                          |                       |  |
|------------------------------------------------------------------------|------------------------------------|----------------------------------------------------------|-----------------------|--|
| ) 🥔 🖬 🛸 🔛 🖉 👘 👘 🖬 🖉                                                    | 🗘 🕤 Conf- Page 2 - Start Settings  | 🖌 📄 😓 🖉 Connect 📝 Disc                                   | onnect                |  |
| Hold at Idle Speed                                                     |                                    | Medium Idle Setpoint                                     | 1200 🔶 rpm            |  |
| Vise Medium Idle Speed Setpoint?                                       |                                    | High Idle Setpoint                                       | 1500 🜩 rpm            |  |
| Use High Idle Speed Setpoint?                                          |                                    | Rated Speed                                              | 3600 🚖 rpm            |  |
|                                                                        |                                    | Overspeed Test Rate                                      | 10.0 🗢 rpm/sec        |  |
| Current Marche Calent                                                  | New York and the later             | Internal Curves Calculation     Cold Start Time (cm UPP) | 10 A He               |  |
| Curve mode Select:                                                     | Internal Curves used calculation * | Lold Start Time (CXX HPS)                                |                       |  |
|                                                                        |                                    | Nin Speed to Detect Warm Condition                       | 2000 <b>m</b> m       |  |
|                                                                        |                                    | Time Switch to Hot (once Min Spd reached)                | 0.01 🕀 🜩 Min          |  |
| Start-Up Curve Cold                                                    |                                    | Start-Up Curve Hot                                       |                       |  |
| Cold Rate to Low Idle                                                  | 100 🗘 🌩 rpm/sec                    | Hot Rate to Low Idle                                     | 100 😌 🜩 rpm/sec       |  |
| Cold Hold Time at Low Idle                                             | 0.52 \ominus 🖨 min                 | Hot Hold Time Time at Low Idle                           | 0.01 \ominus 🗢 min    |  |
| Cold Rate to Medium Idle                                               | 100 \ominus 🗢 rpm/sec              | Hot Rate to Medium Idle                                  | 100 \ominus 🖨 rpm/sec |  |
| Cold Hold Time at Medium Idle                                          | 0.54 🔶 🌩 min                       | Hot Hold Time Time at Medium Idle                        | 0.00 🕀 🜩 min          |  |
| Cold Rate to High Idle                                                 | 100 😌 🜩 rpm/sec                    | Hot Rate to High Idle                                    | 100 🕀 🜩 rpm/sec       |  |
| Cold Hold Time at High Idle                                            | 0.34 \ominus 🗢 min                 | Hot Hold Time at High Idle                               | 0.00 \ominus 🗢 min    |  |
| Cold Rate to Min Gov                                                   | 100 \ominus 🖨 rpm/sec              | Hot Rate to Min Gov                                      | 100 \ominus 🖨 rpm/sec |  |
| Cold Loading Gradient above Min Gov                                    | 10.0 😌 🜩 rpm/sec                   | Hot Loading Gradient above Min Gov                       | 10.0 🚭 🗭 rpm/sec      |  |
|                                                                        |                                    |                                                          |                       |  |
| nnected on TCP/IP 🔛 Details                                            |                                    |                                                          |                       |  |

Figure 3-7. Turbine Start – Hot/Cold Settings

#### **Curve Mode Select**

dflt = Internal Curves used calculation

Enter the desired startup curves to be used for the turbine.

| Curve Mode Select: | Internal Curves used calculation                                                         |
|--------------------|------------------------------------------------------------------------------------------|
|                    | Internal Curves used calculation<br>Hot/cold binary contact used<br>Remote Hot/cold used |

Internal Curves are calculated from the data entered below.

Hot/Cold Binary Contact used - Control will switch between HOT/COLD curves based on a discrete contact. False will select COLD curve.

Remote Hot/Cold used - Select this option if instead of the internal HOT/COLD timer, an external 4-20 mA signal is used to determine if the engine is HOT or cold

#### Internal Curve Calculation – (if Used)

#### Cold Start Time (< xx Hours)

Enter the time in hours allowed after a trip before the 'cold start' sequence curves are to be used. If this much time has expired (or more) after a trip condition, then the control will use the cold start values. If less than this time has expired, the control will interpolate between the hot and cold start values to determine rates and hold times.

#### Hot Start Time (< xx Hours)

Enter the maximum time allowed after a trip for the 'hot start' sequence curves to be used. If less than this time has expired after a trip condition, then the control will use the hot start values.

#### (Must be less than or equal to the 'Cold Start' Hours) Min speed to Detect Warm Condition (rpm) dflt = 3000.0 (0.0, 1500.0)

Enter the minimum speed to start to switch from COLD curve to HOT curves

#### Time Switch to Hot

Enter the time to transfer from fully cold to fully HOT parameters when Min speed for hot is reached.

#### Remote HOT/COLD Signal Range & Settings – (if Used)

Hot/cold levels: Remote PV Value COLD dflt = 0 (0.0, 20000) Set the value of the remote HOT/COLD in EU when engine is COLD **Remote PV Value HOT** dflt 100 (0.0, 20000) Set the value of the remote HOT/COLD in EU when engine is HOT Sensor Value range: Range Low Remote Hot/Cold PV **VIEW ONLY - Set in AI Config** VIEW the sensor range of the remote HOT/COLD signal for 4 mA

Range High Remote Hot/Cold PV **VIEW ONLY - Set in AI Config** VIEW the sensor range of the remote HOT/COLD signal for 20 mA

#### Start-up Curve Cold -

COLD Rate to Low Idle (rpm/s): dflt = 100 (0, 1000)Set the acceleration value from zero to low-idle speed when engine is cold. COLD Delay Time at Low Idle (min): dflt = 1.0 (0.0, 500)

Enter the cold start hold time desired at low idle. This is the programmable time, in minutes, that the turbine will wait/hold at the low idle speed when a cold start is determined.

#### COLD Rate to Medium Idle (rpm/s):

Set the acceleration value from low-idle to medium idle speed when engine is cold.

#### COLD Delay Time at Medium Idle (min):

Enter the cold start hold time desired at medium idle. This is the programmable time, in minutes, that the turbine will wait/hold at the medium idle speed when a cold start is determined.

#### COLD Rate to High Idle (rpm/s):

#### Set the acceleration value from medium idle to high idle speed when engine is cold. COLD Delay Time at High Idle (min): dflt = 1.0 (0.0, 500)

Enter the cold start hold time desired at high idle. This is the programmable time, in minutes, that the turbine will wait/hold at the high idle speed when a cold start is determined.

#### COLD Rate to Min Gov (rpm/s):

Set the acceleration value from high idle to min governor speed when engine is cold.

# dflt = 4.0 (0.0, 500)

dflt = 20 (0.0, 500)

dflt = 4.0 (0.0, 500)

# dflt = 100 (0, 1000)

#### dflt = 1.0 (0.0, 500)

dflt = 100 (0, 1000)

dflt = 100 (0, 1000)

stress.

#### COLD Loading Gradient above Min Gov(rpm/s):

Set the acceleration value when unit is above min governor speed when engine is cold. This is the programmable rate, in rpm per second, that the speed setpoint will accelerate at when moving from min governor to max governor when a cold start is determined. If cascade or remote speed setpoint are taking the control of the speed reference, this will remain the maximum rate to move the speed reference, in order to protect the engine against overloading/rotor

#### Start-up Curve Hot –

#### HOT Rate to Low Idle (rpm/s):

Set the acceleration value from zero to low-idle speed when engine is hot.

HOT Delay Time at Low Idle (min): Enter the hot start hold time at low idle. This is the programmable time, in minutes, that the turbine will wait/hold at the low idle speed when a hot start is determined. If the turbine has been shutdown for longer than the Hot time but shorter than the Cold time, the control will interpolate between the

Hot and Cold delays to determine the low idle hold time.

(Must be less than or equal to the 'Low Idle Delay Time—Cold' Setting)

#### HOT Rate to Medium Idle (rpm/s):

## Set the acceleration value from low-idle to medium speed when engine is hot.

HOT Delay Time at Medium Idle (min): dflt = 0.10 (0.0, 500)Enter the hot start hold time at medium idle. This is the programmable time, in minutes, that the turbine will wait/hold at the medium idle speed when a hot start is determined. If the turbine has been shutdown for longer than the Hot time but shorter than the Cold time, the control will interpolate between the Hot and Cold delays to determine the medium idle hold time. (Must be less than or equal to the 'Low Idle Delay Time—Cold' Setting)

#### HOT Rate to High Idle (rpm/s):

Set the acceleration value from medium idle to high idle speed when engine is hot.

HOT Delay Time at High Idle (min): dflt = 0.10 (0.0, 500)Enter the hot start hold time at high idle. This is the programmable time, in minutes, that the turbine will wait/hold at the high idle speed when a hot start is determined. If the turbine has been shutdown for longer than the Hot time but shorter than the Cold time, the control will interpolate between the Hot and Cold delays to determine the high idle hold time.

(Must be less than or equal to the 'High Idle Delay Time—Cold' Setting)

#### HOT Rate to Min Gov (rpm/s):

dflt = 100 (0, 1000) Set the acceleration value from high idle to min governor speed when engine is hot. HOT Loading Gradient above Min Gov(rpm/s): dflt = 20 (0, 1000)

Set the acceleration value when unit is above min governor speed when engine is hot. This is the programmable rate, in rpm per second, that the speed setpoint will accelerate at when moving from min governor to max governor when a hot start is determined.

If cascade or remote speed setpoint are taking the control of the speed reference, this will remain the maximum rate to move the speed reference, in order to protect the engine against overloading/rotor stress.

#### dflt = 10 (0.0, 1000)

#### dflt = 100(0, 1000)

## dflt = 0.10 (0.0, 500)

dflt = 100 (0, 1000)

dflt = 100 (0, 1000)

#### No Idle

Select this routine to have the control begin controlling turbine speed at the Minimum Controlled Speed. The control speed setpoint can be manually adjusted between the Minimum and Maximum Governor Speed. Critical avoidance bands are not used or allowed with this routine.

| 6 9928-1212CF_G.wtool - Woodward ToolKit                                                                                                    |                                                                                                    |                                                       |             | × |
|----------------------------------------------------------------------------------------------------|----------------------------------------------------------------------------------------------------|-------------------------------------------------------|-------------|---|
| Elle Yiew Device Settings Tools Help                                                                                                    |                                                                                                    |                                                       |             |   |
| D 🔮 🖬 🛸 📓 🚆 📅 - 📰 - 📗 🗿 🛇 🤇                                                                                                    | Conf- Page 2 - Start Settings                                                                       | - 🔄 📈 Connect 🦼 Disconnect                            |             |   |
| MAIN<br>HOME Turbine Over. Start Settings                                                                                                    | Speed Contr                                                                                         | Turb. Protec.                                         | Woodward    | í |
|                                                                                                    | Valve Settings Speed Sig                                                                            | Analog In. Readout Elinary Input Binary Out Communic. | Save Values |   |
| Config. C                                                                                                    | heck Full Config Turbin                                                                             | ne Start Settings                                     |             |   |
| Configuration                                                                                                    | Authorized                                                                                          | SPEED                                                 |             |   |
| Start Mode Selection                                                                                                    | Automatic Start ·                                                                                   |                                                       |             |   |
| Start Up Sequence Selection                                                                                                    | No Idle 💌                                                                                           | Max Overspeed Test                                    |             |   |
| Speed Configuration Status: Configuration OK                                                                                                    |                                                                                                    | Overspeed                                             |             |   |
| Normal Operation Levels (RPM)<br>Max Overspeed Test<br>Overspeed Trip SP<br>Max Governor Speed<br>Min Governor Speed<br>Min Cotrolled Speed<br>No felte Mode:<br>Rate to Min Governor<br>Loading Grad<br>Overspeed Test Rate | 4450 ◆ rpm<br>4400 ◆ rpm<br>3597 ◆ rpm<br>3400 ◆ rpm<br>100 ◆ rpm<br>100 ◆ rpm/sec<br>100 ◆ rpm/sec | Min Oov<br>Bar II Min Oov<br>Jus RL, speng<br>TIME    |             |   |
| Connected on TCP/IP 😨 Details Min: 0, Max 10                                                                                                    | 00                                                                                                  |                                                       |             |   |

Figure 3-8. Turbine No Idle Settings

#### Rate to Min Governor Initial=100 (0.01, 1000)

Set the acceleration value from minimum controlled speed to minimum governor speed. Loading Gradient Initial=10 (0.01, 1000)

Set the loading gradient from minimum governor speed to maximum governor speed. Overspeed Test Rate Initial=10.0 (1.0, 5000)

Enter the ramp rate in rpm/sec above Maximum Governor Speed during overspeed test.

#### **Multi Curve Start**

The controller has the ability to allow the user to define an elaborate hot/cold start curve that can have up to 10 curves (slopes) each with tunable rates and delay times. This feature would be used with an external binary for curve selection or analog signal that would provide a remote hot/cold temperature measurement that correlates to the turbine manufacturer warm-up profile.

#### Auto Startup Curve Generic Settings

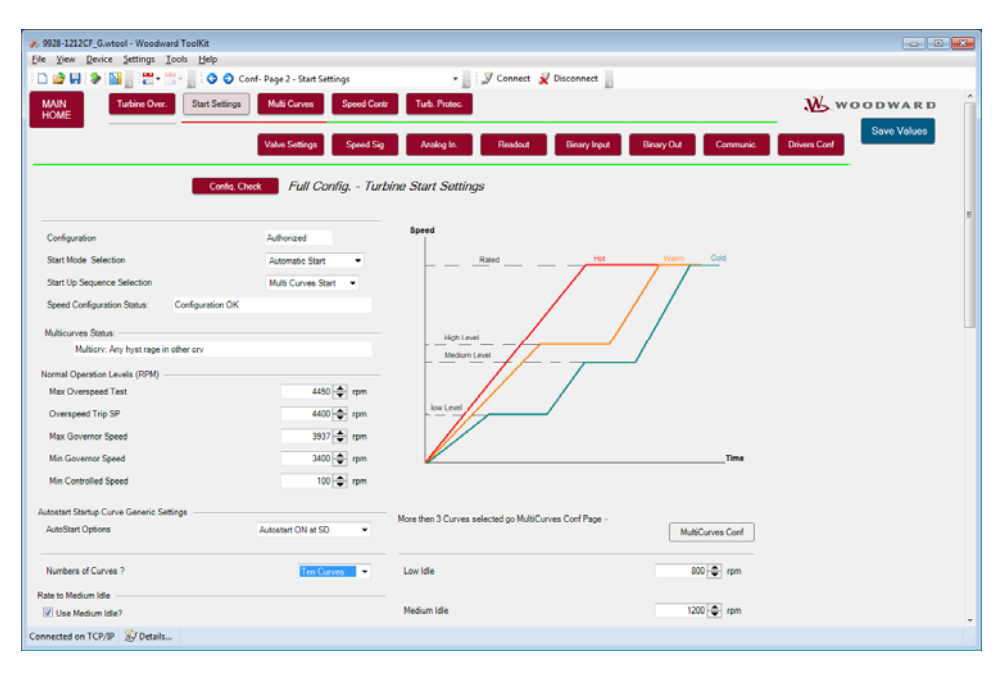

Figure 3-9. Turbine Multi Curve Settings

#### Auto Startup Curve Generic Settings

Some settings are similar as for the Auto-Start Sequence selection:

- Sequence Status at Shutdown
- Hold at Idle Speed Levels?
- Low Idle
- Use Medium Idle?
- Medium Idle
- Use High Idle?
- High Idle
- Rated Speed
- Curve Mode Select
- Units
- PV at 4 mA
- PV at 20 mA
- Tag

#### Number of Curves Used

Up to ten curves can be selected.

#### **Curve Settings**

The following descriptions apply for every curve selected.

#### Ramp to Low Idle Rate Initial=25.0 (5.0, 1000)

Set the acceleration value from zero to low-idle speed for the applicable curve.

#### Ramp to Medium Idle Rate Initial=50.0 (5.0, 1000)

Set the acceleration value from low-to medium idle speed for the applicable curve.

#### Ramp to High Idle Rate Initial=50.0 (5.0, 1000)

Set the acceleration value from medium to high-idle speed for the applicable curve.

#### Ramp to Min Gov Rate Initial=12.5 (5.0, 1000)

Set the acceleration value from high-idle to minimum governor speed for the applicable curve.

Loading Rate Initial=12.5 (0.01, 1000)

Set the acceleration value when unit is above min governor speed for the applicable curve.

Delay at Low Idle Rate Initial=0.2 (0.0, 1000) Set the hold time at low idle.

Set the hold time at low idle.

Delay at Medium Idle Rate Initial=0.5 (0.0, 1000)

Set the hold time at medium idle.

Delay at High Idle Rate Initial=0.0 (0.0, 1000)

Set the hold time at high idle.

#### Transition

The following descriptions apply for every curve selected when the selected curve mode is Hot/Cold Process Value Used.

Level to Select Curve to Curve Initial=90.0 (5.0, 1000.0)

Set the level for the external measurement on which the 505CC-2 determines its transition to the next curve.

#### Hysteresis Initial=0.0 (-500.0, 0.0)

Set the deficiency for the transition level from curve to curve. This prevents a continuous swapping between curves when the external measurement is at the transition level.

#### For example:

The transition level to go from curve 1 to 2 is at 90 degree C. The Hysteresis is set to -10 °C. The result is that the transition back from curve 2 to 1 will be at 80 °C.

# Conf – Page 3 – Turbine Multi Curve (if used)

The 5009FT has the ability to allow the user to define an elaborate hot/cold start curve that can have up to 10 curves (slopes) each with tunable rates and delay times. Ideally this feature would be used with an external signal that would provide some remote hot/cold temperature that correlates to the OEM's turbine warm-up profile for the turbine.

| 9928-1212CF_G.wtool - Woodward ToolKit<br>File View Device Settings Tools Help |                                 |                                                                                                    |                         | 00           |
|--------------------------------------------------------------------------------|---------------------------------|----------------------------------------------------------------------------------------------------|-------------------------|--------------|
| Des Ten Ferre Serude Toos Deb                                                  | Cast Days 2 - Math Current      | · Connect @ Disconnect                                                                                         |                         |              |
|                                                                                | Com Pages - Mon Curves          | Connect & Disconnect                                                                                           |                         | - 27         |
| MAIN Turbine Over. Start S<br>HOME                                             | iettings Multi Curves Speed Cor | tr Turb. Protec. Edr. Contr. Steam Me                                                                          | P                       | WOODWARD     |
|                                                                                |                                 |                                                                                                    |                         | Save Values  |
|                                                                                | Valve Settings Speed Se         | ) Analog In. Readout Binary Inp                                                                                | ut Binary Out Communic. | Drivers Conf |
|                                                                                | 5 # 0 5 T                       |                                                                                                    |                         |              |
| Con                                                                            | fia Check Full Config Turk      | bine Multi Curves                                                                                              |                         |              |
|                                                                                |                                 | Multicurve Status:                                                                                             |                         | 1            |
| Numbers of Curves ?                                                            | Five Curves •                   | Multicry: Any hyst rage in other cry                                                                           |                         |              |
|                                                                                |                                 |                                                                                                    |                         |              |
| Start Curve 4                                                                  |                                 |                                                                                                    |                         |              |
| Ramp to Low Idle Rate 4                                                        | 25 🜩                            | Delay at Low idle Rate 4                                                                                       | 0.2                     |              |
| Ramp to Medium Level rate 4                                                    | 50 🜩                            | Delay at Medium Level Rate 4                                                                                   | 0.5 🜩                   |              |
| Ramp to High Level Rate 4                                                      | 50 🜲                            | Delay at High Level Rate 4                                                                                     | 0 🖨                     |              |
| Ramp to Min Gov Rate 4                                                         | 12.5 🜩                          |                                                                                                    |                         |              |
| Loading Rate 4                                                                 | 125 🖨                           |                                                                                                    |                         |              |
|                                                                                |                                 |                                                                                                    |                         |              |
| Start Curve 5                                                                  |                                 | and a second second second second second second second second second second second second second second second |                         |              |
| Ramp to Low Idle Rate 5                                                        | 25 🚖                            | Delay at Low Idle Rate 5                                                                                       | 0.2                     |              |
| Ramp to Medium Level Rate 5                                                    | 50 🗢                            | Delay at Medium Level Rate 5                                                                                   | 0.5 🚭                   |              |
| Ramp to High Level Rate 5                                                      | 50 🜲                            | Delay at High Level Rate 5                                                                                     | 0 🗢                     |              |
| Ramp to Min Gov Rate 5                                                         | 12.5                            |                                                                                                    |                         |              |
| Loading Rate 5                                                                 | 125 🗢                           |                                                                                                    |                         |              |
|                                                                                |                                 |                                                                                                    |                         |              |
| Level to Select Curve 3 to Curve 4                                             | 90-6-                           |                                                                                                    |                         |              |
| Husteresis Da Curue 4                                                          | A.(A)                           |                                                                                                    |                         |              |
| Level to Select Curve & to Curve 5                                             |                                 |                                                                                                    |                         |              |
| Mantennia Ca Con a F                                                           | ~~~                             |                                                                                                    |                         |              |
| mysteresis un curve 5                                                          | • 💌                             |                                                                                                    |                         |              |
| Connected on TCP/IP 🔐 Details                                                  |                                 |                                                                                                    |                         |              |

Figure 3-10. Multi-Curve Hot/Cold Settings (5 curve example)

| AAIN<br>IOME                                                                                                    | Start Setting     | s Turb Protec. Extr. Contr. Steam Map                                                                                                    |                 | WOODWARD<br>Save Values |
|----------------------------------------------------------------------------------------------------|-------------------|----------------------------------------------------------------------------------------------------|-----------------|-------------------------|
| Config Clock  Int Description  Int Description  Integration  Red Status Configuration OK  NORMAL SD SETTINCS  No So Mark IKSD complete  No To Lose Level Only  NSD To Lose Level Only  NSD To Lose Level Only  Enable Speed Setting Enable Speed Loser / Duck in Chical Part  So High Critical?  Frace Speed Loser / Duck in Chical Part?  SD Hight Critical?  Frace Speed Loser / Buck in Chical Part?  SD Hight Critical?  Frace Speed Loser / Buck in Chical Part?  SD Hight Critical? | Full Config Turbs | Availing II:         Roadot         Developing           Ine Speed Control         SPEED APUT 1         Image: Control         Image: Control           SPEED APUT 1         Image: Control         Image: Control         Image: Control         Image: Control           SPEED APUT 1         Image: Control         Image: Control         Image: Contro         Image: Contro         I | Name SCOOK      | Divers Cod              |
| ical Speed Band 1 Settings                                                                                                    |                   | Critical Speed 1 Rate Fixed?                                                                                                    |                 |                         |
| ower Limit Critical Range 1                                                                                                    | 2100 🔿 rpm        | Critical Speed Rate 1                                                                                                    | 100 - rpm/sec   |                         |
| pper Limit Critical Range 1                                                                                                    | 2200 🜩 rpm        |                                                                                                    |                 |                         |
| Critical Range 2 Active ?                                                                                                    |                   | Status Crit 1 configuration is OK                                                                                                    |                 |                         |
| ed Setpoint R/L Command Rates                                                                                                    |                   |                                                                                                    |                 |                         |
| etpoint Adjustment Normal Rate (Cold)                                                                                                    | 10.0 😌 🚭 rpm/sec  |                                                                                                    |                 |                         |
| etpoint Adjustment Normal Hate (Hot)                                                                                                    | null e rpm/sec    |                                                                                                    |                 |                         |
| ultiply fact of Normal Rate                                                                                                    | 0.30 🕀 🗢          |                                                                                                    |                 |                         |
| I PID Settings                                                                                                    |                   |                                                                                                    |                 |                         |
|                                                                                                    | 1.000 🕀 🜩         | On-Line Prop Gain                                                                                                    | 2.000 \ominus 🗢 |                         |
| Hune Prop Gain                                                                                                    | 0.015             | On-Line Integral Gain                                                                                                    | 0.115 😂 🖨       |                         |
| Hune Prop Gain                                                                                                    |                   |                                                                                                    |                 |                         |

## Conf – Page 4 – Turbine Speed Control

Figure 3-11. Turbine Speed Control

#### Normal SD Settings -No SD when NSD completed?

Check this to have the 5009FT NOT issue a Trip output when a normal shutdown sequence has been completed.

#### **NSD to Low Level Only?**

This will take the unit all the way down to the low idle speed setpoint and remain there until manually tripped by the operator.

#### Use NSD Permissive < Min Gov?

This will allow the operator to bring the unit down to Min Gov speed and then have the normal shutdown routine sequence take over

#### **NSD** rate when Offline

Set the rpm/s rate of change of the speed setpoint for Normal Shutdown. Actual rate of speed setpoint is higher between NSD and each process.

#### **General Critical Speed Settings –**

If configured, Critical Speed ranges will be avoided and ramped through at the rates configured. Once turbine speed is at or above the Minimum governor Speed setting, the turbine is considered to be started, and the critical speeds have been avoided and normal turbine operation begins.

# dflt = Unchecked

dflt = Unchecked

## dflt = Unchecked

dflt = 10 (0.1, 10000.0)
## **Enable Speed Lower in Critical**

When selected, a lower speed command will be accepted even if the speed is inside the critical band. If not selected, it is not possible to lower the speed until the speed is not anymore inside the critical band.

## Min Speed is High Critical?

When selected, is the critical band is passed, then using R/L commands, it is not possible to lower the speed below Max critical band.

## Force speed lower if stuck in critical band?

When the speed do not accelerate more than 0.2 time the supposed rate during 2 seconds, then an alarm, "stuck in critical will be generated. If the option lower is selected, the speed will be lowered below min critical speed.

## **Critical Speed Band 1 Settings**

## **Critical Range 1 Active?**

Check this box to use Critical Speed Band #1 Lower Limit Critical Range 1

Set the lower limit (in rpm) of the critical speed avoidance band. (Must be less than the 'Critical Speed Maximum' Setting)

## **Upper Limit Critical Range 1**

Set the upper limit (in rpm) of the critical speed avoidance band. (Must be less than the 'Minimum Governor Speed' Setting)

## **Critical Speed 1 Rate Fixed?**

When not selected, the speed reference acceleration will depends on the autostart sequence parameters. This will allow Hot/Cold acceleration while speed reference is inside critical band.

When selected, the speed reference will accelerate at a fixed rate, necessary higher than the rate used for auto start sequence

## **Critical Speed Rate 1**

Set the rate that the speed setpoint will move through the critical speed avoidance ranges (in rpm/second) when fixed rate is selected. (Must be greater than the 'fastest rate in auto start sequence' Setting)

#### **Critical Speed Band 2 Settings Critical Range 2 Active?**

Check this box to use Critical Speed Band #2 Lower Limit Critical Range 2 dflt = 2300 (1.0, 25000) Set the lower limit (in rpm) of the critical speed avoidance band. (Must be less than the 'Critical Speed Maximum' Setting) Upper Limit Critical Range 2 dflt = 2400 (1.0, 25000) Set the upper limit (in rpm) of the critical speed avoidance band.

(Must be less than the 'Minimum Governor Speed' Setting)

## **Critical Speed 2 Rate Fixed?**

When not selected, the speed reference acceleration will depends on the autostart sequence parameters. This will allow Hot/Cold acceleration while speed reference is inside critical band.

When selected, the speed reference will accelerate at a fixed rate, necessary higher than the rate used for auto start sequence

## **Critical Speed Rate 2**

Set the rate that the speed setpoint will move through the critical speed avoidance ranges (in rpm/second) when fixed rate is selected.

(Must be greater than the 'fastest rate in auto start sequence' Setting)

## **Critical Speed Band 3 Settings**

## Critical Range 3 Active?

Check this box to use Critical Speed Band #3

dflt = Unchecked

dflt = 100.0 (1.0, 2000)

## dflt = Unchecked

## dflt = 100.0 (1.0, 2000)

dflt = Unchecked

## dflt = Unchecked

## dflt = Unchecked

dflt = Unchecked

dflt = Checked

dflt = 2100 (1.0, 25000)

dflt = 2200 (1.0, 25000)

dflt = Unchecked

## Lower Limit Critical Range 3

Set the lower limit (in rpm) of the critical speed avoidance band. (Must be less than the 'Critical Speed Maximum' Setting)

## **Upper Limit Critical Range 3**

Set the upper limit (in rpm) of the critical speed avoidance band. (Must be less than the 'Minimum Governor Speed' Setting)

## **Critical Speed 3 Rate Fixed?**

When not selected, the speed reference acceleration will depends on the autostart sequence parameters. This will allow Hot/Cold acceleration while speed reference is inside critical band.

When selected, the speed reference will accelerate at a fixed rate, necessary higher than the rate used for auto start sequence dflt = 100.0 (1.0, 2000)

## **Critical Speed Rate 3**

Set the rate that the speed setpoint will move through the critical speed avoidance ranges (in rpm/second) when fixed rate is selected.

(Must be greater than the 'fastest rate in auto start sequence' Setting)

## Speed Setpoint Raise/Lower Command Rates -

These are the rates used while the turbine is within its typical load range of Minimum to Maximum governor speed.

| Speed Setpoint R/L Command Rates       |                  |
|----------------------------------------|------------------|
| Setpoint Adjustment Normal Rate (Cold) | 10.0 🚔 🜩 rpm/sec |
| Setpoint Adjustment Normal Rate (Hot)  | 10.0 🔶 🔷 rpm/sec |
| Delay time for Rate change             | 3.0 🜩 sec        |
| Multiply fact of Normal Rate           | 1.00 \ominus 🜩   |

## Setpoint Adjustment Normal Rate (Cold) rpm/s

Enter the desired rpm/s rate of change of the speed reference setpoint that should be used while the turbine is cold.

## Setpoint Adjustment Normal Rate (Hot) rpm/s

Enter the desired rpm/s rate of change of the speed reference setpoint that should be used while the turbine is hot.

## **Delay time for Rate change**

Set the delay time (seconds) for rate change.

## **Multiply factor of Normal Rate**

dflt = 0.3 (0.01, 100.0)If value of multiply factor less than 1, the momentary raise/lower commands to adjust the setpoint will move at the slow rate (below) for any command less than delay time period (seconds). When the command is held TRUE for longer than delay time the rate will switch to the Normal rate (above). The slow rate will equal the normal rate times this factor in rpm/s.

If value more than 1, the momentary raise/lower commands to adjust the setpoint will move at the normal rate for any command less than delay time period (seconds). When the command is held TRUE for longer than delay time the rate will switch to the Fast rate. The fast rate will equal the normal rate times this factor in rpm/s.

## Initial PID Settings

| Initial PID Settings              |       |                       |       |
|-----------------------------------|-------|-----------------------|-------|
| Off-Line Prop Gain                | 2 🜩   | On-Line Prop Gain     | 2 🜲   |
| Off-Line Integral Gain            | 1 🚔   | On-Line Integral Gain | 1 🖨   |
| Off-Line Deriv Gain               | 100 🜩 | On-Line Deriv Gain    | 100 🗢 |
| ✓ Use Online/Offline PID Switch ? |       |                       |       |

## MicroNet TMR 5009FT

## dflt = Unchecked

dflt = 2300 (1.0, 25000)

dflt = 2400 (1.0, 25000)

# dflt = 10.0 (0.005, 100)

## dflt = 20.0 (0.005, 100)

dflt = 3.0 (0.0, 60.0)

### **Off-Line Proportional Gain**

## dflt = 2.0 (0.005, 100)

dflt = 1.0 (.005, 50)

Enter the off-line PID proportional gain percentage. This value is used to set speed/load control response when the turbine speed is below minimum governor speed. This value can be changed in the Run Mode while the turbine is operating. A recommended starting value is 1%.

#### **Off-Line Integral Gain**

Enter the off-line PID integral gain in repeats-per-second (rps). This value is used to set speed/load control response when the turbine speed is below minimum governor speed. This value can be changed in the Run Mode while the turbine is operating. A recommended starting value is 0.5 rps.

#### **Off-Line Derivative Ratio**

dflt = 100.0 (0.0, 100)

Enter the off-line PID derivative ratio. This value is used to set speed/load control response when the turbine speed is below minimum governor speed. This value can be changed in the Run Mode while the turbine is operating. A recommended starting value is 100%.(disabled)

#### **On-Line Proportional Gain**

## dflt = 2.0 (0.0, 100)

Enter the on-line PID proportional gain percentage. This value is used to set speed/load control response when the turbine speed is above minimum governor speed. This value can be changed in the Run Mode while the turbine is operating. A recommended starting value is 1%.

#### **On-Line Integral Gain**

dflt = 1.0 (0.01, 50)

Enter the on-line PID integral gain, in repeats-per-second (rps). This value is used to set speed/load control response when the turbine speed is above minimum governor. This value can be changed in the Run Mode while the turbine is operating. A recommended starting value is 0.5 rps.

#### **On-Line Derivative Ratio Gain**

dflt = 100.0 (0.0, 100)

Enter the on-line PID derivative ratio. This value is used to set speed/load control response when the turbine speed is above minimum governor speed. This value can be changed in the Run Mode while the turbine is operating. A recommended starting value is 100%.(disabled)

#### Use External DI Switch to select ONLINE/OFFLINE Dynamics?dflt = Checked

Check this box to switch the dynamic settings. The control always uses dual dynamics, if this setting is false control will switch to On-Line when speed is > Min Gov (mechanical drive) or at Breaker closure (Generator).

#### Remote Speed Settings – (if Used)

| Domoto Spood                               |        |                                            |          |
|--------------------------------------------|--------|--------------------------------------------|----------|
| Min Remote Speed Value                     | 0      | Max Remote Speed Rate                      | 100 🔶 🗮  |
| Max Remote Speed Value                     | 0      | Not Matched Deviation                      | 100 🔶 🜩  |
| Min Cascade & Remote Speed Range of Action | 3450 🗢 | Not Matched Rate                           | 100 🔶 🜩  |
| Max Cascade & Remote Speed Range of Action | 3800 🜲 | Status: Error remote speed range           |          |
|                                            |        | Signal Difference ALM (if multiple inputs) | 10.0 🔶 🗬 |

#### Use 4-20 mA Remote Speed Setpoint

dflt = No (0.0, 25000)

If checked, allows an external 4–20 mA signal to change the speed setpoint.

## Remote Speed Sensor Range

Min Remote Speed Value

**VIEW ONLY - Set in AI Config** 

Speed reference for a signal of 4 mA

## Max Remote Speed Value VIEW ONLY - Set in AI Config

Speed reference for a signal of 20 mA

Min Cascade & Remote Speed Range of Action dflt = 0 (0, 25000)

Minimum speed reference possible using the remote speed setpoint. (Must be inside sensor range, above or equal to min governor and below or equal to maximum governor)

#### Max Cascade & Remote Speed Range of Action dflt = 100 (0, 25000)

Maximum speed reference possible, using the remote speed setpoint. (Must be inside sensor range, above the min value and below or equal to maximum governor). If the Remote Input is ranged to go from 0 to 4000 RPM by an external device, but the user wishes the speed to be limited to 3500-3700 RPM, this option will allow for it.

## Max Remote Speed Rate (rpm/s)

This value determines the rate the setpoint moves when remote is enabled and the remote input doesn't match the actual speed setpoint.

## Not-Matched Deviation (rpm)

This value determines the max deviation authorized for the remote speed setpoint. When the deviation is above this value, the not Matched rate will be used.

## Not-Matched Rate (rpm/s)

This value determines the rate the setpoint moves when remote is enabled and the remote input doesn't match the actual speed setpoint.

**Conf – Page 5 – Turbine Protection** 

#### Signal Difference ALM (if multiple inputs) (rpm) dflt = 10 (0.01, 10000)

When multiple Speed inputs are used, this value determines the maximum difference between the speeds before an alarm is enunciated.

| % 9928-1212CF_G.wtool - Woodward Tool | lKit          |                             |                                                                         |                                          |
|---------------------------------------|---------------|-----------------------------|-------------------------------------------------------------------------|------------------------------------------|
| Elle Yiew Device Settings Tools       | Help          |                             |                                                                         |                                          |
| - D 🖻 🖌 🔊 🕅 🕛 - 🖉 - 🗍                 | Conf- P       | age 5 - Turbine Protections | • S Connect Disconnect                                                  |                                          |
| MAIN Turbine Over. S                  | tart Settings | Speed Contr                 | Turb. Protec. Extr. Contr. Steam Map                                    | WOODWARD                                 |
| HOME                                  |               |                             |                                                                         | Save Values                              |
|                                       |               | laive Settings Speed Sig    | Analog In. Readout Binary Input Binary O                                | ut Communic. Drivers Conf                |
|                                       |               | _                           |                                                                         |                                          |
|                                       | Config. Chec  | Lim. Config Tu              | bine Protection                                                         |                                          |
| LOSS OF SPEED CONTROL PROTECTION      |               |                             | Break Away Protection Amount deducted to actual                         | 5 🚭 %                                    |
| Max Speed Deviation (Spd vs Ref)      |               | 400 - pr rpm                | Protection? Trigger Level                                               | 100 🖨 rpm                                |
| Delay Before Alarm                    |               | 10 🜩 sec                    | The Anton Online (Other Londin Balance) Conferences                     |                                          |
| SD If Control Lost ?                  |               |                             | Trisper Trisper Trisper Tours (Unter tours in Heisty # ) Configuration) |                                          |
| UNDERSPEED PROTECTION                 |               |                             | If Charlest On a Trin Drive Artusteer To 0 Current (Uncharlest a 0)     | 7 Damand)                                |
| Use Underspeed Protection?            |               |                             | En checke, on a mp, one scaards to a caren (oncheckes - o               | s Sherneray                              |
|                                       |               | 2000                        | ACCELERATION PROTECTION                                                 |                                          |
| Underspeed Level (<33% of Min Gov)    |               | 2000 rpm                    | Use Acceleration Protection Offline ?                                   |                                          |
| Adarm Delay                           |               | iuu 👾 sec                   |                                                                         |                                          |
| Use Underspeed SD?                    |               |                             | Min Deviation Before Acting                                             | 50 🌧 romisec                             |
| Use Underspeed SD Delay ?             |               | 10.0                        | Offine Max Acceleration                                                 | 100 mm/kec                               |
|                                       |               |                             |                                                                         | () () () () () () () () () () () () () ( |
| EMERGENCY TO MIN GOVERNOR (if used)   |               | 100.0                       | The second second second second second                                  |                                          |
| Emergency Min Gov Hate                |               | rou rpm/sec                 | Vise Acceleration Protection Unline /                                   |                                          |
| SPEED DETECTION                       | OverrideTime  | 60 🏝 sec                    |                                                                         |                                          |
| Uverride Timer Not Used /             |               |                             | Max Acceleration Rate Online                                            | 200 😴 rpm/sec                            |
| OVERSPEED TEST SETTINGS               |               | cn 🔺                        |                                                                         |                                          |
| PREDICTOR CORRESPOND                  |               |                             | V Use Boost Protection                                                  |                                          |
| Use Predictive Overspeed Logic        |               |                             |                                                                         |                                          |
|                                       |               |                             | Boost Speed Trigger level                                               | 3000  ⊕ rpm                              |
| Predictive Speed Level                |               | 20000 🜩 rpm                 | Boost Valve demand                                                      | 0                                        |
| Max Acceleration At Predictive Speed  |               | 1000 - rpm/sec              |                                                                         |                                          |
|                                       |               |                             |                                                                         |                                          |
| Connected on TCP/IP Details           |               |                             |                                                                         |                                          |

Figure 3-12. Turbine Protection

## Loss of Speed Control Protection

This protection is used to prevent any loss of speed control by the 5009FT.

If the 5009FT is used for mechanical drive, it must be, at all time, in control of the speed.

## Max Delta Speed Deviation (Spd-Ref)

Define the maximum acceptable absolute deviation of speed (rpm).

## Delay before Alarm (sec)

dflt = 10 (0, 60)If the deviation is greater than the acceptable level, during more than this time (in seconds), an alarm will be generated.

## SD (Shutdown/Trip) if Control Lost?

If selected, instead of an alarm, a trip will be generated if the deviation is greater than the acceptable level, for more than the alarm delay.

## **Underspeed Protection**

This protection is used to annunciate or trip the unit if the speed falls significantly under the Min Gov speed.

## **Use Underspeed Protection?**

If checked, underspeed protection will be active.

## dflt = 100 (0.1, 1000)

# dflt = 100 (0.1, 500)

MicroNet TMR 5009FT

## dflt = Unchecked

dflt = 400 (0, 25000)

dflt = Unchecked

## Underspeed Level (<99% of Min Gov)

Define the minimum acceptable speed setpoint (rpm).

## Alarm Delay (sec)

If the drops below underspeed level for more than this time delay, after a complete start-up, an alarm will be generated.

## **Use Underspeed SD?**

Use Underspeed SD Delay (sec) dflt = 10 (0, 60)If the drops below underspeed level for more than this time delay, after a complete start-up, a trip will be generated.

## Emergency to MIN GOVERNOR (if used)

## Emergency Min Gov Rate (rpm/s)

If the emergency Go to Min Gov input is triggered it will ramp/step the speed setpoint to Min Gov at this rate.

## Speed Detection

**Override Timer NOT Used?** dflt = Unchecked If checked, the control will look for a discrete input to override the speed sensor faults when the unit is not

#### runnina. Override Time (sec)

dflt = 10 (0, 60)If the above box is not checked the control will automatically override the speed sensor faults until this time has elapsed after a start turbine command is issued.

## **Overspeed Test Setting**

## Delay to Quit Overspeed test routine in No Speed R/L (sec)dflt = 60 (10, 300)

If no raise or lower speed commands are received for this amount of time during an Overspeed Test routine, then the control will exit the test mode and reduce the speed setpoint to max governor.

## **Use Predictive Overspeed**

## **Use Predictive Overspeed Protection?**

If checked, the control will use a high speed and max acceleration calculation around that speed to preemptively trip the unit on anticipation of an overspeed event. This should only be used on units that experience OSPD trips and are looking to reduce the max speed reached during an overspeed event. Predictive Speed Level (rpm)

If the above box is not checked the control will automatically override the speed sensor faults until this time has elapsed after a start turbine command is issued.

#### Max Acceleration at Predictive Speed (rpm/s) dflt = 500 (10, 20000)

If this acceleration rate is reached when the unit is at or above the predictive speed level, the predictive overspeed logic will generate a trip.

## Trip Action Options (Other found in Relay #1 Configuration)

Trigger Trip on Unit Power-up / Reboot

If checked, the unit will Trip on a Power-up or Reboot event.

#### Check to have Trip Relay drive Actuators to 0 Current dflt = Unchecked

If checked, on a trip the unit will drive the actuator output to zero current. If

un-checked, the unit will drive to zero percent position on a trip.

# dflt = 2000 (1, 10000)

## dflt = 10 (0, 60)

MicroNet TMR 5009FT

## dflt = Unchecked If checked, a Trip will be initiated if the underspeed condition lasts more than the Underspeed SD Delay.

dflt = 100 (1, 100000)

## dflt = 2000 (500, 20000)

dflt = Checked

39

dflt = Unchecked

## Conf – Page 6 – Extraction/Admission Control

The 5009FT can be configured for extraction, admission, or extraction/admission types of steam turbines. Due to the similarities in the Extraction, Admission, and Extr/Adm configuration pages, the following sections show extraction as the example therefore your pages may appear slightly different, but all optional selections will be shown in the text descriptions.

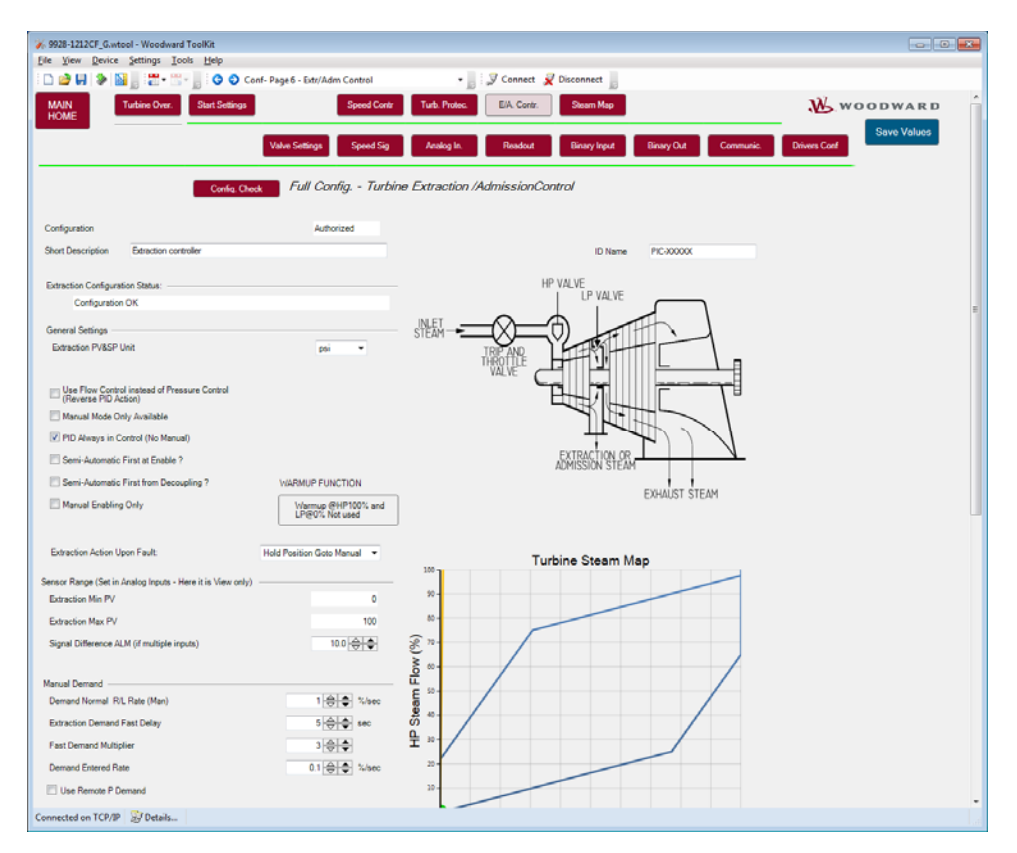

Figure 3-13. Turbine Extraction/Admission Control (top half)

## **Extraction PV&SP Unit**

## dflt = psi (strings)

This selection will define the engineering units (E/U) of the extraction signals and user settings.

## **Invert (Reverse) PID Action**

Check this box to reverse the action of the PID in relation to an error between the PV and the SP. Default action is that when an increase in extraction pressure is desired, the valve demand moves down from 100% (forcing more extraction flow).

## Manual Mode Only Available

When this is checked Manual mode is selected, then the operator can manipulate the Pressure/flow demand in OPEN loop by giving the control a manual valve % demand setpoint.

## **PID Always in Control (No Manual)**

When this is selected the control will always stay in closed loop PID control of the extraction or admission process variable.

## SemiAutomatic First at Enable?

When this selection is checked, Extraction control will be put into Semiautomatic mode when Extraction is first enabled. If left unchecked, extraction control will be in manual mode when first enabled.

## dflt = Unchecked

# dflt = Unchecked

dflt = Unchecked

dflt = Checked

#### Manual 26518V3

## SemiAutomatic First from Decoupling?

## dflt = Unchecked

When this selection is checked, Extraction control will be put into Semiautomatic mode when Decoupling is disabled. If left unchecked, extraction control will be in manual mode when Decoupling is disabled.

## Manual Enabling Only?

## dflt = Unchecked

Select this function if it is not desired to ramp the LP valve limiter automatically (zero for Extraction or Admission with external valve) when extraction/admission is requested.

## WARMUP FUNCTION

If this function is used, then HP ramps up to 100%, and LP ramps down to 0%.

## **Extraction Action Upon Fault**

dflt = Hold Position Goto Manual

This defines the control action when an extraction input signal fault occurs

| Hold Position Goto Manual | * |
|---------------------------|---|
| Hold Position Goto Manual |   |
| Disable Extraction        |   |
| Ramp LP to Max            |   |
| Ramp LP to Min            |   |
| Shutdown/Trip Unit        |   |

When an extraction/admission/E/A sensor is detected faulty, then the control will decide the strategy to apply based on this settings:

If Hold Position/Go to Manual mode is selected, then the operator can manipulate the Pressure/flow demand in OPEN loop, until the sensor is repaired.

If P max is selected, then the control will ramp P to 100% (minimum position of LP according steam map load).

If P min is selected, then the control will ramp P to zero (maximum LP position according steam map load).

If SD is selected, then the turbine will trip as soon as the sensor is detected fault.

| Sensor Range (Set in Analog Inputs - view only h | nere)                               |
|--------------------------------------------------|-------------------------------------|
| Extraction Min Value                             | <b>VIEW ONLY - Set in AI Config</b> |
| Ext/Adm Process value for a signal of 4 mA       | _                                   |
| Extraction Max Value                             | <b>VIEW ONLY - Set in AI Config</b> |
| Ext/Adm Process value for a signal of 20 mA      |                                     |
| Signal Difference ALM (if multiple inputs)       | dflt = 10 (0, 10000)                |

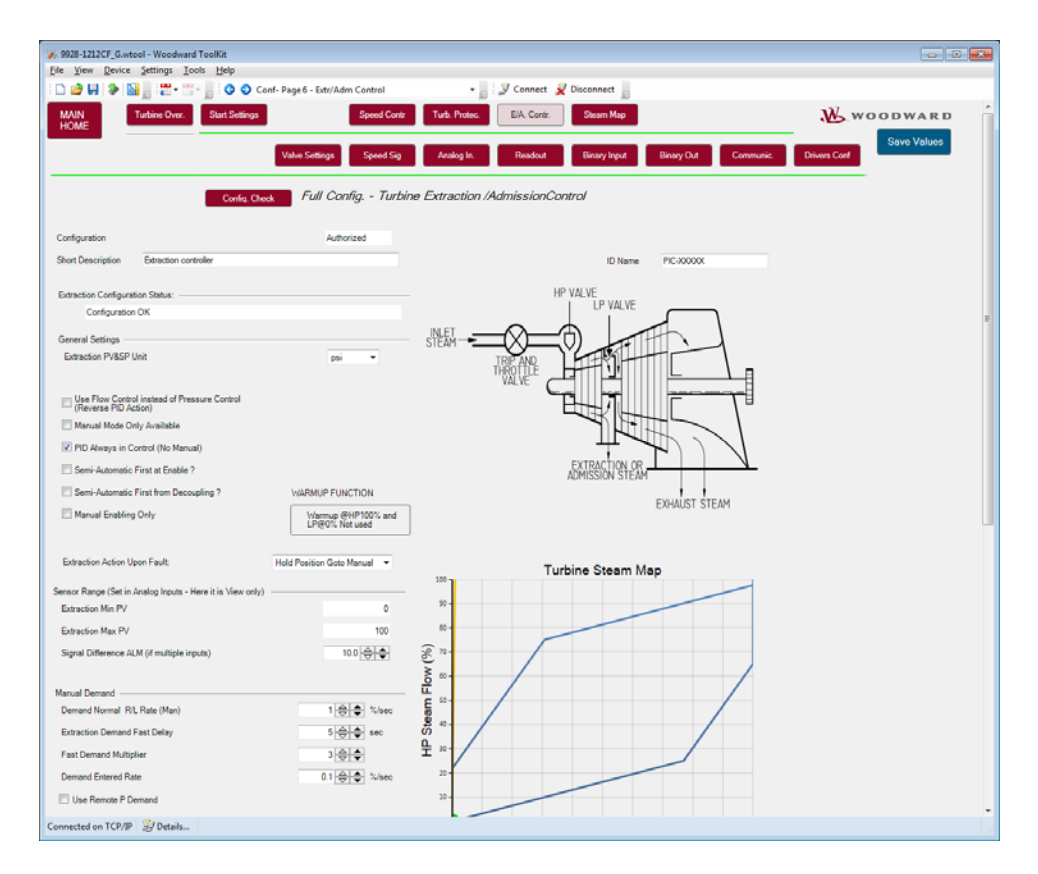

Figure 3-14. Turbine Extraction/Admission Control (bottom half)

## **Manual Demand**

| mar                                                                                                    | Demand Normal R/L Rate (Manual)<br>Rate in %/s that the manual Raise and Lower comm     | dflt = 1.0 (0, 100)<br>nands move the valve |  |
|----------------------------------------------------------------------------------------------------|-----------------------------------------------------------------------------------------|---------------------------------------------|--|
|                                                                                                    | Extraction Demand Fast Delay<br>Time (sec) it will use normal rate before the rate will | dflt = 5.0 (0, 20)<br>change to Fast rate   |  |
|                                                                                                    | Fast Demand Multiplier<br>Fast rate equals the normal rate times this number            | dflt = 3.0 (1, 10)                          |  |
|                                                                                                    | Demand Entered Rate<br>Rate in %/s that the GO TO commands move the va                  | dflt = 0.1 (0.001, 10)<br>alve              |  |
|                                                                                                    | Use Remote P Demand<br>Check this box to use a remote P Demand signal                   | dflt = Unchecked                            |  |
|                                                                                                    | Remote Demand Max Deviation Level                                                       | dflt = 0.10 (0.01, 10)                      |  |
|                                                                                                    | Max Remote P Demand Rate                                                                | dflt = 1.0 (0.01, 100)                      |  |
|                                                                                                    | Signal Difference ALM (if multiple signals used)                                        | dflt = 10.0 (0.01, 10000)                   |  |
| If not used – Extraction Inhibited below MinGov<br>Use Speed Permissive<br>Check this to use a different speed permissive for allowing extraction<br>Extraction Min Speed to Enable |                                                                                         |                                             |  |
|                                                                                                    | Set the speed at which Extraction can be enabled                                        | ant = 2000 (30, 20000)                      |  |

## **Extraction Setpoint**

#### **Minimum Setpoint**

Set the minimum extraction/admission setpoint. This value is the minimum setpoint value that the extraction/admission setpoint can be decreased/lowered to (lower limit of extraction/admission setpoint).

### Maximum Setpoint

## dflt = 100.0 (-20000, 20000)

Set the maximum extraction/admission setpoint. This value is the maximum setpoint value that the extraction/admission setpoint can be increased/raised to (upper limit of extraction/admission setpoint).

(Must be greater than the 'Minimum Setpoint' Setting)

## Setpoint Entered Rate

Rate in %/s that the GO TO commands move the valve

## **Setpoint Initial Value**

## dflt = 0.0 (-200000, 200000)

Enter the setpoint initialization value for the extraction/admission setpoint., this is the value that the setpoint initializes to upon power-up or exiting the program mode.

(Must be less than or equal to the 'Max admission Setpt' Setting)

## **Use Setpoint Tracking**

If checked, at power up, the setpoint will track the process value when extraction/admission are disabled or in manual mode.

The tracking/Not tracking command can later be changed via Modbus/PCI only.

If tracking is not selected, then the operator can change the setpoint at any time.

However, to avoid any bump while extraction/Admission automatic mode is enabled, an internal (hidden) setpoint of the 5009FT will take care of a smooth transfer at the "not match rate" configured in Service mode.

## Setpoint Raise / Lower Normal Rate

Enter the extraction/admission setpoint slow rate (in units per second) at which extraction/admission setpoint moves when adjusted for less than 3 seconds. After 3 seconds, the rate will increase to 3 times this rate. The slow rate, fast rate time delay (defaulted to 3 seconds), and fast rate settings are all adjustable in the PCI's Service mode.

| Delay for Fast Setpoint rate                                 | dflt = 2.0 (0, 10)     |
|--------------------------------------------------------------|------------------------|
| Time (sec) it will use normal rate before the rate will chan | ige to Fast rate       |
| Fast Demand Multiplier                                       | dflt = 3.0 (1, 10)     |
| Fast rate equals the normal rate times this number           |                        |
| Use Remote Extraction Setpoint                               | dflt = Unchecked       |
| Check this box to use a remote Extraction Setpoint signa     | I                      |
| Maximum Remote setpoint rate d                               | lflt = 1.0 (0.01, 100) |
| Max %/s that the remote setpoint will be limited to          |                        |
| Remote SP Max Deviation Level                                | dflt = 1.0 (0, 1000)   |
| Max difference between remote setpoint and PV allowed        |                        |
| Signal Difference ALM (if multiple signals used) df          | flt = 10.0 (0, 10000)  |
| Max allowable difference between inputs                      |                        |

## **PID Settings**

## Proportional Gain

Enter the Extraction/admission PID proportional gain value. This value is used to set extraction/admission control response. This value can be changed in the Run Mode while the turbine is operating. If unknown, a recommended starting value is 1%.

## **Integral Gain**

## dflt = 0.3 (0.001, 50)

dflt = 1.0 (0.0, 99.99)

Enter the Extraction/admission PID integral gain value, in repeats-per- second (rps). This value is used to set extraction/admission control response. This value can be changed in the Run Mode while the turbine is operating. If unknown, a recommended starting value is 0.3 rps.

## dflt = 1.0 (0.01, 10000)

MicroNet TMR 5009FT

dflt = 1.0 (0.01, 1000)

dflt = Checked

## **Derivative Ratio**

## dflt = 100 (0.01, 100)

Enter the Extraction/Admission PID derivative ratio. This value is used to set extraction/admission control response. This value can be changed in the Service Mode while the turbine is operating. If unknown, a recommended starting value is 99.99%.

## Sliding Deadband (% of sensor range)

## dflt = 0 (0.0, 100)

If required, enter the deadband, typically set between 4–6% and not more than 10%.

## Droop

dflt = 0.0 (0.0, 100)

If required, enter the droop percentage, typically set between 4–6% and not more than 10%.

## Conf – Page 7 – Turbine Steam Map

## **Extraction/Admission Steam Map Information**

Before configuring the extraction/admission control folders and steam maps, read the Steam Map description below. This discusses steam maps and how to convert your steam map information into a format usable by the 5009FT control.

The steam map is a graphical representation of the operating range and limitations of an extraction and/or admission steam turbine. This map is often called a steam envelope, since normal turbine operation must be contained within the envelope lines.

The 5009FT uses the values programmed to calculate the turbine's internal pressure ratios and limits. In order to get these values from your steam map, you must first check the following conditions and, if necessary, modify the map so it meets these conditions:

- The map must be linear (all lines must be straight).
- Lines extraction/admission flow = 0% and extraction/admission flow =100% must be parallel, and lines LP valve = 0% and LP valve = 100% must be parallel.

If your envelope lines are not all straight and parallel (conditions 1 and 2), redraw the envelope so that they are (use graph paper). Make sure your redrawn envelope approximates the old envelope as closely as possible.

The lines on the envelope define the operating characteristics of your turbine. Refer to the example steam maps in this manual. The different lines or limits of a Steam map are:

- The horizontal axis shows turbine power (S).
- The vertical axis shows HP valve position (HP).
- The vertical line called S=100 is the maximum power limiter. This limiter prevents turbine operation beyond the maximum power limit.
- The horizontal line called HP=100 is the maximum HP flow limiter. The HP flow limiter prevents turbine operation beyond the desired maximum HP flow limit.
- The parallel lines called P=0 and P=100 define the extraction/admission flow range (from no flow or maximum admission flow to maximum extraction flow). The "P" term is used to represent pressure demand.
- The parallel lines called LP=0 and LP=100 define the LP valve position range (from closed to 100% open).

The turbine's operating characteristics are programmed into the 5009FT as extraction/admission data. This data is taken from the turbine's steam map or envelope. When entering extraction/admission data into the 5009FT, it does not matter which units you use, as long as you use the same units throughout for power, and the same units throughout for HP and extraction/admission flow.

The 5009FT calculates an extraction and/or admission turbine's ratios and limits from the steam map's Max power, Max HP Flow, point A, point B, and point C values (as shown in the following example figures). The points A, B, and C are entered through programming their horizontal and vertical axis values, as explained below.

## Manual 26518V3

Steam maps often show a series of parallel lines representing extraction flow, as do our examples. The bottom line of all the flow lines must be P=0, and the top of the flow lines must be P=100. The "P" term is used to represent pressure demand. The higher the pressure at this point in a turbine the higher the extraction steam flow is, or the lower the admitted steam flow is. Notice, that all the "P" lines in our examples are indeed parallel.

The remaining pair of lines on opposite sides of the envelope must correspond to LP=0 (extraction valve closed) and LP=100 (extraction valve fully open). Note that the LP=0 line is parallel to the LP=100 line (condition 2).

**Extraction Only Steam Map**—Before a turbine's extraction steam map can be programmed into the control, it must have the intersection points A, B, & C (refer to Figure 3-11).

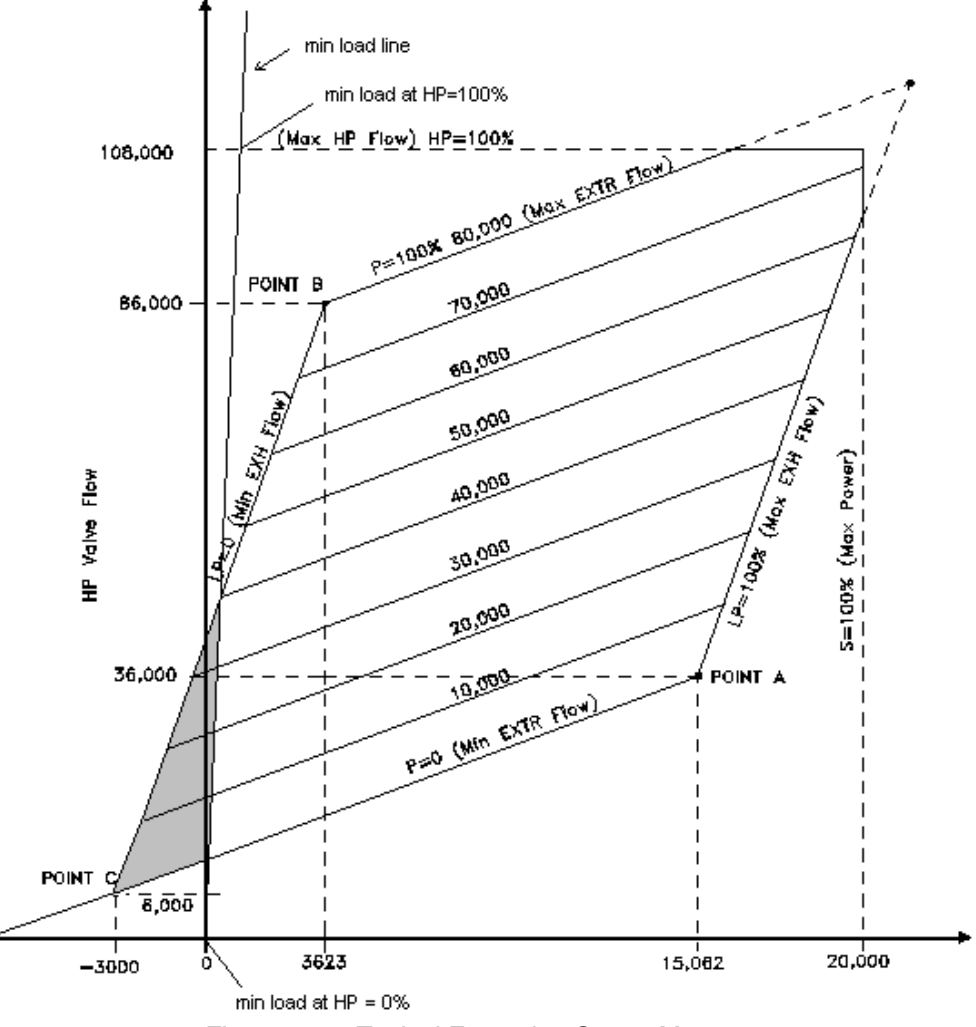

Figure 3-15. Typical Extraction Steam Map

Typically Point C the intersection of the LP=O line and the P=0 line does not exist. If this is the case, it will be necessary to convert your steam map. The only conversion necessary is the extension of the LP=0 line and the P=0 line until they cross or intersect. This point where the LP=0 line intersects the P=0 line is defined as Point C, and is required by the control to calculate the turbine's internal pressure ratios and limits.

The eight values needed can be taken from the converted steam map. As an example, the following data was derived, using the above steam map in Figure 3-10:

### Manual 26518V3

The MAX POWER value is the load where the S=100 line crosses the s-axis (about 20,000 KW in our example). The MAX HP FLOW value is the flow where the HP=100 line crosses the HP-axis (about 108,000 lbs/hr).

Point A is where the P=0 and LP=100 lines intersect (MAX POWER @ MIN EXTRACTION = about 15,062 KW; HP FLOW @ MIN EXTRACTION = about 36,000 lbs/hr).

Point B is where the LP=0 and P=100 lines intersect (MIN POWER @ MAX EXTRACTION = about 3,623 KW; HP FLOW @ MAX EXTRACTION = about 86,000 lbs/hr).

Point C is where the LP=0 and P=0 lines intersect (MIN POWER @ MIN EXTRACTION = about - 3,000 KW; MIN HP FLOW @ MIN EXTRACTION = about 6,000 lbs/hr).

The ratio of one value to another is what is important. It does not matter if values are entered in engineering units, percentages, or values. As long as all values are entered in the same units, the map will ratio correctly.

For monitoring purpose (HMI), the 5009FT will convert all the point in percentage, and send the result through Modbus.

If the 5009FT is configured for extraction, admission, or extraction/admission types of steam turbines, the page to enter Steam Map information will be available.

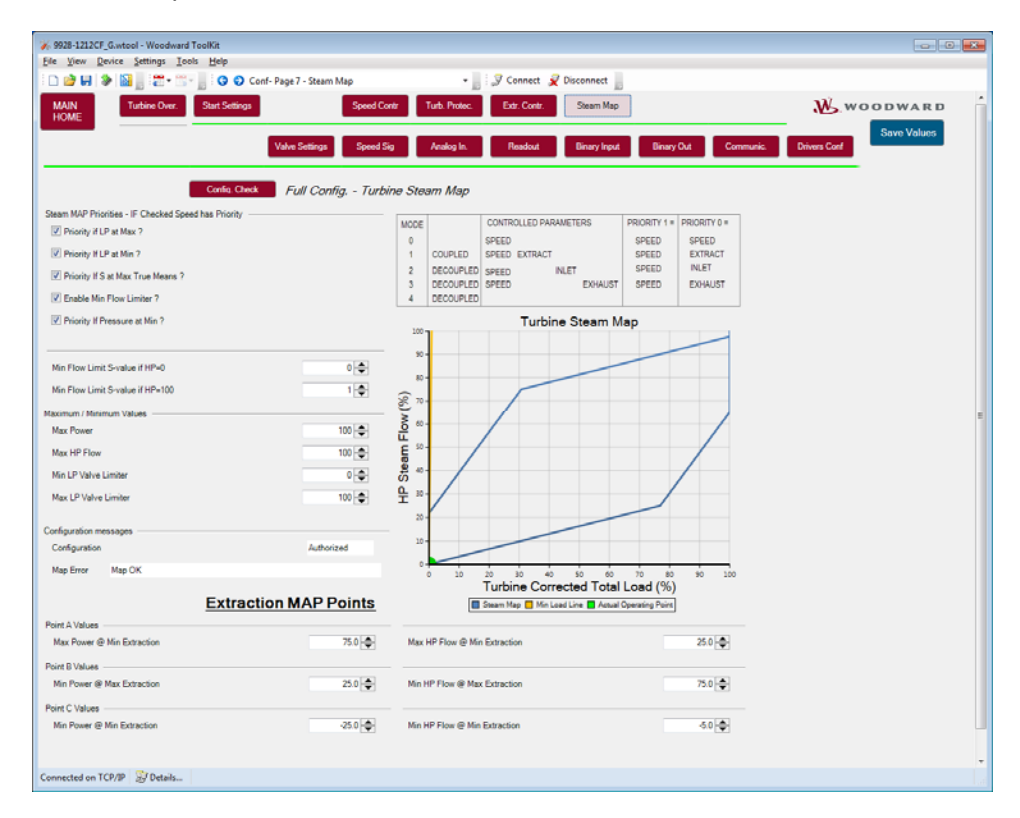

Figure 3-16. Turbine Steam Map

## **Extraction Steam Map Values**

| Maximum/minimum Values<br>Maximum Power<br>Enter the Maximum Rated turbine Power. | dflt = 20000 (0.0, 100000)  |
|-----------------------------------------------------------------------------------|-----------------------------|
| Maximum HP Flow<br>Enter the Maximum Rated HP Valve Flow.                         | dflt = 108000 (0.0, 999999) |

### Minimum LP lift

Recopy of the parameter set in extraction folder (can be tuned from here also).

### **Maximum HP lift**

Recopy of the parameter set in extraction folder (can be tuned from here also).

### Min load limit

The min load limit is the minimum load limit when extraction is in control. It represents the intersection of the steam MAP and the (Y) axis This line can be shift (right/Left) and its inclination can be changed For control reason, this line cannot be vertical. A minimum of 1% load change for HP-0% and HP=100% is required.

| Min Load limit at HP=0%                             | dflt = 0 (-100000, 100000) |
|-----------------------------------------------------|----------------------------|
| Set the intersection point of the min load line whe | n HP=0%                    |
| Min Load limit at HP-100%                           | dflt = 0 (100000 100000)   |
|                                                     | ant = 0 (-100000, 100000)  |

## Point A Values

| Maximum Power @ Minimum Extraction              | dflt = 15062 (0.0, 999999) |
|-------------------------------------------------|----------------------------|
| Enter the maximum power attainable at zero extr | action flow.               |
| Maximum HP Flow @ Minimum Extraction            | dflt = 36000 (1.0, 999999) |
| Enter the maximum HP Valve Flow attainable at   | zero extraction flow.      |

## **Point B Values**

| Minimum Power @ Maximum Extraction         | dflt = 3623 (-99999,   | 999999) |
|--------------------------------------------|------------------------|---------|
| Enter the minimum power attainable at 100% | or maximum extraction  | າ flow. |
| Minimum HP Flow @ Maximum Extraction       | dflt = 86000 (-99999,  | 999999) |
| Enter the minimum HP Valve Flow at 100% o  | r maximum extraction f | low.    |
|                                            |                        |         |

## **Point C Values**

| Minimum Power @ Minimum Extraction         | dflt = -3000.0 (-99999, 999999) |
|--------------------------------------------|---------------------------------|
| Enter the minimum power attainable at zero | extraction flow.                |
| Minimum HP Flow @ Minimum Extraction       | dflt = 6000.0 (-99999, 999999)  |
| Enter the minimum HP Valve Flow at zero e  | extraction flow.                |

## **Priority On Map Limits**

(Due to the similarities in control functionality, the following descriptions include extraction only, admission only, and extr/adm turbine applications.)

With two unlimited valves (HP&LP), the control can control two parameters at a time. However, when the turbine reaches an operating limit (maximum power or one of the valves reaches a mechanical limit), only one parameter can be controlled. This field determines which controlling parameter will be controlled when the turbine reaches an operating limit. Speed/load is the default priority during a start-up, and when extraction is disabled.

Because the 5009FT controls only mechanical features, speed as always the highest priority, except for two limits configurable

#### Pressure Priority Override on LP Maximum Lift Limit dflt = Unchecked

Check this box to have the control switch to extraction/admission priority whenever the LP valve is on its maximum limit.

In this case, if the limit is reached, speed Raise command is inhibited.

When this limit is reached, the actual speed will be lower than the reference,

Care should be taken that the loss of control setting configure in the speed settings, won't be triggered.

This protection prevent over pressure after the HP stage.

## Pressure Priority Override on Minimum load Limit

Check this box to have the control switch to extraction/admission priority whenever the min load is reached, while extraction is in control.

dflt = Unchecked

In this case, if the limit is reached, speed Lower command is inhibited.

When this limit is reached, the actual speed will be higher than the reference,

Care should be taken that the loss of control setting configure in the speed settings, won't be triggered.

This limit prevents an overheating at the exhaust of the HP stage, due to insufficient flow.

## Table 3-1. Steam Map Priority

| Steam Map Priority               |                                                                                                    |                                                                                                    |  |  |  |
|----------------------------------|----------------------------------------------------------------------------------------------------|----------------------------------------------------------------------------------------------------|--|--|--|
|                                  | Checked                                                                                                    | Unchecked                                                                                                    |  |  |  |
| Priority if LP at Max?           | Speed Priority                                                                                                    | When the turbine control is reached at LP=100% line on the Steam<br>MAP, P_TERM will be given priority over S_TERM.                                                                                                    |  |  |  |
| Priority if LP at Min?           | Speed Priority                                                                                                    | When the turbine control is reached at LP=0% line on the Steam MAP, $P_{-}$ TERM will be given priority over S_TERM.                                                                                                    |  |  |  |
| Priority if S at Max Ture Means? | Not used                                                                                                    | Not used                                                                                                    |  |  |  |
| Enable Min Flow Limiter?         | On the ToolKit,<br>•If check <sup>[</sup> Priority if LP at Min?], P_TERM will be limited by<br>adjust the value of 'Min Flow Limit S-value if HP=0/100'.<br>(Coupled Mode, Decoupled Inlet&Speed Mode, Decoupled<br>Exhaust&Speed Mode)<br>•If uncheck <sup>[</sup> Priority if LP at Min?], S_TERM will be limited by<br>adjust the value of 'Min Flow Limit S-value if HP=0/100'.<br>(Coupled Mode, Decoupled Inlet&Speed Mode, Decoupled<br>Exhaust&Speed Mode) | No Effect                                                                                                    |  |  |  |
| Priority if Pressure at Min?     | <ul> <li>When the turbine control is 'Decoupled Inlet&amp;Speed mode',<br/>P_TERM will be not less than the value of 'K1 × S_TERM+K3'.</li> <li>When the turbine control is 'Decoupled Exhaust&amp;Speed mode', P_TERM will be not exceeded the value of 'S_TERM × K4+K6'.</li> </ul>                                                                                                    | •When the turbine control is 'Decoupled Inlet&Speed mode',<br>S_TERM will be not exceeded the value of '(P_TERM-K3) $\times$ K1'.<br>•When the turbine control is 'Decoupled Exhaust&Speed mode',<br>S_TERM will be not less than the value of '(P_TERM-K6) $\times$ K4'. |  |  |  |

## Woodward

## **Admission Only Steam Map**

Before a turbine's admission steam map can be programmed into the control, it must have the intersection points A, B, & C (refer to Figure 3-13).

If points A & B already exist, the only conversion necessary is the extension of the LP=100 line and the P=100 line until they cross or intersect (this is Point C for programming).

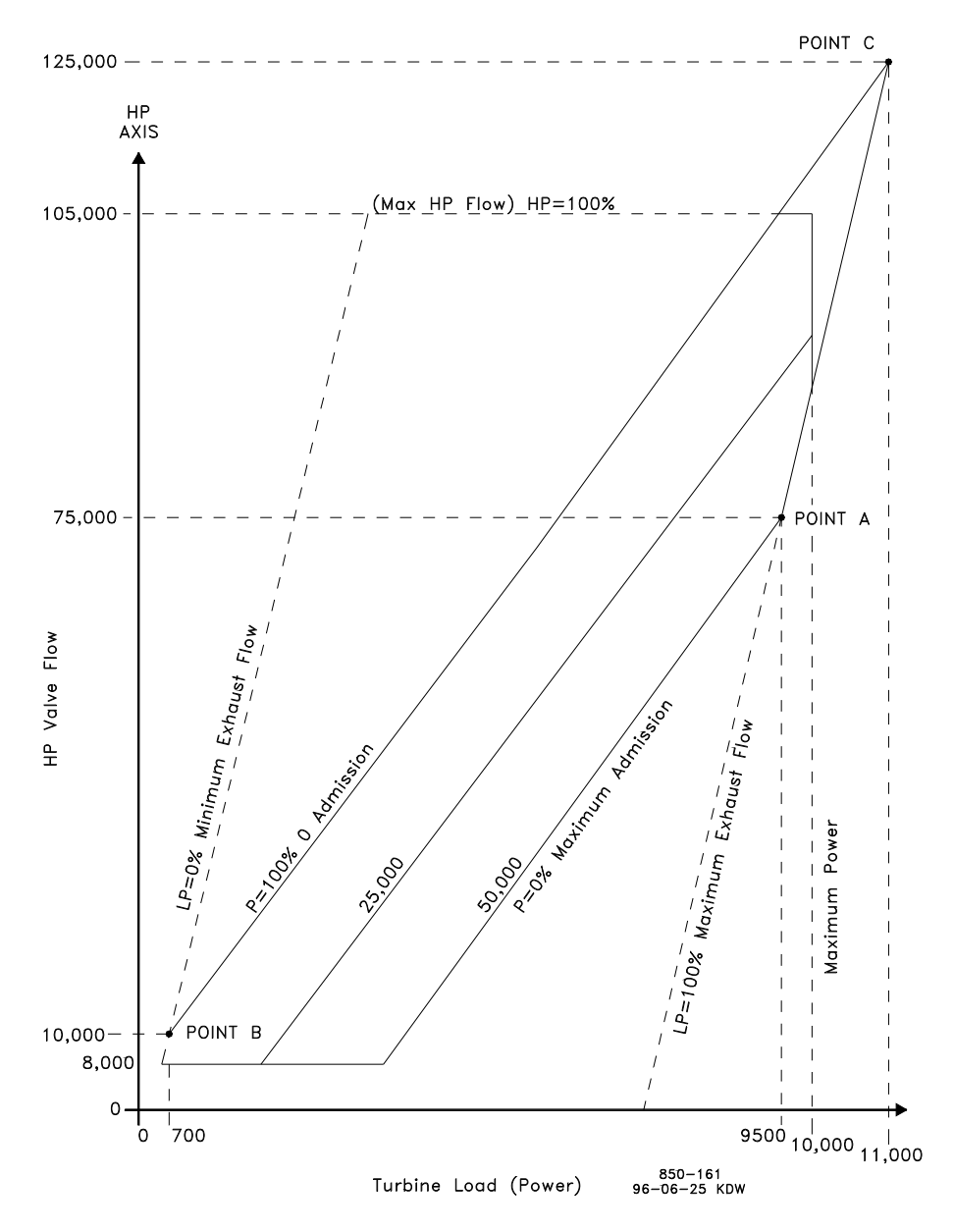

Figure 3-17. Typical Admission Steam Map

If only point A exists, your map will have to be modified to include points B & C. The LP=0 line will need to be created. To create the LP=0 line you must know the minimum required steam flow through the backend of the turbine. In our example steam map (Figure 3-13) the minimum required flow was 10,000 lbs/hr.

1. Extend the zero admission (or induction) line (p=100%). Refer to Figure 3-13.

Find your turbine's minimum back-end steam flow (this will be point B's HP flow).

2. Mark the intersection of the zero admission line and the turbine's minimum back-end (cooling) steam flow. This mark will be Point B for programming.

Draw a line parallel to the LP=100 line, through the mark created in step 3. This will be your LP=0 line or LP valve closed line.

3. Mark the intersection of the P=100 and the LP=100 line. This will be Point C for programming. Typically Point C the intersection of the LP=100 line and the P=100 line does not exist.

Points A, B, and C are required by the control to calculate the turbine's internal pressure ratios and limits.

The nine values needed can be taken from the converted steam map. An example has been provided using the steam map in Figure 3-14.

The MAX POWER value is the load where the S=100 line crosses the s-axis (about 10,000 KW in our example). The MAX HP FLOW value is the flow where the HP=100 line crosses the HP-axis (about 105,000 lbs/hr).

Point A is where the P=0 and LP=100 lines intersect (MAX POWER @ MAX ADMISSION = about 9,500 KW; HP FLOW @ MAX ADMISSION = about 75,000 lbs/hr).

The ADMISSION FLOW @ MAX ADMISSION = about 50,000 lbs/hr.

Point B is where the LP=0 and P=100 lines intersect (MIN POWER @ MIN ADMISSION = about 700 kW; HP FLOW @ MIN ADMISSION = about 10,000 lbs/hr). This point was used because 10,000 lbs/hr is the minimum back-end cooling steam flow required by the turbine.

Point C is where the LP=100 and P=100 lines intersect (MAX POWER @ MIN ADMISSION = about 11,000 kW; MAX HP FLOW @ MIN ADMISSION = about 125,000 lbs/hr).

An additional parameter, MIN HP LIFT (%), would also be set to 8000/105,000 = 7.6%.

The ratio of one value to another is what is important. It does not matter if values are entered in engineering units, percentages, or values. As long as all values are entered in the same units, the map will ratio correctly.

For monitoring purpose (HMI), the 5009FT will convert all the point in percentage, and send the result through Modbus.

## **Admission Steam Map Page**

| 9928-1212CF_G.wtool - Woodward ToolKit                                                                          |                                                          |              |
|----------------------------------------------------------------------------------------------------|----------------------------------------------------------|--------------|
| Elle Yiew Device Settings Icols Help                                                                            |                                                          |              |
| 🗋 🎯 🖬 🐌 📓 👷 🗮 • 🔚 • 📓 🧿 O Conf- Page 7 - Steam Map                                                              | - 🔜 🖉 Connect 👷 Disconnect 🔝                             |              |
| MAIN Turbine Over. Start Settings Speed (                                                                       | ontr Turb. Protec. Extr. Contr. Steam Map                | Woodward     |
| Valve Settings Speed                                                                                            | iig Analog In. Readout Binary Input Binary Out Communic. | Drivers Conf |
|                                                                                                    |                                                          |              |
| Config Check Full Config Tur                                                                                    | ine Steam Map                                            |              |
| Steam MAP Priorities - IF Checked Speed has Priority                                                            | MORE CONTROLLED PARAMETERS PRIORITY 1 = PRIORITY 0 =     |              |
| Priority if LP at Max ?                                                                                         | 0 SPEED SPEED SPEED                                      |              |
| Priority If LP at Min ?                                                                                         | 1 COUPLED SPEED EXTRACT SPEED EXTRACT                    |              |
| Priority If S at Max True Means ?                                                                               | 2 DECOUPLED SPEED INLET SPEED INLET                      |              |
| P Enable Min Flow Limiter ?                                                                                     | 4 DECOUPLED                                              |              |
| Priority If Pressure at Min ?                                                                                   | 125.000 Power C                                          |              |
|                                                                                                    | ÷ //                                                     |              |
| Min Flow Limit S-value if HP=0 0                                                                                | 186,000                                                  |              |
| Min Flow Limit S-value if HP=100                                                                                |                                                          |              |
| Maximum / Minimum Values                                                                                        |                                                          |              |
| Max Power 100 🚭                                                                                                 | 75,000                                                   | -            |
| Max HP Flow 100 🜩                                                                                               |                                                          |              |
| Min HP Position 0                                                                                               |                                                          |              |
| Min LP Valve Limiter 0                                                                                          |                                                          |              |
| Max LP Valve Limiter 100 🜩                                                                                      | 2 A Nor 1                                                |              |
| Conference on the second second second second second second second second second second second second second se |                                                          |              |
| Configuration Authorized                                                                                        | 19.000 Zrowr # / /5                                      |              |
| Map Error MAP: Error Load point C < Load Point A                                                                | 000 10 0000 0000 0000 0000 0000 0000 0                   |              |
|                                                                                                    | Turbine Lood (Pover) au-Salation                         |              |
| Admission                                                                                                    | MAP Points                                               |              |
| Point A Values                                                                                                  | N 100 01 11 1                                            |              |
| Max Power @ Max Admission 56.1                                                                                  | Max HP Flow @ Max Admission 15.6                         |              |
| Point B Values                                                                                                  | Min LD Elson @ Min Administra                            |              |
|                                                                                                    |                                                          |              |
| Point C Values Max Power @ Min Admission 6.1                                                                    | May HP Flow @ Min Admission                              |              |
| 0.1                                                                                                    | 0.0                                                      |              |
|                                                                                                    | CONFIGURATION ERROR!                                     |              |
| Connected on TCP/IP 🔀 Details Min: 0, Max 1000000                                                               |                                                          | La.          |

Figure 3-18. Admission Steam Map

## **Admission Steam Map Values**

Maximum Values

Maximum Power

Enter the Maximum Rated Turbine Power.

Maximum HP Flow

Enter the Maximum Rated HP Valve Flow.

## **Point A Values**

Maximum Power @ Maximum Admission

Enter the maximum power attainable at 100% or maximum admission flow.

Maximum HP Flow @ Maximum Admission

Enter the maximum HP Valve Flow attainable at 100% or maximum admission flow.

## **Point B Values**

Minimum Power @ Minimum Admission

Enter the minimum power attainable at zero admission flow.

Minimum HP Flow @ Minimum Admission

Enter the minimum HP Valve Flow at zero admission flow.

## **Point C Values**

Maximum Power @ Minimum Admission

Enter the maximum power attainable at zero admission flow.

Maximum HP Flow @ Minimum Admission

Enter the maximum HP Valve Flow at zero admission flow.

**Priority On Map Limits**—Select the desired control priority when the turbine is operating on a limit. Refer to the "Priority On Map Limits" description under the Extraction Steam Map Folder section of this chapter for a detailed description of each option.

## **Extraction & Admission Steam Map**

**Extraction & Admission Steam Map**—Before a turbine's extraction/ admission steam map can be programmed into the control, it must have the intersection points A, B, & C (refer to Figure 3-15).

If points A & B already exist, the only conversion necessary is the extension of the LP=0 line and the zero extraction and admission flow line until they cross or intersect (this is Point C for programming). If point A does not exist, the extension of the LP=100 line and the zero extraction and admission flow line until they cross or intersect is Point A for programming.

If points B & C do not exist, your map will have to be modified to include points B & C. The LP=0 line will need to be created. To create the LP=0 line you must know the minimum required steam flow through the back-end of the turbine. In our example steam map (Figure 3-15) the minimum required flow was 8,000 lbs/hr.

- 1. Extend the maximum extraction line. Refer to Figure 3-15.
- 2. Extend the zero extraction & admission line.
- 3. Find your turbine's minimum back-end steam flow (this will be point C's HP flow).
- 4. Mark the intersection of the zero extraction & admission flow line and the turbine's minimum back-end steam flow. This mark will be Point C for programming.
- 5. Draw a line parallel to the LP=100 line, through the mark created in step 4. This will be your LP=0 line or LP valve closed line.
- 6. Mark the intersection of the maximum extraction line and the created LP=0 line. This will be Point B for programming.

Points A, B, and C are required by the control to calculate the turbine's internal pressure ratios and limits.

An additional parameter, MIN HP LIFT (%), would also be set to 4000/54,000 = 7.4%.

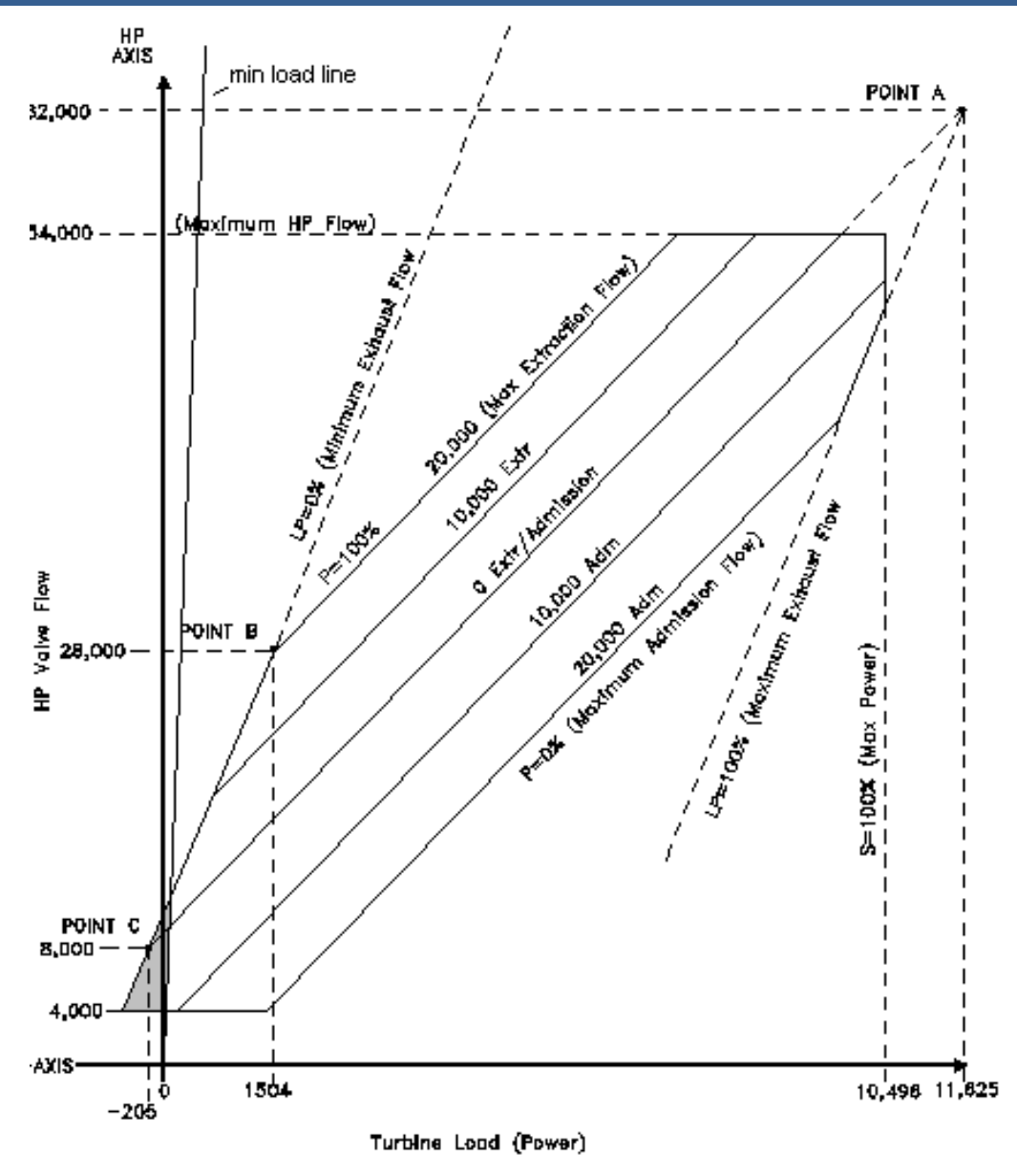

Figure 3-19. Typical Extraction & Admission Steam Map

The ten values needed can be taken from the converted steam map. An example has been provided below, using the steam map in Figure 3-15:

The MAX POWER value is the load where the S=100 line crosses the s-axis (about 10,496 kW in our example). The MAX HP FLOW value is the flow where the HP=100 line crosses the HP-axis (about 54,000 lbs/hr).

Point A is where the P=0 extr/adm and LP=100 lines intersect (MAX POWER @ 0 EXTR/ADM = about 11,625 kW; MAX HP FLOW @ 0 EXTR/ ADM = about 62,000 lbs/hr). MAX ADMISSION = about 20,000 lbs/hr.

Point B is where the LP=0 and P=100 lines intersect (MIN POWER @ MAX EXTRACTION = about 1504 kW; MIN HP FLOW @ MAX EXTRACTION = about 28,000 lbs/hr).

Point C is where the LP=0 and zero extraction & admission flow lines intersect (MIN POWER @ ZERO EXTRACTION/ADMISSION = about—205 kW; MIN HP FLOW @ ZERO EXTRACTION/ADMISSION = about 8,000 lbs/hr).

An additional parameter, MIN HP LIFT (%), would also be set to 4000/54000 = 7.4%.

The ratio of one value to another is what is important. It does not matter if values are entered in engineering units, percentages, or values. As long as all values are entered in the same units, the map will ratio correctly.

For monitoring purpose (HMI), the 5009FT will convert all the point in percentage, and send the result through Modbus.

## **Extraction/Admission Steam Map Page**

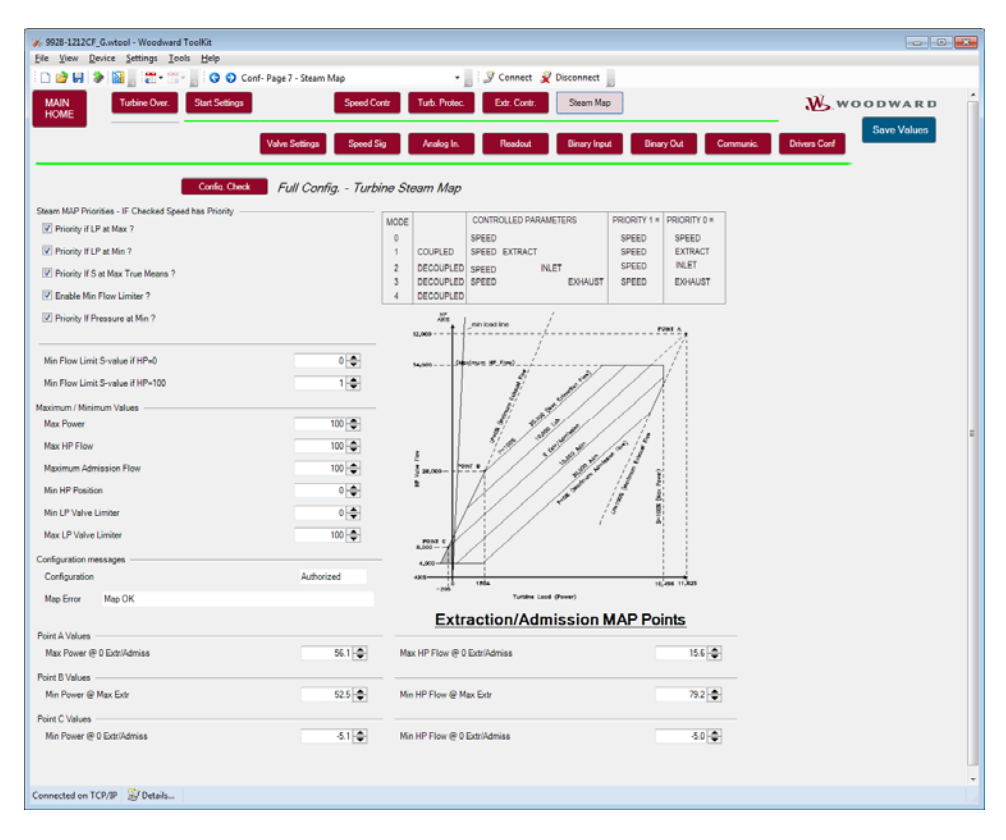

Figure 3-20. Extraction/Admission Steam Map

## **Extraction/ Admission Steam Map Values**

| Maximum Values<br>Maximum Power<br>Enter the Maximum Rated Turbine Power.                                                                                                    | dfit = 100 (0.0, 999999)                                                              |
|----------------------------------------------------------------------------------------------------|---------------------------------------------------------------------------------------|
| Maximum HP Flow                                                                                                    | <b>dflt = 100 (0.0, 999999)</b>                                                       |
| Enter the Maximum Rated HP Valve Flow for the tur                                                                                                    | bine.                                                                                 |
| Maximum Admission Flow                                                                                                    | <b>dfIt = 0.0 (0.0, 999999)</b>                                                       |
| Enter the Maximum Rated Low Pressure Valve Flow                                                                                                    | v (Admission) for the turbine.                                                        |
| Point A Values<br>Maximum Power @ 0 E/A<br>Enter the maximum power attainable at zero extr/ad<br>Maximum HP Flow @ 0 E/A<br>Enter the maximum HP Valve Flow attainable at zer | dfit = 77.7 (1.0, 999999)<br>m flow.<br>dfit = 28.6 (1.0, 999999)<br>o extr/adm flow. |

| Minimum Power @ Maximum Extraction       | dflt = 27.4 (-99999, 999999) |
|------------------------------------------|------------------------------|
| Enter the minimum power attainable at ma | aximum extraction flow.      |
| Minimum HP Flow @ Maximum Extraction     | dflt = 80.0 (-99999, 999999) |
| Enter the minimum HP Valve Flow at max   | imum extraction flow.        |
|                                          |                              |
| Point C Values                           |                              |
| Minimum Power @ 0 E/A                    | dflt = 0.0 (-99999, 999999)  |
| Enter the minimum power attainable at ze | ro extr/adm flow.            |
|                                          |                              |

Minimum HP Flow @ 0 E/A dflt = 0.0 (-99999, 999999)

Enter the minimum HP Valve Flow at zero extr/adm flow.

## **Priority On Map Limits**

Select the desired control priority when the turbine is operating on a limit. Refer to the "Priority On Map Limits" description under the Extraction Steam Map Folder section of this chapter for a detailed description of each option.

## Conf – Page 8 – Turbine Cascade Control

If the 5009FT is configured to use Cascade control the following configuration page will be available.

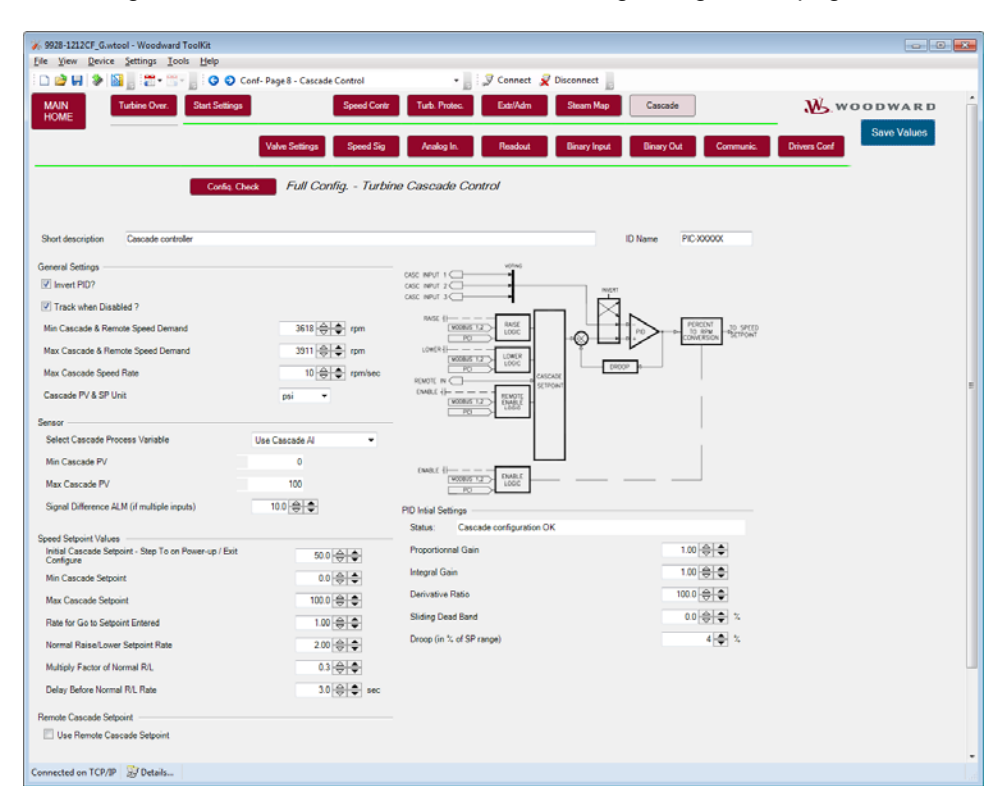

Figure 3-21. Cascade Control

## **Cascade Sensor settings**

## Invert (Cascade) PID?

## dflt = Unchecked

Check this box if the cascade control action required is reverse acting. If selected, this option will result in the HP valve (S-term) decreasing to increase the cascade input parameter. An example when the input would be inverted is when cascade PID is being used for turbine inlet pressure control.

## Track when Disabled

If checked, at power up, the setpoint will track the process value when cascade mode is disabled. The tracking/Not tracking command can later be changed via Modbus/CCT only.

If tracking is not selected, then the operator can change the setpoint at any time. However, to avoid any bump while cascade is enabled, an internal (hidden) setpoint of the 5009FT will take care of a smooth transfer at the "not match rate" configured in Service mode.

## Minimum Cascade & Remote Speed Demand

## dflt = 3600 (0.0, 25000)

dflt = 4000 (0.0, 25000)

dflt = Checked

Enter the minimum speed setpoint that the Cascade controller can lower the speed setpoint to.(Must be greater than or equal to the 'Minimum Control Speed Setpt' Setting)

## Maximum Cascade & Remote Speed Demand

Enter the maximum speed setpoint that the Cascade controller can raise the speed setpoint to. This value is used to limit the Cascade PID from over powering the unit. (Must be less than or equal to the 'Maximum Control Speed Setpt' Setting)

### Maximum Cascade Speed Rate(rpm/s)

Enter the maximum desired rate that the cascade setpoint will change for a large step change in the Remote cascade Setpoint signal.

## Cascade PV & SP Units:

Select appropriate choice from of the pull-down list:

## Sensor range:

Verify the setting of the analog input signal range of the cascade transmitters. If several transmitters (#1, #2, #3) are used, they should all have the same range.

| Min Cascade PV ( | Value at 4 mA)   |
|------------------|------------------|
| Max Cascade PV   | (Value at 20 mA) |

Signal Difference ALM (if multiple signals used) Max allowable difference between inputs

## **Speed Setpoint Values**

## **Initial Cascade Setpoint**

dflt = 50 (-10000, 10000) Enter the setpoint initialization value for the cascade setpoint, this is the value that the setpoint initializes to upon power-up or exiting the program mode.

(Must be less than or equal to the 'Max Setpt' Setting)

## Minimum Cascade Setpoint

Set the minimum cascade setpoint. This value is the minimum setpoint value that the cascade setpoint can be decreased/lowered to (lower limit of cascade control).

## Maximum Cascade Setpoint

dflt = 100 (0, 10000)Set the maximum cascade setpoint. This value is the maximum setpoint value that the cascade setpoint can be increased/raised to (upper limit of cascade control). (Must be greater than the 'Min Setpt' Setting)

## Rate for Go to Setpoint Entered

## dflt = 1.0 (0.001, 20000)

dflt = 0 (value set in Al) dflt = 100 (value set in Al)

dflt = 10.0 (0, 10000)

dflt = 0 (0, 1000)

Enter the rate at which the Setpoint will ramp when Go to Setpoint is selected.

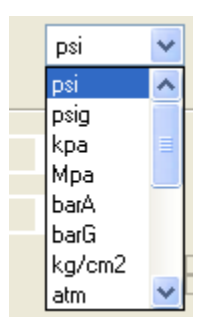

## dflt = 100 (0.01, 10000)

dflt = psi

#### MicroNet TMR 5009FT

### Normal Raise/Lower Setpoint Rate—(Slow)

Enter the cascade setpoint slow rate (in units per second) at which cascade setpoint moves when adjusted for less than 2 seconds. After 2 seconds, the rate will increase to 3 times this rate. The slow rate, fast rate time delay (defaulted to 3 seconds), and fast rate settings are all adjustable in the CCT's Service mode and below.

#### Multiply Factor of Normal R/L Rate

dflt = 3(1,10)

dflt = 1.0 (0.01, 10000)

Set this multiply factor used for the setpoint rate when fast rate is selected

#### **Delay Before Fast Rate (sec)**

dflt = 3(1.10)

dflt = Unchecked

This is the time to wait when R/L command is send to use the fast rate settings.

## Use Remote Cascade Setpoint (4–20 mA)

| Remote Cascade Setpoint                    |          |
|--------------------------------------------|----------|
| 🔽 Use Remote Cascade Setpoint              |          |
|                                            |          |
| Max Remote Cascade Rate                    |          |
| Remote Max Deviation Level                 | 0.1 🔶 🗬  |
| Signal Difference ALM (if multiple inputs) | 10.0 🔶 🗬 |

If the box is checked, an external 4–20 mA signal can be used (configure in Analog Input page) to change the cascade setpoint. The cascade control setpoint will move to this input signal whenever the Remote cascade Setpoint is enabled.

#### **Remote Cascade Setpoint Range**

Min Remote Cascade Setpoint (Value at 4 mA) dflt=0 (value set in Al) Max Remote Cascade Setpoint (Value at 20 mA) dflt=100 (value set in Al)

#### Maximum Remote Cascade Setpoint Rate dflt = 100 (0.01, 10000)

Enter the maximum desired rate that the cascade setpoint will change for a large step change in the Remote cascade Setpoint signal.

#### **Remote Cascade Maximum Deviation Level**

Enter the maximum deviation allowed between the Remote Cascade Setpoint and the process variable.

## Signal Difference ALM (if multiple signals used)

Max allowable difference between inputs

## **Initial PID Settings**

## **Proportional Gain**

Enter the cascade PID proportional gain value. This value is used to set cascade control response. This value can be changed in the Run Mode while the turbine is operating. If unknown, a recommended starting value is 1%.

#### Integral Gain

dflt = 1 (0.001, 99.99) Enter the cascade PID integral gain value, in repeats-per-second (rps). This value is used to set cascade control response. This value can be changed in the Run Mode while the turbine is operating. If unknown, a recommended starting value is 0.3 rps.

#### **Derivative Ratio**

Enter the Cascade PID derivative ratio. This value is used to set cascade control response. This value can be changed in the Service Mode while the turbine is operating. If unknown, a recommended starting value is 100%.

### Sliding Deadband (% of sensor range)

If required, enter the deadband. typically, set between 1% and not more than 10%.

57

## dflt = 0 (0.0, 100)

dflt = 0.1 (0.01, 1000)

dflt = 10.0 (0, 10000)

dflt = 1.0 (0.0, 99.99)

dflt = 100 (0.01, 99.99)

## Droop (in % of Setpoint Range)

## dflt = 0.0 (0.0, 100)

Enter the droop percentage. If required, typically set between 4-6% and not more than 100%.

## Settings for GENERATOR applications

Disable Cascade if GEN Breaker Opens

dflt = Checked

dflt = Checked

If checked, when the generator breaker opens, Cascade will be disabled.

Disable Cascade if UTIL Breaker Opens

If checked, when the utility breaker opens, Cascade will be disabled.

## Conf – Page 9 – Turbine Cascade Load Sharing

For the initial release of the 5009FT, the Cascade Load Sharing Logic is currently unavailable.

# Conf – Page 10 – Turbine Decoupling

If the 5009FT is configured to use Decoupling Control Modes, the following configuration page will be available.

| 6 9928-1212CF_G.wteel - Weedward TeelKit    |               |                                      |          |               |              |             |   |
|---------------------------------------------|---------------|--------------------------------------|----------|---------------|--------------|-------------|---|
| Elle View Device Settings Iools Help        |               |                                      |          |               |              |             |   |
| 🗋 🗃 😽 🐌 📓 📑 🗮 👘 👘 😨 💿 Conf- Page 10 - Decou | pling         | 🕶 🔤 🔊 Connect 📝 Disconnect           |          |               |              |             |   |
| MAIN<br>HOME Start Settings                 | Speed Contr   | Turb. Protec. Extr. Contr. Steam Map | Caso     | ade           | ₩ wo         | ODWARD      | Î |
| DCPL Valve Settings                         | Speed Sig     | Analog In. Readout Binary Input      | t Dinary | Out Communic. | Drivers Conf | Save Values |   |
| Confis Check Full                           | Config Turbii | ne Decoupling                        |          |               |              |             |   |
| Short Description Decoupling controller     |               |                                      | ID Name  | PIC-30000X    |              |             |   |
| Decoupling messages                         |               | Decoupling Setpoint                  |          |               |              |             |   |
| Decoupling: Error Max PV <= Min PV          |               | Decoupling PV&SP Unit                |          | psi •         |              |             |   |
| General Setting                             |               | - Minimum Setpoint                   |          | 0 🖨           |              |             |   |
| Reverse PID (Compared To Type)              |               | Maximum Setpoint                     |          | 100           |              |             |   |
| Decoupling is Cascade ?                     |               | Initial SP at Bootup                 |          | 0             |              |             |   |
| Manual Mode Only Available                  |               | CD Entered Pate                      |          | 01.           |              |             |   |
| PID Always in Control (No Manual)           |               |                                      |          |               |              |             |   |
| IO Control funct of function                |               | Demand Entered Rate                  |          | 0.1           |              |             |   |
| Description of the state of the state       |               | Setpoint Track When Disabled         |          |               |              |             |   |
| Demand Limits                               |               | Setpoint Raise/Lower Normal Rate     |          | 1.            |              |             |   |
| Harlings Decoping Demand                    |               | Delay for Fast Sp Rate               |          | 2 🖨           |              |             |   |
| Maximum Decoupsing Demand                   | 100           | Fast Setpoint Multiplier             |          | 3 🗢           |              |             |   |
| Sensor Range                                |               | Use Remote Decoupling Setpoint       |          |               |              |             |   |
| Min Process Value                           | 0             |                                      |          |               |              |             |   |
| Max Process Value                           | 0             |                                      |          |               |              |             |   |
| Manual Demand                               |               |                                      |          |               |              |             |   |
| Demand R/L Normal Rate                      | 1 🖨           |                                      |          |               |              |             |   |
| Delay for Fast Demand Rate                  | 3 💠           | PID Inital Settings                  |          |               |              |             |   |
| Fast Demand Mulitplier                      | 3 🖨           | Proportionnal Gain                   |          | 1 🗢           |              |             |   |
| V Use Remote Demand                         |               | Integral Gain                        |          | 1 🜩           |              |             |   |
|                                             |               | Derivative Ratio                     |          | 100 🜩         |              |             |   |
| Remote Demand Max Deviation Level           | 0.1           | Droop                                |          | 0.0           |              |             |   |
| May Remote Demand Pale                      |               | Stiding Deed Band                    |          | 0 4           |              |             |   |
| THE CONTRACT STREET AT THESE                |               | -                                    |          |               |              |             |   |
| Connected on TCP/IP Updails                 |               |                                      |          |               |              |             |   |

Figure 3-22. Decoupling Control

## **Reverse PID (Compared to Type)?**

## dflt = Unchecked

Check this box if the decoupling control action required is reverse acting. If selected, this option will result in the HP valve (S-term) decreasing to increase the decoupling input parameter if inlet decoupling is used. An example when the input would be inverted is when DCPL PID is being used for turbine inlet pressure control.

## Decoupling is Cascade?

dflt = Unchecked

Check this box to use the Cascade parameter as the Decoupled process value.

## Manual Mode Only Available

## dflt = Unchecked

If this box is checked, only manual decoupling will be used (automatic mode will be disabled). When Decoupling is enabled, it will initiate in manual mode.

#### MicroNet TMR 5009FT

### **PID Always in Control (No Manual)**

If this box is checked, automatic decoupling will be used (manual mode will be disabled). When Decoupling is enabled, it will initiate in auto mode.

### **PID Control First at Enable**

## dflt = Unchecked

dflt = psi

dflt = Unchecked

If checked, Decoupling will be in Auto mode when enabled.

If unchecked. Decoupling will be in Manual mode when enabled.

## **Decoupling Setpoint –**

## **Decoupling PV & SP Units:**

Select appropriate choice from of the pull-down list:

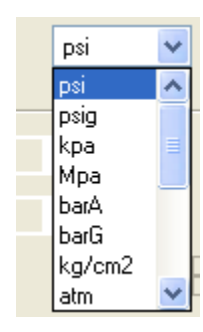

## Minimum Setpoint

Set the minimum decoupling setpoint. This value is the minimum setpoint value that the decoupling setpoint can be decreased/lowered to (lower limit of decoupling control).

### Maximum Setpoint

Set the maximum decoupling setpoint. This value is the maximum setpoint value that the decoupling setpoint can be increased/raised to (upper limit of decoupling control). (Must be greater than the 'Min Setpt' Setting)

## Initial Setpoint Value at Boot-up

Enter the setpoint initialization value for the decoupling setpoint, this is the value that the setpoint initializes to upon power-up or exiting the program mode. (Must be less than or equal to the 'Max Setpt' Setting)

## Setpoint Entered (Go To) Rate

Enter the desired rate at which the decoupling setpoint will move when a user entered target is given.

## **Demand Entered Rate**

## Enter the desired rate at which the decoupling demand (output) will move when a user entered demand value is given.

## Setpoint Track when Disabled

If checked, at power up, the setpoint will track the process value when decoupling mode is disabled or in manual mode.

The tracking/Not tracking command can later be changed via Modbus/CCT only. If tracking is not selected, then the operator can change the setpoint at any time. However, to avoid any bump while decoupling automatic mode is enabled, an internal (hidden) setpoint of the 5009FT will take care of a smooth transfer at the "not match rate" configured in Service mode.

## **Initial PID Settings**

## Proportional Gain

dflt = 1.0 (0.0, 99.99)Enter the DCPL PID proportional gain value. This value is used to set decoupling control response. This value can be changed in the Run Mode while the turbine is operating. If unknown, a recommended starting value is 1%.

## dflt = 0.0 (0, 10000)

dflt = 0.0 (0.1000)

## dflt = 0.0 (-10000, 10000)

## dflt = 0.1 (0.01, 10000)

## dflt = 0.1 (0.01, 10000)

## dflt = Checked

## Manual 26518V3

## Integral Gain

## dflt = 1 (0.001, 99.99)

Enter the DCPL PID integral gain value, in repeats-per-second (rps). This value is used to set decoupling control response. This value can be changed in the Run Mode while the turbine is operating. If unknown, a recommended starting value is 0.3 rps.

## **Derivative Ratio**

## dflt = 100 (0.01, 99.99)

Enter the DCPL PID derivative ratio. This value is used to set decoupling control response. This value can be changed in the Service Mode while the turbine is operating. If unknown, a recommended starting value is 100%.

## Deadband (% of sensor range)

dflt = 0 (0.0, 100)

If required, enter the deadband, typically set between 1% and not more than 10%. Droop

dflt = 0.0 (0.0, 100)

If required, enter the droop percentage, typically set between 4–6% and not more than 100%.

# Conf – Page 10A – Generator Control

This page will only exist if the unit is configured for a GENERATOR application. It will show the available options for generator load and frequency control.

| AIN<br>DME Turbine Over.            | Start Settings                 | Speed Co    | ntr Turb. Protec. Extr. C       | iontr.         | Steam Map Cascade                   |          | <u></u> woo                   | DWARD<br>Save Values |
|-------------------------------------|--------------------------------|-------------|---------------------------------|----------------|-------------------------------------|----------|-------------------------------|----------------------|
| GEN Load Control                    | Valve Setting                  | s Speed S   | ig Analog In. Read              | lout           | Binary Input Binary Out             | Commu    | nic. Drivers Conf             |                      |
|                                     |                                |             | Control Status                  | Messages -     |                                     |          |                               |                      |
| D SPEED SETPOI                      | NT — HP Valve Demand —         |             | TRIP -                          | BOOT UP        |                                     | Generato | Load                          |                      |
| 0                                   | -1 0.0                         | LP          | 0.0 -                           |                |                                     | Loed     | 0 KW                          |                      |
| ure / Service                       |                                |             | Kell and controller PID Durami  | - Settions     |                                     |          | Branker Status                |                      |
|                                     | Grid Frequency is 50 Hz @ Ra   | ted Speed 🔻 | Sensor Selection                | c seargs       | Kiv/ sensor use for Aux Load Ctrl / | in v     | Generator Breaker Closed      |                      |
| d Speed                             | 3600 rpm                       |             | Actual setpoint                 |                | 1000                                |          | Utility Breaker Closed        |                      |
| Frequency Offset                    | 0 🜩 Hz                         |             | Current Load                    |                | 0                                   |          | -                             |                      |
| d Sliding Deadband                  | 0 🖨 Hz                         |             | Actual PID Demand               |                | 0.2                                 |          | Actual Status                 |                      |
| Load Setpoint                       | 1000 🜩                         |             | Speed controller Bias when A    | ux             | 10 📥 % of any 60                    |          | Enabled                       |                      |
| d Load of the Generator             | 10000 -                        |             | controller Active               |                | 100                                 |          | Active                        |                      |
| Limiter/controller Options          | Use KW as Controller           |             | inisal sepont                   |                | 100                                 |          |                               |                      |
| eck to Use Modbus or Toolkit (Cl    | CT) Setpoint                   |             | Min Aux Load Ctrl Setpoint      |                |                                     |          |                               |                      |
| p Unit on GEN Breaker Opening       |                                |             | Max Aux Load Ctrl Setpoint      |                | 1000                                |          |                               |                      |
| p Unit on UTIL Breaker Opening      |                                |             | SP normal rate of Change        |                | 1000 😜 KM/s                         |          |                               |                      |
| itions to authorize Normal SD       | Tie&Gen breaker Opened 💌       |             | Delay before fast Rate          |                | 10 🜩 •                              |          |                               |                      |
| itions to continue Normal SD        | Tie&Gen breaker Opened         |             | SP Fast rate of Change          |                | 1000                                |          | SP Tracked Not Selected       | 1                    |
| v hated                             |                                |             | Proportional Gain               |                | 0.500 \ominus 🖨                     |          |                               |                      |
| Pemote Load Setoo                   | int Signal Configured          |             | Integral Gain                   |                | 2.200 \ominus 🖨                     |          | Direct PID Action<br>Selected |                      |
| o Remote Load Selpo                 | intorgnar conligued            |             | Derivative Ratio                |                | 100.00 😓 🗢                          |          |                               | 1                    |
|                                     |                                |             |                                 |                | Genbrkr Open Aux Disable 💌          |          |                               |                      |
|                                     |                                |             |                                 |                | Tiebrkr Open Aux Disable 🔻          |          |                               |                      |
| s for Droop                         |                                |             |                                 |                |                                     |          |                               |                      |
| se Load Droop (Uncheck to ALWA      | YS use Actuator Droop)         |             |                                 |                |                                     |          |                               |                      |
| p Percent                           |                                | 5.00 🔤 🜩    | Select Breaker                  | Mahaal         | Roost Europice Disabled             | DISARM   | Frequency Control             |                      |
| heck to use Fixed valve % for zero  | o load (Act Droop)             |             | Bias Adjust (low amore action)  | Tarre I        | 100 1 1:                            |          |                               |                      |
| alve % at Rated Speed / Zero Loa    | d                              | 20.0 😂 🖨    | bias Aujust (low Hindle action) |                | 100 <b>Y</b> A                      | No Coo   | od Cype Pipe or Load C        | hara                 |
| /alve % at Maximum Load             |                                | 100.0 😂 🗢   | Island Boost Valve Protection   |                |                                     | Signal ( | Configured                    | liare                |
| heck to use Actual Grid speed (no   | t Rated) for Droop Calculation |             | Esitmated Planf base            | Island Valve I | Boost Function Disabled •           |          |                               |                      |
| se Frequency Control Arm/Disarm     | Function                       |             | Load                            | 50             | ₽ %<br>                             |          |                               |                      |
| al Difference ALM (if multi inputs) |                                | 10.0 🕀 🜩    | action)                         | 100            | • *                                 |          |                               |                      |
| n On ExtriAdm                       |                                |             |                                 |                |                                     |          |                               |                      |
|                                     | No Action when Gen Brk Opened  | •           |                                 |                |                                     |          |                               |                      |
|                                     | No Action when Tie Brk Opened  | •           |                                 |                |                                     |          |                               |                      |

Figure 3-23. Generator Load Control Tuning

## Minimum Load Setpoint

## dflt = 1000 (0.0, 100000)

Enter the minimum KW Load setpoint that the unit should step to at the instant the utility breaker is initially closed.

## Rated KW Load of the Generator

## dflt = 10000 (0.0, 100000)

Enter the maximum generator load output of the turbine.

## Load Limiter/controller Options

dflt = Disable KW Control Functions

| Load Limiter/controller Options               | Disable KW Control Functions 🛛 🗸                    |
|-----------------------------------------------|-----------------------------------------------------|
| Check to Use Modbus or Toolkit (CCT) Setpoint | Disable KW Control Functions<br>Use KW as Limiter   |
| Trip Unit on GEN Breaker Opening              | Use KW as Controller<br>Use AUX as limiter with LSS |

## Use KW as Limiter – if configured

### Gen Load Limiter

**Initial Setpoint** 

dlft = 100.0 (-10000000.0, 10000000.0)

Set initial setpoint for Use KW as Limiter. When the Use KW as Limiter mode selected, then Current Load Setpoint will comes up to this value.

| Load Limiter ON<br>Current Load Setpoint                                                          | Status LED<br>VIEW ONLY                            |
|---------------------------------------------------------------------------------------------------|----------------------------------------------------|
| Target Load Setpoint<br>User can enter a target value for the Load setpoint                       | dflt = 10000 (50, 100000)                          |
| Go to Target Rate (kw/sec)<br>User can enter a rate at which to move to the targe                 | dflt = 100 (50, 10000)<br>et setpoint.             |
| Load limiter uses E/D buttons<br>Use this to always enable the KW limiter – if progra             | ammed.                                             |
| Enable/Disable KW Limiter buttons<br>Use these to enable or disable the KW limiter – if p         | programmed.                                        |
| Go to Load Target button<br>If KW Limiter control is ON, the Go to Target button<br>setpoint.     | n will move the current KW setpoint to the target  |
| Breaker Status LED's - indicate CLOSED condition                                                  | ons of the Generator and Utility Breakers          |
| Use KW as Controller – if configured                                                              |                                                    |
| Auxiliary Load controller PID Dynamic Settings                                                    | ;                                                  |
| Sensor Selectiondflt = KW senseSelect use KW AI or Aux AI for Aux Load Control /                  | sor use for Aux Load Ctrl/Lim<br>Limit.            |
| Actual setpoint                                                                                   | VIEW ONLY                                          |
| Current Load                                                                                      | VIEW ONLY                                          |
| Actual PID Demand                                                                                 | VIEW ONLY                                          |
| Speed controller Bias when Aux controller Acti<br>When KW Controller enabled, then Speed setpoint | ive dlft = 30.0 (1, 200)<br>t will be increased to |

this value \* (maximum speed - rated speed).

## Initial Setpoint dlft = 100.0 (-10000000.0, 10000000.0)

Enter the setpoint initialization value for the Aux Load setpoint, this is the value that the setpoint initializes to upon power-up or exiting the program mode.

## Min Aux Load Ctrl Setpoint

Enter the minimum Aux load setpoint that should be allowed for the system.

Max Aux Load Ctrl Setpointdlft = 1000.0 (-10000000.0, 10000000.0)Enter the maximum Aux load setpoint that should be allowed for the system.

## SP normal rate of Change

Rate in KW/s that Aux load setpoint moves.

## Delay before fast Rate

Time (sec) it will use normal rate before the rate will change to Fast rate.

## SP Fast rate of Change

Rate in KW/s that Aux load setpoint moves. When the command is held TRUE for longer than delay time the rate will switch to Fast rate.

## SP Tracked Not Selected button

If SP Tracked Selected, then Actual Aux load setpoint will tracking to the Current Aux load when KW as Controller was disabled.

## **Proportional Gain**

Enter the PID proportional gain percentage. This value is used to set KW control response. This value can be changed while the turbine is operating.

## **Integral Gain**

Enter the PID integral gain in repeats-per-second (rps). This value is used to set KW control response. This value can be changed while the turbine is operating.

## **Derivative Ratio**

Enter the PID derivative ratio. This value is used to set KW control response. This value can be changed while the turbine is operating.

### MicroNet TMR 5009FT

# dlft = 100.0 (0.0, 100.0)

dlft = 0.5 (0.001, 50.0)

dlft = 2.2 (0.0, 50.0)

### 62

# dlft = 1000.0 (0.0, 10000000.0)

dlft = 1000.0 (0.0, 1000000.0)

dlft = 0.0 (-10000000.0, 10000000.0)

dlft = 10.0 (0.0, 30.0)

## Conf – Page 11 – Turbine Feed Forward

If the 5009FT is configured to use Feed-Forward Control Mode, the following configuration page will be available. This is a performance enhancement feature that can be used on mechanical drive / compressor control applications.

| 9928-1212CF_G.wtool - Woodward ToolKit                                     |                            |                   |              |              |            |           |              |             |
|----------------------------------------------------------------------------|----------------------------|-------------------|--------------|--------------|------------|-----------|--------------|-------------|
| ile <u>V</u> iew <u>D</u> evice <u>Settings</u> <u>T</u> ools <u>H</u> elp |                            |                   |              |              |            |           |              |             |
| 0 0 Cor                                                                    | nf- Page 11 - Feed-Forward | •                 | Connect 🗶 D  | Disconnect   |            |           |              |             |
| MAIN Turbine Over. Start Settings<br>HOME                                  | Speed Contr                | Turb. Protec.     | Extr. Contr. | Steam Map    | Cascade    |           | ₩.w          | OODWARI     |
| GEN Control                                                                | Valve Settings Speed Sig   | Analog In.        | Readout      | Binary Input | Binary Out | Communic. | Drivers Conf | Save Values |
| Config. C                                                                  | Theok Full Config Turk     | bine Feed - Forwa | ard          |              |            |           |              |             |
| eed-forward Generic Settings                                               |                            |                   |              |              |            |           |              |             |
| Use Direct Signal ?                                                        |                            |                   |              |              |            |           |              |             |
| Inhibited If No Cascade?                                                   |                            |                   |              |              |            |           |              |             |
| Deadband On Speed                                                          | 3 🜩                        |                   |              |              |            |           |              |             |
|                                                                            |                            |                   |              |              |            |           |              |             |
| Mini Rate                                                                  | -10 🜩                      |                   |              |              |            |           |              |             |
| Min Food forward Domand at Min Rate                                        | 10 🜲                       |                   |              |              |            |           |              |             |
| Max Rate                                                                   | 10 🖨                       |                   |              |              |            |           |              |             |
| Max Feed-forward Demand at Max Rate                                        | 10 🖨                       |                   |              |              |            |           |              |             |
| Normal Duration Time                                                       | 180 🜩                      |                   |              |              |            |           |              |             |
| mercency                                                                   |                            |                   |              |              |            |           |              |             |
| Vise Feed-forward Emergency?                                               |                            |                   |              |              |            |           |              |             |
| Emanancy East Any and Satisan                                              |                            |                   |              |              |            |           |              |             |
| Emergency Duration Time                                                    | 10 🗢                       |                   |              |              |            |           |              |             |
| Min Rate Before Acting                                                     | 3 🖨                        |                   |              |              |            |           |              |             |
| Max Rate                                                                   | 3 🖨                        |                   |              |              |            |           |              |             |
| Speed Deviation at Max Rate                                                | 150                        |                   |              |              |            |           |              |             |
| Max Sneed Bale Of Channe                                                   | 200                        |                   |              |              |            |           |              |             |
| max opens man or crange.                                                   | 300                        |                   |              |              |            |           |              |             |
|                                                                            |                            |                   |              |              |            |           |              |             |
| asserted on TCD/ID                                                         |                            |                   |              |              |            |           |              |             |

Figure 3-24. Feed-forward Performance Control

## **Feed-Forward Generic Settings**

## Used as direct speed bias only (rpm)

## When this option is selected, the speed bias will be directly proportional to the incoming signal. If not selected, the speed bias will be a temporary action based on the LAG times configured. Do not select this option if incoming signal is the anti-surge valve position.

If the Feed-forward loop will be direct action, i.e. bias directly the speed, the units are expressed in RPM.

If the Feed-forward loop is not direct action, i.e. surge valve position send; the units are expressed in percentage.

## Inhibited if No Cascade

## If no speed Feed-forward is desired when cascade is disabled, then select this option.

## **Deadband on Speed**

This creates a sliding Deadband in rpm; use to avoid unnecessary small speed corrections.

## Min Rate gradient (<0)

dflt = \*-10 (-300, -0) This setting is the minimum gradient of the Feed-forward PV (antisurge valve) possible in normal operation, in % per second. Without hysteresis noticed, the absolute value should be equal to Max FW gradient.

## Min FFW Demand at Min Rate (Speed bias min gradient) dflt = -\*10 (-100, -1)

This is the speed bias requested when Feed-forward demand (valve position minus lagged valve position) reaches the min FW gradient, in rpm.

In between, Min FFW gradient and zero, speed bias will be proportional.

#### Without hysteresis noticed, the absolute value should be equal to speed bias at max gradient. Max Rate gradient (>0)

## dflt = \*10 (0, -300)

This setting is the maximum gradient of the Feed-forward PV (antisurge valve) possible in normal operation, in % per second.

## Woodward

## dflt = 3 (0, 100)

dflt = Unchecked

dflt = Unchecked

## Max FFW Demand at Max Rate (Speed bias max gradient) dflt = \*10 (-100, -1)

This is the speed bias requested when Feed-forward demand (valve position minus lagged valve position) reaches the min FW gradient, in rpm.

In between, Min FFW gradient and zero, speed bias will be proportional.

Without hysteresis noticed, the absolute value should be equal to speed bias at max gradient.

### Emergency

The emergency loop will be added to the actual speed setpoint. Its action is always positive. It should be activated only in case of sudden FW Process value increase.

This loop should be activated and tuned only after proper tuning of the "normal" one.

## **Use Feed-Forward Emergency?**

When the speed bias will be a temporary action based on the Emergency LAG times configured. The speed bias will act only in case of sudden valve change (opening) due to surge detection. During normal stroke of the valve, this mode should not act on the speed bias.

Care should be taken during calibration of this loop that the emergency bias acts only when necessary.

## **Emergency Action duration**

This time should be equal to the surge time loop.

When FW signal moves up and stays at its position, the speed bias will ramp back to zero in more than 10 s (valve position minus lagged valve position with time constant at 10 s).

This time should be long enough to dump speed oscillation due to surge, but not too long to avoid new instability.

## Min detection rate before acting (>0)

This setting is the minimum gradient of the Feed-forward PV (antisurge valve) possible in normal operation.

This setting is used to trigger the Emergency loop. It should be high enough to avoid accidental activation. During normal anti-surge stroke, emergency loop should not be activated. dflt = \*3 (0, 100)

## Max FFW gradient (>0)

This setting is the max deviation/demand of the valve position minus lagged valve position.

## **Speed Deviation at Max Rate**

This is the speed bias requested when Feed-forward demand (valve position minus lagged valve position) reaches the max FW gradient.

In between, zero and Max FW gradient, speed bias will be proportional.

## Max speed rate of change

This setting limits the rate of the speed bias when emergency loop is active.

## dflt = \*3(0, 100)

dflt = Unchecked

dflt = \*10 (0, 100)

dflt = \*150 (0, 300)

dflt = \*300 (0, 1000)

## Conf – Page 12 – Turbine Auxiliary Controller

If the 5009FT is configured to use Auxiliary Controller Modes the following configuration page will be available. The AUX controller can be a process controller or a limiter, but will not be available in all configurations. For compressor applications, typically the unit must be an extraction or admission unit (not a single valve turbine) to permit the use of the AUX controller.

On generator applications, a KW limiter is available without needing to configure this control option.

| 9928-1212CF_G.wtool - Woodward ToolKit                |                     |                        |                            |                      |               |
|-------------------------------------------------------|---------------------|------------------------|----------------------------|----------------------|---------------|
| Eile View Device Settings Iools Help                  |                     |                        |                            |                      |               |
| 🗋 🎯 🔲 🐌 🔛 📄 🗮 - 🔤 - 📄 🔇 🕥 Conf- Pa                    | ge 12 - Auxiliary   |                        | 😸 🗦 Connect 🦼 Disconnect 📗 |                      |               |
| MAIN<br>HOME Start Settings                           | Speed C             | ontr Turb. Protec.     | Extr. Contr. Steam Map     | Cascade Feed Forward | Woodware      |
| GEN Control AuriEntry VI                              | has Sections Second | Sin Analog In          | Readout Risson Inst        | Piezzy Oct Communic  | Memorizing    |
| Gen Control Addamary                                  | we seeings speed :  | sig Analog in:         | President Entrary input    | Communic.            | Universit Com |
| Conto                                                 | Come Full Con       | fia Turbine Au         | viliary                    |                      |               |
| Const                                                 | Check For Contra    | ng. Tarente na         | und y                      |                      |               |
| Short Description Auxiliary 1 controller              |                     |                        |                            | D Name LIC-X0000X    |               |
| Auxiliary Main settings                               |                     |                        |                            |                      |               |
| Auxiliary Process Value & Setpoint Unit               | psi 👻               |                        |                            |                      |               |
| Reverse (Invert) Action Select ?                      |                     | Speed SP =             |                            |                      |               |
| Forced Raise If Fault?                                |                     |                        |                            |                      |               |
| Forced Lower If Fault?                                |                     | Speed -                |                            |                      |               |
| V Hold Speed at Start When Limiter                    |                     | Extracion SP           |                            |                      | 5             |
| Disable Decoupling When Limiter Active?               |                     | Extraction PV          |                            |                      |               |
| Alarm When Limiting?                                  |                     | Audiary SP             |                            |                      |               |
| Auxiliary Sensor Settings                             |                     | Audiary PV -           |                            |                      |               |
| Minimum PV                                            | 0.0                 |                        | LSS                        |                      |               |
| Maximum PV                                            | 0.0                 |                        |                            |                      |               |
| Signal Difference ALM (if multiple inputs)            | 10.0 🕀 🌩            | Initial PID Settings - |                            |                      |               |
| Setroint Settings                                     |                     | Proportional Gain      |                            | 0.55 \ominus 🖨       |               |
| Setpoint Track when Disable and controller            |                     | Integral Gain          |                            | 0.75 😓 🖨             |               |
| Inital Setpoint- Step To on Power-up / Exit Configure | 100 \ominus 🗢       | Droop                  |                            | 0 \ominus 🗢          |               |
| Minimum Setpoint                                      | 0 😂 🗢               | Sliding Dead Band      |                            | 0 🔤 🗢                |               |
| Maximum Setpoint                                      | 100 🔤 🗢             |                        |                            |                      |               |
| Setpoint Entered Rate                                 | 0.25 🜩              | Configuration          |                            | Authorized           |               |
| Delay for Fast Setpoint                               | 3.0 😓 🗢             | Auxiliary Status:      | Auxiliary not configured   |                      |               |
| Setpoint Raise/Lower Rate                             | 0.1 🕀 🗢             |                        |                            |                      |               |
| Setpoint Fast Rate multiply                           | 3 \ominus 🗢         |                        |                            |                      |               |
| Use Remote Auxiliary Setpoint                         |                     |                        |                            |                      |               |
| *                                                     |                     |                        |                            |                      | •             |
| Connected on TCP/IP 🔐 Details Min: 0, Max: 50         |                     |                        |                            |                      |               |

Figure 3-25. Auxiliary Control

## Conf – Page 13 – Valve Settings

This page is used to configure the 5009FT for the correct type of Steam control valve arrangements present in the system.

| 9928-1212CF_G.wtool - Woodward ToolKit              | 00                                                                  |    |
|-----------------------------------------------------|---------------------------------------------------------------------|----|
| File View Device Settings Tools Help                |                                                                     |    |
| 🗋 🎯 😡 🐌 📓 : 🗮 - 🔚 - 📓 : 🧿 🕥 Conf- Page 13 - Valves  | • J S Connect Disconnect                                            |    |
| MAIN Turbine Over. Start Settings Speed Con<br>HOME | nt Turb. Protec. Edit. Contr. Steam Map Cascade Feed Forward        | 10 |
| GEN Control Auxiliary Valve Settings Speed Sig      | g Analog In. Readout Binary Input Binary Out Communic. Drivers Conf | 85 |
| Config Claude Full Co                               | onfig Turbino Valvo                                                 |    |
| HP RAMP Options                                     | HP Valve Limiter Settings                                           |    |
| Enable Stuck Roader Detection SD ?                  | HP Valve Limiter Ramp Rate 2.00 🖝 %/sec                             |    |
| Use HP Initial Position at Start?                   | HP Ramp Rate at Restart or Manual 5.0 🖝 %/sec                       |    |
|                                                     | Max HP Valve Ramp Limit 100.0 🔿 %                                   |    |
| HP Ramp Max At Start 100 🜩                          |                                                                     |    |
|                                                     |                                                                     |    |
| HP Valve Used : One HP Valve •                      |                                                                     |    |
|                                                     |                                                                     |    |
|                                                     | MP Valve 1                                                          |    |
|                                                     | HP Valve 2                                                          |    |
|                                                     |                                                                     |    |
|                                                     |                                                                     |    |
|                                                     |                                                                     |    |
|                                                     |                                                                     |    |
| LP Settings                                         |                                                                     |    |
| LP Valve Used single LP 👻                           |                                                                     |    |
|                                                     | LP Valve                                                            |    |
|                                                     |                                                                     |    |
| LP Ramp Options                                     |                                                                     | U  |
| LP Type at Start: LP Ramp at max at Reset 💌         |                                                                     |    |
|                                                     |                                                                     |    |
|                                                     | 7                                                                   |    |
|                                                     | LP Valve Status:                                                    |    |
| R/L Delay to Fast 3                                 | LP configuration OK                                                 |    |
| R/L Rate 2 🗢                                        |                                                                     |    |
| R/L Rate Past ML 1 3                                | Memorize Settings                                                   |    |
| Initial Hamp Hate 20 🜩                              |                                                                     |    |
| <                                                   |                                                                     | •  |
| Connected on TCP/IP 😼 Details                       |                                                                     |    |

Figure 3-26. Valve Settings

## Use rotor stuck SD?

Available only when manual start is not selected.

When HP valve reached HP max at start-up, and speed is still below low idle, then, when this option is selected, the engine will trip "rotor stuck Shutdown"

## HP max at start-up

This value will determine what percentage the inlet control (HP) valve can be opened when speed is below Low Idle.

## HP Valve Limiter Rate (Normal Modes)

Enter the HP Valve Limiter Rate, in percent per second. This is the rate at which the HP valve limiter moves when a RUN command is given or when the limiter setting is changed through Raise/Lower commands. When using a semiautomatic or automatic start, this setting should be very slow—- typically less than 2%/s.

## HP Valve Limiter Rate (in Restart or Manual)

Enter the HP Valve Limiter Rate, in percent per second. This is the rate at which the HP valve limiter moves when a RESTART command is given or when the unit is in a Manual Start Routine. When using a manual start, this setting is less critical and can be left at the default of 5% / sec.

## dflt = Checked

# dflt = 2.0 (0.0, 100)

dflt = 5.0 (0.0, 100)

dflt = 20% (0, 100)

## Max HP Valve ramp Limit

dflt = 100 (0, 100)

dflt = One HP Valve

Enter the maximum limit that the HP valve should be driven to (usually 100%). This value can be used if conditions exist that warrant limiting the full stroke of the HP valve to something less than 100%.

### **HP Valve Used**

Manual 26518V3

Available types include -

One HP Valve

(most common) Two HP Valves split range (% offset between them) Two HP with HP2 as Startup Valve (usual) Two HP Valves with HP2 boost valve (rare)

The split range allows 2 inlet valves to operate off of the same HP demand signal from the control with an offset percentage between them.

## **Offset When Split Valve**

Enter the amount of offset between the 2 valves in a split valve arrangement.

The **Startup valve** configuration allows a small startup valve to be used in tandem with a very large inlet valve. The small valve operates below 1 speed setpoint (or valve demand %) and the large valve operates above a second speed setpoint (or valve demand %). In between the two setpoints, both valves are active and the openings are interpolated.

The **Boost valve** configuration allows an admission valve to be used as a starter assisting valve.

In both of the last 2 options the curve setup and PID gains must be carefully setup to ensure stable startup operation. Typically a secondary gain equal to the Max flow on HP divided by Max flow on HP2 is used.

| LP | Va | al | ve | Usec |  |
|----|----|----|----|------|--|
| -  |    |    |    |      |  |

Available types include -

One LP Valve Two LP Valves split range (most common) (% offset between them)

LP Ramp Options LP Type at Start

## dflt = LP Ramp at Max at Reset/Start Ready

Available types include -

LP Ramp at Max at Reset - LP to Max when unit is ready to Start LP Ramp to Max at Start - LP to Max when Start initiated

## LP Valve Limiter Ramp Rates

| Initial Ramp Rate (going to Start Position)                  | dflt = 20 (1, 50)    |
|--------------------------------------------------------------|----------------------|
| Normal Ramp Rate (manual raise/lower)                        | dflt = 2.0 (0.1, 20) |
| Rate in %/s that valve limiter moves                         |                      |
| Delay for Fast Rate                                          | dflt = 3.0 (1, 10)   |
| Time (sec) it will use normal rate before the rate will chan | ge to Fast rate      |
| Fast Demand Multiplier                                       | dflt = 3.0 (1, 10)   |
| Fast rate equals the normal rate times this number           |                      |

## dflt = 0 (0, 100)

dflt = Single LP Valve

## Conf – Page 14 – Turbine Speed Signals

This page is used to configure the speed sensor inputs into the control. For speed a minimum of one is mandatory. Channel #4 is reserved for a slow-speed proximity probe input – which can be used for the optional null speed detection logic, which can energize a relay that can activate the turning gear motor.

| V 0028-1212CE Guteel - Weedward TooWe |                            |                                |                  |                                                         |                      |             |
|---------------------------------------|----------------------------|--------------------------------|------------------|---------------------------------------------------------|----------------------|-------------|
| File View Device Settings Tools Help  |                            |                                |                  |                                                         |                      |             |
|                                       | Conf- Page 14 - Speed Sign | uls •                          | Connect 🙀 Discon | nect                                                    |                      |             |
| MAIN Turking Over Divid Californ      |                            | Saved Cards Task Dates         | Enter County Day |                                                         | (Frankline)          | W           |
| HOME Start Setting                    | P                          | Ture: Protec.                  | Eld. Cord. Sils  | an wap Cascade Pe                                       | d Porward            | WOODWARD    |
| GEN Control                           | Value Collinse             | Second Sin                     | Bendeut Bier     | nolenat Binan Oct C                                     | manair Driv          | Save Values |
| den callou                            | Take Searga                | Speed Sig                      | THEODOLE DELL    | onay our co                                             | unitaria.            | is con      |
|                                       | Config. Check              |                                |                  |                                                         |                      |             |
|                                       |                            | AI/AO COMBO N                  | loquie           |                                                         |                      | Reset       |
|                                       |                            | Speed Signal In                | outs             |                                                         |                      |             |
| Device Tag Names                      |                            | Speed Signal Inputs 1-4        |                  | Speed Sensor Override                                   |                      |             |
| Speed #01 Device Tag                  | SPX000K                    | Speed Signal Input #1          | 0                | Use MPU Override Timer                                  |                      |             |
| Speed #02 Device Tag                  | SPX000K                    | Speed Signal Input #2          | 0                | Max Override Time                                       | 1.0 \ominus 🖨        |             |
| Speed #03 Device Tag                  | SPX0000                    | Speed Signal Input #3          | 0                |                                                         |                      |             |
| Speed #04 Device Tag                  | SPX000K                    | Speed Signal Input #4          | 0                | <ul> <li>Speed Low Failed Sensor Limit = 2.5</li> </ul> | % of Max Speed       |             |
|                                       |                            |                                |                  | - Speed Sensor Difference Setting = 2                   | 7% of Max Speed      |             |
| Speed Signal 1 Settings               |                            | Speed Signal 2 Settings        |                  |                                                         |                      |             |
| Maximum Speed (Upper Range<br>Limit)  | 4539                       | Check to Use Speed Signal Inpu | t#2              | Check to Use Speed Signs                                | l Input #3           |             |
| Speed Signal Gear Ratio               | 1 🜩                        | Check to make MPU #2 Settings  | same as MPU #1   | Check to make MPU #3 Se                                 | ttings same as MPU # | 1           |
| Number of Gear Teeth                  | 49 🚭                       |                                |                  |                                                         |                      |             |
| Speed Low Latch Setpoint              | 113                        | Speed Signal 2 Settings        |                  | Speed Signal 3 Settings                                 |                      |             |
| Speed High Latch Setpoint             | 4450                       | Range Limit)                   | 4000             | Limit)                                                  | nge 4                | .000        |
|                                       |                            | Speed Signal Gear Ratio        | 1 🚭              | Speed Signal Gear Ratio                                 |                      | 1 🗢         |
| Speed Signal 4 Settings               |                            | Number of Gear Teeth           | 60 🗢             | Number of Gear Teeth                                    |                      | 60 🗢        |
| Signal #4 Proximity                   | Probe (Slow Speed)         | Speed Low Latch Setpoint       | 113.475          | Speed Low Latch Setpoint                                |                      | 113.475     |
| Proximity Probe / Zero Speed Detect   |                            | Speed High Latch Setpoint      | 3950 🔶           | Speed High Latch Setpoint                               | 3                    | 950 🚭       |
| Maximum Speed (Upper Range<br>Limit)  | 4000 🚭 rpm                 |                                |                  |                                                         |                      |             |
| Speed Signal Gear Ratio               | 1 🚭                        |                                |                  |                                                         |                      |             |
| Number of Gear Teeth                  | 60 🚭                       |                                |                  |                                                         |                      |             |
| Speed Low Latch Setpoint              | 10 🚭 rpm                   |                                |                  |                                                         |                      |             |
| Speed High Latch Setpoint             | 3950 🔶 rpm                 |                                |                  |                                                         |                      |             |
| Slow Speed Signal Filter              | 1.00 🕀 🚭 sec               |                                |                  |                                                         |                      |             |
| Null Speed Detected Delay             | 5.0 🕀 🌩 sec                |                                |                  |                                                         |                      |             |
| Null Speed OFF Level                  | 10.0 🕀 🌒 rom               |                                |                  |                                                         |                      |             |
|                                       |                            |                                |                  |                                                         |                      |             |
| Connected on TCP/IP 🙀 Details         |                            |                                |                  |                                                         |                      |             |

Figure 3-27. Speed Signal Settings

## Maximum Speed (Upper Range Limit)

Enter the highest speed the MPUs will receive—it should be above the max speed setpoint and the overspeed trip point, but not excessively above these limits as this number is used to setup other limiters in the control and as thus will affect resolution of other parameters. (The MPU software block will read up to 102% of this value.)

## Speed Signal Gear Ratio 1 to x.x

Enter the speed sensor gear ratio. This value is the ratio of the speed sensor gear to the turbine shaft. This gear ratio is the result of dividing the speed of the speed sensor gear by the speed of the turbine shaft. If speed sensor gear is mounted on the turbine shaft, the ratio is 1.

## Number of Gear Teeth

Enter the number of teeth on the gear that the speed probe is mounted on.

## **Speed Low Latch Setpoint**

This value will equal 2.5% of the maximum speed that is entered into the MPU software block. The control value output from the MPU block will not go below 2.0% of the maximum speed.

## **Speed High Latch Setpoint**

This value will be set equal to the maximum speed and will act as a fault detection on this input signal.

## Check to use Speed Input #2—

Define if the speed probe #2 is used by the control.

## dflt = 4450 (100, 25000)

## dflt = 1.0 (0.1, 10)

dflt = 60 (1.0, 300)

## (Calculated)

dflt = Checked

## Woodward

# Check to make Speed Input #2 setting same as #1 — Define if the speed probe #2 is used by the control. Check to use Speed Input #3— Define if the speed probe #3 is used by the control.

Check to make Speed Input #3 setting same as #1 — Define if the speed probe #3 is used by the control.

## Zero speed Sensor Settings

Speed input #4 is especially dedicated for zero speed detection. This channel should be connected to a proximity probe, for proper resolution.

## Speed Input#4

Manual 26518V3

Select USED if null speed detection is desired, and null speed probe used.

## Maximum Speed (Upper Range Limit)

# Enter the highest speed the MPUs will receive—it should be above the max speed setpoint and the overspeed trip point, but not excessively above these limits as this number is used to setup other limiters in the control and as thus will affect resolution of other parameters.

## Speed Signal Gear Ratio 1 to x.x

Enter the speed sensor gear ratio. This value is the ratio of the speed sensor gear to the turbine shaft. This gear ratio is the result of dividing the speed of the speed sensor gear by the speed of the turbine shaft. If speed sensor gear is mounted on the turbine shaft, the ratio is 1.

## Number of Gear Teeth

Enter the number of teeth on the gear that the speed probe is mounted on.

## Speed Low Latch Setpoint

Set this value as a fault detection on this input signal.

## Speed High Latch Setpoint

Set this value as a fault detection on this input signal.

## Slow Speed Signal Filter (seconds)

Enter the desired filter lag tau of the single pole filter used on this signal.

## Null speed detected delay (seconds)

This setting is in conjunction with a relay output configured as "null speed relay". When speed is at zero, the relay will wait during this delay, before it can energize.

## Null speed OFF level (rpm)

Because the null speed detection can be used to start a turning gear, the null speed must remain detected, while turning gear is switched ON.

The OFF level is the maximum speed accepted, to hold the configured "null speed" relay switched ON.

# dflt = 10 (0.0, 200)

## dflt = 4000 (100, 25000)

dflt= Unchecked

# dflt = 2.0 (0.01, 20)

dflt = 4000 (100, 25000)

## dflt = 10(0.1, 500)

dflt = 5.0 (0, 120)

dflt = Checked

dflt = Checked

dflt = Checked

MicroNet TMR 5009FT

# dflt = 1.0 (0.1, 10)

## dflt = 60 (1.0, 300)

## Conf – Page 15 – Turbine Analog Inputs

This page is used to configure the analog input signals into the control. All analog inputs use a 4-20 mA current range.

| 3 9928-1212CF_G.wtool - Woodwar      | d ToolKit                         |                              |                            |                      | - • •                    |  |  |
|--------------------------------------|-----------------------------------|------------------------------|----------------------------|----------------------|--------------------------|--|--|
| Eile View Device Settings I          | ools <u>H</u> elp                 |                              |                            |                      |                          |  |  |
| 🗈 🗋 🖬 📚 📓 🖉 🗮 👘                      | 🕞 🔤 😋 😋 Conf- Page 15 - Analog    | Inputs •                     | 📄 🗊 Connect 🦼 Disconnect 📗 |                      |                          |  |  |
| MAIN<br>HOME Turbine Over.           | Start Settings                    | Speed Contr Turb. Protec     | Extr. Contr. Steam Map     | Cascade Feed Forward | Woodward                 |  |  |
| GEN Control                          | Valve Settings                    | Speed Sig Analog In.         | Readout Binary Input       | Binary Out Communic. | Save Values              |  |  |
| Corte Cludt AI/AO COMBO Module Reset |                                   |                              |                            |                      |                          |  |  |
|                                      |                                   | Analog Inputs 1 -8           |                            |                      |                          |  |  |
| Configuration of Analog Input Chi    | annels #1-8                       | Value at 4 mA                | Value at 20 mA             | Device Tag Names     | ·                        |  |  |
| Select Function for AI #01           | Customer Defined Monitor Input #1 | <ul> <li>AI01 Low</li> </ul> | 0 🗢 Al01 High              | 100 🜩 PD0000         | Go to Al Chan #1 Details |  |  |
| Select Function for AI #02           | Extraction/Admission Input #1     | <ul> <li>Al02 Low</li> </ul> | 0 🗢 AJ02 High              | 100 🜩 PD0000         | Go to Al Chan #2 Details |  |  |
| Select Function for AI #03           | Cascade Input #1                  | <ul> <li>AI03 Low</li> </ul> | 0 🗢 AJ03 High              | 100 🜩 PDOOOX         | Go to Al Chan #3 Details |  |  |
| Select Function for AI #04           | KW/Unit Load Input #1             | <ul> <li>AI04 Low</li> </ul> | 0 🗢 AJ04 High              | 100 🜩 PDOOOX         | Go to Al Chan #4 Details |  |  |
| Select Function for AI #05           | Not Used                          | <ul> <li>AI05 Low</li> </ul> | 0 🚭 Al05 High              | 100 🜩 PDOOOX         | Go to Al Chan #5 Details |  |  |
| Select Function for AI #06           | Not Used                          | <ul> <li>Al06 Low</li> </ul> | 0 🗢 AJ06 High              | 100 🜩 PDOOOX         | Go to Al Chan #6 Details |  |  |
| Select Function for AI #07           | Not Used                          | <ul> <li>Al07 Low</li> </ul> | 0 🗢 AJ07 High              | 100 🜩 PDOOOX         | Go to Al Chan #7 Details |  |  |
| Select Function for AI #08           | Not Used                          | <ul> <li>AI08 Low</li> </ul> | 0 🗢 AJOS High              | 100 🜩 PDOOOX         | Go to Al Chan #8 Details |  |  |
|                                      |                                   |                              |                            |                      |                          |  |  |
|                                      |                                   |                              |                            |                      |                          |  |  |
|                                      |                                   |                              |                            |                      |                          |  |  |
|                                      |                                   |                              |                            |                      |                          |  |  |
|                                      |                                   |                              |                            |                      |                          |  |  |
|                                      |                                   |                              |                            |                      |                          |  |  |
|                                      |                                   |                              |                            |                      |                          |  |  |
| Connected on TCP/IP 🞯 Details        |                                   |                              |                            |                      |                          |  |  |

Figure 3-28. Analog Signal Settings

From this page using the pull-down menus the Analog Inputs that are used can be configured with the FUNCTION, VALUE AT 4 mA, and VALUE AT 20 mA. If desired a Device Tag text string can be entered to associate this channel information with plant wiring nomenclature.

Some notes on AI configuration:

- The Configuration check routine will attempt to correlate these choices with other settings made by the user such as turbine type, control functions used, etc. For example, if the use Remote Speed Setpoint is checked, then the control will generate a **Configuration Error** if none of these Al's are configured for this function.
- Redundant or triplicated sensors are available for most functions if only one is present the user must configure the control for the first (#1) signal. For example Extraction/Admission Input #1 must be used if there is only 1 signal for this function (Extraction/Admission Inputs #2 & #3 are ignored unless #1 is configured as used).
- Some optional input signals (such as compressor control signals) are not available on the first 8 AI channels, they are only available with the additional AIO module option.
- Device TAG names are optional & can be entered in any mode
### Functional Selection List for 4-20 mA Analog Inputs

Table 3-2. Functional Selection List for 4-20 mA Analog Inputs

| Remote Speed Reference Setpoint #1 - #3              |
|------------------------------------------------------|
| Cascade Input #1- #3                                 |
| Remote Cascade Setpoint #1- #3                       |
| Auxiliary Input #1- #3                               |
| Remote Auxiliary Setpoint #1- #3                     |
| Extraction/Admission Input #1- #3                    |
| Remote Extraction/Admission Setpoint #1- #3          |
| Remote Manual Extraction/Admission (P) Demand #1- #3 |
| Inlet Steam Pressure #1- #3                          |
| First Stage Pressure Input #1- #3                    |
| Exhaust Steam Pressure #1- #3                        |
| Remote Manual Decoupling Setpoint #1                 |
| 4-20 mA HP VIv Fdbk A Signal                         |
| 4-20 mA HP VIv Fdbk B Signal                         |
| Remote Manual Decoupling Demand #1                   |
| 4-20 mA LP VIv Fdbk A Signal                         |
| 4-20 mA LP VIv Fdbk B Signal                         |
| Feed Forward Input #1- #3                            |
| Sync Bias / Load Share Input #1- #3                  |
| KW/Unit Load Input #1 - #3                           |
| Curve for Hot/Cold Startup Conditions                |
| Customer Defined Monitor Input #1                    |
| Customer Defined Monitor Input #2                    |
| Customer Defined Monitor Input #3                    |
| Customer Defined Monitor Input #4                    |
| Remote MW Setpoint                                   |
| Gland Seal Process Input                             |
| Gland Seal Setpoint Input                            |
| Curve for Hot/Cold Startup Redundant                 |

Use the "Go to Channel Details Page" navigation button to view details and status of each channel. The Channel Selection pull-down at the top will determine which channel information is displayed.

| 0928-1212CF_G.wto   | ol - Woodward ToolKit                |                               |                            |                                      |                     |  |
|---------------------|--------------------------------------|-------------------------------|----------------------------|--------------------------------------|---------------------|--|
| Eile View Device    | Settings Tools Help                  |                               |                            |                                      |                     |  |
| i 🗅 🧀 🖬 🛸 📓         | 🔡 🗮 • 🚟 - 📄 🔇 🛇 Al Char              | inel 2                        | • 🔡 🎜 Co                   | nnect 🦼 Disconnect 📗                 |                     |  |
| Back to Al Config   |                                      |                               |                            | 🔥 woodwar                            | D                   |  |
|                     |                                      | Analog Input Channel          | #2 Details                 | Reset                                |                     |  |
|                     |                                      | Sensor Fac                    | ult                        | Modbus Multiplier                    |                     |  |
|                     |                                      | 🤤 Analo                       | og Input #02 Signal Failed | Multiplier                           | x 1 👻               |  |
|                     | Settings of Analog Input Channel #2  |                               |                            | Analog Input Channel #2 Signal Range | Configured Settings |  |
|                     | Select Function for Analog Input #02 | Extraction/Admission Input #1 |                            | Lower Range (4 mA =)                 | 0                   |  |
|                     | Validated AI #02 Signal Current      |                               | 0.00                       | Upper Range (20 mA =)                | 100                 |  |
|                     | Validated AI #02 Scaled Value        |                               | -25.00                     | Filter Constant (Lag Tau)            | 0                   |  |
| к                   | Kernel A                             | Kernel B - åralog Ingel       | ernel B                    | Kernel                               | C                   |  |
|                     | Current Input                        | 4.16 Current Input            | 4.16                       | Current Input                        | 4.16                |  |
|                     | Channel 2 Fault                      | Channel 2 Fault               |                            | Channel 2 Fault                      |                     |  |
|                     | A03 Module Fault / Chan Disabled     | A03 Module Fault              | / Chan Disabled            | A03 Module Fault / Chan              | Disabled            |  |
|                     | -                                    | -                             |                            | -                                    |                     |  |
|                     |                                      |                               |                            |                                      |                     |  |
|                     |                                      |                               |                            |                                      |                     |  |
|                     |                                      |                               |                            |                                      |                     |  |
|                     |                                      |                               |                            |                                      |                     |  |
|                     |                                      |                               |                            |                                      |                     |  |
|                     |                                      |                               |                            |                                      |                     |  |
| Connected on TCP/IP | 😼 Details                            |                               |                            |                                      |                     |  |

Figure 3-29. Analog Input Detailed Settings

## Conf – Page 16 – Turbine Readout

This page is used to configure the analog output signals from the control. All output currents use a 4-20 mA range.

| iew Device Settings ]          | jools Help<br>O O Conf- Page 16 - Rev | edOuts                       | - 📄 📝 Connect 🦼 Disconnect   |                          |                          |
|--------------------------------|---------------------------------------|------------------------------|------------------------------|--------------------------|--------------------------|
| Turbine Over.                  | Start Settings                        | Speed Contr Turb             | Protec. Estr. Contr. Steam M | lap Cascade Feed Forward | Woodwa                   |
| GEN Control                    | Valve Setting                         | s Speed Sig Ara              | dog In. Readout Binary In    | put Binary Out Communic. | Drivers Conf             |
|                                | Config. Check                         |                              | ABO Module                   |                          | Reset                    |
|                                |                                       |                              |                              | Analog Outputs           |                          |
| Configuration of Analog Output | Channels #1-4                         | Value at 4 mA                | Value at 20mA                | Device Tag Names         |                          |
| Function for AD #01            | Actual Shaft Speed                    | <ul> <li>AD01 Low</li> </ul> | 0 🗢 AD01 High                | 100 🗢 PD000X             | Go to AO Chan #1 Details |
| Function for AD #02            | Speed Reference Setpoint              | <ul> <li>AO02 Low</li> </ul> | 0 🖨 AO02 High                | 100 🗢 P0000X             | Go to AO Chan #2 Details |
| Function for AD #03            | ···· Not Used ····                    | - A003 Low                   | 0 💠 AO03 High                | 100 💠 P0000X             | Go to AO Chan #3 Details |
| Function for AD #04            | Not Used                              | · AD04 Low                   | 0 🗢 AD04 High                | 100 • PD000X             | Go to AO Chan #4 Details |
|                                |                                       |                              |                              |                          |                          |
|                                |                                       |                              |                              |                          |                          |
|                                |                                       |                              |                              |                          |                          |
|                                |                                       |                              |                              |                          |                          |
|                                |                                       |                              |                              |                          |                          |
|                                |                                       |                              |                              |                          |                          |
|                                |                                       |                              |                              |                          |                          |
|                                |                                       |                              |                              |                          |                          |
|                                |                                       |                              |                              |                          |                          |
|                                |                                       |                              |                              |                          |                          |
|                                |                                       |                              |                              |                          |                          |

Figure 3-30. Analog Output Signal Settings

Table 3-3. Selection List for Analog Readout Outputs

| Actual Shaft Speed                       |
|------------------------------------------|
| Speed Reference Setpoint                 |
| Remote Speed Reference Setpoint          |
| Sync Bias / Load Share Input             |
| Generator (MW) Load                      |
| Extraction/Admission Input               |
| Extraction/Admission Setpoint            |
| Remote Extraction/Admission Setpoint     |
| Cascade Signal                           |
| Cascade Setpoint                         |
| Remote Cascade Setpoint                  |
| Auxiliary Signal                         |
| Auxiliary Setpoint                       |
| Remote Auxiliary Setpoint                |
| Speed/Load Demand (S Demand)             |
| Extraction / Admission Demand (P Demand) |
| ACT 1 (HP) Valve Limiter Setpoint        |
| ACT 2 (LP) Valve Limiter Setpoint        |
| ACT 1 (HP) Valve Demand                  |
| ACT 2 (LP) Valve Demand                  |
| Command from Modbus AW addresses         |
| First Stage Pressure Input               |
| Inlet Steam Pressure                     |
| Split HP Valve Demand (VLV2)             |
| Split LP Valve Demand (VLV2)             |
| Gland Seal Valve Demand                  |
| Unit Load                                |
| ACT 1 (HP) Valve Demand control          |
| Split HP Valve Demand (VLV2) control     |
| ACT 2 (LP) Valve Demand control          |
| Split LP Valve Demand (VLV2) control     |

#### Manual 26518V3

From this page, using the pull-down menus, the Analog Outputs that are used can be configured with the FUNCTION, VALUE AT 4 mA, and VALUE AT 20 mA. If desired a Device Tag text string can be entered to associate this channel information with plant wiring nomenclature.

Use the "Go to AO Channel #" navigation button to view details and status of each channel. In calibration mode, the output of each channel can be re-ranged, calibrated and 'Forced' to user specified output current from this detailed page.

This page will show the Total output current and the breakdown of the actual currents coming out of each Kernel.

| 6 9928-1212CF_G.wtool - Woodward ToolKit  |                                                                                                    |                                                                                                    |    |
|-------------------------------------------|----------------------------------------------------------------------------------------------------|----------------------------------------------------------------------------------------------------|----|
| <u>File View Device Settings Tools He</u> | lр                                                                                                    |                                                                                                    |    |
| 🖸 🤐 🖌 🕼 👷 🖉 - 🖫 - 🔒 - 🛛                   | O Page 11 - AO Channel 1                                                                                                    | • 🗾 🖉 Connect 🧝 Disconnect                                                                                                    |    |
| Back to AO Config                         |                                                                                                    | Reset                                                                                                    |    |
|                                           | Analog Output Channe                                                                                                    | el #01                                                                                                    |    |
| Calibration Mode                          | Configuration of Analog Outro & Channel                                                                                                    | el #1                                                                                                    |    |
| CALMODE Permissive OK                     | Select Function for AO #01                                                                                                    | Actual Shaft Speed -                                                                                                    |    |
| CALMODE Enabled                           | Manual Demand Output for AO 01                                                                                                    | 4.0 🚭                                                                                                    |    |
| AD #01 in CALMODE                         | Signal Demand Output Value                                                                                                    | 0.0                                                                                                    |    |
|                                           | Califoratio AO Churrent # 1<br>Disabilited<br>Hold at Min Current<br>Hold at Max Current<br>Current Output Demand (Total)<br>Analog Output #01 | Signal Pange / Current Settings<br>Value at 4 mÅ 0.0<br>Value at 20 mÅ 100.0<br>Set Min Current Output 4.00<br>Set Max Current Output 20.00 |    |
| Kernel A                                  | Kernel                                                                                                    | IB Kernel C                                                                                                    |    |
| Kernel A - Analog Output #1 Status        | Kernel B - Analog Output #1 Stat                                                                                                    | atus Kernel C - Analog Output #1 Status                                                                                                    |    |
| Current Output                            | 1.32 Current Output                                                                                                    | 1.32 Current Output 1.32                                                                                                    |    |
| ANADUT Chan 1 is Healthy                  | ANAOUT Chan 1 is Health                                                                                                    | thy OANAOUT Chan 1 is Healthy                                                                                                    |    |
| ANADUT Chan 1 Failed                      | ANAOUT Chan 1 Failed                                                                                                    | ANADUT Chan 1 Failed                                                                                                    |    |
| ANADUT Chan 1 is Shutdown                 | ANAOUT Chan 1 is Shutdo                                                                                                    | down ANADUT Chan 1 is Shutdown                                                                                                    |    |
| Connected on TCP/IP 💱 Details             |                                                                                                    |                                                                                                    | a. |

Figure 3-31. Analog Output Detailed Settings

## **Conf – Page 17 – Turbine Binary Inputs**

This page shows the configuration of the 24 discrete inputs into the system. The first input is Fixed as an ESTOP into the 5009FT. All other channels are configurable, but the first 6 are defaulted to common signals expected to exist in all systems. Use the GO TO button to switch to the page that allows the functional assignments to be made via pull-down menus.

The present validated state of the input is shown as an LED along with the function assignment for each channel. If desired a Device Tag text string can be entered to associate each channel with plant wiring nomenclature.

| 9928-1212CF_G.wtoo<br>File View Device | ol - Woodward Too<br>Settings Iools | IKit<br>Help   |                                      |          |                |             |                                 |                  |               |             |
|----------------------------------------|-------------------------------------|----------------|--------------------------------------|----------|----------------|-------------|---------------------------------|------------------|---------------|-------------|
| 0 🗃 🖬 🛸 🔛                              |                                     | 0 0 Ce         | nf- Page 17 - Binary Inputs          |          | - 🔄 🔊 Conn     | ect 룾       | Disconnect                      |                  |               |             |
| MAIN<br>HOME                           | urbine Over. S                      | lart Settings  | Speed Contr                          | Turb, Pi | rotec. Extr. C | iontr.      | Steam Map Cascad                | le Feed Forward  | W wo          | ODWARD      |
|                                        | EN Control                          |                | Mahan Datiman Record Dia             | Anator   |                |             | River Invest                    | Commit           | Dataset Cont. | Save Values |
|                                        | SEN CONDO                           |                | vaive Settings Speed Sig             | Analog   | g in. Neod     | out         | binary input                    | Communic.        | Universi Com  |             |
|                                        |                                     |                | Config. Check                        |          |                |             |                                 |                  |               | Reset       |
| Device Tag Na                          | ames                                |                | Device Tag Names                     |          |                | . 0         | evice Tag Names                 |                  |               |             |
| ESTOP (Bin                             | #01) Device Tag                     | BDOOOK         | Binary Input #09 Device Ta           | 9        | BDOOOK         |             | Binary Input #17 Device Tag     | BDOOOK           |               |             |
| Binary Input                           | #02 Device Tag                      | BDOOOK         | Binary Input #10 Device Ta           | 9        | BDOOOK         |             | Binary Input #18 Device Tag     | BDOOOK           |               |             |
| Binary Input                           | #03 Device Tag                      | BDOOOK         | Binary Input #11 Device Ta           | 9        | BDOOOK         |             | Binary Input #19 Device Tag     | BDOOOK           |               |             |
| Binary Input                           | #04 Device Tag                      | BDOOOK         | Binary Input #12 Device Ta           | g .      | BIDOOCK        |             | Binary Input #20 Device Tag     | BDOOOK           |               |             |
| Binary Input                           | #05 Device Tag                      | BDOOOK         | Binary Input #13 Device Ta           | 9        | BIDOOOK        |             | Binary Input #21 Device Tag     | BDOOOK           |               |             |
| Binary Input                           | #06 Device Tag                      | BDOOOK         | Binary Input #14 Device Ta           | 9        | BIDDOOK        |             | Binary Input #22 Device Tag     | BDOOOK           |               |             |
| Binary Input                           | #07 Device Tag                      | BDOOOK         | Binary Input #15 Device Ta           | g (      | BIDOOOK        |             | Binary Input #23 Device Tag     | BDOOOK           |               |             |
| Binary Input                           | #08 Device Tag                      | BDOOOK         | Binary Input #16 Device Ta           | 9        | BDOOOK         |             | Binary Input #24 Device Tag     | BDOOOK           |               |             |
| DI Status                              |                                     |                |                                      |          |                |             |                                 |                  |               |             |
| G Chan 1                               | ESTOP                               | ioTo           |                                      | Di       | screte Inpu    | Its         |                                 |                  |               |             |
| DI Status                              | Configuration of Dis                | crete Input Ch | annels #2-12                         |          | . t            | ) Status    | Configuration of Discrete Input | Channels #13-24  |               |             |
| <b>Q</b> 2                             | Select Function D                   | #02            | Event Reset Command (ALM & SD)       | •        | GoTo           | <b>9</b> 13 | Select Function DI #13          | Not Used         |               | GoTo        |
| <b>@</b> 3                             | Select Function D                   | #03            | Speed Reference Raise Setpoint Cmd   | •        | GoTo           | <b>9</b> 14 | Select Function DI #14          | ··· Not Used ··· |               | GoTo        |
| <b>4</b>                               | Select Function D                   | #04            | Speed Reference Lower Setpoint Cmd   | •        | GoTo           | <b>e</b> 15 | Select Function DI #15          | ··· Not Used ··· | -             | GoTo        |
| <b>9</b> 5                             | Select Function D                   | #05            | Start Command                        | ٠        | GoTo           | <b>e</b> 16 | Select Function DI #16          | ··· Not Used ··· |               | GoTo        |
| 6                                      | Select Function D                   | #06            | Controlled Shutdown Command          | ٠        | GoTo           | <b>@</b> 17 | Select Function DI #17          | ··· Not Used ··· | •             | GoTo        |
| 97                                     | Select Function D                   | #07            | Enable MV/ Limiter/Controller        | ٠        | GoTo           | <b>9</b> 18 | Select Function DI #18          | Not Used         |               | GoTo        |
| <b>9</b> 8                             | Select Function D                   | #08            | GEN Breaker Aux (52) Closed (=Droop) | •        | GoTo           | 9 19        | Select Function DI #19          | Not Used         | •             | GoTo        |
| 9                                      | Select Function D                   | #09            | Not Used                             | •        | GoTo           | <b>@</b> 20 | Select Function DI #20          | Not Used         |               | GoTo        |
| 10                                     | Select Function D                   | #10            | Not Used                             | •        | GoTo           | <b>@</b> 21 | Select Function DI #21          | Not Used         |               | GoTo        |
| • 11                                   | Select Function D                   | #11            | Not Used                             | •        | GoTo           | 9 22        | Select Function DI #22          | Not Used         |               | GoTo        |
| 12                                     | Select Function D                   | #12            | Not Used                             | •        | GoTo           | <b>@</b> 23 | Select Function DI #23          | ··· Not Used ··· | -             | GoTo        |
|                                        |                                     |                |                                      |          |                | <b>@</b> 24 | Select Function DI #24          | ··· Not Used ··· | -             | GoTo        |
|                                        |                                     |                |                                      |          |                |             |                                 |                  |               |             |
| Connected on TCP/IP                    | 🗑 Details                           |                |                                      |          |                |             |                                 |                  |               |             |

Figure 3-32. Discrete Input Settings

Table 3-4. Discrete Input Options Menu

| Reserved for Future                        |
|--------------------------------------------|
| Event Reset Command (ALM & SD)             |
| Event Acknowledge Command (ALM & SD)       |
| Speed Reference Lower Setpoint Command     |
| Speed Reference Raise Setpoint Command     |
| Generator Breaker Aux (52) Closed (=Droop) |
| Utility Tie Breaker                        |
| Select Overspeed Test                      |
| Start Command                              |
| Controlled Shutdown Command                |
| HP Valve Limiter Raise                     |
| HP Valve Limiter Lower                     |
| Select Idle / Rated Speed Setpoints        |
| Halt / Continue Auto Start Sequence        |
| Override Speed Sensor Fault                |
| Select On-Line Speed PID Dynamics          |
| Select Local / Remote Interface Mode       |
| Remote Speed Setpoint Enable               |
| External Synchronizer Enabled              |

| Enable MW Limiter/Controller                |
|---------------------------------------------|
| Frequency Control Arm/Disarm                |
| Enable Cascade Control                      |
| Cascade Setpoint Raise Command              |
| Cascade Setpoint Lower Command              |
| Remote Cascade Setpoint Enable              |
| Enable Auxiliary Control                    |
| Auxiliary Setpoint Raise Command            |
| Auxiliary Setpoint Lower Command            |
| LP Valve Limiter Raise                      |
| LP Valve Limiter Lower                      |
| Remote Auxiliary Setpoint Enable            |
| Select Extraction/Admission Priority        |
| Extraction/Admission Control Enable         |
| Extraction/Admission Setpoint Raise         |
| Extraction/Admission Setpoint Lower         |
| Enable Remote Extraction/Admission Setpoint |
| Enable Manual Ext/Adm Demand                |
| Extraction/Admission Demand Raise           |
| Extraction/Admission Demand Lower           |
| Enable Remote Manual Ext/Adm Demand         |
| Enable Decoupling                           |
| Decoupling Setpoint Raise Command           |
| Decoupling Setpoint Lower Command           |
| Enable Remote Decoupling Setpoint           |
| Enable Manual Decoupling                    |
| Enable Remote Manual Decoupling             |
| DI Start Permissive #1 - #3                 |
| External Trip #2 - #10                      |
| External Alarm #1 - #10                     |
| Enable Customer PID Analog Output           |
| Enable Remote Customer PID Setpoint         |
| Enable Manual Customer PID Demand           |
| Select Hot/Cold Startup Curves              |
| Enable Feed Forward Speed Dynamics          |
| Redundant ESTOP (Use w/ DI01)               |
| Emergency Go to Min Gov                     |
| Pedundant External TPIP#2                   |
| Dedundant External TRIP#2                   |
| Reduitidant External TRIP#3                 |
| Redundant External I RIP#4                  |
| Stage 1 Online Auxiliary Input              |
| Stage 1 AS Valve Fault                      |
| Stage 1 Shutdown                            |
| Stage 2 Online Auxiliary Input              |
| Stage 2 AS Valve Fault                      |
| Stage 2 Shutdown                            |
| Seal Gas Raise SP                           |
| Seal Gas Lower SP                           |
| Sool Cap Daigo Valvo Dad                    |
|                                             |
|                                             |
| Clock SYNC Pulse via DI                     |
| Raise Aux MW Controller SP                  |
| Lower Aux MW Controller SP                  |
| Warmup @HP 100% & LP 0%                     |

From the GO TO pages, using the pull-down menus, the Discrete/Binary Contact Inputs that are used can be configured. These pages will also show the individual Kernel inputs and faults as well as the overall validated input status.

| 9928-1212CF_G.wtool - Woodward                               | ToolKit                          |                                     |                                        |
|--------------------------------------------------------------|----------------------------------|-------------------------------------|----------------------------------------|
| ile <u>V</u> iew <u>D</u> evice <u>S</u> ettings <u>T</u> oo | ls <u>H</u> elp                  |                                     |                                        |
| D 🧀 🖬 🔌 📓 🖉 😁                                                | 💡 📑 😯 10 Page 5- DI Channels 1-4 | - 🚽 🍠 Connect                       | 🛃 Disconnect 📄                         |
| Back To DI<br>Gummary                                        | Discrete Inpu                    | <u>it Signal Inputs</u>             | WOODWARD<br>Go To Next<br>Channels 5-8 |
| Discrete                                                     | e Input Channel #1               | Discret                             | e Input Channel #3                     |
|                                                              |                                  | Discrete Input Channel 3 - Function | 20                                     |
|                                                              |                                  | Select Function                     | Speed Reference Raise Setpoint Cmd -   |
| Discrete Input Channel 1 - ES                                | STOP Validated Signal Status     |                                     |                                        |
| Validated Signal of Disc                                     | crete Input Channel 1 - ESTOP    | Validated Signal Statu              | s                                      |
| Individual Kernel DI Status -                                | Individual Kernel DI Faulta      | Indicated Neural Di Cirtae          | Individual Knowl DI Facility           |
| G Kernel A - DI Chan 1                                       | Kernel A - DI Chan 1 Fault       | Kernel A - Di Chan 3                | Kernel A - Di Chan 3 Fault             |
| C Kernel B - DI Chan 1                                       | Kernel B - DI Chan 1 Fault       | Kernel B - DI Chan 3                | Kernel B - DI Chan 3 Fault             |
| O Kernel C - DI Chan 1                                       | Kernel C - DI Chan 1 Fault       | Kernel C - DI Chan 3                | Kernel C - DI Chan 3 Fault             |
|                                                              |                                  |                                     |                                        |
| Discrete                                                     | input Channel #2                 | Discre                              | te Input Channel #4                    |
| Calent Evention                                              | Provide Comment (ALM & CD)       | Discrete Input Channel 4 - Functio  | n                                      |
| Select Pariceon Ex                                           | vent Heset Command (ALM & SU)    | object Punction                     | speed Hererence Lower Serpoint Umd     |
| Validated Signal Stat                                        | ha                               | Validated Signal Statu              |                                        |
| Voted State of I                                             | Discrete Input Channel 2         | Voted State of Di                   | screte Input Channel 4                 |
| Individual Kernel DI Status -                                | Individual Kernel DI Faults      | Individual Kernel DI Status         | Individual Kernel DI Faults            |
| Kernel A - DI Chan 2                                         | Kernel A - DI Chan 2 Fault       | Kernel A - DI Chan 4                | Kernel A - DI Chan 4 Fault             |
| Kernel B - DI Chan 2                                         | Kernel B - DI Chan 2 Fault       | Kernel B - DI Chan 4                | Kernel B - DI Chan 4 Fault             |
| Kernel C - DI Chan 2                                         | Kernel C - DI Chan 2 Fault       | Kernel C - DI Chan 4                | Kernel C - DI Chan 4 Fault             |
|                                                              |                                  |                                     |                                        |
|                                                              |                                  |                                     |                                        |
| TO B CON                                                     |                                  |                                     |                                        |
| innected on TCP/IP By Details                                |                                  |                                     |                                        |

Figure 3-33. Discrete Input Details

## Conf – Page 18 – Turbine Binary Output Relays

This page shows the configuration of the 12 discrete relay outputs from the system. The first output is fixed as a summary shutdown trip relay from the 5009FT with configured delay time (clears with a reset). All other channels are configurable, but the second channel is defaulted as a Summary Alarm output.

It is possible to configure an output as a Summary Shutdown signal to indicate actual status of shutdown conditions. This does not clear with a reset.

| 9928-1212CF_G.wto   | ol - Woodward Tor<br>Settings Tools | olKit<br>Heln    |                            |                   |                  |                      |                  |                    | - • •       |
|---------------------|-------------------------------------|------------------|----------------------------|-------------------|------------------|----------------------|------------------|--------------------|-------------|
|                     |                                     | Con              | d - Page 18 - Rinary Outpu | uts               | - Connect 🥥      | Disconnect           |                  |                    |             |
| MAIN                | urbine Over.                        | Start Settings   | S                          | eed Contr Turb. F | Protec.          | E.                   |                  | NG W               | VOODWARD    |
|                     | _                                   |                  | Valve Settings S           | ipeed Sig Anak    | og In. Readout   | Binary Input Bina    | ry Out Communic. | Drivers Conf       | Save Values |
|                     |                                     |                  | Config. Check              | Relay 0           | Dutputs          |                      |                  |                    | Reset       |
|                     |                                     |                  |                            |                   |                  |                      |                  |                    | Data.       |
| Status              | Go to<br>Channel 1                  | Relay 01 Trip R  | lelay Status               |                   | State Indication | Function Selection   |                  | Go to<br>Channel 7 | Belay 07    |
| e relay of          |                                     | Uniter Resta     | n/                         |                   | Relay ≢7         | Not Used             |                  |                    |             |
| Status              |                                     | State Indication | Eurotico Selection         |                   | State Infication | Eurotion Selection   |                  | _                  | Status      |
| Relay 02            | Channel 2                           | Relay #2         | Summary Alarm              |                   | Relay #3         | Not Used             |                  | Go to<br>Channel 8 | Relay 08    |
| -                   |                                     |                  |                            |                   |                  |                      |                  |                    |             |
| Status              | Go to                               | State Indication | n Function Selection       |                   | State Indication | Function Selection   |                  | Gete               | Status      |
| Relay 03            | Channel 3                           | Relay #3         | Summary Shutdown           |                   | Relay #9         | Not Used             |                  | Channel 9          | Relay 09    |
|                     |                                     |                  |                            |                   |                  |                      |                  |                    |             |
| Status              | Go to                               | State indication | Function Selection         |                   | State Indication | n Function Selection |                  | Go to              | Status      |
| Relay 04            | Channel 4                           | Relay #4         | Summery Shutdown (Ad       | ditional Relay)   | Relay #10        | Not Used             |                  | Channel 10         | Relay 10    |
|                     |                                     |                  |                            |                   |                  |                      |                  |                    |             |
| Status              | Go to                               | State Indication | Function Selection         |                   | State Indicatio  | n Function Selection |                  | Gete               | Status      |
| Relay 05            | Channel 5                           | Relay #5         | Not Used                   |                   | Relay #11        | Not Used             |                  | Channel 11         | Relay 11    |
|                     |                                     |                  |                            |                   |                  |                      |                  |                    |             |
| Status              | Go to<br>Channel 6                  | State Indicatio  | n Function Selection       |                   | State Indicatio  | n Function Selection |                  | Go to              | Status      |
| Relay US            | 0.000                               | Relay #6         | Not Used                   |                   | Relay #12        | Not Used             |                  | Channel 12         | Relay 12    |
|                     |                                     | Device Te        | n Namer                    |                   |                  |                      |                  |                    |             |
|                     |                                     | Binary (         | Dutput #01 Device Tag      | BOXOOX            |                  |                      |                  |                    |             |
|                     |                                     | Berry (          | Datest #02 Denice Tax      | POWWW             |                  |                      |                  |                    |             |
|                     |                                     | omary v          | Superior Device Tag        | Down              |                  |                      |                  |                    |             |
|                     |                                     | Binary (         | Juput #03 Device Tag       | 80,0000           |                  |                      |                  |                    |             |
|                     |                                     | Binary (         | Dutput #04 Device Tag      | BOX000X           |                  |                      |                  |                    |             |
|                     |                                     | Binary (         | Dutput #05 Device Tag      | B03000X           |                  |                      |                  |                    |             |
|                     |                                     | Binary (         | Dutput #06 Device Tag      | BOX000X           |                  |                      |                  |                    |             |
|                     |                                     |                  |                            |                   |                  |                      |                  |                    |             |
| Connected on TCP/IP | 😿 Details                           |                  |                            |                   |                  |                      |                  |                    |             |

Figure 3-34. Relay Output Settings

Use the GO TO button to switch to the page that allows the functional assignments to be made via pulldown menus as well as the type of relay output desired.

The present validated state of the output, the status of each of the 6 individual relays is shown as an LED along with the function assignment for each channel. If desired a Device Tag text string can be entered to associate each channel with plant wiring nomenclature. A string output describing the complete health status of the FT Relay along with specific LED fault indications are shown for each output.

| 3 9928-1212CF_G.wtool - Woodward ToolKit                                                                                                    |                                                |
|----------------------------------------------------------------------------------------------------|------------------------------------------------|
| Eile Yiew Device Settings Iools Help                                                                                                    |                                                |
| 🗋 🎯 🛃 🐌 🔛 📄 🗮 • 🚟 • 📑 • 📄 🛇 📀 10 Page 15- Relay O                                                                                                    | iutput #1 - 📄 🛷 Connect 🦼 Disconnect           |
| CONFIG Relay                                                                                                    | Carlie Tables Balan Ostanta                    |
|                                                                                                    | Coning - Turbine Relay Outputs                 |
|                                                                                                    | Latency Test Frequency for all FT Relays       |
| RELAY #1 OUTPUT COMMAND                                                                                                    | Test Frequency III 🗛 Hrs                       |
| Palar 01 Trio Palar Config                                                                                                    | Manual Latent Test Manual Latent Fault Test -  |
| <ul> <li>Summary Shutdown / TRIP Relay Status</li> </ul>                                                                                                    | Disabled Relay 01                              |
| Chack To Have Reset Class Trip Outruit Relay                                                                                                    | Latent Fault Detection Feedback                |
| The second second secon | Fault Detected on FT Relay #1                  |
| Check To Have External Trips Activate Trip Relay                                                                                                    | FT Relay #1 Health Status Customer Power Fault |
| Check To Have Trip Relay Drive Actuators To 0 Current                                                                                                    | Fault Detected Fault Detected                  |
| Invert the Output State for this Condition (Energize for Trip)                                                                                                    | Customer Power Fault  Relay B2 or C1 Fault     |
| Configuration N.O. Contact 24vdc Pwr 👻                                                                                                    | A1 Readback Fault  Relay C2 or A2 Fault        |
| Test Relay Test When Open or Closed 💌                                                                                                    | A2 Readback Fault                              |
| Econo Bolev ON                                                                                                    | B1 Readback Fault A2 Relay Fault               |
| TRIP RELAY Device Tao Name                                                                                                    | B2 Readback Fault B1 Relay Fault               |
| Relay #01 Device Tag B0X000X                                                                                                    | C1 Readback Fault B2 Relay Fault               |
|                                                                                                    | C2 Readback Fault                              |
|                                                                                                    | Relay A1 or B1 Fault                           |
| Individual Relay Commands - Individual Relay Commands -                                                                                                    |                                                |
| FT Relay 01 - A1 FT Relay 01 - A2                                                                                                    | Chassis Kernel Status - DID Module Status      |
| FT Relay 01 - B1 FT Relay 01 - B2                                                                                                    |                                                |
| FT Relay 01 - C1 FT Relay 01 - C2                                                                                                    | Kernel B Fault DIO Module (A04) Kern B Failed  |
|                                                                                                    | Kernel C Fault DIO Module (A04) Kern C Failed  |
|                                                                                                    |                                                |
|                                                                                                    |                                                |
|                                                                                                    |                                                |
|                                                                                                    |                                                |
|                                                                                                    |                                                |
|                                                                                                    |                                                |
|                                                                                                    |                                                |
| Connected on TCP/IP 😼 Details Min: 1, Max: 1000                                                                                                    |                                                |
|                                                                                                    |                                                |

Figure 3-35. Relay Output Details

From the GO TO pages - using the pull-down menus the Relay Outputs that are used can be configured. The first output is dedicated to a Trip condition and the next 11 are fully configurable by the user.

The following configuration options apply to all 12 of the relays.

#### Configuration

#### dflt = N.O. Contact, 24 Vdc Power

Select the configuration used for the trip relay (contacts used, power interfaced with). Normally Open (NO) and Normally Closed (NC) options are available for three different power sources (24 Vdc, 125 Vdc, 120 Vdc). This setting allows the control to correctly test the relay output, and print out the correct wiring-list terminals and jumpers. If the relay is not being tested (the relay's "Test Relay" option set for Not Used/Disabled), and a wiring list is not being utilized, this option need not be selected.

#### **Test Relay**

#### dflt = When Open or Closed

The FT relay assemblies automatically test each relay in the assembly once every time period as entered above. This option allows that test to be disabled or only performed when the contacts are in a certain state. To determine if the test needs to be disabled for one or both contact settings, see Volume 1 of this manual.

#### Latency Test Frequency for all FT Relays

#### Test Frequency (Every xx hours)

Enter the length of time in hours between which the selected relays in each FT relay assembly are to be tested. Each relay output that is configured to be tested (its "Test Relay" option set to When Contacts are open, When Contacts are closed, or When Open or Closed) will be tested when the set time expires. With each test, all relay outputs configured for testing will have their individual relays cvcled, without affecting the state of the overall relay output. The test relay timer is reset when the program mode is exited, a manual test command is given, and after each timed test.

#### Invert the Output State for this Condition

The active state of the relay can be switched – the default selection is unchecked meaning that the relay will energize when the selected action occurs

Toggle buttons to enable & perform a manual latent Fault test on each channel exist on each Relay page.

# NOTICE

If Latent Fault testing is desired the correct load resistance must be present so that the testing routine will not change the state of the field device during testing. The FT Relay Box must also have the correct jumpers installed to allow these tests to be performed.

The following items appear only for Relay Output #1:

#### **Reset Clear Trip Output Relay**

When this option is checked, the trip relay will change from its shutdown state to its normal operating state when the control is shutdown and a control reset command is issued.

#### Check to have External Trips Activate Trip Relay

When this option is selected or checked, the control's trip relay will change to its tripped state when external trip commands (trip contact inputs) have been sensed. When this option is not selected, the control's trip relay will only change state based on internal control shutdown conditions (i.e. Overspeed, all speed inputs failed conditions).

#### Drive Actuators to Zero Current with Trip Output Relay dflt = Unchecked

When this option is checked, the current to the actuators will be 'cut' (driven to zero current). Typically this is not used, as most actuation systems are best suited to 'drive' the valve to 0 % position.

#### Invert the Output State for this Condition (Energize for Trip) dflt = Unchecked

When selected or checked, this option reverses the conditional state of the trip relay. Instead of deenergizing on a trip condition, the Trip relay will energize on a trip condition. Care should be taken in using this option, in the event of a power loss, the Trip relay will not energize.

#### MicroNet TMR 5009FT

#### dflt = 48 (1, 1000)

dflt = Unchecked

# dflt = Checked

dflt = Unchecked

Each relay can be configured to function either as a **level switch** or as a **state indication**. An example of a level switch is a Speed Switch (relay changes state above a certain level) and an example of a state indication is Cascade Control Enabled (the relay energizes on the indicated state = true).

| 7 9928-1212CF_G.wtool - Woodward ToolKit |                             |                                |                                        |
|------------------------------------------|-----------------------------|--------------------------------|----------------------------------------|
| Eile View Device Settings Tools Help     | 0                           |                                |                                        |
| 🗋 ڬ 🖌 🐎 🔛 🖉 🚟 - 🚟 - 📗 🔇                  | 10 Page 16- Relay Output #2 | - 📄 🔊                          | Connect 🦼 Disconnect 📗                 |
| CONFIG Relay                             |                             |                                | WOODWAR                                |
| roctu                                    | RELAY#2                     | OUTPUTCOMMAN                   | D                                      |
| Must be in CALMODE                       |                             |                                |                                        |
| CALMODE Enabled                          |                             |                                |                                        |
| Default = Relay is State Indication      |                             | Manual Latent Test<br>Disabled | Manual Latent Fault Test -<br>Relay 02 |
| Use Relay as Level Switch                |                             | Latest Exult Detection Earthsp |                                        |
| Configuration N.O. C                     | iontact 24vdc Pwr 👻         | Eault Detected on FT Rel       | n.<br>n: #7                            |
| Test Relay Test V                        | hen Open or Closed 🗢        | ET Balau #2 Maalth Status      | Customer Brune Fault                   |
| Invert the Output State for this         | Condition                   | F I neley va nedrul Judius     | Customer Power Paul                    |
| Force Rel                                | ay ON                       | Fault Detected                 | Fault Detected                         |
| Salart State Indication Eurotion for     | ET Balay #2                 | Customer Power Fault           | Relay B2 or C1 Fault                   |
| Menu Summary Alarm                       | •                           | A1 Readback Fault              | Relay C2 or A2 Fault                   |
|                                          |                             | A2 Readback Fault              | A1 Relay Fault                         |
|                                          |                             | B1 Readback Fault              | A2 Relay Fault                         |
|                                          |                             | B2 Readback Fault              | B1 Relay Fault                         |
| Device Tag Names                         |                             | C1 Readback Fault              | B2 Relay Fault                         |
| Relay #02 Device Tag                     | 0                           | C2 Readback Fault              | C1 Relay Fault                         |
| Present State                            |                             | Relay A1 or B1 Fault           | C2 Relay Fault                         |
| Output Command                           | De-energized                | Chassis Kernel Status          | DIO Modula Status                      |
| Individual Relay Commands-               | Individual Relay Commands - | Kernel A Fault                 | DID Module (AD4) Kern A Failed         |
| FT Relay 02 - A1                         | FT Relay 02 - A2            | Kernel B Fault                 | DID Module (AD4) Kern B Failed         |
| FT Relay 02 - B1                         | FT Relay 02 - B2            | Channel C Face                 |                                        |
| FT Relay 02 - C1                         | FT Relay 02 - C2            | Remei C Fault                  | UIU Module (AD4) Kem C Failed          |
|                                          |                             |                                |                                        |
|                                          |                             |                                |                                        |
|                                          |                             |                                |                                        |
|                                          |                             |                                |                                        |
| Connected on TCP/IP 🔐 Details Enter up   | o to 39 characters.         |                                |                                        |

Figure 3-36. Relay Output Settings

Table 3-5. Relay Output Level Switch Options

| Actual Speed Switch             |
|---------------------------------|
| Speed Setpoint Switch           |
| GEN Input (KW)                  |
| Sync/Load Share Input           |
| Extraction/Admission Input      |
| Extraction/Admission Setpoint   |
| Cascade Input                   |
| Cascade Setpoint                |
| Auxiliary Input                 |
| Auxiliary Setpoint              |
| Speed/Load Demand               |
| Extraction/Admission Demand     |
| HP Valve Limiter                |
| LP Valve Limiter                |
| Actuator #1 Valve Demand Output |
| Actuator #1 Valve Demand Output |
| Customer Defined Input #1-#4    |

Table 3-6. Relay Output State Indication Options

| Summary Shutdown                             |
|----------------------------------------------|
| Summary Shutdown (Additional Trip Relay)     |
| Summary Alarm                                |
| Major Alarm Condition                        |
| Overspeed Trip                               |
| Overspeed Test Enabled                       |
| Speed PID in Control                         |
| Remote Speed Setpoint Enabled                |
| Remote Speed Setpoint Active                 |
| Underspeed Switch                            |
| Auto Start Sequence in Progress              |
| On-Line Speed PID Dynamics Mode              |
| Local Interface Mode Selected                |
| Frequency Control Armed                      |
| Frequency Control                            |
| Sync Input Enabled                           |
| Sync / Loadshare Input Enabled               |
| Loadshare Mode Active                        |
| Extraction/Admission Control Enabled         |
| Extraction/Admission Control Active          |
| Extraction/Admission PID in Control          |
| Remote Extraction/Admission Setpoint Enabled |
| Remote Extraction/Admission Setpoint Active  |
| Cascade Control Enabled                      |
| Cascade Control Active                       |
| Remote Cascade Setpoint Enabled              |
| Remote Cascade Setpoint Active               |
| Auxiliary Control Enabled                    |
| Auxiliary Control Active                     |
| Auxiliary PID in Control                     |
| Remote Auxiliary Setpoint Enabled            |
| Remote Auxiliary Setpoint Active             |
| HP Valve Limiter in Control                  |
| LP Valve Limiter in Control                  |
| Extraction/Admission Priority Enabled        |
| Extraction/Admission Priority Active         |
| Extraction/Admission Input Failed            |
| Controlling on a Steam Map Limit             |
| Command from Modbus BW addresses             |
| Remote Driver Reset                          |
| Horn Output                                  |
| Speed Reference at Lower Limit               |
| Stage 1 Surge Detected                       |
| Stage 1 Surge Min Pos (SMP)                  |
| Stage 1 in Auto Mode                         |
| Stage 1 in Manual w/ Backup                  |
| Stage 1 in Full Manual                       |
| Stage 2 Surge Detected                       |
| Stage 2 Surge Min Pos (SMP)                  |
| Stage 2 in Auto Mode                         |
| Stage 2 in Manual w/ Backup                  |
| Stage 2 in Full Manual                       |
| Ready to Start                               |
| Aux Load Controller Enabled                  |
|                                              |
| Aux Load Control in Control                  |
| Cascade in Control                           |
| Zero Speed Detected                          |
| Warmun @ HP 100% & LP 0% active              |
|                                              |

## **Conf – Page 19 – Turbine Communications**

This page shows the configuration of the Modbus blocks that are available to communicate system data to other devices. Two identical Modbus blocks are available, each with 2 ports (links) to other devices. Each Modbus block also has a third port available that is programmed that is a VIEW ONLY port with no write permissions for the control.

The reason for 2 identical blocks is to make it more flexible for the user to identify which links are going to which system. For example a user may have a redundant HMI, a serial link to a vibration system, and an Ethernet link to a DCS system. Modbus #1 can be used to communicate to the HMI and the second Modbus block can be used to link to the other secondary / simplex link devices.

| 9928-1212CF_G.wtool - Woodward ToolKit                     |                               |                                |                                               | - • 🛋        |
|------------------------------------------------------------|-------------------------------|--------------------------------|-----------------------------------------------|--------------|
| <u>File View Device Settings Tools Help</u>                |                               |                                |                                               |              |
|                                                            | Conf- Page 19 - Communication | • S Connect                    | Z Disconnect                                  |              |
| MAIN<br>HOME Start Se                                      | tings Speed Contr             | Turb. Protec. Extr. Contr.     | Steam Map Cascade Feed Forward                | Woodward     |
| GEN Control                                                | Valve Settings Speed Sig      | Analog In. Readout             | Binary Input Binary Out Communic.             | Drivers Conf |
|                                                            | Lim Config Turbis             | a Communication                |                                               |              |
| Cor                                                        | fig. Check                    |                                |                                               | Reset        |
|                                                            | I wo Modbus Blocks - Ea       | ch with 2 Links are av         | allable<br>Re-Initialize                      |              |
|                                                            | MODBUS                        | S BLOCK #1                     | Modbus Block 1                                |              |
| MODBUS #1 Link #1 Interface Settings                       |                               | MODBUS #1 Link #2 Settings -   |                                               |              |
| Select Modbus #1 Interface                                 | Modbus1 Writes Always Enabled | Select Link #2 Interface       | Modbus 1/Link2 Writes Always Enabled          |              |
| Select Connection Link 1 to<br>Kernel A Link 2 to Kernel B | Ethernet TCP -                | Set Slave Address<br>Number    | 2 🚭                                           |              |
| Set Slave Address Number                                   | 1 🗢                           | Enable Writes from Modbus      | #1 - Link #2                                  |              |
| Enable Writes from Modbus #1 - Lin                         | sk #1                         | Check if Link #2 is NOT a R    | ledundant Link for Device (HMI) using Link #1 |              |
| ESTOP from HMI Modbus Block #1                             |                               | MODBUS #1 Link #3 Settings - F | or NON-Critical VIEW ONLY                     |              |
| Check to enable ESTOP from HMI                             |                               | Select Link #3 Interface       | MODBUS1/Link3 NOT USED -                      |              |
|                                                            |                               | Select Connection for Link 3   | Ethernet UDP - Port 5003 -                    |              |
|                                                            |                               | Set Slave Address Number       | 3                                             |              |
| ESTOP from HMI Modbus Block #2                             |                               |                                | De latafar                                    |              |
| Check to enable ESTOP from HMI                             | MODBUS                        | S BLOCK #2                     | Modbus Block 2                                |              |
| MODBUS #2 Link #1 Settings                                 |                               | MODBUS #2 Link #2 Settings -   |                                               |              |
| Select Modbus #2 Interface                                 | MODBUS 2 NOT USED 🔹           | Select Link #2 Interface       | MODBUS2/Link2 NOT USED -                      |              |
| Select Connection Link 1 to<br>Kernel A Link 2 to Kernel B | Ethernet UDP - Port 5002 🔹    | Set Slave Address<br>Number    | 5 🗢                                           |              |
| Set Slave Address Number                                   | 4 🜩                           | Enable Writes from Modbus      | #2 - Link #2                                  |              |
| Enable Writes from Modbus #2 - Lin                         | k #1                          | Check if Link #2 is NOT a F    | ledundant Link for Device (HMI) using Link #1 |              |
|                                                            |                               | MODBUS #2 Link #3 Settings - F | or NON-Critical VIEW ONLY - Connect to CPU C  | -            |
|                                                            |                               | Select Link #3 Interface       | MODBUS2/Link3 NOT USED -                      |              |
|                                                            |                               | Select Connection for Link 3   | Ethernet UDP - Kern C Port 5003 -             |              |
|                                                            |                               | Set Slave Address Number       | 6 🗢                                           |              |
|                                                            |                               |                                |                                               |              |
|                                                            | No Serial (                   | Connections                    |                                               |              |
|                                                            |                               | 10                             |                                               |              |
| Connected on TCP/IP 🔐 Details                              |                               |                                |                                               |              |

Figure 3-37. Communication (MODBUS) Settings

### **REDUNDANT MODBUS LINKS**

If redundant links are required to a single device, connect the Primary link to Link #1 using the Kernel A CPU IP address (or serial port) and connect the Secondary link to Link #2 using Kernel B CPU IP address (or serial port). Be sure to uncheck the box that Link #2 is NOT a Redundant Link to a single device.

#### Select Modbus #1 / Link #1 Interface Settings Select Modbus #1 Interface

#### Not Used

Choices -

MODBUS #1 NOT USED ENABLED – NO WRITES ENABLED – WRITES ALWAYS ENABLED ENABLED – WRITES WHEN SELECTED – Enable when selected with discrete input or ToolKit selected input

#### Set Slave Address (Device) Number

dflt = 1 (1, 246)

Enter the integer corresponding to the Modbus device number/address required. For the HMI 1 is defaulted. In the event it is unknown, this field can be tuned in the Service mode to establish communications.

### **Protocol Setting**

ASCII or RTU

dflt = RTU

Select between ASCII or RTU Modbus. The external device will determine which type of Modbus is necessary. For the HMI RTU is defaulted. In the event it is unknown, this field can be tuned in the Service mode to establish communications.

#### Enable Writes from Modbus #1 - Link #1

#### dflt = Unchecked

Select this box to allow writes to be received by the 5009FT from this device

If a Serial connection is selected from the list – a Serial Settings panel will appear at the bottom of this screen that will include these parameters settings for each of the 3 kernels.

| 6 9928-1212CF_G.wtool - Woodward | ToolKit                |                                                                              |                               |                                                                                   |                          |                                                                                            |   |
|----------------------------------|------------------------|------------------------------------------------------------------------------|-------------------------------|-----------------------------------------------------------------------------------|--------------------------|--------------------------------------------------------------------------------------------|---|
| Eile View Device Settings Too    | ils <u>H</u> elp       |                                                                              |                               |                                                                                   |                          |                                                                                            |   |
| 🗅 🥔 🖬 🔅 📓 🖉 😁                    | 📳 🔇 🕤 Conf- Page 19    | - Communication                                                              | • ]] 5.                       | 🛛 Connect 📝 Disconr                                                               | nect                     |                                                                                            |   |
| Serial Conn                      | ection Settings        | Modbus Block 1 - Se<br>Protocol Link 1<br>Protocol Link 2<br>Protocol Link 3 | ASCII •<br>ASCII •<br>ASCII • | <ul> <li>Modbus Block 2 - Seri<br/>Protocol Link 1<br/>Protocol Link 2</li> </ul> | ASCII  ASCII             | Reset Port after<br>Changing Settings<br>Reset Settings<br>SIO Port CPUA<br>Reset Settings | 1 |
| Serial Port 1 - CPU A -          | Communication Settings | Serial Port 1 - CPU B - C                                                    | Communication Settings        | Serial Port 1 - CPU C                                                             | - Communication Settings | SIO Port CPU B                                                                             |   |
| Driver Selection                 | R5232 -                | Driver Selection                                                             | RS232 -                       | Driver Selection                                                                  | RS232 -                  | Reset Settings                                                                             |   |
| Baud Rate                        | 38400 💌                | Baud Rate                                                                    | 38400 🔻                       | Baud Rate                                                                         | 38400 🔻                  | SIO Port CPU C                                                                             |   |
| Parity                           | None 💌                 | Parity                                                                       | None 💌                        | Parity                                                                            | None 💌                   |                                                                                            | 1 |
| Stop Bits                        | 1 Stop Bit 💌           | Stop Bits                                                                    | 1 Stop Bit 🔹                  | Stop Bits                                                                         | 1 Stop Bit 💌             |                                                                                            |   |
|                                  |                        |                                                                              |                               |                                                                                   |                          |                                                                                            |   |
| •                                |                        |                                                                              |                               |                                                                                   |                          |                                                                                            |   |
| Connected on TCP/IP 📓 Details    |                        |                                                                              |                               |                                                                                   |                          |                                                                                            |   |

#### **Driver Selection**

Select the correct serial communication driver RS 232, RS-422, or RS-485. dflt = 38400

#### **Baud Rate**

Select the Baud Rate that the external device will be using when communicating with the 5009FT control. In the event it is unknown, this field can be tuned in the Service mode to establish communications.

#### Parity

#### dflt = None

dflt = RS232

Select the parity setting that the external device will be using when communicating with the 5009FT control. None, Odd, or Even.

#### **Stop Bits**

#### dflt = 1 Stop Bit

Select the Stop Bit setting that the external device will be using when communicating with the 5009FT control - 1, 1.5 or 2. In the event it is unknown, this field can be tuned in the Service mode to establish communications.

Scale factors for a few of the common parameters are available on this page.

## Conf – Page 20 – Driver Configuration

This page shows the configuration of the actuator driver outputs that are available in the system. If the selection of "Use Module 6 Actuators" is Checked then the screen will look like the one below with 4 Navigation buttons, otherwise only the 2 Proportional buttons will be present. Navigation to the valve linearization curves for the high pressure (HP) and low pressure (LP) valves are only available through this screen.

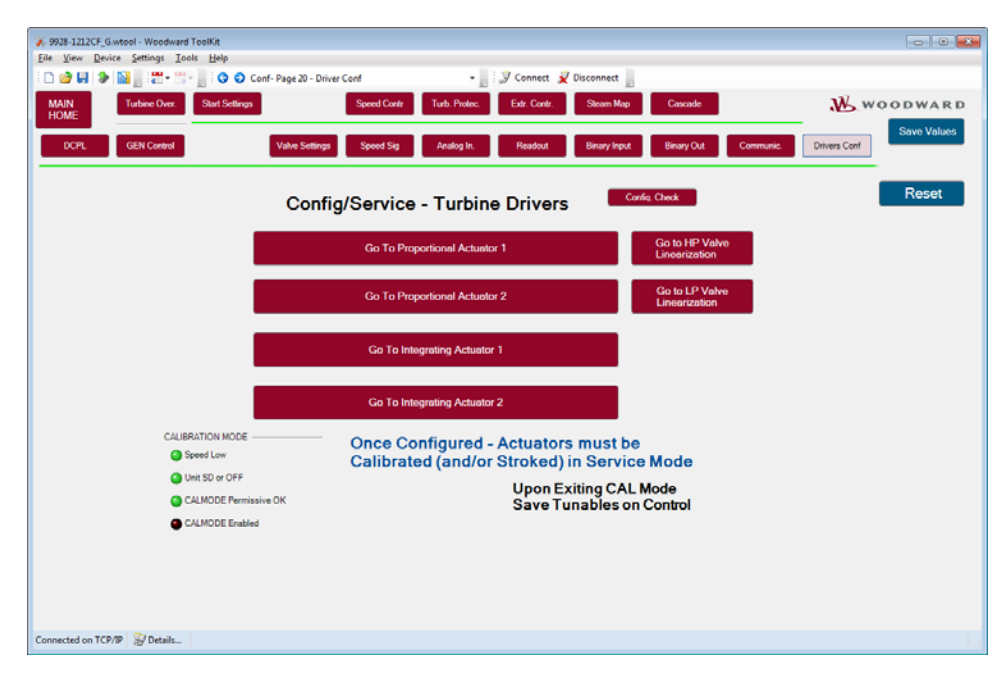

Figure 3-38. Actuator Driver Menu

Use this screen to navigate to the desired actuator detail page.

## Conf – Page 21 – Proportional Actuator Channel 1

This page shows the configuration of the Proportional actuator driver output Channel #1. In other modes this page will display this information but not allow changes to be made.

Selection of the GO TO Proportional Actuator 1 will display the following page:

| 69928-1212CF_G.wtool - Woodward ToolKit |                  |                               |                         |                        |                    |                 | - • •       |
|-----------------------------------------|------------------|-------------------------------|-------------------------|------------------------|--------------------|-----------------|-------------|
| Eile View Device Settings Iools Help    |                  |                               |                         |                        |                    |                 |             |
| 🗋 🕑 🖬 🐌 📓 📄 🗮 🖷 👘 🔂 😳 Conf- P           | age 21 - Prop A  | ct Chan 1                     | - 🖉 🖓 Connect           | 🖌 Disconnect 📗         |                    |                 |             |
| CONFIG<br>Driver Menu                   |                  |                               |                         |                        |                    |                 | Woodward    |
| P                                       | roportio         | onal Actuato                  | r Channel #1            | I                      |                    |                 | Save Values |
| ACT #1 Valve Demand Signal              |                  |                               | Device Tag Name         |                        |                    |                 |             |
| Select ACT #1 Function                  | HP Demand        |                               | Proportional Act. #01   | Tag PD0000             |                    |                 | Reset       |
| Type of Coil / Actuator                 |                  |                               | Current Output to Propo | rtiional Valve Actuato | ar #1              |                 |             |
| Select Output Current Range             | 0-20 ma Ran      | 90 -                          | Act#1 Demand            |                        |                    | 0.0 %           |             |
| Select Coil Type                        | Single Coil      |                               | Total Current Output    | to ACT 1               |                    | 3.98 mA         |             |
| Invert Output (Reverse Acting Driver)   |                  |                               | Number of Healthy O     | utruts                 |                    | 3               |             |
| 3 sec Delay on LP valve when SD         |                  |                               |                         |                        |                    |                 |             |
| SD if all kernel output failed          |                  |                               | Proportional Act #1 Fau | lts                    | Proportional Act # | F1 Faults       |             |
| 1                                       |                  |                               | ALL ACT Chan 1 P        | AILED ABC              | Load Fault -       | Coll 1 / Coll 2 |             |
| Current at 02: Demand (Min)             |                  | 40 A mà                       | Load Fault - Single     | e Coil                 | Load Fault -       | Coil 3          |             |
| Content of the Dental D (Miny           |                  |                               |                         |                        |                    |                 |             |
| Corrent at 100°C Demand (Max)           |                  | 2010   Q   Q   MA             |                         |                        |                    |                 |             |
| Actuator #1 Dither                      |                  | 0.00 😌 🗣 mA                   |                         |                        |                    |                 |             |
| Kernel A                                |                  | Kerne                         | el B                    |                        | Kernel C           |                 |             |
| Kernel A - Prop Act #1 Status           |                  | Kernel B - Prop Act #1 Status |                         | Kernel C - Prop A      | ct #1 Status       |                 |             |
| ACT 1 Output 1.                         | 33 mA            | ACT 1 Output                  | 1.33 mA                 | ACT 1 Output           |                    | 1.32 mA         |             |
| Prop ACT 1 is Healthy                   |                  | Prop ACT 1 is Healthy         |                         | Prop ACT 1             | is Healthy         |                 |             |
| Prop ACT 1 Failed                       |                  | Prop ACT 1 Failed             |                         | Prop ACT 1             | Failed             |                 |             |
| Prop ACT 1 is Shutdown                  |                  | Prop ACT 1 is Shutdown        | n                       | Prop ACT 1             | is Shutdown        |                 |             |
| Disable this kernel output (Use w/ CAU  | TION)            | Disable this kernel outp      | ut (Use w' CAUTION)     | Disable this           | kernel output (Us- | e w/ CAUTION)   |             |
| Calibrate Proportional                  | Actuator #1      |                               | Manually Stroke F       | Proportional A         | ctualor #1         |                 |             |
| Use this to Set or Adjust Min/Max       | Current Settings |                               | Use this to Free        | roportional /          | 22                 |                 |             |
| Enter PACT #1 CHANNEL CA                | LIBRATION        |                               | Manual Stroking         | case rare non e-re     |                    |                 |             |
|                                         |                  |                               | Manual Demand Value     |                        | 0 🗢 %              |                 |             |
| Manual Valve Stroking Permitte          | d                |                               | Manual Ramp Rate        |                        | 10 🌩 %/sec         |                 |             |
|                                         |                  |                               |                         |                        |                    |                 |             |
| Connected on TCP/IP 🔐 Details           |                  |                               |                         |                        |                    |                 |             |

Figure 3-39. Proportional Actuator Driver Channel 1

#### **Proportional Actuator Channel #1 Settings**

From this page using the pull-down menus the ACT #1 Valve Demand Signal can be configured with the FUNCTION, Output Current Range and Coil Type can be configured. If desired a Device Tag text string can be entered to associate this channel information with plant wiring nomenclature.

#### Actuator #1 Function

#### dflt = HP Demand

Choices -

HP Demand(Main Inlet Governor Valve)HP2 Demand (Split Range Valve)LP DemandLP2 DemandLP2 Demand

#### **Actuator Range**

dflt = 0-20 mA

Select either a 0—20 mA driver range or a 0—200 mA driver range. Typically, Woodward actuators have a 20—160 mA range.

#### Select Coil Type

#### dflt= Single coil

| Actuator Type | Single coil 📃 💌 |
|---------------|-----------------|
| Dither        | Single coil     |
| Dittion       | Dual coil       |
|               | Dual redundant  |

Select the type of actuator used.

If Single coil is selected, a jumper between Channel A&B and Channel C must be installed on the FTM.

If Dual coil is selected, the current output of HD combo cards A&B will be equal to the output of Channel C in normal operation.

No jumper must be installed in the FTM.

In case of failure of one coil, then the current output of the second coil will be doubled.

If Dual redundant is selected, the current output of HD combo cards A&B will be equal to the output of Channel C in normal operation.

No jumper must be installed in the FTM.

In case of failure of one coil, the current output of the second coil will **NOT** be doubled. Each output can reach 20 or 200 mA if necessary in normal operation.

#### Dither

#### dflt = 0.0 (0.0, 10)

Enter the dither, in milliamps, for the actuator. Enter 0.0 if no dither is required. Woodward TM-type actuators typically require dither. This value can be changed in the Run Mode while the turbine is operating.

#### Calibration Value at 0%

#### dflt = 4 (1.8,12) or 20 (8, 100)

Enter the milliamp setting that corresponds to 0% flow. This number can be tuned in Service Mode but not in Operation (Run) Mode.

#### dflt = 20 (12,24) or 160 (100, 196) Calibration Value at 100%

Enter the milliamp setting that corresponds to 100% flow. This number can be tuned in Service Mode but not in Operation (Run) Mode.

#### **Invert Output**

Check this box if the actuator requires an inverted driver (opens on a decrease in current to the actuator).

Only in this case, the actuator output will maintain 20 mA(160 mA) after SD.

#### 3 sec delay on LP valve when Shut Down

Check this box to provide a 3 second delay in closing the LP valve on a shutdown. This will only add the delay if that actuator is configured for LP. This feature will allow trapped gas to escape the system in the event of a shutdown.

#### **SD On All Failed**

Check this box if the 5009FT should shutdown and go to a failed safe condition if an actuator failure has been detected. It should be noted that all three legs of the actuator drivers, both coils of a dual coil actuator, or the entire actuators field wiring would have to fail in order to cause a 'Trip on all Failed'.

## Manual Stroking

While the turbine control is in Calibration mode the actuator can be manually stroked from this screen.

| Calibrate Proportional Actuator #1                 | Manually Stroke Proportional Actuator #1 |
|----------------------------------------------------|------------------------------------------|
| Use this to Set or Adjust Min/Max Current Settings | Use this to Exercise Valve from 0-100%   |
| Enter PACT #1 CHANNEL CALIBRATION                  | Manual Stroking                          |
| Manual Valve Stroking Permitted                    | Manual Ramp Rate 10 🔷 %/sec              |

#### Manual Demand Value Enter the desired manual valve position demand. Can tune or directly enter a value.

## dflt = 0 (0, 100)

dflt = 0 (0, 100)

**Manual Rate** Enter the desired rate at which the valve should move to the entered manual valve position demand. Can tune or directly enter a value.

### dflt = Unchecked

dflt = Unchecked

#### **Calibration of the Actuator Current Range**

To calibrate this channel – toggle the Enter Channel Calibration button.

This will place the output channels into calibrate mode and reveal toggle buttons that will drive the output to minimum current (0%) and maximum current (100%).

| Calibrate Proportional Actuator #1 | Engage HOLD at 0%<br>(Min mA)   | Adjust Min Current Setting |         |
|------------------------------------|---------------------------------|----------------------------|---------|
| Exit PACT #1 CHANNEL CALIBRATION   | Engage HOLD at 100%<br>(Max mA) | Adjust Max Current Setting |         |
|                                    |                                 | Calibration Mode Demand    |         |
| Manual Valve Stroking Permitted    |                                 | Channel Calibration Demand | 0.0 🚔 % |

#### Engage HOLD at 0%

Click this button to drive and hold the output at 0%. At this time adjust the MIN current setting to match the current demand with the valve position actually being at 0%. It may help to move this value up and then back down to witness the valve going hard against the minimum valve stop. Release when complete.

#### Engage HOLD at 100%

Click this button to drive and hold the output at 100%. At this time adjust the MAX current setting to match the current demand with the valve position actually being at 100%. It may help to move this value down and then back up to witness the valve going hard against the maximum valve stop. Release when complete.

#### **Channel Calibration Demand**

Can use this to drive the channel to any demand point from 0-100% and the valve will instantly drive to this position as long as neither of the HOLD buttons is active.

Once this is complete—Exit this mode to allow a true manual stroke test. This can be done from the CCT or from an HMI. This will drive the actuator demand input, and all display values will show this as the demand to the driver.

#### dflt = 0.0 %

## Conf – Page 22 – Proportional Actuator Channel 2

This page shows the configuration of the Proportional actuator driver output Channel #2. In other modes this page will display this information but not allow changes to be made.

| ¥ 9928-1212CF H.wto | ol - Woodward ToolKit              |                     |                   |                     |                                |                                                |                         |             | • • × • |
|---------------------|------------------------------------|---------------------|-------------------|---------------------|--------------------------------|------------------------------------------------|-------------------------|-------------|---------|
| File View Device    | Settings Tools Help                |                     |                   |                     |                                |                                                |                         |             |         |
| i 🗅 🧀 🖬 🔌 🔛         | 👷 🗮 - 🔚 🚽 😯 Conf- Pag              | je 22 - Prop Act Cl | ian 2             | •                   | 🍠 Connect 📈 Di                 | sconnect                                       |                         |             |         |
|                     | CONFIG Driver<br>Menu              |                     |                   |                     |                                |                                                |                         | WOODWARD    | ^       |
|                     |                                    | Propor              | tional A          | ctuator             | Channel #                      | <b>#</b> 2                                     |                         | Save Values |         |
|                     | ACT #2 (LP) Valve Demand Signal    |                     |                   |                     |                                |                                                |                         |             |         |
|                     | Select ACT #2 Function             | Not Used - Tuna     | de #1 +           |                     | Device Tag Name                |                                                |                         |             |         |
|                     |                                    |                     |                   |                     | Proportional Act. #021         | Tag PDOOOK                                     |                         | Reset       |         |
|                     | Type of Coil / Actuator            |                     |                   |                     | Current Output to Proport      | tiional Valve Actuator #2 -                    |                         |             |         |
| 1                   | Select Output Current Range        | 0-20 ma Range       | •                 |                     | Act #2 Demand                  |                                                | 0.0 %                   |             |         |
|                     | Select Coil Type                   | Single Coll         | •                 |                     | Total Current Output t         | o ACT 2                                        | 0.02 mA                 |             |         |
|                     | Invert Output (Reverse Acting Driv | er)                 |                   |                     | Number of Healthy Ou           | tputs                                          | 1                       |             | _       |
|                     | 3 sec Delay on LP valve when SD    |                     |                   |                     | Proportional Actuator #2       | Faults Proportion                              | al Actuator #2 Faults   |             |         |
|                     | SD if all kernel output failed     |                     |                   |                     | ALL ACT Chan 2 F               | AILED ABC 🛛 🕚 Load                             | Fault - Coil 1 / Coil 2 |             | _       |
|                     | Actuator Type Range                |                     |                   |                     | Load Fault - Single            | Coil 🕒 Load                                    | Fault - Coil 3          |             | _       |
|                     | Current at 0% Demand (Min)         | - 4                 | 0 😂 🖨 mA          |                     | Option for dual Actuator       | Redundancy                                     |                         |             | _       |
|                     | Current at 100% Demand (Max)       | 20                  | 0 😂 🖨 mA          |                     | Shutdown if 8                  | oth Prop Channels Failed                       | -                       |             |         |
|                     | Actuator #2 Dither                 | 0.0                 | 0 🔶 🖨 mA          |                     | No ALM if Bot<br>Alarm if Both | h Prop Channels Failed<br>Prop Channels Failed |                         |             | 1       |
|                     |                                    |                     |                   |                     | Shutdown if B                  | oth Prop Channels Failed                       |                         |             | _       |
|                     | Kernel A                           |                     |                   | Kernel I            | В                              | Ker                                            | nel C                   |             |         |
|                     | Kernel A - Prop Act #2 Status      |                     | Kernel B - Prop J | Act #2 Status -     |                                | Kernel C - Prop Act #2 S                       | latus                   |             |         |
|                     | ACT 2 Output                       | 0.00 mA             | ACT 2 Output      |                     | 0.01 mA                        | ACT 2 Output                                   | 0.01 mA                 |             |         |
|                     | Prop ACT 2 is Healthy              |                     | Prop ACT 2        | is Healthy          |                                | Prop ACT 2 is Heat                             | lthy:                   |             | _       |
|                     | Prop ACT 2 Failed                  |                     | Prop ACT 2        | Failed              |                                | Prop ACT 2 Failed                              |                         |             | _       |
|                     | Prop ACT 2 is Shutdown             |                     | Prop ACT 2        | is Shutdown         |                                | Prop ACT 2 is Shu                              | tdown                   |             | _       |
|                     | Disable this kernel cutput (Use w/ | CAUTION)            | Disable this      | s kernel output (l. | ise w/ CAUTION)                | Disable this kernel                            | output (Use w/ CAUTION) |             | _       |
|                     |                                    |                     |                   |                     |                                |                                                |                         |             | _       |
|                     | Calibrate Proportional /           | ctuator #2          |                   | Manu                | ally Stroke Prop               | ortional Actuator                              | # <u>2</u>              |             |         |
|                     | Use this to Set or Adjust Min/Max  | Surrent Settings    |                   |                     | Use this to Exercise           | Valve from 0-100%                              |                         |             |         |
|                     | Enter PACT #2 CHANNEL CAL          | BRATION             |                   | Manual S<br>Manual  | Demand Value                   | 0.0 %                                          |                         |             |         |
|                     | Manual Valve Stroking Permitted    |                     |                   | Manual              | Ramp Rate                      | 10 🖨 🐝                                         | sec                     |             |         |
| Connected on TCP/IP | Details                            |                     |                   |                     |                                |                                                |                         |             | 1       |

Figure 3-40. Proportional Actuator Driver Channel 2

All fields here are the same function as on Channel #1 except for the following Option.

#### **Option for Dual Actuator Redunancy**

Select the desired action in the case of both proportional actuators failed. If no alarm is selected there will still be alarms for the individual Actuator channels.

## Conf – Page 23 – Actuator Controller Channel 1

This page shows the configuration of the Integrating actuator driver output Channel #1. In Configure and Service mode these parameters can be adjusted, in the Run mode this page will display this information but not allow changes to be made. **Calibration can ONLY be done in Service mode**.

| View Device Settings Tools                     | Kit<br>Help                 |                            |                               |                           |                             | 00          |
|------------------------------------------------|-----------------------------|----------------------------|-------------------------------|---------------------------|-----------------------------|-------------|
| 🗃 🖬 🕭 📓 📲 • 🖙 🚽                                | 😋 🕤 Conf. Page 23           | - Integ Act Chan 1         | - 🚽 🍠 Con                     | nect 룾 Disconnect 📗       |                             |             |
| CON                                            | IFIG<br>or Monu             | Actuato                    | r Controller Cha              | annel #1                  |                             | Woodwar     |
|                                                | Follow Group He             | ader Directions to         | CHANGE THESE //               | V CONFIGURE of            | SERVICE Mode                | Save Values |
| UST BE IN CONFIGURE MODE TO CHA                | NGE THESE                   |                            |                               |                           |                             |             |
| Select Demand Use for IAct #1                  | Not Used - Tunable          | •                          | These can be c                | nanged in Service         | 9 MODE                      | Pagat       |
| Select Actuator Control Type                   | PI (Proportional & Integra  | 0 -                        | Actuator Controller #1 Devic  | e Tag PD000X              |                             | rieser      |
| Select Feedback Type                           | A - single pair of return w | ires 🝷                     | Faadback Position Tolerano    | e (no delav)              | 50 4 4 1                    |             |
| f Single FDBK Fails                            | Use HIGH FB on FDBK 0       | Aff Alm 🔻                  | Feedback Voltage Televano     | (an dalay)                |                             |             |
| Set FDBK Excitation Voltage                    | 7.07 🕀 🌩 volts              |                            | Peedback voltage rolerance    | (no delay)                | CO A A                      |             |
| Check for Open Wire Detection on Fer           | edback Signals              |                            | Position Error Threshold      |                           |                             |             |
| Forward or Reverse Acting                      | Forward Acting Output       | •                          | Position Error Delay          |                           | 1000 🗢 🗣 msec               |             |
| SD if all kernel signal failed                 |                             |                            | Feedback Difference Tolera    | nce                       | 10.0 😌 🗣 %                  |             |
| Integrating ACT #1 Output Signal (             | SERVICE)                    |                            | Feedback Difference Delay     |                           | 1000 \ominus 🖨 msec         |             |
| Set NULL Current (IntegAct)                    | 20.00                       | \ominus 🖨 mA               |                               |                           |                             |             |
| Set Minimum Current                            | -200.0                      | \ominus 🖨 mA               | ACT #1 Valve Response Dyna    | mics                      |                             |             |
| Set Maximum Current                            | 200.0                       | Am 🗢 🕀                     | Integ Act #1 Proportional Ga  | in (RP)                   | 1.000                       |             |
| Set Dither Amplitude                           | 0.00                        | \ominus 🖨 mA               | Integ Act #1 Integral Gain (K | D                         | 1.000 😌 🖶                   |             |
|                                                |                             |                            |                               |                           |                             |             |
| No Faults                                      |                             |                            | No Faults                     | 131115                    |                             |             |
|                                                |                             |                            |                               |                           | Calibration NOT Available - |             |
| xit Calibration<br>fode                        | Redunda                     | nt Actuator C              | Calibration Ste               | <u>əps</u>                | I/O Lock                    |             |
| Calibration Procedure                          | e Steps for Integlict       | Actuator Controller #1 Cha | an A (Kernel A)               | Actuator Controller #1 Ch | an B (Kernel B)             |             |
| art Calibration                                | hanting to Basis            | Position Demand            | 0.00 %                        | Position Demand           | 0.00 %                      |             |
| (FIRM Valve at                                 | loration to begin           | Actuator Current           | 9.99 mA                       | Actuator Current          | 9.99 mA                     |             |
| Min Position Channel A Strok                   | king to Minimum             | Feedback 1 Position        | 0.00 %                        | Feedback 1 Position       | 0.00 %                      |             |
| Continue Charnel A Conf                        | firmed at Min Position      | FDBK Voltage 1A            | 0.00 v                        | FDBK Voltage 1A           | 0.00 v                      |             |
| Channel A Strok                                | king to Maximum             | FDBK Voltage 1B            | 0.00 v                        | FDBK Voltage 1B           | 0.00 v                      |             |
| NFIRM Valve at Ochannel A Conf<br>Max Position | firmed at Max Position      | Actuator OHMS              | 0.0 ohm                       | Actuator OHMS             | 0.0 ohm                     |             |
| Continue                                       | al Stroke Test Enabled      | CAL Status Not in          | Calmode                       | CAL Status Not in         | Calmode                     |             |
| Calibration  Chan A Complete                   | te / Switching to Chan B    | Redundancy OK-             | Sharing Operation             | Redundancy OK             | - Sharing Operation         |             |
| Channel B Strok                                | king to Minimum             |                            |                               |                           |                             |             |
| Calibrate B Ohannel B Conf                     | firmed at Min Position      | FORCE A                    | CT #1 Output (when Module not | in Calibration Mode)      |                             |             |
| NFIRM Valve at Ochannel B Strok                | king to Maximum             | ACT 1 F                    | orce Demand Stroke            | <b>I</b> 🔶 %              |                             |             |
| Min Position                                   | firmed at Max Position      | Force D                    | emand Ramp Rate               | 10 🜩 %                    | /sec                        |             |
| Continue<br>Calibration Chan B - Manus         | al Stroke Test Enabled      |                            |                               |                           |                             |             |
|                                                |                             | Calibration<br>Stroke GO   | Stroke During Channel C       | alibration Mode           | 1 August                    |             |
| NFIRM Valve at<br>Max Position                 |                             | 0.000                      | Enter namp nate               |                           | 1 ¥ 4/800                   |             |
|                                                | Olevella and                | Calibration<br>Stroke HOLD | Enter Target Demand           |                           | 0                           |             |
|                                                |                             |                            |                               | 100 H House               |                             |             |

Figure 3-41. Actuator Controller Driver Channel 1

#### Actuator Controller Channel #1 Settings

From this page using the pull-down menus the IACT #1 Valve Demand Signal can be configured with the FUNCTION, Actuator Type and Feedback Type can be configured. If desired a Device Tag text string can be entered to associate this channel information with plant wiring nomenclature.

#### Actuator #1 Function

#### dflt = Not Used (Tunable)

Choices -

HP Demand(Main Inlet Governor Valve)HP2 Demand (Split Range Valve)LP DemandLP2 DemandLP2 Demand

#### Actuator Control Type Choices

| dflt = PI | (Proportional | & Integral) |
|-----------|---------------|-------------|
|-----------|---------------|-------------|

|                              |                                       | _   |
|------------------------------|---------------------------------------|-----|
| Select Actuator Control Type | PI (Proportional & Integral)          | *   |
| Colori Frankrich Tran        | PROP (Proportional w/ Command Trim)   |     |
| Select Feedback, Type        | PI (Proportional & Integral)          |     |
| If Single EDBK Faile         | P (Proportional Only)                 |     |
| II Single FUBR Falls         | PI_LAG (PI w/ Lag Filtered Demand)    | - 1 |
| Set EDBK Evolution Voltage   | PI_LEADLAG (PI w/ LL Filtered Demand) |     |
| Set FDBN Excitation Voltage  | r.or 🗸 🔻                              |     |

#### PROP

This is to interface to a proportional valve with feedback (LVDT or RVDT)

PROP selected

This selection if for proportional valve, and settings are similar of the one used for ACT combo channels.

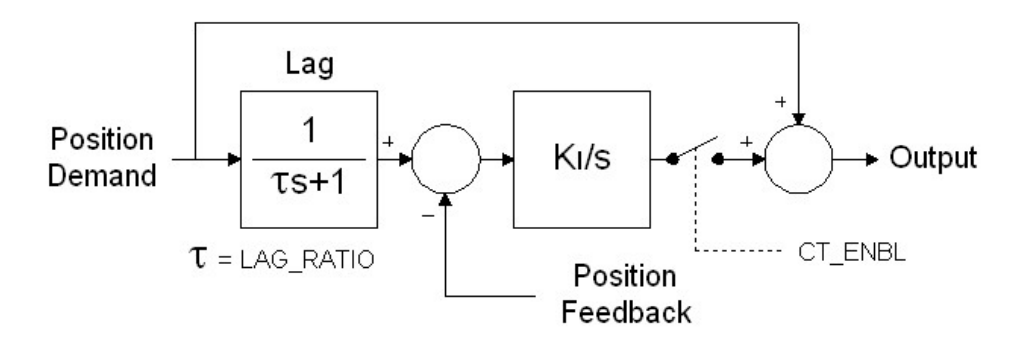

#### ΡΙ

This is the **typical** configuration for interfacing to an integrating actuator and its position feedback device (LVDT or RVDT). It utilizes a proportional and integral term in its internal closed loop control of demand versus position.

PI selected

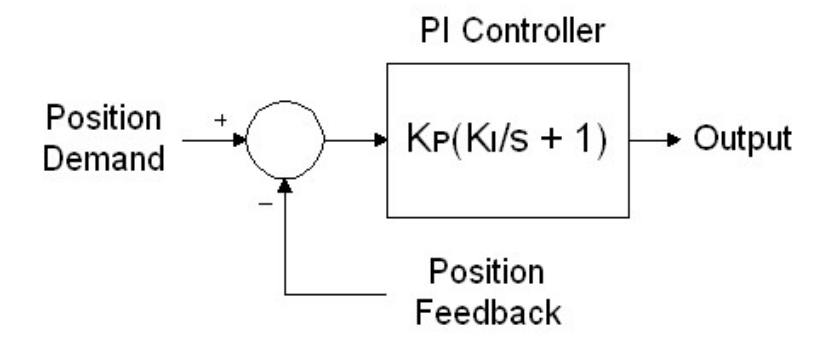

P – This interfacing is to an integrating actuator and its position feedback device, with only the proportional gain active in the demand vs. position control loop. *P* selected

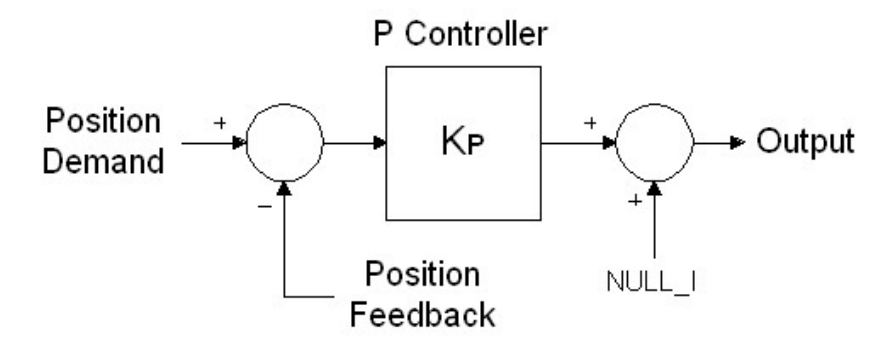

The following 2 are rarely used:

#### PI\_LAG

Same as the PI but also adds a LAG delay filter on the demand vs. position control loop.

PI-LAG selected

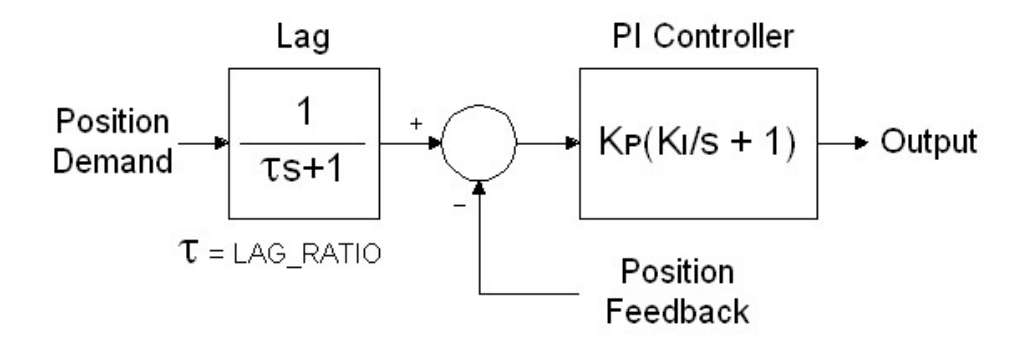

#### PI\_LEADLAG

Same as the PI\_LAG but also adds a LEAD time constant (anticipation) filter into the demand vs. position control loop.

PI-LEAD/LAG

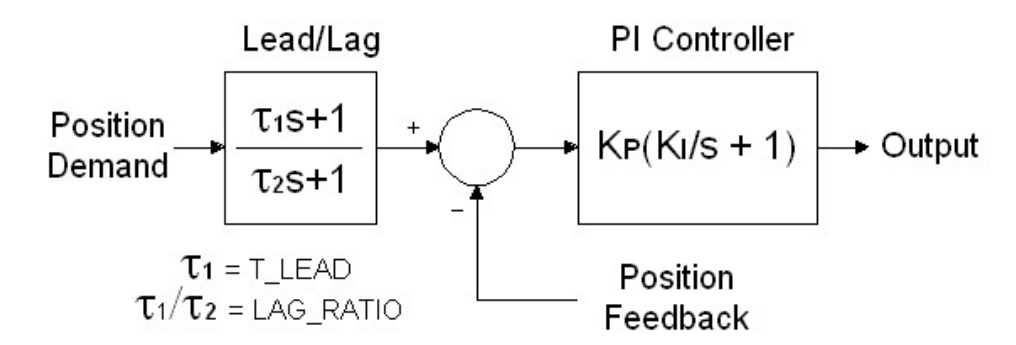

#### Select Feedback Type

| Select Feedback Type        | A - single pair of return wires 🛛 🗸 🗸 |
|-----------------------------|---------------------------------------|
|                             | NONE - Act used as P only             |
| It Single FDBK Fails        | A - single pair of return wires       |
|                             | A-B - simple difference device        |
| Set FDBK Excitation Voltage | (A-B)/(A+B) - D/S or constant sum dev |

91

#### Α

Single pair of wires from the feedback device.

#### A–B

Two pair (or more) of wires from the feedback device – control will use a simple difference output voltage to determine valve position.

#### (A-B)/(A+B)

Two pair (or more) of wires from the feedback device – control will use a difference sum (or constant sum) output voltage to determine valve position, for some transducers this will yield a more accurate position.

For devices with two pairs of return wires, the device manufacturer's drawing should be consulted to determine if it is a difference type or difference/sum type.

The type of LVDT used must be similar for each redundant channel.

#### If Single Feedback device fails

Choose the desired signal to use if a Difference is detected between the two signals. Select to use either the HIGH or the LOW feedback signal.

#### Set Feedback Excitation Voltage

Set the correct excitation voltage output from the actuator module to the feedback device(s)

#### Check for Open Wire Detection on Feedback Signals dflt = Checked

Check this to enable the open wire feedback detection on the feedback signals. This should be enabled for most systems, occasionally DC voltage feedback signals can had nuisance alarms related to this, thus in those cases this can be disabled.

#### Forward or Reverse Acting

Set the desired output action of the Actuator. Forward implies that current above the Null current will open the valve and current below the Null will close the valve.

#### Configure Integrating ACT #1 Output Signal

#### Set NULL Current (IntegAct)

Set the null current of the torque motor – this is current at which the valve is held at a steady (constant) position.

#### Set Minimum Current

Set the minimum current to the torque motor - this must be below the Null current setting, the minimum the control module outputs is -200 mA.

#### Set Maximum Current

Set the maximum current to the torque motor - this must be above the Null current setting, the maximum the control module outputs is +200 mA.

#### **Set Dither Amplitude**

If needed (to avoid valve sticking) a small amount of current can be entered as dither. The control will overlay this mA value, oscillation +/- over top of the current output signal. Misuse of dither can cause valves to wear pre-maturely.

#### **Position Feedback Setup**

#### Actuator Controller #1 Device Tag

Optional identifier that the user can use to relate this channel to the actual valve/actuator device.

#### Feedback Position Tolerance (no delay)

Sets the position out-of-range tolerance which triggers a position out of range alarm - with default value this triggers at -5% and 105%.

#### Feedback Voltage Tolerance (no delay)

#### Woodward

# dflt = 20.00 mA

dflt = Forward Acting

#### dflt = -200.0 mA

## dflt = 200.0 mA

## dflt = 0.0 mA

dflt = 0.5 volts

## MicroNet TMR 5009FT

## dflt = Use HIGH FDBK

dflt = 7.07 volts

dflt = 5.0 %

XXXX

Sets the voltage tolerance limits for the voltage range check alarm.

#### **Position Error Threshold**

Sets threshold for the position error alarm, when the feedback exceeds the demand +/- this value for longer than the PE Delay an alarm is generated.

#### **Position Error Delav**

Sets the delay before the position error alarm will go true when feedback exceeds demand +/- PE threshold.

#### Feedback Difference Tolerance

Sets the amount of acceptable difference between the redundant feedback devices – when they differ by more than this amount for longer than the delay time, an alarm is generated and the actuator will only use the HIGH or the LOW (user setting from above).

#### ACT #1 Valve Response Dynamics

Integ Act #1 Proportional Gain (KP) dflt = 1.000Sets the proportional gain factor in the demand versus position control loop, controlled within the actuator module.

#### Integ Act #1 Integral Gain (KI)

WARNING

WARNING

Sets the integral gain factor in the demand versus position control loop, within the actuator module.

#### Kernel A and Kernel B Channel 1 Fault Status

These messages show specific details of any fault that is detected. Check this if the Alarm summary annunciates an actuator fault on this channel.

## Calibration of Actuator Controller (Integrating) Drivers

The navigation to the Integrating Actuator channels will take the user to screens that will be identical to the ones used in Configuration mode.

> The control uses valve position (based off of actuator drive current) to determine turbine operating conditions and limits. The turbine may not function correctly if the control is not correctly calibrated to the turbine valves.

> For Actuator cards, using LVDTs, it is mandatory to calibrate each card prior to any start. Failure to do so may result in engine damage and/or injuries.

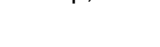

dflt = 1.000

#### dflt = 5.0 %

dflt = 1000 ms

dflt = 10.0 %

## Redundant Actuator Calibration Steps (Done in SERVICE Mode)

### Calibration Procedure Steps to Integrating Actuators

The calibration of the redundant integrating actuators has been simplified by the creation of a step-bystep sequence to complete the procedure. Momentary buttons initiate control actions that are fed back to the user via LEDs. This sequence will calibrate Channel 1 on both the Kernel A and Kernel B modules.

| % 9928-1212CF_G.wt               | ool - Woodward ToolKit                   |                      |             |                                      |                      |           |                             |  | ж |
|----------------------------------|------------------------------------------|----------------------|-------------|--------------------------------------|----------------------|-----------|-----------------------------|--|---|
| Eile View Device                 | Settings Tools Help                      |                      |             |                                      |                      |           |                             |  |   |
| 🗅 🧀 🖬 🔌 📓                        | 🖥 📄 🗮 • 🛗 • 📄 🔇 🜍 Conf. Page 23 -        | Integ Act Chan 1     |             | • 📄 🖉 Con                            | nect 🛒 Disconne      | ct 🔡      |                             |  |   |
| No Fas                           | lts .                                    |                      |             | No Faults                            |                      |           |                             |  | - |
| Exit Calibration<br>Mode         | Redundar                                 | nt Actual            | or Ca       | libration Ste                        | eps                  |           | Calibration NOT Available - |  |   |
|                                  | Calibration Procedure Steps for IntegAct | Actuator Controlle   | r #1 Chan A | (Kernel A)                           | Actuator Controller  | #1 Chan   | B (Kernel B)                |  |   |
| Start Calibration                | Permissives Met to Enter Calib Mode      | Position Demar       | d           | 0.00 %                               | Position Demand      |           | 0.00 %                      |  |   |
|                                  | Press Start Calibration to Begin         | Actuator Curren      |             | -9.99 mA                             | Actuator Current     |           | 0.00 mA                     |  |   |
| CONFIRM Valve at<br>Min Position | Channel A Stroking to Minimum            | Feedback 1 Po        | -           | 0.00 %                               | Feedback 1 Posi      | tion      | 0.00 %                      |  |   |
| Continue                         | Channel A Confirmed at Min Position      | EDBKUL               |             | 0.00                                 | EDB////              |           | 0.00 %                      |  |   |
| Calibration                      | Channel A Stroking to Maximum            | FUER voltage         | A           | 0.00 V                               | PUBK Voltage IA      |           | 0.00 V                      |  |   |
| CONFIRM Valve at                 | Channel A Confirmed at Max Position      | FDBK Voltage         | в           | 0.00 v                               | FDBK Voltage 18      | 3         | 0.00 v                      |  |   |
| Max Position                     | Chan A - Manual Stroke Test Enabled      | Actuator OHMS        |             | 0.0 ohm                              | Actuator OHMS        |           | 0.0 ohm                     |  |   |
| Continue                         |                                          | CAL Status           | Manual (C   | AL_IN) Mode                          | CAL Status           | Not in Ca | almode                      |  |   |
| Calibration                      | Chan A Complete / Switching to Chan B    | Chan B<br>Redundancy |             | OK - Solo Operation Redundancy Shutd |                      |           | wħ                          |  |   |
| Continue                         | Channel B Stroking to Minimum            |                      |             |                                      |                      |           |                             |  |   |
| Calibrate B                      | Channel B Confirmed at Min Position      | F                    | ORCE ACT #  | 1 Output (when Module not            | in Calibration Mode) | _         |                             |  |   |
| CONFIRM Valve at                 | Channel B Stroking to Maximum            |                      | ACT 1 Force | e Demand Stroke                      | 0                    | 7         |                             |  |   |
| Min Position                     | Channel B Confirmed at Max Position      |                      | Force Dema  | and Ramp Rate                        | 10                   | \$ %/se   | c                           |  |   |
| Continue                         | Chan B - Manual Stroke Test Enabled      |                      |             |                                      |                      |           |                             |  |   |
| Calibration                      | •                                        | Calib                | ration      | Stroke During Channel C              | alibration Mode      |           |                             |  |   |
| CONFIRM Valve at<br>May Desilion |                                          | - 500                |             | Enter Hamp Hate                      |                      |           | 1 🔤 %/sec                   |  |   |
| PAGET CONDUCT                    |                                          | Colt                 | ration      | Enter Target Demand                  |                      |           | 0 🚔 %                       |  |   |
| Continue<br>Calibration          | Stop/Abort<br>Calibration                | Stroko               | HOLD        | Calibration Stroke Der               | nand (CALMODE)       |           | 0.0 %                       |  |   |
| Finished                         | Reset to Reset to Channel A              |                      |             |                                      |                      |           |                             |  |   |
| Calibration                      |                                          | _                    |             |                                      |                      |           |                             |  |   |
| Connected on TCD (D)             | C Date la                                |                      |             |                                      |                      |           |                             |  | • |
| Connected on TCP/IP              | ay beans                                 |                      |             |                                      |                      |           |                             |  |   |

Figure 3-42. Actuator Controller Driver Channel 1 - Calibration

#### Step 1 – Enter Control Calibration Mode (with Turbine Shutdown)

#### Step 2 – Enable the Actuator channel calibration (Start Calibration)

This step will place the Kernel A channel in solo mode, shutdown Kernel B and then bias the Kernel A output current negative to drive the valve to 0% position. The CAL Status should confirm these steps as you proceed.

#### Step 3 – CONFIRM Valve at Min Position

While the control holds this demand the valve/actuator should be visually inspected to witness that the valve is at minimum stroke. Control will capture this feedback voltage as 0% demand position.

#### Step 4 – Continue Calibration

This will change the output current from below null to be above null and drive the valve to 100% position. **Step 5 – CONFIRM Valve at Max Position** 

While the control holds this demand, the valve/actuator should be visually inspected to witness that the valve is at maximum stroke. Control will capture this feedback voltage as 100% demand position.

#### Step 6 – Continue Calibration

This completes Kernel A Channel 1 calibration and allows the user to manually stroke the valve (while still in calibration mode) using only the Kernel A output.

#### Step 7 – Continue Calibrate B

This step will place the Kernel B channel in solo mode, shutdown Kernel A and then bias the Kernel B output current negative to drive the valve to 0% position. The CAL Status should confirm these steps as you proceed.

#### Step 8 – CONFIRM Valve at Min Position

While the control holds this demand, the valve/actuator should be visually inspected to witness that the valve is at minimum stroke. Control will capture this feedback voltage as 0% demand position.

#### Step 9 – Continue Calibration

This will change the output current from below null to be above null and drive the valve to 100% position. **Step 10 – CONFIRM Valve at Max Position** 

While the control holds this demand, the valve/actuator should be visually inspected to witness that the valve is at maximum stroke. Control will capture this feedback voltage as 100% demand position.

#### Step 11 – Continue Calibration

This completes Kernel B Channel 1 calibration and allows the user to manually stroke the valve (while still in calibration mode) using only the Kernel B output.

#### Step 12 – Finished Calibration

This completes the calibration of Channel 1 on both Kernel A and Kernel B and exits the actuator Channel 1 calibration mode. The channel status indications should both read "Not in Calmode" and "OK – Sharing Operation".

#### MANUALLY Stroking the Integrating Valve

To manually stroke the valve without calibrating the channels, use the following demand stroke parameter. The control must still be in Calibration mode (with turbine Shutdown) and the step-by-step channel calibration mode must not be active. The first 2 status LEDs should be the only ones lit.

| FORCE ACT #1<br>ACT 1 Manua | on Mode)                                                                                                    |  |
|-----------------------------|----------------------------------------------------------------------------------------------------|--|
|                             | Calibration Procedure Steps for IntegAct —<br>Permissives Met to Enter Calib Mode<br>Press Start Calibration to Begin<br>Channel A Stroking to Minimum<br>Channel A Confirmed at Min Position<br>Channel A Stroking to Maximum |  |

## Conf – Page 24 – Actuator Controller Channel 2

This page shows the configuration of the Integrating actuator driver output Channel #2. In Configure and Service mode, these parameters can be adjusted; in the Run mode, this page will display this information but not allow changes to be made. **Calibration can ONLY be done in Service mode**.

| View Device Settings                 | <u>I</u> ools <u>H</u> elp       |                        |                            |                      |                           |                |           |
|--------------------------------------|----------------------------------|------------------------|----------------------------|----------------------|---------------------------|----------------|-----------|
| 🤐 🖬 🛸 🔝 🖉 🐔                          | 🐩 - 📄 🔇 🕤 Conf. Page 24          | Integ Act Chan 2       | • 🔤 🔊                      | Connect 룾 Disconnect | 6                         |                |           |
|                                      | CONFIG<br>Driver Menu            | Actuato                | or Controller Cl           | hannel #2            |                           |                | WOODWA    |
|                                      | Follow Group Head                | ler Directions to      | CHANGE THESE               | IN CONFIGURE or      | SERVICE Mode              | •              | Save Valu |
| ST BE IN CONFIGURE MODE              | TO CHANGE THESE                  |                        |                            |                      |                           | ·              |           |
| elect Demand Use for Act #2          | Not Used - Tunable               | •                      | These can l                | be changed in Servic | e Mode                    |                |           |
| elect Actuator Control Type          | PI (Proportional & Integral)     | •                      | Position Feedback setup -  |                      |                           |                | Reset     |
| elect Feedback Type                  | A - single pair of return wir    | es 🔻                   | Actuator Controller #2 Ta  | ng PD000K            |                           |                |           |
| single FDBK Fails                    | Use HIGH FB on FDBK Di           | f Alm 🔻                | Feedback Position Toler    | ance (no delay)      | 5.0 \ominus 🗢 %           |                |           |
| et FDBK Excitation Voltage           | 7.07 🕀 🔷 volts                   |                        | Feedback Voltage Tolera    | ince (no delay)      | 0.5 🕀 🌩 volts             |                |           |
| Check for Open Wire Detection        | on on Feedback Signals           |                        | Position Error Threshold   |                      | 5.0 😂 🗢 %                 |                |           |
| orward or Reverse Acting             | Forward Acting Output            |                        | Position Error Delay       |                      | 1000 \ominus 🖨 msec       |                |           |
| SD if all kernel signal failed       |                                  |                        | Feedback Difference Tol    | erance               | 10.0 🕀 🖨 🎋                |                |           |
| etup Integrating ACT #2 Output       | Signal (SERVICE)                 |                        | Feedback Difference Del    | ay                   | 1000 🔷 🖨 msec             |                |           |
| Set NULL Current (IntegAct)          | 20.00                            | 😂 🜻 mA                 |                            |                      |                           |                |           |
| Set Minimum Current                  | -200.0                           | 😂 🖨 mA                 | ACT #2 Valve Response D    | ynamics              |                           |                |           |
| Set Maximum Current                  | 200.0                            | 😂 🗢 mA                 | Integ Act #2 Proportional  | Gain (KP)            | 1.000 😌 🚭                 |                |           |
| Set Dither Amplitude                 | 0.0                              | mA €                   | Integ Act #2 Integral Gain | n (KJ)               | 1.000 응 🗢                 |                |           |
| Kernel A - Channel 2 F               | ault Status                      |                        | Kernel B - Channel         | 2 Fault Status       |                           |                |           |
| No Faults                            |                                  |                        | No Faults                  |                      | Calibration N             | OT Available - |           |
|                                      | Redunda                          | nt Actuato             | r Calibration              | Stens                | O Loc                     | k              |           |
| Exit Calibration<br>Node Calibration | Procedure Steps for IntegAct     | Actuator Controller #2 | Chan A (Kernel A)          | Actuator Contro      | oller #2 Chan B (Kernel B |                |           |
| O Perm                               | ssives Met to Enter Calib Mode   | Position Demand        | 0.00                       | Position Dem         | and                       | 0.00           |           |
| art Calibration 9 Press              | Start Calibration to Begin       | Actuator Current       | 9.99                       | Actuator Curr        | rent                      | 9.99           |           |
| NFIRM Valve at Chan                  | nel A Stroking to Minimum        | Feedback 1 Position    | n 0.00                     | Feedback 1 F         | Position                  | 0.00           |           |
| Chan                                 | nel A Confirmed at Min Position  | FDBK Voltage 1A        | 0.00                       | FDBK Voltage         | e 1A                      | 0.00           |           |
| Continue<br>Calibration              | nel A Stroking to Maximum        | FDBK Voltage 1B        | 0.00                       | FDBK Voltage         | e 1B                      | 0.00           |           |
| NFIRM Valve at                       | nel A Confirmed at Max Position  | Actuator OHMS          | 0.0                        | Actuator OHI         | MS                        | 0.0            |           |
| Max Position                         | A - Manual Stroke Test Enabled   | CAL Status N           | ot in Calmode              | CAL Status           | Not in Calmode            |                |           |
| Continue<br>Calibration              | A Complete / Switching to Chan B | Redundancy (           | OK - Sharing Operation     | Redundancy           | OK - Sharing Oper         | ation          |           |
| Calibration  Chan                    | nel B Stroking to Minimum        |                        |                            |                      |                           |                |           |
| Continue Gen                         | nel B Confirmed at Min Position  | ACT 2                  | Force Demand Stroke        | 0 - %                |                           |                |           |
| Calibrate B                          | nel R Stroking to Maximum        | Force                  | Demand Ramn Rate           | 10 - %               |                           |                |           |
| NFIRM Valve at<br>Min Position       | nel B Confirmed at Max Position  |                        |                            |                      |                           |                |           |
| Continue Char                        | B - Manual Stoke Test Enabled    | Calibrati              |                            |                      |                           |                |           |
| Calibration                          |                                  | Stroke C               | Stroke During Calib        | ration Mode          | 1                         | N/sec          |           |
| NFIRM Valve at                       |                                  | Calibrati              | On Enter Target Dem        | and                  | 0                         | ē :            |           |
| max Position                         |                                  | Stroke HC              | Calibration Strates        | Demand               | •                         | 0.0 %          |           |
| Continue                             | Stop/Abort                       |                        | Caleration broke           |                      |                           |                |           |

Figure 3-43. Actuator Controller Driver Channel 2

All selections on this page are identical to the Actuator Controller Channel 1 described above. Refer to that section for information as to the meaning of each setting.

## Conf – Page 25 – HP Valve Linearization Curve

Navigating to the valve linearization pages will reveal the following information (HP Valve Linearization shown). This feature allows the user to adjust the valve demand output relative to the linear control demand signal. This can be used to compensate for areas of non-linearity that can exist in some multivalve steam rack inlet or extraction valve assemblies.

The typical procedure would be to utilize flow measurement data and log flow versus valve position from 0-100%, then adjust the Y axis values in any areas of the graph that appear non-linear.

| ₩ 9928-1212CF_G.wte | ool - Woodward To  | olKit                  |                   |                           |                                                        |                  |                  | - • • <b>-</b>                |
|---------------------|--------------------|------------------------|-------------------|---------------------------|--------------------------------------------------------|------------------|------------------|-------------------------------|
| Eile View Device    | Settings Iools     | Help                   |                   |                           |                                                        |                  |                  |                               |
| 🖸 🥔 🖬 🛸 🖻           | 8 <b>8 •</b> 5 • 1 | 🗧 😯 😯 Conf- Page       | 20A - HP Valve Li | nearization Curve •       | 🖉 Connect 🙀                                            | Disconnect       |                  |                               |
| BACK                |                    |                        |                   |                           |                                                        |                  |                  | Woodward                      |
| 00550               |                    |                        | 10144-1           |                           |                                                        |                  |                  | Save Value                    |
| 0                   | SPEED SETPOINT     | HP valve Demand        | D LP valve t      | 0.0                       |                                                        |                  |                  |                               |
|                     |                    |                        |                   |                           |                                                        |                  |                  | Reset                         |
|                     |                    |                        | ше                | Value Linear              | instian C                                              |                  |                  |                               |
|                     |                    |                        | defau             | Ited to Prop A            | ctuator C                                              | han #1)          |                  |                               |
|                     |                    | Single HP              | Valve Cur         |                           | s                                                      | econd Curve for  | SolitHPV         | alve I Inite                  |
|                     | HP Demand Input V  | alue                   | Valve Curve Ou    | tout Value                | HP2 Demand Inp                                         | ut Value         | Valve Curve Out  | tput Value                    |
|                     | Present<br>Value   | 0.00                   | Present<br>Value  | 0.00                      | Present<br>Value                                       | 0                | Present<br>Value | 0                             |
|                     | HP Valve Curve - X | Values (curve input) - | HP Valve Curve    | - Y Values (curve output) | HP2 Valve Curve - X Values (curve input) - HP2 Valve C |                  |                  | e - Y Values (curve output) - |
|                     | X_1                | 0.00 😂 🖨               | Y_1               | 0.00 😂 🖨                  | X_1                                                    | 0.00 😂 🖨         | Y_1              | 0.00 😓 🗢                      |
|                     | X_2                | 10.00 🕀 🗢              | Y_2               | 10.00 \ominus 🗢           | X_2                                                    | 10.00 \ominus 🗢  | Y_2              | 10.00 \ominus 🗢               |
|                     | X_3                | 20.00 🕀 🗘              | Y_3               | 20.00 😓 🖨                 | X_3                                                    | 20.00 \ominus 🌩  | Y_3              | 20.00 😂 🗢                     |
|                     | X_4                | 30.00 \ominus 🌻        | Y_4               | 30.00 😓 🌻                 | X_4                                                    | 30.00 😓 🜩        | Y_4              | 30.00 😓 🗢                     |
|                     | X_5                | 40.00 \ominus 🖨        | Y_5               | 40.00 😂 🖨                 | X_5                                                    | 40.00 \ominus 🜩  | Y_5              | 40.00 😂 🗢                     |
|                     | X_6                | 50.00 🕀 🌩              | Y_6               | 50.00 🕀 🜩                 | X_6                                                    | 50.00 🕀 🜩        | Y_6              | 50.00 😂 🗢                     |
|                     | X.7                | 60.00 😂 韋              | Y_7               | 60.00 🕀 🌻                 | X_7                                                    | 60.00 😂 🗢        | Y_7              | 60.00 😂 🗢                     |
|                     | X_8                | 70.00 \ominus 🖨        | Y_8               | 70.00 \ominus 🖨           | X_8                                                    | 70.00 \ominus 🖨  | Y_8              | 70.00 😂 🖨                     |
|                     | X_9                | 80.00 \ominus 🗢        | Y_9               | 80.00 \ominus 🕀           | X_9                                                    | 80.00 \ominus 🚭  | Y_9              | 80.00 😓 🗢                     |
|                     | X_10               | 90.00 \ominus 🗢        | Y_10              | 90.00 \ominus 🗢           | X_10                                                   | 90.00 🕀 🜩        | Y_10             | 90.00 😓 🗢                     |
|                     | X_11               | 100.00 🕀 🌩             | Y_11              | 100.00 😓 🌻                | X_11                                                   | 100.00 \ominus 🜩 | Y_11             | 100.00 😓 🗢                    |
|                     |                    |                        |                   |                           |                                                        |                  |                  |                               |
|                     |                    |                        |                   |                           |                                                        |                  |                  |                               |
| Connected on TCP/IP | Details            |                        |                   |                           |                                                        |                  |                  |                               |

Figure 3-44. Service HP Valve Linearization Curve

The linearization of the actuators is a vital feature of the 5009FT control system. The ratio/limiting that occurs internal to the 5009FT is dependent on the valves being linear in nature. Most Woodward actuator/valves are linear in nature and do not need to be adjusted. In order to linearize the valves, a flow meter or some type of measuring device should present to measure flow through the valve. The X—Y values represent an interpolation block that sets up to 11 points on an X-Y graph.

The X values are initially set at 10 % increments but can be adjusted up or down by using the arrows to the right of the Value display box. The X values should be concentrated in areas of known non-linearity. If the valve is known to be linear from 0 to 50 %, X-1 should be 0% and X-2 should be 50%. All higher X values must have a higher %. If X-2 is moved to 50%, then X-3 must be higher and X-4 must be higher than X-3 and so forth.

## Conf – Page 26 – LP Valve Linearization Curve

Page is similar to above screen – but adjusts the valve linearization curves for the LP valve.

## **Conf – Page 27 – Configuration Check**

This page shows any configuration errors that the application detects prior to the user leaving the Configuration mode.

The screen shot below shows a configuration error identified. Unit is configured as a generator unit, but no Load input or Breaker contact inputs are programmed.

| 9928-1212CF_S.wtool - Woodward ToolKit                                                                                | - • 💌       |
|----------------------------------------------------------------------------------------------------|-------------|
| File View Device Settings Iools Help                                                                                  |             |
| 🗋 🔯 🛃 🐌 📓 🔡 📲 🚆 - 📓 🛇 😮 Conf- Page 25 - Configuration Check 📓 🍠 Connect 🦼 Disconnect 🚽                                |             |
| MAIN<br>HOME Turbine Over. Start Settings Speed Contr. Turb. Protec: Extr. Contr. Steam Map Cascade Feed Forward W. M | NOODWARD    |
| Valve Settings Speed Sig Analog In Readout Binary Input Binary Out Communic Drivers Conf                              | Save Values |
| Config. Check Full Config Turbine Configuration Check                                                                 | Reset       |
| Configuration Errors                                                                                                  |             |
| Connected on TCP/IP 😼 Details                                                                                         |             |
|                                                                                                    |             |

Figure 3-45. Configuration Check Page

The user will not be allowed to exit the full configuration mode until all configuration errors are corrected.

### Save to Control / Exit Configuration Mode

Once all the program settings have been configured, they can be saved to the control. Click on the **"Save Values**" button to initiate the save routine. To leave configuration mode return to the **HOME** page. If any configuration errors have been detected you will not be able to exit CONFIG mode. If no errors are present you can click on the **Quit Configuration mode** button. When this command is issued, the CCT program performs a final configuration error check before any values are saved. If no configuration errors were found, a pop-up box appears and displays a message to wait while the control re-initializes and releases IO LOCK. To enter Turbine Run mode, you will need to Exit Calibration Mode.

If any configuration errors were detected by the save routine, the program will display a Configuration Error list of the errors detected on the Config Check page. By selecting the error (line), then clicking on the "Branch" button the program will step you to the page where the error was detected.

## Chapter 4. Service Mode Settings

## Overview

Once the unit has been initially configured – the service mode screens give the user access to some screens and parameters as configure mode, which the exception that the 5009FT control hardware is not in IO LOCK, meaning that in Service mode the output signals from the control are active. The CCT's service mode can be accessed at any time the control is powered up.

The service mode is for qualified personnel to adjust and tune control parameters that may need to be tuned with the control & turbine in operation (such as dynamic tuning of PID controllers). The service mode can be used to change control settings, test control hardware, and calibrate control inputs/outputs while the unit is on-line (operating at any load). The parameters that are tuned in the service mode may affect system performance. Caution is advised when tuning any parameter with the turbine not shutdown. The Service Mode cannot be used to operate the turbine or to perform Run Mode functions. The Service Mode is to be used for internal adjustments only.

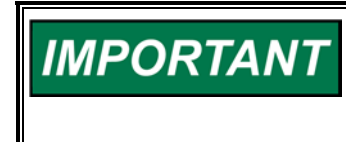

Not all page parameters are referred to or explained in this chapter. This chapter provides descriptions for parameters which only exist in the Service Mode. Refer to this Volume's Program mode chapter for all other page parameter descriptions.

## Service – Page 1 – Turbine System View

This page shows the summary of the main functional configuration of the control that was setup in the configuration mode. The only function available here is to allow the user to place the control in CCT Control ONLY mode (similar to the old 5009 Local mode).

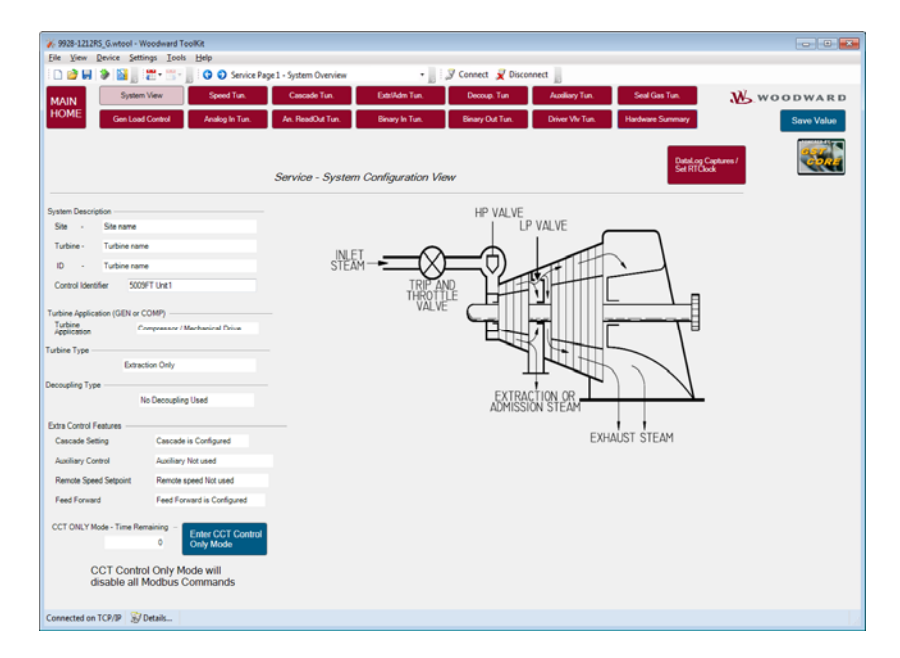

Figure 4-1. System View

#### **Enter CCT Control Only Mode**

Clicking this toggle button places the control in a mode where it will only follow CCT commands and ignore any Modbus commands. This mode will last for 10 minutes or until the button is toggled again to exit the mode. To temporarily disable the Modbus commands for longer periods (or permanently) go to the Communications page.

## Service – Page 2 – Turbine Speed Tuning

This page is used to tune the dynamics of the speed control loop.

The Speed Control page allows the user to change the 5009FT control's Speed settings. The Speed input is displayed in the Speed display box at all times. The 5009FT control will attempt to control the turbine such that the Speed input matches the Speed Setpoint.

The Speed Control function is active at all times. Another control function (Decoupling Limiter) can take control of the valves, but the Speed Control function is still active and will control the speed.

The Speed Control's PID settings can be monitored and changed by selecting the control dynamics values. The Speed Control's P, I, and D terms can be adjusted with the arrow buttons to the right of each term.

In the case of the Speed Control PID, two sets of PID terms are used. One in normal speed control (Speed off-line) and one when the control is on line and handling a load. Both sets of PID terms can be adjusted independent of whether or not the control is on line. This allows two separate sets of dynamics for the two basic modes of speed control (Dual-Dynamics). Care needs to be taken that the terms changed are the correct terms for the case needed. Adjusting the PID terms for the On-Line selection while the turbine is running Off-Line will not affect turbine operation until the turbine is placed On-Line. The active state, On-Line or Off-Line, is displayed at all times in the Active Mode display box. Both sets of PID terms can be adjusted before speed control is in effect. This allows the user, during initial start-up, to adjust dynamic settings before they take effect to ensure stable operation. The control can then be fined tuned, once the turbine is up to speed. The same can be done for the Off-Line adjustments.

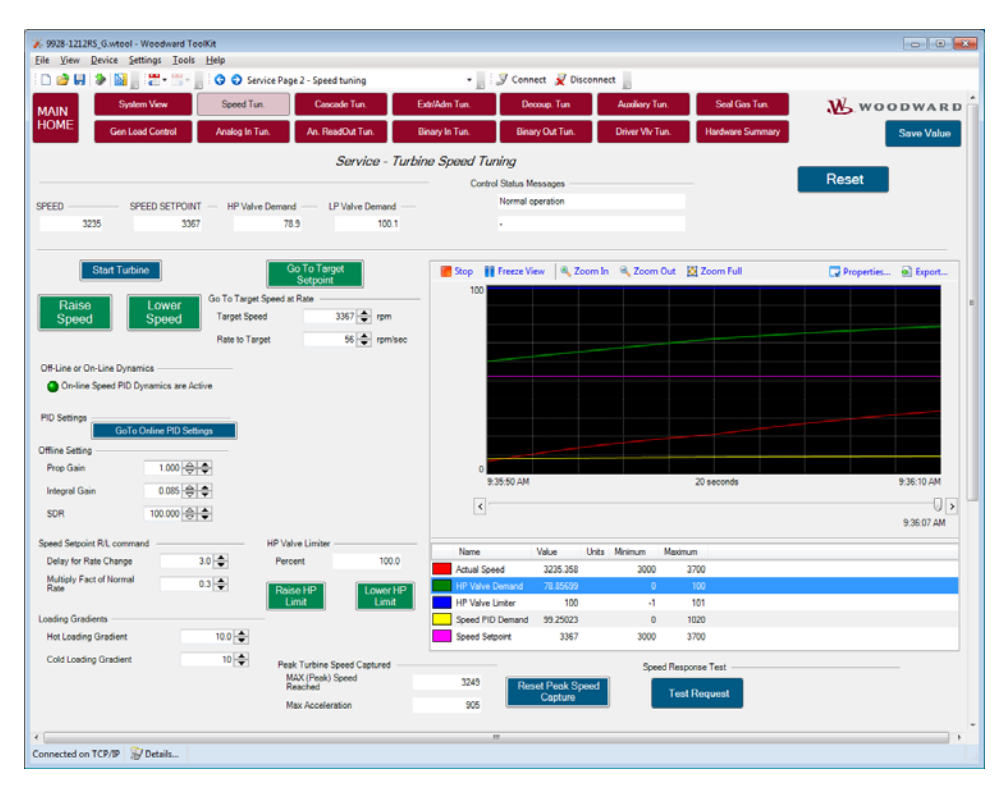

Figure 4-2. Speed Tuning

#### Start Turbine Button

Can be used to start the turbine; useful if tuning speed loop for the first time.

#### **Raise/Lower Speed Buttons**

Used to Raise /Lower the speed setpoint at the default ramp reference rate.

#### Go To Target Setpoint

The user can enter directly a target speed setpoint and a rate to target (rpm/s) at which to move. Once values are entered the control will act upon the user clicking the momentary Go To Target Setpoint Button and go to the target at that rate. This feature is useful for issuing small step changes to test dynamics

#### **Off-Line or On-Line Dynamics**

A Green LED will indicate that On-Line dynamics are active, if LED is off then the Off-Line dynamics are in use. The toggle button allows the user to select to view either set of dynamics. If configured to use dual dynamics - the control will switch from Off Line to On Line upon Utility Breaker closure (GEN) or Speed exceeding Min Governor speed (COMP). Alternatively the dynamics can also be switched externally by a discrete input.

#### **Off-Line Settings or On-Line Settings**

#### **Proportional Gain**

Enter the PID proportional gain percentage. This value is used to set the cascade control response. This value can be changed while the turbine is operating. A recommended starting value is 1.

#### Integral Gain

Enter the PID integral gain in repeats-per-second (rps). This value is used to set cascade control response. This value can be changed while the turbine is operating. A recommended starting value is 1.0 rps.

#### **SDR - Derivative Ratio**

Enter the PID derivative ratio. This value is used to set cascade control response. A recommended starting value is 100% (disabled).

#### Speed Setpoint R/L Commands

Delay for Slow R/L

#### Multiply Factor of Normal Rate for Slow

This is the Delay (in seconds) and the multiplier that is used in conjunction with the Loading gradient value to determine the rate at which the setpoint moves with the Raise/Lower momentary buttons.

For Example – with the loading gradient of 20 rpm/s these default settings will move the reference at 6.66 rpm/s for 3 seconds and then move at 20 rpm/s for the rest of the time the momentary button is pushed. Any duration less than the delay will always move the setpoint at the slower rate.

#### Loading Gradient

The loading rates that were initially entered in configuration mode are also available on this page. Depending on the configuration a single rate, or separate hot and cold rates will be shown.

#### HP Valve Limiter

It may be helpful while tuning the speed loop to limit the actual HP valve demand output. The valve limiter value and Raise/Lower buttons are available on this page.

#### Peak Turbine Speed Captured

The MAX (Peak) Speed Reached and the Maximum acceleration reached by the control are logged by the control and displayed here. A Reset button is available that will reset both of these values. This is valuable for capturing speed overshoot while tuning, or for capturing the peak speed during an overspeed trip test.

MicroNet TMR 5009FT

## dflt = 1.0 (.005, 50)

dflt = 1.0 (0.005, 100)

#### dflt = 100.0 (0.0, 100)

#### dflt = 3.0 (0.0, 25)dflt = 0.3 (0.01, 1)

#### Manual 26518V3

#### **Interactive Trend Graph**

The Trend graph provides a 'strip-chart' view of the speed control parameters, with Zoom features, stop/start graph and freeze view capability. Using the Properties icon the user can adjust the range of any parameter to allow the graph to be more useful for specific tuning, for example around a smaller speed window range.

The Export icon will export the data from the trend to an html document.

CAUTION - It will export all data in the buffer from the initial 'Start' command of the trend script, so the file may be come large and may take a while to create if the trend has been open and running for a long time.

#### Speed Response Test / Loop Quality Check tests

These are not currently available on the initial release of the product.

## Service – Page 3 – Turbine Cascade Tuning

This page contains the tuning parameters for the Cascade control loop. If no Cascade control is used then this page can be skipped.

The Cascade Control's PID settings can be monitored and changed on this page.

The Controlling Parameter displayed at the top of the page will inform the user when the Cascade PID is in control. The Cascade Control's P, I, and D terms can be adjusted with the arrow buttons to the right of each term.

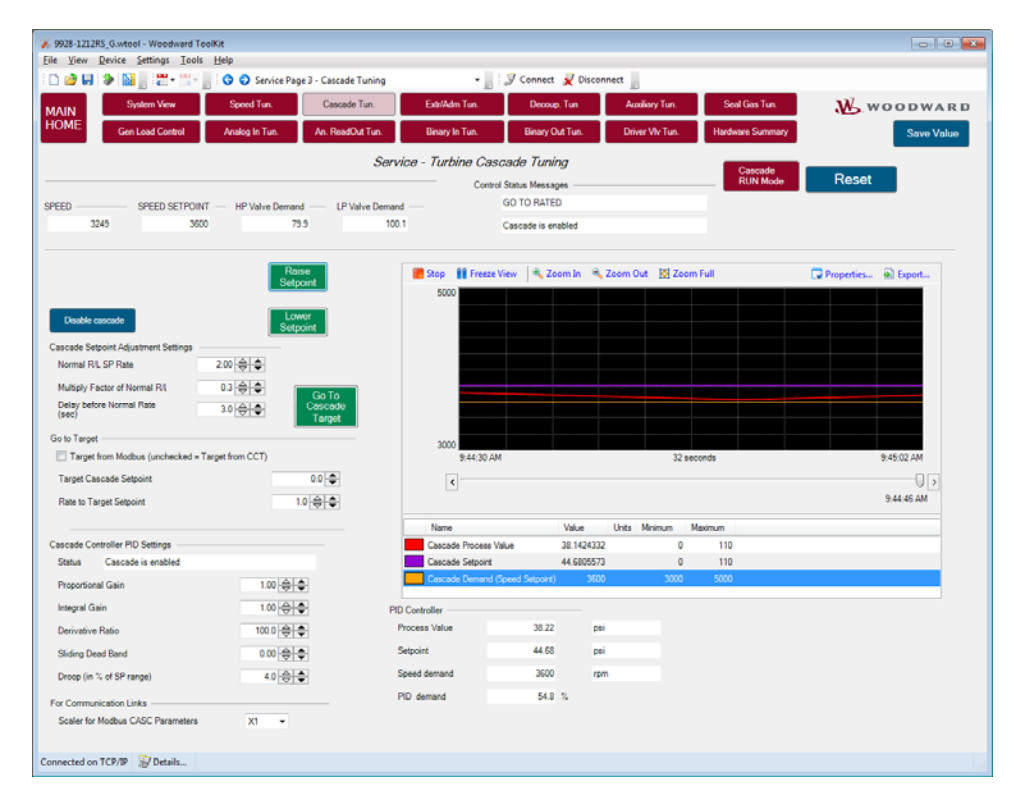

Figure 4-3. Cascade Control Tuning

#### **Reset Button**

Can be used to issue a reset if an alarm condition exists.

#### **Raise/Lower Setpoint Buttons**

Used to Raise /Lower the cascade setpoint at the normal setpoint rate.

#### Normal Raise/Lower Setpoint Rate

#### dflt = 2.0 (0.01, 500)

The user can set the normal rate at which the raise/lower buttons will move after the 'slow rate' delay time has expired.

#### Woodward

#### Multiply factor of Normal Raise/Lower Rate

#### The slow rate will equal the normal rate times this factor in rpm/s.

#### **Delay before Normal Rate**

The momentary raise/lower commands to adjust the setpoint will move at the slow rate (normal x mult factor) for any command less than this time period (seconds). When the command is held TRUE for longer than this time the rate will switch to the Normal rate (above).

#### Go to Cascade Target (momentary button)

When this button is pressed the unit will move the current setpoint to the Target setpoint at the rate shown. This is only active when cascade is enabled.

#### Target from Modbus (unchecked = Target from CCT)

If this is checked then the Go to Target feature will be available via the Modbus interface. If unchecked the go to value will come from this page on the CCT.

#### Target Cascade Setpoint

User can enter a target value for the setpoint.

#### **Rate to Target Setpoint**

User can enter a rate at which the unit will move to the target setpoint.

#### Interactive Trend Graph

The Trend graph provides a 'strip-chart' view of the cascade control parameters, with Zoom features, stop/start graph and freeze view capability. Using the Properties icon the user can adjust the range of any parameter to allow the graph to be more useful for specific tuning, for example around a smaller speed window range.

The Export icon will export the data from the trend to an html document.

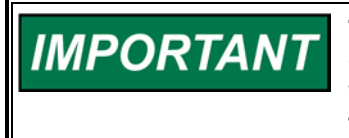

This will export all data in the buffer from the initial 'Start' command of the trend script, so the file may be come large and may take a while to create if the trend has been open and running for a long time.

#### **Cascade Controller PID Settings**

#### Status

String to identify the current status activity of the cascade control loop

#### **Proportional Gain**

#### dflt = 1.0 (0.005, 100)

Enter the PID proportional gain percentage. This value is used to set the cascade control response. This value can be changed while the turbine is operating. A recommended starting value is 1.

#### Integral Gain

#### dflt = 1.0 (.005, 50)

Enter the PID integral gain in repeats-per-second (rps). This value is used to set cascade control response. This value can be changed while the turbine is operating. A recommended starting value is 1.0 rps.

#### Derivative Ratio

#### dflt = 100.0 (0.0, 100)

Enter the PID derivative ratio. This value is used to set cascade control response. A recommended starting value is 100% (disabled).

#### **Sliding Dead Band**

#### dflt = 0.0 (0.0, 100)

If desired, enter a deadband range. The control will stop actively adjusting the output demand when the process value is within +/- of this value from the setpoint. A recommended starting value is 0% (disabled).

#### dflt = 3.0 (0.1, 25)

dflt = 0.3 (0.01, 1.0)

## Service – Page 4 – Turbine Extraction/Admission Tuning

This page allows for setup and control loop tuning of the Extraction Control (P) loop in an Extraction and or Admission turbine.

The Extraction/Admission Control's PID settings can be monitored and changed on this page.

The Controlling Parameter display at the top of the page will inform the user when the Extraction/Admission PID is in control. The Extraction/Admission Control's P, I, and D terms can be adjusted with the arrow buttons to the right of each term.

The Extraction/Admission PID uses the settings displayed in the Dynamics Display box to determine PID response; any change to these setting will immediately affect PID response (when the Extraction/Admission PID is in control). These values are stored in the control's RAM memory. The box's "Save Settings" button can be selected to immediately upload the new values to the control's EEPROM memory. This ensures that if all power to the control is lost the PID values will be saved. If the "Save Settings" button is not selected, the control will automatically save these values within 15 minutes. Reference Volume 1, Chapter 5 for detailed information on adjusting PID dynamic settings.

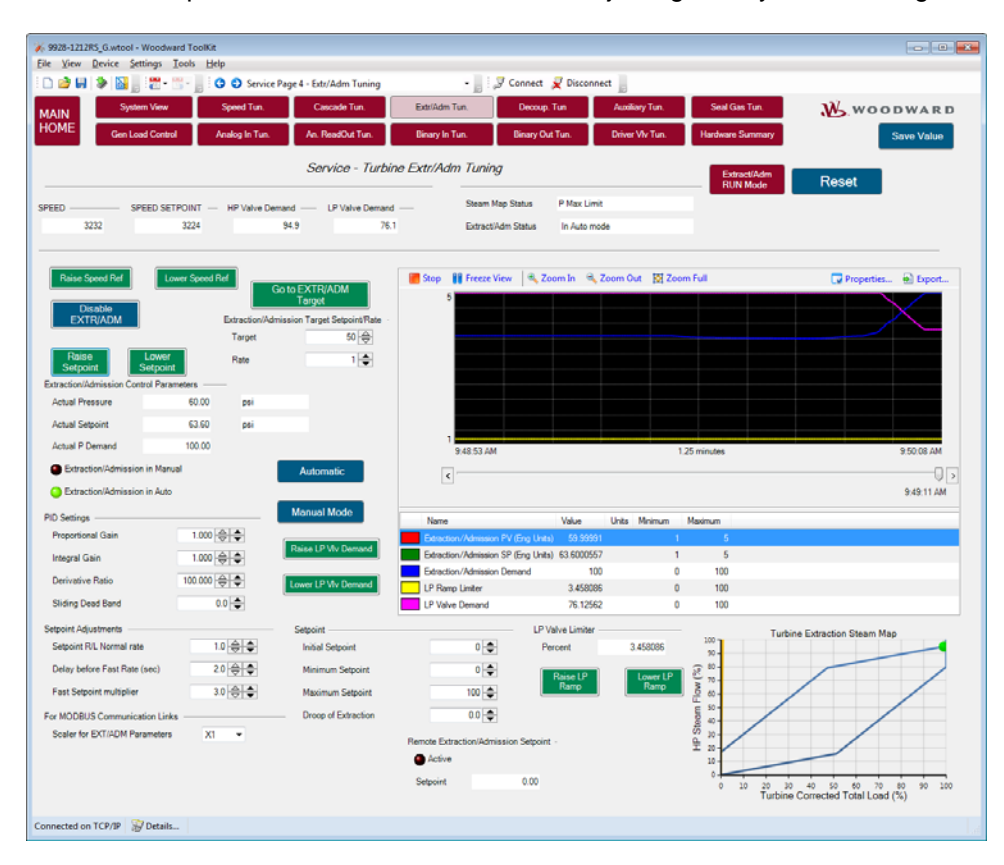

Figure 4-4. Extraction/Admission Tuning

#### **Raise/Lower Speed Reference Buttons**

Used to Raise /Lower the speed reference setpoint.

#### **Reset Button**

Can be used to issue a reset if an alarm condition exists.

#### **Enable/Disable Extraction Button**

Can be used to Enable or Disable Extraction control exists.

#### **Raise/Lower Setpoint Buttons**

Used to Raise /Lower the Extraction setpoint at the normal setpoint rate.

#### Go to Extraction Target (momentary button)

When this button is pressed the unit will move the current setpoint to the Target setpoint at the rate shown. This is only active when extraction is enabled and in automode.

#### **Target Extraction Setpoint**

User can enter a target value for the setpoint.

#### Rate to Target Setpoint

User can enter a rate at which the unit will move to the target setpoint.

## **Extraction Control Parameters**

| Actual Pressure         | Extraction/admission pressure in Engineering units   |
|-------------------------|------------------------------------------------------|
| Actual Setpoint         | Extraction/admission pressure setpoint in Eng. units |
| Actual P Demand Output  | PID output demand in %                               |
| Extraction in Manual    | Status LED                                           |
| Extraction in Automatic | Status LED                                           |
| Automatic / Manual Mode | Buttons                                              |

These buttons can be used to switch the control between Manual mode (User uses the Raise/Lower LP Valve Demand buttons to position the LP valve to the desired position) and Automatic mode (control Extraction PID along with the ratio limiter control determines the LP valve output position).

#### **Raise/Lower LP Valve Demand Buttons**

Used to Raise /Lower the actual LP valve demand output, once the unit is placed in Manual mode. The Extraction pressure will be affected as this valve output demand is changed. These buttons have no effect if the control is in Auto mode.

#### Interactive Trend Graph

The Trend graph provides a 'strip-chart' view of the extraction/admission control parameters, with Zoom features, stop/start graph and freeze view capability. Using the Properties icon the user can adjust the range of any parameter to allow the graph to be more useful for specific tuning, for example around a smaller speed window range.

The Export icon will export the data from the trend to an html document.

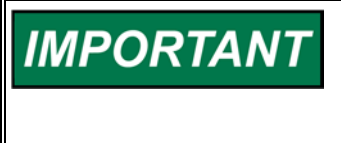

This will export all data in the buffer from the initial 'Start' command of the trend script, so the file may be come large and may take a while to create if the trend has been open and running for a long time.

#### **Extraction PID Settings**

#### **Proportional Gain**

#### dflt = 1.0 (0.0, 99.99)

Enter the Extraction/admission PID proportional gain value. This value is used to set extraction/admission control response. This value can be changed in the Run Mode while the turbine is operating. If unknown, a recommended starting value is 1%.

#### Integral Gain

#### dflt = 0.5 (0.001, 50)

Enter the Extraction/admission PID integral gain value, in repeats-per- second (rps). This value is used to set extraction/admission control response. This value can be changed in the Run Mode while the turbine is operating. If unknown, a recommended starting value is 0.3 rps.

#### **Derivative Ratio**

#### dflt = 100 (0.01, 100)

Enter the Extraction/Admission PID derivative ratio. This value is used to set extraction/admission control response. This value can be changed in the Service Mode while the turbine is operating. If unknown, a recommended starting value is 99.99%.

#### **Sliding Deadband**

#### dflt = 0 (0.0, 100)

If required, enter the deadband percentage. Typically, set between 1-5% and not more than 10%.

#### **Normal Raise/Lower Setpoint Rate**

The user can set the normal rate at which the raise/lower buttons will move up until the delay time has been reached.

#### **Delay before Fast Rate (sec)**

The momentary raise/lower commands to adjust the setpoint will move at the normal rate for any command less than this time period (seconds). When the command is held TRUE for longer than this time the rate will switch to the Fast rate (Normal x factor below).

#### Fast Setpoint Multiplier

The fast rate will equal the normal rate times this factor in rpm/s.

#### **Initial Setpoint Value**

Enter the setpoint initialization value for the extraction/admission setpoint, this is the value that the setpoint initializes to upon power-up or exiting the program mode. (Must be less than or equal to the 'Max admission Setpt' Setting)

#### **Minimum Setpoint**

dflt = 0.0 (0.0, 10000)Enter the minimum extraction/admission setpoint that should be allowed for the system.

## **Maximum Setpoint**

#### dflt = 100 (0.0, 10000)

dflt = 0.0 (0.0, 10)

Enter the maximum extraction/admission setpoint that should be allowed for the system.

#### **Droop of Extraction**

Enter the droop percentage. Typically not required, this will allow an offset between setpoint and process.

#### LP Valve Limiter

It may be helpful while tuning the extraction loop to limit the actual LP valve demand output. The valve limiter value and Raise/Lower buttons are available on this page.

## Service – Page 5 – Turbine Decoupling Tuning

This page allows for tuning of the Decoupling PID if decoupling is used. It has a trend graph to aid in PID tuning

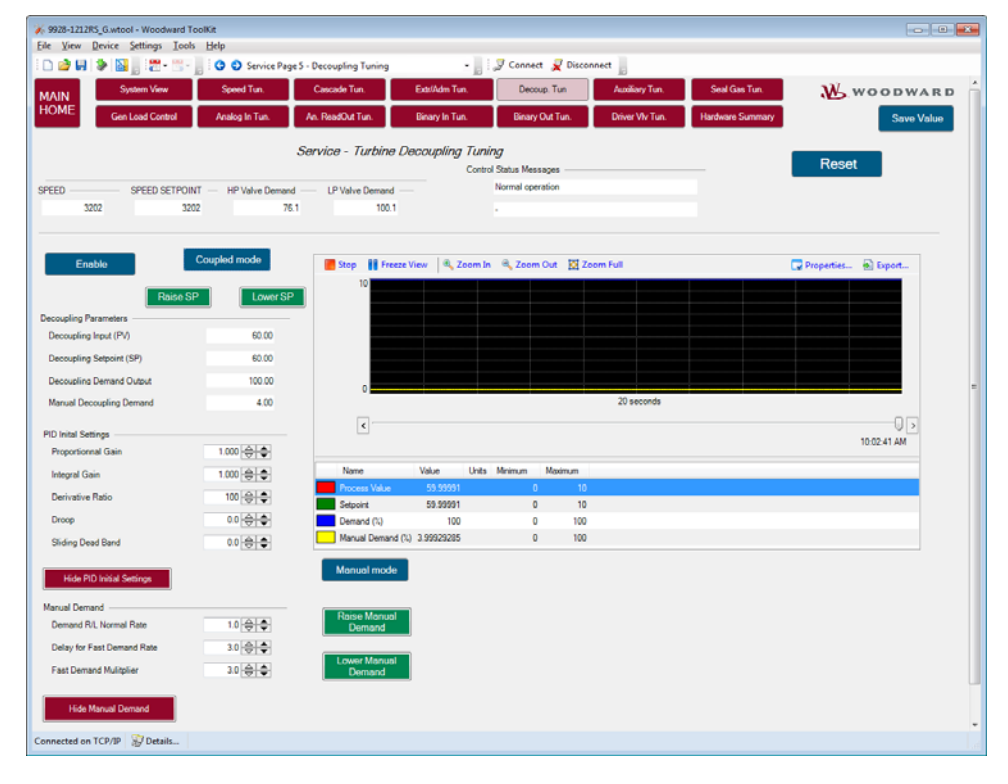

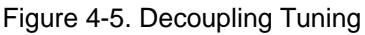

#### dflt = 3.0 (0.1, 25)

dflt = 3.0 (0.01, 100)

dflt = 0.0 (-10000, 10000)

dflt = 1.0 (0.01, 500)

#### **Decoupling Control Features**

The Decoupling folder is visible only when any Decoupling Control is configured into the 5009FT control.

The Decoupling Controller will take control of HP or LP the valves any time it is enabled and in control.

To enable it, the Extr/Adm control must first be enabled and in control of LP and switched into manual mode (if in automatic).

When configured for Inlet & speed, the decoupling PID will control directly the HP valve, and in conjunction with the speed PID, the LP valve.

In this mode, when disabled, the PID will track the HP position as shown in the header above.

When configured for Exhaust & speed, the decoupling PID will control directly the LP valve, and in conjunction with the speed PID, the HP valve.

In this mode, when disabled, the PID will track the LP valve position.

The Decoupling input is constantly displayed in the Decoupling Input (PV) display box. Once Decoupling Control is enabled, the 5009FT will be attempting to match the input to the setpoint.

The Decoupling Control function can be enabled and disabled by manually selecting the Enable/Disable buttons to the right of the Decoupling Status display box. The status box will display what mode the Decoupling Control function is in at all times. As linked to the extraction status, extraction status is also indicated.

Disabling (Quit) the decoupling will not disable extraction.

Extraction PID control will be re-activated and take control of the pressure/Flow demand (automatic or manual).

The Decoupling Setpoint can be manually changed by pressing the arrow keys to the right of the DCPL Setpt display box. The status of the Decoupling controller does not affect whether the setpoint can be adjusted or not. The setpoint will determine what level the Decoupling controller will maintain the turbine to once enabled. The rate at which the setpoint can change is set in the Program mode as Setpoint Rate.

When the Decoupling Controller is disabled, the setpoint will remain at the last valid setpoint and will control at that setpoint when the Decoupling controller is again enabled. If the Setpoint Tracking feature is active the setpoint will track the input whenever the Decoupling Controller is disabled.

The output of the DCPL PID controller will be displayed in the PID display box. This output can be used to determine if the PID is in control or if there are stability problems. For the DCPL Limiter, the PID will ramp out of the way until the input matches the setpoint.

Like the extraction PID, the Decoupling PID can be put in manual mode.

This will allow an easy transfer from letdown station control to Decoupling control. In case of strong process instabilities, manual mode may also be needed.

The Decoupling setpoint can also be varied by a 4–20 mA Remote Decoupling Setpoint signal. The 4–20 mA Remote Decoupling Setpoint information is only visible if the function is configured in the Program mode. The Enable/Disable buttons to the right of the Remote Setpoint Status display gauge are used to enable and disable the remote setpoint function. If configured, the status of the 4–20 mA Remote Decoupling function is continually displayed in the Remote Status display gauge.
### **Decoupling Control Dynamics**

The Decoupling Control's PID settings can be monitored and changed by selecting the Dynamics button. If the RUN mode's Security logic is locked, the PID's settings can only be monitored. If the RUN mode's Security logic is unlocked, the PID's settings can be monitored and changed. Reference the Security Button section of this chapter for instructions on locking and unlocking the Run Mode's Security logic.

Selecting the "Dynamics button on the Decoupling Control folder will allow access to the Dynamics display box. This Decoupling Control Dynamics display box displays the Decoupling PID dynamic settings. The Controlling Parameter display at the bottom of the folder will inform the user when the Decoupling PID is in control. The Decoupling Control's P, I, and D terms can be adjusted with the arrow buttons to the right of each term.

# Service – Page 6 – Turbine Auxiliary Tuning

This page is available if auxiliary control has been configured, to tune the dynamic response of the AUX controller.

| 9928-1212RS_G.wtool - Woodward ToolKit |                                  |                                 |                                  |                            |
|----------------------------------------|----------------------------------|---------------------------------|----------------------------------|----------------------------|
| Die New Device Seconds Tools Beb       | anice Page 6 - AniXan Tuning     | - Connect of Dire               |                                  |                            |
|                                        | ervice rage of wateriary running | Tantin Tan                      |                                  |                            |
| MAIN System view Speed I               | run. Cascade run.                | Eddundm Tun. Decoup. Tun        | Pluxingry Tun. Sear Cass Tun.    | WOODWARD                   |
| Gen Load Control Analog In             | Tun. An. ReadOut Tun.            | Binary In Tun. Binary Out Tun.  | Driver VIv Tun. Hardware Summary | Save Value                 |
|                                        | Service                          | e - Turbine Auxiliary Tuning    | _                                |                            |
|                                        |                                  | Control Status Messages         | Auxiliary<br>RUN Mode            | Reset                      |
| SPEED SPEED SETPOINT HP Val            | Ive Demand LP Valve Demand       | TRIP - FROM MAIN APPL           | ICATION                          |                            |
| 0 -1                                   | 0.0 0.0                          |                                 |                                  |                            |
|                                        |                                  |                                 |                                  |                            |
| Enable Raise Speed Ref                 | Lower Speed Ref                  | Stop 👭 Freeze View 🛞 Zoom In    | R. Zeem Out - IXI Zeem Full      | Departies Depart           |
| Auxiliary                              |                                  | 15-05                           | Leen ou prize an                 | Carropolitica and Capolica |
| Disable AUXILIARY Controller Status    |                                  |                                 |                                  |                            |
| Auxiliary Status auxiliary is Disable  | led                              |                                 |                                  |                            |
| Auxiliary Limiter                      |                                  |                                 |                                  |                            |
| Auxiliary PV 0.000 pe                  | ii Raise                         |                                 |                                  |                            |
| Auxiliary SP 0.000 po                  | Lower                            |                                 |                                  |                            |
| Auxilary Demand 0.000 _1               | ×                                |                                 |                                  |                            |
| Limited P demand 0.000 _1              | ×.                               |                                 |                                  |                            |
| Lind D/D College                       |                                  | -1E-05                          |                                  |                            |
| Proportional Gain 0.55 4               | Request AUX<br>Manual Mode       |                                 | 20 seconds                       | 10:05:13 AM                |
| Integral Gain 0.75 d                   | AUX in                           | <                               |                                  | 0 >                        |
| Prose 0.0 d                            | A Manual                         |                                 |                                  | 9:57:33 PM                 |
| Sliding Dead Band 0.0 d                |                                  | Name Value                      | Units Minimum Maximum            |                            |
|                                        | \$                               | Device1 MONITOR AUX1_PV_EU      | 0 -1E-05 1E-05                   |                            |
| Setpoint Settings                      | 11.0                             | Device1.MONITOR.AUX1_DMDPE      | 0 -1E-05 1E-05                   |                            |
| Delay for Fast Setpoint 3.0            | <del>8</del> •                   | Go to Target Setpoint           |                                  |                            |
| Setpoint R/L Rate 0.1                  | <del>\$ \$</del>                 | Go to Go to Target Setpoint     | 50 🜩                             |                            |
| Setpoint Fast Rate multiply 3.0        | <del>\$ \$</del>                 | AUX<br>Target Go to Target Rate | 0.25                             |                            |
|                                        |                                  |                                 |                                  |                            |
|                                        |                                  |                                 |                                  |                            |
|                                        |                                  |                                 |                                  |                            |
| Connected on TCP/IP 😰 Details          |                                  |                                 |                                  |                            |

Figure 4-6. Auxiliary Control Tuning

### AUX as Speed Reference Limiter Always Enabled

If the application is a single valve turbine (no extraction or admission) then the Auxiliary controller can only be used as a Limiter on the Speed Reference setpoint. If the application is a two valve turbine (HP & LP) then the AUX limiter can be configured as a Reference limiter or a Process controller. For each condition a switchable panel will display either the Text or Enable/Disable buttons.

AUX as Speed Ref Limiter Always Enabled

### **Auxiliary Limiter**

Auxiliary PV - Actual Process Value of Auxiliary parameter in Engineering units Auxiliary SP - Setpoint for Auxiliary process in Engineering units Auxiliary Demand - PID output demand Value of Auxiliary controller Limited P Demand – AUX PID output limited by steam map or ratio limiter

### **Interactive Trend Graph**

The Trend graph provides a 'strip-chart' view of the AUX control parameters, with Zoom features, stop/start graph and freeze view capability. Using the Properties icon the user can adjust the range of any parameter to allow the graph to be more useful for specific tuning, for example around a smaller speed window range.

The Export icon will export the data from the trend to an html document.

This will export all data in the buffer from the initial 'Start' command of the trend script, so the file may be come large and may take a while to create if the trend has been open and running for a long time.

### **Auxiliary PID Settings**

IMPORTANT

### **Proportional Gain**

### dflt = 0.5 (0.0, 99.99)

Enter the Auxiliary PID proportional gain value. This value is used to set Auxiliary control response. This value can be changed in the Run Mode while the turbine is operating. If unknown, a

recommended starting value is 0.5%.

### Integral Gain

dflt = 0.75 (0.001, 50)Enter the Auxiliary PID integral gain value, in repeats-per- second (rps). This value is used to set Auxiliary control response. This value can be changed in the Run Mode while the turbine is operating. If unknown, a recommended starting value is 0.75 rps.

### **Derivative Ratio**

dflt = 100 (0.01, 100)Enter the Auxiliary PID derivative ratio. This value is used to set Auxiliary control response. This value can be changed in the Service Mode while the turbine is operating. If unknown, a recommended starting value is 100%.

### Droop

If required, enter a droop percentage. If needed it is typically, set between 1-5% and not more than 10%.

### Sliding Deadband

If required, enter the deadband percentage. Typically, set between 1-5% and not more than 10%.

### **Delay before Fast Rate (sec)**

The momentary raise/lower commands to adjust the setpoint will move at the normal rate for any command less than this time period (seconds). When the command is held TRUE for longer than this time the rate will switch to the Fast rate (Normal x factor below).

### **Normal Setpoint Raise/Lower Rate**

The user can set the normal rate at which the raise/lower buttons will move up until the delay time has been reached.

### Fast Setpoint Multiplier

The fast rate will equal the normal rate times this factor in rpm/s.

### Items below are only available if AUX is a Process Controller

### **Request AUX Manual Mode Button –**

User can request (if Process controller) to switch to manual mode to control the LP valve position via Raise/Lower buttons which become visible.

Manual Mode LED - displays the status of AUX manual mode

### Go to Target Setpoint

### User can enter a target setpoint

### Setpoint Entered Rate

Woodward

### User can enter a rate at which to move to the target setpoint

### Go to AUX Target button

User button to trigger moving to the target setpoint

dflt = 0 (0.0, 100)

dflt = 0 (0.0, 100)

### dflt = 3.0 (0.1, 25)

### dflt = 0.1 (0.01, 500)

dflt = 3.0 (0.01, 100)

dflt = 50 (0, 100)

dflt = 0.25 (0.01, 100)

# Service – Page 7 – Seal Gas / Gland Seal Control Tuning

This page will appear when seal gas PID is selected in the configuration section.

The seal gas PID is a PID controller independent from Speed controller and extraction/Admission controller. Its purpose is to control the seal gas pressure or any other type of process which needs to be controlled.

To be active, an analog output must be configured for this usage. The 5009FT won't generate an error message if an AO is configured for Seal gas PID demand or not, but it will need an analog output signal for this function to control a process.

The Seal PID function can be put in manual/automatic selecting the Manual/Auto buttons to the right of the Seal PID Status display box. The status box will display what mode the Control function is in at all times.

| 69928-1212RS_G.wtool - Woodward ToolKit                                                                                                    |                       |                           |                         |                 |                        |                        |                       |
|----------------------------------------------------------------------------------------------------|-----------------------|---------------------------|-------------------------|-----------------|------------------------|------------------------|-----------------------|
| Elle View Device Settings Tools Help                                                                                                    | C                     | at Cas Turcian            | - I Count               | a Newsona       |                        |                        |                       |
|                                                                                                    | o service rage / - se | areas roning              | to Taxan and the Design |                 | E                      | Cul Cu Tu              |                       |
| MAIN System view Spi                                                                                                    | eed run. C.           | ascade Tun. Edgun         | am run. Decou           | s. Tun          | Automary Tun.          | Sear Gas Tun.          | WOODWARD              |
| Gen Load Control Anak                                                                                                    | log In Tun. An.       | ReadOut Tun. Binan        | / In Tun. Binary C      | ut Tun. E       | Wiver Viv Tun.         | Hardware Summary       | Save Value            |
|                                                                                                    |                       | Service - Tur             | bine Seal Gas Tun       | ing             |                        |                        |                       |
|                                                                                                    |                       |                           | Control Status Me       | ssages          |                        |                        | Reset                 |
| SPEED SPEED SETPOINT H                                                                                                    | P Valve Demand        | LP Valve Demand           | TRIP - FR               | OM MAIN APPLICA | TION                   |                        |                       |
| 0 -1                                                                                                    | 0.0                   | 0.0                       |                         |                 |                        |                        |                       |
| Activate Seal Gas Controller                                                                                                    |                       |                           | Stop 🔢 Freeze View      | 🔍 Zoom In       | 🔍 Zoom Out             | 🔯 Zoom Full            | 🖓 Properties 🔿 Export |
| Use / Enable Seal Gas Control                                                                                                    |                       | Raise Setpoint            | 1E-05                   |                 |                        |                        |                       |
| Seal Gas Al Signal Configured                                                                                                    |                       |                           |                         |                 |                        |                        |                       |
| Process Signal Min Value                                                                                                    | 0.0                   | Lower Setpoint            |                         |                 |                        |                        |                       |
| Process Signal Max Value                                                                                                    | 0.0                   |                           | -1E-05                  |                 |                        | 20 seconds             | 10:14:50 AM           |
| Seal Gas Al Signal Failed                                                                                                    |                       |                           | ۲                       |                 |                        |                        |                       |
| Automatically RAISE Demand if sensor failed                                                                                                    |                       |                           |                         |                 |                        |                        | 9.57.33 PM            |
| Automatically LOWER Demand if sensor failed                                                                                                    |                       | Ē                         | Name                    | Value Units     | s Minimum M            | Maximum                |                       |
| Remote Setpoint Al Signal Configured                                                                                                    |                       |                           | Seal Gas PID Output     | 0               | -1E-05                 | 1E-05                  |                       |
| Remote Signal Setpoint Value                                                                                                    | 0.0                   |                           | Seal Gas Setpoint       | 0               | -1E-05                 | 1E-05                  |                       |
| Remote Setpoint Min Value                                                                                                    | 0.0                   |                           | Seal Gas Process Value  | U               | 10.00                  | 12:00                  |                       |
| Remote Setpoint Max Value                                                                                                    | 0.0                   | Seal Gas Process Input    | and<br>t Value          | 0.0             |                        | Go to                  | Manual                |
|                                                                                                    |                       | Seal Gas Setpoint         |                         | 0.0             | Low                    | er Valve               | Raise Valve           |
| Seal Gas Setpoint Parameters                                                                                                    |                       | Seal Gas PID Controlle    | r Output                | 0.0             | Output                 | t Demand               | Output Demand         |
| Extension for the second second secon | 100                   | Value Output Demand Ad    | ustments.               |                 | Contoller D<br>Process | Dynamic Adjustments    | 0.0                   |
| Categorie Minimum Limit                                                                                                    |                       | Valve Position Initial De | emand                   | 0 🌩             | Seturist               |                        | 0.0                   |
| Sepont Minimum Limit                                                                                                    | 100                   | Minimum Valve Positio     | n Demand                | 0               | Proportio              | neal Gain              | 0.550 (Δ) ▲           |
| Setpoint Maximum Limit                                                                                                    | 100                   | Maximum Valve Positio     | n Demand                | 100 🖨           | Integral               | Gain                   | 0.350 🐨 👻             |
| Setpoint Maiser Lower Mate                                                                                                    |                       | Manual Valve Demand       | Raise/Lower Rate        | 1.0             | Derivati               | ve Ratio               | 100.0                 |
| Sequent Raiser, over Rate multipler                                                                                                    | 31                    | Manual Valve Demand       | Fast Rate               | 3 @             | Desce B                | arcant                 |                       |
| Past Nate Delay (before Multiplier)                                                                                                    | 1000                  | Fast Rate Delay (before   | e Multiplier)           | 5 🚔             | Droop H                | ercent                 |                       |
| Remote Setpoint Rate Limiter                                                                                                    | 5.0 😂 🗢               |                           |                         |                 | Invert                 | Heverse the PID Action | -                     |
| Connected on TCP/IP Details                                                                                                    |                       |                           |                         |                 |                        |                        |                       |

Figure 4-7. Seal Gas Control Tuning

### Use / Enable Gland Seal/Seal Gas Control

### dflt = Unchecked

If unchecked this function is not available or disabled, if checked then the Seal Gas control PID will be active.

### Gland Seal/Seal Gas AI signal configured LED

Status to indicate if an AI signal has been configured for this function.

Process Signal Min Value Process Signal Max Value display only config in AI section display only config in AI section

### Gland Seal/Seal Gas AI Signal Failed LED

Status to indicate if an AI signal has been configured for this function.

# Automatically RAISE Demand if sensor failed Automatically LOWER Demand if sensor failed

If both of these boxes are selected, by accident, then lower has priority. If neither automatic Raise or Lower is selected, the PID automatically goes into manual mode and holds the PID output at the position it had 160 ms before the failure, lagged at maximum 3 seconds (Process value Lag time multiplied by Prop gain). It is then possible to manually adjust the demand output at any time.

### Remote AI Setpoint signal configured LED

Status to indicate if an AI signal has been configured for this function. If it has been configured, then Enable/Disable buttons will appear to activate or deactivate the use of this signal.

| Remote | Setpoint | Signal | Value     |
|--------|----------|--------|-----------|
| Remote | Setpoint | Signal | Min Value |
| Remote | Setpoint | Signal | Max Value |

### Seal Gas Setpoint Values

Setpoint Tracking Initialization

Check this to track the setpoint to the process value when control is disabled.

### **Initial Setpoint Value**

dflt = 0.0 (-100000, 100000) Enter the setpoint initialization value for the Seal gas PID setpoint. This is the value that the setpoint initializes to upon power-up or exiting the program mode.

### Setpoint Minimum Limit

dflt = 0.0 (-100000, 100000) Set the minimum Seal PID setpoint. This value is the minimum setpoint value to which the Seal PID setpoint can be set.

### Setpoint Maximum Limit

Set the maximum Seal PID setpoint. This value is the maximum setpoint value that the Seal PID setpoint can be increased/raised to.

### Setpoint Raise/Lower Rate—(Normal)

Enter the Seal PID setpoint slow rate (in units per second) at which Seal PID setpoint moves when adjusted for less than 3 seconds. After 3 seconds, the rate will increase to x times this rate. The slow rate, fast rate time delay (defaulted to 3 seconds), and fast rate settings are all adjustable in the CCT's Service mode and below.

### Setpoint R/L (fast) Rate Multiplier:

### Set this multiply factor used for the setpoint rate when fast rate is selected. Fast rate delay (sec) before multiplier dflt = \*5(1,10)

| This is the time to wait when | R/L command is send to use | the fast rate settings. |
|-------------------------------|----------------------------|-------------------------|
| Remote Setpoint Rate Limiter: |                            | dflt =*5.0 (1,100)      |

### **Remote Setpoint Rate Limiter:**

Rate limiter for following the remote setpoint signal.

| Analog Output Valve Demand                                |                       |
|-----------------------------------------------------------|-----------------------|
| Seal Gas Process Input Value                              | display current value |
| Seal Gas Setpoint                                         | display current value |
| Seal Gas PID Controller Output                            | display current value |
| Valve Output Demand Adjustments                           |                       |
| Valve Output Demand at initialization                     | dflt =*0(0,100)       |
| This is the demand at boot-up.                            |                       |
| Min Valve Position Demand (PID) Output                    | dflt =*0(0,100)       |
| This is the minimum possible demand for the Seal gas PID. |                       |
| Max Valve Position Demand (PID) Output                    | dflt = *100 (0, 100)  |
| This is the second second second for the Original DIR     |                       |

# This is the maximum possible demand for the Seal gas PID.

### Manual Valve Demand R/L rate:

dflt = \*1 (0, 100)%/s This is the normal rate used to raise/lower the PID output when in manual mode.

### 110

# dflt = 100.0 (-100000, 100000)

### dflt = 1.0 (0.01, 10000)

dflt = Unchecked

dflt = Unchecked

display current value

dflt = Unchecked

display only config in AI section display only config in AI section

### dflt =\*3 (1,10)

### **Manual Valve Demand Fast Demand Rate**

This multiplier factor will apply on the Demand R/L rate when the R/L delay is passed.

### Fast Rate Delay

This is the delay when R/L demand is pressed, before the fast rate is activated.

### **Raise/Lower Valve Demand buttons**

These buttons can be used to raise or lower the valve output demand from its present value.

### **Controller Dynamic Adjustments**

The interactive trend graph can help in making tunable adjustments to the Seal Gas control loop.

### Interactive Trend Graph

The Trend graph provides a 'strip-chart' view of the Seal Gas control parameters, with Zoom features, stop/start graph and freeze view capability. Using the Properties icon, the user can adjust the range of any parameter to allow the graph to be more useful for specific tuning-for example, around a smaller speed window range.

The Export icon will export the data from the trend to an html document.

CAUTION - It will export all data in the buffer from the initial 'Start' command of the trend script, so the file may be come large and may take a while to create if the trend has been open and running for a long time.

### **Proportional Gain** Enter the Seal PID proportional gain value. This value is used to set Seal PID control response. This

starting value is 1%.

dflt = 0.55 (0.0, 99.99)

Integral Gain dflt = 0.75 (0.001, 99.99) Enter the Seal PID integral gain value, in repeats-per-second (rps). This value is used to set Seal PID control response. This value can be changed in the Run Mode while the turbine is operating. If unknown, a recommended starting value is 0.3 rps.

value can be changed in the Run Mode while the turbine is operating. If unknown, a recommended

### **Derivative Ratio**

### dflt = 100 (0.01, 99.99)

Enter the Seal PID derivative ratio. This value is used to set Seal PID control response. This value can be changed in the Service Mode while the turbine is operating. If unknown, a recommended starting value is 100%.

### Droop

# dflt = 0.0 (0.0, 100)

dflt = Unchecked

Enter the droop percentage. If required, typically set between 4-6% and not more than 100%. If not needed, set it at zero.

### Invert Seal PID input

Check this box if the Seal PID control action required is reverse acting. If selected, this option will result in the PID output decrease decreasing to increase the Seal PID input parameter.

111

## dflt = \*5(1, 30)

dflt = \*3(1, 10)

# Service – Page 8 – GEN Load Control

This page will only exist if the unit is configured for a GENERATOR application. It will show the available options for generator load and frequency control.

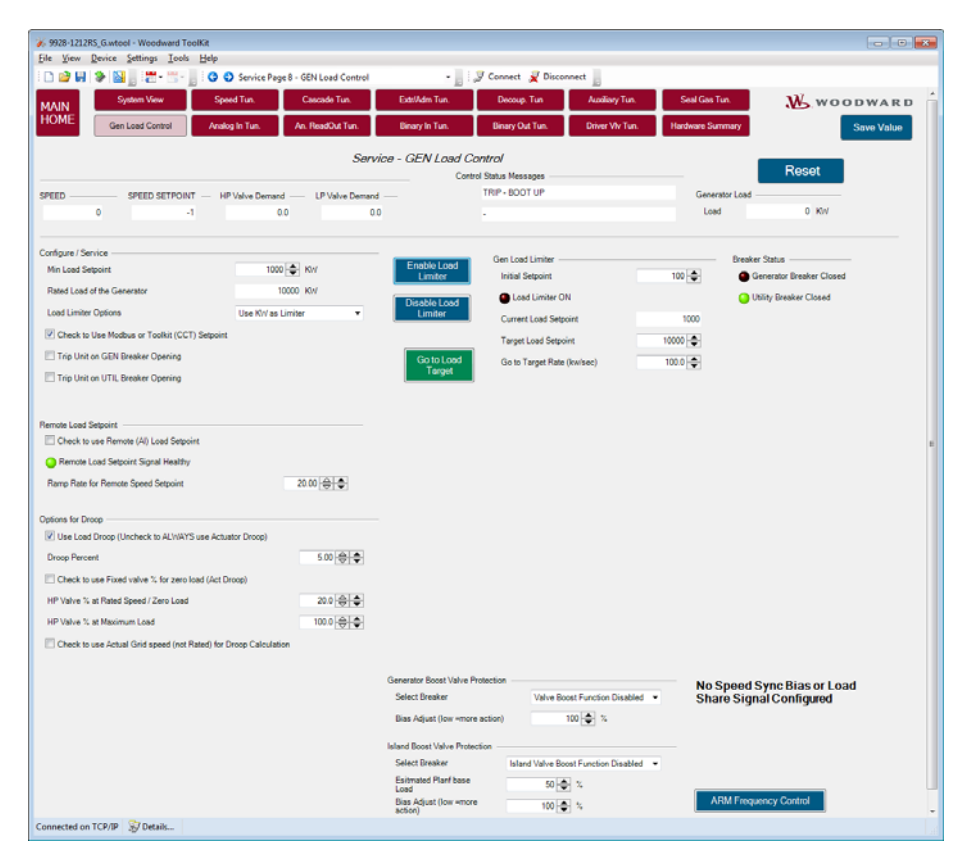

Figure 4-8. Generator Load Control Tuning

### **Minimum Load Setpoint**

### dflt = 1000 (0.0, 100000)

dflt = 10000 (0.0, 100000)

Enter the minimum KW Load setpoint that the unit should step to at the instant the utility breaker is initially closed.

### Rated KW Load of the Generator

Enter the maximum generator load output of the turbine.

### KW Limiter Options

# dflt = Disabled

If desired a separate PID is available to act as a KW limiter on the unit. It will limit the generator output to the user entered setpoint. It will not 'control' to this setting, but merely limit the overall power output of the machine.

### Check to use Modbus or ToolKit Setpoint (Target)

dflt = Checked

Check this to use a target setpoint that is entered from the CCT or from Modbus. If this is not checked the unit will look for a remote KW setpoint and always use that signal.

If a remote KW setpoint is programmed in the AI section then the following options will appear.

| Remote KW Setpoint                   |           |
|--------------------------------------|-----------|
| Check to use Remote (AI) KW Setpoint |           |
| Remote KW Setpoint Signal Healthy    |           |
| Ramp Rate for Remote Speed Setpoint  | 20.00 🔶 🜩 |
|                                      |           |

Check to use Remote AI KW Setpoint

This should be checked to use the remote signal, it can be temporarily unchecked to force the control to use the Modbus or CCT value.

### Remote KW Setpoint Signal Healthy (Status LED)

Ramp Rate for Remote Speed Setpoint

This is the kW/s rate at which the setpoint will follow the remote signal.

## **Options for Droop**

- Use KW Droop (Uncheck to ALWAYS use Act Droop) dflt = Checked The unit is defaulted to use KW Droop on generator applications, and switch to Actuator droop upon a failure of this signal. By unchecking this box the user can force the turbine to always be in actuator droop
- Droop Percentage (Determines MAX GOV setting) dflt = 5.0 (0.0, 10.0)Enter the desired droop setting for the system. This value will determine the maximum governor reference (setpoint) setting for the system. For example a typical 60 Hz system with a rated speed of

### 3600 rpm at 5% droop will have a maximum speed reference setting of 3780 rpm Check to use Fixed valve % for zero load (Act Droop) dflt = Unchecked

The default action for the control is to use the valve percentage at the time of 'breaker closure' as the 'zero load' point and load in a linear fashion from this point up to 100% valve. If desired, the user can check this box, to override those settings and use the min and max valve percentage load points entered below. This can be useful in some systems, such as when the inlet pressure changes dramatically after the unit's breaker is closed and the unit is on-line.

### HP Valve % at Rated Speed/Zero Load dflt = 20.0 (0.0, 100)

Enter the zero load valve setpoint that should be used for actuator droop.

### HP Valve % at Maximum Load dflt = 100 (0.0, 100)

Enter the maximum load valve setpoint that should be used for actuator droop.

### Check to use actual Grid speed (no Rated) for Droop Calc dflt = Unchecked

The default for the control is to use Rated speed in the droop calculation rather than the actual grid speed at the time of synchronization.

### Check to use Frequency Control Arm/Disarm Function dflt = Unchecked

Check this box if Frequency arm/disarm function is desired, a discrete input is required to command which unit on the bus will be the lsoch unit (Armed) that will hold frequency (sometimes called the swing machine). When this is checked and the input is false (Disarmed) the unit will just droop against the local Isoch unit.

### Arm Frequency Control toggle button

Use this to Arm or Disarm the Frequency control function (if programmed).

### Enable/Disable KW Limiter buttons

Use these to enable or disable the KW limiter – if programmed.

Breaker Status LED's - indicate CLOSED conditions of the Generator and Utility Breakers If KW Limiter control is ON, the Go to Target button will move the current KW setpoint to the target setpoint.

## KW Limiter PID Dynamic Settings

### Current KW Load

### **KW Load Limiter PID Output**

### **Proportional Gain**

Enter the PID proportional gain value. This value is used to set KW limiter control response. This value can be changed in the Service Mode while the turbine is operating. If unknown, a recommended starting value is 0.5%.

### Integral Gain

### dflt = 2.2 (0.001, 50)

dflt = 0.5 (0.0, 99.99)

Enter the PID integral gain value, in repeats-per- second (rps). This value is used to set KW Limiter control response. This value can be changed in the Service Mode while the turbine is operating. If unknown, a recommended starting value is 2.2 rps.

dflt = 20.0 (0.0, 1000.0)

### Manual 26518V3 Derivative Ratio

### dflt = 5.0 (0.01, 100)

Enter the PID derivative ratio. This value is used to set KW Limiter control response. This value can be changed in the Service Mode while the turbine is operating. If unknown, a recommended starting value is 5%.

### Threshold Value

### dflt = 10 (0.0, 100)

If a threshold value is entered, the PID will remain completely out of the way of the valve demand (-1 or 101%) until the KW signal gets within the setpoint plus this value – for this control the input to the PID is normalized, thus 10 equals a value 10% away from the setpoint.

If an external speed bias (for sync and also load sharing) is programmed then the following options will appear.

| External Speed Bias (Sync/Load Share) |          |
|---------------------------------------|----------|
| 🥚 Speed Bias/Load Share Signal Faulte | d        |
| Load Share Speed Bias Active          |          |
| Sync Speed Bias Signal Active         |          |
| Ramp Rate for Sync/LS Bias            | 2.00 🗢 🜩 |

**Status LEDs** — of the Signal fault status, and whether or not the signal is actively being used for synchronization or load sharing.

### Ramp Rate for Sync/LS Bias

### dflt = 2 (0.0, 10)

This is the rpm/s rate at which the speed reference setpoint will adjust at when the speed bias input is actively being used to synchronize the turbine.

# Service – Page 9 – Turbine Analog Inputs

This page provides a summary status of the validated Analog Input Channels

1–8. It shows the configured usage, fault status and validated current input (in mA) of each channel. A tunable string is available for each input for the user to enter a device name label. A navigation button to take the user to details of each channel is available on this page.

| 6 9928-1212R5_G.wtool - Woodward ToolKit |                     |                                     |            |                        |         |                  |                           |      |
|------------------------------------------|---------------------|-------------------------------------|------------|------------------------|---------|------------------|---------------------------|------|
| Elle View Device Settings Lools Help     |                     |                                     |            |                        |         |                  |                           |      |
| i 🗅 🎯 🖬 🔌 🔛 👷 🚟 - 📰 - 📓 🔇                | 😌 Run - P           | age 10 - Analog Inputs              | - 📄 🍠 🤇    | ionnect 📝 Disconnect 📗 |         |                  |                           |      |
| BACK                                     | A                   | I/AO COMBO Modul                    | e (A2)     |                        |         | ₩.w              | OODWARD                   | Î    |
|                                          | Speed Signal Inputs |                                     |            |                        |         |                  |                           |      |
|                                          | Fault Statu         | s — Speed Signals 1-4 —             |            | Device Tao Names       |         |                  |                           |      |
|                                          | Spee                | d #1 Speed Signal Input #1          | 0          | Speed #01 Device Tag   | SPX000X |                  |                           |      |
|                                          | Spee                | d #2 Speed Signal Input #2          | 0          | Speed #02 Device Tag   | SPIODOX |                  |                           |      |
|                                          | Spee                | d #3 Speed Signal Input #3          | 0          | Speed #03 Device Tag   | SPX000X |                  |                           |      |
|                                          | Spee                | d #4 Speed Signal Input #4          | 0          | Speed #04 Device Tag   | SPI000X |                  |                           |      |
| Sensor Excit                             | Europian Ann        | Analog Inputs                       | <u>1-8</u> | han and Value          |         | Device Tax Names |                           | ×    |
| Al #01 Eviled                            | AL-PD1              | Customer Defined Manites Inter 51   |            | Al #01 Scaled Value    | 40      | Device Tag Names | Costs Al Chan R1 Dataile  |      |
| ALET? Exist                              | AL #02              | Extraction/Admission Intel #1       |            | ALBO2 Scaled Value     | 10      | Proces           | Go to Al Chan #2 Details  | - 1  |
| A POZ Falled                             | AL #02              | Careeda lacet #1                    |            | Al #02 Scaled Value    | 69.7    | BINOON           | Co to Al Chen #1 Details  | - 11 |
| Al II A Failed                           | AL #04              | Cascade input a 1                   |            | ALEM Scaled Value      | 0.0     | PICCOC           | Go to Al Chan #4 Details  | - 1  |
| A MAR Failed                             | AL #05              | Remote Manual Decoupling Depoint #1 |            | ALENE Coaled Value     | 40      | BINON            | Co to Al Chao #5 Details  | - 11 |
| A NOT Belef                              | AL #00              | Exhaust Desce Descuse (1)           |            | ALECT Coded Value      | 10      | BIODOX           | Co to Al Chan #C Dataile  | - 1  |
| Martin Faled                             | AL #07              | Demote Mal Celeviat                 |            | AL #27 Cooled Value    | 1.7     | 00000            | Co to Al Chan #7 Datale   | - 1  |
| ALKOT Falled                             | AL #07              | Net land                            |            | AL #07 Scaled Value    | 60.7    | Piccos           |                           | - 1  |
| A NUC Pared                              | A1 #00              | Not Used                            |            | Al NUL Scaled Value    | 0.0     |                  | Go to Al Chan #8 Unitalis | • 11 |
|                                          |                     |                                     |            |                        |         |                  |                           |      |
|                                          |                     |                                     |            |                        |         |                  |                           |      |
| Connected on TCP/IP 🛞 Details            |                     |                                     |            |                        |         |                  |                           |      |

Figure 4-9. Service Analog Summary

On the AI details page the user selects the desired channel from the pull-down selection box at the top.

| Were Review Settings Level Beig         Were Review Settings Level Beig         Were Review Settings Level Beig         Contract Processor         Contract Processor         Contract Processor         Settings of Analog Input Channel #1 Debails         Settings of Analog Input Channel #1 Debails         Settings of Analog Input Channel #1         Settings of Analog Input Channel #1         Settings of Analog Input Channel #1         Settings of Analog Input Channel #1         Settings of Analog Input Channel #1         Settings of Analog Input Channel #1         Contract Part         At 201 Signal Current         Validated Al #01 Signal Current         Validated Al #01 Signal Current         Validated Al #01 Signal Current         Validated Al #01 Signal Current         Validated Al #01 Signal Current         Validated Al #01 Signal Current         Validated Al #01 Signal Current         Validated Al #01 Signal Current         Current Input         454         Current Input         Current Input         454         Current Input         Current Input         454         Current Input         Current Input                                                                                                    | 9928-1212R5_G.wtool - Woodward ToolKit        |                                                            |                                               |                                   |
|----------------------------------------------------------------------------------------------------|-----------------------------------------------|------------------------------------------------------------|-----------------------------------------------|-----------------------------------|
| Image: Image:                                                                                                    | <u>File View Device Settings Iools Help</u>   |                                                            |                                               |                                   |
| Konsert Fixed       Analog Input Channel #1 Details         Settings of Analog Input Channel #1       Settings of Analog Input Channel #1         Settings of Analog Input Channel #1       Current Fixed         Settings of Analog Input Channel #1       Current Fixed         Settings of Analog Input Channel #1       Current Fixed         Settings of Analog Input Channel #1       Current Fixed         Settings of Analog Input Channel #1       Current Fixed         Analog Input Channel #1       Current Fixed         Settings of Analog Input Channel #1       Current Fixed         Settings of Analog Input Channel #1       Current Fixed         Settings of Analog Input Channel #1       Current Fixed         Settings of Analog Input #1 Status       4.64         Current Input       4.64         Current Input       4.64         Current Input       4.64         Current Input       6.40         Current Input       6.403         Module Fixed / Channel If Fixed       2.403         A03 Module Fixed / Channel Disabled       4.203                                                                                                    | 🗋 🎽 🖬 🐌 🔛 👷 🗮 - 🔚 😽 🚱 Ald                     | hannel 1                                                   | - 📄 🖉 Connect 🦼 Disconnect 📗                  |                                   |
| Setting of Analog Input Channel #1 Debias         Setting of Analog Input Channel #1         Setting of Analog Input Channel #1         Setting of Analog Input Channel #1         Setting of Analog Input Channel #1         Setting of Analog Input Channel #1         Setting of Analog Input Channel #1         Setting of Analog Input Channel #1         Setting of Analog Input Channel #1         Unitset# A #01 Signal Current         Analog Input #1         Current Input         Current Input         454         Current Input         Current Input         Ad3 Module Fault (Chan Disabled                                                                                                    | Back To Al Summary                            |                                                            | Wood Wood                                     | WARD                              |
| Sensor Fault         Modus Multipler                Analog Input Channel #1               Analog Input Channel #1               Analog Input Channel #1               Analog Input Channel #1               Analog Input Channel #1               Analog Input Channel #1               Analog Input Channel #1               Analog Input Channel #1               Analog Input Channel #1               Analog Input Channel #1               Consernel Tault               O               Validated A# 011 Signal Current               O               O               Validated A# 011 Signal Current               O               O               Validated A# 011 Signal Current               O               O               O               O               O               O               O               O            Validated A# 2013 Socied Valve               4.00               Filter Constart (Lag Teu)               O               O               O               Associe prop.4 #1 Statu               Associe prop.4 #1 Statu               Associe prop.4 #1 Statu                                                                                                    |                                               | Analog Input Channel #1 De                                 | Nails                                         | eset                              |
| Analog leput 801 Signal Failed     Multipler     x1     Analog leput A01 Signal Failed     Multipler     x1     Analog leput A01 Signal Canner Bri     Select Function for Analog leput 801 Signal Canner Defined Monitor leput 81     Lower Range (4 m A +)     Upper Range (2 m A +)     Upper Range (2 m A +)     100     Validated AI 801 Signal Current     4.00     Filter Constant (Lag Tau)     0     Kernel A     Kernel B     Kernel C     Kernel C     Analog leput 81 Status     Analog leput 81 Status     Current leput     4.64     Current leput     4.64                                                                                                    |                                               | Sensor Fault                                               | Modbus Mu                                     | Itiplier                          |
| Settings of Analog Irput Channel #1       Analog Irput Channel #1 Signal Range Configured Settings         Setting function for Analog Irput #101       Cunsom Defined Monitor Irput #1       Lower Range (4 mÅ +)       0         Validated Al #01 Signal Current       4.64       Upper Range (20 mÅ +)       100         Validated Al #01 Signal Current       4.64       Upper Range (20 mÅ +)       100         Validated Al #01 Signal Current       4.00       Filter Constant (Lag Tau)       0         Validated Al #01 Sould Value       4.00       Filter Constant (Lag Tau)       0         Kernel A       Analog Irput #1 Status       Current Irput       4.64         Current Irput       4.64       Current Irput       4.54         Current Irput       4.64       Current Irput       4.54         Current Irput       4.64       Current Irput       4.64         Current Irput       4.64       Current Irput       4.64         Current Irput       4.64       Current Irput       Current Irput         A03 Module Fault / Chan Disabled       A03 Module Fault / Chan Disabled       A03 Module Fault / Chan Disabled                                                                                                    |                                               | Analog Input I                                             | 101 Signal Failed Multiplier                  | ×1 -                              |
| Stetet Function for Avelog lepul #01     Contorner Defined Monitor lepul #1     Lower Range (4 mA +)     0       Validates JI #01 Signal Current     4.64     Uspen Range (2 mA +)     100       Validated JI #01 Solid     4.00     Filter Constant (Lag Tau)     0       Kernel A     Acatog lepul #1 Status     4.00     Filter Constant (Lag Tau)     0       Kernel A     Acatog lepul #1 Status     Kernel B     Kernel C     Kernel C       Current lepul     4.54     Current lepul     4.54     Current lepul     4.54       Channel 1 Fault     © Channel 1 Fault     © Channel 1 Fault     © Channel 1 Fault     © Channel 1 Fault     © Channel 1 Fault                                                                                                    | Settings of Analog Input Channel #1           |                                                            | - Analog Input Channel #1 Signal Range Cor    | nfigured Settings                 |
| Validated AI R01 Signal Current 4.64 Upper Range (20 mA +) 100<br>Validated AI R01 Seeled Value 4.00 Filter Constant (Lag Tau) 0<br>Kernel A - Analog Inpot #1 Status 6.64<br>Current Inpot 4.54<br>Current Inpot 4.54 | Select Function for Analog Input #01 0        | Customer Defined Monitor Input #1                          | Lower Range (4 mA =)                          | 0                                 |
| Velideed AI #01 Scaled Value     4.00     Filter Constant (Lag Tau)     0       Kernel A     Kernel B     Kernel B     Kernel C       Kernel A- Analog Input 81 Status     4.64     Kernel B - Analog Input 81 Status     4.64       Current Input     4.64     Current Input     4.64       Channel 1 Fault     Channel 1 Fault     Channel 1 Fault       A03 Module Fault / Chan Disabled     A03 Module Fault / Chan Disabled     A03 Module Fault / Chan Disabled                                                                                                    | Validated AI #01 Signal Current               | 4.64                                                       | Upper Range (20 mA =)                         | 100                               |
| Kernel A         Kernel B         Kernel C           Kernel A - Analog top £1 Status         Analog top £1 Status         Merrel B - Analog top £1 Status         Merrel C - Analog top £1 Status           Current Iput         4.64         Current Iput         4.64         Current Iput         6.64           Channel 1 Fault         © Channel 1 Fault         © Channel 1 Fault         © Channel 1 Fault         © Channel 1 Fault           A203 Module Fault / Chan Disabled         #A23 Module Fault / Chan Disabled         #A23 Module Fault / Chan Disabled         A23 Module Fault / Chan Disabled                                                                                                    | Validated AI #01 Scaled Value                 | 4.00                                                       | Filter Constant (Lag Tau)                     | 0                                 |
| Channel 1 Fault Channel 1 Fault Channel 1 Fault Channel 1 Fault Channel 1 Fault Channel 1 Fault Channel 1 Fault Channel 1 Fault Channel 1 Fault Channel 1 Fault Channel 1 Fault Channel 1 Fault Channel 1 Fault Channel 1 Fault Channel 1 Fault Channel 1 Fault                                                                                                    | Kernel A<br>Kernel A - Analog Input #1 Status | Kernel Kernel B - Analog Input #1 Stat. 4.54 Current Input | B Kernel C - Analog Inp<br>4.64 Current Input | Cernel C<br>put #1 Status<br>4.64 |
| ● A03 Module Fault / Chan Disabled ● A03 Module Fault / Chan Disabled ● A03 Module Fault / Chan Disabled                                                                                                    | Channel 1 Fault                               | Channel 1 Fault                                            | Channel 1 Faul                                | t                                 |
|                                                                                                    | A03 Module Fault / Chan Disables              | d 🕘 A03 Module Fault / Chan I                              | Disabled 🕘 A03 Module Fa                      | ult / Chan Disabled               |
|                                                                                                    |                                               |                                                            |                                               |                                   |

Figure 4-10. Service Analog Input Details

From this page the individual kernel signals and faults can be seen.

The navigation blocks at the top can take the user back to the desired AI summary page – each one slightly different depending on the mode selected.

# Service – Page 10 – Analog Outputs

This page provides a summary status of the validated Analog Output Channels 1–4. It shows the configured usage, fault status and validated current output (in mA) of each channel. A tunable string is available for each input for the user to enter a device name label. A navigation button to take the user to details of each channel is available on this page.

|                      | Jward Toolkit |                                          |                                     |             |                              | - 8                  |
|----------------------|---------------|------------------------------------------|-------------------------------------|-------------|------------------------------|----------------------|
| [iew Device Settings | Icols Hel     | þ                                        |                                     |             |                              |                      |
| ) H 🕈 🖬 🕛 🖫          | • 🔚 - 📗 🤇     | Run - Page11A - Analog Outputs           | • 📗 🖉 Connect 📈 Disconnect 📗        |             |                              |                      |
| VCK                  |               | AI/AO COMBO Module                       | (A2)                                |             | W woo                        | DDWARD               |
| _                    |               |                                          | · -/                                |             |                              | Reset                |
|                      |               | Anal                                     | og Outputs                          |             |                              |                      |
| Sensor Fault         | Function Ass  | signments of Analog Output Channels #1-4 | Current Demand Value of Analog Outp | ut Channels | Load Fault- Device Tag Names |                      |
| AO #01 Failed        | AO #01        | Actual Shaft Speed                       | AO #01 Output Value                 | 4.0         | PD000X                       | Go to AO Chan #1 Det |
| AD #02 Failed        | AO #02        | Speed Reference Setpoint                 | AO #02 Output Value                 | 4.0         | P0000X                       | Go to AO Chan #2 Det |
| AD #03 Failed        | AQ #03        | Not Used                                 | AO #03 Output Value                 | 4.0         | P0000X                       | Go to AO Chan #3 Det |
| AD #04 Failed        | AO #04        | Not Used                                 | AO #04 Output Value                 | 4.0         | PD000X                       | Go to AO Chan #4 Det |
|                      |               |                                          |                                     |             |                              |                      |
|                      |               |                                          |                                     |             |                              |                      |
|                      |               |                                          |                                     |             |                              |                      |
|                      |               |                                          |                                     |             |                              |                      |
|                      |               |                                          |                                     |             |                              |                      |
|                      |               |                                          |                                     |             |                              |                      |

Figure 4-11. Service Analog Output Summary

On the details page, each channel can be calibrated to set the min/max currents equal to the desired engineering units range for the selected signal.

| #: 9928-1212R5_G.wtool - Woodward ToolKit<br>File View Device Settings Tools H | elo                                                  |                        |                          |            |  |
|--------------------------------------------------------------------------------|------------------------------------------------------|------------------------|--------------------------|------------|--|
| □ → □ → □                                                                      | A D Page 11, AD Changel 1                            |                        | · Connect @              | Disconnect |  |
| Back To AO<br>Summary                                                          |                                                      |                        | 1                        | Reset      |  |
|                                                                                | Analog Output Chann                                  | el #01                 |                          |            |  |
| Calibration Mode                                                               | Function Assigned to Analog O                        | utput Chan #01         |                          |            |  |
| CALMODE Permissive OK                                                          | Select Function for AO #01                           | Actual Shaft Spe       | ed                       |            |  |
| CALMODE Enabled                                                                | Signal Demand Output Value                           |                        |                          | 0.0        |  |
| AD #01 in CALMODE                                                              | Secol Bar                                            | one / Current Settinge |                          |            |  |
|                                                                                | Value at                                             | 4 mA                   | 0.0                      |            |  |
|                                                                                | Value at                                             | 20 mA                  | 100.0                    |            |  |
|                                                                                | Set Min                                              | Current Output         | 4.00                     |            |  |
|                                                                                | Set Max                                              | Current Output         | 20.00                    |            |  |
|                                                                                |                                                      |                        |                          |            |  |
|                                                                                | Current Output Demand (Total) -<br>Analog Output #01 | 4.00                   |                          |            |  |
| Kernel A                                                                       | Kerne                                                | B                      | Ker                      | nel C      |  |
| Kernel A - Analog Output #1 Status -                                           | Kernel B - Analog Output #1 S                        | katus                  | Kernel C - Analog Output | I'l Status |  |
| Current Output                                                                 | 1.32 Current Output                                  | 1.32                   | Current Output           | 1.32       |  |
| ANAOUT Chan 1 is Healthy                                                       | ANADUT Chan 1 is Heat                                | ithy                   | ANAOUT Chan 1 is         | Healthy    |  |
| ANADUT Chan 1 Failed                                                           | ANADUT Chan 1 Failed                                 |                        | ANADUT Chan 1 Fa         | iled       |  |
| AN4DUT Chan 1 is Shutdown                                                      | AN4OUT Chan 1 is Shu                                 | tdown                  | ANADUT Chan 1 is         | Shutdown   |  |
| Connected on TCP/IP 😼 Details                                                  |                                                      |                        |                          |            |  |

Figure 4-12. Service Analog Output Details

To calibrate the output channel:

- 1) Place the control into Calibration mode.
- 2) Click on the button to place the AO channel in calibrate mode
- 3) Set the desired range of the output with the Value at 4 mA and Value at 20 mA settings.
- 4) The Hold buttons will hold the output of the control at the Min/Max currents which will correspond with the tunable values shown.
- 5) If needed the min and max current output can be adjusted.

# Service – Page 11 – Turbine Binary Inputs

This page provides a summary status of the validated Binary (Contact) Input Channels. It shows the configured usage and validated input status of each channel.

| ¥ 9928-1212R5_G.wtool | - Woodward        | ToolKit                              |               |                |                    |                                       |             | - • •   |
|-----------------------|-------------------|--------------------------------------|---------------|----------------|--------------------|---------------------------------------|-------------|---------|
| Fue Tiem Device 3     | ettings To        | ois <u>H</u> eip                     |               |                |                    |                                       |             |         |
|                       | 8 - <b>1</b> - 13 | B Source Page 12 - Discrete Inputs   |               | • 🗄 : 🖓 c      | onnect 🔉           | Disconnect                            |             |         |
| BACK                  |                   | WOODWA                               | RD            |                |                    |                                       |             |         |
|                       |                   |                                      | Discret       | e Inputs       |                    |                                       |             | Reset   |
| DI Status             |                   | Device Tag                           |               |                |                    |                                       |             |         |
| 😑 Cha                 | n 1 = ESTOP       | BIDDOOK                              |               | DI Status-     | Function As        | signments for Discrete Input Channels | Device Tags |         |
| DI Status             | Function Ass      | ignments for Discrete Input Channels | - Device Tags | <b>@</b> 13    | DI #13             | Not Used                              | BDOOOK      |         |
| <b>Q</b> 2            | DI #02            | Event Reset Command (ALM & SD)       | BDODOX        | <b>9</b> 14    | DI #14             | Not Used                              | BDOOOK      |         |
| • 3                   | DI #03            | Speed Reference Raise Setpoint Cmd   | BUODOX        | <b>9</b> 15    | DI #15             | Not Used                              | BDOOOK      |         |
| • 4                   | DI #04            | Speed Reference Lower Setpoint Cmd   | BDOOOK        | <b>9</b> 16    | DI #16             | Not Used                              | BDOOOK      |         |
| <b>6</b> 5            | DI #05            | Start Command                        | BDODOX        | <b>a</b> 17    | DI #17             | Not Used                              | BDOOOC      |         |
| <b>6</b>              | DI #06            | Controlled Shutdown Command          | BD000X        | <b>a</b> 18    | DI #18             | ···· Not Used ····                    | BDOOOK      |         |
| • 7                   | DI #07            | GEN Breaker Aux (52) Closed (+Droop) | 80000X        | 4 19           | DI #19             | ···· Not Used ····                    | BDOOOK      |         |
| • 8                   | DI #08            | Not Used                             | BDOOOK        | <b>@</b> 20    | DI #20             | Not Used                              | BDOOOK      |         |
| <b>9</b> 9            | DI #09            | Not Used                             | BDODOX        | <b>@</b> 21    | DI #21             | Not Used                              | BDOOOK      |         |
| • 10                  | DI #10            | Not Used                             | 80000X        | <b>@</b> 22    | DI #22             | Not Used                              | BDOOOC      |         |
| • 11                  | DI#11             | Not Used                             | BD000X        | <b>@</b> 23    | DI #23             | Not Used                              | BDOOOK      |         |
| 12                    | DI #12            | Not Used                             | BDOOCK        | <b>@</b> 24    | DI #24             | Not Used                              | BDOOOK      |         |
| G<br>G<br>1           | To<br>arnels      | Go To<br>Charnels<br>5-8             |               | 60<br>Ch<br>13 | To<br>annels<br>16 | Go To<br>Channels<br>1720             |             |         |
| Connected on TCP/IP   | 🖌 Details         |                                      |               | **             |                    |                                       |             | •<br>.d |

Figure 4-13. Service Discrete Input Summary

# Service – Page 12 – Turbine Binary (Relay) Outputs

This page provides a summary status of the 12 relay output channels.

It shows the configured usage and validated output status of each relay channel. Navigation buttons exist to take the user to the details of each channel.

| 9928-1212RS_G.wteel - Weedward TeelKit      |                               |                          |              |            | •    |
|---------------------------------------------|-------------------------------|--------------------------|--------------|------------|------|
| <u>Eile View Device Settings Iools Help</u> |                               |                          |              |            |      |
| i 🗅 🤐 🖬 🐌 📓 🖉 · 🖫 🕛 🗿 🎯                     | Run - Page 13 - Relay Outputs | 🔹 📄 💯 Connect   🖉 Discon | nect 10      |            |      |
| BACK                                        |                               |                          |              | M woodward |      |
|                                             | Disc                          | rete/Relay Outputs       |              |            |      |
|                                             | Relay #1 Trip Relay Config    |                          |              |            |      |
|                                             | Summary Shutdown / TRIP       | Relay Status             | De-energized | GoTo       | eset |
|                                             | •                             |                          |              |            |      |
| State Indication                            | on Function Selection         | Present State            |              |            |      |
| Relay #2                                    | Summary Alarm                 | Output Command           | Energized    | (3010      |      |
| State Indication                            | on Function Selection         | Present State            |              |            |      |
| Relay #3                                    | Frequency Control Armed       | Output Command           | De-energized | GoTo       |      |
| State Indicatio                             | n Function Selection          | Present State            |              | _          |      |
| Relay #4                                    | Not Used                      | Output Command           | De-energized | GoTo       |      |
| State Indicatio                             | n Function Selection          | Present State            |              | _          |      |
| Relay #5                                    | Not Used                      | Output Command           | De-energized | GoTo       |      |
| State Indicatio                             | on Function Selection         | Present State            |              | _          |      |
| Relay #6                                    | Not Used                      | Output Command           | De-energized | GoTo       |      |
| State Indication                            | n Function Selection          | Present State            |              | _          |      |
| Relay #7                                    | Not Used                      | Output Command           | De-energized | GoTo       |      |
| State Indicatio                             | n Function Selection          | Present State            |              | _          |      |
| Relay #3                                    | Not Used                      | Output Command           | De-energized | Golio      |      |
| State Indicatio                             | n Function Selection          | Present State            |              | _          |      |
| Relay #9                                    | Not Used                      | Output Command           | De-energized | GoTo       |      |
| State Indicatio                             | n Function Selection          | Present State            |              | _          |      |
| Relay #10                                   | ··· Not Used ···              | Output Command           | De-energized | GoTo       |      |
| State Indication                            | on Function Selection         | Present State            |              | _          |      |
| Relay #11                                   | Not Used                      | Output Command           | De-energized | GoTo       |      |
| State Indicati                              | on Function Selection         | Present State            |              | _          |      |
| Relay #12                                   | Not Used                      | Output Command           | De-energized | GoTo       |      |
|                                             |                               |                          |              |            |      |
| <                                           |                               | 17                       |              |            | •    |
| Connected on TCP/IP By Details              |                               |                          |              |            |      |

Figure 4-14. Service Relay Output Summary

This page is identical to the Configuration Mode view of the Relay Outputs. For information on options available on the channel details pages, refer to the Configuration mode section.

This page also allows the user to navigate to a Channel details page, where details on the signal from each kernel can be monitored. It also gives a health status message of the fault tolerant relay with LEDs to identify all possible faults. If this channel has sufficient load resistance and the jumpers on this channel are configured for latent fault detection, then faults can be detected while the fault tolerant relay maintains the correct output command. From this page, it can be activated by buttons to enable or disable this function and to manually perform a fault test.

| r -                                      |                               |                                     |                   |       |
|------------------------------------------|-------------------------------|-------------------------------------|-------------------|-------|
| 2 9928-1212R5_G.wtool - Woodward ToolKit |                               |                                     |                   | - • • |
| Eile View Device Settings Tools Help     |                               |                                     |                   |       |
| 0 0 0 🖉 🚽 🖉 📲 📲 🖉 🖌                      | Page 17- Relay Output #3      | • 📄 🖓 Connect                       | Z Disconnect      |       |
| Back To Relay<br>Summary                 | RELAY#3 OI                    | UTPUT COMMAND                       | WOODWARD<br>Reset | 1     |
|                                          | Present State                 | State Indication Function Selection |                   |       |
| De-energized                             | Output Command                | Relay #3 Frequency Control Arme     | sd                |       |
|                                          | Device Tag Names              |                                     |                   |       |
|                                          | Relay #03 Device Tag          | 8030000                             |                   |       |
|                                          | Latent Fault Detection Feedba | sck                                 |                   |       |
|                                          | Fault Detected on FT Re       | elay #3                             |                   |       |
|                                          | FT Relay #3 Health Status     | Normal                              |                   |       |
|                                          | Fault Detected                | Fault Detected                      |                   |       |
|                                          | Customer Power Fault          | Relay B2 or C1 Fault                |                   |       |
|                                          | A1 Readback Fault             | Relay C2 or A2 Fault                |                   |       |
|                                          | A2 Readback Fault             | A1 Relay Fault                      |                   |       |
|                                          | B1 Readback Fault             | A2 Relay Fault                      |                   |       |
|                                          | B2 Readback Fault             | B1 Relay Fault                      |                   |       |
|                                          | C1 Readback Fault             | B2 Relay Fault                      |                   |       |
|                                          | C2 Readback Fault             | C1 Relay Fault                      |                   |       |
|                                          | Relay A1 or B1 Fault          | C2 Relay Fault                      |                   |       |
|                                          | Chassis Kernel Status -       | DIO Module Status                   |                   |       |
|                                          | Kernel A Fault                | DIO Module (A04) Kern A Failed      |                   |       |
|                                          | Kernel B Fault                | DIO Module (A04) Kern B Failed      |                   |       |
|                                          | Kernel C Fault                | DIO Module (A04) Kern C Failed      |                   |       |
|                                          |                               |                                     |                   |       |
| Connected on TCP/IP 😴 Details            |                               |                                     |                   |       |

Figure 4-15. Discrete Relay Output Channel Detail

On relay Channel #1, there is also a user option for setting the Test Frequency for the control to check each relay, if latent fault detection is available. It is defaulted to 48 hours. NOTE: During this test you will hear each of the 6 relays for a single FT relay output change state as the control executes its test.

# Service – Page 13 – Turbine Drivers & Valves

This page provides service access to the actuator outputs available in the system. If the actuator controller module is not included in the system, then the Integrating Actuator output info will not be shown.

| 9928-1212RS_G.wteel - Weedward TeelKit             |                                   |                        |                                    |                          |                                     | - • • |  |
|----------------------------------------------------|-----------------------------------|------------------------|------------------------------------|--------------------------|-------------------------------------|-------|--|
| Eile View Device Settings Tools Help               |                                   |                        |                                    |                          |                                     |       |  |
| 🗋 😂 🖬 📚 📓 🚽 🗮 - 🖫 - 📓 🗿 🛇 Run -                    | Page 11 - Actuator Outputs        | - 📄 🍠 Connect 룾        | Disconnect                         |                          |                                     |       |  |
| BACK AI/AO                                         | COMBO Module (A2)                 |                        |                                    |                          | Woodward                            |       |  |
|                                                    |                                   |                        |                                    |                          |                                     | Reset |  |
|                                                    | Proportional                      | Actuator Outputs       |                                    |                          |                                     |       |  |
| Device Tag Name Current Output to Propo            | ortiional Valve Actuator #1       | Current Output to P    | roportiional Valve Act             | uator #2                 | <ul> <li>Device Tag Name</li> </ul> | -     |  |
| PDOOX Act #1 Demand                                | 0.0 %                             | Act #2 Demand          |                                    | 0.0 %                    | 200000                              |       |  |
| Total Current Output                               | to ACT 1 3.98 mA                  | Total Current Ou       | Total Current Output to ACT 2 3.98 |                          |                                     |       |  |
| Number of Healthy O                                | utputs 3                          | Number of Healt        | Number of Healthy Outputs 3        |                          |                                     |       |  |
| Device Tan Name                                    |                                   |                        |                                    | Device Tax Name          |                                     |       |  |
| Go to IntAct<br>Chan #1 PD0000                     | Actuator Control                  | er Outputs (Integ      | rating)                            | PDODOK                   | Go to IntAct<br>Chan #2             |       |  |
| Actuator Controller #1 (Kernel A)                  | Actuator Controller #1 (Kernel B) | Actuators Controller # | 2 (Kernel &)                       | Actuator Controller #2.0 | Kernel F0                           |       |  |
| Position 0.00                                      | Position 0.00                     | Position               | 0                                  | Position                 | 0                                   |       |  |
| Current -9.99                                      | Current 0.00                      | Current                | 9.99                               | Current                  | 9.99                                |       |  |
| Position 0.0<br>Feedback                           | Position 0.0<br>Feedback          | Position<br>Feedback   | 0.0                                | Position<br>Feedback     | 0.0                                 |       |  |
|                                                    |                                   |                        |                                    |                          |                                     |       |  |
|                                                    |                                   |                        |                                    |                          |                                     |       |  |
|                                                    |                                   |                        |                                    |                          |                                     |       |  |
| Connected on TCP/IP 😸 Details Enter up to 39 chara | cters.                            |                        |                                    |                          |                                     |       |  |

Figure 4-16. Service Actuator Outputs Summary

Using the navigation buttons the user can go to each individual integrating actuator channel if configured.

| × 9928-1212RS_G.wteel - Weedward TeelKit                 |                                     |                                          |         |       |  |  |  |  |
|----------------------------------------------------------|-------------------------------------|------------------------------------------|---------|-------|--|--|--|--|
| Eile View Device Settings Tools Help                     |                                     |                                          |         |       |  |  |  |  |
| 🗈 😁 🖬 🐌 📓 📄 🗮 • 🐃 • 📄 🕴 😋 🕲 Run - Page 14 - Acto         | uator Controller #1                 | • 📑 🍠 Connect 👷 Disconnect 📄             |         |       |  |  |  |  |
| BACK                                                     | BACK Actuator Controller Channel #1 |                                          |         |       |  |  |  |  |
| Monitor - Integrating Actuator Controller #1             |                                     | Device Tag Name                          |         | Reset |  |  |  |  |
| Selected Demand Use for IAct #1 Not                      | Used - Tunable                      | Integ Act. #1 Device Tag PD000X          |         |       |  |  |  |  |
| Actuator Controller #1 Chan A (Kernel A)                 |                                     | Actuator Controller #1 Chan B (Kernel B) |         |       |  |  |  |  |
| Position Demand                                          | 0.00 %                              | Position Demand                          | 0.00 %  |       |  |  |  |  |
| Actuator Current Output                                  | 9.99 ma                             | Actuator Current Output                  | 9.99 ma |       |  |  |  |  |
| Feedback 1 Position                                      | 0.0                                 | Feedback 1 Position                      | 0.0     |       |  |  |  |  |
| FDBK Voltage 1A                                          | 0.00                                | FDBK Voltage 1A                          | 0.00    |       |  |  |  |  |
| FDBK Voltage 1B                                          | 0.00                                | FDBK Voltage 1B                          | 0.00    |       |  |  |  |  |
| Actuator OHMS                                            | 0.0                                 | Actuator OHMS                            | 0.0     |       |  |  |  |  |
| CAL Alarm                                                | False                               | CAL Alarm                                | False   |       |  |  |  |  |
| CAL Status Not in Calmode                                |                                     | CAL Status Not in Calmode                |         |       |  |  |  |  |
| REDUN Status OK - Sharing Ope                            | ration                              | REDUN Status OK - Sharing Operation      |         |       |  |  |  |  |
| IACT #1 A Driver Fault                                   |                                     | IACT #1 B Driver Fault                   |         |       |  |  |  |  |
| IACT #1 A Torque Motor Fault                             |                                     | IACT #1 B Torque Motor Fault             |         |       |  |  |  |  |
| IACT #1 A Feedback Fault                                 |                                     | IACT #1 B Feedback Fault                 |         |       |  |  |  |  |
| Fault Status No Faults                                   |                                     | Fault Status No Faults                   |         |       |  |  |  |  |
|                                                          |                                     |                                          |         |       |  |  |  |  |
|                                                          |                                     |                                          |         |       |  |  |  |  |
|                                                          |                                     |                                          |         |       |  |  |  |  |
| <                                                        |                                     |                                          | _       |       |  |  |  |  |
| Connected on TCP/IP 📓 Details Enter up to 39 characters. |                                     |                                          |         |       |  |  |  |  |

Figure 4-17. Service Integrating Actuator Channel 1

# Chapter 5. RUN Mode Settings

# Overview

Once the unit has been configured – the run mode screens give the user access to operational run screens. The run mode is for qualified personnel to start/stop the turbine, enable/disable functions, raise/lower setpoints, view hardware signals, and access alarm & shutdown information. These pages are useful in the initial commissioning of the unit, but can also be used at any time to operate the turbine, thus providing a backup to any HMI device that may be used as the primary operational interface.

The run mode starts with a MAIN Menu screen that allows simple navigation to the various functional based pages. It is recommended to use the navigation buttons (rather than the pull-down or forward/back buttons on the toolkit task bar) to move around through the run mode. The HOME Menu button will always return you to this screen.

| 6 9928-121285_G.wtool - | Woodward ToolKit                           |                           |                                           |                |                  |
|-------------------------|--------------------------------------------|---------------------------|-------------------------------------------|----------------|------------------|
| Eile View Device Set    | ttings <u>I</u> ools <u>H</u> elp          |                           |                                           |                |                  |
|                         | 2 • 🐘 - 📗 🔾 🔾 Run - Page 0                 |                           | • 🔡 📝 Connect 💢 Disconnect                |                |                  |
| MAIN                    | sed Control Ster                           | em Valves                 |                                           |                | 🔥 woodward 👧     |
| HOME                    | 3937 rpm H                                 | P 1.3 %                   |                                           | Generator Load | CORE             |
| Setpoint                | 3937 rpm U                                 | P 100.1 %                 |                                           | Load 0 KW      | Deset            |
|                         |                                            |                           |                                           |                | Aarm Exist Reset |
|                         |                                            | Turbine                   | Operation                                 |                |                  |
| Hardware<br>Status      | Turbine Control<br>PIDs / Valve<br>Demands | Turbine Startup<br>Page   | Extraction<br>Control Page                |                |                  |
|                         | DataLog (10<br>ms)                         | Cascade<br>Control Page   |                                           |                |                  |
|                         |                                            | Alarms Page               | Shutdown page                             |                |                  |
|                         |                                            | Generator Load<br>Control |                                           |                |                  |
|                         |                                            |                           |                                           |                |                  |
| Turbine Speed / Inlet V | alve Position                              |                           |                                           |                |                  |
| Turbine Speed           | 3937 rpm                                   | Event Lat                 | lest Event Status Message                 |                |                  |
| HP Valve Demand         | 1.3 %                                      | 😑 ALARM 🛛 🖉               | First Out Alarm FT Relay #1 Summary Fault |                |                  |
|                         |                                            |                           |                                           |                |                  |
| Connected on TCP/IP     | 7 Details                                  |                           |                                           |                |                  |

Figure 5-1. RUN Main Menu

# **Run – Hardware Status**

This page shows the current value of each channel of the first 2 I/O modules, which includes speed, analog inputs & outputs (in mA), and discrete input and output states. It also shows the status of the CPUs and power supplies.

| -1212RS_G.wteel - Weedw   | vard ToolKit   |                    |                           |                                                                                                    |                       |               |                             |       |
|---------------------------|----------------|--------------------|---------------------------|----------------------------------------------------------------------------------------------------|-----------------------|---------------|-----------------------------|-------|
| ew Device Seconds         | Toor Heb       | Run - Page 16      | - Hardware Summary Status | • Connect 🥩                                                                                                    | Disconnect            |               |                             |       |
| ME                        |                |                    |                           |                                                                                                    |                       |               | 🔥 woo                       | DWARD |
| 51013                     | - AI/AU (      | JOMDO MOC          | 1016                      | Chassis                                                                                                    | Cernel Module         | <u>IS</u>     |                             |       |
| Speed Signal Sta          | al #1 Cailed   | Speed Signal Value |                           | Main Chassis Power                                                                                                    | Kernel Power Supplies | CPU% S        | Status                      | Deep  |
| e apeer agn               | al wir alley   | UK I               | 0                         | Main Power A Status                                                                                                    | CFU A Fower Sta       | us or         | FU A Status                 | Rese  |
| Speed Sign                | al #2 hailed   | Ch. 2              | 0                         | Main Power B Status                                                                                                    | CPU B Power Sta       | tus 🙂 CP      | PU B Status                 |       |
| Speed Sign                | al #3 Failed   | Ch. 3              | 0                         |                                                                                                    | CPU C Power State     | tus 😲 Ci      | PU C Status                 |       |
| Speed Sign                | al #4 Failed   | Ch. 4              | 0                         |                                                                                                    |                       |               |                             |       |
| Al Fault Status           | Value in mA -  | Al Fault Status-V  | alue in mA —              |                                                                                                    | Slot 4 - DI/E         | O Comb        | oo Module                   |       |
| Al #01                    | 4.6            | 🕘 AI #05           | 4.6                       |                                                                                                    | DI Status             | DI Status     | DI Status                   |       |
| Al #02                    | 4.1            | 🕘 AI #06           | 4.1                       |                                                                                                    | O DI 1                | DI 9          | DI 17                       |       |
| 🕚 AI #03                  | 14.7           | 🕘 Al #07           | 14.7                      |                                                                                                    | DI 2                  | DI 10         | DI 18                       |       |
| 🕒 Al #04                  | 4.0            | 🕘 AI #08           | 4.0                       |                                                                                                    | 🕘 DI 3                | 🕘 DI 11       | DI 19                       |       |
|                           |                |                    |                           |                                                                                                    | 🕘 DI 4                | DI 12         | DI 20                       |       |
| Analog Output Deman       | d (Total mA) - | AD                 | Status                    |                                                                                                    | 🕘 DI S                | 👄 DI 13       | DI 21                       |       |
| Analog Output #01         |                | 4.00               | AO #01 Failed             |                                                                                                    | 🕒 DI 6                | 🕒 DI 14       | DI 22                       |       |
| Analog Output #02         |                | 4.00               | AO #02 Failed             |                                                                                                    | DI 7                  | DI 15         | DI 23                       |       |
| Analog Output #03         |                | 4.00               | AO #03 Failed             |                                                                                                    | DIS                   | DI 16         | DI 24                       |       |
| Analog Output #04         |                | 4.00               | AO #04 Failed             |                                                                                                    | •                     | •             | ·                           |       |
| ACT Status                |                | ACT Status         |                           |                                                                                                    |                       |               |                             |       |
| ACT Chan 1 FAILED         | - ABC          | ACT C              | han 2 FAILED - ABC        | Relay Con                                                                                                    | mand Status - Relay   | Command Statu | us - Relay Command Status - |       |
| Actuator Channel 1 Values | s (%)          | Actuator Ch        | annel 2 Values (%)        | Contraction (Contraction) Relation (Contraction) Relation (Contra | y 01 🛛 🕌 F            | telay 05      | Relay 09                    |       |
| A CPU                     | 0.00           | A CPU              | 100.00                    | Rela                                                                                                    | y 02 🕚 F              | lelay 06      | Relay 10                    |       |
| B CPU                     | 0.15           | B CPU              | 100.15                    | Rela                                                                                                    | y 03 😐 P              | telay 07      | Relay 11                    |       |
| C CPU                     | -0.15          | C CPU              | 99.85                     | 👄 Rela                                                                                                    | y 04 🛛 🖷 P            | telay 08      | Relay 12                    |       |
|                           |                |                    |                           |                                                                                                    | GREEN me              | ans True/E    | Energized                   |       |
|                           |                |                    |                           |                                                                                                    |                       |               |                             |       |

Figure 5-2. Hardware Status

## Run – General Overview Turbine Startup Page

This page is intended to be the primary operator interface screen for turbine operation. Once the unit has been configured and tuned and is ready for plant operation, this screen will provide a good overview of turbine operation. The view of this page changes based upon configuration options and where the turbine is in the start-up sequence.

### Example—Unit Shutdown Condition

| 9928-121285_G.wtool - Woodward ToolKit                                                                                                    |                                                                                                    |
|----------------------------------------------------------------------------------------------------|----------------------------------------------------------------------------------------------------|
| Elle Yiew Device Settings Tools Help                                                                                                    |                                                                                                    |
| 🗋 🎯 😡 🐌 📓 🔤 📲 • 📑 • 📓 💿 Run - Page 1 - General Overview 🔹 👘 📝 Connect                                                                                                    | Z Disconnect                                                                                                    |
| HOME Speed Control Steam Valves Steam Valves SHUTDO                                                                                                    |                                                                                                    |
| Graph Sepaint -1 rpm LP 0.0 %                                                                                                    | Load 0 Kh/ Alarm Exist Reset                                                                                                    |
| Raiso<br>Speed<br>Lower<br>Spaced<br>Composition<br>Spaced<br>Composition<br>Spaced<br>Composition<br>Spaced<br>Composition<br>Spaced<br>Composition<br>Spaced<br>Composition<br>Composition<br>Spaced<br>Composition<br>Composition | V1 - HP Vehre Demand         HP Vehre Linter         Road HP           00         00         00         00         00         00         00         00         00         00         00         00         00         00         00         00         00         00         00         00         00         00         00         00         00         00         00         00         00         00         00         00         00         00         00         00         00         00         00         00         00         00         00         00         00         00         00         00         00         00         00         00         00         00         00         00         00         00         00         00         00         00         00         00         00         00         00         00         00         00         00         00         00         00         00         00         00         00         00         00         00         00         00         00         00         00         00         00         00         00         00         00         00         00         00         00 |
| EXTRACTION COL                                                                                                    |                                                                                                    |
| Enable Extraction Extraction Extr                                                                                                    | Terrefor Target Extend Rate Reset LP Reset LP In mm E  arget 50 UAP Limited Lmm E Mat 11 IP Mate Limite                                                                                                    |
| Setpoint Actual Setpoint 0.00 psi                                                                                                    | Go to Extraction Target Limber 40.1 %                                                                                                    |
| CASCADE Cascade Control                                                                                                    |                                                                                                    |
| CONTROL Raise Status Cascade is Disabled                                                                                                    |                                                                                                    |
| Cascade Process 0.0                                                                                                    |                                                                                                    |
| Enable<br>Cascade Setpoint 0.0                                                                                                    |                                                                                                    |
| Normal SD<br>(bold for 2 sec) Shindown Res                                                                                                    | Dverspeed Test - Max Governor                                                                                                    |
| Peak Turbine Speed Captured                                                                                                    | First Event Status Message                                                                                                    |
| MAX (Peak) Speed Reached 0                                                                                                    | rpm First Out Shutdown ESTOP - Emergency Stop #1 Alm/Msg                                                                                                    |
| Max Acceleration 0                                                                                                    | rpm/sec                                                                                                    |
|                                                                                                    |                                                                                                    |
| Connected on TCP/IP 🛛 😴 Details                                                                                                    |                                                                                                    |

Figure 5-3. Start/Run Shutdown State

### **Reset Button**

Clicking on, or selecting, the Reset button issues a reset command to the 5009FT control. This is identical to the Contact closure or the Modbus run command. This command will reset both alarms and trips, and if all start permissives are met, ready the turbine for the configured start procedure. This command will not start the turbine.

### Example—Unit Ready to Start

| 9928-121285 Guttool - Woodward ToolKit                                                                                 |                                                                                                    |
|----------------------------------------------------------------------------------------------------|----------------------------------------------------------------------------------------------------|
| Elle View Device Settings Tools Help                                                                                   |                                                                                                    |
| 🗋 📸 😹 🗮 📲 🐨 👘 🔕 🔾 Run - Page 1 - General Overview                                                                      | 🖉 Connect 🧝 Disconnect                                                                                                    |
| Turbine speed Control Steam Valves                                                                                     | W WOODWARD                                                                                                    |
| HOME Speed 0 rpm HP 0.0 %                                                                                              | NO OD WARD                                                                                                    |
| Setpoint -1 rpm LP 100.1 %                                                                                             | Generator Load                                                                                                    |
| Graph                                                                                                    | 4am Exist Reset                                                                                                    |
| Cover<br>Speed         Seed Service         Start           Lower<br>Speed         0         Seed Service         Hait | V1 - HP Valve Demand<br>50 50 50 50<br>10 50 50<br>0 5 50 50<br>10 50 50<br>- 10<br>V1 - HP Valve Demand<br>10 50 50 50<br>10 50 50<br>- 10<br>V1 - HP Valve Demand<br>V1 - HP Valve Demand<br>10 50 50 50<br>- 10<br>V1 - HP Valve Demand<br>10 50 50 50<br>- 10<br>V1 - HP Valve Demand<br>10 50 50 50<br>- 10<br>- 10<br>V1 - HP Valve Demand<br>10 50 50 50<br>- 10<br>- 1 |
| EXTRAC                                                                                                    | CTION CONTROL                                                                                                    |
| Enable Secondary                                                                                                    |                                                                                                    |
| Raise Extraction Central - (P Centrellar)                                                                              | Extraction Target Setpoint Rate Shawn Man Status Robort P                                                                                                    |
| Detpoint Extraction Status EXTRADM Disabled                                                                            | Target 50 😜 🔮 www- Unitsed                                                                                                    |
| Lower Actual pressure 0.66 psi                                                                                         | Rate 1 Clave Limiter Lower LP                                                                                                    |
| Setpoint Actual Setpoint 0.66 psi                                                                                      | Go to Extraction Target                                                                                                    |
| Cascada Costeri                                                                                                    |                                                                                                    |
| CASCADE<br>CONTROL Raise Status Cascade is Disabled                                                                    |                                                                                                    |
| Cascade Process ce o                                                                                                   |                                                                                                    |
| Enable Lower Carcele Setroint                                                                                          |                                                                                                    |
| Cascade Velue Velue 69.0                                                                                               |                                                                                                    |
| Normal SD<br>(hold for 2 sec) Shutdown                                                                                 | For Overspeed Test - Max Governor - ESTOP                                                                                                    |
| Peak Turbine Speed Captured                                                                                            | First Out Alarm Message                                                                                                    |
| MAX (Peak) Speed Reached                                                                                               | 0 rpm Alerm Status FT Relay #1 Summary Fault Alm/Msg                                                                                                    |
| Max Acceleration                                                                                                    | 0 rpm/sec                                                                                                    |
|                                                                                                    |                                                                                                    |
| Connected on TCP/IP 😴 Details                                                                                          |                                                                                                    |

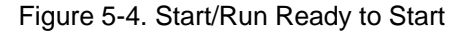

### **Start /Run Turbine Features**

The Start Turbine tab is used primarily to bring the turbine up to rated speed. The Speed input, Speed setpoint and HP (and LP if used) Valve position demands are always displayed in the top banner of each Run page. At the bottom of each RUN page are Status messages, and ESTOP button (with a second required user confirmation) and a navigation button to the Alarm summary page. Graph button allows to show dynamic startup curve.

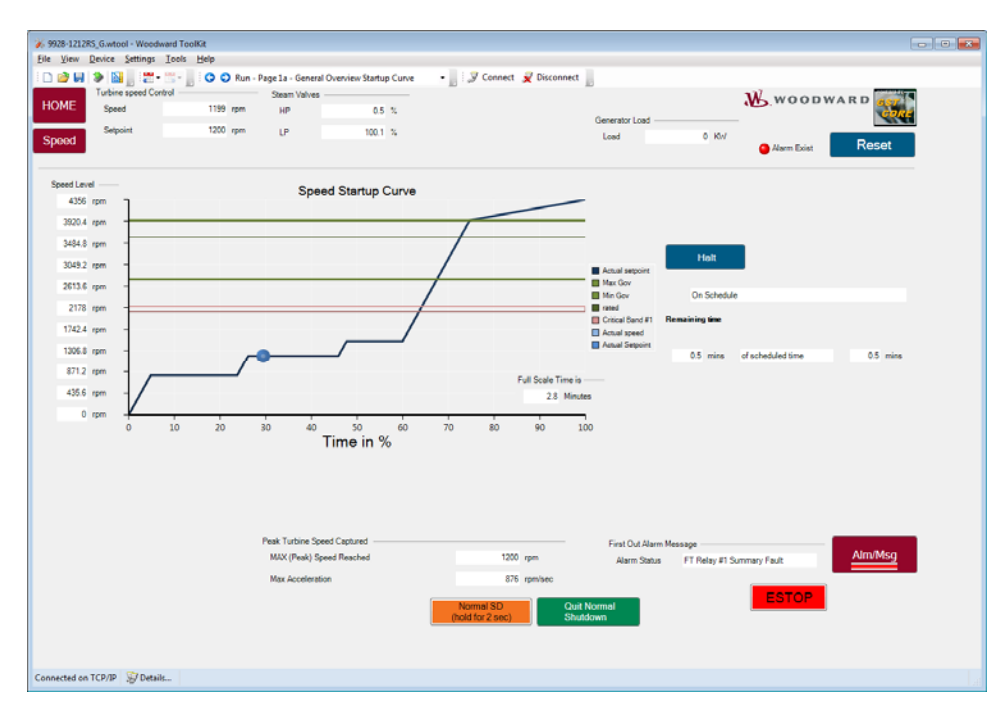

Figure 5-5. Dynamic Startup Curve

### Start Button

Clicking, or selecting, the Start button is used to issue a start command to the 5009FT control. This command is identical to the Contact input or the Modbus RUN commands. This command will initiate the configured start procedure. All start permissives must be met before the start command is accepted.

The start Push button can also be used, when the HP ramp has been manually moved, using R/L HP ramp commands.

If the engine is configured for automatic start, then pressing the start push button, while engine is running, will automatically initiate an automatic raise of the HP ramp limiter.

The 5009FT control will attempt to control the turbine such that the Speed input matches the Speed Setpoint. The Speed Setpoint can be manually changed by pressing the arrow keys to the right of the Setpoint display box. The status of the Speed controller does not affect whether the setpoint can be adjusted or not.

The rate at which the setpoint can change is set in the Program mode as Loading gradient. The HP Valve Limiter can be manipulated from this screen. The HP Limiter can be raised and lowered by pushing the arrows to the right of the HP Valve Limiter display.

| 36 9928-1212R5_G.wtool - V    | Voodward ToolKit        |                                                                                                    |                                          |                                       |                                                |                                                                             |                                                    |                  |                                        |     |
|-------------------------------|-------------------------|----------------------------------------------------------------------------------------------------|------------------------------------------|---------------------------------------|------------------------------------------------|-----------------------------------------------------------------------------|----------------------------------------------------|------------------|----------------------------------------|-----|
| Eile View Device Sett         | ings Icols <u>H</u> elp |                                                                                                    |                                          |                                       |                                                |                                                                             |                                                    |                  |                                        |     |
| i 🗅 🥶 🖬 🛸 🔛 🦷                 | 2 • 🔚 - 📄 🔘 🛇 Run       | - Page 1 - General O                                                                                                    | verview                                  | - 🖉 🖉 Conr                            | ect 🛒 Disconnect 📗                             |                                                                             |                                                    |                  |                                        |     |
| Turbine spec                  | ed Control              | Steam Valves -                                                                                                    |                                          | _                                     |                                                |                                                                             |                                                    | W woon           | WARD                                   | ^   |
| HOME Speed                    | 1201 rpm                | HP                                                                                                    | 0.4 %                                    |                                       |                                                |                                                                             |                                                    |                  | CORE                                   |     |
| Setpoint                      | 1200 rpm                | LP                                                                                                    | 100.1 %                                  |                                       | 6                                              | lead                                                                        | 0.107                                              |                  |                                        |     |
| Graph                         |                         |                                                                                                    |                                          |                                       |                                                | 000                                                                         | U Pun                                              | 😑 Alarm Exist    | Reset                                  |     |
| Raise<br>Speed                | Actual Speed            | Speed Setpon<br>5000 5000<br>1000 40<br>500 40<br>500 40<br>500 40<br>500 40<br>500 40<br>500 40<br>500 40<br>500 40<br>500 40<br>500 40<br>500 40<br>500 40<br>500 100<br>500 100<br>500 100<br>500 100<br>500 100<br>500 100<br>500 100<br>500 100<br>500 100<br>500 100<br>500 100<br>500 100<br>500 100<br>500 100<br>500 100<br>500 100<br>500 100<br>500 100<br>100<br>100<br>100<br>100<br>100<br>100<br>100<br>100<br>1 | t Holt<br>0000<br>Remaining in<br>0.0 mi | edule<br>of scheduled to<br>RACTION C | ne 05 mi                                       | V1 - HP V0<br>20<br>10<br>10<br>10<br>10<br>10<br>10<br>10<br>10<br>10<br>1 | alve Demand<br>50 60<br>70<br>90<br>90<br>100<br>2 | HP Valve Limiter | Raise HP<br>Limit<br>Lower HP<br>Lumit |     |
| Enable                        | Decoupsing              |                                                                                                    | EAT                                      |                                       | ONTROL                                         |                                                                             |                                                    |                  |                                        |     |
| Extraction                    | Raise Extraction Co     | ntrol (P Controller)                                                                                                    |                                          |                                       | Extraction Target Setpoint                     | Rate Ste                                                                    | am Map Status                                      |                  | Raise LP                               |     |
|                               | Selpoint Extraction 5   | Status EXTRIAD                                                                                                    | M Disabled                               |                                       | Target                                         | 50 受                                                                        | MAP Limited                                        |                  | Cana                                   |     |
|                               | Lower Actual pres       | sure                                                                                                    | 0.67 p                                   |                                       | Rate                                           | 10 UP                                                                       | Valve Limiter                                      |                  | Lower LP                               |     |
|                               | Setpoint Actual Setp    | oint                                                                                                    | 0.67 pt                                  | 4                                     | Go to Extraction                               | Taraet                                                                      | imiter                                             | 100.1 %          | Limit                                  |     |
|                               |                         |                                                                                                    |                                          |                                       | Concentration                                  | (a)get                                                                      |                                                    |                  |                                        |     |
| CASCADE                       | Cascade Contr           | ol lo                                                                                                    |                                          |                                       |                                                |                                                                             |                                                    |                  |                                        |     |
| CONTROL                       | Setpoint Status         | Cascade is Disabled                                                                                                    |                                          |                                       |                                                |                                                                             |                                                    |                  |                                        |     |
|                               | Cascade Pro<br>Value    | ocess                                                                                                    | 68.1                                     |                                       |                                                |                                                                             |                                                    |                  |                                        |     |
| Enable                        | Setpoint Cascade Set    | tpoint                                                                                                    | 68.1                                     |                                       |                                                |                                                                             |                                                    |                  |                                        |     |
| Castado                       | Value                   |                                                                                                    |                                          |                                       |                                                | Max Gourson                                                                 |                                                    |                  |                                        |     |
| Normal SD<br>(hold for 2 sec) | Quit Normal<br>Shutdown |                                                                                                    |                                          |                                       | For Overspeed Test -<br>Raise Speed Ref to Max | 3937                                                                        | rpm                                                |                  | ESTOP                                  |     |
|                               |                         | Peak Turbine Spee                                                                                                    | d Captured                               |                                       |                                                | First Out Alarm Me                                                          |                                                    |                  |                                        |     |
|                               |                         | MAX (Peak) Spe                                                                                                    | ed Reached                               |                                       | 1201 rpm                                       | Alarm Status                                                                | FT Relay #1 Sur                                    | nmary Fault      | Alm/Msg                                |     |
|                               |                         | Max Acceleration                                                                                                    | 1                                        |                                       | 876 rpm/sec                                    |                                                                             |                                                    |                  |                                        |     |
|                               |                         |                                                                                                    |                                          |                                       |                                                |                                                                             |                                                    |                  |                                        | - U |
|                               |                         |                                                                                                    |                                          |                                       |                                                |                                                                             |                                                    |                  |                                        | -   |
| Connected on TCP/IP 🛞         | Details                 |                                                                                                    |                                          |                                       |                                                |                                                                             |                                                    |                  |                                        |     |

Figure 5-6. Start/Run at High Idle Speed

## **Continue/Halt Button**

Clicking or selecting the Halt button is used to issue a halt command to the 5009FT control. This command is identical to the Contact input or Modbus Continue/Halt commands. This is used to stop the auto start procedure at any moment and to keep the turbine at that place in the start procedure. The Continue button is used in the same way, to reinitiate the auto start procedure from the place that it was halted. The status of the Start Sequence is continually displayed in the Start Seq Status display box in this folder.

After Shutdown, the autostart sequence is automatically disabled.

The operator can only request Continue if the engine is not Tripped.

### **Raise/Lower HP Valve Limiter Buttons**

The Raise/Lower Limiter buttons are used to open the HP Limiter at the HP Valve Limiter in semiautomatic mode, or to limit the HP valve opening.

Rate as configured in the Program Mode of the Start Turbine folder

| W 1000 (1000) Control - Mandarad Teally            |                                                                                                    |                                                                                                    |
|----------------------------------------------------|----------------------------------------------------------------------------------------------------|----------------------------------------------------------------------------------------------------|
| File View Device Settings Tools Help               |                                                                                                    |                                                                                                    |
|                                                    | Run - Rane 1 - General Quentieur                                                                                                    | nonert 🤪 Disconnert                                                                                                    |
| Turbine speed Control                              | Steam Valves                                                                                                    |                                                                                                    |
| HOME Speed 3600                                    | rpm HP 12 %                                                                                                    | WOODWARD A                                                                                                    |
| Setsoint 3620                                      | 100 I P 100 I V                                                                                                    | Generator Load                                                                                                    |
| Graph                                              |                                                                                                    | Loed 0 Kiv Ordern Exist Reset                                                                                                    |
| Raise<br>Speed                                     | Speed Seport<br>500<br>500<br>800<br>874<br>3600<br>3600<br>3600<br>500<br>874<br>500<br>500<br>500<br>500<br>500<br>500<br>500<br>50 | 2022 ⊕ rom         V1 - HP Valve Demand         HP Valve Linker         East           56 ⊕ rom/sec         12         HP Valve Linker         Land |
| Decourties                                         | EXTRACTION                                                                                                    | CONTROL                                                                                                    |
| Enable                                             | EXTRACTION                                                                                                    |                                                                                                    |
| Raise                                              | ion Control - (P Controller)                                                                                                    | Extraction Target Setpoint Rate Steam May Status Rober LP                                                                                           |
| Settom Bay                                         | action Status EXTRUADM Disabled                                                                                                    | Target 50 - Wer Umited                                                                                                    |
| Lower                                              | val pressure 0.69 psi                                                                                                    | Rate 1 C UP Valve Limiter Lower LP                                                                                                    |
| Setpoint Actu                                      | al Setpoint 0.69 psi                                                                                                    | Go to Extraction Target                                                                                                    |
| Carrado                                            | te Control                                                                                                    |                                                                                                    |
| CASCADE<br>CONTROL Raise Status                    | s Cascade is Disabled                                                                                                    |                                                                                                    |
| Casca                                              | ade Process cs s                                                                                                    |                                                                                                    |
| Enable Lower Value                                 | j Boos<br>ade Satroint                                                                                                    |                                                                                                    |
| Cascade Value                                      | 63.4                                                                                                    |                                                                                                    |
|                                                    |                                                                                                    | Max Growney                                                                                                    |
| Normal SD Quit Normal<br>(hold for 2 sec) Shutdown |                                                                                                    | For Overspeed Test -<br>Raise Speed Ref to Max 3997 rpm ESTOP                                                                                       |
| Control Status 1                                   | Peak Turbine Speed Captured                                                                                                    | First Out Alarm Message                                                                                                    |
| Speed/Load Control                                 | MAX (Peak) Speed Reached                                                                                                    | 3624 rpm Alarm Status FT Relay #1 Summary Fault Alm/MSg                                                                                             |
| Control Status 2                                   | Max Acceleration                                                                                                    | 876 rpm/sec                                                                                                    |
| LP Valve Limiter Ramp                              |                                                                                                    |                                                                                                    |
| Connected on TCP/IP 😼 Details                      |                                                                                                    | •                                                                                                    |

Figure 5-7. Start/Run at Rated Speed (Extraction and Cascade configured)

### **Speed Target Buttons**

| Speed Target Setpoint/Ra | te           |  |  |  |  |  |  |
|--------------------------|--------------|--|--|--|--|--|--|
| Target Speed             | 3202 🚔 rpm   |  |  |  |  |  |  |
| Rate to Target           | 56 🜩 rpm/sec |  |  |  |  |  |  |
| Go to Speed Target       |              |  |  |  |  |  |  |

Figure 5-8. Go to Target Speed

It is possible to enter a speed Setpoint via Modbus or CCT software. To be accepted, this target must not set be inside a critical band.

For Modbus and CCT, the target will be accepted only when a "Go to target" is sent. Any new target will also have to receive a "Go to target". The Target in control is the latest one send from either Modbus#1 or Modbus#2 or CCT.

When a target is sent, the autostart sequence is automatically halted.

If "continue" is re-selected via contact input, Modbus, or CCT, then the Target is disabled. The rate at which the target will move the setpoint will be the value entered by the user in the 'Rate to Target' field.

Other options, such as Extraction Control, Remote Speed Setpoint, Cascade control, and Auxiliary control will appear on this run screen if they are configured to be used.

Features available on Turbine Start/Run Page:

### Normal (Controlled) Shutdown

The Normal SD button allows a user to stop the turbine in a controlled manner. The 5009FT control can be configured to ramp all controlling parameters down to a controlled turbine stop. The CCT command to the 5009FT control requires a 2 second momentary signal to initiate the controlled shutdown. This will ensure that the operator truly wants to shutdown and avoid any brief signal from the touch screen. This delay is NOT included from the Modbus or discrete input commands that also initiate a normal shutdown. If at any time during the controlled shutdown the operator wishes to discontinue the shutdown, the Quit Normal Shutdown button will return the turbine to a run mode.

Depending on the configuration, the normal SD, when completed, will

- Trip the turbine
- Let the turbine reset (ready to start), and
- Bring the setpoint at low Idle, and switch the control to manual commands.

## **Overspeed Test Functionality**

The control's Overspeed Test function allows an operator to periodically increase turbine speed above its rated operating range to test the turbine's electrical and/or mechanical overspeed protection devices, logic, and circuitry.

An internal or external overspeed test can be performed from this page. The turbine must be in speed control, and all decoupling control functions must be disabled.

Clicking the Quit Test button at any time will cause the speed set point to ramp down to the maximum controllable setpoint. Changing the speed setpoint is done by pushing the arrow buttons to the right of the speed and speed setpoint or by a contact input.

Clicking the Enable 5009 Test button will allow the speed setpoint to be raised to the Overspeed Trip Level as configured in the 5009FT control. Once the speed reaches the electrical overspeed setpoint, the 5009FT will trip the turbine.

Clicking the Enable External Test button will allow the speed setpoint to be raised to the Overspeed Test Limit as configured in the 5009FT control. The mechanical or external overspeed protection of the turbine should trip during this test. The speed of the turbine cannot be increased past the Overspeed Test Limit.

If the speed setpoint is not changed within 60 seconds during either of the tests, the control automatically discontinues the overspeed test. At that time, if the speed of the turbine is above the electrical overspeed setpoint, the turbine will trip. If it is below the electrical trip setpoint, it will ramp down to the maximum controllable setpoint.

A Peak Speed is shown that displays the highest speed the turbine has attained since the Clear Peak Speed button has been selected. While not in a test mode these values can be viewed on the Service Speed Tuning page.

If the turbine is ramped up to Maximum Governor Speed Setpoint, the overspeed test options will appear in the lower left of the page. On Generator applications, the breakers must be in the OPEN position.

| 3 9928-1212R5_G.wtool - Woodw | and ToolKit             |                                                       |             |                                                                   |                                                  |                          |                          |                  | -                                      | ,    |
|-------------------------------|-------------------------|-------------------------------------------------------|-------------|-------------------------------------------------------------------|--------------------------------------------------|--------------------------|--------------------------|------------------|----------------------------------------|------|
| Eile Yiew Device Settings     | Iools Help              |                                                       |             |                                                                   |                                                  |                          |                          |                  |                                        |      |
| 🗈 🥶 🖬 🛸 🔛 🖉 -                 | 🔚 - 📄 🔘 🕄 Run           | - Page 1 - General O                                  | Verview     | •                                                                 | 🖉 Connect 🖌 Disconnei                            | ct                       |                          |                  |                                        |      |
| Turbine speed Cont            | trol                    | Steam Valves                                          |             |                                                                   |                                                  |                          |                          | W woody          | VARD                                   | *    |
| HOME Speed                    | 3937 rpm                | HP                                                    | 1.3 %       |                                                                   |                                                  | Convertex Lond           |                          |                  | CORE                                   |      |
| Setpoint                      | 3937 rpm                | LP                                                    | 100.1 %     |                                                                   |                                                  | Generator Load -         | 0.104                    |                  |                                        |      |
| Graph                         |                         |                                                       |             |                                                                   |                                                  | Lond                     | U KAY                    | Alarm Exist      | Reset                                  |      |
|                               |                         |                                                       |             |                                                                   |                                                  |                          |                          |                  |                                        |      |
| Raise<br>Speed                | Actual Speed            | Speed Setpo<br>2005 500<br>1500 35<br>1000 4<br>500 4 |             | eed Target Setpoint<br>Farget Speed<br>Rate to Target<br>Go to Sj | Rate<br>3202 💮 rpm<br>56 🔷 rpmise<br>xeed Target | e V1-9                   | 40 50 60 70<br>80 50 100 | HP Valve Limiter | Raise HP<br>Limit<br>Lower HP<br>Limit |      |
|                               | 0 R9M 3937              | 3937                                                  | <u> </u>    |                                                                   |                                                  | ×                        | 13                       | 100.0            |                                        |      |
| Enable                        | Decoupling              |                                                       | EX          | TRACTIC                                                           | ON CONTROL                                       |                          |                          |                  |                                        |      |
| Extraction                    | Extraction Co           | ntrol - (P Controllier)                               |             |                                                                   | Extraction Target                                | Setpoint/Rate            | Gears Map Status         |                  | Raise I P                              |      |
| Set                           | tpoint Extraction S     | Ratus EXTRIAL                                         | M Disabled  |                                                                   | Tarpet                                           | 50 - 4                   | MAP Limited              |                  | Limit                                  | 1    |
|                               |                         |                                                       | 0.00        | -                                                                 | Pate                                             |                          | (Balance Linear          |                  |                                        |      |
| LC<br>Set                     | ower<br>troint          |                                                       | 0.00        | per                                                               |                                                  |                          | Ramp                     | 100.1 11         | Lower LP<br>Limit                      |      |
|                               | Actual Setp             | pint                                                  | 0.69        | pai                                                               | Go to Extr                                       | action Target            | Limiter                  |                  |                                        |      |
|                               | County Cout             |                                                       |             |                                                                   |                                                  |                          |                          |                  |                                        |      |
| CASCADE                       | iso Status              | on<br>Cascade is Disabled                             |             |                                                                   |                                                  |                          |                          |                  |                                        |      |
| Seg                           | point Cascada Pro       |                                                       |             |                                                                   |                                                  |                          |                          |                  |                                        |      |
| Enable                        | wer Value               |                                                       | 66.3        |                                                                   |                                                  |                          |                          |                  |                                        |      |
| Cascade                       | point Value             | point                                                 | 62.2        |                                                                   |                                                  |                          |                          |                  |                                        |      |
|                               |                         |                                                       |             |                                                                   |                                                  |                          |                          |                  |                                        |      |
| Normal SD<br>(hold for 2 sec) | Quit Normal<br>Shutdown |                                                       |             |                                                                   | EXTERNAL<br>Overspeed Test                       | 5009FT<br>Overspeed Test |                          |                  | ESTOP                                  |      |
| Count Data of                 |                         | Bask Turbina Sna                                      | ed Cash and |                                                                   |                                                  |                          |                          |                  |                                        |      |
| Consol Status 1               |                         | MAX (Peak) See                                        | and Reached |                                                                   | 2020 mm                                          | First Out Alam           | n message                |                  | Alm/Msg                                |      |
| opeeu Load Control            |                         | in the second second                                  |             |                                                                   | and a                                            | Alarm Statue             | F i Relay #15            | ummary Pault     |                                        |      |
| Control Status 2              |                         | Max Acceleratio                                       | 'n          |                                                                   | ave rpm/sec                                      |                          |                          |                  |                                        |      |
| LP Valve Limiter Ramp         |                         |                                                       |             |                                                                   |                                                  |                          |                          |                  |                                        |      |
| Connected on TCP/IP 😴 Details | -                       |                                                       |             |                                                                   |                                                  |                          |                          |                  |                                        | . li |

Figure 5-9. At Max Governor Speed

The following screen will appear. The Text will indicate which Overspeed is being tested (Internal or External). In both cases the test will be aborted (& the speed setpoint returned to Max Gov speed) if no raise or lower command is received by the control for 60 seconds. This is to ensure that the control is never left in this state unattended.

| <b>%</b> 9928-12128 | RS_G.wtool - Wood | ward ToolKit                |                   |           |             |                      |                       |                          |      |
|---------------------|-------------------|-----------------------------|-------------------|-----------|-------------|----------------------|-----------------------|--------------------------|------|
| Eile View           | Device Settings   | Icols Help                  |                   |           |             |                      |                       |                          |      |
| i 🗅 💣 😡             | - 🛛 🔝 🖌 🕲         | 🔚 - 📄 🔘 🔘 Run - P           | age 1b - Overspee | d         | - 13        | Connect 🛒 Disconnect |                       |                          |      |
|                     | Turbine speed Cor | loth                        | Steam Valves -    |           |             |                      |                       | W woodward               |      |
| HOME                | Speed             | 3938 rpm                    | HP                | 1.3 %     |             | 0.00                 | units I and           |                          | CORE |
|                     | Setpoint          | 3939 rpm                    | LP                | 100.1 %   |             | Le                   | ad 0 KN/              |                          |      |
|                     |                   |                             |                   |           |             |                      |                       | 😑 Alarm Exist 🛛 🛛 🛛 Res  | et   |
|                     |                   |                             |                   |           |             |                      |                       |                          |      |
|                     |                   | Speed Reference             |                   | 3939 rpm  | Raise Speed | HP Valve Limiter     |                       |                          |      |
|                     |                   | Speed PID Demand            |                   | 4.6       |             | 30 50 60 70          | NOTE: If no raise     | or lower speed setpoint  |      |
|                     |                   |                             |                   |           | Lower Speed | 20 80                | commands are rec      | eived for the configured |      |
|                     |                   |                             |                   |           |             |                      | delay interval, the o | control will exit the    |      |
|                     |                   | TEST MODE - Ext             | ernal Overs       | peed Test |             |                      | overspeed test mo     | de.                      |      |
|                     |                   |                             |                   |           | 0.07.0      | 100.0                |                       |                          |      |
|                     |                   |                             |                   |           | Cault 1954  | Raise Lower          | Delay interval        | 60 Seconda               |      |
|                     |                   | Overpseed Settings          |                   |           |             |                      | -                     |                          |      |
|                     |                   | Maximum Speed Reference     | ¢                 |           | 4450 rpm    |                      |                       |                          |      |
|                     |                   | Internal 5005FT Overspee    | d Trip Setting    |           | 4356        |                      |                       |                          |      |
|                     |                   |                             |                   |           |             |                      |                       |                          |      |
|                     |                   | Bask Turbing Streed Cast of |                   |           |             |                      |                       |                          |      |
|                     |                   | MAX (Peak) Speed Reach      | ed .              |           | 2030 rpm    | Reset Peak Speed     |                       |                          |      |
|                     |                   | Max Acceleration            |                   |           | \$76 mm/sec | Copture              |                       |                          |      |
|                     |                   |                             |                   |           |             |                      |                       |                          |      |
|                     |                   |                             |                   |           |             |                      |                       |                          |      |
|                     |                   |                             |                   |           |             |                      |                       |                          |      |
|                     |                   |                             |                   |           |             |                      |                       |                          |      |
|                     |                   |                             |                   |           |             |                      |                       |                          |      |
|                     |                   |                             |                   |           |             |                      |                       |                          |      |
|                     |                   |                             |                   |           |             |                      |                       |                          |      |
|                     |                   |                             |                   |           |             |                      |                       |                          |      |
|                     |                   |                             |                   |           |             |                      |                       |                          |      |
|                     |                   |                             |                   |           |             |                      |                       |                          |      |
| Connected on        | TCP/IP Detai      | H                           |                   |           |             |                      |                       |                          |      |

Figure 5-10. External Overspeed test

If the Internal 5009FT overspeed test is being done – the control will trip at the overspeed setpoint shown. If an External Overspeed trip is being tested – then the 5009FT will initiate an alarm at this point, but not a shutdown. If the turbine speed reaches the Maximum Speed Reference setpoint, the 5009FT will initiate a Trip.

Note: the box "OSPD level active" indicates if the internal overspeed level is used or not.

# **Run – Turbine Control PIDs / Valve Demands**

This page is intended to help explain the calculation of the HP and LP Valve demands based upon the PID's steam map constants and the valve limiters. It is helpful for troubleshooting and understanding the components that determine output valve demands.

| 36 9928-121285             | G.wtool - Woodwi    | ard ToolKit<br>Tools Help |                 |                  |            |                                                       |                       |   |
|----------------------------|---------------------|---------------------------|-----------------|------------------|------------|-------------------------------------------------------|-----------------------|---|
|                            | s ISI               | C C Run -                 | ane 7 - Control | PIDe             | • 🛛 🖓 Conn | ect 🤗 Disconnect                                      |                       |   |
|                            | Turbine speed Contr | rol .                     | Steam Valver    |                  |            |                                                       | 23/                   |   |
| HOME                       | Speed               | 3937 rpm                  | HP              | 1.3 %            |            |                                                       | Woodward Woodward     |   |
| _                          | Setpoint            | 3937 rpm                  | LP              | 100.1 %          |            | Generator Load 0 Kin                                  | / Alem Erict Reset    |   |
|                            | Dava Carala         | + COURTED                 |                 |                  |            |                                                       | -                     |   |
|                            | K1                  | 0.304                     | Controlle       | r Demand Outputs |            |                                                       |                       |   |
|                            |                     | 0.007                     | Speed           | PID              | 4.60       |                                                       |                       |   |
|                            | M                   | 0.648                     | Extrac          | tion PID         | 0.00       | HP Demand = K1*Sneed PID + K2                         | Extraction PID + K3   |   |
|                            | K3                  | 0.000                     | STIM            | 150              | 4.60       | The Demand - KT Speed FTD - R2                        | Extraction Pib + Ro   |   |
|                            | К4                  | 1.476                     | 0.000           | 100              |            | Controller Demand Outputs                             |                       |   |
|                            | K5                  | -0.942                    | PLIM            | TED              | 0.00       | HP Demand                                             | 1.33                  |   |
|                            | KS                  | 24.273                    | Auxilia         | ry Demand        | 0.00       | HP Ramp Limiter                                       | 100.00                |   |
|                            | 0                   | - DECOURTED               | Feed F          | orward Dmd       | 0.00       |                                                       |                       |   |
|                            | K1                  | 0.304                     | Decou           | ple Dmd          | 100.00     |                                                       |                       |   |
|                            | 10                  | 0.649                     | Renut           | e Man Drind      | 0.00       |                                                       |                       |   |
|                            | Ne                  | 0.040                     | Min los         | ad line @ 0      | 0.00       | LP Demand = K4*Speed PID + K5*                        | Extraction PID + K6   |   |
|                            | K3                  | 0.000                     | Min los         | sd at HP 100     | 1.00       | Centralian Destand Output                             |                       |   |
|                            | K4                  | 1.476                     |                 |                  |            | LP Demand                                             | 100.10                |   |
|                            | KS                  | -0.942                    |                 |                  |            | 10 Perce Links                                        | 100.10                |   |
|                            | KS                  | 24.273                    |                 |                  |            | Dr Hamp Limiter                                       | 100.10                |   |
| Control Status 1<br>Speed1 | 1                   |                           |                 |                  |            | First Out Alarm Message<br>Alarm Status — FT Rulay 21 | Summary Fault Alm/Msg |   |
| Control Status 2           | 2                   |                           |                 |                  |            |                                                       |                       |   |
| LP Valv                    | e Limiter Ramp      |                           |                 |                  |            |                                                       |                       | - |
| Connected on T             | ICP/IP 🐨 Details.   | -                         |                 |                  |            |                                                       |                       |   |

Figure 5-11. PID/Valve Demand Calculations

# **Run – Extraction/Admission Control**

This page is designed to give a more detailed view of the Extraction control. It allows enabling/disabling of extraction, raise/lowering of the setpoint or LP valve limiter ramp, a "Go to Target" setpoint adjustment and the ability to place the LP valve in Manual mode. Manual mode will allow the user to manually raise and lower the LP valve position.

Views of your page may differ slightly from what is shown below due to options and configuration items used.

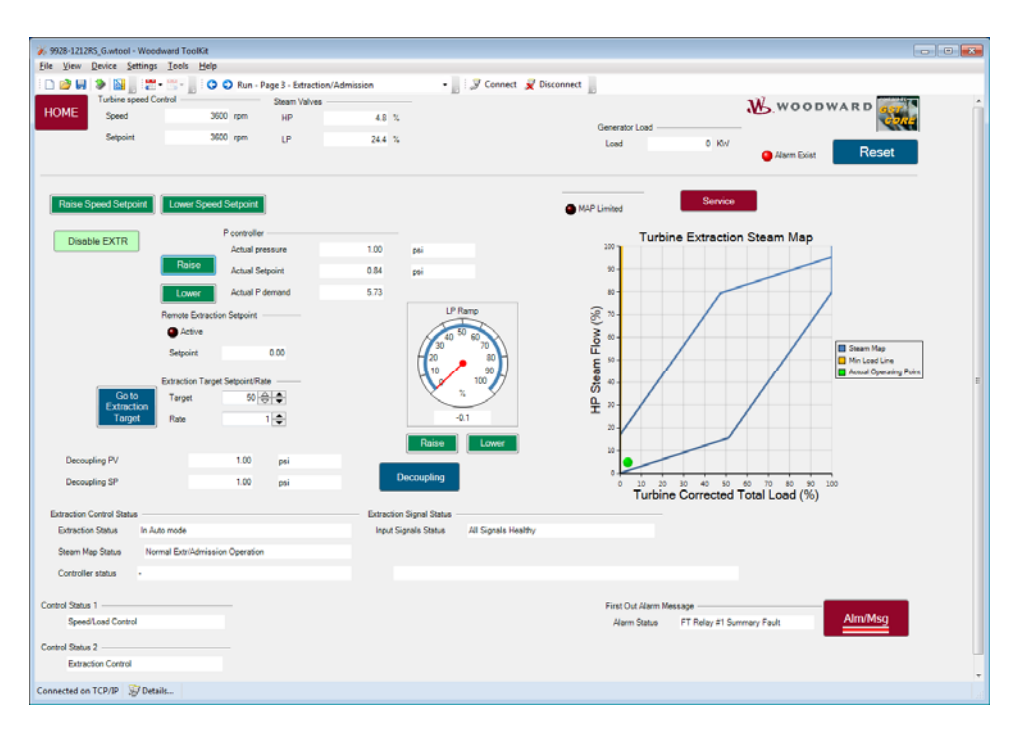

Figure 5-12. Extraction/Admission Control

# **Run – Cascade Control**

If cascade is configured for use, this page is designed to give a more detailed view of the controller and all operational options available.

Cascade control can be enabled/disabled, the setpoint can be raised or lowered or the user can enter a Target Setpoint (this is an integer number so it can be directing entered into the field) and press Go to Target. The cascade will move the setpoint to the target at the user defined rate.

| 9928-121285_G.wtool - Weedward ToolKit     File - View Davide Settings Tools, Mela                                                                                                    |                                   |                                                        |                           |
|----------------------------------------------------------------------------------------------------|-----------------------------------|--------------------------------------------------------|---------------------------|
| □         □         □         □         □         □         □         □         □         □         □         □         □         □         □         □         □         □         □         □         □         □         □         □         □         □         □         □         □         □         □         □         □         □         □         □         □         □         □         □         □         □         □         □         □         □         □         □         □         □         □         □         □         □         □         □         □         □         □         □         □         □         □         □         □         □         □         □         □         □         □         □         □         □         □         □         □         □         □         □         □         □         □         □         □         □         □         □         □         □         □         □         □         □         □         □         □         □         □         □         □         □         □         □         □         □         □ | • 🔡 🖉 Con                         | nect 룾 Disconnect 📗                                    |                           |
| HOME Speed Control Steam Valves -<br>Speed 3600 rpm HP                                                                                                    | 1.2 %                             | Constant of                                            | Woodward                  |
| Selpoint 3000 rpm LP                                                                                                    | 30.0 %                            | Load 0 Kiv/                                            | Aarm Exist Reset          |
| Descr Cascade controller                                                                                                    |                                   | ID Name PIC-300000 Service                             |                           |
| Raise                                                                                                    | PID Controller                    | -                                                      |                           |
| Enable                                                                                                    | Setpoint 67.63                    | pai                                                    |                           |
| Cascade Lower<br>Setpoint                                                                                                    | Speed demand 3600                 | rpm                                                    |                           |
| Go To Cascode<br>Target<br>Go to Target<br>Rate to Target<br>Target Cascade Selpoint<br>00 文 ex                                                                                                    | Cascade Sepuint with Droop        | 60.74                                                  |                           |
| Caseade Status Caseade is Disabled Control Status 1 ————————————————————————————————————                                                                                                    | Speed Controller Normal operation | First Out Alarm Message<br>Alarm Statue FT Roley #1 Sv | nnay Fault <u>Alm/Msg</u> |
| Connected on TCP/IP 😼 Details                                                                                                    |                                   |                                                        |                           |

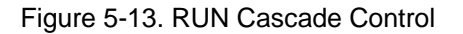

# **Run – Auxiliary Control**

If Auxiliary control is configured for use, this page is designed to give a more detailed view of the controller and all operational options available.

This function can be configured as a process controller or a limiter. Auxiliary control can be enabled/disabled while if it is configured as a limiter it is always active. The setpoint can be raised or lowered or the user can enter a Target Setpoint (this is an integer number so it can be directing entered into the field) and press Go to Target.

| View Device Settings Tools H | de .         |                   |                                                                                                    |         |         |        |           |               |              |             | 19             | 001300 |
|------------------------------|--------------|-------------------|----------------------------------------------------------------------------------------------------|---------|---------|--------|-----------|---------------|--------------|-------------|----------------|--------|
|                              | O O Run - Pa | ete 4 - Austilian | ×                                                                                                    | .819    | Connect | J Dec  | onnect    |               |              |             |                |        |
| Turbine speed Control        |              | Sleam Valves      |                                                                                                    |         |         | -      |           |               |              | W woo       | WARD IN        |        |
| IOME Speed                   | 3602 rpm     | HP                | 12 %                                                                                                    |         |         |        |           |               |              | AD WOOD     | Sur Charles    |        |
| Setpoint                     | 3600 rpm     | 1.P               | 100.1 %                                                                                                    |         |         |        | Generator | Loof          |              |             | I NUMB         |        |
|                              |              |                   |                                                                                                    |         |         |        | List      |               | 0.64         | Alarm Exist | Reset          |        |
| Autor Landard                |              |                   |                                                                                                    |         |         | Name   | 110,00000 | Service       |              |             |                |        |
| Meter Automaty I controller  |              | 182.0             |                                                                                                    |         |         | riane. |           | -             | -            |             |                |        |
|                              | Onte         | Automoty Lin      | u and a second second sec                                                                                                    | 1 999   |         |        |           |               |              |             |                |        |
| UX as Speed Ref              | Setpoint     |                   |                                                                                                    | 100.000 |         |        |           |               |              |             |                |        |
| imiter Always Enabled        | Lower        | runtary 5         | 1. July 1. July 1. Jul | 100 000 | - 20    |        |           |               |              |             |                |        |
|                              | Setpoint     | Autilary D        | mand                                                                                                    | 0.000   | -       |        |           |               |              |             |                |        |
|                              |              | Limited P d       | emand                                                                                                    | 0.000   | -5      |        |           |               |              |             |                |        |
|                              |              |                   |                                                                                                    |         |         |        |           |               |              |             |                |        |
|                              |              | Status            | motion is Disabled                                                                                                    |         |         |        |           |               |              |             |                |        |
|                              |              | 1.000             |                                                                                                    |         |         |        |           |               |              |             |                |        |
|                              |              |                   |                                                                                                    |         |         |        |           |               |              |             |                |        |
|                              |              |                   |                                                                                                    |         |         |        |           |               |              |             |                |        |
|                              |              |                   |                                                                                                    |         |         |        |           |               |              |             |                |        |
|                              |              |                   |                                                                                                    |         |         |        |           |               |              |             |                |        |
|                              |              |                   |                                                                                                    |         |         |        |           |               |              |             |                |        |
|                              |              |                   |                                                                                                    |         |         |        |           |               |              |             |                |        |
|                              |              |                   |                                                                                                    |         |         |        |           |               |              |             |                |        |
| uliary EntiAdm Initiar       |              |                   |                                                                                                    |         |         |        |           |               |              |             |                |        |
|                              |              |                   |                                                                                                    |         |         |        |           |               |              |             |                |        |
|                              |              |                   |                                                                                                    |         |         |        |           |               |              |             |                |        |
|                              |              |                   |                                                                                                    |         |         |        |           |               |              |             |                |        |
|                              |              |                   |                                                                                                    |         |         |        |           |               |              |             |                |        |
| versi Statua 1               |              |                   |                                                                                                    |         |         |        | First Out | Alarm Message |              |             | AND ADDRESS OF |        |
| Speed Load Control           |              |                   |                                                                                                    |         |         |        | Alarm 1   | Satur FT      | Relay #1 Sum | mary Fault  | Aim/Msg        |        |
| vend Status 2                |              |                   |                                                                                                    |         |         |        |           |               |              |             |                |        |
|                              |              |                   |                                                                                                    |         |         |        |           |               |              |             |                |        |
| LP Valve Limiter Ramp        |              |                   |                                                                                                    |         |         |        |           |               |              |             |                |        |

Figure 5-14. RUN Auxiliary Limiter Control

If it is configured as a controller.

| File ⊻iew        | Device Settings To             | cols Help     |                        |               |           |                  |                   |                                         |                       | 11. Carlo |
|------------------|--------------------------------|---------------|------------------------|---------------|-----------|------------------|-------------------|-----------------------------------------|-----------------------|-----------|
| 다 🧀 🖬            |                                |               |                        |               |           |                  |                   |                                         |                       |           |
|                  | ی - 🗂 📓 🗞                      | 🗧 🖸 🕄 Run - I | Page 4 - Auxiliary     |               | · • [] [] | 🖉 Connect 📈 Disc | connect           |                                         |                       |           |
| HOME             | Turbine speed Control<br>Speed | 0 rpm         | Steam Valves           | 0.0 %         |           |                  | Generator         | Load                                    | Woodward              |           |
|                  | Setpoint                       | -1 rpm        | LP                     | 100.1 %       |           |                  | Load              | 0 KW                                    | Alarm Exist     Reset |           |
| Descr            | Auxiliary 1 controller         |               |                        |               |           | ID Name          | LIC-X0000X        | Service                                 |                       |           |
|                  |                                |               | Auxiliary Controller - |               |           |                  |                   | Go to Target Setpoint                   |                       |           |
|                  | Enable AUX                     | Raise         | Auxiliary PV           |               | 3.999     | psi              | Go to             | Go to Target Setpoint                   | 50 🚭                  |           |
|                  |                                | Lough         | Auxiliary SP           |               | 100.000   | psi              | Target            | Go to Target Rate                       | 0.25 🖨 rpm/sec        |           |
|                  |                                | Setpoint      | Auxilary Demand        |               | 0.000     | _%               |                   |                                         |                       |           |
|                  |                                |               | Limited P demand       |               | 0.000     | _%               |                   |                                         |                       |           |
|                  |                                |               | AUXILIARY Controller   | Status        |           |                  |                   |                                         |                       |           |
|                  |                                |               | Status auxiliar        | v is Disabled |           |                  |                   |                                         |                       |           |
|                  |                                |               |                        |               |           |                  |                   |                                         |                       |           |
| wellary Contro   | aller - Only # ExclAdm         |               |                        |               |           |                  |                   |                                         |                       |           |
| Auxiliary Contro | niler - Only if Escilladm      |               |                        |               |           |                  | First D.<br>Alarm | a Alam Message<br>Status FT Relay ≠1 Su | may Fadt Aim Msg      |           |
| Auxiliary Contro | oler - Only if Estilladm       |               |                        |               |           |                  | First Oc<br>Alarm | a Alam Message<br>Status FT Relay #1 Su | may Fait              |           |

Figure 5-15. RUN Auxiliary Controller Control

# **Run – Generator Load Control**

This page is intended to be the primary operator interface screen for turbine operation of generator drive units. Once the unit has been configured and tuned and is ready for plant operation, this screen will provide a good overview of turbine operation. The view of this page changes based upon configuration options and where the turbine is in the start-up sequence.

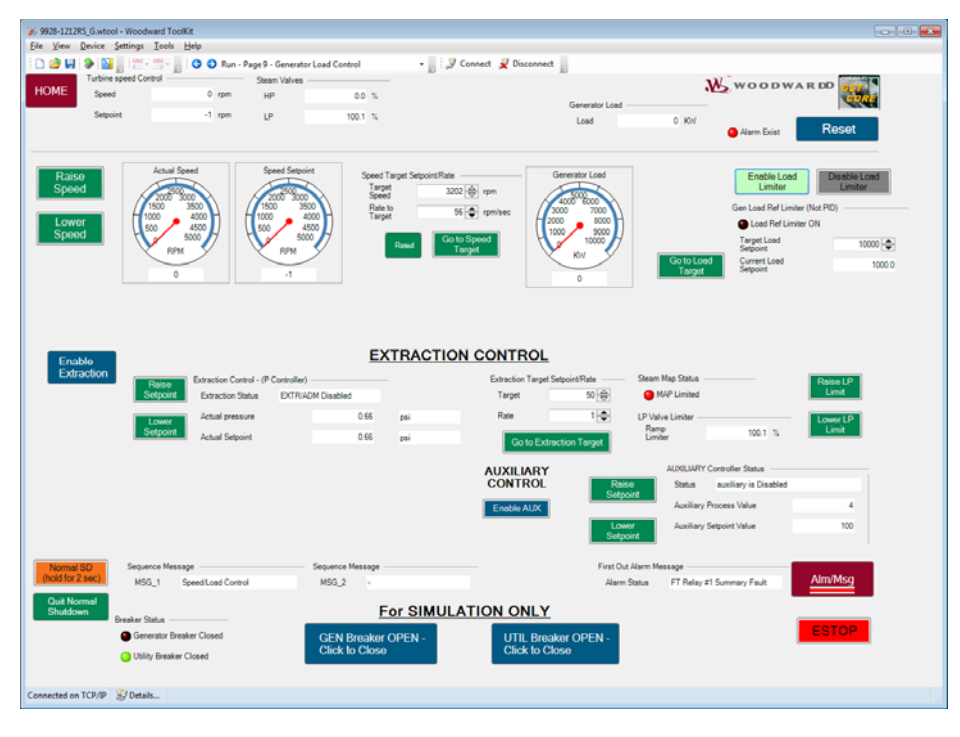

Figure 5-16. Extraction Turbine w/ AUX limiter (Generator)

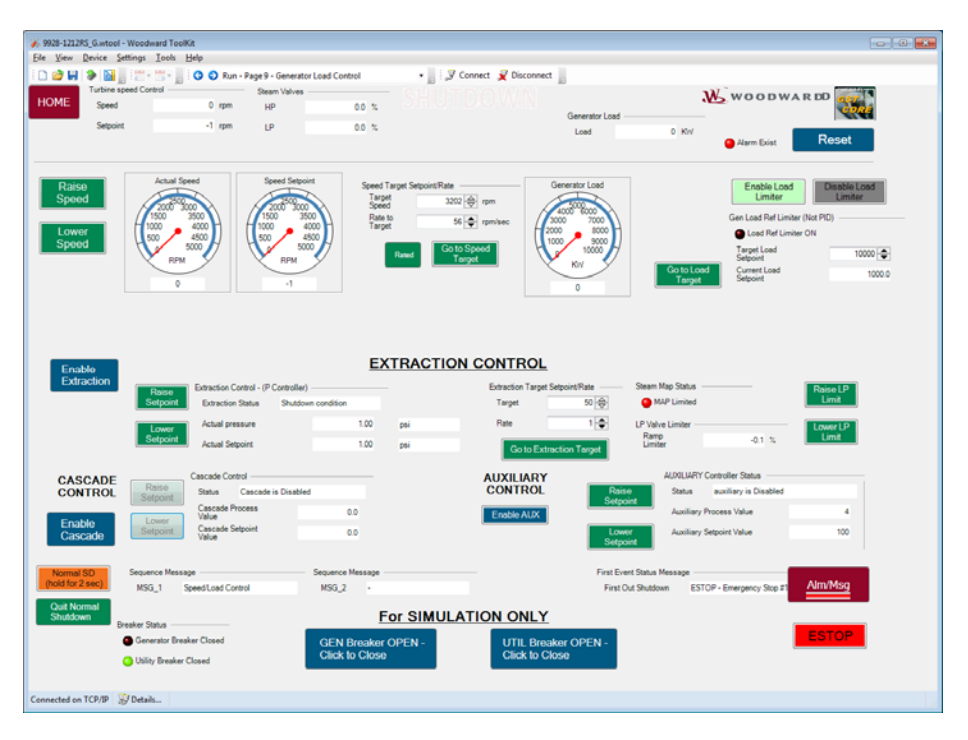

Figure 5-17. Extraction Turbine w/ CASC Controller (Generator)

# Run – Seal Gas Control

If the optional Seal Gas control is configured for use, a navigate button to this page will be available. It will take the user to the Service page for the Seal Gas Control.

# Run – Alarm Event Summary & Shutdown Event Summary

These pages show the time-stamped alarm and shutdown events that are present in the system. The timestamp is from the 5009FT real time clock for all events, except those triggered by discrete inputs. All external alarm and trip inputs receive a 1 ms time-stamp from the discrete input module, which is carried through to these Event lists (meaning that 1 ms resolution of these events can be seen by the user).

| <b>≫</b> 9928-121285 | S_G.wtool - Week | Iward ToolKit                      |                            |                          |             |                                                              |
|----------------------|------------------|------------------------------------|----------------------------|--------------------------|-------------|--------------------------------------------------------------|
| Eile View D          | Device Settings  | Icols Help                         |                            |                          |             |                                                              |
| i 🗅 🧀 😡 🗄            | ə 🛐 📰            | • 🔚 - 📗 : 🔿 🗢 Run - Page S - A     | larms                      | - 📗 💹 Connect 👷 Disconn  | ect         |                                                              |
|                      | Turbine speed Co | ontrol Steam                       | Valves                     | D                        | 10          |                                                              |
| HOME                 | Speed            | 0 rpm HP                           | 00 %                       |                          |             | WOODWARD AND                                                 |
|                      |                  |                                    |                            |                          | Generator L | .ost teo.                                                    |
|                      | Setpoint         | -1 rpm LP                          | 0.0 %                      |                          | Load        | 0 KW                                                         |
|                      |                  |                                    |                            |                          |             | Alarm Exist Reset                                            |
|                      |                  | A                                  | Alarm Event Lis            | t                        |             | Critical Alarm = Chassis, PS, CPU, Module Fault              |
|                      | ID               | Event                              | Time                       | Severty GAP source       |             | MAJOR Alarm Condition Exists                                 |
|                      | 409              | Reset command activated            | 2015-01-29 13:24:17:153    | 1 EVENT ALMALM LAT       |             |                                                              |
|                      | 335              | Speed Signal Input Chan #1 Failed  | 2015-01-29 13:24:12.410    | 50 EVENT_ALM.ALM_LAT.SP  | EL_335      |                                                              |
|                      | 335              | Speed Signal Input Chan II2 Failed | 2015-01-29 13:24:12:410    | 50 EVENT_ALM.ALM_LAT.SP  | 0.339       | For Alarm/Shutdown History                                   |
|                      | 343              | Speed Signal Input Chan #3 Failed  | 2015-01-29 13:24:12:410    | 50 EVENT_ALM.ALM_LAT.SP  | EL_343      |                                                              |
|                      | 348              | FT Relay #1 Summary Fault          | 2015-01-29 13:24:12:410    | 50 EVENT_ALM.ALM_LAT.SI  | EL_348      |                                                              |
|                      | 349              | FT Relay #2 Summary Fault          | 2015-01-29 13:24:13:226    | 50 EVENT_ALM.ALM_LAT.S   | EL_349      | Launch Control Assistant CONTROL                             |
|                      | 9                | Modbus1 Block Link 1 Error         | 2015-01-29 13:24:14.654    | 100 EVENT_ALM_ALM_LAT.SE | EL_9        | & Go Io AF View                                              |
|                      | 10               | Modbus1 Block Link 2 Error         | 2015-01-29 13:24:14.654    | 100 EVENT_ALM.ALM_LAT.SI | EL_10       | ASSISTANT                                                    |
|                      | 22               | Modbus2 Block Link 1 Error         | 2015-01-29 13:24:14:654    | 100 EVENT_ALM ALM_LAT.S  | EL_22       | 0.0                                                          |
|                      | 23               | Modbusz Block Link 2 Elfor         | 2010-01-20 13:24:14:604    | 100 EVENT_ALM.ALM_LAT.SI | 1.23        | OR                                                           |
|                      |                  |                                    |                            |                          |             | Download SOS_AE_LOG.CSV file at<br>C:\Woodward\Event_History |
|                      |                  |                                    |                            | [                        | Export.     | Jse EXPORT to save current<br>Event List window to a file    |
|                      |                  | History of Last 5 'First Out' ALA  | RMS (Top 1 is Most Recent) |                          |             |                                                              |
|                      |                  | Previous Alarm 1                   |                            |                          |             | Go To CUSTOM ALARMS Page                                     |
|                      |                  | Previous Alarm 2                   |                            |                          |             |                                                              |
|                      |                  | Previous Alarm 3                   |                            |                          |             | SHUTDOWN Summary                                             |
|                      |                  | Previous Alarm 4                   |                            |                          |             |                                                              |
|                      |                  | Previous Alarm 5                   |                            |                          |             |                                                              |
|                      |                  |                                    |                            |                          | First Out   | Alarm Message                                                |
|                      |                  |                                    |                            |                          | Alarm 5     | Status FT Relay #1 Summary Fault                             |
|                      |                  |                                    |                            |                          |             |                                                              |
|                      |                  |                                    |                            |                          |             |                                                              |
|                      |                  |                                    |                            |                          |             |                                                              |
|                      |                  |                                    |                            |                          |             |                                                              |
|                      |                  |                                    |                            |                          |             |                                                              |
|                      |                  |                                    |                            |                          |             |                                                              |
|                      |                  |                                    |                            |                          |             |                                                              |
| Connected on T       |                  | ile .                              |                            |                          |             |                                                              |
| configured on 1      | and the second   |                                    |                            |                          |             |                                                              |

Figure 5-18. Alarm Summary Page

This page also contains the last 5 'First Out' alarms and trips. For example if 3 alarms came in over a short period of time, they would all be listed in order in the Event List box with their respective time-stamps. When a reset is given and all events clear, then the event that was first will drop down into the 'Previous Alarm/Trip 1' message. The other 2 alarms will not appear below. If, however, when a reset was given only 2 of the 3 clear and one remained in the active list, that one will not drop down as a previous event.

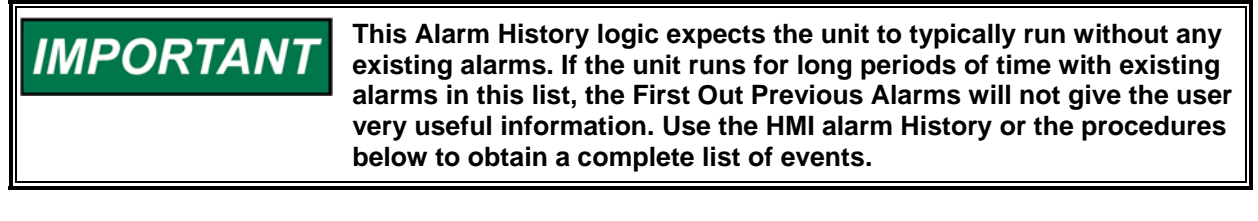

### **EXPORT Button**

An export button exists on the event list block that will save the current information in an HTML / web page formatted file. It will open a dialog box and allow the user to name the file and location. If this feature is used, a suggested location is to place it in **C:\Woodward\Event\_History** and give the file a name to describe the event (Trip\_during\_Startup).

## Alarm/Shutdown History

For viewing alarm & shutdown history (all events that came in), there are 2 options.

### **View via Control Assistant**

Launch Control Assistant from ToolKit and open New AE View under the 'File' pull-down menu or click on the AE\_View icon in the toolbar.

A dialog window such as the one below will show all triggered events in both the alarm and shutdown event latch stacks (Latch\_AE block).

| ALT   |                                |                                          |                                   |                     |                                                                                                    |  |
|-------|--------------------------------|------------------------------------------|-----------------------------------|---------------------|----------------------------------------------------------------------------------------------------|--|
| Rank, | Timestanp                      | Source                                   | Message                           | Category            | Severty                                                                                                    |  |
| 0     | 2005/12/17 14 31 50.090 (UTC)  | 5009FT Uwit                              | Alams & Everits reporting started | S05-Statuc Retech   | Sector Contraction of Contraction of |  |
| 29    | 2005/12/17 14 28 43 347 (UTC)  | V50400009401                             | Alams & Events reporting started  | S05:Status Reliesh  | 1                                                                                                    |  |
| 28    | 2003/12/17 14 28 40 440 (UTC)  | 505 Alams & Events                       | Server Started                    | SDS Status Retreats | 1                                                                                                    |  |
| 27    | 2009/12/17 10:20:27 545 (UTC)  | 5009FT UWIT.EVENT_SD.TRIPSD_LAT          | Reset command activated           | SOS Reset Reheah    | 1                                                                                                    |  |
| 26    | 2005/12/17 10:20:27:545 (UTC)  | 5009FT UWIT.EVENT_ALM.ALM_LAT            | Reset command activated           | SOS Reset Reheats   | 1                                                                                                    |  |
| 25    | 2009/12/17 10.16:33 283 (UTC)  | 5009FT UWIT EVENT_ALM.ALM_LAT            | All events cleared                | SOS AlDeared Rehech | 3                                                                                                    |  |
| 24    | 2009/12/17 10 16 26 106 (UTC)  | 5009FT UWH DI_TIMES TS_DI_ON SEL_16      | up_b(391)                         | S0S Refer           | 500                                                                                                    |  |
| 23    | 2009/12/17 10 16:26 106 (UTC)  | 5009FT UWI1.EVENT_ALM.ALM_LAT.SEL_370    | External Alarm #2                 | SDS:Refresh         | 50                                                                                                    |  |
| 22    | 2029/12/17 10 13:34 876 (UTC)  | 5009FT UHI1.DL_TIMES.TS_DL_ON.SEL_17     | 4p_b(290)                         | SOS Rehesh          | 500                                                                                                    |  |
| 21    | 2009/12/17 10 13:34 876 (L/TC) | 5009FT UWRLEVENT_ALM ALM_LAT SEL_371     | External Alam #3                  | SOS Rehesh          | 50                                                                                                    |  |
| 20    | 2009/12/17 10:10:54.118 (UTC)  | 5009FT UW1 EVENT_ALM.ALM_LAT.SEL_369     | External Aliam #1                 | SOS Refeats         | 50                                                                                                    |  |
| 19    | 2009/12/17 10:10:54 118 (UTC)  | 5009FT UWIT.DI_TIMES.TS_DI_ON.SEL_15     | up_5(390)                         | S05:Reliesh         | 500                                                                                                    |  |
| 18    | 2009/12/17 09:37:29:419 (UTC)  | 5009FT UHRLEVENT_SD.TRIPSD_LAT           | All events cleared                | S0SAIDexetReleth    | 1                                                                                                    |  |
| 17    | 2009/12/17 09:25:29:872 (UTC)  | 5009FT UW1.EVENT_SD.TRIPSD_LAT.SEL_419   | External Trip #2                  | SDS Refeat          | 200                                                                                                    |  |
| 15    | 2009/12/17 08:51:36:950 (UTC)  | 5009FT UWI1.EVENT_SD.TRIPSD_LAT.SEL_400  | ESTOP - Emergency Stop #1         | SOS Reheith         | 200                                                                                                    |  |
| 15    | 2005/12/17 08:50:01 522 (UTC)  | 5009FT UWIT.DI_TIMES.TS_DI_ON.SEL_10     | up_6(305)                         | SDS Reheith         | 500                                                                                                    |  |
| 14    | 2009/12/17 08 47 07:329 (UTC)  | 5009FT Unit EVENT_SD.TRIPSD_LAT.SEL_420  | External Trip #3                  | SDS:Reheub          | 200                                                                                                    |  |
| 13    | 2009/12/17 07:34 07:146 (UTC)  | 5009FT UWIT.DL_TIMES.TS_DL_ON.SEL_13     | 40,26300                          | S05 Refeats         | 500                                                                                                    |  |
| 12    | 2009/12/17 07:34 04:819 (UTC)  | 5009FT UWH DI_TIMES TS_DI_ON SEL_14      | up_t(389)                         | 505 Retents         | 500                                                                                                    |  |
| 11    | 2009/12/17 07:31:35:321 (UTC)  | 5009FT UWI1 EVENT_ALM.ALM_LAT.SEL_320    | Ptop Act Chan #1 Fail Kein A.     | SOS Referit         | 50                                                                                                    |  |
| 10    | 2009/12/17 07:31:34:521 (UTC)  | 5009FT UWITEVENT_ALM.ALM_LAT.SEL_190     | AD 82 Chan Fail Kern A            | SOS Retresh         | 50                                                                                                    |  |
| 3     | 2009/12/17 07:31:34:521 (UTC)  | 5009FT UWITEVENT_ALM.ALM_LAT.SEL_105     | AD #1 Chan Fail Kein A            | SOS Reflecth        | 50                                                                                                    |  |
| 8     | 2009/12/17 07:29:31 298 (UTC)  | 5009FT UW1 EVENT_SD.TRIPSD_LAT.SEL_418   | Control in CALMODE                | SOS Refeat          | 200                                                                                                    |  |
| 1     | 1970/01/01 00:00 00 168 (UTC)  | 5009FT UWI EVENT_ALM ALM_LAT.SEL_381     | Integrating ACT1 8 Failed         | S05 Retreith        | 100                                                                                                    |  |
| ¢ .   | 1970/01/01 00:00:00 160 (LTC)  | 5009FT UNIT EVENT_ALM ALM_LAT SEL_304    | Integrating ACT2 8 Failed         | SDS:Reheah          | 100                                                                                                    |  |
| 5     | 1970/01/01 00:00:00 160 (UTC)  | 5009FT UWITEVENT_ALM.ALM_LAT.SEL_11      | Kem A Module A03 Failed           | 505 Refeats         | 100                                                                                                    |  |
| 4     | 1970/01/01 00:00:00 160 (UTC)  | 5009FT UWITEVENT_ALM.ALM_LAT.SEL_1       | Kernel A CPU Faulted              | SOS Relieth         | 100                                                                                                    |  |
| 2     | 1970/01/01 00:00 00 160 (UTC)  | 5009FT UWIT EVENT_ALM.ALM_LAT SEL_14     | Kern A Module ADS Failed          | 505 Retexh          | 100                                                                                                    |  |
| 2     | 1970/01/01 00:00:00 160 (UTC)  | 5009FT UWIT EVENT, ALM ALM, LAT SEL, 300 | Integrating ACT1 A Failed         | SOS Rebeah          | 100                                                                                                    |  |
|       | 1970/01/01 00:00:00 160 JUTC)  | 5009FT UW1 EVENT ALM ALM LAT SEL 12      | Kem & Module AD4 Failed           | 505 Rebeih          | 100                                                                                                    |  |

Figure 5-19. AE Event Viewer in Control Assistant

### Download a File

The Servlink-to-OPC Server (SOS) program continually writes the annunciation of all events to a .CSV file on the CCT. This file is named SOS\_AE\_LOG.CSV and is located at **C:\Woodward\Event\_History**. This file can be copied at anytime to a USB memory device and opened in Microsoft Excel.

# **Run – Datalog Captures / Set Real-Time Clock**

The control is defaulted to continually log specific variables into a memory file once a Turbine Start/Run command is issued. Upon a Trip the control will create a file of this data on the CPU hard-drive. This data is logged at 10 ms intervals and will retain about four minutes worth of run-time, thus it is intended for high resolution views of specific events (such as a breaker trip, load transient, PID tuning.....). It is not intended to be a historical trend of parameters.

This page gives the user the ability to trigger the starting & stopping of Datalogs so that log files of events that do not trip the turbine can be acquired.

| 89928-121285_G.wtool - Weedward ToolKit                                                                                              |                                           |                                                     |                | - • 💌 |
|----------------------------------------------------------------------------------------------------|-------------------------------------------|-----------------------------------------------------|----------------|-------|
| Elle View Device Settings Tools Help                                                                                                 |                                           |                                                     |                |       |
| 🗋 🎯 🛃 🐌 📓 🖉 📲 🐘 🔕 💿 DataLog Captures / Set RT Clock                                                                                  | - 🖉 🖉 Conne                               | ect 👮 Disconnect 🔤                                  |                |       |
| HOME Datalog C                                                                                                    | aptures (10)                              | ms data)                                            |                |       |
|                                                                                                    | Datal on Block Status                     |                                                     |                |       |
| Start DataLog                                                                                                    | Collecting Data                           |                                                     |                |       |
| Otart DataLog                                                                                                    | Time Span of Datalog                      | 0                                                   |                |       |
|                                                                                                    | In Continuous Media                       |                                                     | -              |       |
| Stop DataLog Auto Print                                                                                                    | S Distance file to March Distance         | Start                                               |                |       |
| File to CP                                                                                                    | Phinting File to Hard Drive               | Print                                               |                |       |
|                                                                                                    | Error in Configurable File                | Stop                                                |                |       |
|                                                                                                    | Configuration File Revision               | Print                                               |                |       |
|                                                                                                    |                                           |                                                     |                |       |
| NOTE: Whenever the M<br>Re-Started to use the ne                                                                                     | ode, Time Span or Configu<br>www.setting. | ration File is changed the Datalog must b           | he Stopped and |       |
| File Capture Mode                                                                                                    |                                           | Turbine Counters/Ho                                 | ours Data      |       |
|                                                                                                    |                                           | Non-Volatile Memory Info                            |                |       |
| This is the default mode that should be active at all times. The<br>when the turbing starts and constantly store data (for the data) | control will start a buffer               | Number of Start Attempts                            | 21             |       |
| automatically stop logging and create a Datalog file on the CPL                                                                      | hard drive 20 seconds                     | Number of Shutdowns                                 | 21             |       |
| It will store a maximum of 3 of these files on the CPU before it b                                                                   | egins over-writing them.                  | Turbine Operation Hours                             | 1.2            |       |
|                                                                                                    |                                           |                                                     |                |       |
| Set F                                                                                                    | <u>Real Time Cl</u>                       | <u>ock</u>                                          |                |       |
|                                                                                                    |                                           |                                                     |                |       |
|                                                                                                    |                                           |                                                     |                |       |
| System Date: 1 /                                                                                                    | 29 / 2015 System Time (2                  | 4W): 13 : 25                                        |                |       |
| Time and Date Settings                                                                                                    |                                           | OF ALL DALK                                         |                |       |
| Set Month (1 - 12)                                                                                                    | 6 🚓 🖨 Set Time Com                        | mand Click to Set Time                              |                |       |
| Set Day of Month (1 - 31)                                                                                                    | 1 🗇 🗢                                     |                                                     |                |       |
| Set Year (0 - 99)                                                                                                    | 10 \ominus 🖨 To set the ti                | me, adjust ALL fields correctly, then select the "S | let            |       |
| Set Hour (24hr format)                                                                                                    | Time Comm                                 | and button.                                         |                |       |
| Set Minute (0 - 59)                                                                                                    | 0 0 0                                     |                                                     |                |       |
|                                                                                                    |                                           |                                                     |                |       |
|                                                                                                    |                                           |                                                     |                |       |
| Connected on TCP/IP 😼 Details                                                                                                    |                                           |                                                     |                | a la  |

Figure 5-20. Datalog & Real Time Clock Setting

The page also allows the user to set the correct time for the real time clock.

### **Control Time Synchronization**

If time needs to be accurately synchronized with other devices in the plant – the control supports using SNTP (Simple Network Time Protocol) via a LAN network. Refer to the AppManager program help in enabling this feature. It must be done with the turbine shutdown and the 5009FT control application needs to be stopped, since the control CPUs will need to initially synchronize with the network signal. The 5009FT will need to be configured with IP addresses on your local network, and you will also need the IP address of the SNTP server.

# Chapter 6. Troubleshooting

# Lost CCT Servlink Communications with Control

If upon leaving the configuration mode, the control does not re-establish communications with the CPU (or if a kernel fault is detected when communications do re-establish), do the following.

| <b>₩ 9928-121285_G.w</b> | rtool - Woodward ToolKit |                       |                                                      |                                                          |   |
|--------------------------|--------------------------|-----------------------|------------------------------------------------------|----------------------------------------------------------|---|
| Eile View Device         | e Settings Icols Help    |                       |                                                      |                                                          |   |
| i 🗅 💣 🖬 📓                | 🛛 🗮 • 🚟 - 📄 🔇 🛇 General  | Page1 - Home Page •   | 😴 Connect 👷 Disconnect 📗                             |                                                          |   |
|                          |                          | 50                    | 09FT                                                 | WOODWARD                                                 |   |
|                          |                          | Fault Tolerant S      | team Turbine Control                                 |                                                          |   |
|                          |                          |                       |                                                      |                                                          |   |
| Launch                   | h External Programs      |                       |                                                      |                                                          |   |
|                          | Appmanager               | Turbin                | le Run                                               | ToolKit File P/N = 9928-1212RS Rev G<br>Build Number = 1 |   |
| c                        | Control Assistant        | Turbine               | Service                                              |                                                          |   |
|                          | On-Screen<br>Keyboard    |                       |                                                      |                                                          |   |
|                          |                          |                       |                                                      |                                                          |   |
| Core P/N                 |                          |                       |                                                      |                                                          |   |
|                          |                          |                       |                                                      |                                                          |   |
| 5050072 Gap              |                          | Control Information   |                                                      |                                                          |   |
| Coder Used               |                          | Control Identifier    |                                                      |                                                          |   |
|                          |                          |                       |                                                      |                                                          |   |
| Operation                | Service                  | Limited Configuration | Full Configuration                                   | t Authorized                                             |   |
|                          |                          |                       |                                                      |                                                          |   |
|                          |                          |                       |                                                      |                                                          |   |
| Network Device           |                          | Tool Devices          | Application M                                        | Status                                                   |   |
| 5009FT Unit1-10.4.1      | 128.128                  | Devicel               | <ul> <li>\$418-3416_J 2015-01-08 11.24.18</li> </ul> | Reconnecting                                             |   |
|                          |                          |                       |                                                      |                                                          |   |
|                          |                          |                       |                                                      |                                                          |   |
|                          |                          |                       |                                                      |                                                          | , |
|                          |                          | 🔀 Disconnect          | 🐠 Log In 🔰 Log Out 🔰 Save Values                     |                                                          |   |
| Reconnecting on TCI      | P/IP 😴 Details           |                       |                                                      |                                                          |   |

Figure 6-1. Connect/Disconnect to Control

Launch AppManager - and view the CPUs under the 5009FT grouping.

Highlighting the group should show the application as Inactive. This means that as the 3 CPUs rebooted and initialized upon releasing IO Lock, 1 of them did not correctly synchronize with the other 2.

Select each CPU to view whether the application is RUNNING or INACTIVE. Find the 1 that is INACTIVE – select the application and click on Stop Application. Once its status is STOPPED then it can be selected and the Start Application button pressed.

The kernel will re-initialize and will synchronize with the other 2 kernels. If this was the kernel communicating to Toolkit – go to the toolkit main page and click on DISCONNECT – then click on CONNECT to re-establish communications.

| 😝 АррМа            | inager - | Woodw    | ard Con | trol / | Application Manage         | r                 |                  |              |            |              |
|--------------------|----------|----------|---------|--------|----------------------------|-------------------|------------------|--------------|------------|--------------|
| <u>A</u> dminister | Control  | Datalog  | Options | Help   | )                          |                   |                  |              |            |              |
| Control Na         | ame      | IP Addr  | ess     | ^      | Application Name           | Size              |                  | Date         | Status     | \$           |
| +5009FT L          | Jnit1    |          |         |        | 5418-3416_a.out            | 13287286          | 2009/12/22       | 10:15:18     | Inactive   |              |
| -VXM000            | 109966   | 10.14.1  | 42.241  |        | 5418-3416_new.out          | 12369345          | 2009/09/27       | 09:23:16     | Stopped    | Ø+           |
| -VXM000            | J10096   | 10.14.1  | 42.242  |        |                            |                   |                  |              |            | <b>đ</b> +   |
| -VXM000            | J10097   | 10.14.1  | 42.243  |        |                            |                   |                  |              |            | -            |
| ATLAS2_            | _SVU1    | 10.14.1  | 40.205  |        |                            |                   |                  |              |            | <b>1</b>     |
| ATLAS2_            | _SVU2    | 10.14.1  | 40.206  |        |                            |                   |                  |              |            | -            |
| ATLAS2_            | _SVU3    | 10.14.1  | 40.207  |        |                            |                   |                  |              |            |              |
| ATLAS2_            | _SVU4    | 10.14.1  | 40.208  |        |                            |                   |                  |              |            | Č (          |
| ATLAS2_            | _SVU5    | 10.14.1  | 40.209  |        |                            |                   |                  |              |            | _            |
| DIO_CPL            | ΥĽ       | 10.14.1  | 41.148  |        |                            |                   |                  |              |            |              |
| DIO_CPL            | J_R      | 10.14.1  | 41.149  |        |                            |                   |                  |              |            |              |
| DLB_SIM            | 11       | 10.14.1  | 40.38   |        |                            |                   |                  |              |            | -            |
| DPETER             | 26       | 10.14.1  | 40.26   |        |                            |                   |                  |              |            | • <u>•</u> } |
| DUG+WI             | м        | 10.14.1  | 40.30   |        |                            |                   |                  |              |            |              |
| +DugsTMF           | 3        |          |         |        | 1                          |                   |                  |              |            | 8            |
| - DPETER           | 327      | 10.14.1  | 40.27   |        |                            |                   |                  |              |            |              |
| DPETER             | 328      | 10.14.1  | 40.28   |        | Error in ReadValidateEE    | FileHeading (In   | valid Applicatio | nName or C   | oderDate ㅅ |              |
| +EMC_SE            | TUP      |          |         |        | Initializing EE: Creating  | new save-file: 5  | 418-3416_A.ee    | - 2009/12/   | 22 10:11   |              |
| -VXM_EN            | MC_R     | 10.14.1  | 40.219  |        | Initializing Chassis 1 Mo  | dules • 2009/*    | 12/22 10:17:15   | 5            | _          |              |
| FFT_TMF            | 3_A      | 10.14.1  | 41.153  |        | Application is running - 2 | 2009/12/22 10     | :17:23           |              |            |              |
| FFT_TMF            | 3_В      | 10.14.1  | 41.154  |        | Application 5418-3416_     | a.out is set to A | utoStart.        |              | =          |              |
| FFT_TMF            | R_DAUX   | 10.14.1  | 41.144  |        | System Message - TMR       | KernelABC faile   | ed (ALL), ID=60  | /5 - 2009/12 | 2/22 10:!  |              |
| GERIG_1            | 1        | 10.14.1  | 42.11   |        |                            |                   |                  |              | ×          |              |
| GERIG_2            | 2        | 10.14.1  | 42.12   | ~      | <                          |                   |                  |              | >          |              |
| Connected          | to "VXMO | 0009966" |         |        | Datalog file retrieval tas | sk inactive       |                  | COM St       | atus 🔍 🔍   |              |

Figure 6-2. AppManager

# Saving the Control's Configuration to a File

At any time the ToolKit program is open and communicating with the control, the control's configuration can be saved to a configuration file on the CCT computer. To save the control's configuration settings to a file:

1. Select the "Save from device to file" option from the screen's "Settings" menu.

| <mark>₩ 9928-1212_500</mark> 9F | 6 9928-1212_5009FT.wtool - Woodward ToolKit |                                                        |  |  |  |  |  |  |  |  |
|---------------------------------|---------------------------------------------|--------------------------------------------------------|--|--|--|--|--|--|--|--|
| File View Device                | Setting                                     | s Tools Help                                           |  |  |  |  |  |  |  |  |
| i 🗅 📄 📙   🗞   📓                 | D N                                         | New from SID Specification Defaults                    |  |  |  |  |  |  |  |  |
|                                 | 终 s                                         | ave from Device to File                                |  |  |  |  |  |  |  |  |
|                                 | 📝 E                                         | dit Settings File                                      |  |  |  |  |  |  |  |  |
|                                 | ۵ 🍣                                         | pad Settings File to Device                            |  |  |  |  |  |  |  |  |
|                                 | 🚱 Р                                         | ssociate Settings File with Application                |  |  |  |  |  |  |  |  |
|                                 | s 🔊                                         | ompare Settings File Differences                       |  |  |  |  |  |  |  |  |
| Launch E                        | R R                                         | Replace the Settings in an Application File            |  |  |  |  |  |  |  |  |
|                                 | 1                                           | C:\Documents and Settings\User\Desktop\5009FT_100.wset |  |  |  |  |  |  |  |  |

Figure 6-3. Save Settings to File

The following dialog box should appear:

| Save Settings from Device to File                           |                               |
|-------------------------------------------------------------|-------------------------------|
| Settings File Selection                                     |                               |
| Select or create the settings file to save the settings to. |                               |
|                                                             |                               |
|                                                             |                               |
| Click 'Browse' to select or create the file                 |                               |
|                                                             | Browse                        |
| Set selected directory as default directory                 |                               |
|                                                             |                               |
|                                                             |                               |
|                                                             |                               |
|                                                             |                               |
|                                                             | <u>C</u> ancel <u>N</u> ext > |

Figure 6-4. Save Settings Folder

Clicking "Browse..." will take the user to a screen in which to name the 'toolkit settings' file and the folder location in which to save the file. For the "Save in:" folder location, go the "c:\Woodward\ToolKit" folder. For the "File name:", enter a useful name such as UnitA\_as\_commissioned or UnitA\_as\_01Jan2010. Once completed, select "Save".

| Save As                                           |                                                                                                    |                                                           |   |   |   |       | ? 🗙          |
|---------------------------------------------------|----------------------------------------------------------------------------------------------------|-----------------------------------------------------------|---|---|---|-------|--------------|
| Savejn:                                           | 🗀 ToolKit                                                                                                    |                                                           | ~ | 0 | ø | • 🖭 👏 |              |
| My Recent<br>Documents<br>Desktop<br>My Documents | 1-G-0-CHL         1-G-0-CHL-GSE/         1-G-C-CHL         1-G-C-CHL         1-G-R-CHL         1-G-R-CHL         1-M-0-CHL         1-M-C-CHL         2-G-0-CHL         2-G-0-CHL         2-G-ACTRL-CHL         2-G-C-CHL         2-G-C-CHL         2-G-C-CHL         2-G-C-CHL         2-G-C-CHL         2-G-C-CHL         2-G-C-CHL         2-G-C-CHL         2-M-0-CHL         2-M-0-CHL         2-M-0-CHL         2-M-0-CHL | 2-M-ALIM-CHL<br>2-M-C-CHL<br>2-M-R-CHL<br>current_1-15-10 |   |   |   |       |              |
|                                                   | File <u>n</u> ame:                                                                                                    | mysettings                                                |   |   |   | *     | <u>S</u> ave |
| My Network                                        | Save as <u>t</u> ype:                                                                                                    | Device Settings (*.wset)                                  |   |   |   | *     | Cancel       |

Figure 6-5. Settings File Name

### Manual 26518V3

3. In the "Save Settings Selection" dialog box, select the check box for setting the selected directory as the default directory. This will make it easier to find this folder location in the future. Select the Next button when complete.

| Save Settings from Device to File                           |        |
|-------------------------------------------------------------|--------|
| Settings File Selection                                     |        |
| Select or create the settings file to save the settings to. |        |
| Click 'Browse' to select or create the file.                |        |
| C:\Woodward\5009FT_Project\ToolKit\mysettings.wset          | Browse |
| ✓ Set selected directory as default directory               |        |
|                                                             |        |

Figure 6-6. Save Settings to File Default Directory

4. The next screen will allow the user to confirm which device to get the settings from. In the case of the 5009FT, it should show only **Dflt Control ID<ip address>** click on Next.

| Save Settings from Device to File              |                             |           |  |                      |   |
|------------------------------------------------|-----------------------------|-----------|--|----------------------|---|
| Select Device                                  |                             |           |  |                      |   |
| Select the device to work with and press Next. |                             |           |  |                      |   |
|                                                |                             |           |  |                      |   |
|                                                | Device                      | Status    |  |                      |   |
|                                                | 5009FT Unit1-192.168.128.22 | Connected |  |                      |   |
|                                                |                             |           |  |                      |   |
|                                                |                             |           |  |                      |   |
|                                                |                             |           |  |                      |   |
|                                                |                             |           |  |                      |   |
|                                                |                             |           |  |                      |   |
|                                                |                             |           |  |                      |   |
|                                                |                             |           |  |                      |   |
|                                                |                             |           |  |                      |   |
|                                                |                             |           |  |                      |   |
|                                                |                             |           |  |                      |   |
|                                                |                             |           |  |                      | _ |
|                                                |                             |           |  | Cancel <u>N</u> ext> |   |
|                                                |                             |           |  |                      | i |

Figure 6-7. Select Device

5. Toolkit will create the file and then open a notes text file that can be used to add information about these settings. Click on Next to get to the Finished screen that will confirm the process is complete.

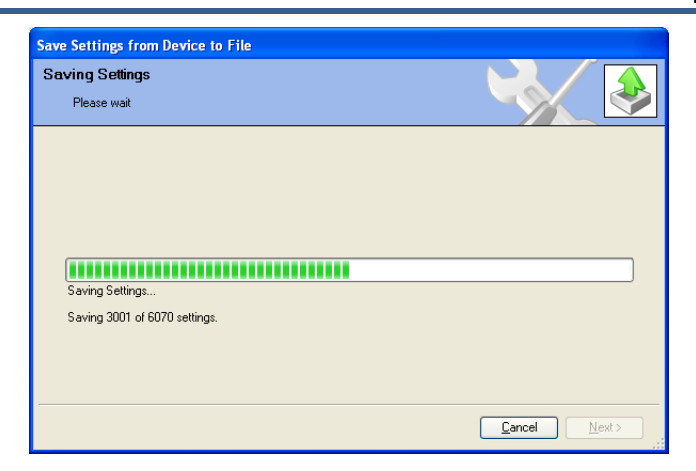

Figure 6-8. Saving to File Progress Bar

| Save Settings from Device to File                                                  |               |  |  |
|------------------------------------------------------------------------------------|---------------|--|--|
| Settings File Notes<br>Enter optional notes for this settings file and press Next. |               |  |  |
| Settings file notes:                                                               |               |  |  |
| Settings file save on 1/15/10.                                                     |               |  |  |
|                                                                                    |               |  |  |
|                                                                                    |               |  |  |
|                                                                                    |               |  |  |
|                                                                                    | Cancel Next > |  |  |

Figure 6-9. Notes for settings file

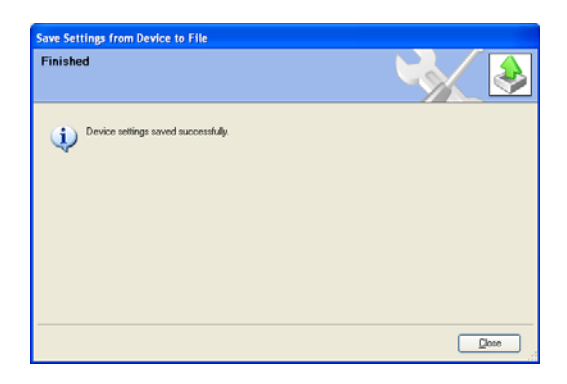

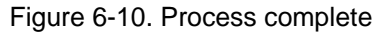

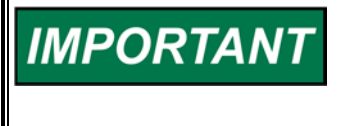

Once the unit has been commissioned and is placed in operation, this file should be copied to another computer (via a USB memory stick) as a backup. It is the user/site responsibility to retain this file, as it contains control specific settings for this turbine.

# Uploading a Configuration File to the Control

Uploading a configuration file to a control can only be performed if a configuration file has already been created and saved. This procedure may be useful when installing multiple 5009FT units in a plant, to verify that they each have the same configuration. This procedure is not required when replacing any one CPU. If a single CPU is replaced, it will be automatically configured to the settings used by the other two CPUs during its initialization procedure.

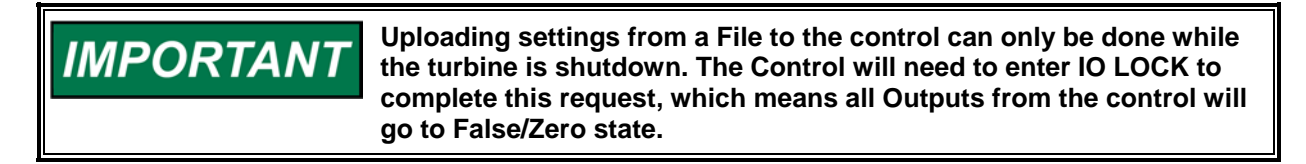

To upload a saved configuration settings file to the control:

1. Select the "Load Settings File to Device" option from the screen's "Settings" menu.

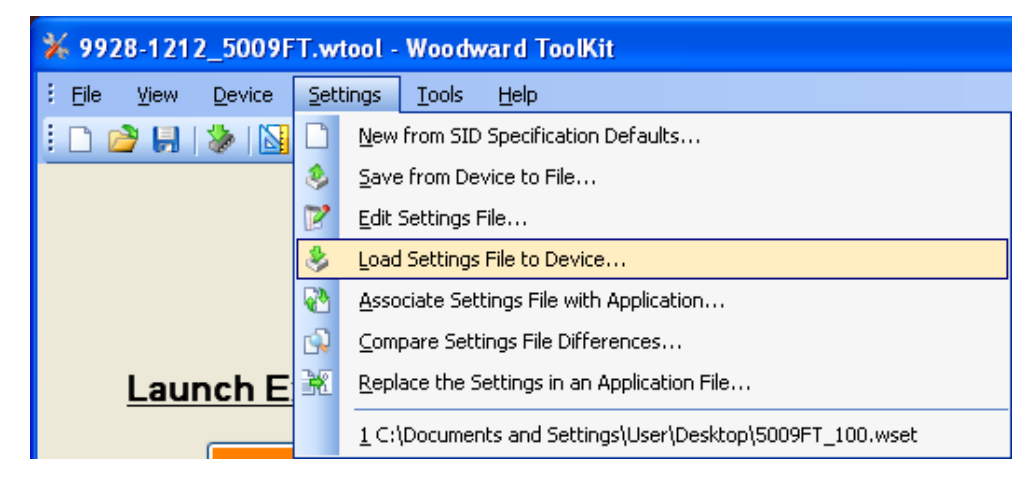

Figure 6-11. Load Settings into Control

The following dialog box should appear:

| Load Settings File to Device                |                              |
|---------------------------------------------|------------------------------|
| Settings File Selection                     |                              |
| Select the settings file to load.           |                              |
|                                             |                              |
|                                             |                              |
| Click 'Browse' to select the file.          |                              |
|                                             | Browse                       |
| Set selected directory as default directory |                              |
|                                             |                              |
|                                             |                              |
|                                             |                              |
|                                             |                              |
|                                             | <u>C</u> ancel <u>N</u> ext≻ |

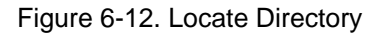

2. Clicking "Browse..." will take the user to a screen in which to select the desired 'toolkit settings' file. Once completed, select "Open".

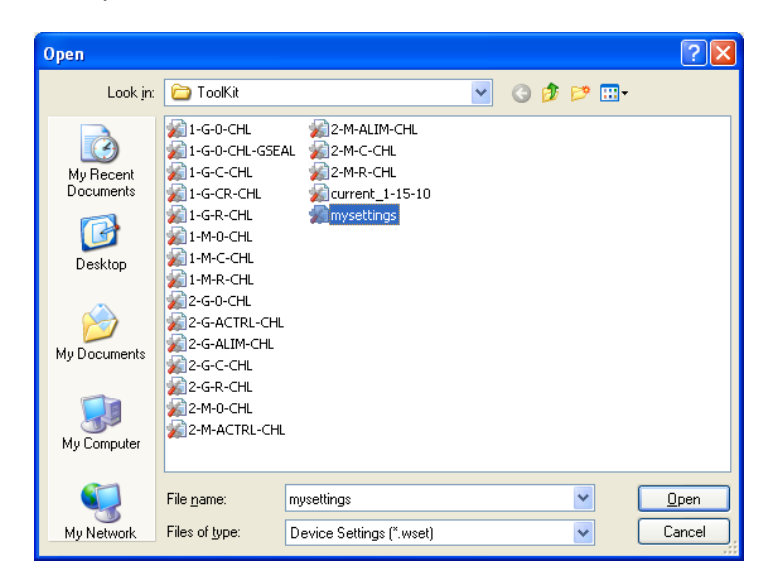

Figure 6-13. Select Settings File

3. In the "Settings File Selection" dialog box, select the check box for setting the selected directory as the default directory. This will make it easier to find this folder location in the future. Select the Next button when complete.

| Load Settings File to Device                       |                               |
|----------------------------------------------------|-------------------------------|
| Settings File Selection                            |                               |
|                                                    |                               |
|                                                    |                               |
|                                                    |                               |
| Click 'Browse' to select the file.                 |                               |
| C:\Woodward\5009FT_Project\ToolKit\mysettings.wset | Browse                        |
| Set selected directory as default directory        |                               |
|                                                    |                               |
|                                                    |                               |
|                                                    |                               |
|                                                    |                               |
|                                                    | <u>C</u> ancel <u>N</u> ext > |

Figure 6-14. Make default directory

4. The next screen will allow the user to confirm which device to load the settings onto. In the case of the 5009FT, it should show only **Dflt Control ID<ip address>** click on Next.

| Load Settings File to Device                   |                             |           |  |  |  |
|------------------------------------------------|-----------------------------|-----------|--|--|--|
| Se                                             | Select Device               |           |  |  |  |
| Select the device to work with and press Next. |                             |           |  |  |  |
|                                                |                             |           |  |  |  |
|                                                | Device                      | Status    |  |  |  |
|                                                | 5009FT Unit1-192.168.128.22 | Connected |  |  |  |
|                                                |                             |           |  |  |  |
|                                                |                             |           |  |  |  |
|                                                |                             |           |  |  |  |
|                                                |                             |           |  |  |  |
|                                                |                             |           |  |  |  |
|                                                |                             |           |  |  |  |
|                                                |                             |           |  |  |  |
|                                                |                             |           |  |  |  |
|                                                |                             |           |  |  |  |
|                                                |                             |           |  |  |  |
|                                                |                             |           |  |  |  |

Figure 6-15. Select Target device

5. The next screen warns the user that the control will be shutdown while the settings are loaded. When the necessary precautions are taken, select the Next button.

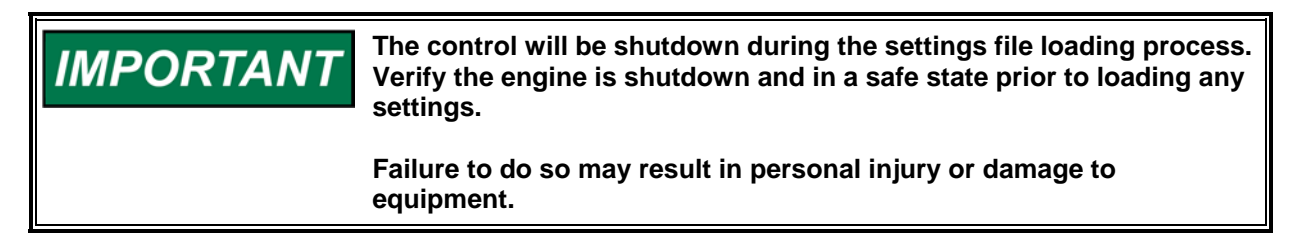

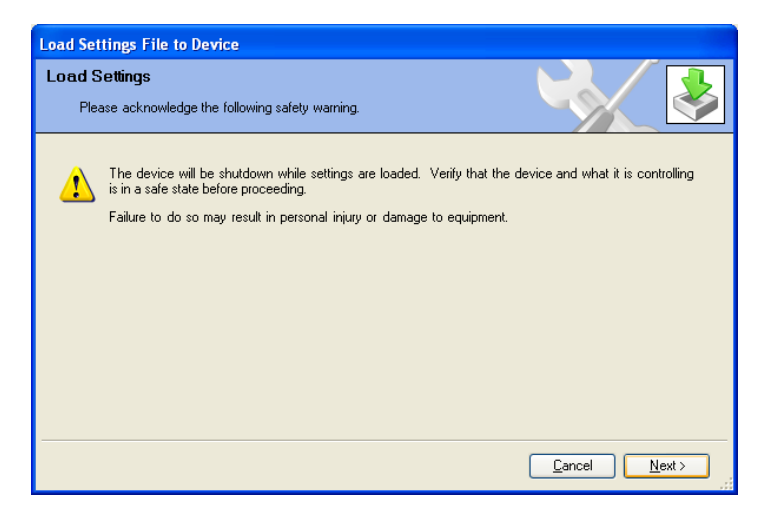

Figure 6-16. WARNING Turbine must be Shutdown
6. Toolkit will then load the settings file to the control. A progress bar will show the status of the upload.

| Load Settings File to Device                                          |                              |
|-----------------------------------------------------------------------|------------------------------|
| Loading Settings                                                      |                              |
| Please wait                                                           |                              |
|                                                                       |                              |
|                                                                       |                              |
|                                                                       |                              |
| Settings File:<br>C/W/oddward/5009ET_Project/ToolK/i/\musettings.uset |                              |
|                                                                       |                              |
| Loading Settings                                                      | ]                            |
| Processing 3044 of 6070 settings.                                     |                              |
|                                                                       |                              |
|                                                                       |                              |
|                                                                       |                              |
|                                                                       | <u>C</u> ancel <u>N</u> ext≻ |

Figure 6-17. Loading File into Control Progress Bar

7. When the settings file upload is completed, the next window will be displayed. Upon upload completion, the control will reset.

| Load Settings File to Device         |              |
|--------------------------------------|--------------|
| Finished                             |              |
| Device settings loaded successfully. |              |
|                                      |              |
|                                      |              |
|                                      |              |
|                                      |              |
|                                      | <u>Close</u> |

Figure 6-18. Process Complete

**Note:** For users familiar with Control Assistant, the DOWNLOAD or UPLOAD tunables function works the same on the 5009FT as it does on other Woodward controls.

# Chapter 7 Alarms/Tips

# General

The table below gives the complete list of all Events programmed in the 5009FT application. The numerical event ID and descriptions are shown and each of this events are programmed sequentially in the Modbus list with Event001 starting at Boolean Read address 401 (1:0401) and ending at 898 (1:0898).

The 5009FT Control System monitors all alarms and trips and sends them to the Modbus. This chapter includes a list of all alarms and shutdowns and possible causes of the alarm/trip.

| EVENT400 | ESTOP - Emergency Stop #1      |
|----------|--------------------------------|
| EVENT401 | Overspeed Trip SD              |
| EVENT402 | Max Overspeed Reached          |
| EVENT403 | Predictive Overspeed SD        |
| EVENT404 | Normal SD Completed            |
| EVENT405 | Underspeed Shutdown            |
| EVENT406 | Speed Control Lost             |
| EVENT407 | Stuck in Critical Speed Band   |
| EVENT408 | Rotor Stuck SD                 |
| EVENT409 | Speed Sig Lost / Fail to Start |
| EVENT410 | Configuration Error (CORE)     |
| EVENT411 | Extraction Sensor Fault        |
| EVENT412 | Spare CORE SD14                |
| EVENT413 | Spare CORE SD15                |
| EVENT414 | Spare CORE SD16                |
| EVENT415 | Spare SD – Currently NOT Used  |
| EVENT416 | Spare SD – Currently NOT Used  |
| EVENT417 | Spare SD – Currently NOT Used  |
| EVENT418 | Control in CALMODE             |
| EVENT419 | External Trip #2               |
| EVENT420 | External Trip #3               |
| EVENT421 | External Trip #4               |
| EVENT422 | External Trip #5               |
| EVENT423 | External Trip #6               |
| EVENT424 | External Trip #7               |
| EVENT425 | External Trip #8               |
| EVENT426 | External Trip #9               |
| EVENT427 | External Trip #10              |
| EVENT428 | Spare SD – Currently NOT Used  |
| EVENT429 | Spare SD – Currently NOT Used  |
| EVENT430 | Integrating ACT1 A&B Failed    |

| Table 7-1. Trips (10 | ms Scan Time) |
|----------------------|---------------|
|----------------------|---------------|

| EVENT431 | Integrating ACT2 A&B Failed      |
|----------|----------------------------------|
| EVENT432 | Input/Output Configuration Error |
| EVENT433 | Breaker Opened Trip              |
| EVENT434 | Spare SD – Currently NOT Used    |
| EVENT435 | Spare SD – Currently NOT Used    |

# Table 7-2. Alarm Events (40 ms Scan Time)

| EVENT    |                                  |
|----------|----------------------------------|
| Number   | Description                      |
| EVENT001 | Kernel A CPU Faulted             |
| EVENT002 | Kernel B CPU Faulted             |
| EVENT003 | Kernel C CPU Faulted             |
| EVENT004 | Kernel A High Temp Alarm         |
| EVENT005 | Kernel B High Temp Alarm         |
| EVENT006 | Kernel C High Temp Alarm         |
| EVENT007 | Power Supply #1 Fault            |
| EVENT008 | Power Supply #2 Fault            |
| EVENT009 | Modbus1 Block Link 1 Error       |
| EVENT010 | Modbus1 Block Link 2 Error       |
| EVENT011 | Kern A Module A03 Failed         |
| EVENT012 | Kern A Module A04 Failed         |
| EVENT013 | Kern A Module A05 Failed         |
| EVENT014 | Kern A Module A06 Failed         |
| EVENT015 | Kern B Module A03 Failed         |
| EVENT016 | Kern B Module A04 Failed         |
| EVENT017 | Kern B Module A05 Failed         |
| EVENT018 | Kern B Module A06 Failed         |
| EVENT019 | Kern C Module A03 Failed         |
| EVENT020 | Kern C Module A04 Failed         |
| EVENT021 | Kern C Module A05 Failed         |
| EVENT022 | Modbus2 Block Link 1 Error       |
| EVENT023 | Modbus2 Block Link 2 Error       |
| EVENT024 | Redundant DI ESTOP Alarm         |
| EVENT025 | AI #01 Chan Fail Kern A Mod A03  |
| EVENT026 | AI #01 Chan Fail Kern B Mod A03  |
| EVENT027 | AI #01 Chan Fail Kern C Mod A03  |
| EVENT028 | AI #01 Chan Diff between Kernels |
| EVENT029 | AI #01 Input Signal Failure      |
| EVENT030 | AI #02 Chan Fail Kern A Mod A03  |
| EVENT031 | AI #02 Chan Fail Kern B Mod A03  |
| EVENT032 | AI #02 Chan Fail Kern C Mod A03  |
| EVENT033 | AI #02 Chan Diff between Kernels |
| EVENT034 | AI #02 Input Signal Failure      |
| EVENT035 | AI #03 Chan Fail Kern A Mod A03  |

| EVENT036  | AI #03 Chan Fail Kern B Mod A03  |
|-----------|----------------------------------|
| EVENT037  | AI #03 Chan Fail Kern C Mod A03  |
| EVENT038  | AI #03 Chan Diff between Kernels |
| EVENT039  | AI #03 Input Signal Failure      |
| EVENT040  | AI #04 Chan Fail Kern A Mod A03  |
| EVENT041  | AI #04 Chan Fail Kern B Mod A03  |
| EVENT042  | AI #04 Chan Fail Kern C Mod A03  |
| EVENT043  | AI #04 Chan Diff between Kernels |
| EVENT044  | AI #04 Input Signal Failure      |
| EVENT045  | AI #05 Chan Fail Kern A Mod A03  |
| EVENT046  | AI #05 Chan Fail Kern B Mod A03  |
| EVENT047  | AI #05 Chan Fail Kern C Mod A03  |
| EVENT048  | AI #05 Chan Diff between Kernels |
| EVENT049  | AI #05 Input Signal Failure      |
| EVENT050  | AI #06 Chan Fail Kern A Mod A03  |
| EVENT051  | AI #06 Chan Fail Kern B Mod A03  |
| EVENT052  | AI #06 Chan Fail Kern C Mod A03  |
| EVENT053  | AI #06 Chan Diff between Kernels |
| EVENT054  | AI #06 Input Signal Failure      |
| EVENT055  | AI #07 Chan Fail Kern A Mod A03  |
| EVENT056  | AI #07 Chan Fail Kern B Mod A03  |
| EVENT057  | AI #07 Chan Fail Kern C Mod A03  |
| EVENT058  | AI #07 Chan Diff between Kernels |
| EVENT059  | AI #07 Input Signal Failure      |
| EVENT060  | AI #08 Chan Fail Kern A Mod A03  |
| EVENT061  | AI #08 Chan Fail Kern B Mod A03  |
| EVENT062  | AI #08 Chan Fail Kern C Mod A03  |
| EVENT063  | AI #08 Chan Diff between Kernels |
| EVENT064  | AI #08 Input Signal Failure      |
| EVENT065  | AI #09 Chan Fail Kern A Mod A03  |
| EVENT066  | AI #09 Chan Fail Kern B Mod A03  |
| EVENT067  | AI #09 Chan Fail Kern C Mod A03  |
| EVENT068  | AI #09 Chan Diff between Kernels |
| EVENT069  | AI #09 Input Signal Failure      |
| EVENT070  | AI #10 Chan Fail Kern A Mod A03  |
| EVENT071  | AI #10 Chan Fail Kern B Mod A03  |
| EVENT072  | AI #10 Chan Fail Kern C Mod A03  |
| EVENT073  | AI #10 Chan Diff between Kernels |
| EVENT074  | AI #10 Input Signal Failure      |
| EVENT075  | AI #11 Chan Fail Kern A Mod A03  |
| EVENT076  | AI #11 Chan Fail Kern B Mod A03  |
| EVENT077  | AI #11 Chan Fail Kern C Mod A03  |
| EV/ENT078 |                                  |
| LVENIO/O  | AI #11 Chan Diff between Kernels |

| EVENT080 | AI #12 Chan Fail Kern A Mod A03  |
|----------|----------------------------------|
| EVENT081 | AI #12 Chan Fail Kern B Mod A03  |
| EVENT082 | AI #12 Chan Fail Kern C Mod A03  |
| EVENT083 | AI #12 Chan Diff between Kernels |
| EVENT084 | AI #12 Input Signal Failure      |
| EVENT085 | AI #13 Chan Fail Kern A Mod A05  |
| EVENT086 | AI #13 Chan Fail Kern B Mod A05  |
| EVENT087 | AI #13 Chan Fail Kern C Mod A05  |
| EVENT088 | AI #13 Chan Diff between Kernels |
| EVENT089 | AI #13 Input Signal Failure      |
| EVENT090 | AI #14 Chan Fail Kern A Mod A05  |
| EVENT091 | AI #14 Chan Fail Kern B Mod A05  |
| EVENT092 | AI #14 Chan Fail Kern C Mod A05  |
| EVENT093 | AI #14 Chan Diff between Kernels |
| EVENT094 | AI #14 Input Signal Failure      |
| EVENT095 | AI #15 Chan Fail Kern A Mod A05  |
| EVENT096 | AI #15 Chan Fail Kern B Mod A05  |
| EVENT097 | AI #15 Chan Fail Kern C Mod A05  |
| EVENT098 | AI #15 Chan Diff between Kernels |
| EVENT099 | AI #15 Input Signal Failure      |
| EVENT100 | AI #16 Chan Fail Kern A Mod A05  |
| EVENT101 | AI #16 Chan Fail Kern B Mod A05  |
| EVENT102 | AI #16 Chan Fail Kern C Mod A05  |
| EVENT103 | AI #16 Chan Diff between Kernels |
| EVENT104 | AI #16 Input Signal Failure      |
| EVENT105 | AI #17 Chan Fail Kern A Mod A05  |
| EVENT106 | AI #17 Chan Fail Kern B Mod A05  |
| EVENT107 | AI #17 Chan Fail Kern C Mod A05  |
| EVENT108 | AI #17 Chan Diff between Kernels |
| EVENT109 | AI #17 Input Signal Failure      |
| EVENT110 | AI #18 Chan Fail Kern A Mod A05  |
| EVENT111 | AI #18 Chan Fail Kern B Mod A05  |
| EVENT112 | AI #18 Chan Fail Kern C Mod A05  |
| EVENT113 | AI #18 Chan Diff between Kernels |
| EVENT114 | AI #18 Input Signal Failure      |
| EVENT115 | AI #19 Chan Fail Kern A Mod A05  |
| EVENT116 | AI #19 Chan Fail Kern B Mod A05  |
| EVENT117 | AI #19 Chan Fail Kern C Mod A05  |
| EVENT118 | AI #19 Chan Diff between Kernels |
| EVENT119 | AI #19 Input Signal Failure      |
| EVENT120 | AI #20 Chan Fail Kern A Mod A05  |
| EVENT121 | AI #20 Chan Fail Kern B Mod A05  |
| EVENT122 | AI #20 Chan Fail Kern C Mod A05  |
| EVENT123 | AI #20 Chan Diff between Kernels |

|          | AL #00 lane at Circular Englisher |
|----------|-----------------------------------|
| EVENT124 |                                   |
| EVENT125 | AI #21 Chan Fall Kern A Mod A05   |
| EVENT126 | AI #21 Chan Fail Kern B Mod A05   |
| EVENT127 | Al #21 Chan Fail Kern C Mod A05   |
| EVENT128 | AI #21 Chan Diff between Kernels  |
| EVENT129 | AI #21 Input Signal Failure       |
| EVENT130 | AI #22 Chan Fail Kern A Mod A05   |
| EVENT131 | AI #22 Chan Fail Kern B Mod A05   |
| EVENT132 | AI #22 Chan Fail Kern C Mod A05   |
| EVENT133 | AI #22 Chan Diff between Kernels  |
| EVENT134 | AI #22 Input Signal Failure       |
| EVENT135 | AI #23 Chan Fail Kern A Mod A05   |
| EVENT136 | AI #23 Chan Fail Kern B Mod A05   |
| EVENT137 | AI #23 Chan Fail Kern C Mod A05   |
| EVENT138 | AI #23 Chan Diff between Kernels  |
| EVENT139 | AI #23 Input Signal Failure       |
| EVENT140 | AI #24 Chan Fail Kern A Mod A05   |
| EVENT141 | AI #24 Chan Fail Kern B Mod A05   |
| EVENT142 | AI #24 Chan Fail Kern C Mod A05   |
| EVENT143 | AI #24 Chan Diff between Kernels  |
| EVENT144 | AI #24 Input Signal Failure       |
| EVENT145 | AI #25 Chan Fail Kern A Mod A05   |
| EVENT146 | AI #25 Chan Fail Kern B Mod A05   |
| EVENT147 | AI #25 Chan Fail Kern C Mod A05   |
| EVENT148 | AI #25 Chan Diff between Kernels  |
| EVENT149 | AI #25 Input Signal Failure       |
| EVENT150 | AI #26 Chan Fail Kern A Mod A05   |
| EVENT151 | AI #26 Chan Fail Kern B Mod A05   |
| EVENT152 | AI #26 Chan Fail Kern C Mod A05   |
| EVENT153 | AI #26 Chan Diff between Kernels  |
| EVENT154 | AI #26 Input Signal Failure       |
| EVENT155 | AI #27 Chan Fail Kern A Mod A05   |
| EVENT156 | AI #27 Chan Fail Kern B Mod A05   |
| EVENT157 | AI #27 Chan Fail Kern C Mod A05   |
| EVENT158 | AI #27 Chan Diff between Kernels  |
| EVENT159 | Al #27 Input Signal Failure       |
| EVENT160 | Al #28 Chan Fail Kern A Mod A05   |
| EVENT161 | Al #28 Chan Fail Kern B Mod A05   |
| EVENT162 | Al #28 Chan Fail Kern C Mod A05   |
| EVENT163 | Al #28 Chan Diff between Kernels  |
| EVENT164 | Al #28 Input Signal Failure       |
| EVENT165 | Al #29 Chan Fail Kern A Mod A05   |
| EVENT166 | Al #29 Chan Fail Kern B Mod A05   |
| EVENT167 | Al #29 Chan Fail Kern C Mod A05   |

| EVENT168 | AI #29 Chan Diff between Kernels |
|----------|----------------------------------|
| EVENT169 | AI #29 Input Signal Failure      |
| EVENT170 | AI #30 Chan Fail Kern A Mod A05  |
| EVENT171 | AI #30 Chan Fail Kern B Mod A05  |
| EVENT172 | AI #30 Chan Fail Kern C Mod A05  |
| EVENT173 | AI #30 Chan Diff between Kernels |
| EVENT174 | AI #30 Input Signal Failure      |
| EVENT175 | AI #31 Chan Fail Kern A Mod A05  |
| EVENT176 | AI #31 Chan Fail Kern B Mod A05  |
| EVENT177 | AI #31 Chan Fail Kern C Mod A05  |
| EVENT178 | AI #31 Chan Diff between Kernels |
| EVENT179 | AI #31 Input Signal Failure      |
| EVENT180 | AI #32 Chan Fail Kern A Mod A05  |
| EVENT181 | AI #32 Chan Fail Kern B Mod A05  |
| EVENT182 | AI #32 Chan Fail Kern C Mod A05  |
| EVENT183 | AI #32 Chan Diff between Kernels |
| EVENT184 | AI #32 Input Signal Failure      |
| EVENT185 | AO #1 Chan Fail Kern A           |
| EVENT186 | AO #1 Chan Fail Kern B           |
| EVENT187 | AO #1 Chan Fail Kern C           |
| EVENT188 | AO #1 No Load Detected           |
| EVENT189 | AO #1 Chan Fail All Kernels      |
| EVENT190 | AO #2 Chan Fail Kern A           |
| EVENT191 | AO #2 Chan Fail Kern B           |
| EVENT192 | AO #2 Chan Fail Kern C           |
| EVENT193 | AO #2 No Load Detected           |
| EVENT194 | AO #2 Chan Fail All Kernels      |
| EVENT195 | AO #3 Chan Fail Kern A           |
| EVENT196 | AO #3 Chan Fail Kern B           |
| EVENT197 | AO #3 Chan Fail Kern C           |
| EVENT198 | AO #3 No Load Detected           |
| EVENT199 | AO #3 Chan Fail All Kernels      |
| EVENT200 | AO #4 Chan Fail Kern A           |
| EVENT201 | AO #4 Chan Fail Kern B           |
| EVENT202 | AO #4 Chan Fail Kern C           |
| EVENT203 | AO #4 No Load Detected           |
| EVENT204 | AO #4 Chan Fail All Kernels      |
| EVENT205 | AO #5 Chan Fail Kern A           |
| EVENT206 | AO #5 Chan Fail Kern B           |
| EVENT207 | AO #5 Chan Fail Kern C           |
| EVENT208 | AO #5 No Load Detected           |
| EVENT209 | AO #5 Chan Fail All Kernels      |
| EVENT210 | AO #6 Chan Fail Kern A           |
| EVENT211 | AO #6 Chan Fail Kern B           |

| EVENT212 | AO #6 Chan Fail Kern C       |
|----------|------------------------------|
| EVENT213 | AO #6 No Load Detected       |
| EVENT214 | AO #6 Chan Fail All Kernels  |
| EVENT215 | AO #7 Chan Fail Kern A       |
| EVENT216 | AO #7 Chan Fail Kern B       |
| EVENT217 | AO #7 Chan Fail Kern C       |
| EVENT218 | AO #7 No Load Detected       |
| EVENT219 | AO #7 Chan Fail All Kernels  |
| EVENT220 | AO #8 Chan Fail Kern A       |
| EVENT221 | AO #8 Chan Fail Kern B       |
| EVENT222 | AO #8 Chan Fail Kern C       |
| EVENT223 | AO #8 No Load Detected       |
| EVENT224 | AO #8 Chan Fail All Kernels  |
| EVENT225 | AO #9 Chan Fail Kern A       |
| EVENT226 | AO #9 Chan Fail Kern B       |
| EVENT227 | AO #9 Chan Fail Kern C       |
| EVENT228 | AO #9 No Load Detected       |
| EVENT229 | AO #9 Chan Fail All Kernels  |
| EVENT230 | AO #10 Chan Fail Kern A      |
| EVENT231 | AO #10 Chan Fail Kern B      |
| EVENT232 | AO #10 Chan Fail Kern C      |
| EVENT233 | AO #10 No Load Detected      |
| EVENT234 | AO #10 Chan Fail All Kernels |
| EVENT235 | AO #11 Chan Fail Kern A      |
| EVENT236 | AO #11 Chan Fail Kern B      |
| EVENT237 | AO #11 Chan Fail Kern C      |
| EVENT238 | AO #11 No Load Detected      |
| EVENT239 | AO #11 Chan Fail All Kernels |
| EVENT240 | AO #12 Chan Fail Kern A      |
| EVENT241 | AO #12 Chan Fail Kern B      |
| EVENT242 | AO #12 Chan Fail Kern C      |
| EVENT243 | AO #12 No Load Detected      |
| EVENT244 | AO #12 Chan Fail All Kernels |
| EVENT245 | DI #1 Chan Fail Kern A       |
| EVENT246 | DI #1 Chan Fail Kern B       |
| EVENT247 | DI #1 Chan Fail Kern C       |
| EVENT248 | DI #2 Chan Fail Kern A       |
| EVENT249 | DI #2 Chan Fail Kern B       |
| EVENT250 | DI #2 Chan Fail Kern C       |
| EVENT251 | DI #3 Chan Fail Kern A       |
| EVENT252 | DI #3 Chan Fail Kern B       |
| EVENT253 | DI #3 Chan Fail Kern C       |
| EVENT254 | DI #4 Chan Fail Kern A       |
| EVENT255 | DI #4 Chan Fail Kern B       |

| EVENT256 | DI #4 Chan Fail Kern C  |
|----------|-------------------------|
| EVENT257 | DI #5 Chan Fail Kern A  |
| EVENT258 | DI #5 Chan Fail Kern B  |
| EVENT259 | DI #5 Chan Fail Kern C  |
| EVENT260 | DI #6 Chan Fail Kern A  |
| EVENT261 | DI #6 Chan Fail Kern B  |
| EVENT262 | DI #6 Chan Fail Kern C  |
| EVENT263 | DI #7 Chan Fail Kern A  |
| EVENT264 | DI #7 Chan Fail Kern B  |
| EVENT265 | DI #7 Chan Fail Kern C  |
| EVENT266 | DI #8 Chan Fail Kern A  |
| EVENT267 | DI #8 Chan Fail Kern B  |
| EVENT268 | DI #8 Chan Fail Kern C  |
| EVENT269 | DI #9 Chan Fail Kern A  |
| EVENT270 | DI #9 Chan Fail Kern B  |
| EVENT271 | DI #9 Chan Fail Kern C  |
| EVENT272 | DI #10 Chan Fail Kern A |
| EVENT273 | DI #10 Chan Fail Kern B |
| EVENT274 | DI #10 Chan Fail Kern C |
| EVENT275 | DI #11 Chan Fail Kern A |
| EVENT276 | DI #11 Chan Fail Kern B |
| EVENT277 | DI #11 Chan Fail Kern C |
| EVENT278 | DI #12 Chan Fail Kern A |
| EVENT279 | DI #12 Chan Fail Kern B |
| EVENT280 | DI #12 Chan Fail Kern C |
| EVENT281 | DI #13 Chan Fail Kern A |
| EVENT282 | DI #13 Chan Fail Kern B |
| EVENT283 | DI #13 Chan Fail Kern C |
| EVENT284 | DI #14 Chan Fail Kern A |
| EVENT285 | DI #14 Chan Fail Kern B |
| EVENT286 | DI #14 Chan Fail Kern C |
| EVENT287 | DI #15 Chan Fail Kern A |
| EVEN1288 | DI #15 Chan Fail Kern B |
| EVENT289 | DI #15 Chan Fail Kern C |
| EVENT290 | DI #16 Chan Fail Kern A |
| EVENT291 | DI #16 Chan Fail Kern B |
| EVENT292 | DI #16 Chan Fail Kern C |
| EVENT293 | DI #17 Chan Fail Kern A |
| EVENT294 | DI #17 Chan Fail Kern B |
| EVENT295 | DI #17 Chan Fail Kern C |
|          | DI #18 Chan Fail Kern A |
|          | DI #18 Chan Fail Kern B |
| EVENT298 | DI #18 Chan Fail Kern C |
| EVENT299 | DI #19 Chan Fail Kern A |

| EVENT300 | DI #19 Chan Fail Kern B           |
|----------|-----------------------------------|
| EVENT301 | DI #19 Chan Fail Kern C           |
| EVENT302 | DI #20 Chan Fail Kern A           |
| EVENT303 | DI #20 Chan Fail Kern B           |
| EVENT304 | DI #20 Chan Fail Kern C           |
| EVENT305 | DI #21 Chan Fail Kern A           |
| EVENT306 | DI #21 Chan Fail Kern B           |
| EVENT307 | DI #21 Chan Fail Kern C           |
| EVENT308 | DI #22 Chan Fail Kern A           |
| EVENT309 | DI #22 Chan Fail Kern B           |
| EVENT310 | DI #22 Chan Fail Kern C           |
| EVENT311 | DI #23 Chan Fail Kern A           |
| EVENT312 | DI #23 Chan Fail Kern B           |
| EVENT313 | DI #23 Chan Fail Kern C           |
| EVENT314 | DI #24 Chan Fail Kern A           |
| EVENT315 | DI #24 Chan Fail Kern B           |
| EVENT316 | DI #24 Chan Fail Kern C           |
| EVENT317 | Speed Signal #1 Difference ALM    |
| EVENT318 | Speed Signal #2 Difference ALM    |
| EVENT319 | Speed Signal #3 Difference ALM    |
| EVENT320 | Spare                             |
| EVENT321 | Spare                             |
| EVENT322 | Spare                             |
| EVENT323 | Spare                             |
| EVENT324 | Spare                             |
| EVENT325 | Spare                             |
| EVENT326 | Spare                             |
| EVENT327 | Spare                             |
| EVENT328 | Spare                             |
| EVENT329 | Spare                             |
| EVENT330 | Spare                             |
| EVENT331 | Spare                             |
| EVENT332 | Speed Chan #1 Fail Kern A         |
| EVENT333 | Speed Chan #1 Fail Kern B         |
| EVENT334 | Speed Chan #1 Fail Kern C         |
| EVENT335 | Speed Signal Input Chan #1 Failed |
| EVENT336 | Speed Chan #2 Fail Kern A         |
| EVENT337 | Speed Chan #2 Fail Kern B         |
| EVENT338 | Speed Chan #2 Fail Kern C         |
| EVENT339 | Speed Signal Input Chan #2 Failed |
| EVENT340 | Speed Chan #3 Fail Kern A         |
| EVENT341 | Speed Chan #3 Fail Kern B         |
| EVENT342 | Speed Chan #3 Fail Kern C         |
| EVENT343 | Speed Signal Input Chan #3 Failed |

| EVENT344 | Speed Chan #4 Fail Kern A           |
|----------|-------------------------------------|
| EVENT345 | Speed Chan #4 Fail Kern B           |
| EVENT346 | Speed Chan #4 Fail Kern C           |
| EVENT347 | Speed Signal Input Chan #4 Failed   |
| EVENT348 | FT Relay #1 Summary Fault           |
| EVENT349 | FT Relay #2 Summary Fault           |
| EVENT350 | FT Relay #3 Summary Fault           |
| EVENT351 | FT Relay #4 Summary Fault           |
| EVENT352 | FT Relay #5 Summary Fault           |
| EVENT353 | FT Relay #6 Summary Fault           |
| EVENT354 | FT Relay #7 Summary Fault           |
| EVENT355 | FT Relay #8 Summary Fault           |
| EVENT356 | FT Relay #9 Summary Fault           |
| EVENT357 | FT Relay #10 Summary Fault          |
| EVENT358 | FT Relay #11 Summary Fault          |
| EVENT359 | FT Relay #12 Summary Fault          |
| EVENT360 | Underspeed Alarm                    |
| EVENT361 | Speed Control Lost                  |
| EVENT362 | Stuck in Critical Band              |
| EVENT363 | Rotor Stuck Alarm                   |
| EVENT364 | Configuration Error while Running   |
| EVENT365 | Cascade Ext Override Active         |
| EVENT366 | Cascade Emergency Activated         |
| EVENT367 | Aux Limiter in Control              |
| EVENT368 | Aux Limiter Active / No Speed Raise |
| EVENT369 | External Alarm #1                   |
| EVENT370 | External Alarm #2                   |
| EVENT371 | External Alarm #3                   |
| EVENT372 | External Alarm #4                   |
| EVENT373 | External Alarm #5                   |
| EVENT374 | External Alarm #6                   |
| EVENT375 | External Alarm #7                   |
| EVENT376 | External Alarm #8                   |
| EVENT377 | External Alarm #9                   |
| EVENT378 | External Alarm #10                  |
| EVENT379 | Kernel Fault/CPU Voting Error       |
| EVENT380 | Integrating ACT1 A Failed           |
| EVENT381 | Integrating ACT1 B Failed           |
| EVENT382 | Spare                               |
| EVENT383 | Integrating ACT2 A Failed           |
| EVENT384 | Integrating ACT2 B Failed           |
| EVENT385 | Overspeed Alarm Level               |
| EVENT386 | Spare CORE ALM11                    |
| EVENT387 | Spare CORE ALM12                    |

| EVENT388               | Spare CORE ALM13                       |
|------------------------|----------------------------------------|
| EVENT389               | Spare CORE ALM14                       |
| EVENT390               | Spare CORE ALM15                       |
| EVENT391               | Spare CORE ALM16                       |
| EVENT392               | OVERSPEED Test Mode Active             |
| EVENT393               | Spare                                  |
| EVENT394               | Spare                                  |
| EVENT395               | Spare                                  |
| EVENT396               | Spare                                  |
| EVENT397               | Spare                                  |
| EVENT398               | Spare                                  |
| EVENT399               | Spare                                  |
|                        |                                        |
| EVENTS_400<br>thru 435 | ** Reserved for TRIPS **               |
| EVENT436               | Spare                                  |
| EVENT437               | Spare                                  |
| EVENT438               | Spare                                  |
| EVENT439               | Spare                                  |
| EVENT440               | ALL REM Speed Setpoints Failed         |
| EVENT441               | REM Speed Setpoint Sig Diff            |
| EVENT442               | ALL Cascade Inputs Failed              |
| EVENT443               | Cascade Signal Difference              |
| EVENT444               | ALL REM Casc Setpoints Failed          |
| EVENT445               | REM Casc Setpoints Sig Diff            |
| EVENT446               | ALL Auxiliary Inputs Failed            |
| EVENT447               | Auxiliary Input Signal Difference      |
| EVENT448               | ALL REM Auxiliary Setpoints Failed     |
| EVENT449               | REM Auxiliary Setpoints Sig Diff       |
| EVENT450               | ALL Extraction/Admission Inputs Failed |
| EVENT451               | Ext/Adm Inputs Signal Difference       |
| EVENT452               | Remote E/A Setpoint Failed             |
| EVENT453               | Remote E/A Setpoints Sig Diff          |
| EVENT454               | Manual Remote E/A Setpoint Failed      |
| EVENT455               | Manual Remote E/A Setpoints Sig Diff   |
| EVENT456               | Inlet Steam Press Input Signals Failed |
| EVENT457               | Inlet Steam Press Input Signals Sig Di |
| EVENT458               | First Stage Pressure Input Signals Fai |
| EVENT459               | First Stage Pressure Input Signals Sig |
| EVENT460               | ALL Exhaust Pressure Signals Failed    |
| EVENT461               | Exhaust Pressure Signal Difference     |
| EVENT462               | Remote Decoupling Inputs Failed        |
| EVENT463               | Remote Decoupling Inputs Sig Diff      |

| -        |                                        |
|----------|----------------------------------------|
| EVENT464 | ALL Manual Remote Decoupling Sigs Fail |
| EVENT465 | Manual Remote Decoupling Sig Diff      |
| EVENT466 | ALL Feed Forward Input Signals Failed  |
| EVENT467 | Feed Forward Signals Diff              |
| EVENT468 | All Sync/Speed Bias Signals Failed     |
| EVENT469 | Sync/Speed Bias Signal Difference      |
| EVENT470 | ALL Load Signals Failed                |
| EVENT471 | Load Signal Difference                 |
| EVENT472 | ALL Comp Flow 1 Signals Failed         |
| EVENT473 | Comp Flow 1 Signal Difference          |
| EVENT474 | ALL Suction Pressure Signals Failed    |
| EVENT475 | Suction Pressure Signal Difference     |
| EVENT476 | ALL Discharge Pressure Failed          |
| EVENT477 | Discharge Press Signal Diff            |
| EVENT478 | ALL Suction Temp 1 Signals Failed      |
| EVENT479 | Suction Temp 1 Signal Difference       |
| EVENT480 | ALL Discharge Temp Signals Failed      |
| EVENT481 | Discharge Temp Signals Diff            |
| EVENT482 | Spare                                  |
| EVENT483 | Spare                                  |
| EVENT484 | Spare                                  |
| EVENT485 | Spare                                  |

# **EVENT Description Details**

The information below may be helpful in further understanding the alarm messages above. In most cases it is assumed the message above should be adequate.

### **Chassis/Operating System Alarms**

#### Alarm—Kernel x Anlg I/O Module Flt

Explanation—Failure of the Analog I/O module in Kernel x (A, B, C). Verify that the module is inserted and the Fault light is off.

#### Alarm—Kernel x Discrete I/O Mod Flt

Explanation—Failure of the Discrete I/O module in Kernel x (A, B, C). Verify that the module is inserted and the Fault light is off.

#### Alarm—Kernel x Fault

Explanation—Kernel x CPU fault. Verify that the CPU is inserted and reset.

#### Alarm—Kernel x Overtemperature Alarm

Explanation—Kernel overtemperature detected x (A, B, C).

#### Alarm—Power Supply #x Fault

Explanation—Power supply #x (1, 2) fault detected. Check input and output voltages of the supply.

#### Alarm—Operating System Fault

Explanation—Operating system alarm detected.

#### **Application Alarms**

Alarm—Kernel x Comm Link Failed Explanation—Kernel x (A, B, C) communications link was detected as failed.

Alarm—Turbine Trip Explanation—Turbine has tripped.

Alarm—Overspeed Explanation—Turbine speed is above trip level.

#### Alarm—Stuck in Critical Band

Explanation—Turbine speed was stuck or forced into a critical band too long.

#### Alarm—External Alarm #x

Explanation—External Alarm #x (1-10) contact input was opened.

#### Alarm—Configuration Error

Explanation—Invalid configuration.

# Speed Probe Alarms

Alarm—Spd Probe #x Input Fld Explanation—All Speed probe #x (1-4) inputs failed.

#### Alarm—Spd Probe #1 Deviation Alm

Explanation—Speed probe input is out of tolerance with other speed probes.

#### Alarm—Spd Probe #1 Ospd Alm

Explanation—Speed probe input is above overspeed alarm setting.

#### Alarm—Spd Probe #x Kernel y Fault

Explanation—Input failure or input is out of tolerance from speed probe x (1, 4) in kernel y (A,B,C).

#### Alarm- Null speed function not armed

Explanation—Input#4 failure or input is out of tolerance from speed probe 1, 2, or/and 3. Null speed won't be detected until function re-armed.

#### Analog Input Alarm Alarm—Anlq Input #x Kernel y Fault

Explanation—Input failure or input is out of tolerance from analog input #x (1-8) in kernel y (A, B, C).

#### Alarm—Discrete In #x Kernel y Fault

Explanation—Input mismatch from other kernels from input #x (1-24) in kernel y (A, B, C).

#### Cascade Alarms

#### Alarm—All Cascade Inputs Failed

Explanation—All Cascade analog inputs failed.

#### Alarm—Casc Input #x Failed

Explanation—Cascade input #x (1, 2, 3) failure detected.

#### Alarm—Casc Input #x Deviation Alm

Explanation—Cascade input #x (1, 2, 3) is out of tolerance, but not failed.

#### Alarm—Rmt Casc Setpt Input Failed

Explanation—Remote Cascade Setpoint analog input failed.

# Extraction Alarms

Alarm—All Extraction Inputs Failed Explanation—All Extraction analog inputs failed.

Alarm—Extraction Input #x Failed Explanation—Extraction input #x (1, 2, 3) failure detected.

Alarm—Extraction Input **#x Deviation Alm** Explanation—Extraction input **#**x (1, 2, 3) is out of tolerance, but not failed.

Alarm—Rmt Extr Setpt Input Failed Explanation—Remote Extraction Setpoint analog input failed.

**Decoupling Alarms Alarm—All DCPL Inputs Failed** Explanation—All DCPL analog inputs failed.

Alarm—DCPL Input #x Failed Explanation—DCPL input #x (1, 2, 3) failure detected.

Alarm—DCPL Input **#x** Deviation Alm Explanation—DCPL input **#x** (1, 2, 3) is out of tolerance, but not failed.

Alarm—Rmt DCPL Setpt Input Failed Explanation—Remote Decoupling Setpoint analog input failed.

Speed Setpoint Alarms Alarm—Rmt Spd Setpt Input Failed Explanation—Remote Speed Setpoint input failure detected.

**Feed forward Alarms Alarm—All feed forward Inputs Failed** Explanation—All Load Share Setpoint analog inputs failed. Time Stamp—5 ms resolution.

Alarm—feed-Forward Input #x Deviation Alm Explanation—Load Share Setpoint input #x (1, 2, 3) is out of tolerance, but not failed.

Monitor Input#( 1-4) Alarms Alarm—Monitor Input#x Failed Explanation—Monitor input failure detected.

Driver Alarms Alarm—Act #1 combo Failed Explanation—All Actuator #1 (open circuit detected).

Alarm—Act #1 combo Load Fault Explanation—HP (Actuator #1) Load/Coil Fault detected (single coil/load).

Alarm—Act #1 combo Load 'A/B' Fault Explanation—HP (Act #1) Load/Coil from Kernel A/B Fault detected (dual coil/load).

Alarm—Act #1 combo Load 'C' Fault Explanation—HP (Act #1) Load/Coil from Kernel C Fault detected (dual coil/load).

#### Alarm—Act #2 combo Failed

Explanation—All LP (Actuator #2) (open circuit detected).

Alarm—Act #2 Driver x Fault Explanation—LP (Actuator #2) Kernel x (A, B, C) fault detected.

#### Alarm—Act #2 combo Load Fault

Explanation—LP (Actuator #2) Load/Coil Fault detected (single coil/load).

#### Alarm—Act #2 (LP) Load 'A/B' Fault

Explanation—LP (Act #2) Load/Coil from Kernel A/B Fault detected (dual coil/load).

#### Alarm—Act #2 (LP) Load 'C' Fault

Explanation—LP (Act #2) Load/Coil from Kernel C Fault detected (dual coil/load).

#### Alarm-All act 06 channel 1 Fault

Explanation—Channel 1 output of A106 and C106 are fault. Line might be opened.

#### Alarm-Calibration A106 channel 1 not completed.

Explanation—Channel 1 output of A106 calibration is not completed. Calibration is requested.

#### Alarm— ACT\_A106 ch1 fault

Explanation—Channel 1 output of A106 is fault. Line might be opened

#### Alarm—Position MAX DIFF A106-Ch1.

Explanation—Channel 1 LVDT feedback of A106 is fault is too different from the one on C106. Check LVDT/wiring.

Alarm—LVDT1 A106 ch1 fault Explanation—LVDT of A106 is fault.

#### Alarm-Calibration C106 channel 1 not completed.

Explanation—Channel 1 output of C106 calibration is not completed. Calibration is requested.

#### Alarm— ACT\_C106 ch1 fault

Explanation—Channel 1 output of C106 is fault. Line might be opened.

#### Alarm—Position deviation-Ch1.

Explanation—Channel 1 LVDT feedback different is too big. Check LVDT/wiring or linearize the LVDT.

Alarm—LVDT1 C106 ch1 fault

Explanation—LVDT of C106 is fault.

#### Alarm-All act 06 channel 2 fault

Explanation—Channel 2 output of A106 and C106 are fault. Line might be opened.

#### Alarm-Calibration A106 channel 2 not completed.

Explanation—Channel 2 output of A106 calibration is not completed. Calibration is requested.

#### Alarm— ACT\_A106 ch2 fault

Explanation—Channel 2 output of A106 is fault. Line might be opened.

#### Alarm—Position MAX DIFF-Ch2.

Explanation—Channel 2 LVDT feedback different is too big. Check LVDT/wiring or linearize valve.

Alarm—LVDT1 A106 ch2 fault

# Explanation—LVDT of A106 is fault.

### Alarm-Calibration C106 channel 2 not completed.

Explanation—Channel 2 output of C106 calibration is not completed. Calibration is requested.

#### Alarm— ACT\_C106 ch2 fault

Explanation—Channel 2 output of C106 is fault. Line might be opened.

#### Alarm—Position MAX DIFF C106-Ch2.

Explanation—Channel 2 LVDT feedback of C106 is fault is too different from the one on A106. Check LVDT/wiring.

#### Alarm—LVDT1 C106 ch2 fault

Explanation—LVDT of C106 channel 2 is fault.

#### **Pilot Alarms**

Alarm—HP pilot feedback Signal failure A106 Explanation—LVDT Pilot signal used for HP A106 fault.

#### Alarm—HP pilot feedback Signal failure C106

Explanation—LVDT Pilot signal used for HP C106 fault.

#### Alarm—HP pilot feedback HP pilot DF fault

Explanation—LVDT Pilot signal used for HP A106 difference.

#### Alarm—LP pilot feedback Signal failure A106

Explanation—LVDT Pilot used for LP signal on A106 fault.

#### Alarm—LP pilot feedback Signal failure C106

Explanation—LVDT Pilot used for LP signal on C106 fault.

#### Alarm—LP pilot feedback LP pilot DF fault

Explanation—LVDT Pilot used for LP signal difference.

#### Alarm—HP degraded mode activated

Explanation—All LVDT Pilot used for HP signal fault- degraded mode is activated.

#### Alarm—LP degraded mode activated

Explanation—All LVDT Pilot used for LP signal fault- degraded mode is activated.

#### Alarm—HP demand -LVDT too big

Explanation—HP Demand-LVDT feedback is too big. Calibration required.

#### Alarm—LP Demand -LVDT too big

Explanation—LP Demand-LVDT feedback is too big. Calibration required.

#### Alarm—HP pilot degraded fault

Explanation— Degraded mode cannot correctly drive the HP valve. Tuning is required.

#### Alarm—LP pilot degraded fault

Explanation— Degraded mode cannot correctly drive the HP valve. Tuning is required.

#### Relay Alarms

# 

Relays 1-3 are in FTM #104-1A, 4-6 in FTM #104-1B, 7-9 in FTM #104-2A, and 10-12 in FTM #104-2B.

#### Alarm—Relay #x y1 Driver Fault

Explanation—Fault in the y (A, B, C) 1 driver of Relay #x (1-12).

#### Alarm—Relay #x y2 Driver Fault

Explanation—- Fault in the y (A, B, C) 2 driver of Relay #x (1-12).

#### Woodward

Alarm—Relay #x y1 Fault Explanation—Fault in the y (A, B, C) 1 relay of Relay #x (1-12).

Alarm—Relay #x y2 Fault Explanation—Fault in the y2 relay of Relay #x (1-12).

Alarm—Relay #x A1 or B1 Fault Explanation—Fault in either A1 or B1 relays of Relay #x (1-12).

Alarm—Relay #x C2 or A2 Fault Explanation—Fault in either C2 or A2 relays of Relay #x (1-12).

Alarm—Relay #x B2 or C1 Fault Explanation—Fault in either B2 or C1 relays of Relay #x (1-12).

# **Analog Output Alarms**

Alarm—Analog Out #x Failed Explanation—All Analog Output #x (1-4) drivers or load has failed.

Alarm—Anlg Out #x Driver y Fault Explanation—Analog Output #x (1-4) Kernel y (A, B, C) fault detected.

Alarm—Anlg Out #x Load Fault Explanation—Analog Output #x (1-4) Load Fault detected.

# **Major Alarm Indication**

A Major Alarm indication is available to the Modbus communication devices and as a programmable relay option. This major alarm feature highlights control system related events that should be corrected as soon as possible.

|         | MAJOR ALARM              |
|---------|--------------------------|
| MAL_001 | Kernel A CPU Faulted     |
| MAL_002 | Kernel B CPU Faulted     |
| MAL_003 | Kernel C CPU Faulted     |
| MAL_004 | Kernel A High Temp Alarm |
| MAL_005 | Kernel B High Temp Alarm |
| MAL_006 | Kernel C High Temp Alarm |
| MAL_007 | Power Supply #1 Fault    |
| MAL_008 | Power Supply #2 Fault    |
| MAL_009 | spare009                 |
| MAL_010 | spare010                 |
| MAL_011 | Kern A Module A03 Failed |
| MAL_012 | Kern A Module A04 Failed |
| MAL_013 | Kern A Module A05 Failed |
| MAL_014 | Kern A Module A06 Failed |
| MAL_015 | Kern B Module A03 Failed |
| MAL_016 | Kern B Module A04 Failed |
| MAL_017 | Kern B Module A05 Failed |
| MAL_018 | Kern B Module A06 Failed |
| MAL_019 | Kern C Module A03 Failed |
| MAL_020 | Kern C Module A04 Failed |
| MAL_021 | Kern C Module A05 Failed |
| MAL_022 | spare022                 |
| MAL_023 | spare023                 |
| MAL 024 | spare024                 |

Table 7-4.Dedicated/Fixed Major Alarms

| Kernel x Analog I/O Module Flt   | Failure of the Analog I/O module in Kernel x (A, B, C).   |
|----------------------------------|-----------------------------------------------------------|
| Kernel x Discrete I/O Module Flt | Failure of the Discrete I/O module in Kernel x (A, B, C). |
| Kernel x Fault                   | Kernel x (A, B, C) CPU Failure.                           |
| Power Supply #x Fault            | Power Supply #x (1, 2) Fault Detected.                    |

# Chapter 8. Modbus

# **Modbus<sup>®</sup> Communications**

This control can communicate with plant distributed control systems and/or CRT based operator control panels through up to four Modbus communication ports. These ports support ASCII or RTU MODBUS transmission protocols. The 5009FT supports Ethernet UDP, TCP, or serial (RS-232, RS-422, or RS-485) communications. Modbus utilizes a master/slave protocol. This protocol determines how a communication network's master and slave devices establish and break contact, how a sender is identified, how messages are exchanged, and how errors are detected. The 5009FT control is always the slave device, the DCS or operator interface will act as the master and initiate communication transactions.

# **Monitor Only**

The Modbus communication ports, are defaulted from the factory, to communicate with any device that communicates through Modbus and has the same port settings. Alternatively, each port can be configured to only output data and ignore any input commands. This allows the control to be monitored but not controlled from an external device. By simply connecting a monitoring device, configured to communicate through Modbus, this device can be used to monitor all control parameters, modes, etc. without effecting control of the turbine. To use a Modbus port for monitoring only (Boolean and analog write commands are ignored), program the 'Use Modbus Port' setting to 'Not Used'.

# **Monitor and Control**

Once a Modbus port is configured for Modbus communications, the control will accept Run mode commands from an external network master device (DCS, HMI, etc.). This allows a Modbus compatible device to monitor and perform all 5009FT Control Run mode parameters and commands. Modbus ports are independent of each other, and can be used simultaneously. The last command given between the ports has priority. To use a 5009FT Modbus port to monitor and operate the 5009FT Control, program the desired port(s) 'Use Modbus Port' setting to 'Modbus'.

# **Modbus Communication**

The 5009FT Control supports two Modbus transmission modes (ASCII & RTU). A mode defines the individual units of information within a message and the numbering system used to transmit the data. Only one mode per Modbus network is allowed. The supported modes are ASCII (American Standard Code for Information Interchange), and RTU (Remote Terminal Unit). These modes are defined in the following table.

| CHARACTERISTIC     | ASCII                  | RTU                     |
|--------------------|------------------------|-------------------------|
| Coding System      | hexadecimal (uses      | 8-bit binary            |
|                    | ASCII printable binary |                         |
|                    | characters: 0-9, A-F)  |                         |
| Start Bits         | 1                      | 1                       |
| Data Bits per Char | 7                      | 8                       |
| Parity             | even, odd,             | even, odd,              |
|                    | or none                | or none                 |
| Stop Bits          | 1, 1.5, or 2           | 1, 1.5, or 2            |
| Baud Rate          | 110, 300, 600, 1200,   | 110,300, 600, 1200,     |
|                    | 1800,2400, 4800, 9600, | 1800, 2400, 4800, 9600, |
|                    | 19200, 38400, or 57600 | 19200, or 38400         |
| Error Checking     | LRC (Longitudinal      | CRC (Cyclical           |
|                    | Redundancy Check)      | Redundancy Check)       |

| Table 9 1 | 1000      |         | Modhuc   |
|-----------|-----------|---------|----------|
|           | . ASUII V | /S. KIU | INIOUDUS |

In the RTU mode, data is sent in 8-bit binary characters and transmitted in a continuous stream. In the ASCII mode, each binary character is divided into two 4-bit parts (high order and low order), changed to be represented by a hexadecimal equivalent, then transmitted, with breaks of up to 1 second possible. Because of these differences, data transmission with the ASCII mode is typically slower (see Figure 7-1 below).

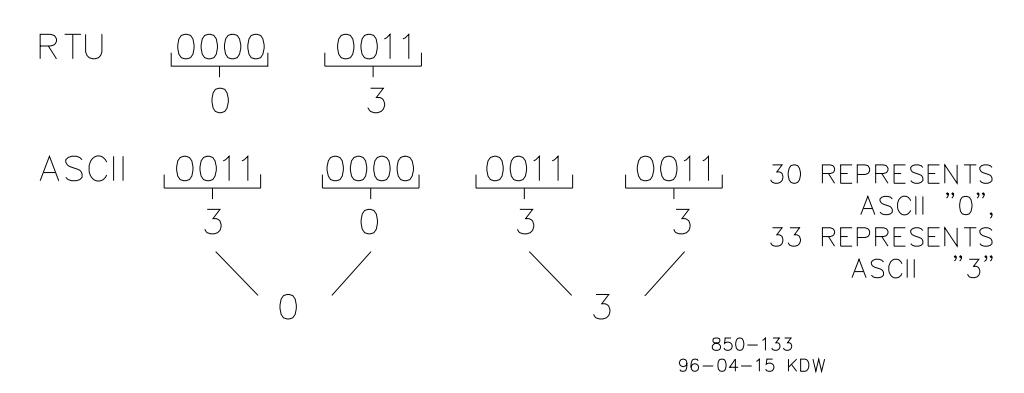

Figure 8-1. ASCII/RTU Representation of 3

The Modbus protocol allows one master and up to 247 slaves on a common network. Each slave is assigned a fixed, unique device address in the range of 1 to 247. With the Modbus protocol, only the network master can initiate a transaction. A transaction consists of a request from the master to a slave unit and the slave's response. The protocol and Modbus device number are set in the Program Mode and can be adjusted in the Service Mode, if required.

The control's CPU module serial communication ports are defaulted for RS-232 communications. RS-232 communications is limited to a distance of 15.24 meters (50 feet). Volume 2 shows the required RS-232 communication connections. The transmit data (TXD), receive data (RXD), and signal ground (SIG GND) must be properly connected as shown. In addition, the shield (SHLD) should be connected in at least one location.

In cases where a device which is being interfaced to is located a distance of greater than 15.24 meters (50 feet) from the control, it is recommended that RS-422 or RS-485 be used. With the use of RS-422 or RS-485 communications, the control can interface with a device through serial communications up to 1219.2 meters (4000 feet) from the control.

This control functions as a slave unit only. As a slave unit, the control will only respond to a transaction request by a master device. The control can directly communicate with a DCS or other Modbus supporting device on a single communications link. If multi-dropping is used (via RS-422 or RS-485 communications), up to 246 devices (5009FT units or other customer devices) can be connected to one Master device on a single network. The device number for each port can be set in the Program or Service modes.

Each message to or from a master has a defined structure called the message "frame". A frame consists of the slave device address, a code defining the requested data, and error checking information. See Figure 7-2.

|       | BEGINNING<br>OF FRAME | SLAVE<br>ADDRESS  | FUNCTION<br>CODE  | DATA                    | ERROR<br>CHECK<br>CODE | END OF<br>FRAME        |
|-------|-----------------------|-------------------|-------------------|-------------------------|------------------------|------------------------|
|       |                       |                   |                   |                         |                        |                        |
| ASCII | :                     | 2 CHARS<br>8 BITS | 2 CHARS<br>8 BITS | 4 BITS DATA<br>PER CHAR | 2 CHAR<br>8 BITS       | CR LF                  |
|       |                       |                   |                   |                         |                        |                        |
| RTU   | 3-CHAR<br>DEAD TIME   | 1 CHAR<br>8 BITS  | 1 CHAR<br>8 BITS  | 8 BITS DATA<br>PER CHAR | 2 CHAR<br>16 BITS      | 3 CHAR<br>DEAD<br>TIME |
|       |                       |                   |                   |                         |                        |                        |

855-382 93-09-27 DAR

#### Figure 8-2. Modbus Frame Definition

The Modbus function code tells the addressed slaves what function to perform. The following table lists the function codes supported by this control.

# Modbus Function Codes

| CODE | DEFINITION                                | REFERENCE<br>ADDRESS |
|------|-------------------------------------------|----------------------|
| 01   | Read Digital Outputs                      | 0XXXX                |
|      | (Raise/Lower and Enable/Disable Commands) |                      |
| 02   | Read Digital Inputs                       | 1XXXX                |
|      | (Status Indications / Alarms and Trips)   |                      |
| 03   | Read Analog Outputs                       | 4XXXX                |
| 04   | Read Analog Inputs                        | 3XXXX                |
|      | (Speed, Setpt, etc.)                      |                      |
| 5    | Write Single Discrete Output              | 0XXXX                |
|      | (Raise/Lower and Enable/Disable Commands) |                      |
| 6    | Write Single Register                     | 4XXXX                |
|      | (Enter Setpt Directly)                    |                      |
| 8    | Loopback Diagnostic Test                  | N/A                  |
|      | (supports subfunction 0 only)             |                      |
| 5    | Write Digital Outputs                     | 0XXXX                |
| 16   | Write Analog Outputs                      | 4XXXX                |

| Table 8-2 | 2. Modbus | Function | Codes |
|-----------|-----------|----------|-------|
|-----------|-----------|----------|-------|

When a Modbus message is received, it is checked for any errors or invalid data. If there is invalid data in the message, an error code is sent back to the master and the control issues an alarm message. The error codes are defined in the following table. The exception error status and respective error codes can be viewed in the Service Mode under PORT # SETTINGS, where # is the number of the port (1 or 2).

If the control has not received a message for the configured time-out period, the control will alarm with an error message, but no message is sent to the master. This time-out is defaulted to 2 seconds and only applies to units using both monitor and control (adjustable in the Service Mode).

| CODE | ERROR MESSAGE           | TO MASTER | DESCRIPTION                                              |
|------|-------------------------|-----------|----------------------------------------------------------|
| 0    | No Error                | 0         | No Error                                                 |
| 1    | Bad Modbus function     | 1         | The specified function is not supported for this control |
| 2    | Bad Modbus data address | 2         | The Modbus value addressee is not valid for this control |
| 3    | Bad Modbus data value   | 3         | Too many values requested or the on/off indicator in     |
|      |                         |           | function code 5 is invalid.                              |
| 9    | Bad Modbus checksum     | None      | Message checksum did not match.                          |
| 10   | Bad Modbus message      | None      | Message could not be decoded.                            |
| n/a  | Lost Modbus link        | None      | No messages received for the configured time- out        |
|      |                         |           | period.                                                  |

#### Table 8-3. Modbus Slave Error Codes

# **Port Adjustments**

Before the 5009FT Control will communicate with the master device, the communication parameters must be verified. These values are set in the Program Mode and can be adjusted, if required, from the Service Mode.

#### **Modbus Communication Port Adjustments**

| PARAMETER | ADJUSTMENT RANGE   |
|-----------|--------------------|
| Baud Rate | 110 TO 38400       |
| Parity    | NONE, ODD, or EVEN |
| Stop Bits | 1 TO 2             |

# **Control Modbus Addresses**

The Modbus communication ports in the 5009FT Control are programmed for unique Modbus addresses. A complete listing of these addresses for your application is located at the end of this section. The Modbus address listing consists of Boolean Writes, Boolean Reads, Analog Reads, and Analog Writes. The Boolean reads and writes are also referred to as input and holding coils. The analog reads and writes are referred to as input registers and holding registers.

All values that can be addressed by Modbus are considered to be discrete and numeric. The discretes are a 1 bit binary, on or off value, and the numerics are 16 bit values. Discretes are sometimes referred to as coils or digitals and numerics are referred to as registers or analogs. All read/write registers are interpreted by the 5009FT Control as signed 16 bit integer values. Since Modbus can only handle integers, values that require a decimal point in the Modbus Master Device are multiplied by a scaling constant before being sent by the 5009FT Control. See Tables 8-7 and 8-8 (Analog Reads and Analog Writes) under the MULTIPLIER column for defaulted communication constants and ranges.

The maximum number of discretes and registers that can be transmitted in one packet is dependent on each implementation of Modbus. The following table defines these limits.

Table 8-4. Maximum Modbus Discrete and Analog Values

| MODE OF TRANSMISSION | MAX DISCRETES | MAX REGISTERS |
|----------------------|---------------|---------------|
| ASCII                | 944           | 59            |
| RTU                  | 1188          | 118           |

#### **Boolean Writes (Holding Coils)**

Holding coils are logical signals that are both readable from and writable to the 5009FT Control. An example of a Boolean write value would be raise or lower commands. A logical true denoted by the value 1 will cause the command listed in the description to be executed. For example, if a 1 is written to address 0:0010 and this corresponded to a speed raise command, the speed setpoint will increase until a 0 is written to address 0:0010. The 5009FT Control supports function codes 1, 5, and 15. These correspond to reading selected holding coils, writing to a single holding coil, and writing to multiple holding coils, respectively. The holding coils available are listed in Table 8-5, under Boolean Writes.

# **Boolean Reads (Input Coils)**

Input coils are logical signals that are readable from, but not writable to, the 5009FT Control. An example of a Boolean read value would be a turbine trip status indication. The input coil will have the value 1 if the statement in the description column is true and a 0 if false. The '1.' term in the address identifies an input coil. The 5009FT Control supports Modbus function code 2, which involves reading selected input coils. The input coils available are listed in Table 8-6, under Boolean Reads.

# **Analog Reads (Input Registers)**

Input registers are analog values that are readable from, but not writable to, the 5009FT Control. An example of an analog read value would be turbine speed. The values of the input registers are stored internal to the control as floating point numbers representing engineering units (i.e. kPa or RPM). The values that are transmitted are integer values ranging from -32767 to +32767. Since Modbus can only handle integers, values that require a decimal point must be multiplied by a scaling constant in the 5009FT Control before being sent across the Modbus link. For example, these input registers may be listed as the Modbus value 'x100' or 'cascade scale factor' under the description heading to denote the value is multiplied by a scaling constant (refer to Modbus Scale Factors later in this section). This will allow transmission of decimal parts of a unit if this is necessary for better resolution.

See the 5009FT Control Service Mode for defaulted communication constants and ranges. The control supports Modbus function code 4, which involves reading selected input registers. The input registers available are listed in Table 7-7, under Analog Reads.

# **Analog Writes (Holding Registers)**

Holding registers are analog values that are writable to the 5009FT Control. These values can also be read from a device performing error checking. An example of an analog write value would be a direct speed setpoint value as opposed to raise and lower setpoint commands. The value of the holding registers is also stored in the control as numbers representing engineering units (i.e. PSI (kPa) or RPM). Once again, if decimal points are required, a scaling factor must be used (refer to Modbus Scale Factors later in this section). The 5009FT Control supports Modbus function codes 3, 6, and 16. These correspond to reading selected holding registers, writing to a single holding register, and writing to multiple holding registers, respectively. The holding registers available are listed in Table 8-8, under Analog Writes. The following tables give the address and description of all Boolean and analog, reads and writes.

| В      | oolean Writes (RPTbw)      | ]     |
|--------|----------------------------|-------|
| Addr   | Description                | 1     |
| 0.0001 | Modbus Shutdowns           | 0.012 |
| 0.0001 | Modbus Shutdowns           | 0.012 |
| 0:0002 | acknowledge                | 0:012 |
| 0:0003 | Normal SD                  | 0:012 |
| 0:0004 | Quit normal SD             | 0:012 |
| 0:0005 | Start permissive           | 0:012 |
| 0:0006 | RESET                      | 0:012 |
| 0:0007 | START                      | 0:012 |
| 0:0008 | HP ramp limiter UP         | 0:012 |
| 0:0009 | HP ramp limiter down       | 0:012 |
| 0:0010 | Lower speed                | 0:013 |
| 0:0011 | Raise speed                | 0:013 |
| 0:0012 | Halt sequence              | 0:013 |
| 0:0013 | Continue autostart         | 0:013 |
| 0:0014 | Remote speed enable        | 0:013 |
| 0:0015 | Remote speed disable       | 0:013 |
| 0:0016 | reset max speed            | 0:013 |
| 0:0017 | External overspeed test    | 0:013 |
| 0:0018 | Internal Overspeed request | 0:013 |

Table 8-5. Boolean Writes

| 0:0121 | Raise D1                     |
|--------|------------------------------|
|        |                              |
| 0:0122 | Lower DB                     |
| 0:0123 | Raise DB                     |
| 0:0124 | Lower Droop                  |
| 0:0125 | Raise Droop                  |
| 0:0126 | Fast action for PID adjust   |
| 0:0127 | Extraction SP track          |
| 0:0128 | Extraction SP no track       |
| 0:0129 | Update EEPROM                |
| 0:0130 | Request calibration          |
| 0:0131 | Quit calibration             |
| 0:0132 | Start calibration procedure  |
| 0:0133 | Valve At min                 |
| 0:0134 | Valve at max                 |
| 0:0135 | Stroke completed             |
| 0:0136 | Raise manual actuator stroke |
| 0:0137 | Lower manual actuator stroke |
| 0:0138 | Go to Speed Setpoint Target  |

| 0:0019          | Quit overspeed test       |  |
|-----------------|---------------------------|--|
| 0:0020          | HP gain enabled           |  |
| 0:0021          | HP gain disabled          |  |
| 0:0022          | Feed Forward enable       |  |
| 0.0023          | Feed Forward disable      |  |
| 0:0024          |                           |  |
| 0.002+          |                           |  |
| 0.0025          | Cascade disable           |  |
| 0.0026          | Cascade lower SP          |  |
| 0.0020          |                           |  |
| 0.0027          | Enable remote cascade     |  |
| 0.0020          | Disable remote cascade    |  |
| 0.0029          |                           |  |
| 0:0030          | Enable decoupling         |  |
| 0:0031          | Disable decoupling        |  |
| 0:0032          | Lower decoupling SP       |  |
| 0:0033          | Raise decoupling SP       |  |
| 0:0034          | Enable remote decoupling  |  |
| 0:0035          | Disable remote decoupling |  |
| 0:0036          | Manual control demand     |  |
| 0:0037          | Decoupling auto demand    |  |
| 0:0038          | Remote                    |  |
| 0:0039          | Local                     |  |
|                 |                           |  |
| 0:0040          | Alarm Acknowledge         |  |
|                 |                           |  |
| 0:0041          | Spare                     |  |
|                 |                           |  |
| 0:0042          | Activate Relay #02        |  |
|                 |                           |  |
| 0:0043          | Activate Relay #03        |  |
|                 |                           |  |
| 0:0044          | Activate Relay #04        |  |
|                 |                           |  |
| 0:0045          | Activate Relay #05        |  |
|                 |                           |  |
| 0:0046          | Activate Relay #06        |  |
|                 |                           |  |
| 0:0047          | Activate Relay #07        |  |
|                 |                           |  |
| 0:0048          | Activate Relay #08        |  |
|                 |                           |  |
| 0:0049          | Activate Relay #09        |  |
|                 |                           |  |
| 0:0050          | Activate Relay #10        |  |
|                 |                           |  |
| 0:00 <u>5</u> 1 | Activate Relay #11        |  |
|                 |                           |  |
| 0:0052          | Activate Relay #12        |  |
|                 |                           |  |
| 0:0053          | Spare                     |  |
|                 |                           |  |
| 0:0054          | Spare                     |  |
|                 |                           |  |
| 0:0055          | Spare                     |  |
|                 |                           |  |
| 0:0056          | Spare                     |  |
|                 |                           |  |
| 0:0057          | Spare                     |  |

| 0:0139  | Go to AUX Setpoint Target      |  |  |
|---------|--------------------------------|--|--|
| 0:0140  | Go to CASC Setpoint Target     |  |  |
| 0:0141  | Select On-Line Speed Dynamics  |  |  |
| 0:0142  | Emergency Go to Min Gov        |  |  |
| 0:0143  | Go to KW Setpoint Target       |  |  |
| 0:0144  | Frequency control Arm (Enable) |  |  |
| 0.0     | Frequency control Disarm       |  |  |
| 0.0145  | (Dicabla)                      |  |  |
| 0.0146  | (Disable)                      |  |  |
| 0.0140  | Spare                          |  |  |
| 0:0147  |                                |  |  |
| 0:0148  | Temporary activate relay#1     |  |  |
| 0:0149  | Temporary activate relay#2     |  |  |
| 0:0150  | Temporary activate relay#3     |  |  |
| 0:0151  | Temporary activate relay#4     |  |  |
| 0:0152  | Temporary activate relay#05    |  |  |
| 0:0153  | Temporary activate relay#06    |  |  |
| 0:0154  | Temporary activate relay#07    |  |  |
| 0:0155  | Temporary activate relay#08    |  |  |
| 0.0156  | Temporary activate relay#09    |  |  |
| 0:0157  | Temporary activate relay#10    |  |  |
| 0:0157  | Temporary activate relay#10    |  |  |
| 0.0156  |                                |  |  |
| 0:0159  | Temporary activate relay#12    |  |  |
|         | Binary signal Xfer through     |  |  |
| 0:0160  | Modbus                         |  |  |
|         | Binary signal Xfer through     |  |  |
| 0:0161  | Modbus                         |  |  |
|         | Binary signal Xfer through     |  |  |
| 0:0162  | Modbus                         |  |  |
|         | Binary signal Xfer through     |  |  |
| 0:0163  | Modbus                         |  |  |
| 0.0.00  | Binary signal Xfer through     |  |  |
| 0.0164  | Modbus                         |  |  |
| 0.0104  | Binary signal Xfer through     |  |  |
| 0.0165  | Modbus                         |  |  |
| 0.0105  | Binary signal Xfer through     |  |  |
| 0.0166  | Modbuo                         |  |  |
| 0.0100  | Nioubus                        |  |  |
| 0.0407  | Binary signal Xter through     |  |  |
| 0:0167  | Modbus                         |  |  |
|         | Binary signal Xfer through     |  |  |
| 0:0168  | Modbus                         |  |  |
|         | Binary signal Xfer through     |  |  |
| 0:0169  | Modbus                         |  |  |
|         | Binary signal Xfer through     |  |  |
| 0:0170  | Modbus                         |  |  |
|         | Binary signal Xfer through     |  |  |
| 0:0171  | Modbus                         |  |  |
| 0.0.1.1 | Binary signal Xfer through     |  |  |
| 0.0172  | Modbus                         |  |  |
| 0.0172  | Pipery signal Vfor through     |  |  |
| 0.0170  |                                |  |  |
| 0:0173  |                                |  |  |
| 0.04-1  | Binary signal Xter through     |  |  |
| 0:0174  | Modbus                         |  |  |
|         | Binary signal Xfer through     |  |  |
| 0:0175  | Modbus                         |  |  |
|         | Binary signal Xfer through     |  |  |
| 0:0176  | Modbus                         |  |  |
|         | Binary signal Xfer through     |  |  |
| 0:0177  | Modbus                         |  |  |

| 0:0058 | Set time                     |
|--------|------------------------------|
| 0:0059 | LP gain enabled              |
| 0:0060 | LP gain disable              |
| 0:0061 | Enable extraction            |
| 0:0062 | Disable extraction           |
| 0:0063 | E/A lower SP                 |
| 0:0064 | E/A raise SP                 |
| 0:0065 | Enable remote extraction     |
| 0:0066 | Disable remote extraction    |
| 0:0067 | Raise LP ramp                |
| 0.0068 | Lower LP ramp                |
| 0.0000 | Lower Extraction Demand (vlv |
| 0.0060 | out)                         |
| 0.0000 | Baise Extraction Demand (v/v |
| 0:0070 | out)                         |
| 0:0071 | Extraction manual demand     |
| 0:0072 | Extraction auto demand       |
| 0:0073 | Lower Prop Gain off-line     |
| 0:0074 | Raise Prop Gain off-line     |
| 0:0075 | Lower Prop Gain on-line      |
| 0:0076 | Raise Prop Gain on-line      |
| 0:0077 | Lower Int Gain off-line      |
| 0.0078 | Raise Int Gain off-line      |
| 0.0079 | Lower Int Gain on-line       |
| 0.0080 | Raise Int Gain on-line       |
| 0.0000 | Lower deriv Gain off-line    |
| 0.0001 | Raise deriv Gain off-line    |
| 0.0002 | Lower deriv Gain on-line     |
| 0.0000 | Raise deriv Gain on-line     |
| 0.0004 | Lower Deadband online        |
| 0.0000 | Reice Deadband online        |
| 0.0000 | fact action for DID adjust   |
| 0.0007 |                              |
| 0.0000 |                              |
| 0:0089 |                              |
| 0:0090 |                              |
| 0:0091 |                              |
| 0:0092 | Emergency Stop from HMI      |
| 0:0093 | Select Cold Start Curve      |
| 0:0094 | Select Hot Start Curve       |
| 0:0095 | Auxiliary Control Enable     |
| 0:0096 | Auxiliary Control Disable    |
| 0:0097 | Raise Auxiliary Setpoint     |
| 0:0098 | Lower Auxiliary Setpoint     |
| 0:0099 | AUX Control Manual Request   |
| 0:0100 | Fast action for PID adjust   |
| 0:0101 | Cascade SP track             |
| 0:0102 | Cascade SP no track          |
| 0:0103 | Raise Aux Demand             |
| 0:0104 | Lower Aux Demand             |
| 0:0105 | Remote Aux Setpoint Enable   |

|        | Binary signal Xfer through         |
|--------|------------------------------------|
| 0:0178 | Modbus                             |
|        | Binary signal Xfer through         |
| 0:0179 | Modbus                             |
|        | Binary signal Xfer through         |
| 0:0180 | Modbus                             |
|        | Binary signal Xfer through         |
| 0:0181 | Modbus                             |
|        | Binary signal Xfer through         |
| 0:0182 | Modbus                             |
|        | Binary signal Xfer through         |
| 0:0183 | Modbus                             |
|        | Binary signal Xfer through         |
| 0:0184 | Modbus                             |
| 0:0185 | Modbus#1 select RED1-B request     |
| 0:0186 | Modbus#1 select RED1-A request     |
| 0:0187 | Modbus#1 select RED2-B request     |
| 0:0188 | Modbus#1 select RED2-A request     |
|        |                                    |
| 0:0189 | Memorize calibration data.(online) |
|        |                                    |
| 0:0190 | Manual start request               |
| 0:0191 | Quit Manual start request          |
| 0:0192 | Raise Seal Gas Setpt               |
| 0:0193 | Lower Seal Gas Setpt               |
| 0:0194 | Raise Seal Gas VLV Dmd             |
| 0:0195 | Lower Seal Gas VLV Dmd             |
| 0:0196 | Enable Seal Gas Rem SP             |
| 0:0197 | Disable Seal Gas Rem SP            |
| 0:0198 | Seal Gas SP Tracking ON            |
| 0:0199 | Seal Gas SP Tracking OFF           |
| 0:0200 | Spare                              |
| 0:0201 | Enable Rem Manul Ext Dmd           |
| 0:0202 | Disable Rem Manul Ext Dmd          |
| 0:0203 | Enable CASC Swing mode             |
| 0:0204 | Enable CASC Droop                  |
| 0:0205 | Select Ext/Adm Priority            |
| 0:0206 | Enable Manual VIv Dmd              |
| 0:0207 | Disable Manual VIv Dmd             |
| 0:0208 | Raise aux MW Control SP            |
| 0:0209 | Lower aux MW Control SP            |
| 0:0210 | Spare                              |
| 0:0211 | Spare                              |
| 0:0212 | Enable Warmup function             |
| 0:0213 | Disable Warmup function            |
| 0:0214 | Spare 214 through 250              |

| 0:0106 | Remote Aux Setpoint Disable   |
|--------|-------------------------------|
| 0:0107 | Enable External Synchronizer  |
| 0:0108 | Disable External Synchronizer |
| 0:0109 | Enable KW Limiter/Controller  |
| 0:0110 | Disable KW Limiter/Controller |
| 0:0111 | Go to DCPL Setpoint Target    |
| 0:0112 | Go to DCPL Demand Target      |
| 0:0113 | Fast PID tuning               |
| 0:0114 | DCPL SP track                 |
| 0:0115 | DCPL SP no track              |
| 0:0116 | Lower P1                      |
| 0:0117 | Raise P1                      |
| 0:0118 | Lower I1                      |
| 0:0119 | Raise I1                      |
| 0:0120 | Lower D1                      |

Table 8-6. Boolean Reads

| Boolean Reads (RPTbr) |                          |                                   |  |
|-----------------------|--------------------------|-----------------------------------|--|
|                       |                          |                                   |  |
| Addr                  | GAP Block Name           | Description                       |  |
| 1:0001                | T1 AUX1.TRACK ST.B NAME  | AUX SP track if disabled          |  |
| 1:0002                | T1 AUX1.Z00 ST.B NAME    | AUX is Disabled                   |  |
| 1:0003                | T1_AUX1.A00_ST.B_NAME    | AUX In Control Active             |  |
| 1:0004                | T1AUX1.A02_ST.B_NAME     | AUX in Manual                     |  |
| 1:0005                | T1AUX1.A01_ST.B_NAME     | AUX Control Limiting              |  |
| 1:0006                | T1CASC.CASC_RSPAC.B_NAME | Remote Cascade SP enabled         |  |
| 1:0007                | T1CASC.Z02_ST.B_NAME     | Remote Speed / CASC Enabled       |  |
| 1:0008                | T1CASC.CAS_ENBLD.B_NAME  | Cascade is Enabled                |  |
| 1:0009                | T1CASC.Z00_ST.B_NAME     | Cascade is Disabled               |  |
| 1:0010                | T1CASC.RSPD_ENBLD.B_NAME | Remote Speed Enabled              |  |
| 1:0011                | T1CASC.RSPD_ACTV.B_NAME  | Remote Speed Active               |  |
| 1:0012                | T1CASC.LDSH_ENBLD.B_NAME | load sharing enabled              |  |
| 1:0013                | T1AUX1.AUX_ENA.NOT       | AUX is Enabled                    |  |
| 1:0014                | T1CASC.CASC_OVLSS.B_NAME | LSS Cascade Override active       |  |
| 1:0015                | T1CASC.CASC_OVHSS.B_NAME | HSS Cascade Override active       |  |
| 1:0016                | T1CASC.CASC_EMER.B_NAME  | Emergency activated               |  |
| 1:0017                | T1CASC.CASC_ACTV.B_NAME  | Cascade In-Control Active         |  |
| 1:0018                | T1CASC.B03_ST.B_NAME     | CASC/ Load Sharing                |  |
| 1:0019                | T1CASC.B02_ST.B_NAME     | Swing mode selected               |  |
| 1:0020                | T1CASC.B01_ST.B_NAME     | Droop mode selected               |  |
| 1:0021                | T1CASC.B00_ST.B_NAME     | Remote speed active               |  |
| 1:0022                | T1CASC.EMRG_CTRL.B_NAME  | Emergency in control              |  |
| 1:0023                | T1CEALM09.B_NAME         | Aux in control/ No speed Raise    |  |
| 1:0024                | T1CEALM01.B_NAME         | Underspeed alarm                  |  |
| 1:0025                | T1CEALM03.B_NAME         | Stuck in critical Band            |  |
| 1:0026                | T1CETRIP09.B_NAME        | SD for rotor stuck                |  |
| 1:0027                | T1CEALM05.B_NAME         | Configuration Error while running |  |
| 1:0028                | T1CEALM06.B_NAME         | Cascade Override Activated        |  |
| 1:0029                | T1CETRIP02.B_NAME        | Overspeed                         |  |
| 1:0030                | T1CETRIP10.B_NAME        | Speed lost or fail to start       |  |
| 1:0031                | T1CETRIP11.B_NAME        | Boot up                           |  |
| 1:0032                | T1CETRIP12.B_NAME        | Configuration Error&starting      |  |
| 1:0033                | T1CETRIP13.B_NAME        | Spare                             |  |
| 1:0034                | T1CETRIP14.B_NAME        | Spare                             |  |
| 1:0035                | T1CETRIP15.B_NAME        | Spare                             |  |

| 1:0036 | T1 CE .TRIP16.B NAME      | Spare                            |
|--------|---------------------------|----------------------------------|
| 1:0037 | T1 CE .TRIP08.B NAME      | Stuck in critical Band SD        |
| 1:0038 | T1 CE TRIP07.B NAME       | Speed control lost               |
| 1:0039 | T1 CE                     | Underspeed Shutdown              |
| 1:0040 | T1 CE .TRIP05.B NAME      | Normal SD completed              |
| 1:0041 | T1 CE .ALM07.B NAME       | Emergency cascade activated      |
| 1:0042 | T1 CE .TRIP03.B NAME      | Max Overspeed reached            |
| 1:0043 | T1 CE .ALM08.B NAME       | Auxiliary Limiter Active         |
| 1:0044 | T1 CE .TRIP01.B NAME      | Trip From Main application       |
| 1:0045 | EVENT SD.SD TRIP.B NAME   | Shutdown General                 |
| 1:0046 | CONFIG_ERR.SUMMARY.OR     | any configuration error          |
| 1:0047 | EVENT_ALM.ALM_OUT.B_NAME  | Alarm Active                     |
| 1:0048 | T1CEALM16.B_NAME          | Spare                            |
| 1:0049 | T1CEALM15.B_NAME          | Spare                            |
| 1:0050 | T1CEALM14.B_NAME          | Spare                            |
| 1:0051 | T1CEALM13.B_NAME          | Spare                            |
| 1:0052 | T1CEALM12.B_NAME          | Spare                            |
| 1:0053 | T1CEALM11.B_NAME          | Spare                            |
| 1:0054 | T1CEALM10.B_NAME          | Spare                            |
| 1:0055 | T1CEALM02.B_NAME          | Speed control lost               |
| 1:0056 | T1CETRIP04.B_NAME         | Predictive Overspeed SD          |
| 1:0057 | T1CEALM04.B_NAME          | Rotor stuck                      |
| 1:0058 | T1DCPL.TRACK_ST.B_NAME    | DCPL/ Setpoint tracking          |
| 1:0059 | T1EXTC.EXTC_NOCON.B_NAME  | Extraction NOT Configured        |
| 1:0060 | T1EXTC.A00_ST.B_NAME      | Extraction Control is Disabled   |
| 1:0061 | Spare                     | Spare                            |
| 1:0062 | T1EXTC.Z01_ST.B_NAME      | EXT Control Ramp LP              |
| 1:0063 | 11_EXIC.TRACK_ST.B_NAME   | EXT Control Setpoint is tracking |
| 1:0064 |                           | Extraction Control Enabled       |
| 1:0065 | 11_EXIC.EXIC_ACTIV.B_NAME | Extraction Control Active        |
| 1:0066 | T1EXTC.B04_ST.B_NAME      | EXT/RemSP Decoupling             |
| 1:0067 | T1_EXTC.AU2_ST.B_NAME     | Extraction in Manual             |
| 1:0060 | T1_EXTC.D02_ST.D_NAME     | EXT Decoupling in Manual         |
| 1.0009 | T1_EXTC.00A_ST_B_NAME     | Extraction Auto enabling         |
| 1.0070 | T1_EXTCA01_STB_NAME       | Extraction Manual Enabling       |
| 1.0071 | T1_EXTCA05_ST_B_NAME      | Extraction is Disabling          |
| 1:0072 | T1 EXTC A04 ST B NAME     | EXT In Rem SP extraction         |
| 1.0074 | T1_EXTC A03_ST B_NAME     | Extraction In Auto               |
| 1:0075 | T1 EXTC A028 ST B NAME    | EXT Remote Manual flow           |
| 1:0076 | T1 EXTC.B03 ST.B NAME     | EXT Decoupling Auto              |
| 1:0077 | T1 EXTC.Z00 ST.B NAME     | EXT Shutdown condition           |
| 1:0078 | T1 FW .FW ENABLED.B NAME  | Feed forward enabled             |
| 1:0079 | T1_FWFW_ACTIVE.B_NAME     | Feed forward active              |
| 1:0080 | T1 MAP .DECOUP IND.B NAME | DECOUPLING INHIBITED             |
| 1:0081 | T1 MAP .HPMAX LMT.B NAME  | HP Max Limited                   |
| 1:0082 | T1MAPHPMIN_LMT.B_NAME     | HP Min Limited                   |
| 1:0083 | T1MAPLPMAX_LMT.B_NAME     | LP Max Limited                   |
| 1:0084 | T1MAPLPMIN_LMT.B_NAME     | LP MIN Limited                   |
| 1:0085 | T1MAPMAP_LIMITD.B_NAME    | STEAMMAP LIMIT ACTIVE            |
| 1:0086 | T1MAPDECOUP_ACT.B_NAME    | DECOUPLING ACTIVE                |
| 1:0087 | T1MAPMAX_S_LMT.B_NAME     | Max S Limited                    |
| 1:0088 | T1MAPMIN_P_LMT.B_NAME     | MinP limited                     |
| 1:0089 | T1MAPK_ILLEGAL.B_NAME     | Error K-VALUES                   |
| 1:0090 | T1MAPMN_FLW_LMT.B_NAME    | MIn Flow Limited                 |
| 1:0091 | T1MAPRECOUP_IND.B_NAME    | RECOUPLING INHIBITED             |
| 1:0092 | T1 MAP .MAX P LMT.B NAME  | Max P limited                    |

| 1:0093 | T1 SPDC.CAN OSPD.B NAME    | Ospd test permissive             |
|--------|----------------------------|----------------------------------|
| 1:0094 | T1 SPDC.SRT ACTV.B NAME    | Speed Response Test Active       |
| 1:0095 | T1 SPDC.SRTE ACT.B NAME    | Synchro Rate active              |
| 1:0096 | T1 SPDC SPDC HOT B NAME    | Hot curve Selected               |
| 1.0097 | T1 SPDC PID ONLINE B NAME  | PID Online used                  |
| 1.0007 | T1 SPDC OVERRIDE B NAME    | Override speed fault             |
| 1.0000 | T1 SPDC SRT ENBL B NAME    | Speed Response Test enabled      |
| 1.0000 | T1 SPDC NOT COMPLET B NAME | Startup not completed            |
| 1.0100 | T1 SPDC 700 ST B NAME      | Shutdown Step                    |
| 1.0102 | T1 SPDC A10 ST B NAME      | Abort overspeed Step             |
| 1.0102 | T1 SPDC A07 ST B NAME      | Startup to Rated Step            |
| 1.0103 | T1 SPDC A09 ST B NAME      | Test oversneed Step              |
| 1.0105 | T1 SPDC AUTO SEL B NAME    | Automatic start selected         |
| 1.0105 | T1 SPDC NSDCPLTE B NAME    | Normal SD completed              |
| 1.0107 |                            | Engine started (running)         |
| 1.0107 | T1_SPDC.WARN SCHED B NAME  | Warning/of schedule              |
| 1.0100 | T1_SPDC.701_ST_B_NAME      | Normal SD Step                   |
| 1.0109 | T1_SPDC.201_ST.B_NAME      | At auto lovel 2                  |
| 1.0110 | T1_SPDC.A05_ST_B_NAME      | Startup to auto level 3 Step     |
| 1.0111 |                            |                                  |
| 1.0112 | T1_SPDC.A02_ST_B_NAME      | Startup to auto lovel 2 Stop     |
| 1.0113 | T1 SPDC Δ02 ST R NAME      | At idle 1 Sten                   |
| 1.0114 | T1_SPDC_A02AST_B_NAME      | Manual Sten                      |
| 1.0116 | T1_SPDC.A01_ST_B_NAME      | Startup to level 1 Step          |
| 1.0117 | T1 SPDC A00 ST B NAME      | RESET Step                       |
| 1.0118 | T1 SPDC A00AST B NAME      | Restart Sten                     |
| 1.0119 | T1 SPDC A08 ST B NAME      | Startup completed                |
| 1.0120 | T1 SPDC START ACT B NAME   | Turbine Started                  |
| 1.0120 | T1 VIV HPSTRTVIENB NAME    | Startup valve enabled            |
| 1:0122 | T1 VIV HPSTR ACT B NAME    | Startup valve opened             |
| 1:0123 | T1 VLV .HP BST OPR.B NAME  | HP2 boost valve operating        |
| 1:0124 | T2 AUX1.RAISE DMD.B NAME   | Raise Demand                     |
| 1:0125 | T2 AUX1.DISABLE.B NAME     | disable AUX1                     |
| 1:0126 | T2AUX1.LOWER_DMD.B_NAME    | Lower Demand                     |
| 1:0127 | T2AUX1.SENSOR_FLT.B_NAME   | fault detected                   |
| 1:0128 | T2AUX1.QUIT_AUX1.B_NAME    | Quit AUX1 request                |
| 1:0129 | T2AUX1.RAISE_SP.B_NAME     | Raise SP                         |
| 1:0130 | T2AUX1.RQ_AUTO.B_NAME      | AUX1 auto request                |
| 1:0131 | T2AUX1.RQ_MAN.B_NAME       | AUX1 manual request              |
| 1:0132 | T2AUX1.LOWER_SP.B_NAME     | Lower SP                         |
| 1:0133 | T2CASC.LDSH_DIS.B_NAME     | LD share disable                 |
| 1:0134 | T2CASC.CASC_DIS.B_NAME     | Cascade mode is disabled         |
| 1:0135 | T2CASC.CASC_IH.B_NAME      | Cascade Inhibited                |
| 1:0136 | T2CASC.GOTO_CAS.B_NAME     | Enable cascade                   |
| 1:0137 | T2CASC.GOTO_LDSH.B_NAME    | Go to load share command/remote  |
| 1:0138 | T2CASC.GOTO_REM.B_NAME     | Go to remote speed               |
| 1:0139 | T2CASC.GOT_DCAS.B_NAME     | Disable cascade                  |
| 1:0140 | T2CASC.DIS_RCAS.B_NAME     | Remote Cascade disable           |
| 1:0141 | 12_CASC.LOWER_SP.B_NAME    | Lower SP                         |
| 1:0142 | 12_CASC.OTHER_SD.B_NAME    | Other Unit SD                    |
| 1:0143 | 12_CASC.UTHER_SW.B_NAME    | Other Unit swing or LDSH         |
| 1:0144 | 12_UASU.PROUESS_FL.B_NAME  |                                  |
| 1:0145 |                            | Quit Remote cascade              |
| 1:0146 |                            | Quit remote speed                |
| 1:0147 |                            | Raise SP<br>Demote encod dischie |
| 1.0148 |                            | Remote Cascado Enchia            |
| 1.0149 |                            |                                  |

| 1.0150 | T2        | CASC SWING DIS B NAME   | Swing mode Disable                     |
|--------|-----------|-------------------------|----------------------------------------|
| 1.0151 | T2        | CASC GOTO SWG B NAME    | Go to Swing command                    |
| 1.0152 | T2        | CASC GOTO DRPD B NAME   | Go to droop demand                     |
| 1.0153 | T2        | CE EXT CE ERR B NAME    | External Configuration Error           |
| 1:0154 | T2        |                         | Go to commands inhibited               |
| 1:0155 | T2        | CE RESET ALMB NAME      | Reset Alarm                            |
| 1:0156 | T2        | CE RESET SD B NAME      | Reset Shutdown                         |
| 1.0157 | T2        | CE START IH B NAME      | Start Inhibited                        |
| 1:0158 | T2        |                         | Shutdown command                       |
| 1:0159 | T2        | CE .CONFIG SELB NAME    | In configure mode                      |
| 1:0160 | T2        |                         | Disable auto decoupling                |
| 1:0161 | T2        | DCPL.EXTRDCRQ.B NAME    | Decoupling requested                   |
| 1:0162 | T2        | DCPL.DCPL DIS.B NAME    | Decoupling disabled                    |
| 1:0163 | T2        | DCPL.DIS_RMDCL.B_NAME   | Disable Rem Manual Decoupling          |
| 1:0164 | T2        | DCPL.EXTRDCIH.B_NAME    | Inhibit decoupling                     |
| 1:0165 | T2_       | _DCPL.EXTRDCQ.B_NAME    | Remote decoupling quit                 |
| 1:0166 | T2_       | _DCPL.SQDCRS.B_NAME     | Raise DCPL SP                          |
| 1:0167 | T2_       | _DCPL.SQDCLS.B_NAME     | Lower DCPL SP                          |
| 1:0168 | T2_       | _DCPL.SQADCL.B_NAME     | Semi auto decoupling requested         |
| 1:0169 | T2_       | _DCPL.EXTRDCR.B_NAME    | Remote decoupling request              |
| 1:0170 | T2_       | _DCPL.EXTR_QDC.B_NAME   | Quit decoupling requested              |
| 1:0171 | T2_       | _DCPL.EXTRDCRI.B_NAME   | Remote decoupling disabled             |
| 1:0172 | T2_       | _DCPL.EXTRRMDCL.B_NAME  | Rem Man decoupling requested           |
| 1:0173 | T2_       | _DCPL.EXTRMDCL.B_NAME   | Manual decoupling requested            |
| 1:0174 | T2_       | _DCPL.DCPL_FLT.B_NAME   | Decoupling PV Fault                    |
| 1:0175 | T2_       | _EXTC.RQ_QUIT.B_NAME    | Extraction quit                        |
| 1:0176 | T2_       | _EXTC.INHIBITED.B_NAME  | Extraction inhibit                     |
| 1:0177 | T2_       | _EXTC.RQ_MAN.B_NAME     | E/A MANUAL request                     |
| 1:01/8 | 12_       | _EXIC.RQ_REM.B_NAME     | Remote extraction request              |
| 1:01/9 | 12_       |                         | Extraction disable                     |
| 1:0180 | 12_       |                         | Extraction auto disable BUS            |
| 1:0181 | 12_<br>T2 |                         | Disable Remote E/A Manual demand       |
| 1.0102 | 12_<br>T2 | EXTOREM DIS.D NAME      | Extraction requested                   |
| 1.0184 | T2_       | EXTC RO RMAN B NAME     | EXtraction requested                   |
| 1.0185 | T2        | EXTCLOWER DMD B NAME    | Lower extraction demand (valve output) |
| 1:0186 | T2        | EXTCLOWER SP B NAME     | Lower extraction setpoint              |
| 1:0187 | T2        | EXTC.QUIT REM.B NAME    | Extraction guit remote                 |
| 1:0188 | T2        | EXTC.RAISE DMD.B NAME   | Raise extraction demand (valve output) |
| 1:0189 | T2        | EXTC.RAISE SP.B NAME    | Raise extraction setpoint              |
| 1:0190 | T2_       |                         | Extraction/Admission SEMI-AUTO         |
| 1:0191 | T2_       | _EXTC.EXTR_FLT.B_NAME   | Extraction fault                       |
| 1:0192 | T2_       | _FWFWQUIT.B_NAME        | Quit FW                                |
| 1:0193 | T2_       | _FWAI_FLT.B_NAME        | Disable Bus from HWR                   |
| 1:0194 | T2_       | _FWFWCMD.B_NAME         | FW request                             |
| 1:0195 | T2_       | _SPDC.SL_GOTO_L1.B_NAME | Go to low idle1 slow rate select       |
| 1:0196 | T2_       | _SPDC.LOWER.B_NAME      | Lower Speed command                    |
| 1:0197 | T2_       | _SPDC.SEL_PID_O.B_NAME  | Select speed PID online                |
| 1:0198 | T2_       | _SPDC.RTIM_FLT.B_NAME   | Remote timer Fault                     |
| 1:0199 | T2_       | _SPDC.RST_MAX.B_NAME    | Reset max speed detected               |
| 1:0200 | T2_       | _SPDC.RAISE.B_NAME      | Raise Speed command                    |
| 1:0201 | T2_       | _SPDC.SRT_QUIT.B_NAME   | Quit SRT test                          |
| 1:0202 | T2_       | SPDC.QUIT_OSPD.B_NAME   | Quit overspeed test command            |
| 1:0203 | 12_       | _SPDC.QUII_NSD.B_NAME   | Quit NSD request command               |
| 1:0204 | 12_       | _SPDC.SPD_GOTO.B_NAME   | Go To speed Target                     |
| 1:0205 | 12_       |                         | Permissive for NSD < min gov           |
| 1:0206 | 12        | SPUC.SKI STAKI.B NAME   | START SKI IESI                         |

| 1:0207 | T2 SPDC.HOT SELTED.B NAME  | HOT curve selection command            |
|--------|----------------------------|----------------------------------------|
| 1.0208 | T2SPDC HALT B_NAME         | Halt sequence command                  |
| 1.0209 | T2SPDC_FRC_LOWER_B_NAME    | Lower speed forced                     |
| 1.0210 | T2SPDC_ENBL_OSPD_B_NAME    | Overspeed test request command         |
| 1.0211 | T2 SPDC ENBL NSD B NAME    | Normal SD request command              |
| 1.0212 | T2SPDC_EMER_MNGOV_B_NAME   | Emergency min gov Request              |
| 1:0213 | T2SPDC CONTINUE BNAME      | Continue sequence command              |
| 1.0214 | T2COLD_SELTD_B_NAME        | COLD curve selection command           |
| 1:0215 | T2 SPDC.OVER BLB NAME      | Speed override contact                 |
| 1:0216 | T2 SPDC.SRT TOGGLE.B NAME  | SRT Toggle                             |
| 1:0217 | T2 SPDC.START.B NAME       | Start command                          |
| 1:0218 | T2 VLV .LP RAMPDW.B NAME   | Lower LP ramp                          |
| 1:0219 | T2 VLV .DIS HP2.B NAME     | Disable HP2 usage                      |
| 1:0220 | T2 VLV .HPR LOWER.B NAME   | Lower HP ramp                          |
| 1:0221 | T2 VLV .HPR RAISE.B NAME   | Raise HP ramp                          |
| 1:0222 | T2 VLV .LP RAMPUP.B NAME   | Raise LP ramp                          |
| 1:0223 | T2 VLV .IH HP2.B NAME      | Inhibit HP2 usage                      |
| 1:0224 | T2C AUX1.REVERSE.B NAME    | Reverse Action select                  |
| 1:0225 | T2C AUX1.AUX LIM AL.B NAME | Alarm when Limiting?                   |
| 1:0226 | T2C_AUX1.HOLD_SPD.B_NAME   | hold speed at start when limiter       |
| 1:0227 | T2C AUX1.PID FRLOW.B NAME  | Forced Lower if fault?                 |
| 1:0228 | T2C_AUX1.PID_FRRAIS.B_NAME | Forced raise if fault?                 |
| 1:0229 | T2C_AUX1.PID_TR_I.B_NAME   | Initial SP tracking (1=track)          |
| 1:0230 | T2C_AUX1.DIS_DCPL.B_NAME   | disable decoupling when limiter active |
| 1:0231 | T2C_CASC.USE_RCASC.B_NAME  | Use Remote Cascade Setpoint            |
| 1:0232 | T2C_CASC.INVERT.B_NAME     | Invert PID?                            |
| 1:0233 | T2C_CASC.SWG_DROOP.B_NAME  | SW & Droop?                            |
| 1:0234 | T2C_CASC.USE_EMGR.B_NAME   | Use emergency recov                    |
| 1:0235 | T2C_CASC.WSPV_ENAB.B_NAME  | Use WSPV correction?                   |
| 1:0236 | T2C_CASC.TRACK_EN.B_NAME   | Track when disabled                    |
| 1:0237 | T2C_CENON_LATCH.B_NAME     | Use non latching alarm reset?          |
| 1:0238 | T2C_DCPL.USE_RMDCPL.B_NAME | Use Remote man Decoupling              |
| 1:0239 | T2C_DCPL.CONFDCLI.B_NAME   | Decoupled mode is limiter (reserve)    |
| 1:0240 | T2C_DCPL.CONFNODC.B_NAME   | Decoupling Control Bypassed            |
| 1:0241 | T2C_DCPL.CONFSMDC.B_NAME   | Semiautomatic/Remote Only              |
| 1:0242 | T2C_DCPL.IS_CASC.B_NAME    | Cascade is decoupling                  |
| 1:0243 | T2C_DCPL.PID_REV.B_NAME    | Reverse Action select                  |
| 1:0244 | T2C_DCPL.SEMIDPRIOR.B_NAME | Semiautomatic First at Enable          |
| 1:0245 | 12C_DCPL.USE_RDCP.B_NAME   | Use Remote Decoupling                  |
| 1:0246 |                            | SP Track                               |
| 1:0247 | 12C_EXTC.CONFSMPR.B_NAME   | Semiautomatic/Remote Only              |
| 1:0248 |                            | Semiautomatic First from Decoupling    |
| 1:0249 |                            | Reverse Action select                  |
| 1:0250 |                            | Use Remote Extraction                  |
| 1:0251 |                            | Semiautomatic First at Enable          |
| 1:0252 |                            | Extraction SP Track when Disabled      |
| 1:0253 |                            | Use Remote man Extraction              |
| 1.0254 |                            | Extraction Drocours Control Duraceed   |
| 1.0200 |                            |                                        |
| 1.0200 |                            |                                        |
| 1.0207 |                            | Inhibited if no cascado?               |
| 1.0200 |                            |                                        |
| 1.0259 | T2C MAP P MX PRIOB NAME    | SPEED                                  |
| 1.0260 | T2C MAP S MX PRIOB NAME    | Priority If S at MAX_TRUE MEANS: SEE   |
| 1:0261 | T2C MAP .P MN PRIO.B NAME  | Priority If Pressure at MIN. TRUE MEAN |

|        |                            | Priority If HP at MAX. TRUE MEANS    |
|--------|----------------------------|--------------------------------------|
| 1:0262 | T2C_MAPHP_MX_PRIO.B_NAME   | SPEE                                 |
|        |                            | Priority If LP at MAX. TRUE MEANS    |
| 1:0263 | T2C_MAPLP_MX_PRIO.B_NAME   | SPEE                                 |
| 1:0264 | T2C_MAPENB_MINFLW.B_NAME   | ENABLE MIN FLOW LIMITER              |
|        |                            | Priority If HP at MIN. TRUE MEANS    |
| 1:0265 | T2C_MAPHP_MN_PRIO.B_NAME   | SPEE                                 |
|        |                            | Priority If LP at MIN. TRUE MEANS    |
| 1:0266 | T2C_MAPLP_MN_PRIO.B_NAME   | SPEE                                 |
| 1:0267 | T2C_SPDC.USE_BST.B_NAME    | Use Boost action?                    |
| 1:0268 | T2C_SPDC.USE_ACC_ON.B_NAME | Use Acceleration protection online?  |
| 1:0269 | T2C_SPDC.USE_ACC_OF.B_NAME | Use Acceleration protection offline? |
| 1:0270 | T2C_SPDC.UNDER_SD.B_NAME   | Use underspeed SD?                   |
| 1:0271 | T2C_SPDC.CRIT2FX_RT.B_NAME | Critical speed 2 rate fixed?         |
| 1:0272 | T2C_SPDC.USE_PRED_O.B_NAME | Use Predictive overspeed Protection? |
| 1:02/3 | 12C_SPDC.LOSS_SD.B_NAME    | SD if control lost?                  |
| 1:0274 | 12C_SPDC.SD_STUCK.B_NAME   | SD if stuck?                         |
| 1:0275 | 12C_SPDC.NSD_PERM.B_NAME   | Use NSD permissive< min gov          |
| 1:0276 | 12C_SPDC.NSD_NO_SD.B_NAME  | No SD at the end                     |
| 1:0277 | 12C_SPDC.NSD_IDLE.B_NAME   | NSD to low idle only?                |
| 1:0278 | 12C_SPDC.LOWER_CR_E.B_NAME | Enable speed lower in critical?      |
| 1:0279 | 12C_SPDC.UNDER_ENBL.B_NAME | Use underspeed?                      |
| 1:0280 |                            | Startup level 2 active               |
| 1:0281 | 12C_SPDC.CR_IS_MIN.B_NAME  | Min speed is High critical?          |
| 1:0282 |                            | Use Online/Offline PID Switch        |
| 1:0283 | 12C_SPDC.FRC_UNLD.B_NAME   | Force Unioad If stuck?               |
| 1:0284 |                            |                                      |
| 1:0285 | T2C_SPDC.IDLE_PRIOR.B_NAME | Spare                                |
| 1:0286 |                            | Curve selected via analog value      |
| 1.0207 | T2C_SPDC.LEVELSE.D_INAME   | Startup level 3 active               |
| 1.0200 | T2C_SPDC.DT_FASS_OV.B_NAME | Critical range 1 active              |
| 1.0209 | T2C_SPDC.CRITIE.B_NAME     | Critical speed 1 rate fixed?         |
| 1.0290 | T2C_SPDC.CRIT2E B_NAME     | Critical range 2 active              |
| 1.0231 | T2C_SPDC_CRIT3E_B_NAME     | Critical range 3 active              |
| 1.0202 | T2C SPDC IDLE HOLD B NAME  | Hold speed at idle                   |
| 1.0200 | T2C_VIV_HP_STR_VIV_B_NAME  | Lise valve demand for yfer           |
| 1.0204 |                            | Use V1 INI?                          |
| 1:0296 | T2C_VLV_SD_IESTLICK B_NAME | SD if stuck                          |
| 1:0297 | T2 SPDC ON INFDYN OR       | Using On-Line Spd PID Dyn            |
| 1:0298 | T2C AUX1.USE RAUX1.B NAME  | Remote AUX1 Setpt is Used            |
| 1:0299 | T1 AUX1.RAUX ENBLD.B NAME  | Remote AUX1 Setpt is Enabled         |
| 1:0300 |                            | ** H/W Status Starts at 301 **       |
| 1:0301 | CNFG DI01.DI01 VAL.B NAME  | DI 1 = Emergency Stop                |
| 1:0302 | CNFG DI02.DI02 VAL.B NAME  | DI 2 Status                          |
| 1:0303 | CNFG DI03.DI03 VAL.B NAME  | DI 3 Status                          |
| 1:0304 | CNFG DI04.DI04 VAL.B NAME  | DI 4 Status                          |
| 1:0305 | CNFG DI05.DI05 VAL.B NAME  | DI 5 Status                          |
| 1:0306 | CNFG_DI06.DI06 VAL.B NAME  | DI 6 Status                          |
| 1:0307 | CNFG_DI07.DI07_VAL.B_NAME  | DI 7 Status                          |
| 1:0308 | CNFG_DI08.DI08_VAL.B_NAME  | DI 8 Status                          |
| 1:0309 | CNFG_DI09.DI09_VAL.B_NAME  | DI 9 Status                          |
| 1:0310 | CNFG_DI10.DI10_VAL.B_NAME  | DI 10 Status                         |
| 1:0311 | CNFG_DI11.DI11_VAL.B_NAME  | DI 11 Status                         |
| 1:0312 | CNFG_DI12.DI12_VAL.B_NAME  | DI 12 Status                         |
| 1:0313 | CNFG_DI13.DI13_VAL.B_NAME  | DI 13 Status                         |
| 1.0314 | CNEG DI14 DI14 VAL B NAME  | DI 14 Status                         |

| 1:0315 | CNEG DI15.DI15 VAL.B NAME             | DI 15 Status                      |
|--------|---------------------------------------|-----------------------------------|
| 1:0316 | CNFG DI16.DI16 VAL.B NAME             | DI 16 Status                      |
| 1:0317 | CNEG DI17 DI17 VAL B NAME             | DI 17 Status                      |
| 1:0318 | CNEG DI18 DI18 VAL B NAME             | DI 18 Status                      |
| 1:0319 | CNFG DI19.DI19 VAL.B NAME             | DI 19 Status                      |
| 1:0320 | CNFG DI20.DI20 VAL.B NAME             | DI 20 Status                      |
| 1:0321 | CNFG DI21.DI21 VAL.B NAME             | DI 21 Status                      |
| 1:0322 | CNFG DI22.DI22 VAL.B NAME             | DI 22 Status                      |
| 1:0323 | CNFG DI23.DI23 VAL.B NAME             | DI 23 Status                      |
| 1:0324 | CNFG DI24.DI24 VAL.B NAME             | DI 24 Status                      |
| 1:0325 | CNFG_BO_01.BO_01.B_SW                 | Relay Output #1 Status            |
| 1:0326 | CNFG_BO_02.BO_02.B_SW                 | Relay Output #2 Status            |
| 1:0327 | CNFG_BO_03.BO_03.B_SW                 | Relay Output #3 Status            |
| 1:0328 | CNFG_BO_04.BO_04.B_SW                 | Relay Output #4 Status            |
| 1:0329 | CNFG_BO_05.BO_05.B_SW                 | Relay Output #5 Status            |
| 1:0330 | CNFG_BO_06.BO_06.B_SW                 | Relay Output #6 Status            |
| 1:0331 | CNFG_BO_07.BO_07.B_SW                 | Relay Output #7 Status            |
| 1:0332 | CNFG_BO_08.BO_08.B_SW                 | Relay Output #8 Status            |
| 1:0333 | CNFG_BO_09.BO_09.B_SW                 | Relay Output #9 Status            |
| 1:0334 | CNFG_BO_10.BO_10.B_SW                 | Relay Output #10 Status           |
| 1:0335 | CNFG_BO_11.BO_11.B_SW                 | Relay Output #11 Status           |
| 1:0336 | CNFG_BO_12.BO_12.B_SW                 | Relay Output #12 Status           |
| 1:0337 | CNFG_BO_02.USE_AS_LS.B_NAME           | Relay #2 Used as Level Switch     |
| 1:0338 | CNFG_BO_03.USE_AS_LS.B_NAME           | Relay #3 Used as Level Switch     |
| 1:0339 | CNFG_BO_04.USE_AS_LS.B_NAME           | Relay #4 Used as Level Switch     |
| 1:0340 | CNFG_BO_05.USE_AS_LS.B_NAME           | Relay #5 Used as Level Switch     |
| 1:0341 | CNFG_BO_06.USE_AS_LS.B_NAME           | Relay #6 Used as Level Switch     |
| 1:0342 | CNFG_BO_07.USE_AS_LS.B_NAME           | Relay #7 Used as Level Switch     |
| 1:0343 | CNFG_BO_08.USE_AS_LS.B_NAME           | Relay #8 Used as Level Switch     |
| 1:0344 | CNFG_BO_09.USE_AS_LS.B_NAME           | Relay #9 Used as Level Switch     |
| 1:0345 | CNEC DO 11 USE AS LS D NAME           | Relay #10 Used as Level Switch    |
| 1.0340 | CNEG BO 12USE AS LS B NAME            | Relay #17 Used as Level Switch    |
| 1.0347 | CHASS CNEG USE MODOS B NAME           | True – Module A5 Included         |
| 1.0340 | CHASS_CNEG LISE_MOD06.B_NAME          | True - Module A6 Included         |
| 1:0350 |                                       | True = Calibration Mode Permitted |
| 1:0351 |                                       | True = Unit in Calibration Mode   |
| 1:0352 | CALMODE.ENA MODERC.B NAME             | Output Forcing from HMI Active    |
| 1:0353 | SEAL.USED.B NAME                      | Seal Gas Control Used             |
| 1:0354 | SEAL.M2PID SPTK.B NAME                | Seal Gas Setpoint Tracking ON     |
| 1:0355 | SEAL.MAN VLVDMD.OR                    | Seal Gas Manual VIv Dmd ON        |
| 1:0356 | SEAL.REMOT SP.B ACTION                | Rem Seal Gas Setpt Enabled        |
| 1:0357 | Spare through 1:0373                  |                                   |
| 1:0374 | · · · · · · · · · · · · · · · · · · · |                                   |
| 1:0375 | TOOLKIT.CAS_CF.EQ                     | Cascade is not Used               |
| 1:0376 | AI_ERR.TYPE_AUX1.EQ                   | Auxiliary Control is not Used     |
| 1:0377 | AI_ERR.TYPE_EXTR.EQ                   | Extraction Not Used               |
| 1:0378 | T2EXTC.INHIBITED.B_NAME               | Extraction is Inhibited           |
| 1:0379 | T2C_SPDC.USE_HOTCD.B_NAME             | True if Internal Curves Used      |
| 1:0380 | T2C_CASC.USE_REM_SP.B_MUX_N_1         | Remote Spd Setpt is Configured    |
| 1:0381 | T2_GEN.GENBRKCLOS.B_NAME              | Generator Breaker CLOSED          |
| 1:0382 | T2_GEN.UTILB_CLOS.B_NAME              | Utility Breaker CLOSED            |
| 1:0383 | T2_GEN.GEN_UNIT.B_NAME                | Unit is configured as GEN Unit    |
| 1:0384 | T2_GEN.FREQCACTIV.AND                 | Frequency Control Active          |
| 1:0385 | T2_GEN_O.SYNC_CNTRL.B_NAME            | Synchronizer/LS Spd Bias Active   |
| 1:0386 | Spare                                 | Spare                             |
| 1:0387 | T2_GEN.USEKWLIM.B_NAME                | KW Limiter is Configured          |

| 1:0388 | T2 GEN.KWLIM ENA.B NAME    | KW Limiter is Active             |
|--------|----------------------------|----------------------------------|
| 1:0389 | T2 GEN.USE FREQC.B NAME    | Frequency Arm/Disarm Configured  |
| 1:0390 | Spare                      | Spare                            |
| 1:0391 | Spare                      | Spare                            |
| 1:0392 | Spare                      | Spare                            |
| 1:0393 | Spare                      | Spare                            |
| 1:0394 | Spare                      | Spare                            |
| 1:0395 | Spare                      | Spare                            |
| 1:0396 | Spare                      | Spare                            |
| 1:0397 | Spare                      | Spare                            |
| 1:0398 | Spare                      |                                  |
| 1:0399 | Spare                      |                                  |
| 1:0400 |                            | Events (ALM and SD) start at 401 |
| 1:0401 | ALM_MASTR.EVENT001.B_ALARM | Kernel A CPU Faulted             |
| 1:0402 | ALM_MASTR.EVENT002.B_ALARM | Kernel B CPU Faulted             |
| 1:0403 | ALM_MASTR.EVENT003.B_ALARM | Kernel C CPU Faulted             |
| 1:0404 | ALM_MASTR.EVENT004.B_ALARM | Kernel A High Temp Alarm         |
| 1:0405 | ALM_MASTR.EVENT005.B_ALARM | Kernel B High Temp Alarm         |
| 1:0406 | ALM_MASTR.EVENT006.B_ALARM | Kernel C High Temp Alarm         |
| 1:0407 | ALM_MASTR.EVENT007.B_ALARM | Power Supply #1 Fault            |
| 1:0408 | ALM_MASTR.EVENT008.B_ALARM | Power Supply #2 Fault            |
| 1:0409 | ALM_MASTR.EVENT009.B_ALARM | Modbus1 Block Link 1 Error       |
| 1:0410 | ALM_MASTR.EVENT010.B_ALARM | Modbus1 Block Link 2 Error       |
| 1:0411 | ALM_MASTR.EVENT011.B_ALARM | Kern A Module A03 Failed         |
| 1:0412 | ALM_MASTR.EVENT012.B_ALARM | Kern A Module A04 Failed         |
| 1:0413 | ALM_MASTR.EVENT013.B_ALARM | Kern A Module A05 Failed         |
| 1:0414 | ALM_MASTR.EVENT014.B_ALARM | Kern A Module A06 Failed         |
| 1:0415 | ALM_MASTR.EVENT015.B_ALARM | Kern B Module A03 Failed         |
| 1:0416 | ALM_MASTR.EVENT016.B_ALARM | Kern B Module A04 Failed         |
| 1:0417 | ALM_MASTR.EVENT017.B_ALARM | Kern B Module A05 Failed         |
| 1:0418 | ALM_MASTR.EVENT018.B_ALARM | Kern B Module A06 Falled         |
| 1:0419 | ALM_MASTR.EVENT019.B_ALARM | Kern C Module A03 Failed         |
| 1:0420 | ALM MASTR EVENTO20.D_ALARM | Kern C Module A04 Failed         |
| 1.0421 | ALM MASTR EVENTO22 B ALARM | Medbue2 Block Link 1 Error       |
| 1.0422 | ALM MASTR EVENTO22.B ALARM | Modbus2 Block Link 1 Ellol       |
| 1.0423 | ALM MASTR EVENTO23.B_ALARM | Redundant DLESTOR Alarm          |
| 1.0424 | ALM_MASTR EVENT024.B_ALARM | Al #01 Chan Fail Kern A Mod A03  |
| 1.0425 |                            | AI #01 Chan Fail Kern B Mod A03  |
| 1.0420 | ALM MASTR EVENTO20.B_ALARM | Al #01 Chan Fail Kern C Mod A03  |
| 1.0428 | ALM MASTR EVENT028 B ALARM | Al #01 Chan Diff between Kernels |
| 1.0429 | ALM MASTR EVENT029 B ALARM | Al #01 Input Signal Failure      |
| 1:0430 | ALM_MASTR.EVENT030 B_ALARM | Al #02 Chan Fail Kern A Mod A03  |
| 1:0431 | ALM MASTR EVENT031 B ALARM | Al #02 Chan Fail Kern B Mod A03  |
| 1:0432 | ALM MASTR EVENT032 B ALARM | Al #02 Chan Fail Kern C Mod A03  |
| 1:0433 | ALM_MASTR EVENT033 B_ALARM | Al #02 Chan Diff between Kernels |
| 1:0434 | ALM_MASTR EVENT034 B_ALARM | Al #02 Input Signal Failure      |
| 1:0435 | ALM MASTR.EVENT035.B ALARM | AI #03 Chan Fail Kern A Mod A03  |
| 1:0436 | ALM MASTR.EVENT036.B ALARM | AI #03 Chan Fail Kern B Mod A03  |
| 1:0437 | ALM MASTR.EVENT037.B ALARM | AI #03 Chan Fail Kern C Mod A03  |
| 1:0438 | ALM_MASTR.EVENT038.B ALARM | AI #03 Chan Diff between Kernels |
| 1:0439 | ALM_MASTR.EVENT039.B ALARM | AI #03 Input Signal Failure      |
| 1:0440 | ALM_MASTR.EVENT040.B ALARM | AI #04 Chan Fail Kern A Mod A03  |
| 1:0441 | ALM_MASTR.EVENT041.B_ALARM | AI #04 Chan Fail Kern B Mod A03  |
| 1:0442 | ALM_MASTR.EVENT042.B_ALARM | AI #04 Chan Fail Kern C Mod A03  |
| 1:0443 | ALM_MASTR.EVENT043.B_ALARM | AI #04 Chan Diff between Kernels |
| 1:0444 | ALM_MASTR.EVENT044.B_ALARM | AI #04 Input Signal Failure      |

| 1:0445 | ALM_MASTR.EVENT045.B_ALARM | AI #05 Chan Fail Kern A Mod A03  |
|--------|----------------------------|----------------------------------|
| 1:0446 | ALM_MASTR.EVENT046.B_ALARM | AI #05 Chan Fail Kern B Mod A03  |
| 1:0447 | ALM_MASTR.EVENT047.B_ALARM | AI #05 Chan Fail Kern C Mod A03  |
| 1:0448 | ALM_MASTR.EVENT048.B_ALARM | AI #05 Chan Diff between Kernels |
| 1:0449 | ALM_MASTR.EVENT049.B_ALARM | AI #05 Input Signal Failure      |
| 1:0450 | ALM_MASTR.EVENT050.B_ALARM | AI #06 Chan Fail Kern A Mod A03  |
| 1:0451 | ALM_MASTR.EVENT051.B_ALARM | AI #06 Chan Fail Kern B Mod A03  |
| 1:0452 | ALM_MASTR.EVENT052.B_ALARM | AI #06 Chan Fail Kern C Mod A03  |
| 1:0453 | ALM_MASTR.EVENT053.B_ALARM | AI #06 Chan Diff between Kernels |
| 1:0454 | ALM_MASTR.EVENT054.B_ALARM | AI #06 Input Signal Failure      |
| 1:0455 | ALM_MASTR.EVENT055.B_ALARM | AI #07 Chan Fail Kern A Mod A03  |
| 1:0456 | ALM_MASTR.EVENT056.B_ALARM | AI #07 Chan Fail Kern B Mod A03  |
| 1:0457 | ALM_MASTR.EVENT057.B_ALARM | AI #07 Chan Fail Kern C Mod A03  |
| 1:0458 | ALM_MASTR.EVENT058.B_ALARM | AI #07 Chan Diff between Kernels |
| 1:0459 | ALM_MASTR.EVENT059.B_ALARM | AI #07 Input Signal Failure      |
| 1:0460 | ALM_MASTR.EVENT060.B_ALARM | AI #08 Chan Fail Kern A Mod A03  |
| 1:0461 | ALM_MASTR.EVENT061.B_ALARM | AI #08 Chan Fail Kern B Mod A03  |
| 1:0462 | ALM_MASTR.EVENT062.B_ALARM | AI #08 Chan Fail Kern C Mod A03  |
| 1:0463 | ALM_MASTR.EVENT063.B_ALARM | AI #08 Chan Diff between Kernels |
| 1:0464 | ALM_MASTR.EVENT064.B_ALARM | AI #08 Input Signal Failure      |
| 1:0465 | ALM_MASTR.EVENT065.B_ALARM | AI #09 Chan Fail Kern A Mod A03  |
| 1:0466 | ALM_MASTR.EVENT066.B_ALARM | AI #09 Chan Fail Kern B Mod A03  |
| 1:0467 | ALM_MASTR.EVEN1067.B_ALARM | Al #09 Chan Fail Kern C Mod A03  |
| 1:0468 | ALM_MASTR.EVENT068.B_ALARM | Al #09 Chan Diff between Kernels |
| 1:0469 | ALM_MASTR.EVEN1069.B_ALARM | Al #09 Input Signal Failure      |
| 1:0470 | ALM_MASTR.EVENT070.B_ALARM | AI #10 Chan Fail Kern A Mod A03  |
| 1:04/1 | ALM_MASTR.EVENT071.B_ALARM | AI #10 Chan Fail Kern B Mod A03  |
| 1:0472 | ALM_MASTR.EVENT072.B_ALARM | Al #10 Chan Fall Kern C Mod A03  |
| 1:0473 | ALM_MASTREVENTU73.B_ALARM  | Al #10 Chan Dill between Kernels |
| 1.0474 |                            | Al #10 Input Signal Failure      |
| 1:0475 |                            | AL#11 Chan Fall Kern R Mod A03   |
| 1.0470 |                            | Al #11 Chan Fail Kern C Mod A03  |
| 1.0477 |                            | Al #11 Chan Diff between Kernels |
| 1.0470 | ALM_MASTREVENTO70.B_ALARM  | Al #11 Input Signal Failure      |
| 1.0473 | ALM_MASTREVENTORS B ALARM  | Al #12 Chan Fail Kern A Mod A03  |
| 1.0400 | ALM_MASTR EVENTO81 B_ALARM | AI #12 Chan Fail Kern B Mod A03  |
| 1.0482 | ALM MASTR EVENT082 B ALARM | Al #12 Chan Fail Kern C Mod A03  |
| 1:0483 | ALM MASTR EVENT083 B ALARM | Al #12 Chan Diff between Kernels |
| 1:0484 | ALM MASTR.EVENT084.B ALARM | Al #12 Input Signal Failure      |
| 1:0485 | ALM MASTR.EVENT085.B ALARM | Al #13 Chan Fail Kern A Mod A05  |
| 1:0486 | ALM MASTR.EVENT086.B ALARM | AI #13 Chan Fail Kern B Mod A05  |
| 1:0487 | ALM_MASTR.EVENT087.B ALARM | AI #13 Chan Fail Kern C Mod A05  |
| 1:0488 | ALM MASTR.EVENT088.B ALARM | AI #13 Chan Diff between Kernels |
| 1:0489 | ALM MASTR.EVENT089.B ALARM | AI #13 Input Signal Failure      |
| 1:0490 | ALM_MASTR.EVENT090.B_ALARM | AI #14 Chan Fail Kern A Mod A05  |
| 1:0491 | ALM_MASTR.EVENT091.B_ALARM | AI #14 Chan Fail Kern B Mod A05  |
| 1:0492 | ALM_MASTR.EVENT092.B_ALARM | AI #14 Chan Fail Kern C Mod A05  |
| 1:0493 | ALM_MASTR.EVENT093.B_ALARM | AI #14 Chan Diff between Kernels |
| 1:0494 | ALM_MASTR.EVENT094.B_ALARM | AI #14 Input Signal Failure      |
| 1:0495 | ALM_MASTR.EVENT095.B_ALARM | AI #15 Chan Fail Kern A Mod A05  |
| 1:0496 | ALM_MASTR.EVENT096.B_ALARM | AI #15 Chan Fail Kern B Mod A05  |
| 1:0497 | ALM_MASTR.EVENT097.B_ALARM | AI #15 Chan Fail Kern C Mod A05  |
| 1:0498 | ALM_MASTR.EVENT098.B_ALARM | AI #15 Chan Diff between Kernels |
| 1:0499 | ALM_MASTR.EVENT099.B_ALARM | AI #15 Input Signal Failure      |
| 1:0500 | ALM_MASTR.EVENT100.B_ALARM | AI #16 Chan Fail Kern A Mod A05  |
| 1:0501 | ALM MASTR.EVENT101.B ALARM | AI #16 Chan Fail Kern B Mod A05  |

| 1:0502 | ALM_MASTR.EVENT102.B_ALARM | AI #16 Chan Fail Kern C Mod A05  |
|--------|----------------------------|----------------------------------|
| 1:0503 | ALM_MASTR.EVENT103.B_ALARM | AI #16 Chan Diff between Kernels |
| 1:0504 | ALM MASTR.EVENT104.B ALARM | AI #16 Input Signal Failure      |
| 1:0505 | ALM MASTR.EVENT105.B ALARM | AI #17 Chan Fail Kern A Mod A05  |
| 1:0506 | ALM MASTR.EVENT106.B ALARM | AI #17 Chan Fail Kern B Mod A05  |
| 1:0507 | ALM MASTR.EVENT107.B ALARM | AI #17 Chan Fail Kern C Mod A05  |
| 1:0508 | ALM_MASTR.EVENT108.B_ALARM | AI #17 Chan Diff between Kernels |
| 1:0509 | ALM_MASTR.EVENT109.B_ALARM | AI #17 Input Signal Failure      |
| 1:0510 | ALM_MASTR.EVENT110.B_ALARM | AI #18 Chan Fail Kern A Mod A05  |
| 1:0511 | ALM_MASTR.EVENT111.B_ALARM | AI #18 Chan Fail Kern B Mod A05  |
| 1:0512 | ALM_MASTR.EVENT112.B_ALARM | AI #18 Chan Fail Kern C Mod A05  |
| 1:0513 | ALM_MASTR.EVENT113.B_ALARM | AI #18 Chan Diff between Kernels |
| 1:0514 | ALM_MASTR.EVENT114.B_ALARM | AI #18 Input Signal Failure      |
| 1:0515 | ALM_MASTR.EVENT115.B_ALARM | AI #19 Chan Fail Kern A Mod A05  |
| 1:0516 | ALM_MASTR.EVENT116.B_ALARM | AI #19 Chan Fail Kern B Mod A05  |
| 1:0517 | ALM_MASTR.EVENT117.B_ALARM | AI #19 Chan Fail Kern C Mod A05  |
| 1:0518 | ALM_MASTR.EVENT118.B_ALARM | AI #19 Chan Diff between Kernels |
| 1:0519 | ALM_MASTR.EVENT119.B_ALARM | AI #19 Input Signal Failure      |
| 1:0520 | ALM_MASTR.EVENT120.B_ALARM | AI #20 Chan Fail Kern A Mod A05  |
| 1:0521 | ALM_MASTR.EVENT121.B_ALARM | AI #20 Chan Fail Kern B Mod A05  |
| 1:0522 | ALM_MASTR.EVENT122.B_ALARM | AI #20 Chan Fail Kern C Mod A05  |
| 1:0523 | ALM_MASTR.EVENT123.B_ALARM | AI #20 Chan Diff between Kernels |
| 1:0524 | ALM_MASTR.EVENT124.B_ALARM | Al #20 Input Signal Failure      |
| 1:0525 | ALM_MASTR.EVENT125.B_ALARM | Al #21 Chan Fail Kern A Mod A05  |
| 1:0526 | ALM_MASTR.EVENT126.B_ALARM | Al #21 Chan Fail Kern B Mod A05  |
| 1:0527 | ALM_MASTR.EVENT127.B_ALARM | Al #21 Chan Fail Kern C Mod A05  |
| 1:0528 | ALM_MASTR.EVENT128.B_ALARM | Al #21 Chan Diff between Kernels |
| 1:0529 | ALM_MASTR.EVENT129.B_ALARM | Al #21 Input Signal Failure      |
| 1:0530 | ALM_MASTR.EVENT130.B_ALARM | AI #22 Chan Fail Kern A Mod A05  |
| 1:0531 | ALM_MASTR.EVENT131.B_ALARM | AI #22 Chan Fall Kern B Mod A05  |
| 1.0532 |                            | AI #22 Chan Fall Kelli C Mou A05 |
| 1.0533 | ALM MASTREVENTISS.D_ALARM  | AI #22 Chan Dill between Kennels |
| 1.0534 | ALM_MASTREVENTISER ALARM   | AI #22 Input Signal Failure      |
| 1:0536 | ALM_MASTREVENTISS.D_ALARM  | AI #23 Chan Fail Kern B Mod A05  |
| 1:0537 | ALM_MASTREVENTI37.B ALARM  | Al #23 Chan Fail Kern C Mod A05  |
| 1:0538 | ALM_MASTREVENTI38.B ALARM  | Al #23 Chan Diff between Kernels |
| 1:0539 | ALM_MASTR EVENT139 B ALARM | Al #23 Input Signal Failure      |
| 1:0540 | ALM MASTR EVENT140 B ALARM | AI #24 Chan Fail Kern A Mod A05  |
| 1:0541 | ALM MASTR EVENT141 B ALARM | Al #24 Chan Fail Kern B Mod A05  |
| 1:0542 | ALM MASTR.EVENT142.B ALARM | Al #24 Chan Fail Kern C Mod A05  |
| 1:0543 | ALM MASTR.EVENT143.B ALARM | AI #24 Chan Diff between Kernels |
| 1:0544 | ALM MASTR.EVENT144.B ALARM | AI #24 Input Signal Failure      |
| 1:0545 | ALM_MASTR.EVENT145.B ALARM | AI #25 Chan Fail Kern A Mod A05  |
| 1:0546 | ALM MASTR.EVENT146.B ALARM | AI #25 Chan Fail Kern B Mod A05  |
| 1:0547 | ALM_MASTR.EVENT147.B_ALARM | AI #25 Chan Fail Kern C Mod A05  |
| 1:0548 | ALM_MASTR.EVENT148.B_ALARM | AI #25 Chan Diff between Kernels |
| 1:0549 | ALM_MASTR.EVENT149.B_ALARM | AI #25 Input Signal Failure      |
| 1:0550 | ALM_MASTR.EVENT150.B_ALARM | AI #26 Chan Fail Kern A Mod A05  |
| 1:0551 | ALM_MASTR.EVENT151.B_ALARM | AI #26 Chan Fail Kern B Mod A05  |
| 1:0552 | ALM_MASTR.EVENT152.B_ALARM | AI #26 Chan Fail Kern C Mod A05  |
| 1:0553 | ALM_MASTR.EVENT153.B_ALARM | AI #26 Chan Diff between Kernels |
| 1:0554 | ALM_MASTR.EVENT154.B_ALARM | AI #26 Input Signal Failure      |
| 1:0555 | ALM_MASTR.EVENT155.B_ALARM | AI #27 Chan Fail Kern A Mod A05  |
| 1:0556 | ALM_MASTR.EVENT156.B_ALARM | AI #27 Chan Fail Kern B Mod A05  |
| 1:0557 | ALM_MASTR.EVENT157.B_ALARM | AI #27 Chan Fail Kern C Mod A05  |
| 1:0558 | ALM MASTR.EVENT158.B ALARM | AI #27 Chan Diff between Kernels |
| 1.0559 | ALM MASTR EVENT159 B ALARM | AI #27 Input Signal Failure      |
|--------|----------------------------|----------------------------------|
| 1:0560 |                            | AI #28 Chan Fail Kern A Mod A05  |
| 1:0561 |                            | Al #28 Chan Fail Kern B Mod A05  |
| 1.0501 |                            | AI #28 Chan Fail Kern C Mod A05  |
| 1.0502 |                            | Al #20 Chan Pitt between Kernele |
| 1:0563 |                            | Al #28 Chan Diff between Kernels |
| 1:0564 | ALM_MASTR.EVENT164.B_ALARM | AI #28 Input Signal Failure      |
| 1:0565 | ALM_MASTR.EVEN1165.B_ALARM | AI #29 Chan Fail Kern A Mod A05  |
| 1:0566 | ALM_MASTR.EVENT166.B_ALARM | AI #29 Chan Fail Kern B Mod A05  |
| 1:0567 | ALM_MASTR.EVENT167.B_ALARM | Al #29 Chan Fail Kern C Mod A05  |
| 1:0568 | ALM_MASTR.EVENT168.B_ALARM | AI #29 Chan Diff between Kernels |
| 1:0569 | ALM_MASTR.EVENT169.B_ALARM | AI #29 Input Signal Failure      |
| 1:0570 | ALM_MASTR.EVENT170.B_ALARM | Al #30 Chan Fail Kern A Mod A05  |
| 1:0571 | ALM_MASTR.EVENT171.B_ALARM | AI #30 Chan Fail Kern B Mod A05  |
| 1:0572 | ALM_MASTR.EVENT172.B_ALARM | AI #30 Chan Fail Kern C Mod A05  |
| 1:0573 | ALM_MASTR.EVENT173.B_ALARM | AI #30 Chan Diff between Kernels |
| 1:0574 | ALM_MASTR.EVENT174.B_ALARM | AI #30 Input Signal Failure      |
| 1:0575 | ALM_MASTR.EVENT175.B_ALARM | AI #31 Chan Fail Kern A Mod A05  |
| 1:0576 | ALM_MASTR.EVENT176.B_ALARM | AI #31 Chan Fail Kern B Mod A05  |
| 1:0577 | ALM_MASTR.EVENT177.B_ALARM | AI #31 Chan Fail Kern C Mod A05  |
| 1:0578 | ALM_MASTR.EVENT178.B_ALARM | AI #31 Chan Diff between Kernels |
| 1:0579 | ALM_MASTR.EVENT179.B_ALARM | AI #31 Input Signal Failure      |
| 1:0580 | ALM_MASTR.EVENT180.B_ALARM | AI #32 Chan Fail Kern A Mod A05  |
| 1:0581 | ALM_MASTR.EVENT181.B_ALARM | AI #32 Chan Fail Kern B Mod A05  |
| 1:0582 | ALM_MASTR.EVENT182.B_ALARM | AI #32 Chan Fail Kern C Mod A05  |
| 1:0583 | ALM_MASTR.EVENT183.B_ALARM | AI #32 Chan Diff between Kernels |
| 1:0584 | ALM_MASTR.EVENT184.B_ALARM | AI #32 Input Signal Failure      |
| 1:0585 | ALM_MASTR.EVENT185.B_ALARM | AO #1 Chan Fail Kern A           |
| 1:0586 | ALM_MASTR.EVENT186.B_ALARM | AO #1 Chan Fail Kern B           |
| 1:0587 | ALM_MASTR.EVENT187.B_ALARM | AO #1 Chan Fail Kern C           |
| 1:0588 | ALM_MASTR.EVENT188.B_ALARM | AO #1 No Load Detected           |
| 1:0589 | ALM_MASTR.EVENT189.B_ALARM | AO #1 Chan Fail All Kernels      |
| 1:0590 | ALM_MASTR.EVENT190.B_ALARM | AO #2 Chan Fail Kern A           |
| 1:0591 | ALM_MASTR.EVENT191.B_ALARM | AO #2 Chan Fail Kern B           |
| 1:0592 | ALM_MASTR.EVENT192.B_ALARM | AO #2 Chan Fail Kern C           |
| 1:0593 | ALM_MASTR.EVENT193.B_ALARM | AO #2 No Load Detected           |
| 1:0594 | ALM_MASTR.EVENT194.B_ALARM | AO #2 Chan Fail All Kernels      |
| 1:0595 | ALM MASTR.EVENT195.B ALARM | AO #3 Chan Fail Kern A           |
| 1:0596 | ALM_MASTR.EVENT196.B_ALARM | AO #3 Chan Fail Kern B           |
| 1:0597 | ALM_MASTR.EVENT197.B_ALARM | AO #3 Chan Fail Kern C           |
| 1:0598 | ALM_MASTR.EVENT198.B_ALARM | AO #3 No Load Detected           |
| 1:0599 | ALM_MASTR.EVENT199.B_ALARM | AO #3 Chan Fail All Kernels      |
| 1:0600 | ALM_MASTR.EVENT200.B_ALARM | AO #4 Chan Fail Kern A           |
| 1:0601 | ALM_MASTR.EVENT201.B_ALARM | AO #4 Chan Fail Kern B           |
| 1:0602 | ALM_MASTR.EVENT202.B_ALARM | AO #4 Chan Fail Kern C           |
| 1:0603 | ALM_MASTR.EVENT203.B_ALARM | AO #4 No Load Detected           |
| 1:0604 | ALM_MASTR.EVENT204.B_ALARM | AO #4 Chan Fail All Kernels      |
| 1:0605 | ALM_MASTR.EVENT205.B_ALARM | AO #5 Chan Fail Kern A           |
| 1:0606 | ALM_MASTR.EVENT206.B_ALARM | AO #5 Chan Fail Kern B           |
| 1:0607 | ALM_MASTR.EVENT207.B_ALARM | AO #5 Chan Fail Kern C           |
| 1:0608 | ALM_MASTR.EVENT208.B_ALARM | AO #5 No Load Detected           |
| 1:0609 | ALM_MASTR.EVENT209.B_ALARM | AO #5 Chan Fail All Kernels      |
| 1:0610 | ALM_MASTR.EVENT210.B_ALARM | AO #6 Chan Fail Kern A           |
| 1:0611 | ALM_MASTR.EVENT211.B_ALARM | AO #6 Chan Fail Kern B           |
| 1:0612 | ALM_MASTR.EVENT212.B ALARM | AO #6 Chan Fail Kern C           |
| 1:0613 | ALM_MASTR.EVENT213.B ALARM | AO #6 No Load Detected           |
| 1:0614 | ALM_MASTR.EVENT214.B ALARM | AO #6 Chan Fail All Kernels      |
| 1:0615 | ALM MASTR EVENT215 B ALARM | AO #7 Chan Fail Kern A           |

| 1.0616 | ALM MASTR EVENT216 B ALARM | AO #7 Chan Fail Kern B                              |
|--------|----------------------------|-----------------------------------------------------|
| 1:0617 | ALM MASTR EVENT217 B ALARM | AO #7 Chan Fail Kern C                              |
| 1:0618 |                            | AO #7 Viol and Detected                             |
| 1.0010 |                            | AO #7 Chan Fail All Kornola                         |
| 1.0019 |                            | AO #7 Chan Fail Korn A                              |
| 1.0020 |                            | AO #0 Chan Fail Kern R                              |
| 1.0021 |                            | AO #0 Chan Fail Kern C                              |
| 1.0022 |                            | AO #0 Chail Fall Kell C                             |
| 1:0624 |                            | AO #8 Chan Eail All Karnala                         |
| 1:0625 |                            | AO #0 Chan Fail Air Kern A                          |
| 1.0020 |                            | AO #9 Chan Fail Kern R                              |
| 1.0020 |                            | AO #9 Chan Fail Kern C                              |
| 1:0628 | ALM_MASTR EVENT228 B ALARM |                                                     |
| 1:0620 | ALM MASTR EVENT229.B ALARM | AO #9 Chan Fail All Kernels                         |
| 1:0630 | ALM MASTR EVENT230 B ALARM | AO #10 Chan Fail Kern A                             |
| 1:0631 | ALM MASTR EVENT231 B ALARM | AO #10 Chan Fail Kern B                             |
| 1:0632 | ALM MASTR EVENT232 B ALARM | AQ #10 Chan Fail Kern C                             |
| 1:0633 | ALM MASTR.EVENT233 B ALARM | AO #10 No Load Detected                             |
| 1:0634 | ALM MASTR.EVENT234.B ALARM | AO #10 Chan Fail All Kernels                        |
| 1:0635 | ALM MASTR.EVENT235.B ALARM | AO #11 Chan Fail Kern A                             |
| 1:0636 | ALM MASTR.EVENT236.B ALARM | AO #11 Chan Fail Kern B                             |
| 1:0637 | ALM MASTR.EVENT237.B ALARM | AO #11 Chan Fail Kern C                             |
| 1:0638 | ALM MASTR.EVENT238.B ALARM | AO #11 No Load Detected                             |
| 1:0639 | ALM MASTR.EVENT239.B ALARM | AO #11 Chan Fail All Kernels                        |
| 1:0640 | ALM_MASTR.EVENT240.B_ALARM | AO #12 Chan Fail Kern A                             |
| 1:0641 | ALM_MASTR.EVENT241.B_ALARM | AO #12 Chan Fail Kern B                             |
| 1:0642 | ALM_MASTR.EVENT242.B_ALARM | AO #12 Chan Fail Kern C                             |
| 1:0643 | ALM_MASTR.EVENT243.B_ALARM | AO #12 No Load Detected                             |
| 1:0644 | ALM_MASTR.EVENT244.B_ALARM | AO #12 Chan Fail All Kernels                        |
| 1:0645 | ALM_MASTR.EVENT245.B_ALARM | DI #1 Chan Fail Kern A                              |
| 1:0646 | ALM_MASTR.EVENT246.B_ALARM | DI #1 Chan Fail Kern B                              |
| 1:0647 | ALM_MASTR.EVENT247.B_ALARM | DI #1 Chan Fail Kern C                              |
| 1:0648 | ALM_MASTR.EVENT248.B_ALARM | DI #2 Chan Fail Kern A                              |
| 1:0649 | ALM_MASTR.EVENT249.B_ALARM | DI #2 Chan Fail Kern B                              |
| 1:0650 | ALM_MASTR.EVENT250.B_ALARM | DI #2 Chan Fail Kern C                              |
| 1:0651 | ALM_MASTR.EVENT251.B_ALARM | DI #3 Chan Fail Kern A                              |
| 1:0652 | ALM_MASTR.EVENT252.B_ALARM | DI #3 Chan Fail Kern B                              |
| 1:0653 | ALM_MASTR.EVEN1253.B_ALARM | DI #3 Chan Fail Kern C                              |
| 1:0654 | ALM_MASTR.EVEN1254.B_ALARM | DI #4 Chan Fail Kern A                              |
| 1:0655 | ALM_MASTR.EVEN1255.B_ALARM | DI #4 Chan Fail Kern B                              |
| 1:0656 | ALM_MASTR.EVENT256.B_ALARM | DI #4 Chan Fail Kern C                              |
| 1:0657 |                            | DI #5 Chan Fall Kern A                              |
| 1.0050 |                            | DI #5 Chan Fail Kern C                              |
| 1.0650 |                            | DI #3 Uldii Fall Kelli U<br>DI #6 Chan Fail Korn A  |
| 1.0000 |                            | DI #0 Olidii Fall Kelli A<br>DI #6 Chan Fail Korn P |
| 1.0001 |                            | DI #6 Chan Fail Kern C                              |
| 1.0002 | ALM MASTR EVENT262 R ALARM | DI #7 Chan Fail Kern $\Delta$                       |
| 1.0664 | ALM MASTR EVENT264 B ALARM | DI #7 Chan Fail Kern B                              |
| 1.0665 | ALM MASTR EVENT265 B ALARM | DI #7 Chan Fail Kern C                              |
| 1:0666 | ALM_MASTR EVENT266 B ALARM | DI #8 Chan Fail Kern A                              |
| 1:0667 | ALM_MASTR.EVENT267 B_ALARM | DI #8 Chan Fail Kern B                              |
| 1:0668 | ALM MASTR.EVENT268.B ALARM | DI #8 Chan Fail Kern C                              |
| 1:0669 | ALM MASTR.EVENT269.B ALARM | DI #9 Chan Fail Kern A                              |
| 1:0670 | ALM MASTR.EVENT270.B ALARM | DI #9 Chan Fail Kern B                              |
| 1:0671 | ALM MASTR.EVENT271.B ALARM | DI #9 Chan Fail Kern C                              |
| 1.0672 | ALM MASTR EVENT272 B ALARM | DI #10 Chan Fail Kern A                             |

| 1.0673 | ALM MASTR EVENT273 B ALARM       | DI #10 Chan Fail Kern B        |
|--------|----------------------------------|--------------------------------|
| 1.0674 | ALM MASTR EVENT274 B ALARM       | DI #10 Chan Fail Kern C        |
| 1:0675 |                                  | DI #11 Chan Fail Kern A        |
| 1.0075 |                                  | DI #11 Chan Fail Kern R        |
| 1.0070 |                                  |                                |
| 1:0677 |                                  | DI #11 Chan Fall Kern C        |
| 1:0678 | ALM_MASTR.EVEN1278.B_ALARM       | DI #12 Chan Fail Kern A        |
| 1:0679 | ALM_MASTR.EVEN1279.B_ALARM       | DI #12 Chan Fail Kern B        |
| 1:0680 | ALM_MASTR.EVEN1280.B_ALARM       | DI #12 Chan Fail Kern C        |
| 1:0681 | ALM_MASTR.EVENT281.B_ALARM       | DI #13 Chan Fail Kern A        |
| 1:0682 | ALM_MASTR.EVENT282.B_ALARM       | DI #13 Chan Fail Kern B        |
| 1:0683 | ALM_MASTR.EVENT283.B_ALARM       | DI #13 Chan Fail Kern C        |
| 1:0684 | ALM_MASTR.EVENT284.B_ALARM       | DI #14 Chan Fail Kern A        |
| 1:0685 | ALM_MASTR.EVENT285.B_ALARM       | DI #14 Chan Fail Kern B        |
| 1:0686 | ALM_MASTR.EVENT286.B_ALARM       | DI #14 Chan Fail Kern C        |
| 1:0687 | ALM_MASTR.EVENT287.B_ALARM       | DI #15 Chan Fail Kern A        |
| 1:0688 | ALM_MASTR.EVENT288.B_ALARM       | DI #15 Chan Fail Kern B        |
| 1:0689 | ALM_MASTR.EVENT289.B_ALARM       | DI #15 Chan Fail Kern C        |
| 1:0690 | ALM_MASTR.EVENT290.B_ALARM       | DI #16 Chan Fail Kern A        |
| 1:0691 | ALM_MASTR.EVENT291.B_ALARM       | DI #16 Chan Fail Kern B        |
| 1:0692 | ALM_MASTR.EVENT292.B_ALARM       | DI #16 Chan Fail Kern C        |
| 1:0693 | ALM_MASTR.EVENT293.B_ALARM       | DI #17 Chan Fail Kern A        |
| 1:0694 | ALM_MASTR.EVENT294.B_ALARM       | DI #17 Chan Fail Kern B        |
| 1:0695 | ALM_MASTR.EVENT295.B_ALARM       | DI #17 Chan Fail Kern C        |
| 1:0696 | ALM_MASTR.EVENT296.B_ALARM       | DI #18 Chan Fail Kern A        |
| 1:0697 | ALM_MASTR.EVENT297.B_ALARM       | DI #18 Chan Fail Kern B        |
| 1:0698 | ALM MASTR.EVENT298.B ALARM       | DI #18 Chan Fail Kern C        |
| 1:0699 | ALM MASTR.EVENT299.B ALARM       | DI #19 Chan Fail Kern A        |
| 1:0700 | ALM MASTR.EVENT300.B ALARM       | DI #19 Chan Fail Kern B        |
| 1:0701 | ALM MASTR.EVENT301.B ALARM       | DI #19 Chan Fail Kern C        |
| 1:0702 | ALM MASTR.EVENT302.B ALARM       | DI #20 Chan Fail Kern A        |
| 1:0703 | ALM MASTR.EVENT303.B ALARM       | DI #20 Chan Fail Kern B        |
| 1:0704 | ALM MASTR.EVENT304.B ALARM       | DI #20 Chan Fail Kern C        |
| 1:0705 | ALM MASTR.EVENT305.B ALARM       | DI #21 Chan Fail Kern A        |
| 1:0706 | ALM MASTR EVENT306.B ALARM       | DI #21 Chan Fail Kern B        |
| 1:0707 | ALM MASTR EVENT307.B ALARM       | DI #21 Chan Fail Kern C        |
| 1:0708 | ALM MASTR EVENT308.B ALARM       | DI #22 Chan Fail Kern A        |
| 1:0709 | ALM MASTR EVENT309 B ALARM       | DI #22 Chan Fail Kern B        |
| 1:0710 | ALM MASTR EVENT310 B ALARM       | DI #22 Chan Fail Kern C        |
| 1.0711 | ALM MASTR EVENT311 B ALARM       | DI #23 Chan Fail Kern A        |
| 1.0712 | ALM MASTR EVENT312 B ALARM       | DI #23 Chan Fail Kern B        |
| 1.0713 | ALM MASTR EVENT313 B ALARM       | DI #23 Chan Fail Kern C        |
| 1.0714 | ALM MASTR EVENT314 B ALARM       | DI #24 Chan Fail Kern A        |
| 1:0715 | ALM MASTR EVENT315 B ALARM       | DI #24 Chan Fail Kern B        |
| 1.0716 | ALM MASTR EVENT316 B ALARM       | DI #24 Chan Fail Kern C        |
| 1.0717 | ALM MASTR EVENTS17 B ALARM       | Speed Signal #1 Difference ALM |
| 1:0718 |                                  | Speed Signal #2 Difference ALM |
| 1.0710 | ALM MASTR EVENTS10.B ALARM       | Speed Signal #2 Difference ALM |
| 1.0719 | ALM MASTR EVENTSON & ALADM       | Share                          |
| 1.0720 | ALM MASTR EVENTS20.0_ALANM       | Spare                          |
| 1.0721 |                                  | Share                          |
| 1.0722 |                                  | Spare                          |
| 1.0723 |                                  | Spare                          |
| 1.0724 |                                  | Spare                          |
| 1.0726 |                                  | Spara                          |
| 1.0727 |                                  | Spare                          |
| 1.0720 |                                  | Spare                          |
| 1.0720 |                                  | Spare                          |
| 1.0729 | ALIVI IVIASTK.EVENTJ29.8 ALAKIVI | Spare                          |

| 1.0730  | ALM MASTR EVENT330 B ALARM | Spare                                                |  |
|---------|----------------------------|------------------------------------------------------|--|
| 1.0731  | ALM MASTR EVENT331 B ALARM | Spare                                                |  |
| 1.0732  |                            | Speed Chan #1 Eail Kern A                            |  |
| 1.0732  | ALM MASTR EVENT333 B ALARM | Speed Chan #1 Fail Kern B                            |  |
| 1.0734  | ALM MASTR EVENT334 B ALARM | Speed Chan #1 Fail Kern C                            |  |
| 1:0735  | ALM MASTR EVENT335 B ALARM | Speed Signal Input Chan #1 Failed                    |  |
| 1:0736  | ALM MASTR EVENT336 B ALARM | Speed Chan #2 Fail Kern A                            |  |
| 1.0737  | ALM MASTR EVENT337 B ALARM | Speed Chan #2 Fail Kern B                            |  |
| 1.0738  | ALM MASTR EVENT338 B ALARM | Speed Chan #2 Fail Kern C                            |  |
| 1.0739  | ALM MASTR EVENT339 B ALARM | Speed Signal Input Chan #2 Failed                    |  |
| 1.0740  | ALM MASTR EVENT340 B ALARM | Speed Chan #3 Fail Kern A                            |  |
| 1:0741  | ALM MASTR EVENT341 B ALARM | Speed Chan #3 Fail Kern B                            |  |
| 1:0742  | ALM MASTR EVENT342.B ALARM | Speed Chan #3 Fail Kern C                            |  |
| 1:0743  | ALM MASTR.EVENT343.B ALARM | Speed Signal Input Chan #3 Failed                    |  |
| 1:0744  | ALM MASTR.EVENT344.B ALARM | Speed Chan #4 Fail Kern A                            |  |
| 1:0745  | ALM MASTR.EVENT345.B ALARM | Speed Chan #4 Fail Kern B                            |  |
| 1:0746  | ALM MASTR.EVENT346.B ALARM | Speed Chan #4 Fail Kern C                            |  |
| 1:0747  | ALM MASTR.EVENT347.B ALARM | Speed Signal Input Chan #4 Failed                    |  |
| 1:0748  | ALM MASTR.EVENT348.B ALARM | FT Relay #1 Summary Fault                            |  |
| 1:0749  | ALM_MASTR.EVENT349.B ALARM | FT Relay #2 Summary Fault                            |  |
| 1:0750  | ALM MASTR.EVENT350.B ALARM | FT Relay #3 Summary Fault                            |  |
| 1:0751  | ALM MASTR.EVENT351.B ALARM | FT Relay #4 Summary Fault                            |  |
| 1:0752  | ALM_MASTR.EVENT352.B_ALARM | FT Relay #5 Summary Fault                            |  |
| 1:0753  | ALM_MASTR.EVENT353.B_ALARM | FT Relay #6 Summary Fault                            |  |
| 1:0754  | ALM_MASTR.EVENT354.B_ALARM | FT Relay #7 Summary Fault                            |  |
| 1:0755  | ALM_MASTR.EVENT355.B_ALARM | FT Relay #8 Summary Fault                            |  |
| 1:0756  | ALM_MASTR.EVENT356.B_ALARM | FT Relay #9 Summary Fault                            |  |
| 1:0757  | ALM_MASTR.EVENT357.B_ALARM | FT Relay #10 Summary Fault                           |  |
| 1:0758  | ALM_MASTR.EVENT358.B_ALARM | FT Relay #11 Summary Fault                           |  |
| 1:0759  | ALM_MASTR.EVENT359.B_ALARM | FT Relay #12 Summary Fault                           |  |
| 1:0760  | ALM_MASTR.EVENT360.B_ALARM | Underspeed Alarm                                     |  |
| 1:0761  | ALM_MASTR.EVENT361.B_ALARM | Speed Control Lost                                   |  |
| 1:0762  | ALM_MASTR.EVENT362.B_ALARM | Stuck in Critical Band                               |  |
| 1:0763  | ALM_MASTR.EVENT363.B_ALARM | Rotor Stuck Alarm                                    |  |
| 1:0764  | ALM_MASTR.EVENT364.B_ALARM | Configuration Error while Running                    |  |
| 1:0765  | ALM_MASTR.EVENT365.B_ALARM | Cascade Ext Override Active                          |  |
| 1:0766  | ALM_MASTR.EVENT366.B_ALARM | Cascade Emergency Activated                          |  |
| 1:0767  | ALM_MASTR.EVENT367.B_ALARM | Aux Limiter in Control                               |  |
| 1:0768  | ALM_MASTR.EVENT368.B_ALARM | Aux Limiter Active / No Speed Raise                  |  |
| 1:0769  | ALM_MASTR.EVENT369.B_ALARM | External Alarm #1                                    |  |
| 1:0770  | ALM_MASTR.EVEN1370.B_ALARM | External Alarm #2                                    |  |
| 1:0/71  | ALM_MASTR.EVEN13/1.B_ALARM | External Alarm #3                                    |  |
| 1:0772  |                            | External Alarm #4                                    |  |
| 1:0773  |                            | External Alarm #5                                    |  |
| 1:0774  | ALM_MASTR.EVENT374.B_ALARM | External Alarm #6                                    |  |
| 1:0775  | ALM_MASTR.EVENT375.B_ALARM | External Alarm #7                                    |  |
| 1:0776  | ALM_MASTR.EVENT376.B_ALARM | External Alarm #8                                    |  |
| 1.0770  |                            | External Alarm #10                                   |  |
| 1.0770  |                            | External Additi #10<br>Kernel Fault/CPU Veting Error |  |
| 1.07790 |                            | Integrating ACT1 A Eailed                            |  |
| 1.0700  |                            | Integrating ACT1 R Failed                            |  |
| 1.0701  |                            |                                                      |  |
| 1.0702  | ALM_MASTR EVENTSO2.D_ALARM | Integrating ACT2 A Failed                            |  |
| 1.0784  | ALM MASTR EVENT384 B ALARM | Integrating ACT2 R Failed                            |  |
| 1.0785  | ALM MASTR EVENT385 B ALARM | Overspeed Alarm Level                                |  |
| 1:0786  | ALM_MASTR.EVENT386.B_ALARM | Spare CORE AI M11                                    |  |

|                                                                                                    | ALM MASTR EVENT387 B ALARM                                                                                                    | Spare CORE ALM12                                                                                                    |  |
|----------------------------------------------------------------------------------------------------|----------------------------------------------------------------------------------------------------|----------------------------------------------------------------------------------------------------|--|
| 1.0788                                                                                                    |                                                                                                    | Spare CORE ALM12                                                                                                    |  |
| 1.0780                                                                                                    |                                                                                                    | Spare CORE ALM13                                                                                                    |  |
| 1.0709                                                                                                    |                                                                                                    | Spare CORE ALM15                                                                                                    |  |
| 1.0790                                                                                                    |                                                                                                    | Spare CORE ALMIS                                                                                                    |  |
| 1.0791                                                                                                    |                                                                                                    | Overepand Test Made Active                                                                                                    |  |
| 1.0792                                                                                                    |                                                                                                    |                                                                                                    |  |
| 1.0793                                                                                                    |                                                                                                    |                                                                                                    |  |
| 1.0794                                                                                                    |                                                                                                    |                                                                                                    |  |
| 1.0795                                                                                                    |                                                                                                    |                                                                                                    |  |
| 1.0790                                                                                                    |                                                                                                    |                                                                                                    |  |
| 1.0797                                                                                                    |                                                                                                    |                                                                                                    |  |
| 1.0790                                                                                                    |                                                                                                    |                                                                                                    |  |
| 1.0799                                                                                                    |                                                                                                    | ESTOD Emorgonov Stop #1                                                                                                    |  |
| 1.0000                                                                                                    |                                                                                                    | ESTOP - Emergency Stop #1                                                                                                    |  |
| 1.0001                                                                                                    |                                                                                                    | Max Overspeed Trip SD                                                                                                    |  |
| 1.0002                                                                                                    |                                                                                                    | Dradiative Overspeed Reactied                                                                                                    |  |
| 1:0803                                                                                                    |                                                                                                    | Predictive Overspeed SD                                                                                                    |  |
| 1:0804                                                                                                    |                                                                                                    | Normal SD Completed                                                                                                    |  |
| 1:0805                                                                                                    |                                                                                                    | Chaerspeed Shutdown                                                                                                    |  |
| 1.0000                                                                                                    |                                                                                                    | Speed Control Lost                                                                                                    |  |
| 1.0007                                                                                                    |                                                                                                    | Stuck in Childal Speed Band                                                                                                    |  |
| 1.0000                                                                                                    |                                                                                                    | Rolor Sluck SD<br>Speed Sig Lest / Fail to Start                                                                                                    |  |
| 1.0009                                                                                                    |                                                                                                    | Configuration Error (COPE)                                                                                                    |  |
| 1.0010                                                                                                    |                                                                                                    | Extraction Sonsor Fault                                                                                                    |  |
| 1.0011                                                                                                    |                                                                                                    | Spare CORE SD14                                                                                                    |  |
| 1.0012                                                                                                    | ALM MASTR EVENT413 B ALARM                                                                                                    | Spare CORE SD14                                                                                                    |  |
| 1.0013                                                                                                    | ALM MASTR EVENT414 B ALARM                                                                                                    | Spare CORE SD16                                                                                                    |  |
| 1:0815                                                                                                    | ALM MASTR EVENT415 B ALARM                                                                                                    | Spare                                                                                                    |  |
| 1:0816                                                                                                    | ALM MASTR EVENT416 B ALARM                                                                                                    | Spare                                                                                                    |  |
| 1:0817                                                                                                    | ALM MASTR EVENT417 B ALARM                                                                                                    | Spare                                                                                                    |  |
| 1:0818                                                                                                    | ALM MASTR EVENT418.B ALARM                                                                                                    | Control in CALMODE                                                                                                    |  |
| 1:0819                                                                                                    | ALM MASTR.EVENT419.B ALARM                                                                                                    | External Trip #2                                                                                                    |  |
| 1:0820                                                                                                    | ALM MASTR.EVENT420.B ALARM                                                                                                    | External Trip #3                                                                                                    |  |
| 1.0821                                                                                                    | ALM MASTR EVENT421 B ALARM                                                                                                    | External Trip #4                                                                                                    |  |
| 1.0021                                                                                                    |                                                                                                    | External Trip #4                                                                                                    |  |
| 1:0822                                                                                                    | ALM_MASTR.EVENT422.B_ALARM                                                                                                    | External Trip #4<br>External Trip #5                                                                                                    |  |
| 1:0822                                                                                                    | ALM_MASTR.EVENT422.B_ALARM<br>ALM_MASTR.EVENT423.B_ALARM                                                                                                    | External Trip #4<br>External Trip #5<br>External Trip #6                                                                                                    |  |
| 1:0822<br>1:0823<br>1:0824                                                                                                    | ALM_MASTR.EVENT422.B_ALARM<br>ALM_MASTR.EVENT423.B_ALARM<br>ALM_MASTR.EVENT424.B_ALARM                                                                                                    | External Trip #4<br>External Trip #5<br>External Trip #6<br>External Trip #7                                                                                                    |  |
| 1:0822<br>1:0823<br>1:0824<br>1:0825                                                                                                    | ALM_MASTR.EVENT421.B_ALARM<br>ALM_MASTR.EVENT422.B_ALARM<br>ALM_MASTR.EVENT423.B_ALARM<br>ALM_MASTR.EVENT424.B_ALARM<br>ALM_MASTR.EVENT425.B_ALARM                                                                                                    | External Trip #4<br>External Trip #5<br>External Trip #6<br>External Trip #7<br>External Trip #8                                                                                                    |  |
| 1:0822<br>1:0823<br>1:0824<br>1:0825<br>1:0826                                                                                                    | ALM_MASTR.EVENT421.B_ALARM<br>ALM_MASTR.EVENT422.B_ALARM<br>ALM_MASTR.EVENT423.B_ALARM<br>ALM_MASTR.EVENT424.B_ALARM<br>ALM_MASTR.EVENT425.B_ALARM<br>ALM_MASTR.EVENT426.B_ALARM                                                                                                    | External Trip #4<br>External Trip #5<br>External Trip #6<br>External Trip #7<br>External Trip #8<br>External Trip #9                                                                                                    |  |
| 1:0822<br>1:0822<br>1:0823<br>1:0824<br>1:0825<br>1:0826<br>1:0827                                                                                                    | ALM_MASTR.EVENT421.B_ALARM<br>ALM_MASTR.EVENT423.B_ALARM<br>ALM_MASTR.EVENT423.B_ALARM<br>ALM_MASTR.EVENT424.B_ALARM<br>ALM_MASTR.EVENT425.B_ALARM<br>ALM_MASTR.EVENT426.B_ALARM<br>ALM_MASTR.EVENT427.B_ALARM                                                                                                    | External Trip #4<br>External Trip #5<br>External Trip #6<br>External Trip #7<br>External Trip #8<br>External Trip #9<br>External Trip #10                                                                                                    |  |
| 1:0822<br>1:0823<br>1:0824<br>1:0825<br>1:0826<br>1:0827<br>1:0828                                                                                                    | ALM_MASTR.EVENT421.B_ALARM<br>ALM_MASTR.EVENT422.B_ALARM<br>ALM_MASTR.EVENT423.B_ALARM<br>ALM_MASTR.EVENT424.B_ALARM<br>ALM_MASTR.EVENT425.B_ALARM<br>ALM_MASTR.EVENT426.B_ALARM<br>ALM_MASTR.EVENT427.B_ALARM<br>ALM_MASTR.EVENT428.B_ALARM                                                                                                    | External Trip #4<br>External Trip #5<br>External Trip #6<br>External Trip #7<br>External Trip #8<br>External Trip #9<br>External Trip #10<br>Spare                                                                                                    |  |
| 1:0822<br>1:0823<br>1:0824<br>1:0825<br>1:0826<br>1:0827<br>1:0828<br>1:0829                                                                                                    | ALM_MASTR.EVENT421.B_ALARM<br>ALM_MASTR.EVENT422.B_ALARM<br>ALM_MASTR.EVENT423.B_ALARM<br>ALM_MASTR.EVENT424.B_ALARM<br>ALM_MASTR.EVENT425.B_ALARM<br>ALM_MASTR.EVENT426.B_ALARM<br>ALM_MASTR.EVENT427.B_ALARM<br>ALM_MASTR.EVENT428.B_ALARM<br>ALM_MASTR.EVENT429.B_ALARM                                                                                                    | External Trip #4<br>External Trip #5<br>External Trip #6<br>External Trip #7<br>External Trip #8<br>External Trip #9<br>External Trip #10<br>Spare<br>Spare                                                                                                    |  |
| 1:0822<br>1:0823<br>1:0824<br>1:0825<br>1:0826<br>1:0827<br>1:0828<br>1:0829<br>1:0830                                                                                                    | ALM_MASTR.EVENT421.B_ALARM<br>ALM_MASTR.EVENT422.B_ALARM<br>ALM_MASTR.EVENT423.B_ALARM<br>ALM_MASTR.EVENT424.B_ALARM<br>ALM_MASTR.EVENT425.B_ALARM<br>ALM_MASTR.EVENT426.B_ALARM<br>ALM_MASTR.EVENT427.B_ALARM<br>ALM_MASTR.EVENT428.B_ALARM<br>ALM_MASTR.EVENT429.B_ALARM<br>ALM_MASTR.EVENT430.B_ALARM                                                                                                    | External Trip #4<br>External Trip #5<br>External Trip #6<br>External Trip #7<br>External Trip #8<br>External Trip #9<br>External Trip #10<br>Spare<br>Spare<br>Integrating ACT1 A&B Failed                                                                                                    |  |
| 1:0822<br>1:0823<br>1:0824<br>1:0825<br>1:0826<br>1:0827<br>1:0828<br>1:0829<br>1:0830<br>1:0831                                                                                                    | ALM_MASTR.EVENT421.B_ALARM<br>ALM_MASTR.EVENT422.B_ALARM<br>ALM_MASTR.EVENT423.B_ALARM<br>ALM_MASTR.EVENT424.B_ALARM<br>ALM_MASTR.EVENT425.B_ALARM<br>ALM_MASTR.EVENT426.B_ALARM<br>ALM_MASTR.EVENT427.B_ALARM<br>ALM_MASTR.EVENT429.B_ALARM<br>ALM_MASTR.EVENT430.B_ALARM<br>ALM_MASTR.EVENT431.B_ALARM                                                                                                    | External Trip #4<br>External Trip #5<br>External Trip #6<br>External Trip #7<br>External Trip #8<br>External Trip #9<br>External Trip #10<br>Spare<br>Spare<br>Integrating ACT1 A&B Failed<br>Integrating ACT2 A&B Failed                                                                                                    |  |
| 1:0822<br>1:0823<br>1:0824<br>1:0825<br>1:0826<br>1:0827<br>1:0828<br>1:0829<br>1:0830<br>1:0831<br>1:0832                                                                                                    | ALM_MASTR.EVENT421.B_ALARMALM_MASTR.EVENT422.B_ALARMALM_MASTR.EVENT423.B_ALARMALM_MASTR.EVENT424.B_ALARMALM_MASTR.EVENT425.B_ALARMALM_MASTR.EVENT426.B_ALARMALM_MASTR.EVENT426.B_ALARMALM_MASTR.EVENT427.B_ALARMALM_MASTR.EVENT428.B_ALARMALM_MASTR.EVENT429.B_ALARMALM_MASTR.EVENT429.B_ALARMALM_MASTR.EVENT430.B_ALARMALM_MASTR.EVENT431.B_ALARMALM_MASTR.EVENT432.B_ALARMALM_MASTR.EVENT432.B_ALARM                                                                                                    | External Trip #4<br>External Trip #5<br>External Trip #6<br>External Trip #7<br>External Trip #8<br>External Trip #9<br>External Trip #10<br>Spare<br>Spare<br>Integrating ACT1 A&B Failed<br>Integrating ACT2 A&B Failed<br>Input/Output Configuration Error                                                                                                    |  |
| 1:0822<br>1:0823<br>1:0824<br>1:0825<br>1:0826<br>1:0827<br>1:0828<br>1:0829<br>1:0830<br>1:0831<br>1:0832<br>1:0833                                                                                                    | ALM_MASTR.EVENT421.B_ALARM<br>ALM_MASTR.EVENT422.B_ALARM<br>ALM_MASTR.EVENT423.B_ALARM<br>ALM_MASTR.EVENT424.B_ALARM<br>ALM_MASTR.EVENT425.B_ALARM<br>ALM_MASTR.EVENT426.B_ALARM<br>ALM_MASTR.EVENT426.B_ALARM<br>ALM_MASTR.EVENT427.B_ALARM<br>ALM_MASTR.EVENT429.B_ALARM<br>ALM_MASTR.EVENT430.B_ALARM<br>ALM_MASTR.EVENT431.B_ALARM<br>ALM_MASTR.EVENT432.B_ALARM<br>ALM_MASTR.EVENT433.B_ALARM                                                                                                    | External Trip #4<br>External Trip #5<br>External Trip #6<br>External Trip #7<br>External Trip #8<br>External Trip #9<br>External Trip #10<br>Spare<br>Spare<br>Integrating ACT1 A&B Failed<br>Integrating ACT2 A&B Failed<br>Input/Output Configuration Error<br>Breaker Opened Trip                                                                                                    |  |
| 1:0822<br>1:0823<br>1:0824<br>1:0825<br>1:0826<br>1:0827<br>1:0828<br>1:0829<br>1:0830<br>1:0831<br>1:0833<br>1:0833<br>1:0834                                                                                                    | ALM_MASTR.EVENT421.B_ALARM<br>ALM_MASTR.EVENT422.B_ALARM<br>ALM_MASTR.EVENT423.B_ALARM<br>ALM_MASTR.EVENT424.B_ALARM<br>ALM_MASTR.EVENT425.B_ALARM<br>ALM_MASTR.EVENT426.B_ALARM<br>ALM_MASTR.EVENT426.B_ALARM<br>ALM_MASTR.EVENT428.B_ALARM<br>ALM_MASTR.EVENT429.B_ALARM<br>ALM_MASTR.EVENT430.B_ALARM<br>ALM_MASTR.EVENT431.B_ALARM<br>ALM_MASTR.EVENT432.B_ALARM<br>ALM_MASTR.EVENT433.B_ALARM<br>ALM_MASTR.EVENT433.B_ALARM<br>ALM_MASTR.EVENT434.B_ALARM                                                                                                    | External Trip #4<br>External Trip #5<br>External Trip #6<br>External Trip #7<br>External Trip #8<br>External Trip #9<br>External Trip #10<br>Spare<br>Spare<br>Integrating ACT1 A&B Failed<br>Integrating ACT2 A&B Failed<br>Input/Output Configuration Error<br>Breaker Opened Trip<br>Spare                                                                                                    |  |
| 1:0822<br>1:0823<br>1:0824<br>1:0825<br>1:0826<br>1:0827<br>1:0828<br>1:0829<br>1:0830<br>1:0831<br>1:0833<br>1:0833<br>1:0834<br>1:0835                                                                                                    | ALM_MASTR.EVENT421.B_ALARM<br>ALM_MASTR.EVENT422.B_ALARM<br>ALM_MASTR.EVENT423.B_ALARM<br>ALM_MASTR.EVENT424.B_ALARM<br>ALM_MASTR.EVENT425.B_ALARM<br>ALM_MASTR.EVENT426.B_ALARM<br>ALM_MASTR.EVENT426.B_ALARM<br>ALM_MASTR.EVENT428.B_ALARM<br>ALM_MASTR.EVENT429.B_ALARM<br>ALM_MASTR.EVENT430.B_ALARM<br>ALM_MASTR.EVENT431.B_ALARM<br>ALM_MASTR.EVENT432.B_ALARM<br>ALM_MASTR.EVENT433.B_ALARM<br>ALM_MASTR.EVENT434.B_ALARM<br>ALM_MASTR.EVENT435.B_ALARM<br>ALM_MASTR.EVENT435.B_ALARM                                                                                                    | External Trip #4<br>External Trip #5<br>External Trip #6<br>External Trip #7<br>External Trip #8<br>External Trip #9<br>External Trip #10<br>Spare<br>Spare<br>Integrating ACT1 A&B Failed<br>Integrating ACT2 A&B Failed<br>Input/Output Configuration Error<br>Breaker Opened Trip<br>Spare<br>Spare<br>Spare                                                                                                    |  |
| 1:0822           1:0823           1:0824           1:0825           1:0826           1:0827           1:0828           1:0829           1:0830           1:0831           1:0833           1:0834           1:0835           1:0836                    | ALM_MASTR.EVENT421.B_ALARM<br>ALM_MASTR.EVENT422.B_ALARM<br>ALM_MASTR.EVENT423.B_ALARM<br>ALM_MASTR.EVENT424.B_ALARM<br>ALM_MASTR.EVENT425.B_ALARM<br>ALM_MASTR.EVENT426.B_ALARM<br>ALM_MASTR.EVENT426.B_ALARM<br>ALM_MASTR.EVENT427.B_ALARM<br>ALM_MASTR.EVENT429.B_ALARM<br>ALM_MASTR.EVENT430.B_ALARM<br>ALM_MASTR.EVENT431.B_ALARM<br>ALM_MASTR.EVENT431.B_ALARM<br>ALM_MASTR.EVENT433.B_ALARM<br>ALM_MASTR.EVENT433.B_ALARM<br>ALM_MASTR.EVENT435.B_ALARM<br>ALM_MASTR.EVENT436.B_ALARM                                                                                                    | External Trip #4<br>External Trip #5<br>External Trip #6<br>External Trip #7<br>External Trip #8<br>External Trip #9<br>External Trip #10<br>Spare<br>Spare<br>Integrating ACT1 A&B Failed<br>Integrating ACT2 A&B Failed<br>Integrating ACT2 A&B Failed<br>Input/Output Configuration Error<br>Breaker Opened Trip<br><i>Spare</i><br><i>Spare</i><br><i>Spare</i><br><i>Spare</i><br><i>Spare</i>                                                            |  |
| 1:0822<br>1:0823<br>1:0824<br>1:0825<br>1:0826<br>1:0827<br>1:0828<br>1:0829<br>1:0830<br>1:0831<br>1:0833<br>1:0833<br>1:0834<br>1:0835<br>1:0837                                                                                                    | ALM_MASTR.EVENT421.B_ALARM<br>ALM_MASTR.EVENT422.B_ALARM<br>ALM_MASTR.EVENT423.B_ALARM<br>ALM_MASTR.EVENT424.B_ALARM<br>ALM_MASTR.EVENT425.B_ALARM<br>ALM_MASTR.EVENT426.B_ALARM<br>ALM_MASTR.EVENT427.B_ALARM<br>ALM_MASTR.EVENT429.B_ALARM<br>ALM_MASTR.EVENT430.B_ALARM<br>ALM_MASTR.EVENT430.B_ALARM<br>ALM_MASTR.EVENT431.B_ALARM<br>ALM_MASTR.EVENT432.B_ALARM<br>ALM_MASTR.EVENT433.B_ALARM<br>ALM_MASTR.EVENT434.B_ALARM<br>ALM_MASTR.EVENT435.B_ALARM<br>ALM_MASTR.EVENT436.B_ALARM<br>ALM_MASTR.EVENT437.B_ALARM                                                                                                    | External Trip #4<br>External Trip #5<br>External Trip #6<br>External Trip #7<br>External Trip #8<br>External Trip #9<br>External Trip #10<br>Spare<br>Spare<br>Integrating ACT1 A&B Failed<br>Integrating ACT2 A&B Failed<br>Integrating ACT2 A&B Failed<br>Input/Output Configuration Error<br>Breaker Opened Trip<br>Spare<br>Spare<br>Spare<br>Spare<br>Spare                                                                                               |  |
| 1:0822         1:0823         1:0824         1:0825         1:0826         1:0827         1:0828         1:0829         1:0830         1:0831         1:0833         1:0834         1:0835         1:0836         1:0837                               | ALM_MASTR.EVENT421.B_ALARM<br>ALM_MASTR.EVENT422.B_ALARM<br>ALM_MASTR.EVENT423.B_ALARM<br>ALM_MASTR.EVENT424.B_ALARM<br>ALM_MASTR.EVENT425.B_ALARM<br>ALM_MASTR.EVENT426.B_ALARM<br>ALM_MASTR.EVENT426.B_ALARM<br>ALM_MASTR.EVENT427.B_ALARM<br>ALM_MASTR.EVENT429.B_ALARM<br>ALM_MASTR.EVENT430.B_ALARM<br>ALM_MASTR.EVENT430.B_ALARM<br>ALM_MASTR.EVENT431.B_ALARM<br>ALM_MASTR.EVENT432.B_ALARM<br>ALM_MASTR.EVENT433.B_ALARM<br>ALM_MASTR.EVENT434.B_ALARM<br>ALM_MASTR.EVENT435.B_ALARM<br>ALM_MASTR.EVENT436.B_ALARM<br>ALM_MASTR.EVENT436.B_ALARM<br>ALM_MASTR.EVENT437.B_ALARM<br>ALM_MASTR.EVENT438.B_ALARM                                                                                                    | External Trip #4<br>External Trip #5<br>External Trip #6<br>External Trip #7<br>External Trip #8<br>External Trip #9<br>External Trip #10<br>Spare<br>Spare<br>Integrating ACT1 A&B Failed<br>Integrating ACT2 A&B Failed<br>Integrating ACT2 A&B Failed<br>Input/Output Configuration Error<br>Breaker Opened Trip<br>Spare<br>Spare<br>Spare<br>Spare                                                                                                    |  |
| 1:0822         1:0823         1:0824         1:0825         1:0826         1:0827         1:0828         1:0829         1:0830         1:0831         1:0833         1:0834         1:0835         1:0836         1:0837         1:0838         1:0838 | ALM_MASTR.EVENT421.B_ALARM<br>ALM_MASTR.EVENT422.B_ALARM<br>ALM_MASTR.EVENT423.B_ALARM<br>ALM_MASTR.EVENT424.B_ALARM<br>ALM_MASTR.EVENT425.B_ALARM<br>ALM_MASTR.EVENT426.B_ALARM<br>ALM_MASTR.EVENT426.B_ALARM<br>ALM_MASTR.EVENT427.B_ALARM<br>ALM_MASTR.EVENT428.B_ALARM<br>ALM_MASTR.EVENT429.B_ALARM<br>ALM_MASTR.EVENT430.B_ALARM<br>ALM_MASTR.EVENT431.B_ALARM<br>ALM_MASTR.EVENT432.B_ALARM<br>ALM_MASTR.EVENT433.B_ALARM<br>ALM_MASTR.EVENT433.B_ALARM<br>ALM_MASTR.EVENT435.B_ALARM<br>ALM_MASTR.EVENT436.B_ALARM<br>ALM_MASTR.EVENT436.B_ALARM<br>ALM_MASTR.EVENT437.B_ALARM<br>ALM_MASTR.EVENT438.B_ALARM<br>ALM_MASTR.EVENT438.B_ALARM<br>ALM_MASTR.EVENT439.B_ALARM                                                                                                    | External Trip #4<br>External Trip #5<br>External Trip #6<br>External Trip #7<br>External Trip #8<br>External Trip #9<br>External Trip #10<br>Spare<br>Spare<br>Integrating ACT1 A&B Failed<br>Integrating ACT2 A&B Failed<br>Input/Output Configuration Error<br>Breaker Opened Trip<br>Spare<br>Spare<br>Spare<br>Spare<br>Spare                                                                                                    |  |
| 1:0822<br>1:0823<br>1:0824<br>1:0825<br>1:0826<br>1:0827<br>1:0828<br>1:0829<br>1:0830<br>1:0831<br>1:0833<br>1:0833<br>1:0834<br>1:0835<br>1:0836<br>1:0837<br>1:0838<br>1:0839<br>1:0840                                                             | ALM_MASTR.EVENT421.B_ALARM<br>ALM_MASTR.EVENT422.B_ALARM<br>ALM_MASTR.EVENT423.B_ALARM<br>ALM_MASTR.EVENT424.B_ALARM<br>ALM_MASTR.EVENT425.B_ALARM<br>ALM_MASTR.EVENT426.B_ALARM<br>ALM_MASTR.EVENT426.B_ALARM<br>ALM_MASTR.EVENT426.B_ALARM<br>ALM_MASTR.EVENT428.B_ALARM<br>ALM_MASTR.EVENT429.B_ALARM<br>ALM_MASTR.EVENT430.B_ALARM<br>ALM_MASTR.EVENT430.B_ALARM<br>ALM_MASTR.EVENT431.B_ALARM<br>ALM_MASTR.EVENT432.B_ALARM<br>ALM_MASTR.EVENT433.B_ALARM<br>ALM_MASTR.EVENT434.B_ALARM<br>ALM_MASTR.EVENT435.B_ALARM<br>ALM_MASTR.EVENT436.B_ALARM<br>ALM_MASTR.EVENT436.B_ALARM<br>ALM_MASTR.EVENT437.B_ALARM<br>ALM_MASTR.EVENT438.B_ALARM<br>ALM_MASTR.EVENT438.B_ALARM<br>ALM_MASTR.EVENT438.B_ALARM<br>ALM_MASTR.EVENT439.B_ALARM<br>ALM_MASTR.EVENT440.B_ALARM                                                                                       | External Trip #4<br>External Trip #5<br>External Trip #6<br>External Trip #7<br>External Trip #8<br>External Trip #9<br>External Trip #10<br>Spare<br>Spare<br>Integrating ACT1 A&B Failed<br>Integrating ACT2 A&B Failed<br>Input/Output Configuration Error<br>Breaker Opened Trip<br>Spare<br>Spare<br>Spare<br>Spare<br>Spare<br>Spare<br>Spare<br>ALL REM Speed Setpoints Failed                                                                          |  |
| 1:0822<br>1:0823<br>1:0824<br>1:0825<br>1:0826<br>1:0827<br>1:0828<br>1:0829<br>1:0830<br>1:0831<br>1:0833<br>1:0833<br>1:0834<br>1:0835<br>1:0836<br>1:0837<br>1:0838<br>1:0839<br>1:0840<br>1:0841                                                   | ALM_MASTR.EVENT422.B_ALARM<br>ALM_MASTR.EVENT422.B_ALARM<br>ALM_MASTR.EVENT423.B_ALARM<br>ALM_MASTR.EVENT424.B_ALARM<br>ALM_MASTR.EVENT425.B_ALARM<br>ALM_MASTR.EVENT426.B_ALARM<br>ALM_MASTR.EVENT426.B_ALARM<br>ALM_MASTR.EVENT426.B_ALARM<br>ALM_MASTR.EVENT426.B_ALARM<br>ALM_MASTR.EVENT428.B_ALARM<br>ALM_MASTR.EVENT429.B_ALARM<br>ALM_MASTR.EVENT430.B_ALARM<br>ALM_MASTR.EVENT431.B_ALARM<br>ALM_MASTR.EVENT432.B_ALARM<br>ALM_MASTR.EVENT433.B_ALARM<br>ALM_MASTR.EVENT435.B_ALARM<br>ALM_MASTR.EVENT435.B_ALARM<br>ALM_MASTR.EVENT436.B_ALARM<br>ALM_MASTR.EVENT436.B_ALARM<br>ALM_MASTR.EVENT436.B_ALARM<br>ALM_MASTR.EVENT437.B_ALARM<br>ALM_MASTR.EVENT438.B_ALARM<br>ALM_MASTR.EVENT439.B_ALARM<br>ALM_MASTR.EVENT439.B_ALARM<br>ALM_MASTR.EVENT439.B_ALARM<br>ALM_MASTR.EVENT440.B_ALARM<br>ALM_MASTR.EVENT440.B_ALARM                           | External Trip #4<br>External Trip #5<br>External Trip #6<br>External Trip #7<br>External Trip #7<br>External Trip #9<br>External Trip #10<br>Spare<br>Spare<br>Integrating ACT1 A&B Failed<br>Integrating ACT2 A&B Failed<br>Input/Output Configuration Error<br>Breaker Opened Trip<br>Spare<br>Spare<br>Spare<br>Spare<br>Spare<br>Spare<br>Spare<br>ALL REM Speed Setpoints Failed<br>REM Speed Setpoint Sig Diff                                           |  |
| 1:0822<br>1:0823<br>1:0823<br>1:0824<br>1:0825<br>1:0826<br>1:0827<br>1:0828<br>1:0829<br>1:0830<br>1:0831<br>1:0832<br>1:0833<br>1:0834<br>1:0835<br>1:0837<br>1:0838<br>1:0837<br>1:0838<br>1:0839<br>1:0840<br>1:0841<br>1:0842                     | ALM_MASTR.EVENT421.B_ALARMALM_MASTR.EVENT422.B_ALARMALM_MASTR.EVENT423.B_ALARMALM_MASTR.EVENT424.B_ALARMALM_MASTR.EVENT425.B_ALARMALM_MASTR.EVENT426.B_ALARMALM_MASTR.EVENT426.B_ALARMALM_MASTR.EVENT427.B_ALARMALM_MASTR.EVENT429.B_ALARMALM_MASTR.EVENT429.B_ALARMALM_MASTR.EVENT430.B_ALARMALM_MASTR.EVENT430.B_ALARMALM_MASTR.EVENT431.B_ALARMALM_MASTR.EVENT433.B_ALARMALM_MASTR.EVENT433.B_ALARMALM_MASTR.EVENT435.B_ALARMALM_MASTR.EVENT436.B_ALARMALM_MASTR.EVENT436.B_ALARMALM_MASTR.EVENT436.B_ALARMALM_MASTR.EVENT436.B_ALARMALM_MASTR.EVENT436.B_ALARMALM_MASTR.EVENT436.B_ALARMALM_MASTR.EVENT436.B_ALARMALM_MASTR.EVENT437.B_ALARMALM_MASTR.EVENT438.B_ALARMALM_MASTR.EVENT438.B_ALARMALM_MASTR.EVENT439.B_ALARMALM_MASTR.EVENT440.B_ALARMALM_MASTR.EVENT440.B_ALARMALM_MASTR.EVENT440.B_ALARMALM_MASTR.EVENT441.B_ALARMALM_MASTR.EVENT442.B_ALARM | External Trip #4<br>External Trip #5<br>External Trip #6<br>External Trip #7<br>External Trip #8<br>External Trip #9<br>External Trip #10<br>Spare<br>Spare<br>Integrating ACT1 A&B Failed<br>Integrating ACT2 A&B Failed<br>Integrating ACT2 A&B Failed<br>Input/Output Configuration Error<br>Breaker Opened Trip<br>Spare<br>Spare<br>Spare<br>Spare<br>Spare<br>ALL REM Speed Setpoints Failed<br>REM Speed Setpoint Sig Diff<br>ALL Cascade Inputs Failed |  |

| 1:0844 | ALM_MASTR.EVENT444.B_ALARM | ALL REM Casc Setpoints Failed          |  |
|--------|----------------------------|----------------------------------------|--|
| 1:0845 | ALM MASTR.EVENT445.B ALARM | REM Casc Setpoints Sig Diff            |  |
| 1:0846 | ALM MASTR.EVENT446.B ALARM | ALL Auxiliary Inputs Failed            |  |
| 1:0847 | ALM MASTR.EVENT447.B ALARM | Auxiliary Input Signal Difference      |  |
| 1:0848 | ALM MASTR.EVENT448.B ALARM | ALL REM Auxiliary Setpoints Failed     |  |
| 1:0849 | ALM MASTR.EVENT449.B ALARM | REM Auxiliary Setpoints Sig Diff       |  |
| 1:0850 | ALM MASTR.EVENT450.B ALARM | ALL Extraction/Admission Inputs Failed |  |
| 1:0851 | ALM MASTR.EVENT451.B ALARM | Ext/Adm Inputs Signal Difference       |  |
| 1:0852 | ALM MASTR.EVENT452.B ALARM | Remote E/A Setpoint Failed             |  |
| 1:0853 | ALM MASTR.EVENT453.B ALARM | Remote E/A Setpoints Sig Diff          |  |
| 1:0854 | ALM_MASTR.EVENT454.B_ALARM | Manual Remote E/A Setpoint Failed      |  |
| 1:0855 | ALM_MASTR.EVENT455.B_ALARM | Manual Remote E/A Setpoints Sig Diff   |  |
| 1:0856 | ALM_MASTR.EVENT456.B_ALARM | Inlet Steam Press Input Signals Failed |  |
| 1:0857 | ALM_MASTR.EVENT457.B_ALARM | Inlet Steam Press Input Signals Sig Di |  |
| 1:0858 | ALM_MASTR.EVENT458.B_ALARM | First Stage Pressure Input Signals Fai |  |
| 1:0859 | ALM_MASTR.EVENT459.B_ALARM | First Stage Pressure Input Signals Sig |  |
| 1:0860 | ALM_MASTR.EVENT460.B_ALARM | ALL Exhaust Pressure Signals Failed    |  |
| 1:0861 | ALM_MASTR.EVENT461.B_ALARM | Exhaust Pressure Signal Difference     |  |
| 1:0862 | ALM_MASTR.EVENT462.B_ALARM | Remote Decoupling Inputs Failed        |  |
| 1:0863 | ALM_MASTR.EVENT463.B_ALARM | Remote Decoupling Inputs Sig Diff      |  |
|        |                            | ALL Manual Remote Decoupling Sigs      |  |
| 1:0864 | ALM_MASTR.EVENT464.B_ALARM | Fail                                   |  |
| 1:0865 | ALM_MASTR.EVENT465.B_ALARM | Manual Remote Decoupling Sig Diff      |  |
| 1:0866 | ALM_MASTR.EVENT466.B_ALARM | ALL Feed Forward Input Signals Failed  |  |
| 1:0867 | ALM_MASTR.EVEN1467.B_ALARM | Feed Forward Signals Diff              |  |
| 1:0868 | ALM_MASTR.EVEN1468.B_ALARM | All Sync/Speed Bias Signals Failed     |  |
| 1:0869 | ALM_MASTR.EVEN1469.B_ALARM | Sync/Speed Bias Signal Difference      |  |
| 1:08/0 | ALM_MASTR.EVEN1470.B_ALARM | ALL Load Signals Failed                |  |
| 1:0871 | ALM_MASTR.EVEN1471.B_ALARM | Load Signal Difference                 |  |
| 1:0872 | ALM_MASTR.EVENT472.B_ALARM | ALL Comp Flow 1 Signals Failed         |  |
| 1:0873 |                            | Comp Flow 1 Signal Dillerence          |  |
| 1.0074 |                            | ALL Suction Pressure Signal Difference |  |
| 1.0075 |                            | ALL Discharge Pressure Failed          |  |
| 1.0070 | ALM_MASTREVENT470.B_ALARM  | Nischarge Press Signal Diff            |  |
| 1.0077 | ALM_MASTREVENT478.B. ALARM | ALL Suction Temp 1 Signals Failed      |  |
| 1:0879 | ALM_MASTR EVENT479 B ALARM | Suction Temp 1 Signal Difference       |  |
| 1:0880 | ALM MASTR EVENT480 B ALARM | ALL Discharge Temp Signals Failed      |  |
| 1:0881 | ALM MASTR EVENT481 B ALARM | Discharge Temp Signals Diff            |  |
| 1:0882 | ALM MASTR EVENT482 B ALARM | Spare                                  |  |
| 1:0883 | ALM MASTR.EVENT483.B ALARM | Spare                                  |  |
| 1:0884 | ALM MASTR.EVENT484.B ALARM | Spare                                  |  |
| 1:0885 | ALM_MASTR.EVENT485.B ALARM | Spare                                  |  |
| 1:0886 | ALM_MASTR.EVENT486.B ALARM | Spare                                  |  |
| 1:0887 | ALM_MASTR.EVENT487.B_ALARM | Spare                                  |  |
| 1:0888 | ALM_MASTR.EVENT488.B_ALARM | Spare                                  |  |
| 1:0889 | ALM_MASTR.EVENT489.B_ALARM | Spare                                  |  |
| 1:0890 | ALM_MASTR.EVENT490.B_ALARM | Spare                                  |  |
| 1:0891 | ALM_MASTR.EVENT491.B_ALARM | Spare                                  |  |
| 1:0892 | ALM_MASTR.EVENT492.B_ALARM | Spare                                  |  |
| 1:0893 | ALM_MASTR.EVENT493.B_ALARM | Spare                                  |  |
| 1:0894 | ALM_MASTR.EVENT494.B_ALARM | Spare                                  |  |
| 1:0895 | ALM_MASTR.EVENT495.B_ALARM | Spare                                  |  |
| 1:0896 | ALM_MASTR.EVENT496.B_ALARM | Spare                                  |  |
| 1:0897 | ALM_MASTR.EVENT497.B_ALARM | Spare                                  |  |
| 1:0898 | ALM_MASTR.EVENT498.B_ALARM | Spare                                  |  |
| 1.0899 |                            |                                        |  |

| 1:0900 |                            |                                   |  |
|--------|----------------------------|-----------------------------------|--|
| 1:0901 | SEAL.PV FLT.AND            | Seal Gas PV fault                 |  |
| 1:0902 | SEAL.REMSP FLT.AND         | Seal Gas remote SP fault          |  |
| 1:0903 | SEAL.USE RMTSP.B NAME      | Remote Seal Gas SP Configured     |  |
| 1:0904 | X1 VLV .HP OR MX.B NAME    | HP Valve Limiter at MAX           |  |
| 1:0905 | X1 VLV .HP OR ZERO.B NAME  | HP Valve Limiter at MIN           |  |
| 1:0906 | X1 VLV LP ATMAX.B NAME     | LP Valve Limiter at MAX           |  |
| 1:0907 | X1 SPDC.SR CRIT.B NAME     | Speed (Ref) in Critical Band      |  |
| 1:0908 | X1 CASC.RCAS ACTIV.B NAME  | Remote CASC Setpt active          |  |
| 1:0909 | LOAD CTRL.OR ALWAYS.OR     | MW aux controller Enabled         |  |
| 1:0910 | LOAD CTRLAUX ACTIVE.B NAME | MW aux controller Active          |  |
| 1:0911 | LOAD CTRL.TRACK.AND        | MW aux controller Tracking        |  |
| 1:0912 | T2 GEN.AUX CTRL E.B NAME   | MW aux controller Used            |  |
| 1:0913 | PT CNTRL.LSS AUX.SEL 2     | Aux load ctlr in control          |  |
| 1:0914 | WARMUP.WARM ACT.B NAME     | Warmup function Active            |  |
| 1:0915 | WARMUP.USE WRUP.B NAME     | Warmup function used              |  |
| 1:0916 |                            |                                   |  |
| 1:0917 |                            |                                   |  |
| 1:0918 |                            |                                   |  |
| 1:0919 |                            |                                   |  |
| 1:0920 |                            |                                   |  |
| 1:0921 |                            |                                   |  |
| 1:0922 | ALM_MASTR.EVENT501.B_ALARM | AI #33 Chan Fail Kern A Mod A05   |  |
| 1:0923 | ALM_MASTR.EVENT502.B_ALARM | AI #33 Chan Fail Kern B Mod A05   |  |
| 1:0924 | ALM_MASTR.EVENT503.B_ALARM | AI #33 Chan Fail Kern C Mod A05   |  |
| 1:0925 | ALM_MASTR.EVENT504.B_ALARM | AI #33 Chan Diff between Kernels  |  |
| 1:0926 | ALM_MASTR.EVENT505.B_ALARM | AI #33 Input Signal Failure       |  |
| 1:0927 | ALM_MASTR.EVENT506.B_ALARM | AI #34 Chan Fail Kern A Mod A05   |  |
| 1:0928 | ALM_MASTR.EVENT507.B_ALARM | AI #34 Chan Fail Kern B Mod A05   |  |
| 1:0929 | ALM_MASTR.EVENT508.B_ALARM | AI #34 Chan Fail Kern C Mod A05   |  |
| 1:0930 | ALM_MASTR.EVENT509.B_ALARM | AI #34 Chan Diff between Kernels  |  |
| 1:0931 | ALM_MASTR.EVENT510.B_ALARM | AI #34 Input Signal Failure       |  |
| 1:0932 | ALM_MASTR.EVENT511.B_ALARM | AI #35 Chan Fail Kern A Mod A05   |  |
| 1:0933 | ALM_MASTR.EVENT512.B_ALARM | AI #35 Chan Fail Kern B Mod A05   |  |
| 1:0934 | ALM_MASTR.EVENT513.B_ALARM | AI #35 Chan Fail Kern C Mod A05   |  |
| 1:0935 | ALM_MASTR.EVENT514.B_ALARM | AI #35 Chan Diff between Kernels  |  |
| 1:0936 | ALM_MASTR.EVENT515.B_ALARM | Al #35 Input Signal Failure       |  |
| 1:0937 | ALM_MASTR.EVENT516.B_ALARM | AI #36 Chan Fail Kern A Mod A05   |  |
| 1:0938 | ALM_MASTR.EVENT517.B_ALARM | AI #36 Chan Fail Kern B Mod A05   |  |
| 1:0939 | ALM_MASTR.EVEN1518.B_ALARM | Al #36 Chan Fail Kern C Mod A05   |  |
| 1:0940 | ALM_MASTR.EVEN1519.B_ALARM | AI #36 Chan Diff between Kernels  |  |
| 1:0941 | ALM_MASTR.EVEN1520.B_ALARM | Al #36 Input Signal Failure       |  |
| 1:0942 |                            |                                   |  |
| thru   |                            | Onesse                            |  |
| 1:0950 |                            | AQ #1 No Lood Detected trip       |  |
| 1:0951 |                            | AO #1 NO LOAD DETECTED TIP        |  |
| 1:0952 |                            | AO #1 Unan Fall All Kernels trip  |  |
| 1.0953 |                            | AO #2 NO LOAD Detected (fip       |  |
| 1.0904 |                            | AO #2 Under Fall All Aernels (IIP |  |
| 1.0905 |                            | AO #3 NO LOAU Delected tip        |  |
| 1.0900 |                            | AO #3 Ghan Fall All Aernels lip   |  |
| 1.0907 |                            | AO #4 NO LOAU DELECIEU IIIP       |  |
| 1.0900 |                            |                                   |  |

Table 8-7. Analog Reads

|        | Analog Reads (RPTar     |               |                 |
|--------|-------------------------|---------------|-----------------|
| ۸ddr   | CAP Block Name          | Decorintion   | Mult            |
| Addr   | GAP DIOCK Name          |               | wun             |
| 3.0001 |                         | AUX 1/Step    | 1               |
| 3.0001 |                         |               |                 |
| 3.0002 | Τ1 ΔΗΧ1 ΔΟ2 ΤΜ Δ ΝΑΜΕ   | active time   | 1               |
| 3.0002 |                         | ALIX1 dmd in  |                 |
|        |                         | RPM ( on      |                 |
| 3:0003 | T1 AUX1.DMD EU.A NAME   | spd REF)      | 1               |
|        |                         | AUX1          |                 |
| 3:0004 | T1AUX1.DMD_PERC.A_NAME  | demand in %   | 100             |
|        |                         | AUX1          |                 |
|        |                         | Process       |                 |
| 3:0005 | T1AUX1.PV_PERC.A_NAME   | Value in %    | 1               |
|        |                         | AUX1          |                 |
|        |                         | Process       |                 |
| 3:0006 | T1AUX1.PV_UNIT.A_NAME   | Value in EU   |                 |
|        |                         | AUX1          |                 |
| 0 0007 |                         | setpoint in   | USER DEFINED IN |
| 3:0007 | AUX1.SETPOINT.A_NAME    | EU            | CCI             |
| 0.0000 |                         | AUX1          | 100             |
| 3:0008 | TIAUXT.SETP_PERC.A_NAME | Setpoint in % | 100             |
| 2.0000 |                         | AUX1/ Step    | 1               |
| 3.0009 |                         |               |                 |
| 3.0010 |                         | active time   | 1               |
| 3.0010 |                         | Cascade PV    |                 |
| 3.0011 | T1 CASC CASC PV A NAME  | in %          | 100             |
| 0.0011 |                         | CASC/ Step    |                 |
| 3:0012 | T1 CASC.B02 TM.A NAME   | active time   | 1               |
|        |                         | CASC/ Step    |                 |
| 3:0013 | T1CASC.B01_TM.A_NAME    | active time   | 1               |
|        |                         | Cascade PV    | USER DEFINED IN |
| 3:0014 | T1CASC.CASC_PV2.A_NAME  | in EU         | CCT             |
|        |                         | Cascade       |                 |
| 3:0015 | T1CASC.CASC_SP.A_NAME   | setpoint in % | 100             |
|        |                         | Cascade       |                 |
|        |                         | setpoint in   | USER DEFINED IN |
| 3:0016 | T1CASC.CASC_SP2.A_NAME  | EU            | CCT             |
|        |                         | Casc          |                 |
| 2.0017 | T1 CASC CASC SD2 A NAME | droop in EU   |                 |
| 3.0017 | 11_0A30.0A30_3F3.A_NAME |               |                 |
| 3.0018 | T1 CASC 702 TM A NAME   | active time   | 1               |
| 3.0010 |                         | CASC/ Sten    |                 |
| 3:0019 | T1 CASC.Z01 TM.A NAME   | active time   | 1               |
| 2.0010 |                         | CASC/ Step    |                 |
| 3:0020 | T1 CASC.Z00 TM.A NAME   | active time   | 1               |
|        |                         | Cascade       |                 |
|        |                         | speed         |                 |
| 3:0021 | T1CASC.SPD_DMD2.A_NAME  | demand        | 1               |
|        |                         | Cascade       |                 |
|        |                         | speed         |                 |
| 3:0022 | T1 CASC.SPD DMD.A NAME  | demand in %   | 100             |

|                                                                                                  |                                                                                                    | 1                                                                                                    | 1                                                                                         |
|--------------------------------------------------------------------------------------------------|----------------------------------------------------------------------------------------------------|----------------------------------------------------------------------------------------------------|-------------------------------------------------------------------------------------------|
| 2.0000                                                                                           |                                                                                                    | CASC/ Step                                                                                                    |                                                                                           |
| 3:0023                                                                                           | TT_CASC.BUU_TM.A_NAME                                                                                                    | active time                                                                                                    | 1                                                                                         |
| 2.0004                                                                                           |                                                                                                    | CASC/ Step                                                                                                    | 1                                                                                         |
| 3:0024                                                                                           | T1CASC.B03_TM.A_NAME                                                                                                    |                                                                                                    | 1                                                                                         |
| 2.0005                                                                                           |                                                                                                    | DUPL                                                                                                    | 100                                                                                       |
| 3:0025                                                                                           |                                                                                                    | Bemete                                                                                                    | 100                                                                                       |
|                                                                                                  |                                                                                                    | Decoupling                                                                                                    |                                                                                           |
| 3.0026                                                                                           | T1 DCPLREM SP ELLA NAME                                                                                                    | FII                                                                                                    | 1                                                                                         |
| 0.0020                                                                                           |                                                                                                    |                                                                                                    |                                                                                           |
|                                                                                                  |                                                                                                    | setpoint in                                                                                                    |                                                                                           |
| 3:0027                                                                                           | T1 DCPL.SETPOINT.A NAME                                                                                                    | EU                                                                                                    | 1                                                                                         |
|                                                                                                  |                                                                                                    | Rem decoupl                                                                                                    |                                                                                           |
|                                                                                                  |                                                                                                    | man Demand                                                                                                    |                                                                                           |
| 3:0028                                                                                           | T1DCPL.REM_MAN_PR.A_NAME                                                                                                    | %                                                                                                    | 100                                                                                       |
|                                                                                                  |                                                                                                    | Decoupling                                                                                                    |                                                                                           |
| 3:0029                                                                                           | T1DCPL.DMD_PERC.A_NAME                                                                                                    | Demand %                                                                                                    | 1                                                                                         |
|                                                                                                  |                                                                                                    | Decoupling                                                                                                    |                                                                                           |
| 3:0030                                                                                           | T1DCPL.PV_PERC.A_NAME                                                                                                    | PV in %                                                                                                    | 100                                                                                       |
|                                                                                                  |                                                                                                    | Decoupling                                                                                                    |                                                                                           |
| 3:0031                                                                                           | T1DCPL.PV_UNIT.A_NAME                                                                                                    | PV in EU                                                                                                    | 1                                                                                         |
|                                                                                                  |                                                                                                    | DCPL/ Rem                                                                                                    |                                                                                           |
|                                                                                                  |                                                                                                    | Decoupling                                                                                                    |                                                                                           |
| 3:0032                                                                                           | I1DCPL.REM_SP_PER.A_NAME                                                                                                    | %                                                                                                    | 1                                                                                         |
|                                                                                                  |                                                                                                    | EXIC/                                                                                                    |                                                                                           |
| 2.0022                                                                                           |                                                                                                    | BU3_/active                                                                                                    | 1                                                                                         |
| 3.0033                                                                                           |                                                                                                    |                                                                                                    |                                                                                           |
|                                                                                                  |                                                                                                    | setpoint in                                                                                                    |                                                                                           |
|                                                                                                  |                                                                                                    |                                                                                                    |                                                                                           |
| 3.0034                                                                                           | T1 EXTC SETPOINT A NAME                                                                                                    | FU                                                                                                    | CCT                                                                                       |
| 3:0034                                                                                           | T1EXTC.SETPOINT.A_NAME                                                                                                    | EU<br>EXTR                                                                                                    | CCT                                                                                       |
| 3:0034<br>3:0035                                                                                 | T1EXTC.SETPOINT.A_NAME<br>T1 EXTC.SETP PERC.A NAME                                                                                                    | EU<br>EXTR<br>setpoint in %                                                                                                    | CCT                                                                                       |
| 3:0034<br>3:0035                                                                                 | T1EXTC.SETPOINT.A_NAME T1EXTC.SETP_PERC.A_NAME                                                                                                    | EU<br>EXTR<br>setpoint in %<br>EXTC/                                                                                                    | CCT                                                                                       |
| 3:0034<br>3:0035                                                                                 | T1EXTC.SETPOINT.A_NAME T1EXTC.SETP_PERC.A_NAME                                                                                                    | EU<br>EXTR<br>setpoint in %<br>EXTC/<br>Z00_/active                                                                                                    | CCT<br>1                                                                                  |
| 3:0034<br>3:0035<br>3:0036                                                                       | T1EXTC.SETPOINT.A_NAME<br>T1EXTC.SETP_PERC.A_NAME<br>T1EXTC.Z00_TM.A_NAME                                                                                                    | EU<br>EXTR<br>setpoint in %<br>EXTC/<br>Z00_/active<br>time                                                                                                    | CCT<br>1                                                                                  |
| 3:0034<br>3:0035<br>3:0036                                                                       | T1EXTC.SETPOINT.A_NAME T1EXTC.SETP_PERC.A_NAME T1EXTC.Z00_TM.A_NAME                                                                                                    | EU<br>EXTR<br>setpoint in %<br>EXTC/<br>Z00_/active<br>time<br>EXTC/                                                                                                    | 1<br>1                                                                                    |
| 3:0034<br>3:0035<br>3:0036                                                                       | T1EXTC.SETPOINT.A_NAME T1EXTC.SETP_PERC.A_NAME T1EXTC.Z00_TM.A_NAME                                                                                                    | EU<br>EXTR<br>setpoint in %<br>EXTC/<br>Z00_/active<br>time<br>EXTC/<br>Z01_/active                                                                                                    | 1                                                                                         |
| 3:0034<br>3:0035<br>3:0036<br>3:0037                                                             | T1EXTC.SETPOINT.A_NAME T1EXTC.SETP_PERC.A_NAME T1EXTC.Z00_TM.A_NAME T1EXTC.Z01_TM.A_NAME                                                                                                    | EU<br>EXTR<br>setpoint in %<br>EXTC/<br>Z00_/active<br>time<br>EXTC/<br>Z01_/active<br>time                                                                                                    | 1<br>1<br>1                                                                               |
| 3:0034<br>3:0035<br>3:0036<br>3:0037                                                             | T1EXTC.SETPOINT.A_NAME         T1EXTC.SETP_PERC.A_NAME         T1EXTC.Z00_TM.A_NAME         T1EXTC.Z01_TM.A_NAME                                                                                                    | EU<br>EXTR<br>setpoint in %<br>EXTC/<br>Z00_/active<br>time<br>EXTC/<br>Z01_/active<br>time<br>Remote                                                                                                    | 1<br>1<br>1                                                                               |
| 3:0034<br>3:0035<br>3:0036<br>3:0037                                                             | T1EXTC.SETPOINT.A_NAME         T1EXTC.SETP_PERC.A_NAME         T1EXTC.Z00_TM.A_NAME         T1EXTC.Z01_TM.A_NAME                                                                                                    | EU<br>EXTR<br>setpoint in %<br>EXTC/<br>Z00_/active<br>time<br>EXTC/<br>Z01_/active<br>time<br>Remote<br>Extraction                                                                                                    | 1<br>1<br>USER DEFINED IN                                                                 |
| 3:0034<br>3:0035<br>3:0036<br>3:0037<br>3:0038                                                   | T1EXTC.SETPOINT.A_NAME T1EXTC.SETP_PERC.A_NAME T1EXTC.Z00_TM.A_NAME T1EXTC.Z01_TM.A_NAME T1EXTC.REM_SP_EU.A_NAME                                                                                                    | EU<br>EXTR<br>setpoint in %<br>EXTC/<br>Z00_/active<br>time<br>EXTC/<br>Z01_/active<br>time<br>Remote<br>Extraction<br>EU<br>Bomote                                                                                                    | 1<br>1<br>USER DEFINED IN<br>CCT                                                          |
| 3:0034<br>3:0035<br>3:0036<br>3:0037<br>3:0038                                                   | T1EXTC.SETPOINT.A_NAME         T1EXTC.SETP_PERC.A_NAME         T1EXTC.Z00_TM.A_NAME         T1EXTC.Z01_TM.A_NAME         T1EXTC.REM_SP_EU.A_NAME                                                                                                    | EU<br>EXTR<br>setpoint in %<br>EXTC/<br>Z00_/active<br>time<br>EXTC/<br>Z01_/active<br>time<br>Remote<br>Extraction<br>EU<br>Remote<br>manual                                                                                                    | 1<br>1<br>USER DEFINED IN<br>CCT                                                          |
| 3:0034<br>3:0035<br>3:0036<br>3:0037<br>3:0038                                                   | T1EXTC.SETPOINT.A_NAME         T1EXTC.SETP_PERC.A_NAME         T1EXTC.Z00_TM.A_NAME         T1EXTC.Z01_TM.A_NAME         T1EXTC.REM_SP_EU.A_NAME         T1EXTC.REM_MAN_PR_A_NAME                                                                                                    | EU<br>EXTR<br>setpoint in %<br>EXTC/<br>Z00_/active<br>time<br>EXTC/<br>Z01_/active<br>time<br>Remote<br>Extraction<br>EU<br>Remote<br>manual<br>Demand %                                                                                                    | 1<br>1<br>USER DEFINED IN<br>CCT                                                          |
| 3:0034<br>3:0035<br>3:0036<br>3:0037<br>3:0038<br>3:0039                                         | T1EXTC.SETPOINT.A_NAME         T1EXTC.SETP_PERC.A_NAME         T1EXTC.Z00_TM.A_NAME         T1EXTC.Z01_TM.A_NAME         T1EXTC.REM_SP_EU.A_NAME         T1EXTC.REM_MAN_PR.A_NAME                                                                                                    | EU<br>EXTR<br>setpoint in %<br>EXTC/<br>Z00_/active<br>time<br>EXTC/<br>Z01_/active<br>time<br>Remote<br>Extraction<br>EU<br>Remote<br>manual<br>Demand %<br>P limited                                                                                                    | 1<br>1<br>USER DEFINED IN<br>CCT                                                          |
| 3:0034<br>3:0035<br>3:0036<br>3:0037<br>3:0038<br>3:0039<br>3:0040                               | T1EXTC.SETPOINT.A_NAME         T1EXTC.SETP_PERC.A_NAME         T1EXTC.Z00_TM.A_NAME         T1EXTC.Z01_TM.A_NAME         T1EXTC.REM_SP_EU.A_NAME         T1EXTC.REM_MAN_PR.A_NAME         T1_EXTC.P_LIMITED.A_NAME                                                                                                    | EU<br>EXTR<br>setpoint in %<br>EXTC/<br>Z00_/active<br>time<br>EXTC/<br>Z01_/active<br>time<br>Remote<br>Extraction<br>EU<br>Remote<br>manual<br>Demand %<br>P limited<br>Demand %                                                                                                | 1<br>1<br>USER DEFINED IN<br>CCT<br>1<br>100                                              |
| 3:0034<br>3:0035<br>3:0036<br>3:0037<br>3:0038<br>3:0039<br>3:0040                               | T1EXTC.SETPOINT.A_NAME         T1EXTC.SETP_PERC.A_NAME         T1EXTC.Z00_TM.A_NAME         T1EXTC.Z01_TM.A_NAME         T1EXTC.REM_SP_EU.A_NAME         T1EXTC.REM_MAN_PR.A_NAME         T1EXTC.P_LIMITED.A_NAME                                                                                                    | EU<br>EXTR<br>setpoint in %<br>EXTC/<br>Z00_/active<br>time<br>EXTC/<br>Z01_/active<br>time<br>Remote<br>Extraction<br>EU<br>Remote<br>manual<br>Demand %<br>P limited<br>Demand %<br>EXTR PV in                                                                                  | 1<br>1<br>USER DEFINED IN<br>CCT<br>1<br>100                                              |
| 3:0034<br>3:0035<br>3:0036<br>3:0037<br>3:0038<br>3:0039<br>3:0040<br>3:0041                     | T1EXTC.SETPOINT.A_NAME         T1EXTC.SETP_PERC.A_NAME         T1EXTC.Z00_TM.A_NAME         T1EXTC.Z01_TM.A_NAME         T1EXTC.REM_SP_EU.A_NAME         T1EXTC.REM_MAN_PR.A_NAME         T1EXTC.P_LIMITED.A_NAME         T1EXTC.PV_PERC.A_NAME                                                                                         | EU<br>EXTR<br>setpoint in %<br>EXTC/<br>Z00_/active<br>time<br>EXTC/<br>Z01_/active<br>time<br>Remote<br>Extraction<br>EU<br>Remote<br>manual<br>Demand %<br>P limited<br>Demand %<br>EXTR PV in<br>%                                                                             | 1<br>1<br>USER DEFINED IN<br>CCT<br>1<br>100<br>1                                         |
| 3:0034<br>3:0035<br>3:0036<br>3:0037<br>3:0038<br>3:0039<br>3:0040<br>3:0041                     | T1EXTC.SETPOINT.A_NAME         T1EXTC.SETP_PERC.A_NAME         T1EXTC.Z00_TM.A_NAME         T1EXTC.Z01_TM.A_NAME         T1EXTC.REM_SP_EU.A_NAME         T1EXTC.REM_MAN_PR.A_NAME         T1EXTC.P_LIMITED.A_NAME         T1EXTC.PV_PERC.A_NAME                                                                                         | EU<br>EXTR<br>setpoint in %<br>EXTC/<br>Z00_/active<br>time<br>EXTC/<br>Z01_/active<br>time<br>Remote<br>Extraction<br>EU<br>Remote<br>manual<br>Demand %<br>P limited<br>Demand %<br>EXTR PV in<br>%                                                                             | 1<br>1<br>USER DEFINED IN<br>CCT<br>1<br>100<br>1<br>USER DEFINED IN                      |
| 3:0034<br>3:0035<br>3:0036<br>3:0037<br>3:0038<br>3:0039<br>3:0040<br>3:0041<br>3:0042           | T1EXTC.SETPOINT.A_NAME         T1EXTC.SETP_PERC.A_NAME         T1EXTC.Z00_TM.A_NAME         T1EXTC.Z01_TM.A_NAME         T1EXTC.REM_SP_EU.A_NAME         T1EXTC.REM_MAN_PR.A_NAME         T1EXTC.P_LIMITED.A_NAME         T1EXTC.PV_PERC.A_NAME         T1EXTC.PV_UNIT.A_NAME                                                           | EU<br>EXTR<br>setpoint in %<br>EXTC/<br>Z00_/active<br>time<br>EXTC/<br>Z01_/active<br>time<br>Remote<br>Extraction<br>EU<br>Remote<br>manual<br>Demand %<br>P limited<br>Demand %<br>EXTR PV in<br>%<br>EXTR PV in<br>EU                                                         | 1<br>USER DEFINED IN<br>CCT<br>1<br>USER DEFINED IN<br>CCT<br>1<br>USER DEFINED IN<br>CCT |
| 3:0034<br>3:0035<br>3:0036<br>3:0037<br>3:0038<br>3:0039<br>3:0040<br>3:0041<br>3:0042           | T1EXTC.SETPOINT.A_NAME         T1EXTC.SETP_PERC.A_NAME         T1EXTC.Z00_TM.A_NAME         T1EXTC.Z01_TM.A_NAME         T1EXTC.REM_SP_EU.A_NAME         T1EXTC.REM_MAN_PR.A_NAME         T1EXTC.P_LIMITED.A_NAME         T1EXTC.PV_PERC.A_NAME         T1EXTC.PV_UNIT.A_NAME                                                           | EU<br>EXTR<br>setpoint in %<br>EXTC/<br>Z00_/active<br>time<br>EXTC/<br>Z01_/active<br>time<br>Remote<br>Extraction<br>EU<br>Remote<br>manual<br>Demand %<br>P limited<br>Demand %<br>EXTR PV in<br>%<br>EXTR PV in<br>EU<br>EXTC/                                                | 1<br>1<br>USER DEFINED IN<br>CCT<br>1<br>100<br>1<br>USER DEFINED IN<br>CCT               |
| 3:0034<br>3:0035<br>3:0036<br>3:0037<br>3:0038<br>3:0039<br>3:0040<br>3:0041<br>3:0042           | T1EXTC.SETPOINT.A_NAME         T1EXTC.SETP_PERC.A_NAME         T1EXTC.Z00_TM.A_NAME         T1EXTC.Z01_TM.A_NAME         T1EXTC.REM_SP_EU.A_NAME         T1EXTC.REM_MAN_PR.A_NAME         T1EXTC.P_LIMITED.A_NAME         T1EXTC.PV_PERC.A_NAME         T1EXTC.PV_UNIT.A_NAME                                                           | EU<br>EXTR<br>setpoint in %<br>EXTC/<br>Z00_/active<br>time<br>EXTC/<br>Z01_/active<br>time<br>Remote<br>Extraction<br>EU<br>Remote<br>manual<br>Demand %<br>P limited<br>Demand %<br>EXTR PV in<br>%<br>EXTR PV in<br>EU<br>EXTC/<br>B04_/active                                 | 1<br>1<br>USER DEFINED IN<br>CCT<br>1<br>100<br>1<br>USER DEFINED IN<br>CCT               |
| 3:0034<br>3:0035<br>3:0036<br>3:0037<br>3:0038<br>3:0039<br>3:0040<br>3:0041<br>3:0042<br>3:0043 | T1EXTC.SETPOINT.A_NAME         T1EXTC.SETP_PERC.A_NAME         T1EXTC.Z00_TM.A_NAME         T1EXTC.Z01_TM.A_NAME         T1EXTC.REM_SP_EU.A_NAME         T1EXTC.REM_MAN_PR.A_NAME         T1EXTC.P_LIMITED.A_NAME         T1EXTC.PV_PERC.A_NAME         T1EXTC.PV_UNIT.A_NAME         T1EXTC.B04_TM.A_NAME                              | EU<br>EXTR<br>setpoint in %<br>EXTC/<br>Z00_/active<br>time<br>EXTC/<br>Z01_/active<br>time<br>Remote<br>Extraction<br>EU<br>Remote<br>manual<br>Demand %<br>P limited<br>Demand %<br>EXTR PV in<br>%<br>EXTR PV in<br>EU<br>EXTC/<br>B04_/active<br>time                         | 1<br>1<br>USER DEFINED IN<br>CCT<br>1<br>100<br>1<br>USER DEFINED IN<br>CCT<br>1          |
| 3:0034<br>3:0035<br>3:0036<br>3:0037<br>3:0038<br>3:0039<br>3:0040<br>3:0041<br>3:0042<br>3:0043 | T1EXTC.SETPOINT.A_NAME         T1EXTC.SETP_PERC.A_NAME         T1EXTC.Z00_TM.A_NAME         T1EXTC.Z01_TM.A_NAME         T1EXTC.REM_SP_EU.A_NAME         T1EXTC.REM_MAN_PR.A_NAME         T1EXTC.P_LIMITED.A_NAME         T1EXTC.PV_PERC.A_NAME         T1EXTC.PV_UNIT.A_NAME         T1EXTC.B04_TM.A_NAME                              | EU<br>EXTR<br>setpoint in %<br>EXTC/<br>Z00_/active<br>time<br>EXTC/<br>Z01_/active<br>time<br>Remote<br>Extraction<br>EU<br>Remote<br>manual<br>Demand %<br>P limited<br>Demand %<br>EXTR PV in<br>%<br>EXTR PV in<br>EU<br>EXTC/<br>B04_/active<br>time                         | 1<br>1<br>USER DEFINED IN<br>CCT<br>1<br>100<br>1<br>USER DEFINED IN<br>CCT<br>1          |
| 3:0034<br>3:0035<br>3:0036<br>3:0037<br>3:0038<br>3:0039<br>3:0040<br>3:0041<br>3:0042<br>3:0043 | T1EXTC.SETPOINT.A_NAME         T1EXTC.SETP_PERC.A_NAME         T1EXTC.Z00_TM.A_NAME         T1EXTC.Z01_TM.A_NAME         T1EXTC.Z01_TM.A_NAME         T1EXTC.REM_SP_EU.A_NAME         T1EXTC.REM_MAN_PR.A_NAME         T1EXTC.P_LIMITED.A_NAME         T1EXTC.PV_PERC.A_NAME         T1EXTC.PV_UNIT.A_NAME         T1EXTC.B04_TM.A_NAME | EU<br>EXTR<br>setpoint in %<br>EXTC/<br>Z00_/active<br>time<br>EXTC/<br>Z01_/active<br>time<br>Remote<br>Extraction<br>EU<br>Remote<br>manual<br>Demand %<br>P limited<br>Demand %<br>EXTR PV in<br>%<br>EXTR PV in<br>EU<br>EXTC/<br>B04_/active<br>time<br>EXTC/<br>B04_/active | 1<br>1<br>USER DEFINED IN<br>CCT<br>1<br>100<br>1<br>USER DEFINED IN<br>CCT<br>1          |

|        |                          | EXTC/                |     |
|--------|--------------------------|----------------------|-----|
|        |                          | A03_/active          |     |
| 3:0045 | T1EXTC.A03_TM.A_NAME     | time                 | 1   |
|        |                          | Remote               |     |
| 3:0046 | T1EXTC.REM_SP_PER.A_NAME | Extraction %         | 1   |
|        |                          | EXTC/                |     |
|        |                          | A04 /active          |     |
| 3:0047 | T1 EXTC.A04 TM.A NAME    | time                 | 1   |
|        |                          | EXTC/ A00E/          |     |
| 3:0048 | T1 EXTC.A00ETM.A NAME    | active time          | 1   |
|        |                          | EXTC/                |     |
|        |                          | A00 /active          |     |
| 3:0049 | T1 EXTC.A00 TM.A NAME    | time                 | 1   |
|        |                          | FXTC/                | -   |
|        |                          | A01 /Active          |     |
| 3.0020 | T1 FXTC A01 TM A NAME    | time                 | 1   |
| 0.0000 |                          | EXTC/ A02R           |     |
| 3.0051 | T1 EXTC A02R TM A NAME   | / active time        | 1   |
| 0.0001 |                          | FXTC/                | •   |
|        |                          | A05 /active          |     |
| 3.0022 | Τ1 ΕΧΤΟ ΔΟ5 ΤΜ Δ ΝΔΜΕ    | time                 | 1   |
| 3.0032 |                          |                      | 1   |
|        |                          | $\Delta 02$ /active  |     |
| 3.0053 |                          | time                 | 1   |
| 3.0033 |                          |                      |     |
|        |                          | ANA /active          |     |
| 2:0054 |                          | time                 | 1   |
| 3.0054 |                          |                      |     |
|        |                          | EAIC/<br>BOOD/active |     |
| 2.0055 |                          | buzk/active          | 1   |
| 3.0055 |                          |                      |     |
| 2:0050 |                          | EAIR<br>Domond %     | 4   |
| 3.0050 |                          | Demand %             |     |
| 0.0057 |                          | Feed forward         |     |
| 3:0057 |                          |                      | 1   |
| 0.0050 |                          | S Pt B               | 100 |
| 3:0058 | 11MAPSB_NORM.A_NAME      | normalized           | 100 |
| 0.0050 |                          | SPtC                 | 100 |
| 3:0059 | 11MAPSC_NORM.A_NAME      | normalized           | 100 |
|        |                          | Flow Pt B            |     |
| 3:0060 | I1MAPHB_NORM.A_NAME      | normalized           | 100 |
|        |                          | Flow Pt C            | 100 |
| 3:0061 | I1MAPHC_NORM.A_NAME      | normalized           | 100 |
|        |                          | Min load line        |     |
| 3:0062 | T1MAPLD0_NORM.A_NAME     | at zero              | 100 |
|        |                          | Min load at          |     |
| 3:0063 | T1MAPLD100_NORM.A_NAME   | HP 100%              | 100 |
|        |                          | S Pt A               |     |
| 3:0064 | T1MAPSA_NORM.A_NAME      | normalized           | 100 |
|        |                          | Min EXT flow         |     |
| 3:0065 | T1MAPMNFL_NORM.A_NAME    | compensated          | 100 |
|        |                          | Flow Pt A            |     |
| 3:0066 | T1MAPHA_NORM.A_NAME      | normalized           | 100 |
|        |                          | Waiting time         |     |
| 3:0067 | T1SPDC.CONF_T2.A_NAME    | at H idle            | 10  |
|        |                          | Waiting time         |     |
| 3:0068 | T1SPDC.CONF_T1.A_NAME    | at low idle          | 10  |
| 3:0069 | T1 SPDC.CONFRTE5.A NAME  | Loading rate         | 10  |

|         |                         | Rate to min  |     |
|---------|-------------------------|--------------|-----|
| 3:0070  | T1SPDC.CONFRTE4.A_NAME  | GOV          | 10  |
|         |                         | Waiting time |     |
| 3:0071  | T1SPDC.CONF_T3.A_NAME   | at HH idle   | 10  |
| 0.0070  |                         | Rate to H    | 10  |
| 3:0072  | T1SPDC.CONFRTEZ.A_NAME  | Idle         | 10  |
| 3.0073  | T1 SPDC SPDC SP & NAME  | speed        | 1   |
| 5.0075  |                         | Rate to HH   |     |
| 3.0074  | T1 SPDC CONFRTE3 A NAME | idle         | 10  |
| 0.007 1 |                         | Actual       |     |
|         |                         | Remaining    |     |
| 3:0075  | T1SPDC.REMAIN_T.A_NAME  | time         | 10  |
|         |                         | Rate to low  |     |
| 3:0076  | T1SPDC.CONFRTE1.A_NAME  | idle         | 10  |
|         |                         | Line 2       |     |
|         |                         | message for  |     |
| 3:0077  | T1SPDC.SEQ2_MGS.A_NAME  | Speed        | 1   |
|         |                         | SPDC / Step  |     |
| 0.0070  |                         | A06_ active  |     |
| 3:0078  | 11SPDC.A06_TM.A_NAME    |              | 1   |
| 2.0070  |                         | Speed ref    | 1   |
| 3.0079  | TI_SPDC.SPDC_SP2.A_NAME | Speed pid    |     |
| 3.0080  |                         | demand       | 100 |
| 3.0000  |                         | SPDC / Sten  | 100 |
|         |                         | Z00 active   |     |
| 3:0081  | T1 SPDC.Z00 TM.A NAME   | T            | 1   |
|         |                         | SPDC / Step  |     |
|         |                         | Z01_ active  |     |
| 3:0082  | T1SPDC.Z01_TM.A_NAME    | Т            | 1   |
|         |                         | Line 1       |     |
|         |                         | message for  |     |
| 3:0083  | T1SPDC.SEQ1_MSG.A_NAME  | Speed        | 1   |
|         |                         | SPDC / Step  |     |
| 2.0094  | T1 SPDC 404 PTMP A NAME | AU4_         | 4   |
| 3.0064  |                         |              |     |
|         |                         | A01 active   |     |
| 3.0082  | T1 SPDC A01 TM A NAME   | T            | 1   |
| 0.0000  |                         | SPDC / Step  | •   |
|         |                         | A00A active  |     |
| 3:0086  | T1SPDC.A00ATM.A_NAME    | Т            | 1   |
|         |                         | SPDC / Step  |     |
|         |                         | A00_ active  |     |
| 3:0087  | T1SPDC.A00_TM.A_NAME    | Т            | 1   |
|         |                         | SPDC / Step  |     |
| 0.0000  |                         | A02A active  |     |
| 3:0088  | I1_SPDC.A02ATM.A_NAME   |              | 1   |
|         |                         | SPDC / Step  |     |
| 3.0060  |                         | T(mp)        | 1   |
| 3.0009  |                         | SPDC / Stop  |     |
|         |                         | A02 active   |     |
| 3:0090  | T1 SPDC.A02 TM.A NAME   | T            | 1   |
| 2.0000  |                         | SPDC / Step  |     |
|         |                         | A08_active   |     |
| 0 0004  | T1 SPDC A08 TM A NAME   | <b>т</b>     | 1   |

|         |                           | SPDC / Step         |     |
|---------|---------------------------|---------------------|-----|
|         |                           | A04_ remain         |     |
| 3:0092  | T1SPDC.A04_RTMM.A_NAME    | T(mn)               | 1   |
|         |                           | actual              |     |
| 0.0000  |                           | schedule            |     |
| 3:0093  | TISPDC.ACTUAL_OF.A_NAME   |                     | 1   |
|         |                           | SPDC / Step         |     |
| 3.0004  |                           | A04_<br>remaining T | 1   |
| 3.0094  |                           | SPDC / Sten         | 1   |
|         |                           | A05 active          |     |
| 3:0095  | T1 SPDC.A05 TM.A NAME     | T                   | 1   |
|         |                           | SPDC / Step         |     |
|         |                           | A06_ remain         |     |
| 3:0096  | T1SPDC.A06_RTMM.A_NAME    | T(mn)               | 1   |
|         |                           | SPDC / Step         |     |
|         |                           | A06_                |     |
| 3:0097  | T1SPDC.A06_RTMR.A_NAME    | remaining T         | 1   |
|         |                           | SPDC / Step         |     |
|         |                           | A07_ active         |     |
| 3:0098  | T1SPDC.A07_TM.A_NAME      | T                   | 1   |
|         |                           | SPDC / Step         |     |
| 0.0000  |                           | A09_active          |     |
| 3:0099  | TTSPDC.A09_TM.A_NAME      |                     | 1   |
|         |                           | A10 active          |     |
| 3.0100  |                           |                     | 1   |
| 3.0100  |                           | SPDC / Sten         | 1   |
|         |                           | A03 active          |     |
| 3:0101  | T1 SPDC.A03 TM.A NAME     | T                   | 1   |
|         |                           | SPDC / Step         |     |
|         |                           | A02_                |     |
| 3:0102  | T1SPDC.A02_RTMM.A_NAME    | remaining T         | 1   |
|         |                           | LP Valve            |     |
|         |                           | demand              |     |
| 3:0103  | T1VLVLP_DEMAND.A_NAME     | (linear)            | 100 |
|         |                           | LP Valve            |     |
| 0.0404  |                           | demand 2            | 100 |
| 3:0104  | 11VLVLP_VLV2.A_NAME       | (linear)            | 100 |
| 2.04.05 |                           |                     | 100 |
| 3:0105  |                           |                     | 100 |
| 3.0106  | Τ1                        | Demand              | 100 |
| 3.0100  |                           | HP Demand           | 100 |
| 3:0107  | T1 VLV HP DEMAND A NAME   | Linear              | 100 |
| 0.0101  |                           | HP2 demand          |     |
| 3:0108  | T1 VLV .HP2 DEMAND.A NAME | (linear)            | 100 |
|         |                           | AUX Process         | -   |
| 3:0109  | T2AUX1.PROCESSVAL.A_NAME  | Value               | 1   |
|         |                           | Emergency           |     |
|         |                           | cascade hold        |     |
| 3:0110  | T2CASC.EMGR_HOLD.A_NAME   | DLY                 | 1   |
|         |                           | Droop value         |     |
| 3:0111  | T2CASC.DROOP_ALON.A_NAME  | alone               | 100 |
| 3:0112  | T2CASC.DROOP.A_NAME       | Droop value         | 100 |
| 3:0113  | T2 CASC.CAS SLIDE.A NAME  | I Slidina DB        | 1   |

|        |                          | SP Bias            |     |
|--------|--------------------------|--------------------|-----|
|        |                          | demand on          |     |
| 3:0114 | T2CASC.BIAS.A_NAME       | Cascade            | 1   |
| 0.0445 |                          | load share         |     |
| 3:0115 | 12CASC.LDSH_PV.A_NAME    | parameter          | 1   |
|        |                          | Emergency          |     |
| 3.0116 | T2 CASC EMPG RTE A NAME  | Rate               | 10  |
| 3.0110 |                          |                    | 1   |
| 3.0117 |                          | Emergency          | 1   |
| 3.0118 | T2 CASC EMRG GAIN A NAME | cascade dain       | 1   |
| 0.0110 |                          | Load sharing       |     |
| 3:0119 | T2 CASC.LD GAIN.A NAME   | Gain               | 1   |
|        |                          | Load share         |     |
|        |                          | parameter          |     |
| 3:0120 | T2CASC.LDSH_PV2.A_NAME   | other Unit         | 1   |
|        |                          | WSPV other         |     |
| 3:0121 | T2CASC.WSPV2.A_NAME      | Unit               | 1   |
| 3:0122 | T2CASC.WSPV.A_NAME       | WSPV               | 1   |
| 3:0123 | T2CASC.SDR.A_NAME        | SDR Gain           | 1   |
|        |                          | Remote             |     |
|        |                          | speed              |     |
| 3:0124 | T2CASC.REMOTE_SPD.A_NAME | Setpoint           | 1   |
|        |                          | Remote             |     |
|        |                          | cascade            |     |
| 3:0125 | 12CASC.REMOTE_SP.A_NAME  | Setpoint           | 1   |
| 3:0126 | 12_CASC.PRP.A_NAME       | Prop Gain          | 1   |
| 3:0127 | 12CASC.PROCESS_PV.A_NAME | Cascade PV         | 1   |
| 0.0400 |                          | LSS demand         |     |
| 3:0128 | TZCASC.LSS_DMD.A_NAME    | On cascade         | 1   |
| 2.0120 |                          | HSS demand         | 1   |
| 5.0129 |                          | Permote Man        |     |
| 3.0130 | T2 DCPL RMDCPL PV A NAME |                    | 100 |
| 0.0100 |                          | Decoupling         | 100 |
|        |                          | process            |     |
| 3:0131 | T2 DCPL.SQ DCPV.A NAME   | value              | 1   |
|        |                          | Signal             |     |
|        |                          | Derivative         |     |
| 3:0132 | T2DCPL.PID_SDR.A_NAME    | Ratio              | 1   |
|        |                          | Proportional       |     |
| 3:0133 | T2DCPL.PID_PRP.A_NAME    | Gain               | 1   |
| 3:0134 | T2DCPL.PID_INT.A_NAME    | Integral Gain      | 1   |
|        |                          | Remote             |     |
| 0.0405 |                          | Decoupling         |     |
| 3:0135 | IZ_DUPL.SQ_KDUP.A_NAME   | Setpoint           | 1   |
| 2,0126 |                          | Proportional       | 1   |
| 3:0136 |                          | Gain<br>Demote Mon |     |
| 2.0127 |                          |                    | 100 |
| 5.0137 |                          | Signal             | 100 |
|        |                          | Derivative         |     |
| 3:0138 | T2 EXTC.PID SDR.A NAME   | Ratio              | 1   |
| 3:0139 | T2 EXTC.PID INT.A NAME   | Integral Gain      | 1   |
| 2.0.00 |                          | Offset for         |     |
| 3:0140 | T2 EXTC.CONFDOFS.A NAME  | decouplina         | 1   |
|        |                          | Droop for          |     |
| 3:0141 | T2EXTC.CONFDRPC.A_NAME   | Extraction         | 1   |
|        |                          |                    |     |

|         |                            | Droop for                 |     |
|---------|----------------------------|---------------------------|-----|
| 3:0142  | T2EXTC.CONFDRPD.A_NAME     | decoupling                | 1   |
|         |                            | Deadband                  |     |
| 3:0143  | 12EXIC.CONFOFSEI.A_NAME    | for Extraction            | 1   |
| 0.0111  |                            | Extraction                |     |
| 3:0144  | IZEXIC.EXIR_PV.A_NAME      | PV<br>Demote evit         | 1   |
| 2.0145  |                            | Remote ext                | 1   |
| 3.0145  |                            | Process                   | 1   |
| 3.0146  | T2 FW ALFWA NAME           | Value                     | 1   |
| 0.0140  |                            | Speed                     |     |
| 3:0147  | T2 SPDC.SPD TARGET.A NAME  | Target                    | 1   |
|         |                            | Step level for            |     |
|         |                            | testing                   |     |
| 3:0148  | T2SPDC.SRT_LEV.A_NAME      | response                  | 1   |
|         |                            | Derivative                |     |
| 3:0149  | T2SPDC.SDR2.A_NAME         | Ratio online              | 1   |
|         |                            | Derivative                |     |
| 3:0150  | T2SPDC.SDR1.A_NAME         | ratio offline             | 1   |
|         |                            | Remote                    |     |
| 3:0151  | T2SPDC.RTIM_PV.A_NAME      | Timer PV                  | 1   |
|         |                            | Proportional              |     |
| 3:0152  | 12SPDC.PRP2.A_NAME         | gain online               | 1   |
| 0.0450  |                            | Proportional              |     |
| 3:0153  | 12SPDC.PRPT.A_NAME         | gain online               |     |
| 2.0154  |                            | integer gain              | 1   |
| 3.0154  | TZSFDC.INTZ.A_NAME         |                           |     |
| 3.0155  | T2 SPDC INT1 A NAME        | offline                   | 1   |
| 0.0100  |                            | Actual Speed              | •   |
| 3:0156  | T2 SPDC.SPEED.A NAME       | PV                        | 1   |
|         |                            | HP2 external              |     |
| 3:0157  | T2VLVEXTERN_HPL.A_NAME     | limiter                   | 1   |
| 3:0158  | T2C_AUX1.PID_OFFSET.A_NAME | offset                    | 1   |
|         |                            | Proportional              |     |
| 3:0159  | T2C_AUX1.PID_PRP.A_NAME    | Gain                      | 1   |
|         |                            | Signal                    |     |
|         |                            | Derivative                |     |
| 3:0160  | T2C_AUX1.PID_SDR.A_NAME    | Ratio                     | 1   |
| 0.04.04 |                            | Valve Pos.                |     |
| 3:0161  |                            | Tast                      | 1   |
| 2.0162  |                            | Setpoint<br>Initial Value | 1   |
| 3:0163  |                            | Integral Cain             | 1   |
| 3.0103  |                            | Valve Pos                 | 1   |
|         |                            | Rse/Lwr                   |     |
| 3.0164  | T2C AUX1 PID VPRT A NAME   | Rate (Man)                | 1   |
| 0.0101  |                            | Setpoint                  | -   |
|         |                            | Rse/Lwr                   |     |
|         |                            | multiply                  |     |
| 3:0165  | T2C_AUX1.FST_MULT.A_NAME   | factor                    | 1   |
|         |                            | delay to go               |     |
| 3:0166  | T2C_AUX1.DLY_FST.A_NAME    | fast                      | 1   |
|         |                            | max                       |     |
|         |                            | deviation                 |     |
| 3:0167  | T2C_AUX1.MAX_DEVAUT.A_NAME | authorized                | 100 |

|        |                            | maximum       |     |
|--------|----------------------------|---------------|-----|
|        |                            | process       |     |
| 3:0168 | T2C_AUX1.MAX_PV.A_NAME     | Value         | 1   |
|        |                            | Setpoint      |     |
|        |                            | Maximum       |     |
| 3:0169 | T2C_AUX1.MAX_SP.A_NAME     | limit         | 1   |
| 3:0170 | T2C_AUX1.PID_DROOP.A_NAME  | droop         | 1   |
|        |                            | Setpoint      |     |
|        |                            | Rse/Lwr       |     |
| 3:0171 | T2C_AUX1.SP_RATE.A_NAME    | Rate (Auto)   | 1   |
| 0.0470 |                            | min process   |     |
| 3:0172 | 12C_AUX1.MIN_PV.A_NAME     | Value         | 1   |
|        |                            | Setpoint      |     |
| 2.0172 |                            | limit         | 1   |
| 3.0173 |                            | Normal P/I    |     |
| 3.0174 | T2C CASC BL RTE A NAME     | So Rate       | 1   |
| 3.0174 |                            | Max cascade   | 1   |
| 3.0175 | T2C CASC MAX RTECAS A NAME | speed rate    | 10  |
| 0.0170 |                            | Max case&     | 10  |
|        |                            | remote        |     |
|        |                            | speed         |     |
| 3:0176 | T2C CASC.MAX SPD.A NAME    | Demand        | 1   |
| 0.0110 |                            | Min cascade   |     |
| 3:0177 | T2C CASC.MIN CAS SP.A NAME | SP            | 1   |
|        |                            | Minimum       |     |
|        |                            | Load Sharing  |     |
| 3:0178 | T2C_CASC.MIN_LDSH.A_NAME   | Setpoint      | 1   |
|        |                            | Minimum       |     |
| 3:0179 | T2C_CASC.MIN_PV.A_NAME     | cascade PV    | 1   |
|        |                            | remote        |     |
|        |                            | speed not     |     |
| 3:0180 | T2C_CASC.NOR_MATCH.A_NAME  | match rate    | 10  |
|        |                            | Delay before  |     |
|        |                            | normal R/L    |     |
| 3:0181 | T2C_CASC.R_L_NONDLY.A_NAME | rte           | 1   |
|        |                            | Max Remote    |     |
| 3:0182 | T2C_CASC.MAX_RSPDRT.A_NAME | speed rate    | 10  |
|        |                            | Min casc&     |     |
|        |                            | remote        |     |
| 2.0102 |                            | Speed         | 1   |
| 3.0163 | 12C_CASC.WIIN_SPD.A_NAME   | Minimum       | 1   |
|        |                            | romoto        |     |
| 3.0184 | T2C CASC MIN DVRSPD A NAME | speed PV      | 1   |
| 3.0104 |                            | Remote        | 1   |
|        |                            | speed Not     |     |
|        |                            | match         |     |
| 3:0185 | T2C CASC.NOT MATCHD.A NAME | deviation     | 100 |
|        |                            | remote        | -   |
|        |                            | Cascade       |     |
| 3:0186 | T2C_CASC.MAX_RCASRT.A_NAME | max rate      | 1   |
| 3:0187 | T2C_CASC.CASC_SPINI.A_NAME | Initial SP    | 1   |
|        |                            | Divide factor |     |
| 3:0188 | T2C_CASC.DIV_RTE.A_NAME    | of normal RL  | 1   |
|        |                            | Max cascade   |     |
| 3:0189 | T2C_CASC.MAX_CAS_SP.A_NAME | SP            | 1   |

| _      |                            |              | - |
|--------|----------------------------|--------------|---|
|        |                            | Max load     |   |
|        |                            | sharing      |   |
| 3:0190 | T2C_CASC.MAX_LDSH.A_NAME   | Setpoint     | 1 |
|        |                            | Maximum      |   |
| 3:0191 | T2C_CASC.MAX_PV.A_NAME     | cascade PV   | 1 |
|        |                            | Maximum      |   |
|        |                            | Remote       |   |
| 3:0192 | T2C_CASC.MAX_PVRSPD.A_NAME | speed PV     | 1 |
|        |                            | Valve Pos.   |   |
|        |                            | Rse/Lwr      |   |
| 3:0193 | T2C_DCPL.PID_VPRT.A_NAME   | Rate (Man)   | 1 |
|        |                            | Minimum      |   |
|        |                            | DCPL         |   |
| 3:0194 | T2C_DCPL.MN_DCPL_DM.A_NAME | demand       | 1 |
|        |                            | Decoupling   |   |
|        |                            | SP Rse/Lwr   |   |
| 3:0195 | T2C_DCPL.PID_SPRT.A_NAME   | Rate         | 1 |
|        |                            | Maximum      |   |
| 3:0196 | T2C_DCPL.PID_SPMX.A_NAME   | Setpoint     | 1 |
|        |                            | Decoup SP    |   |
|        |                            | Rse/Lwr fast |   |
| 3:0197 | T2C_DCPL.PID_FSTD.A_NAME   | delay        | 1 |
|        |                            | Full-Auto    |   |
|        |                            | Setpoint     |   |
| 3:0198 | T2C_DCPL.PID_ASR.A_NAME    | trck.Rate    | 1 |
|        |                            | Decoupling   |   |
|        |                            | Rem MAN      |   |
|        |                            | dmd max      |   |
| 3:0199 | T2C_DCPL.MX_MREM_RT.A_NAME | rate         | 1 |
|        |                            | Initial      |   |
| 3:0200 | T2C_DCPL.PID_SP_I.A_NAME   | Setpoint     | 1 |
|        |                            | Min          |   |
|        |                            | decoupling   |   |
| 3:0201 | T2C_DCPL.MIN_PV.A_NAME     | Pv           | 1 |
|        |                            | Max          |   |
|        |                            | decoupling   |   |
| 3:0202 | T2C_DCPL.MAX_PV.A_NAME     | Pv           | 1 |
|        |                            | Valve        |   |
|        |                            | Rse/Lwr      |   |
|        |                            | Rate Mult    |   |
| 3:0203 | T2C_DCPL.FAST_RLDM.A_NAME  | (Auto)       | 1 |
|        |                            | Decoupling   |   |
|        |                            | Demand       |   |
|        |                            | Raise/Lower  |   |
| 3:0204 | T2C_DCPL.DLY_FST.A_NAME    | Fast Del     | 1 |
|        |                            | Decoupling   |   |
|        |                            | Sp Rse/Lwr   |   |
| 3:0205 | T2C_DCPL.MULT_FST.A_NAME   | Fast Mult    | 1 |
|        |                            | Maximum      |   |
|        |                            | DCPL         |   |
| 3:0206 | T2C_DCPL.MX_DCPL_DM.A_NAME | demand       | 1 |
|        |                            | Minimum      |   |
| 3:0207 | T2C_DCPL.PID_SPMN.A_NAME   | Setpoint     | 1 |
|        |                            | Extraction   |   |
|        |                            | Setpoint R/L |   |
| 3:0208 | T2C EXTC.PID FSTD.A NAME   | fast delay   | 1 |

|        |                            | Extraction            |    |
|--------|----------------------------|-----------------------|----|
|        |                            | Setpoint              |    |
| 3:0209 | T2C_EXTC.PIDCSP_I.A_NAME   | Initial Value         | 1  |
|        |                            | Setpoint              |    |
|        |                            | Rse/Lwr               |    |
| 3:0210 | T2C_EXTC.PIDCSPRT.A_NAME   | Rate (Auto)           | 1  |
|        |                            | Extraction            |    |
|        |                            | Setpoint              |    |
|        |                            | Maximum               |    |
| 3:0211 | T2C_EXTC.PIDCSPMX.A_NAME   | limit                 | 1  |
|        |                            | Extraction            |    |
|        |                            | Setpoint              |    |
| 0.0040 |                            | Minimum               |    |
| 3:0212 | 12C_EXTC.PIDCSPMN.A_NAME   |                       | 1  |
| 0.0040 |                            | Setpoint Fast         |    |
| 3:0213 | 12C_EXTC.PIDCSPFR.A_NAME   |                       | 1  |
|        |                            | Extraction            |    |
|        |                            | Remote MAN            |    |
| 0.0044 | TOO EVTO MY MOEM DT A NAME | demand max            |    |
| 3:0214 |                            | rate                  | 1  |
| 0.0045 | TOO EVTO MINE DV A NAME    | IVIIN                 |    |
| 3:0215 | 12C_EXTC.MIN_PV.A_NAME     | extraction PV         | 1  |
|        |                            | Extraction            |    |
|        |                            | Full-Auto             |    |
| 0.0040 |                            | Setpoint              |    |
| 3:0216 | TZC_EXTC.PIDCASR.A_NAME    | trck.Rat              | 1  |
|        |                            | Extraction            |    |
| 0.0047 |                            | Demand Fast           |    |
| 3:0217 |                            | multiplier            | 1  |
|        |                            | P demand              |    |
| 0.0040 |                            | Rse/Lwr               |    |
| 3:0218 |                            | Rate (Man)            | 1  |
| 2.0240 | TOO EVTO MAY DV A NAME     | Max                   | 4  |
| 3:0219 |                            | Extraction PV         | 1  |
|        |                            | Extraction            |    |
| 2.0220 |                            | Demand Fast           | 4  |
| 3.0220 |                            | Delay<br>Max Data     | 1  |
| 3.0221 |                            | Nax Rate              | 1  |
| 2.0000 |                            | Deadband              | 4  |
| 3:0222 | TZC_FWDB_SPD.A_NAME        | On speed              | 1  |
| 2.0222 |                            | Emergency             | 4  |
| 3.0223 |                            | Duration time         |    |
| 2.0224 |                            | Rete                  | 1  |
| 3.0224 |                            | Min roto              | 1  |
| 2.0225 |                            | hoforo opting         | 1  |
| 3.0225 |                            | Min Boto              | 1  |
| 3.0220 |                            | Min Kale              | 1  |
|        |                            | IVIIII<br>Foodforword |    |
|        |                            | demand at             |    |
| 2.0227 |                            | min Poto              | 1  |
| 3.0227 |                            | Maximum               | 1  |
|        |                            | ivia XIII UIII        |    |
| 3.0000 |                            | change                | 10 |
| 3.0220 |                            | Speed                 |    |
|        |                            | deviation of          |    |
|        |                            |                       |    |
| 3.0220 |                            | rate                  | 1  |
| 0.0220 |                            |                       |    |

|        |                            | MAX                     |     |
|--------|----------------------------|-------------------------|-----|
|        |                            | Feedforward             |     |
|        |                            | demand at               |     |
| 3:0230 | 12C_FWMX_SPD.A_NAME        | max rate                | 1   |
| 2.0221 |                            | Normal<br>Duration time | 1   |
| 3.0231 |                            | Max I P flow            | 1   |
|        |                            | (ext/adm                |     |
| 3:0232 | T2C MAP .MXEXT CONF.A NAME | only)                   | 1   |
| 3:0233 | T2C MAP .SC CONF.A NAME    | Power pt C              | 1   |
| 3:0234 | T2C_MAPSB_CONF.A_NAME      | Power pt B              | 1   |
| 3:0235 | T2C_MAPSA_CONF.A_NAME      | Power pt A              | 1   |
|        |                            | Min flow                |     |
|        |                            | through HP              |     |
| 0.0000 |                            | when LP in              | 400 |
| 3:0236 | 12C_MAPMNHP_CONF.A_NAME    | Ctir<br>Min Flow        | 100 |
|        |                            | lviin Flow              |     |
| 3.0237 | T2C MAP I D100 CONF A NAME | if HP=100               | 1   |
| 5.0257 |                            | Min Flow                | 1   |
|        |                            | Limit S-value           |     |
| 3:0238 | T2C_MAPLD0_CONF.A_NAME     | if HP=0                 | 1   |
| 3:0239 | T2C_MAPHC_CONF.A_NAME      | Flow pt C               | 1   |
|        |                            | LP maximum              |     |
| 3:0240 | T2C_MAPMXLPCONF.A_NAME     | Lift                    | 100 |
|        |                            | Max HP flow             |     |
| 3:0241 | T2C_MAPMXFL_CONF.A_NAME    | for unit                | 1   |
| 3:0242 | T2C_MAPHB_CONF.A_NAME      | Flow pt B               | 1   |
| 3:0243 | 12C_MAPHA_CONF.A_NAME      | Flow pt A               | 1   |
| 2.0244 |                            |                         | 100 |
| 3.0244 | TZC_MAFMINEF_CONF.A_NAME   | Max power               | 100 |
| 3.0245 | T2C MAP MXLD CONF A NAME   | for unit                | 1   |
| 0.0210 |                            | Delay at Low            | •   |
| 3:0246 | T2C_SPDC.DL_IDLE1_7.A_NAME | idle rate 7             | 1   |
|        |                            | Ramp to Idle            |     |
| 3:0247 | T2C_SPDC.RAP_IDL3_1.A_NAME | 3 rate 1                | 10  |
|        |                            | Ramp to Idle            |     |
| 3:0248 | T2C_SPDC.RAP_IDL2_2.A_NAME | 2 rate 2                | 10  |
| 0.0040 |                            | Ramp to Idle            | 10  |
| 3:0249 | 12C_SPDC.RAP_IDL2_3.A_NAME | 2 rate 3                | 10  |
| 3.0250 |                            | 2 rate 4                | 10  |
| 3.0230 |                            | Ramp to Idle            | 10  |
| 3:0251 | T2C SPDC.RAP IDL2 5.A NAME | 2 rate 5                | 10  |
| 0.0201 |                            | Ramp to Idle            |     |
| 3:0252 | T2C_SPDC.RAP_IDL2_6.A_NAME | 2 rate 6                | 10  |
|        |                            | Ramp to Idle            |     |
| 3:0253 | T2C_SPDC.RAP_IDL2_7.A_NAME | 2 rate 7                | 10  |
|        |                            | Ramp to Idle            |     |
| 3:0254 | T2C_SPDC.RAP_IDL2_8.A_NAME | 2 rate 8                | 10  |
|        |                            | Level to                |     |
| 3.0255 |                            | 10 to ourve             | 1   |
| 3.0200 |                            | Ramp to Idlo            | 1   |
| 3.0256 | T2C SPDC RAP IDL3 0 A NAME | 3 rate 10               | 10  |
| 0.0200 |                            | Ramp to Low             |     |
| 3:0257 | T2C_SPDC.RAP_IDL1_9.A_NAME | idle rate 9             | 10  |

|        |                            | Ramp to Idle |    |
|--------|----------------------------|--------------|----|
| 3:0258 | T2C_SPDC.RAP_IDL3_2.A_NAME | 3 rate 2     | 10 |
| 0.0050 |                            | Ramp to Idle | 40 |
| 3:0259 | 120_SPDU.RAP_IDL3_3.A_NAME | 3 rate 3     | 10 |
| 3.0260 |                            | 3 rate /     | 10 |
| 3.0200 |                            | Ramp to Idle | 10 |
| 3:0261 | T2C SPDC.RAP IDL3 5.A NAME | 3 rate 5     | 10 |
| 0.0201 |                            | Ramp to Idle |    |
| 3:0262 | T2C SPDC.RAP IDL3 6.A NAME | 3 rate 6     | 10 |
|        |                            | Ramp to Idle |    |
| 3:0263 | T2C_SPDC.RAP_IDL3_7.A_NAME | 3 rate 7     | 10 |
|        |                            | Ramp to Idle |    |
| 3:0264 | T2C_SPDC.RAP_IDL3_8.A_NAME | 3 rate 8     | 10 |
| 0.0005 |                            | Ramp to Idle | 10 |
| 3:0265 | 12C_SPDC.RAP_IDL3_9.A_NAME | 3 rate 9     | 10 |
| 2.0266 |                            | Ramp to Idle | 10 |
| 3.0200 | 12C_SPDC.RAP_IDL2_9.A_NAME | Z Tale 9     | 10 |
| 3.0267 | T2C SPDC DL IDLE1 5 A NAME | idle rate 5  | 1  |
| 0.0201 |                            | Level to     |    |
|        |                            | select curve |    |
| 3:0268 | T2C SPDC.PV O CRV01.A NAME | 2 to curve 1 | 1  |
|        |                            | Level to     |    |
|        |                            | select curve |    |
| 3:0269 | T2C_SPDC.PV_O_CRV02.A_NAME | 3 to curve 2 | 1  |
|        |                            | Level to     |    |
|        |                            | select curve |    |
| 3:0270 | 12C_SPDC.PV_O_CRV03.A_NAME | 4 to curve 3 | 1  |
|        |                            | Level to     |    |
| 2.0271 |                            | 5 to curve   | 1  |
| 3.0271 |                            |              | 1  |
|        |                            | select curve |    |
| 3:0272 | T2C SPDC.PV O CRV05.A NAME | 6 to curve 5 | 1  |
|        |                            | Level to     |    |
|        |                            | select curve |    |
| 3:0273 | T2C_SPDC.PV_O_CRV06.A_NAME | 7 to curve 6 | 1  |
|        |                            | Level to     |    |
|        |                            | select curve |    |
| 3:0274 | T2C_SPDC.PV_O_CRV07.A_NAME | 8 to curve 7 | 1  |
|        |                            | Level to     |    |
| 3.0275 |                            |              | 1  |
| 3.0275 |                            | Ramp to Idle | I  |
| 3.0276 | T2C SPDC RAP IDL2 1 A NAME | 2 rate 1     | 10 |
| 0.0210 |                            | Ramp to Low  | 10 |
| 3:0277 | T2C SPDC.RAP IDL1 0.A NAME | idle rate 10 | 10 |
|        |                            | Ramp to Idle |    |
| 3:0278 | T2C_SPDC.RAP_IDL2_0.A_NAME | 2 rate 10    | 10 |
|        |                            | Ramp to Low  |    |
| 3:0279 | T2C_SPDC.RAP_IDL1_2.A_NAME | idle rate 2  | 10 |
|        |                            | Ramp to Low  |    |
| 3:0280 | I2C_SPDC.RAP_IDL1_3.A_NAME | Idle rate 3  | 10 |
| 0.0004 |                            | Ramp to Low  | 10 |
| 3:0281 | IZU_SPUU.KAP_IUL1_4.A_NAME | Idle rate 4  | 10 |
| 2.0000 |                            | Ramp to LOW  | 10 |
| 3.0202 |                            | iule late 5  |    |

|        |                             | Ramp to Low   |    |
|--------|-----------------------------|---------------|----|
| 3:0283 | T2C_SPDC.RAP_IDL1_6.A_NAME  | idle rate 6   | 10 |
| 2.0204 |                             | Ramp to Low   | 10 |
| 3.0264 |                             | Pamp to Low   | 10 |
| 3.0285 | T2C SPDC RAP IDI 1 8 A NAME | idle rate 8   | 10 |
| 3.0203 |                             | Loading rate  | 10 |
| 3:0286 | T2C SPDC.RAP LOAD 2.A NAME  | 2             | 10 |
|        |                             | Critical      | -  |
| 3:0287 | T2C_SPDC.CRIT3_RTE.A_NAME   | speed rate3   | 10 |
|        |                             | Load rate     |    |
| 3:0288 | T2C_SPDC.RT_LD_HOT.A_NAME   | НОТ           | 10 |
|        |                             | Loading rate  |    |
| 3:0289 |                             | 10            | 10 |
| 3:0290 | 12C_SPDC.RATED.A_NAME       | Rated speed   | 1  |
|        |                             | Remote timer  |    |
| 3.0201 | T2C SPDC RTIME HOT & NAME   |               | 1  |
| 5.0291 |                             | Start-up rate | 1  |
|        |                             | to level 1    |    |
| 3:0292 | T2C SPDC.RT L1 COLD.A NAME  | COLD          | 10 |
|        |                             | Start-up rate |    |
|        |                             | to level 1    |    |
| 3:0293 | T2C_SPDC.RT_L1_HOT.A_NAME   | HOT           | 10 |
|        |                             | Start-up rate |    |
|        |                             | to level 2    |    |
| 3:0294 | T2C_SPDC.RT_L2_COLD.A_NAME  | COLD          | 10 |
|        |                             | Start-up rate |    |
| 2.0205 |                             |               | 10 |
| 3.0295 |                             | Start up rate | 10 |
|        |                             | to level 3    |    |
| 3.0296 | T2C SPDC RT 13 COLD A NAME  |               | 10 |
| 0.0200 |                             | Ramp to       | 10 |
| 3:0297 | T2C SPDC.RAP RATED8.A NAME  | Rated rate 8  | 10 |
|        |                             | Load rate     |    |
| 3:0298 | T2C_SPDC.RT_LD_COLD.A_NAME  | COLD          | 10 |
|        |                             | Ramp to       |    |
| 3:0299 | T2C_SPDC.RAP_RATED7.A_NAME  | Rated rate 7  | 10 |
|        |                             | Start-up rate |    |
|        |                             | to min.gov.   |    |
| 3:0300 | T2C_SPDC.RT_MN_COLD.A_NAME  | COLD          | 10 |
|        |                             | Start-up rate |    |
| 3.0301 | T2C SODC OT MN HOTA NAME    |               | 10 |
| 3.0301 |                             | R/I           | 10 |
|        |                             | command       |    |
| 3:0302 | T2C SPDC.R L SLOWDL.A NAME  | slow delay    | 1  |
|        |                             | Delay before  |    |
| 3:0303 | T2C_SPDC.STUCK_DLY.A_NAME   | Alm/unload    | 1  |
|        |                             | Start-up rate |    |
|        |                             | to level 3    |    |
| 3:0304 | T2C_SPDC.RT_L3_HOT.A_NAME   | НОТ           | 10 |
|        |                             | Ramp to       |    |
| 3:0305 | I2C_SPDC.RAP_RATED2.A_NAME  | Rated rate 2  | 10 |
|        |                             | Level to      |    |
| 2.0200 |                             | Select Curve  | 1  |
| 3.0300 |                             |               | I  |

| 3.0307  | T2C SPDC RAP LOAD 3 A NAME | Loading rate            | 10 |
|---------|----------------------------|-------------------------|----|
| 0.0001  |                            | Loading rate            |    |
| 3:0308  | T2C_SPDC.RAP_LOAD_4.A_NAME | 4                       | 10 |
| 3.0300  |                            | Loading rate            | 10 |
| 5.0503  |                            | Loading rate            | 10 |
| 3:0310  | T2C_SPDC.RAP_LOAD_6.A_NAME | 6                       | 10 |
|         |                            | Loading rate            |    |
| 3:0311  | 12C_SPDC.RAP_LOAD_7.A_NAME | /                       | 10 |
| 3:0312  | T2C SPDC.RAP LOAD 8.4 NAME | 8                       | 10 |
| 0.0012  |                            | Loading rate            |    |
| 3:0313  | T2C_SPDC.RAP_LOAD_9.A_NAME | 9                       | 10 |
| 2.0214  | TOC ODC DAD DATEDO A NAME  | Ramp to                 | 10 |
| 3:0314  |                            | Rated rate 9            | 10 |
| 3:0315  | T2C SPDC.RAP RATED1.A NAME | Rated rate 1            | 10 |
|         |                            | Loading rate            |    |
| 3:0316  | T2C_SPDC.RAP_LOAD_1.A_NAME | 1                       | 10 |
| 0.0047  |                            | Time Loop               |    |
| 3:0317  | 12C_SPDC.TIME_LOOP.A_NAME  | Delay                   | 1  |
| 3.0318  | T2C SPDC UNDERSD DLA NAME  | SD delay                | 1  |
| 0.0010  |                            | Underspeed              | 1  |
|         |                            | level(<99%              |    |
| 3:0319  | T2C_SPDC.UNDERSPD.A_NAME   | of min gov)             | 1  |
|         |                            | Underspeed              |    |
| 3:0320  | 12C_SPDC.UNDER_DLY.A_NAME  | alarm delay             | 1  |
| 3.0321  | T2C SPDC RAP RATED3 & NAME | Ramp to<br>Rated rate 3 | 10 |
| 0.0021  |                            | Ramp to                 |    |
| 3:0322  | T2C_SPDC.RAP_RATED4.A_NAME | Rated rate 4            | 10 |
|         |                            | Ramp to                 |    |
| 3:0323  | T2C_SPDC.RAP_RATED5.A_NAME | Rated rate 5            | 10 |
| 3.03.24 |                            | Ramp to                 | 10 |
| 3.0324  |                            | Ramp to                 | 10 |
|         |                            | Rated rate              |    |
| 3:0325  | T2C_SPDC.RAP_RATED0.A_NAME | 10                      | 10 |
|         |                            | Level to                |    |
| 2,0226  |                            | select curve            | 1  |
| 3.0320  |                            | Startup level           |    |
| 3:0327  | T2C SPDC.LEVEL0.A NAME     | 0-min speed             | 1  |
|         |                            | Delay at Idle           |    |
| 3:0328  | T2C_SPDC.DL_IDLE3_3.A_NAME | 3 rate 3                | 1  |
| 2.0200  |                            | Delay at Idle           | 4  |
| 3:0329  |                            | 3 rate 4                |    |
| 3:0330  | T2C SPDC.DL IDLE3 5.A NAME | 3 rate 5                | 1  |
| 2.0000  |                            | Delay at Idle           |    |
| 3:0331  | T2C_SPDC.DL_IDLE3_6.A_NAME | 3 rate 6                | 1  |
| 2,0200  |                            | Delay at Idle           | 4  |
| 3:0332  |                            | 3 rate /                |    |
| 3:0333  | T2C_SPDC.DL_IDLE3_8.A_NAME | 3 rate 8                | 1  |

|        |                            | Delay at Idle              |    |
|--------|----------------------------|----------------------------|----|
| 3:0334 | T2C_SPDC.DL_IDLE3_9.A_NAME | 3 rate 9                   | 1  |
| 0 0005 |                            | Delay at Idle              |    |
| 3:0335 | 12C_SPDC.DL_IDLE3_1.A_NAME | 3 rate 1                   | 1  |
| 2.0226 |                            | Fraguanay                  | 1  |
| 3.0330 |                            | Prequency<br>Dolay at Idlo |    |
| 3.0337 |                            | 3 rate 10                  | 1  |
| 0.0007 |                            | Hot reset                  | 1  |
| 3:0338 | T2C SPDC.HOT RESET.A NAME  | timer                      | 1  |
| 3:0339 | T2C SPDC.HOT TIME.A NAME   | HOT time                   | 1  |
|        |                            | Warmup time                |    |
| 3:0340 | T2C_SPDC.L1_COLD_DL.A_NAME | level 1 COLD               | 10 |
|        |                            | Warmup time                |    |
| 3:0341 | T2C_SPDC.L1_HOT_DL.A_NAME  | level 1 HOT                | 10 |
|        |                            | Warmup time                |    |
| 3:0342 | T2C_SPDC.L2_COLD_DL.A_NAME | level 2 COLD               | 10 |
|        |                            | Warmup time                |    |
| 3:0343 | T2C_SPDC.L2_HOT_DL.A_NAME  | level 2 HOT                | 10 |
| 0.0044 |                            | Warmup time                | 40 |
| 3:0344 | 12C_SPDC.L3_COLD_DL.A_NAME | level 3 COLD               | 10 |
| 2.0245 | T2C SPRC12 HOT DLA NAME    |                            | 10 |
| 3:0345 |                            | Domp to Low                | 10 |
| 2.0246 |                            | idlo rato 1                | 10 |
| 3.0340 |                            | Delay at Idle              | 10 |
| 3.0347 | T2C SPDC DL IDLE2 1 A NAME | 2 rate 1                   | 1  |
| 0.0047 |                            | Delay at Low               | 1  |
| 3:0348 | T2C SPDC.DL IDLE1 0.A NAME | idle rate 10               | 1  |
|        |                            | Delay at Low               |    |
| 3:0349 | T2C SPDC.DL IDLE1 1.A NAME | idle rate 1                | 1  |
|        |                            | Delay at Low               |    |
| 3:0350 | T2C_SPDC.DL_IDLE1_2.A_NAME | idle rate 2                | 1  |
|        |                            | Delay at Low               |    |
| 3:0351 | T2C_SPDC.DL_IDLE1_3.A_NAME | idle rate 3                | 1  |
|        |                            | Delay at Low               |    |
| 3:0352 | T2C_SPDC.DL_IDLE1_4.A_NAME | idle rate 4                | 1  |
| 0.0050 |                            | Delay at Low               |    |
| 3:0353 |                            | Delay at Law               |    |
| 3.0354 |                            | idle rate 8                | 1  |
| 3.0334 |                            | Delay at Idle              | 1  |
| 3.0355 | T2C SPDC DL IDLE3 2 A NAME | 3 rate 2                   | 1  |
| 0.0000 |                            | Delay at Idle              |    |
| 3:0356 | T2C SPDC.DL IDLE2 0.A NAME | 2 rate 10                  | 1  |
| 3:0357 | T2C_SPDC.GEAR.A_NAME       | Gear Ratio                 | 1  |
|        |                            | Delay at Idle              |    |
| 3:0358 | T2C_SPDC.DL_IDLE2_2.A_NAME | 2 rate 2                   | 1  |
|        |                            | Delay at Idle              |    |
| 3:0359 | T2C_SPDC.DL_IDLE2_3.A_NAME | 2 rate 3                   | 1  |
| 0.0000 |                            | Delay at Idle              |    |
| 3:0360 | TZC_SPDC.DL_IDLE2_4.A_NAME | 2 rate 4                   | 1  |
| 2,0204 |                            | Delay at Idle              | 4  |
| 3.0301 |                            |                            | 1  |
| 3.0360 |                            | 2 rate 6                   | 1  |
| J.030Z |                            | Delay at Idla              | 1  |
| 3.0363 | T2C SPDC DL IDLE2 7 A NAME | 2 rate 7                   | 1  |
| 0.0000 |                            | - 10.0 /                   | •  |

| 3.0364 |                            | Delay at Idle  | 1  |
|--------|----------------------------|----------------|----|
| 3.0304 |                            | Z Tale 0       | 1  |
| 2.0265 |                            | 2 roto 0       | 1  |
| 3.0305 |                            | Z rate 9       |    |
|        |                            | Delay at Low   |    |
| 3:0366 | 12C_SPDC.DL_IDLE1_9.A_NAME | Idle rate 9    | 1  |
|        |                            | Mult fact for  |    |
|        |                            | loading        |    |
|        |                            | gradient       |    |
| 3:0367 | T2C_SPDC.MULT_SLOW.A_NAME  | (Slow R)       | 1  |
|        |                            | Maximum        |    |
|        |                            | speed          |    |
| 3:0368 | T2C_SPDC.MAX_REF.A_NAME    | reference      | 1  |
|        |                            | Predictive     |    |
| 3:0369 | T2C SPDC.PRED SPDC.A NAME  | speed Level    | 1  |
|        |                            | Acceleration   |    |
| 3.0370 | T2C SPDC PRED ACC A NAME   | at Pred level  | 10 |
| 0.0070 |                            | Speed          |    |
|        |                            | override max   |    |
| 2.0271 |                            | time           | 1  |
| 3.0371 |                            | Unite          |    |
| 0.0070 |                            | Overspeed      | 10 |
| 3:0372 | IZC_SPDC.OSPD_RATE.A_NAME  | test rate      | 10 |
|        |                            | Overspeed      |    |
| 3:0373 | T2C_SPDC.OSPD_H2.A_NAME    | level          | 1  |
|        |                            | Startup level  |    |
| 3:0374 | T2C_SPDC.LEVEL1.A_NAME     | 1              | 1  |
|        |                            | Level to       |    |
|        |                            | select curve   |    |
| 3:0375 | T2C_SPDC.PV_F_CRV02.A_NAME | 2 to curve 3   | 1  |
|        |                            | Emergency      |    |
| 3:0376 | T2C_SPDC.EMRG_RTE.A_NAME   | min gov Rate   | 10 |
|        |                            | Level to       |    |
|        |                            | select curve   |    |
| 3:0377 | T2C_SPDC.PV_F_CRV03.A_NAME | 3 to curve 4   | 1  |
|        |                            | Min speed to   |    |
| 3:0378 | T2C SPDC.MIN RESET.A NAME  | reset          | 1  |
|        |                            | Minimum        |    |
|        |                            | Remote         |    |
| 3.0379 | T2C SPDC MIN PV RHC A NAME | hot/cold PV    | 1  |
| 0.0070 |                            | Minimum        | •  |
|        |                            | dovernor       |    |
| 3.0380 | T2C SPDC MIN GOV & NAME    | speed          | 1  |
| 0.0000 |                            | Critical       |    |
| 2.0291 |                            | spood rate?    | 10 |
| 3.0301 |                            | Linnor limit   |    |
|        |                            |                |    |
| 2.0202 |                            |                | 4  |
| 3:0382 |                            | 3              | 1  |
|        |                            | Lower limit    |    |
|        |                            | critical range |    |
| 3:0383 | 12C_SPDC.CRIT3_L.A_NAME    | 3              | 1  |
|        |                            | Loss of        |    |
|        |                            | control delay  |    |
| 3:0384 | T2C_SPDC.LOSS_DLY.A_NAME   | before flt     | 1  |
| 3:0385 | T2C_SPDC.MAX_GOV.A_NAME    | rpm            | 1  |
|        |                            | Minimum        |    |
|        |                            | Remote         |    |
| 3:0386 | T2C SPDC.MAX PV RHC.A NAME | hot/cold PV    | 1  |

| 3.0387 | T2C SPDC OSPD DELAY A NAME | Delay to quit  | 1   |
|--------|----------------------------|----------------|-----|
| 0.0007 |                            | Upper limit    | 1   |
|        |                            | critical range |     |
| 3:0388 | T2C_SPDC.CRIT1_H.A_NAME    | 1              | 1   |
|        |                            | Startup level  |     |
| 3:0389 | T2C_SPDC.LEVEL2.A_NAME     | 2              | 1   |
|        |                            | Startup level  |     |
| 3:0390 | T2C_SPDC.LEVEL3.A_NAME     | 3              | 1   |
|        |                            | Max delta      |     |
| 2.0201 |                            | speed          | 1   |
| 3.0391 |                            |                |     |
|        |                            | delta speed    |     |
| 3:0392 | T2C SPDC.ACC DELTA.A NAME  | Level          | 1   |
| 0.0002 |                            | off line max   |     |
| 3:0393 | T2C_SPDC.ACC_OFFACT.A_NAME | acceleration   | 10  |
|        |                            | ACC on line    |     |
| 3:0394 | T2C_SPDC.ACC_ON_RTE.A_NAME | max accel      | 10  |
|        |                            | Boost Valve    |     |
|        |                            | position       |     |
| 3:0395 | T2C_SPDC.BST_DMD.A_NAME    | demand         | 100 |
|        |                            | Level to       |     |
| 0.0000 |                            | select curve   |     |
| 3:0396 |                            | 1 to curve 2   | 1   |
| 3.0397 |                            |                |     |
|        |                            | critical range |     |
| 3.0398 | T2C_SPDC_CRIT1_L_A_NAME    | 1              | 1   |
| 0.0000 |                            | Critical       |     |
| 3:0399 | T2C_SPDC.CRIT1_RTE.A_NAME  | speed rate1    | 10  |
|        |                            | Upper limit    |     |
|        |                            | critical range |     |
| 3:0400 | T2C_SPDC.CRIT2_H.A_NAME    | 2              | 1   |
|        |                            | Lower limit    |     |
| 0.0404 |                            | critical range |     |
| 3:0401 |                            |                | 1   |
|        |                            | Level to       |     |
| 3.0402 | T2C SPDC PV E CRV07 A NAME | 7 to curve 8   | 1   |
| 0.0402 |                            | Level to       |     |
|        |                            | select curve   |     |
| 3:0403 | T2C_SPDC.PV_F_CRV06.A_NAME | 6 to curve 7   | 1   |
|        |                            | Level to       |     |
|        |                            | select curve   |     |
| 3:0404 | T2C_SPDC.PV_F_CRV05.A_NAME | 5 to curve 6   | 1   |
|        |                            | Level to       |     |
| 2.0405 |                            | select curve   | 4   |
| 3:0405 |                            | 4 to curve 5   | 1   |
| 3.0406 | T2C SPDC BST LEV & NAME    |                | 1   |
| 0.0400 |                            | Raise/Lower    | 1   |
| 3:0407 | T2C VLV .LP DLY FST.A NAME | delay to fast  | 1   |
| 3:0408 | T2C VLV .HP2 GAIN.A NAME   | HP2 gain       | 1   |
| • • •  |                            | HP ramp rate   |     |
|        |                            | at Restart or  |     |
| 3:0409 | T2C_VLVHPR_RTEFST.A_NAME   | Manual         | 1   |

| 0.0440 |                           | Min speed                |                 |
|--------|---------------------------|--------------------------|-----------------|
| 3:0410 | 12C_VLVHPSPDDMDMN.A_NAME  | => full HP2              | 1               |
| 0.0444 |                           | Max speed                |                 |
| 3:0411 | 12C_VLVHPSPDDMDMX.A_NAME  | => full HP               | 1               |
| 0.0440 |                           | Min valve=>              |                 |
| 3:0412 | 12C_VLVHPVLVDMDMN.A_NAME  | full HP2                 | 1               |
| 0.0440 |                           | Max valve =>             |                 |
| 3:0413 |                           |                          | 1               |
| 0.0444 |                           | MAX HP                   | 100             |
| 3:0414 | I2C_VLVHP_MX_RAMP.A_NAME  | ramp                     | 100             |
| 0.0445 |                           | Raise/Lower              |                 |
| 3:0415 | IZC_VLVLP_RL_RATE.A_NAME  | rate                     | 1               |
| 2.0446 |                           | HP ramp                  | 100             |
| 3.0410 |                           |                          | 100             |
| 2.0447 |                           | minimum<br>transfor time | 1               |
| 3.0417 |                           |                          |                 |
| 0.0440 |                           |                          | 4               |
| 3:0418 |                           | rate                     |                 |
| 2.0440 |                           | LP fixed                 | 1               |
| 3.0419 |                           |                          |                 |
| 2.0420 |                           | Raise/Lower              | 4               |
| 3.0420 |                           |                          |                 |
|        |                           | LP min                   |                 |
| 2.0421 |                           | position at              | 1               |
| 3.0421 |                           | Offect when              |                 |
| 2.0422 |                           | Oliset when              | 1               |
| 3.0422 |                           | spiit<br>transfor time   |                 |
| 2.0422 |                           |                          | 1               |
| 3.0423 |                           |                          | 1               |
| 5.0424 |                           |                          |                 |
|        |                           | #1 current               |                 |
| 3.0425 |                           | (mA)                     | 100             |
| 5.0425 |                           |                          | 100             |
|        |                           | #1 Scaled                |                 |
| 3.0426 | CNEG AI01 AIN SCLDA NAME  | value                    | CCT             |
| 0.0420 |                           | Analog Input             | 001             |
|        |                           | #2 current               |                 |
| 3.0427 | CNEG AI02 AI02 VALA NAME  | (mA)                     | 100             |
| 0.0121 |                           | Analog Input             | 100             |
|        |                           | #2 Scaled                | USER DEFINED IN |
| 3:0428 | CNEG AI02.AIN SCLD.A NAME | value                    | CCT             |
|        |                           | Analog Input             |                 |
|        |                           | #3 current               |                 |
| 3:0429 | CNFG_AI03.AI03_VAL.A_NAME | (mA)                     | 100             |
|        |                           | Analog Input             |                 |
|        |                           | #3 Scaled                | USER DEFINED IN |
| 3:0430 | CNFG_AI03.AIN_SCLD.A_NAME | value                    | ССТ             |
|        |                           | Analog Input             |                 |
|        |                           | #4 current               |                 |
| 3:0431 | CNFG_AI04.AI04_VAL.A_NAME | (mA)                     | 100             |
|        |                           | Analog Input             |                 |
|        |                           | #4 Scaled                | USER DEFINED IN |
| 3:0432 | CNFG_AI04.AIN_SCLD.A_NAME | value                    | CCT             |
|        |                           | Analog Input             |                 |
|        |                           | #5 current               |                 |
| 3:0433 | CNFG_AI05.AI05_VAL.A_NAME | (mA)                     | 100             |

| 3:0434 | CNFG AI05.AIN SCLD.A NAME | Analog Input<br>#5 Scaled<br>value | USER DEFINED IN |
|--------|---------------------------|------------------------------------|-----------------|
|        |                           | Analog Input                       |                 |
|        |                           | #6 current                         |                 |
| 3:0435 | CNFG_AI06.AI06_VAL.A_NAME | (mA)                               | 100             |
|        |                           | #6 Scaled                          |                 |
| 3.0436 | CNEG AI06 AIN SCLD A NAME | value                              | CCT             |
| 0.0.00 |                           | Analog Input                       |                 |
|        |                           | #7 current                         |                 |
| 3:0437 | CNFG_AI07.AI07_VAL.A_NAME | (mA)                               | 100             |
|        |                           | Analog Input                       |                 |
| 3.0438 | CNEG AIOZAINI SCI DA NAME | #7 Scaled                          |                 |
| 3.0430 |                           | Analog Input                       |                 |
|        |                           | #8 current                         |                 |
| 3:0439 | CNFG_AI08.AI08_VAL.A_NAME | (mA)                               | 100             |
|        |                           | Analog Input                       |                 |
| 0.0440 |                           | #8 Scaled                          | USER DEFINED IN |
| 3:0440 |                           | Value<br>Appleg Ipput              |                 |
|        |                           | #9 current                         |                 |
| 3:0441 | CNFG AI09.AI09 VAL.A NAME | (mA)                               | 100             |
|        |                           | Analog Input                       |                 |
|        |                           | #9 Scaled                          |                 |
| 3:0442 | CNFG_AI09.AIN_SCLD.A_NAME | value                              |                 |
|        |                           | Analog Input                       |                 |
| 3.0443 | CNEG ALLO ALLO VAL A NAME | (mA)                               | 100             |
| 0.0440 |                           | Analog Input                       | 100             |
|        |                           | #10 Scaled                         |                 |
| 3:0444 | CNFG_AI10.AIN_SCLD.A_NAME | value                              |                 |
|        |                           | Analog Input                       |                 |
| 2.0445 |                           | #11 current                        | 100             |
| 3.0445 |                           | Analog Input                       | 100             |
|        |                           | #11 Scaled                         |                 |
| 3:0446 | CNFG_AI11.AIN_SCLD.A_NAME | value                              |                 |
|        |                           | Analog Input                       |                 |
| 0.0447 |                           | #12 current                        | 100             |
| 3:0447 | CNFG_AI12.AI12_VAL.A_NAME | (MA)                               | 100             |
|        |                           | #12 Scaled                         |                 |
| 3:0448 | CNFG AI12.AIN SCLD.A NAME | value                              |                 |
|        |                           | Analog Input                       |                 |
|        |                           | #13 current                        |                 |
| 3:0449 | CNFG_AI13.AI13_VAL.A_NAME | (mA)                               | 100             |
|        |                           | Analog Input                       |                 |
| 3.0450 | CNEG ALL3 AIN SCLDA NAME  | value                              |                 |
| 0.0100 |                           | Analog Input                       |                 |
|        |                           | #14 current                        |                 |
| 3:0451 | CNFG_AI14.AI14_VAL.A_NAME | (mA)                               | 100             |
|        |                           | Analog Input                       |                 |
| 3.0452 | CNEG ALLA AIN SCL DA NAME | #14 Scaled                         |                 |
| 0.0402 |                           | value                              | 1               |

|        |                           | Analog Input       |     |
|--------|---------------------------|--------------------|-----|
|        |                           | #15 current        |     |
| 3:0453 | CNFG_AI15.AI15_VAL.A_NAME | (mA)               | 100 |
|        |                           | Analog Input       |     |
|        |                           | #15 Scaled         |     |
| 3:0454 | CNFG_AI15.AIN_SCLD.A_NAME | value              |     |
|        |                           | Analog Input       |     |
|        |                           | #16 current        |     |
| 3:0455 | CNFG_AI16.AI16_VAL.A_NAME | (mA)               | 100 |
|        |                           | Analog Input       |     |
| 0.0450 |                           | #16 Scaled         |     |
| 3:0456 | CNFG_AI16.AIN_SCLD.A_NAME |                    |     |
|        |                           |                    |     |
| 2:0457 |                           | #17 current $(mA)$ | 100 |
| 3.0457 |                           | (IIIA)             | 100 |
|        |                           | #17 Scaled         |     |
| 2.0459 |                           |                    |     |
| 3.0450 | CNFG_AITT.AIN_SOLD.A_NAME |                    |     |
|        |                           | #18 current        |     |
| 3.0459 | CNEG ALLA ALLA NAME       | $(m\Delta)$        | 100 |
| 0.0400 |                           | Analog Input       | 100 |
|        |                           | #18 Scaled         |     |
| 3:0460 | CNEG AI18 AIN SCLD A NAME | value              |     |
| 0.0.00 |                           | Analog Input       |     |
|        |                           | #19 current        |     |
| 3:0461 | CNFG AI19.AI19 VAL.A NAME | (mA)               | 100 |
|        |                           | Analog Input       |     |
|        |                           | #19 Scaled         |     |
| 3:0462 | CNFG_AI19.AIN_SCLD.A_NAME | value              |     |
|        |                           | Analog Input       |     |
|        |                           | #20 current        |     |
| 3:0463 | CNFG_AI20.AI20_VAL.A_NAME | (mA)               | 100 |
|        |                           | Analog Input       |     |
|        |                           | #20 Scaled         |     |
| 3:0464 | CNFG_AI20.AIN_SCLD.A_NAME | value              |     |
|        |                           | Analog Input       |     |
|        |                           | #21 current        |     |
| 3:0465 | CNFG_AI21.AI21_VAL.A_NAME | (mA)               | 100 |
|        |                           | Analog Input       |     |
| 0.0400 |                           | #21 Scaled         |     |
| 3:0466 | CNFG_AI21.AIN_SCLD.A_NAME | value              |     |
|        |                           | Analog Input       |     |
| 2.0407 |                           | #22 current        | 100 |
| 3:0467 |                           | (MA)               | 100 |
|        |                           | Analog Input       |     |
| 2.0469 |                           |                    |     |
| 3.0400 |                           |                    |     |
|        |                           | #23 current        |     |
| 3.0469 | CNEG A123 A123 VALA NAME  | (mA)               | 100 |
| 0.0400 |                           | Analog Input       |     |
|        |                           | #23 Scaled         |     |
| 3:0470 | CNFG AI23.AIN SCLD.A NAME | value              |     |
| 0.0110 |                           | Analog Input       |     |
|        |                           | #24 current        |     |
| 3:0471 | CNFG_AI24.AI24_VAL.A_NAME | (mA)               | 100 |

|          |                            | Analog Input           |     |
|----------|----------------------------|------------------------|-----|
| 3.0472   | CNEG A124 AIN SCI D A NAME | #24 Scaled             |     |
| 3.0472   |                            | Analog Input           |     |
|          |                            | #25 current            |     |
| 3:0473   | CNFG_AI25.AI25_VAL.A_NAME  | (mA)                   | 100 |
|          |                            | Analog Input           |     |
| 0.0474   |                            | #25 Scaled             |     |
| 3:0474   | UNFG_AIZ5.AIN_SOLD.A_NAME  | Analog Input           |     |
|          |                            | #26 current            |     |
| 3:0475   | CNFG_AI26.AI26_VAL.A_NAME  | (mA)                   | 100 |
|          |                            | Analog Input           |     |
|          |                            | #26 Scaled             |     |
| 3:0476   | CNFG_AI26.AIN_SCLD.A_NAME  | Value                  |     |
|          |                            | #27 current            |     |
| 3:0477   | CNFG AI27.AI27 VAL.A NAME  | (mA)                   | 100 |
| 0.0 11 1 |                            | Analog Input           |     |
|          |                            | #27 Scaled             |     |
| 3:0478   | CNFG_AI27.AIN_SCLD.A_NAME  | value                  |     |
|          |                            | Analog Input           |     |
| 3.0479   | CNEG AI28 AI28 VALA NAME   | #26 current<br>(mA)    | 100 |
| 0.0110   |                            | Analog Input           |     |
|          |                            | #28 Scaled             |     |
| 3:0480   | CNFG_AI28.AIN_SCLD.A_NAME  | value                  |     |
|          |                            | Analog Input           |     |
| 3.0481   |                            | #29 current            | 100 |
| 3.0401   |                            | Analog Input           | 100 |
|          |                            | #29 Scaled             |     |
| 3:0482   | CNFG_AI29.AIN_SCLD.A_NAME  | value                  |     |
|          |                            | Analog Input           |     |
| 2.0402   |                            | #30 current            | 100 |
| 3:0483   |                            | (IIIA)<br>Analog Input | 100 |
|          |                            | #30 Scaled             |     |
| 3:0484   | CNFG_AI30.AIN_SCLD.A_NAME  | value                  |     |
|          |                            | Analog Input           |     |
| 0.0405   |                            | #31 current            | 100 |
| 3:0485   | UNFG_AI31.AI31_VAL.A_NAME  | (MA)                   | 100 |
|          |                            | #31 Scaled             |     |
| 3:0486   | CNFG AI31.AIN SCLD.A NAME  | value                  |     |
|          |                            | Analog Input           |     |
|          |                            | #32 current            |     |
| 3:0487   | CNFG_AI32.AI32_VAL.A_NAME  | (mA)                   | 100 |
|          |                            | Analog Input           |     |
| 3:0488   | CNFG AI32.AIN SCLD.A NAME  | value                  |     |
| 0.0100   |                            | Speed Signal           |     |
| 3:0489   | SPDSIG1.SPEED.A_NAME       | #1                     |     |
|          |                            | Speed Signal           |     |
| 3:0490   | SPDSIG2.SPEED.A_NAME       | #2                     |     |
| 3.0491   | SPDSIG3 SPEED A NAME       | speed Signal<br>#3     |     |
| 0.0 10 1 |                            |                        |     |

| 3:0492 | SPDSIG4.SPEED.A NAME    | Speed Signal<br>#4 |  |
|--------|-------------------------|--------------------|--|
|        |                         | Validated          |  |
|        |                         | Turbine            |  |
| 3:0493 | A_SPEED.ACTUAL_SPD.A_SW | Speed Signal       |  |
|        |                         | Remote AUX         |  |
| 3:0494 | T2AUX1.RAUX1_PV.A_NAME  | Setpoint (EU)      |  |
|        |                         | Unit Percent       |  |
| 3:0495 | T2_GEN.LOAD2MOD.A_SW    | Load               |  |
|        |                         | Menu               |  |
| 2.0406 |                         | Conliguration      |  |
| 3.0490 |                         | Monu               |  |
|        |                         | Configuration      |  |
| 3.0497 | MODBUS AI02 CE OUT 1    | of AI 2            |  |
| 0.0101 |                         | Menu               |  |
|        |                         | Configuration      |  |
| 3:0498 | MODBUS.AI03_CF.OUT_1    | of AI 3            |  |
|        |                         | Menu               |  |
|        |                         | Configuration      |  |
| 3:0499 | MODBUS.AI04_CF.OUT_1    | of AI 4            |  |
|        |                         | Menu               |  |
|        |                         | Configuration      |  |
| 3:0500 | MODBUS.AI05_CF.OUT_1    | of AI 5            |  |
|        |                         | Menu               |  |
| 0.0504 |                         | Configuration      |  |
| 3:0501 |                         | OF AL 6            |  |
|        |                         | Nenu               |  |
| 3.0502 |                         | of ALZ             |  |
| 3.0302 |                         | Menu               |  |
|        |                         | Configuration      |  |
| 3.0503 | MODBUS AI08 CE OUT 1    | of AL8             |  |
| 0.0000 |                         | Menu               |  |
|        |                         | Configuration      |  |
| 3:0504 | MODBUS.A5MOD_CH.OUT_1   | of AI 9            |  |
|        |                         | Menu               |  |
|        |                         | Configuration      |  |
| 3:0505 | MODBUS.A5MOD_CH.OUT_2   | of AI 10           |  |
|        |                         | Menu               |  |
|        |                         | Configuration      |  |
| 3:0506 | MODBUS.A5MOD_CH.OUT_3   | of AI 11           |  |
|        |                         | Menu               |  |
| 2.0507 |                         |                    |  |
| 3.0007 |                         |                    |  |
|        |                         | Configuration      |  |
| 3:0508 | MODBUS.A5MOD CH.OUT 5   | of AI 13           |  |
| 0.0000 |                         | Menu               |  |
|        |                         | Configuration      |  |
| 3:0509 | MODBUS.A5MOD_CH.OUT_6   | of AI 14           |  |
|        |                         | Menu               |  |
|        |                         | Configuration      |  |
| 3:0510 | MODBUS.A5MOD_CH.OUT_7   | of AI 15           |  |
|        |                         | Menu               |  |
|        |                         | Configuration      |  |
| 3:0511 | MODBUS.A5MOD_CH.OUT_8   | of AI 16           |  |

|        |                         | Menu          |  |
|--------|-------------------------|---------------|--|
| 3:0512 | MODBUS.A5MOD_CH.OUT_9   | of AI 17      |  |
|        |                         | Menu          |  |
| 2.0512 | MODBUS ASMOD CHIOLIT 10 | Configuration |  |
| 3.0513 |                         | Menu          |  |
|        |                         | Configuration |  |
| 3:0514 | MODBUS.A5MOD_CH.OUT_11  | of AI 19      |  |
|        |                         | Menu          |  |
| 3.0515 |                         | of AL 20      |  |
| 0.0010 |                         | Menu          |  |
|        |                         | Configuration |  |
| 3:0516 | MODBUS.A5MOD_CH.OUT_13  | of AI 21      |  |
|        |                         | Menu          |  |
| 3.0517 |                         | of AL 22      |  |
| 5.0517 |                         | Menu          |  |
|        |                         | Configuration |  |
| 3:0518 | MODBUS.A5MOD_CH.OUT_15  | of AI 23      |  |
|        |                         | Menu          |  |
| 3.0510 |                         | of AL 24      |  |
| 5.0513 |                         | Menu          |  |
|        |                         | Configuration |  |
| 3:0520 | MODBUS.A5MOD_CH.OUT_17  | of AI 25      |  |
|        |                         | Menu          |  |
| 3.0521 |                         | of AL 26      |  |
| 3.0321 |                         | Menu          |  |
|        |                         | Configuration |  |
| 3:0522 | MODBUS.A5MOD_CH.OUT_19  | of AI 27      |  |
|        |                         | Menu          |  |
| 3.0523 |                         | of AL 28      |  |
| 5.0525 |                         | Menu          |  |
|        |                         | Configuration |  |
| 3:0524 | MODBUS.A5MOD_CH.OUT_21  | of AI 29      |  |
|        |                         | Menu          |  |
| 3.0525 | MODBUS A5MOD CHOUT 22   | of AL 30      |  |
| 0.0020 |                         | Menu          |  |
|        |                         | Configuration |  |
| 3:0526 | MODBUS.A5MOD_CH.OUT_23  | of AI 31      |  |
|        |                         | Menu          |  |
| 3.0527 | MODBUS A5MOD CHOUT 24   | of AL32       |  |
| 0.0021 |                         | Menu          |  |
|        |                         | Configuration |  |
| 3:0528 | SIM_MBUS.BI_CNFGS.OUT_2 | of DI 2       |  |
|        |                         | Menu          |  |
| 3:0529 | SIM MBUS.BI CNEGS.OUT 3 | of DI 3       |  |
| 0.0020 |                         | Menu          |  |
|        |                         | Configuration |  |
| 3:0530 | SIM_MBUS.BI_CNFGS.OUT_4 | of DI 4       |  |

|        |                          | Menu          |  |
|--------|--------------------------|---------------|--|
| 3:0531 | SIM_MBUS.BI_CNFGS.OUT_5  | of DI 5       |  |
|        |                          | Menu          |  |
| 2.0522 |                          | Configuration |  |
| 3.0032 |                          | Menu          |  |
|        |                          | Configuration |  |
| 3:0533 | SIM_MBUS.BI_CNFGS.OUT_7  | of DI 7       |  |
|        |                          | Menu          |  |
| 3.0534 |                          | of DI 8       |  |
| 0.0004 |                          | Menu          |  |
|        |                          | Configuration |  |
| 3:0535 | SIM_MBUS.BI_CNFGS.OUT_9  | of DI 9       |  |
|        |                          | Menu          |  |
| 3.0536 | SIM MBUS BLONEGS OUT 10  | of DI 10      |  |
| 3.0330 |                          | Menu          |  |
|        |                          | Configuration |  |
| 3:0537 | SIM_MBUS.BI_CNFGS.OUT_11 | of DI 11      |  |
|        |                          | Menu          |  |
| 3.0538 | SIM MBUS BLONEGS OUT 12  | of DI 12      |  |
| 5.0550 |                          | Menu          |  |
|        |                          | Configuration |  |
| 3:0539 | SIM_MBUS.BI_CNFGS.OUT_13 | of DI 13      |  |
|        |                          | Menu          |  |
| 3.0540 | SIM MBUS BLONEGS OUT 14  | of DI 14      |  |
| 3.0340 |                          | Menu          |  |
|        |                          | Configuration |  |
| 3:0541 | SIM_MBUS.BI_CNFGS.OUT_15 | of DI 15      |  |
|        |                          | Menu          |  |
| 3.0542 | SIM MBUS BLONEGS OUT 16  | of DI 16      |  |
| 5.0042 |                          | Menu          |  |
|        |                          | Configuration |  |
| 3:0543 | SIM_MBUS.BI_CNFGS.OUT_17 | of DI 17      |  |
|        |                          | Menu          |  |
| 3.0544 | SIM MBUS BLONEGS OUT 18  | of DI 18      |  |
| 0.0044 |                          | Menu          |  |
|        |                          | Configuration |  |
| 3:0545 | SIM_MBUS.BI_CNFGS.OUT_19 | of DI 19      |  |
|        |                          | Menu          |  |
| 3.0546 | SIM MBUS BLONEGS OUT 20  | of DI 20      |  |
| 0.0040 |                          | Menu          |  |
|        |                          | Configuration |  |
| 3:0547 | SIM_MBUS.BI_CNFGS.OUT_21 | of DI 21      |  |
|        |                          | Menu          |  |
| 3:0548 | SIM MBUS.BI CNEGS.OUT 22 | of DI 22      |  |
| 0.0010 |                          | Menu          |  |
|        |                          | Configuration |  |
| 3:0549 | SIM_MBUS.BI_CNFGS.OUT_23 | of DI 23      |  |

|        |                               | Menu                        |  |
|--------|-------------------------------|-----------------------------|--|
| 3:0550 | SIM MBUS.BL CNEGS.OUT 24      | of DI 24                    |  |
| 0.0000 |                               | Menu                        |  |
|        |                               | Configuration               |  |
| 3:0551 | SIM_MBUS.BO_CNFGS.OU1_2       | of Relay 2                  |  |
|        |                               | Configuration               |  |
| 3:0552 | SIM_MBUS.BO_CNFGS.OUT_3       | of Relay 3                  |  |
|        |                               | Menu                        |  |
| 0.0550 |                               | Configuration               |  |
| 3:0553 | SIM_MBUS.BO_CNFGS.OUT_4       | of Relay 4                  |  |
|        |                               | Configuration               |  |
| 3:0554 | SIM_MBUS.BO_CNFGS.OUT_5       | of Relay 5                  |  |
|        |                               | Menu                        |  |
| 0 0555 |                               | Configuration               |  |
| 3:0555 | SIM_MBUS.BO_CNFGS.OU1_6       | of Relay 6                  |  |
|        |                               | Configuration               |  |
| 3:0556 | SIM_MBUS.BO_CNFGS.OUT_7       | of Relay 7                  |  |
|        |                               | Menu                        |  |
| 0 0557 |                               | Configuration               |  |
| 3:0557 | SIM_MBUS.BO_CNFGS.OU1_8       | of Relay 8                  |  |
|        |                               | Configuration               |  |
| 3:0558 | SIM_MBUS.BO_CNFGS.OUT_9       | of Relay 9                  |  |
|        |                               | Menu                        |  |
|        |                               | Configuration               |  |
| 3:0559 | SIM_MBUS.BO_CNFGS.OUT_10      | of Relay 10                 |  |
|        |                               | Configuration               |  |
| 3:0560 | SIM_MBUS.BO_CNFGS.OUT_11      | of Relay 11                 |  |
|        |                               | Menu                        |  |
|        |                               | Configuration               |  |
| 3:0561 | SIM_MBUS.BO_CNFGS.OUT_12      | of Relay 12                 |  |
|        |                               | Level Switch                |  |
| 3:0562 | SIM_MBUS.BO_CNFGS.OUT_13      | Value                       |  |
|        |                               | Relay 3                     |  |
| 0.0500 |                               | Level Switch                |  |
| 3:0563 | SIM_MBUS.BO_CNFGS.OUT_14      | Value<br>Rolov 4            |  |
|        |                               | Level Switch                |  |
| 3:0564 | SIM_MBUS.BO_CNFGS.OUT_15      | Value                       |  |
|        |                               | Relay 5                     |  |
| 0.0505 |                               | Level Switch                |  |
| 3:0565 | SIIVI_IVIBUS.BU_CINEGS.UU1_16 | value<br>Relay 6            |  |
|        |                               | Level Switch                |  |
| 3:0566 | SIM_MBUS.BO_CNFGS.OUT_17      | Value                       |  |
|        |                               | Relay 7                     |  |
| 0.0507 |                               | Level Switch                |  |
| 3:0567 |                               | Value<br>Rolay <sup>e</sup> |  |
|        |                               | Level Switch                |  |
| 3:0568 | SIM_MBUS.BO_CNFGS.OUT_19      | Value                       |  |

|        |                             | Relay 9             |
|--------|-----------------------------|---------------------|
|        |                             | Level Switch        |
| 3:0569 | SIM_MBUS.BO_CNFGS.OUT_20    | Value               |
|        |                             | Relay 10            |
|        |                             | Level Switch        |
| 3:0570 | SIM_MBUS.BO_CNFGS.OUT_21    | Value               |
|        |                             | Relay 11            |
|        |                             | Level Switch        |
| 3:0571 | SIM_MBUS.BO_CNFGS.OUT_22    | Value               |
|        |                             | Relay 12            |
| 0 0570 |                             | Level Switch        |
| 3:0572 | SIM_MBUS.BO_CNFGS.OU1_23    |                     |
| 3:0573 |                             | Spare               |
| 3:0574 |                             | Spare               |
|        |                             | Demand              |
|        |                             |                     |
| 2.0575 |                             | Act #1              |
| 3.0375 |                             | Demand              |
|        |                             | Value to            |
|        |                             | Integrating         |
| 3.0576 | CNEGIACT2 A6 ACT2 A MUX N 1 | Act #2              |
| 3.0577 |                             | Spare               |
| 3.0578 |                             | Spare               |
| 0.0070 |                             | Function            |
|        |                             | selected for        |
| 3:0579 | CNFG PACT1.ACT FUNC.OUT 3   | Int Act 1           |
|        |                             | Function            |
|        |                             | selected for        |
| 3:0580 | CNFG PACT1.ACT FUNC.OUT 4   | Int Act 2           |
|        |                             | Analog              |
|        |                             | Output #1           |
| 3:0581 | CNFG_AO_01.SEL.A_MUX_N_1    | Scaled Value        |
|        |                             | Analog              |
|        |                             | Output #2           |
| 3:0582 | CNFG_AO_02.SEL.A_MUX_N_1    | Scaled Value        |
|        |                             | Analog              |
|        |                             | Output #3           |
| 3:0583 | CNFG_AO_03.SEL.A_MUX_N_1    | Scaled Value        |
|        |                             | Analog              |
| 0.0504 |                             | Output #4           |
| 3:0584 | CNFG_AO_04.SEL.A_MUX_N_1    |                     |
|        |                             | Analog<br>Output #F |
| 3.0585 |                             | Scaled Value        |
| 3.0305 |                             |                     |
|        |                             | Output #6           |
| 3.0586 | CNEG AO 06 SEL A MUX N 1    | Scaled Value        |
| 0.0000 |                             | Analog              |
|        |                             | Output #7           |
| 3:0587 | CNFG AO 07.SEL.A MUX N 1    | Scaled Value        |
|        |                             | Analog              |
|        |                             | Output #8           |
| 3:0588 | CNFG_AO_08.SEL.A_MUX_N_1    | Scaled Value        |
|        |                             | Analog              |
|        |                             | Output #9           |
| 3:0589 | CNFG_AO_09.SEL.A_MUX_N_1    | Scaled Value        |

|        |                          |               | 1     |
|--------|--------------------------|---------------|-------|
|        |                          | Analog        |       |
|        |                          | Output #10    |       |
| 3:0590 | CNFG_AO_10.SEL.A_MUX_N_1 | Scaled Value  |       |
|        |                          | Analog        |       |
|        |                          | Output #11    |       |
| 3.0501 | CNEG AO 11 SEL A MUX N 1 |               |       |
| 5.0531 |                          |               |       |
|        |                          | Analog        |       |
|        |                          | Output #12    |       |
| 3:0592 | CNFG_AO_12.SEL.A_MUX_N_1 | Scaled Value  |       |
|        |                          | Function      |       |
|        |                          | selected for  |       |
| 3:0593 | MODBUS.AO CNEGS.OUT 1    | AO 1          |       |
|        |                          | Function      |       |
|        |                          | colocted for  |       |
| 2:0504 |                          |               |       |
| 3.0594 |                          | AU Z          |       |
|        |                          | Function      |       |
|        |                          | selected for  |       |
| 3:0595 | MODBUS.AO_CNFGS.OUT_3    | AO 3          |       |
|        |                          | Function      |       |
|        |                          | selected for  |       |
| 3.0596 | MODBUS AO CNEGS OUT 4    |               |       |
| 0.0000 |                          | Function      |       |
|        |                          |               |       |
|        |                          | selected for  |       |
| 3:0597 | MODBUS.AO_CNFGS.OUT_5    | AO 5          |       |
|        |                          | Function      |       |
|        |                          | selected for  |       |
| 3:0598 | MODBUS.AO CNFGS.OUT 6    | AO 6          |       |
|        |                          | Function      |       |
|        |                          | selected for  |       |
| 2.0500 |                          |               |       |
| 3.0399 |                          | AU 7          |       |
|        |                          | Function      |       |
|        |                          | selected for  |       |
| 3:0600 | MODBUS.AO_CNFGS.OUT_8    | AO 8          |       |
|        |                          | Function      |       |
|        |                          | selected for  |       |
| 3:0601 | MODBUS.AO CNFGS.OUT 9    | AO 9          |       |
|        |                          | Function      |       |
|        |                          | selected for  |       |
| 2,0602 |                          |               |       |
| 3.0602 |                          |               |       |
|        |                          | Function      |       |
|        |                          | selected for  |       |
| 3:0603 | MODBUS.AO_CNFGS.OUT_11   | AO 11         |       |
|        |                          | Function      |       |
|        |                          | selected for  |       |
| 3:0604 | MODBUS,AO CNFGS,OUT 12   | AO 12         |       |
| 3.0605 |                          | Spare         | 100   |
| 3:0606 |                          | Spare         | 100   |
| 3.0000 | Spore                    | Spare         | Spara |
| 3:0607 | Spare                    | Spare         | Spare |
| 3:0608 | Spare                    | Spare         | Spare |
|        |                          | Integ Act 1   |       |
|        |                          | Position      |       |
| 3:0609 | IACT1_SEL.ACT1SEL.A_NAME | FDBK          | 10    |
|        | _                        | Integ Act 1 A |       |
|        |                          | Torg Motor    |       |
| 3.0610 | IACTI SELACTIAMA A NAME  | current       | 100   |
| 3.0010 |                          |               | 100   |
|        |                          |               |       |
|        |                          | i ord iviotor |       |
| 3:0611 | IACI1_SEL.ACI1BMA.A_NAME | current       | 100   |

|        |                              | Integ Act 1   |     |
|--------|------------------------------|---------------|-----|
|        |                              | Total Torq    |     |
| 3:0612 | IACT1_SEL.ACT1MA.A_NAME      | Motor mA      | 100 |
|        |                              | Integ Act 2   |     |
|        |                              | Position      |     |
| 3:0613 | IACT2_SEL.ACT2SEL.A_NAME     | FDBK          | 10  |
|        |                              | Integ Act 2 A |     |
|        |                              | Torq Motor    |     |
| 3:0614 | IACT2_SEL.ACT2AMA.A_NAME     | current       | 100 |
|        |                              | Integ Act 2 B |     |
|        |                              | Torq Motor    |     |
| 3:0615 | IACT2_SEL.ACT2BMA.A_NAME     | current       | 100 |
|        |                              | Integ Act 2   |     |
|        |                              | Total Torq    |     |
| 3:0616 | IACT2_SEL.ACT2MA.A_NAME      | Motor mA      | 100 |
|        |                              | Control       |     |
|        |                              | Status of V1  |     |
| 3:0617 | TLKIT_OI.VLV1_MESSG.OUT_1    | Valve         |     |
|        |                              | Control       |     |
|        |                              | Status of V2  |     |
| 3:0618 | TLKIT_OI.VLV2_MESSG.OUT_1    | Valve         |     |
| 3:0619 | MODBUS.TYPE.OUT_1            | Turbine Type  |     |
|        |                              | HP Valve      |     |
| 3:0620 | MODBUS.HP_TYPE.OUT_1         | Туре          |     |
|        |                              | LP Valve      |     |
| 3:0621 | MODBUS.LP_TYPE.OUT_1         | Туре          |     |
|        |                              | Decoupling    |     |
| 3:0622 | MODBUS.DCPL_TYPE.OUT_1       | Туре          |     |
|        |                              | Extraction    |     |
| 3:0623 | T2C_EXTC.EXT_UNITS.OUT_1     | Inputs Units  |     |
|        |                              | Auxiliary     |     |
| 3:0624 | T2C_AUX1.AUX_UNITS.OUT_1     | Inputs Units  |     |
|        |                              | Cascade       |     |
| 3:0625 | T2C_CASC.CASC_UNITS.OUT_1    | Inputs Units  |     |
|        |                              | Extraction    |     |
|        |                              | PV/SP         |     |
| 3:0626 | T2C_EXTC.MOD_SCALE.A_MUX_N_1 | Multiplier    |     |
|        |                              | Auxiliary     |     |
|        |                              | PV/SP         |     |
| 3:0627 | T2C_AUX1.MOD_SCALE.A_MUX_N_1 | Multiplier    |     |
|        |                              | Cascade       |     |
|        |                              | PV/SP         |     |
| 3:0628 | T2C_CASC.MOD_SCALE.A_MUX_N_1 | Multiplier    |     |
|        |                              | Peak Speed    |     |
| 3:0629 | PEAK_SPD.SPEED_HOLD.A_MAX    | Reached       |     |
|        |                              | Kern A IACT   |     |
|        |                              | Chan 1 Fdbk   |     |
| 3:0630 | A1_A06_ACT.ACT_01.AVG_POS    | Pos           | 10  |
|        |                              | Kern A IACT   |     |
|        |                              | Chan 2 Fdbk   |     |
| 3:0631 | A1_A06_ACT.ACT_02.AVG_POS    | Pos           | 10  |
|        |                              | Kern B IACT   |     |
|        |                              | Chan 1 Fdbk   |     |
| 3:0632 | B1_A06_ACT.ACT_01.AVG_POS    | Pos           | 10  |
|        |                              | Kern B IACT   |     |
|        |                              | Chan 2 Fdbk   |     |
| 3:0633 | B1 A06 ACT.ACT 02.AVG POS    | Pos           | 10  |

|                                                                                                    |                                                                                                    | i                                                                                                    | i i i i i i i i i i i i i i i i i i i |
|----------------------------------------------------------------------------------------------------|----------------------------------------------------------------------------------------------------|----------------------------------------------------------------------------------------------------|---------------------------------------|
|                                                                                                    |                                                                                                    | Seal Gas                                                                                                    |                                       |
|                                                                                                    |                                                                                                    | Valve                                                                                                    |                                       |
| 3:0634                                                                                                    | SEAL.GSEAL DMD.A NAME                                                                                                    | Demand                                                                                                    | 10                                    |
|                                                                                                    |                                                                                                    | Seal Gas                                                                                                    |                                       |
|                                                                                                    |                                                                                                    | Setpoint                                                                                                    |                                       |
| 3.0635                                                                                                    | SEAL MARID SPN A NAME                                                                                                    | Value                                                                                                    | 10                                    |
| 5.0055                                                                                                    |                                                                                                    |                                                                                                    | 10                                    |
|                                                                                                    |                                                                                                    | Seal Gas                                                                                                    |                                       |
| 0.0000                                                                                                    |                                                                                                    | Process                                                                                                    | 10                                    |
| 3:0636                                                                                                    | SEAL.M4PID_PV.A_NAME                                                                                                    | value                                                                                                    | 10                                    |
|                                                                                                    |                                                                                                    | Seal Gas                                                                                                    |                                       |
|                                                                                                    |                                                                                                    | Remote                                                                                                    |                                       |
|                                                                                                    |                                                                                                    | Setpoint                                                                                                    |                                       |
| 3:0637                                                                                                    | SEAL.RMTSP_TEST.A_SW                                                                                                    | Value                                                                                                    | Spare                                 |
|                                                                                                    |                                                                                                    | Avg FDBK                                                                                                    |                                       |
|                                                                                                    |                                                                                                    | Position                                                                                                    |                                       |
| 3:0638                                                                                                    | A1 A06 ACT.AVGPOS CH1.A MAX                                                                                                    | IACT Chan 1                                                                                                    | 10                                    |
| 0.0000                                                                                                    |                                                                                                    | Avg FDBK                                                                                                    |                                       |
|                                                                                                    |                                                                                                    | Position                                                                                                    |                                       |
| 2.0620                                                                                                    |                                                                                                    | IACT Chap 2                                                                                                    | 10                                    |
| 3.0039                                                                                                    |                                                                                                    | Conorator                                                                                                    | 10                                    |
| 0.0040                                                                                                    |                                                                                                    | Generator                                                                                                    | 0.04                                  |
| 3:0640                                                                                                    | 12_GEN.KW_SIG.A_NAME                                                                                                    | KW Load                                                                                                    | 0.01                                  |
|                                                                                                    |                                                                                                    | Sync/LS                                                                                                    |                                       |
|                                                                                                    |                                                                                                    | Speed Bias                                                                                                    |                                       |
| 3:0641                                                                                                    | T2_GEN.REMSPDBIAS.A_SW                                                                                                    | Value (rpm)                                                                                                    |                                       |
|                                                                                                    |                                                                                                    | Remote KW                                                                                                    |                                       |
| 3:0642                                                                                                    | T2 GEN.KW SETPT.ZMINUS1                                                                                                    | Setpoint                                                                                                    | 0.01                                  |
|                                                                                                    |                                                                                                    | Start Mode                                                                                                    |                                       |
| 3.0643                                                                                                    | MODBUS TYPE OUT 2                                                                                                    | Configuration                                                                                                    |                                       |
| 0.0010                                                                                                    |                                                                                                    | Configuration                                                                                                    |                                       |
| 3.0611                                                                                                    | Snaro                                                                                                    | Snara                                                                                                    |                                       |
| 3:0644                                                                                                    | Spare                                                                                                    | Spare                                                                                                    |                                       |
| 3:0644                                                                                                    |                                                                                                    | Spare<br>User cnfg                                                                                                    |                                       |
| 3:0644<br>3:0645                                                                                                    | Spare<br>T2_GEN.MOD_SCALE.A_MUX_N_1                                                                                                    | Spare<br>User cnfg<br>scaler for KW                                                                                                    |                                       |
| 3:0644<br>3:0645                                                                                                    | Spare<br>T2_GEN.MOD_SCALE.A_MUX_N_1                                                                                                    | Spare<br>User cnfg<br>scaler for KW<br>Normalized                                                                                                    |                                       |
| 3:0644<br>3:0645                                                                                                    | Spare<br>T2_GEN.MOD_SCALE.A_MUX_N_1                                                                                                    | Spare<br>User cnfg<br>scaler for KW<br>Normalized<br>Speed (0-                                                                                                    |                                       |
| 3:0644<br>3:0645<br>3:0646                                                                                                   | Spare<br>T2_GEN.MOD_SCALE.A_MUX_N_1<br>X1SPDC.NORMSPEED.A_NAME                                                                                                    | Spare<br>User cnfg<br>scaler for KW<br>Normalized<br>Speed (0-<br>100%)                                                                                                    |                                       |
| 3:0644<br>3:0645<br>3:0646                                                                                                   | Spare<br>T2_GEN.MOD_SCALE.A_MUX_N_1<br>X1SPDC.NORMSPEED.A_NAME                                                                                                    | Spare<br>User cnfg<br>scaler for KW<br>Normalized<br>Speed (0-<br>100%)<br>Normalized                                                                                                    |                                       |
| 3:0644<br>3:0645<br>3:0646                                                                                                   | Spare<br>T2_GEN.MOD_SCALE.A_MUX_N_1<br>X1SPDC.NORMSPEED.A_NAME                                                                                                    | Spare<br>User cnfg<br>scaler for KW<br>Normalized<br>Speed (0-<br>100%)<br>Normalized<br>Speed                                                                                                    |                                       |
| 3:0644<br>3:0645<br>3:0646<br>3:0647                                                                                         | Spare         T2_GEN.MOD_SCALE.A_MUX_N_1         X1SPDC.NORMSPEED.A_NAME         X1SPDC.NORMSPD_SP.A_NAME                                                                                                    | Spare<br>User cnfg<br>scaler for KW<br>Normalized<br>Speed (0-<br>100%)<br>Normalized<br>Speed<br>Setpoint                                                                                                    |                                       |
| 3:0644<br>3:0645<br>3:0646<br>3:0647                                                                                         | Spare         T2_GEN.MOD_SCALE.A_MUX_N_1         X1SPDC.NORMSPEED.A_NAME         X1SPDC.NORMSPD_SP.A_NAME                                                                                                    | Spare<br>User cnfg<br>scaler for KW<br>Normalized<br>Speed (0-<br>100%)<br>Normalized<br>Speed<br>Setpoint<br>S Term into                                                                                                    |                                       |
| 3:0644<br>3:0645<br>3:0646<br>3:0647<br>3:0648                                                                               | Spare         T2_GEN.MOD_SCALE.A_MUX_N_1         X1SPDC.NORMSPEED.A_NAME         X1SPDC.NORMSPD_SP.A_NAME         X1_VLVS_TERM_IN.A_NAME                                                                                                    | Spare<br>User cnfg<br>scaler for KW<br>Normalized<br>Speed (0-<br>100%)<br>Normalized<br>Speed<br>Setpoint<br>S Term into<br>RatioLimiter                                                                                                    |                                       |
| 3:0644<br>3:0645<br>3:0646<br>3:0647<br>3:0648                                                                               | Spare         T2_GEN.MOD_SCALE.A_MUX_N_1         X1SPDC.NORMSPEED.A_NAME         X1SPDC.NORMSPD_SP.A_NAME         X1VLVS_TERM_IN.A_NAME                                                                                                    | Spare<br>User cnfg<br>scaler for KW<br>Normalized<br>Speed (0-<br>100%)<br>Normalized<br>Speed<br>Setpoint<br>S Term into<br>RatioLimiter                                                                                                    |                                       |
| 3:0644<br>3:0645<br>3:0646<br>3:0647<br>3:0648<br>3:0649                                                                     | Spare         T2_GEN.MOD_SCALE.A_MUX_N_1         X1SPDC.NORMSPEED.A_NAME         X1SPDC.NORMSPD_SP.A_NAME         X1VLV_S_TERM_IN.A_NAME         X1_VLV_P_TERM_IN.A_NAME                                                                                                    | Spare<br>User cnfg<br>scaler for KW<br>Normalized<br>Speed (0-<br>100%)<br>Normalized<br>Speed<br>Setpoint<br>S Term into<br>RatioLimiter<br>P Term into<br>Ratiol imiter                                                                                                    |                                       |
| 3:0644<br>3:0645<br>3:0646<br>3:0647<br>3:0648<br>3:0649                                                                     | Spare         T2_GEN.MOD_SCALE.A_MUX_N_1         X1SPDC.NORMSPEED.A_NAME         X1SPDC.NORMSPD_SP.A_NAME         X1VLVS_TERM_IN.A_NAME         X1VLVP_TERM_IN.A_NAME                                                                                                    | Spare<br>User cnfg<br>scaler for KW<br>Normalized<br>Speed (0-<br>100%)<br>Normalized<br>Speed<br>Setpoint<br>S Term into<br>RatioLimiter<br>P Term into<br>RatioLimiter                                                                                                    |                                       |
| 3:0644<br>3:0645<br>3:0646<br>3:0647<br>3:0648<br>3:0649                                                                     | Spare         T2_GEN.MOD_SCALE.A_MUX_N_1         X1SPDC.NORMSPEED.A_NAME         X1SPDC.NORMSPD_SP.A_NAME         X1VLVS_TERM_IN.A_NAME         X1VLVP_TERM_IN.A_NAME                                                                                                    | Spare<br>User cnfg<br>scaler for KW<br>Normalized<br>Speed (0-<br>100%)<br>Normalized<br>Speed<br>Setpoint<br>S Term into<br>RatioLimiter<br>P Term into<br>RatioLimiter<br>Alarm First<br>Out Event                                                                                                    |                                       |
| 3:0644<br>3:0645<br>3:0646<br>3:0647<br>3:0648<br>3:0649                                                                     | Spare         T2_GEN.MOD_SCALE.A_MUX_N_1         X1SPDC.NORMSPEED.A_NAME         X1SPDC.NORMSPD_SP.A_NAME         X1VLVS_TERM_IN.A_NAME         X1VLVP_TERM_IN.A_NAME                                                                                                    | Spare<br>User cnfg<br>scaler for KW<br>Normalized<br>Speed (0-<br>100%)<br>Normalized<br>Speed<br>Setpoint<br>S Term into<br>RatioLimiter<br>P Term into<br>RatioLimiter<br>Alarm First<br>Out Event                                                                                                    |                                       |
| 3:0644<br>3:0645<br>3:0646<br>3:0647<br>3:0648<br>3:0649<br>3:0650                                                           | Spare         T2_GEN.MOD_SCALE.A_MUX_N_1         X1SPDC.NORMSPEED.A_NAME         X1SPDC.NORMSPD_SP.A_NAME         X1VLVS_TERM_IN.A_NAME         X1VLVP_TERM_IN.A_NAME         EVENT_ALM.AL_FRSTOUT.A_NAME                                                                                                    | Spare<br>User cnfg<br>scaler for KW<br>Normalized<br>Speed (0-<br>100%)<br>Normalized<br>Speed<br>Setpoint<br>S Term into<br>RatioLimiter<br>P Term into<br>RatioLimiter<br>Alarm First<br>Out Event<br>Message                                                                                                    |                                       |
| 3:0644<br>3:0645<br>3:0646<br>3:0647<br>3:0648<br>3:0649<br>3:0650                                                           | Spare         T2_GEN.MOD_SCALE.A_MUX_N_1         X1SPDC.NORMSPEED.A_NAME         X1SPDC.NORMSPD_SP.A_NAME         X1VLVS_TERM_IN.A_NAME         X1VLVP_TERM_IN.A_NAME         EVENT_ALM.AL_FRSTOUT.A_NAME                                                                                                    | Spare<br>User cnfg<br>scaler for KW<br>Normalized<br>Speed (0-<br>100%)<br>Normalized<br>Speed<br>Setpoint<br>S Term into<br>RatioLimiter<br>P Term into<br>RatioLimiter<br>Alarm First<br>Out Event<br>Message<br>TRIP First                                                                                                    |                                       |
| 3:0644<br>3:0645<br>3:0646<br>3:0647<br>3:0648<br>3:0649<br>3:0650                                                           | Spare         T2_GEN.MOD_SCALE.A_MUX_N_1         X1SPDC.NORMSPEED.A_NAME         X1SPDC.NORMSPD_SP.A_NAME         X1VLVS_TERM_IN.A_NAME         X1VLVP_TERM_IN.A_NAME         EVENT_ALM.AL_FRSTOUT.A_NAME                                                                                                    | Spare<br>User cnfg<br>scaler for KW<br>Normalized<br>Speed (0-<br>100%)<br>Normalized<br>Speed<br>Setpoint<br>S Term into<br>RatioLimiter<br>P Term into<br>RatioLimiter<br>Alarm First<br>Out Event<br>Message<br>TRIP First<br>Out Event                                                                                                    |                                       |
| 3:0644<br>3:0645<br>3:0646<br>3:0647<br>3:0648<br>3:0649<br>3:0650<br>3:0651                                                 | Spare         T2_GEN.MOD_SCALE.A_MUX_N_1         X1SPDC.NORMSPEED.A_NAME         X1SPDC.NORMSPD_SP.A_NAME         X1VLVS_TERM_IN.A_NAME         X1VLVP_TERM_IN.A_NAME         EVENT_ALM.AL_FRSTOUT.A_NAME         EVENT_SD.SD_FRSTOUT.A_NAME                                                                             | Spare<br>User cnfg<br>scaler for KW<br>Normalized<br>Speed (0-<br>100%)<br>Normalized<br>Speed<br>Setpoint<br>S Term into<br>RatioLimiter<br>P Term into<br>RatioLimiter<br>Alarm First<br>Out Event<br>Message<br>TRIP First<br>Out Event<br>Message                                                                                                    |                                       |
| 3:0644<br>3:0645<br>3:0646<br>3:0647<br>3:0648<br>3:0649<br>3:0650<br>3:0651<br>3:0652                                       | Spare         T2_GEN.MOD_SCALE.A_MUX_N_1         X1SPDC.NORMSPEED.A_NAME         X1SPDC.NORMSPD_SP.A_NAME         X1VLVS_TERM_IN.A_NAME         X1VLVP_TERM_IN.A_NAME         EVENT_ALM.AL_FRSTOUT.A_NAME         EVENT_SD.SD_FRSTOUT.A_NAME                                                                             | Spare<br>User cnfg<br>scaler for KW<br>Normalized<br>Speed (0-<br>100%)<br>Normalized<br>Speed<br>Setpoint<br>S Term into<br>RatioLimiter<br>P Term into<br>RatioLimiter<br>Alarm First<br>Out Event<br>Message<br>TRIP First<br>Out Event<br>Message                                                                                                    |                                       |
| 3:0644<br>3:0645<br>3:0646<br>3:0647<br>3:0648<br>3:0649<br>3:0650<br>3:0651<br>3:0652<br>thru                               | Spare         T2_GEN.MOD_SCALE.A_MUX_N_1         X1SPDC.NORMSPEED.A_NAME         X1SPDC.NORMSPD_SP.A_NAME         X1VLVS_TERM_IN.A_NAME         X1VLVP_TERM_IN.A_NAME         EVENT_ALM.AL_FRSTOUT.A_NAME         EVENT_SD.SD_FRSTOUT.A_NAME         Spare                                                               | Spare<br>User cnfg<br>scaler for KW<br>Normalized<br>Speed (0-<br>100%)<br>Normalized<br>Speed<br>Setpoint<br>S Term into<br>RatioLimiter<br>P Term into<br>RatioLimiter<br>Alarm First<br>Out Event<br>Message<br>TRIP First<br>Out Event<br>Message<br>Spare                                                                                                |                                       |
| 3:0644<br>3:0645<br>3:0646<br>3:0647<br>3:0648<br>3:0649<br>3:0650<br>3:0651<br>3:0652<br>thru<br>3:0654                     | Spare         T2_GEN.MOD_SCALE.A_MUX_N_1         X1SPDC.NORMSPEED.A_NAME         X1SPDC.NORMSPD_SP.A_NAME         X1VLVS_TERM_IN.A_NAME         X1VLVP_TERM_IN.A_NAME         EVENT_ALM.AL_FRSTOUT.A_NAME         EVENT_SD.SD_FRSTOUT.A_NAME         Spare                                                               | Spare<br>User cnfg<br>scaler for KW<br>Normalized<br>Speed (0-<br>100%)<br>Normalized<br>Speed<br>Setpoint<br>S Term into<br>RatioLimiter<br>P Term into<br>RatioLimiter<br>Alarm First<br>Out Event<br>Message<br>TRIP First<br>Out Event<br>Message<br>Spare                                                                                                |                                       |
| 3:0644<br>3:0645<br>3:0646<br>3:0647<br>3:0648<br>3:0649<br>3:0650<br>3:0651<br>3:0652<br>thru<br>3:0654                     | Spare         T2_GEN.MOD_SCALE.A_MUX_N_1         X1SPDC.NORMSPEED.A_NAME         X1SPDC.NORMSPD_SP.A_NAME         X1VLVS_TERM_IN.A_NAME         X1VLVP_TERM_IN.A_NAME         EVENT_ALM.AL_FRSTOUT.A_NAME         EVENT_SD.SD_FRSTOUT.A_NAME         Spare                                                               | Spare<br>User cnfg<br>scaler for KW<br>Normalized<br>Speed (0-<br>100%)<br>Normalized<br>Speed<br>Setpoint<br>S Term into<br>RatioLimiter<br>P Term into<br>RatioLimiter<br>Alarm First<br>Out Event<br>Message<br>TRIP First<br>Out Event<br>Message<br>Spare<br>Analog                                                                                      |                                       |
| 3:0644<br>3:0645<br>3:0646<br>3:0647<br>3:0648<br>3:0649<br>3:0650<br>3:0651<br>3:0652<br>thru<br>3:0654                     | Spare         T2_GEN.MOD_SCALE.A_MUX_N_1         X1SPDC.NORMSPEED.A_NAME         X1SPDC.NORMSPD_SP.A_NAME         X1VLVS_TERM_IN.A_NAME         X1VLVP_TERM_IN.A_NAME         EVENT_ALM.AL_FRSTOUT.A_NAME         EVENT_SD.SD_FRSTOUT.A_NAME         Spare         ANA_OUT1.AO_RM.RDBK_MA                                | Spare<br>User cnfg<br>scaler for KW<br>Normalized<br>Speed (0-<br>100%)<br>Normalized<br>Speed<br>Setpoint<br>S Term into<br>RatioLimiter<br>P Term into<br>RatioLimiter<br>Alarm First<br>Out Event<br>Message<br>TRIP First<br>Out Event<br>Message<br>Spare<br>Analog<br>Output Chan                                                                       |                                       |
| 3:0644<br>3:0645<br>3:0646<br>3:0647<br>3:0648<br>3:0649<br>3:0650<br>3:0651<br>3:0652<br>thru<br>3:0654<br>3:0655           | Spare         T2_GEN.MOD_SCALE.A_MUX_N_1         X1SPDC.NORMSPEED.A_NAME         X1SPDC.NORMSPD_SP.A_NAME         X1VLVS_TERM_IN.A_NAME         X1VLVP_TERM_IN.A_NAME         EVENT_ALM.AL_FRSTOUT.A_NAME         EVENT_SD.SD_FRSTOUT.A_NAME         Spare         ANA_OUT1.AO_RM.RDBK_MA                                | Spare<br>User cnfg<br>scaler for KW<br>Normalized<br>Speed (0-<br>100%)<br>Normalized<br>Speed<br>Setpoint<br>S Term into<br>RatioLimiter<br>P Term into<br>RatioLimiter<br>Alarm First<br>Out Event<br>Message<br>TRIP First<br>Out Event<br>Message<br>Spare<br>Analog<br>Output Chan<br>1 mA (x10)                                                         |                                       |
| 3:0644<br>3:0645<br>3:0646<br>3:0647<br>3:0648<br>3:0649<br>3:0650<br>3:0651<br>3:0652<br>thru<br>3:0654<br>3:0655           | Spare         T2_GEN.MOD_SCALE.A_MUX_N_1         X1SPDC.NORMSPEED.A_NAME         X1SPDC.NORMSPD_SP.A_NAME         X1VLVS_TERM_IN.A_NAME         X1VLVP_TERM_IN.A_NAME         EVENT_ALM.AL_FRSTOUT.A_NAME         EVENT_SD.SD_FRSTOUT.A_NAME         Spare         ANA_OUT1.AO_RM.RDBK_MA                                | Spare<br>User cnfg<br>scaler for KW<br>Normalized<br>Speed (0-<br>100%)<br>Normalized<br>Speed<br>Setpoint<br>S Term into<br>RatioLimiter<br>P Term into<br>RatioLimiter<br>P Term into<br>RatioLimiter<br>Alarm First<br>Out Event<br>Message<br>TRIP First<br>Out Event<br>Message<br>Spare<br>Analog<br>Output Chan<br>1 mA (x10)<br>Analog                |                                       |
| 3:0644<br>3:0645<br>3:0646<br>3:0647<br>3:0648<br>3:0649<br>3:0650<br>3:0650<br>3:0651<br>3:0652<br>thru<br>3:0654<br>3:0655 | Spare         T2_GEN.MOD_SCALE.A_MUX_N_1         X1SPDC.NORMSPEED.A_NAME         X1SPDC.NORMSPD_SP.A_NAME         X1VLVS_TERM_IN.A_NAME         X1VLVP_TERM_IN.A_NAME         EVENT_ALM.AL_FRSTOUT.A_NAME         EVENT_SD.SD_FRSTOUT.A_NAME         Spare         ANA_OUT1.AO_RM.RDBK_MA                                | SpareUser cnfgscaler for KWNormalizedSpeed (0-100%)NormalizedSpeedSetpointS Term intoRatioLimiterP Term intoRatioLimiterAlarm FirstOut EventMessageTRIP FirstOut EventMessageSpareAnalogOutput Chan1 mA (x10)AnalogOutput Chan1 mA (x10)                                                                                                    |                                       |
| 3:0644<br>3:0645<br>3:0646<br>3:0647<br>3:0648<br>3:0649<br>3:0650<br>3:0650<br>3:0651<br>3:0652<br>thru<br>3:0654<br>3:0655 | Spare         T2_GEN.MOD_SCALE.A_MUX_N_1         X1SPDC.NORMSPEED.A_NAME         X1SPDC.NORMSPD_SP.A_NAME         X1VLVS_TERM_IN.A_NAME         X1VLVP_TERM_IN.A_NAME         EVENT_ALM.AL_FRSTOUT.A_NAME         EVENT_SD.SD_FRSTOUT.A_NAME         Spare         ANA_OUT1.AO_RM.RDBK_MA         ANA_OUT2.AO_RM.RDBK_MA | Spare<br>User cnfg<br>scaler for KW<br>Normalized<br>Speed (0-<br>100%)<br>Normalized<br>Speed<br>Setpoint<br>S Term into<br>RatioLimiter<br>P Term into<br>RatioLimiter<br>P Term into<br>RatioLimiter<br>Alarm First<br>Out Event<br>Message<br>TRIP First<br>Out Event<br>Message<br>Spare<br>Analog<br>Output Chan<br>1 mA (x10)<br>Analog<br>Output Chan |                                       |
|        |                          | Analog<br>Output Chan |
|--------|--------------------------|-----------------------|
| 3.0657 |                          | 3 mA (x10)            |
| 0.0007 |                          |                       |
|        | ANA OUT4.AO RM.RDBK MA   | Output Chan           |
| 3:0658 |                          | 4 mA (x10)            |
| 0.0000 |                          | Analog                |
|        | ANA OUTS AO RM RDBK MA   | Output Chan           |
| 3.0659 |                          | 5  mA(x10)            |
|        |                          | Analog                |
|        | ANA OUT6.AO RM.RDBK MA   | Output Chan           |
| 3:0660 |                          | 6 mA (x10)            |
|        |                          | Analog                |
|        | ANA OUT7.AO RM.RDBK MA   | Output Chan           |
| 3:0661 |                          | 7 mA (x10)            |
|        |                          | Analog                |
|        | ANA OUT8.AO RM.RDBK MA   | Output Chan           |
| 3:0662 |                          | 8 mA (x10)            |
|        |                          | Analog                |
|        | ANA OUT9.AO RM.RDBK MA   | Output Chan           |
| 3:0663 |                          | 9 mA (x10)            |
|        |                          | Analog                |
|        | ANA OUT10.AO RM.RDBK MA  | Output Chan           |
| 3:0664 |                          | 10 mA (x10)           |
|        |                          | Analog                |
|        | ANA OUT11.AO RM.RDBK MA  | Output Chan           |
| 3:0665 |                          | 11 mA (x10)           |
|        |                          | Analog                |
|        | ANA OUT12.AO RM.RDBK MA  | Output Chan           |
| 3:0666 |                          | 12 mA (x10)           |
|        |                          | MW aux                |
|        |                          | controller            |
| 3:0667 | LOAD CTRL.DIS MWPID.A SW | PID Demand            |
|        |                          | MW aux                |
|        |                          | controler             |
| 3:0668 | LOAD_CTRL.SETPOINT.RAMP  | setpoint              |
|        |                          | Type of               |
|        | MODBUS.TYPE_AUX.OUT_1    | auxiliary load        |
| 3:0669 |                          | ctrl                  |
|        |                          | Tpy of Aux            |
| 3:0670 |                          | load Sensor           |
|        |                          | S pt E of             |
|        |                          | steam Map in          |
| 3:0671 | T1MAPSE_NORM.CALCULATE   | %                     |
|        |                          | H pt E of             |
|        | T1MAPHE_NORM.A_NAME      | steam Map in          |
| 3:0672 |                          | %                     |
|        |                          | S pt F of             |
|        | T1MAPSF_NORM.A_NAME      | steam Map in          |
| 3:0673 |                          | %                     |
|        |                          | H pt F of             |
|        | T1MAPHF_NORM.A_NAME      | steam Map in          |
| 3:0674 |                          | %                     |
|        |                          | S pt D of             |
|        | T1MAPSD_NORM.A_NAME      | steam Map in          |
| 3:0675 |                          | %                     |

|                |                                          | H pt D of<br>steam Map in |     |
|----------------|------------------------------------------|---------------------------|-----|
| 3:0676         | T1MAPHD_NORM.CALCULATE                   | %                         |     |
| 3:0677<br>thru | Spare                                    | Spare                     |     |
| 3:0680         |                                          | opulo                     |     |
| 0.0000         |                                          | Prop Act HP               |     |
|                |                                          | Valve                     |     |
|                | CNFG_PACT1.HPDMD_CTL.A_SW                | Demand                    |     |
| 2.0691         |                                          | Voluo                     |     |
| 3.0001         |                                          |                           |     |
|                |                                          | Prop Act HP               |     |
|                | CNFG_PACI1.PACI1_MA.A_NAME               | Valve                     |     |
| 3:0682         |                                          | Current FDB               |     |
|                |                                          | Prop Act HP               |     |
|                |                                          | Split Valve               |     |
|                |                                          | Demand                    |     |
| 3:0683         | CNFG PACT2.HPDMDSPLIT_CTL_SCALE.CURVES_2 | Value                     |     |
| 0.0000         |                                          | Prop Act HP               |     |
|                | CNEG ΡΔCT2 ΡΔCT2 ΜΔ Δ ΝΔΜΕ               | Split Valve               |     |
| 2.0694         |                                          |                           |     |
| 3.0004         |                                          |                           |     |
|                |                                          | Prop Act LP               |     |
|                | CNEG PACT3 I PDMD CTL A SW               | Valve                     |     |
|                |                                          | Demand                    |     |
| 3:0685         |                                          | Value                     |     |
|                |                                          | Prop Act LP               |     |
|                | CNFG PACT3.PACT3 MA.A NAME               | Valve                     |     |
| 3:0686         |                                          | Current FDB               |     |
|                |                                          | Prop Act I P              |     |
|                |                                          | Solit Valve               |     |
|                |                                          | Domond                    |     |
| 0.0007         |                                          | Demano                    |     |
| 3.0007         | CNFG_PAC14.LPDIVIDSPLI1_CTL.A_SW         |                           |     |
|                |                                          | Prop Act LP               |     |
|                |                                          | Split Valve               |     |
| 3:0688         | CNFG_PAC14.PAC13_MA.A_NAME               | Current FDB               |     |
| 3:0689         |                                          |                           |     |
| thru           | Spare                                    | Spare                     |     |
| 3:0700         |                                          |                           |     |
|                |                                          | Analog Input              |     |
|                | CNFG AI33.AI33 VAL.A NAME                | #33 current               |     |
| 3:0701         |                                          | (mA)                      | 100 |
|                |                                          | Analog Input              |     |
|                | CNEG A133 AIN SCLDA NAME                 | #33 Scaled                |     |
| 3.0202         |                                          |                           |     |
| 3.07.02        |                                          | Analog Innut              |     |
|                |                                          |                           |     |
| 0.0700         | CNFG_AI34.AI34_VAL.A_NAME                | #34 current               | 100 |
| 3:0703         |                                          | (mA)                      | 100 |
|                |                                          | Analog Input              |     |
|                | CNFG_AI34.AIN_SCLD.A_NAME                | #34 Scaled                |     |
| 3:0704         |                                          | value                     |     |
|                |                                          | Analog Input              |     |
|                | CNFG_AI35.AI35_VAL.A_NAME                | #35 current               |     |
| 3:0705         |                                          | (mA)                      | 100 |
|                |                                          | Analog Input              |     |
|                | CNEG AI35.AIN SCIDA NAME                 | #35 Scaled                |     |
| 3.0206         |                                          | value                     |     |
| 0.0700         |                                          |                           |     |
|                |                                          | #25 ourreast              |     |
| 2.0707         |                                          |                           | 100 |
| 3:0707         |                                          | (IIIA)                    | 100 |

| 3:0708                   | CNFG_AI36.AIN_SCLD.A_NAME | Analog Input<br>#36 Scaled<br>value |  |
|--------------------------|---------------------------|-------------------------------------|--|
| 3:0709                   | MODBUS.A5MOD_CH.OUT_21    | Menu<br>Configuration<br>of AI 33   |  |
| 3:0710                   | MODBUS.A5MOD_CH.OUT_22    | Menu<br>Configuration<br>of AI 34   |  |
| 3:0711                   | MODBUS.A5MOD_CH.OUT_23    | Menu<br>Configuration<br>of AI 35   |  |
| 3:0712                   | MODBUS.A5MOD_CH.OUT_24    | Menu<br>Configuration<br>of AI 36   |  |
| 3:0713<br>thru<br>3:0720 | Spare                     | Spare                               |  |

Table 8-8. Analog Writes

| Analog Writes (RPTaw) |                                        |            |  |  |
|-----------------------|----------------------------------------|------------|--|--|
|                       |                                        | •          |  |  |
| Addr                  | Description                            | Multiplier |  |  |
| 4:0001                | Speed Setpoint Target (Goto)           | •          |  |  |
| 4:0002                | CASC Setpoint Target (Goto)            |            |  |  |
| 4:0003                | AUX Setpoint Target (Goto)             |            |  |  |
| 4:0004                | EXTR Setpoint Target (Goto)            |            |  |  |
| 4:0005                | EXTR Demand Target (Goto)              |            |  |  |
| 4:0006                | DCPL Setpoint Target (Goto)            |            |  |  |
| 4:0007                | DCPL Demand Target (Goto)              |            |  |  |
| 4:0008                | Force Value for Prop Act #1 (HP)       |            |  |  |
| 4:0009                | Force Value for Prop Act #2 (HP Split) |            |  |  |
| 4:0010                | Force Value for Integrating Act #1     |            |  |  |
| 4:0011                | Force Value for Integrating Act #2     |            |  |  |
| 4:0012                | Force Value for AO #1                  |            |  |  |
| 4:0013                | Force Value for AO #2                  |            |  |  |
| 4:0014                | Force Value for AO #3                  |            |  |  |
| 4:0015                | Force Value for AO #4                  |            |  |  |
| 4:0016                | Force Value for AO #5                  |            |  |  |
| 4:0017                | Force Value for AO #6                  |            |  |  |
| 4:0018                | Force Value for AO #7                  |            |  |  |
| 4:0019                | Force Value for AO #8                  |            |  |  |
| 4:0020                | Force Value for AO #9                  |            |  |  |
| 4:0021                | Force Value for AO #10                 |            |  |  |
| 4:0022                | Force Value for AO #11                 |            |  |  |
| 4:0023                | Force Value for AO #12                 |            |  |  |
| 4:0024                | Spare                                  | Spare      |  |  |
| 4:0025                | KW Setpoint                            |            |  |  |
| 4:0026                | Force Value for Prop Act #3 (LP)       |            |  |  |
| 4:0027                | Force Value for Prop Act #4 (LP Split) |            |  |  |
| 4:0028                |                                        |            |  |  |
| thru                  | Spare                                  | Spare      |  |  |
| 4:0050                |                                        |            |  |  |

**Analog Input Configuration**—The Analog Input Configuration (addresses 3:0496—0527) is an integer that represents the programmed function of each analog input and is defined as follows:

| NB | Description             | NB | Description                      |
|----|-------------------------|----|----------------------------------|
| 1  | NOT USED                | 14 | Remote decoupling Setpt          |
| 2  | Remote Speed Setpt      | 15 | Monitor #1                       |
| 3  | Extraction/Admission #1 | 16 | Monitor #2                       |
| 4  | Extraction/Admission #2 | 17 | Monitor #3                       |
| 5  | Extraction/Admission #3 | 18 | Monitor #4                       |
| 6  | Remote Extr/Adm Setpt   | 19 | HP pilot fdbk1                   |
| 7  | Cascade Input #1        | 20 | LP pilot fdbk2                   |
| 8  | Cascade Input #2        | 21 | Feed-forward input               |
| 9  | Cascade Input #3        | 22 | Remote HOT/COLD input            |
| 10 | Remote Cascade Setpt    | 23 | Redundancy 1 IH-A Input          |
| 11 | Decoupling Input #1     | 24 | Redundancy 1 IH-B Input          |
| 12 | Decoupling Input #2     | 25 | Redundancy 2 IH-A Input          |
| 13 | Decoupling Input #3     | 26 | Redundancy 2 IH-A Input          |
|    |                         | 27 | Seal GAS PID Process value Input |

## Table 8-9. Analog Input Menu List

**Analog Output Configuration**—The Analog Output Configuration (addresses 3:0276—0279) is an integer that represents the programmed function of each analog output and is defined as follows:

| NB | Description            | NB | Description                   |
|----|------------------------|----|-------------------------------|
| 1  | NOT USED               | 21 | HP2 driver Demand             |
| 2  | Actual Speed           | 22 | LP1 driver Demand             |
| 3  | Speed Setpoint         | 23 | LP2 driver Demand             |
| 4  | Remote Speed Setpt     | 24 | Monitor Analog Input #1       |
| 5  | Extr/Adm Input         | 25 | Monitor Analog Input #2       |
| 6  | Extr/Adm Setpoint      | 26 | Monitor Analog Input #3       |
| 7  | Rmt Extr/Adm Setpt     | 27 | Monitor Analog Input #4       |
| 8  | Cascade Input          | 28 | IH-1A position feedback       |
| 9  | Cascade Setpoint       | 29 | IH-1B position feedback       |
| 10 | Rmt Cascade Setpt      | 30 | IH-2A position feedback       |
| 11 | Decoupled Input        | 31 | IH-2B position feedback       |
| 12 | decoupled Setpoint     | 32 | HP AVG LVDT position feedback |
| 13 | remote decoupled Setpt | 33 | LP AVG LVDT position feedback |
| 14 | Speed/Load Demand      | 34 | Remote IO AO #1               |
| 15 | Extr/Adm Demand        | 35 | Remote IO AO #2               |
| 16 | HP Valve Limiter Setpt | 36 | Remote IO AO #3               |
| 17 | LP Valve Limiter Setpt | 37 | Remote IO AO #4               |
| 18 | HP demand              | 38 | Seal PID output               |
| 19 | LP demand              | 39 | Seal PID setpoint             |
| 20 | HP1 driver Demand      | 40 | Seal PID process value        |

## Table 8-10. Analog Output Menu List

**Relay Configuration**—The Relay Configuration is defined as follows:

|           | Addr for<br>Level Switch | S/W On/Off<br>Value Level | Addr for<br>State |
|-----------|--------------------------|---------------------------|-------------------|
| Relay #2  | 3:0562                   | Set on CCT                | 3:0551            |
| Relay #3  | 3:0563                   | Set on CCT                | 3:0552            |
| Relay #4  | 3:0564                   | Set on CCT                | 3:0553            |
| Relay #5  | 3:0565                   | Set on CCT                | 3:0554            |
| Relay #6  | 3:0566                   | Set on CCT                | 3:0555            |
| Relay #7  | 3:0567                   | Set on CCT                | 3:0556            |
| Relay #8  | 3:0568                   | Set on CCT                | 3:0557            |
| Relay #9  | 3:0569                   | Set on CCT                | 3:0558            |
| Relay #10 | 3:0570                   | Set on CCT                | 3:0559            |
| Relay #11 | 3:0571                   | Set on CCT                | 3:0560            |
| Relay #12 | 3:0572                   | Set on CCT                | 3:0561            |

| Table 8-11. | Relav   | Outputs | Menu | List |
|-------------|---------|---------|------|------|
|             | rtoituy | Outputs | monu | LIOU |

## **DESCRIPTION LEVEL**

| Table 8-12. F | Relav Level | Switch Value | <b>Options List</b> |
|---------------|-------------|--------------|---------------------|
|               |             | •            |                     |

| NB | Description             | NB | Description                     |
|----|-------------------------|----|---------------------------------|
| 1  | NOT USED                | 15 | LP Valve Limiter Setpt          |
| 2  | Actual Speed            | 16 | Actuator #1 Valve Demand Output |
| 3  | Speed Setpoint          | 17 | Actuator #2 Valve Demand Output |
| 4  | GEN Load                | 18 | lvl_sw_option18                 |
| 5  | Sync/Load Share Input   | 19 | lvl_sw_option19                 |
| 6  | Extr/Adm Input          | 20 | lvl_sw_option20                 |
| 7  | Extr/Adm Setpoint       | 21 | lvl_sw_option21                 |
| 8  | Cascade Input           | 22 | lvl_sw_option22                 |
| 9  | Cascade Setpoint        | 23 | lvl_sw_option23                 |
| 10 | Auxiliary Input         | 24 | lvl_sw_option24                 |
| 11 | Auxiliary Setpoint      | 25 | lvl_sw_option25                 |
| 12 | Speed/Load Demand (S)   | 26 | lvl_sw_option26                 |
| 13 | Extraction/Admiss Dmd P | 27 | lvl_sw_option27                 |
| 14 | HP Valve Limiter Setpt  |    |                                 |

## **DESCRIPTION STATE**

| NB | Description                          | NB | Description                           |
|----|--------------------------------------|----|---------------------------------------|
| 1  | <not used=""></not>                  | 34 | HP Valve Limiter in Control           |
| 2  | Trip Relay                           | 35 | LP Valve Limiter in Control           |
| 3  | Shutdown Indication                  | 36 | Extraction/Admission Priority Enabled |
| 4  | Alarm Indication                     | 37 | Extraction/Admission Priority Active  |
| 5  | Major Alarm Indication               | 38 | Extraction/Admission Input Failed     |
| 6  | Overspeed Trip                       | 39 | Controlling on a Steam Map Limit      |
| 7  | Overspeed Test Enabled               | 40 | Command from Modbus BW addresses      |
| 8  | Speed PID in Control                 | 41 | Remote Driver Reset                   |
| 9  | Remote Speed Setpoint Enabled        | 42 | Horn Output                           |
| 10 | Remote Speed Setpoint Active         | 43 | Speed Reference at Lower Limit        |
| 11 | Underspeed Switch                    | 44 | Stage 1 Surge Detected                |
| 12 | Auto Start Sequence in Progress      | 45 | Stage 1 Surge Min Pos (SMP)           |
| 13 | On-Line Speed PID Dynamics Mode      | 46 | Stage 1 in Auto Mode                  |
| 14 | Local Interface Mode Selected        | 47 | Stage 1 in Manual w/ Backup           |
| 15 | Frequency Control Armed              | 48 | Stage 1 in Full Manual                |
| 16 | Frequency Control                    | 49 | Stage 2 Surge Detected                |
| 17 | Sync Input Enabled                   | 50 | Stage 2 Surge Min Pos (SMP)           |
| 18 | Sync / Loadshare Input Enabled       | 51 | Stage 2 in Auto Mode                  |
| 19 | Loadshare Mode Active                | 52 | Stage 2 in Manual w/ Backup           |
| 20 | Extraction/Admission Control Enabled | 53 | spare54                               |
| 21 | Extraction/Admission Control Active  | 54 | spare55                               |
| 22 | Extraction/Admission PID in Control  | 55 | spare56                               |
| 23 | Remote Extract/Admiss Setpt Enabled  | 56 | spare57                               |
| 24 | Remote Extract/Admiss Setpt Active   | 57 | spare58                               |
| 25 | Cascade Control Enabled              | 58 | spare59                               |
| 26 | Cascade Control Active               | 59 | spare60                               |
| 27 | Remote Cascade Setpoint Enabled      | 60 | spare61                               |
| 28 | Remote Cascade Setpoint Active       | 61 | Zero Speed Detected                   |
| 29 | Auxiliary Control Enabled            | 62 | spare63                               |
| 30 | Auxiliary Control Active             | 63 | spare64                               |
| 31 | Auxiliary PID in Control             | 64 | spare65                               |
| 32 | Remote Auxiliary Setpoint Enabled    | 65 | spare66                               |
| 33 | Remote Auxiliary Setpoint Active     | 66 | spare54                               |

**Contact Input Configuration**—The Contact Input Configuration (addresses 3:0528—0550) is an integer that represents the programmed function of each contact input and is defined as follows:

| NB       | Description                                | NB       | Description                         |
|----------|--------------------------------------------|----------|-------------------------------------|
| 1        | NOT USED                                   | 51       | External Trip #2                    |
| 2        | - Reserved -                               | 52       | External Trip #3                    |
| 3        | Event Reset Command (ALM & SD)             | 53       | External Trip #4                    |
| 4        | Event Acknowledge Command (ALM &           | 54       |                                     |
|          | SD)                                        |          | External Trip #5                    |
| 5        | Speed Reference Lower Setpoint Cmd         | 55       | External Trip #6                    |
| 6        | Speed Reference Raise Setpoint Cmd         | 56       | External Trip #7                    |
| 7        | GEN Breaker Aux (52) Closed (=Droop)       | 57       | External Trip #8                    |
| 8        | Utility Tie Breaker                        | 58       | External Trip #9                    |
| 9        | Select Overspeed Test                      | 59       | External Trip #10                   |
| 10       | Start Command                              | 60       | External Alarm #1                   |
| 11       | Controlled Shutdown Command                | 61       | External Alarm #2                   |
| 12       | HP Valve Limiter Raise                     | 62       | External Alarm #3                   |
| 13       | HP Valve Limiter Lower                     | 63       | External Alarm #4                   |
| 14       | Select Idle / Rated Speed Setpoints        | 64       | External Alarm #5                   |
| 15       | Halt / Continue Auto Start Sequence        | 65       | External Alarm #6                   |
| 16       | Override Speed Sensor Fault                | 66       | External Alarm #7                   |
| 17       | Select On-Line Speed PID Dynamics          | 67       | External Alarm #8                   |
| 18       | Select Local / Remote Interface Mode       | 68       | External Alarm #9                   |
| 19       | Remote Speed Setpoint Enable               | 69       | External Alarm #10                  |
| 20       | External Synchronizer Enabled              | 70       | Enable Customer PID Analog Output   |
| 21       | Enable MW Limiter/Controller               | 71       | Enable Remote Customer PID Setpoint |
| 22       | Frequency Control Arm/Disarm               | 72       | Enable Manual Customer PID Demand   |
| 23       | Enable Cascade Control                     | 73       | Select Hot/Cold Startup Curves      |
| 24       | Cascade Setpoint Raise Command             | 74       | Enable Feed Forward Speed Dyn       |
| 25       | Cascade Setpoint Lower Command             | 75       | Redundant ESTOP (Use w/ DI01)       |
| 26       | Remote Cascade Setpoint Enable             | 76       | Emergency Go to Min Gov             |
| 27       | Enable Auxiliary Control                   | //       | spare//                             |
| 28       | Auxiliary Setpoint Raise Command           | 78       | spare/8                             |
| 29       | Auxiliary Setpoint Lower Command           | 79       | spare/9                             |
| 30       | LP Valve Limiter Raise                     | 80       | Stage 1 Online Auxiliary Input      |
| 31       | LP Valve Limiter Lower                     | 01       | Stage 1 AS Valve Fault              |
| 32<br>22 | Select Extraction/Admission Dright         | 02       | Stage 2 Opling Auxiliant Input      |
| 24       | Select Extraction/Admission Control Enable | 03       | Stage 2 AS Valve Fault              |
| 34       | Extraction/Admission Setpoint Paise        | 04<br>85 | Stage 2 Shutdown                    |
| 36       | Extraction/Admission Setpoint Lower        | 86       | Seal Gas Raise SP                   |
| 37       | Enable REM Extraction/Admission Setot      | 87       | Seal Gas Lower SP                   |
| 38       | Enable Manual Ext/Adm Demand               | 88       | Seal Gas Raise Valve Dmd            |
| 39       | Extraction/Admission Manual Dmd Raise      | 89       | Seal Gas Lower Valve Dmd            |
| 40       | Extraction/Admission Manual Dmd Lower      | 90       | spare90                             |
| 41       | Enable Remote Manual Ext/Adm Demand        | 91       | spare91                             |
| 42       | Enable Decoupling                          | 92       | spare92                             |
| 43       | Decoupling Setpoint Raise Command          | 93       | spare93                             |
| 44       | Decoupling Setpoint Lower Command          | 94       | spare94                             |
| 45       | Enable Remote Decoupling Setpoint          | 95       | spare95                             |
| 46       | Enable Manual Decoupling                   | 96       | spare96                             |
| 47       | Enable Remote Manual Decoupling            | 97       | spare97                             |
| 48       | DI Start Permissive #1                     | 98       | spare98                             |
| 49       | DI Start Permissive #2                     | 99       | spare99                             |
| 50       | DI Start Permissive #3                     | ſ        |                                     |

## Table 8-14. Discrete Input Menu List

**Units Address:** For monitoring purpose, the Units can be define for the following signal:

Table 8-15. Configured Units List

| Signal     | Addr   |
|------------|--------|
| Extraction | 3:0623 |
| Auxiliary  | 3:0624 |
| Cascade    | 3:0625 |

Table 8-16. Units Legend List

**Units Configured**—integers that represents the following:

| NB | Unit               | NB | Unit  |
|----|--------------------|----|-------|
| 1  | None               | 8  | atm   |
| 2  | psi                | 9  | T/h   |
| 3  | psig               | 10 | K#/hr |
| 4  | kPa                | 11 | #/hr  |
| 5  | barA               | 12 | °C*   |
| 6  | barG               | 13 | °F*   |
| 7  | kg/cm <sup>2</sup> | 14 | K*    |

(\*)= Cascade, monitor, HP compensation, LP compensation, seal PID only

Turbine Type Configured—The turbine type (address 3:0619) is an integer that represents the following:

- 1. Single Valve
- 2. Extraction Only
- 3. Admission Only
- 4. Admission Direct Feed
- 5. Extraction/Admission
- 6. Extraction/Admission Split

**HP Valve Type Configured**—The HP Valve type (address 3:0620) is an integer that represents the following:

- 1. Single HP Valve
- 2. Two HP valves split range
- 3. Two HP with HP2 as Startup valve
- 4. Two HP valves with HP2 boost valve

**LP Valve Type Configured**—The LP Valve type (address 3:0621) is an integer that represents the following:

- 1. Single LP Valve
- 2. Two (Split) LP Valves

**Decoupling Type Configured**—The DCPL type (address 3:0622) is an integer that represents the following:

- 1. No Decoupling Used
- 2. Inlet & Speed Decoupling
- 3. Exhaust & Speed Decoupling
- 4. Total decoupling &No MAP

**Start Mode Configured**—The start mode configured (address 3:0643) is an integer that represents the following:

- 1. Automatic
- 2. Semiautomatic
- 3. Manual

## **Specific Address Information**

## **Modbus Scale Factors**

Modbus has two limitations:

- Only integers can be sent across.
- The value is limited between -32767 and 32767.

These limitations can be overcome by scaling the value before it is sent across the Modbus. The default scale factor for the analog values is automatically set by the control based on the scaling of the analog input. If the maximum value of the analog input (Value @ 20 mA) is less than 3200, the scale factor is automatically set to 10. If the maximum value of the analog input (Value @ 20 mA) is less than 3200, the scale factor is automatically set to 100. If the maximum value of the analog input (Value @ 20 mA) is less than 320, the scale factor is automatically set to 100. If the maximum value of the analog input (Value @ 20 mA) is greater than 32000, the scale factor is automatically set to 0.1. The scale factor can be changed in the service mode between 0.1, 1.0, 10, and 100, if desired.

Some parameters have a configurable scalar value that is sent across the Modbus. These are listed in the Modbus list as "**USER DEFINED IN CCT**", which means there is a user setting in the toolkit interface to define a 10x multiplier.

Values that require a decimal point must be multiplied by the scale factor (10, 100) prior to being sent across the Modbus. The value sent must then be divided by the scale factor in the Master. Values that are larger than the limitation of Modbus can be sent across by multiplying the value by a factor of 0.1, then dividing the value by the same scale factor in the Master.

The Scale Factor adjusts all associated analog reads and writes accordingly. For example, the Cascade Scale Factor adjusts the cascade input and setpoint analog read values as well as the Entered Setpt analog write value.

For example, if the Cascade setpoint of 60000 needs to be sent across the Modbus, the Cascade Scale Factor would automatically be set to 0.1, this will change the value so that it can be sent across the Modbus (60000 \* 0.1 = 6000). After the value is sent across the Modbus, it must be rescaled in the Master to the original value (6000 / 0.1 = 60000).

## **Modbus Percentage**

Some of the analog read addresses have percentages sent across. The formula used in the percentage calculation is ((max / actual) \* 100). The percentage is multiplied by 100 before being sent across the Modbus.

## **Modbus Emergency Shutdown**

Two different types of shutdown commands (emergency and controlled) can be issued through Modbus. The Emergency Shutdown command instantly takes the speed setpoint to zero and the HP & LP actuator currents to zero. Optionally the 5009FT Control System can be configured to ignore this Emergency Shutdown command if it is desired to not allow the unit to be tripped through Modbus.

To avoid an inadvertent trip, the emergency shutdown command from Modbus can be configured to require a two step process before a shutdown command is issued. When the shutdown is a two-step process, Boolean write address 0:0001 starts the shutdown process and an acknowledge on address 0:0002 has to be given within five seconds for the control to issue an emergency shutdown command.

## For More Modbus Information

Detailed information on the Modbus protocol is presented in "Reference Guide PI-MBUS-300" published by AEC Corp./Modicon Inc., formerly Gould Inc. To implement your own source code, you must register with Modicon. Registration includes purchasing document PI-MBUS-303 and signing a non-disclosure agreement. You can register to use Modbus at your nearest Modicon field office. To find the office nearest you, contact Modicon Technical Support at 1-800-468-5342.

# Appendix A. Passwords

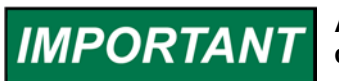

At initial release, these passwords are not changeable by the customer.

## **Configure / Program Mode**

Default Password : 1113

If changed, write down the new password here and remove this page and store in a safe place.

NEW PASSWORD

## **Service Mode**

Default Password : 1112

If changed, write down the new password here and remove this page and store in a safe place.

NEW PASSWORD

## **Run Mode**

Default Password : 1111

If changed, write down the new password here and remove this page and store in a safe place.

NEW PASSWORD

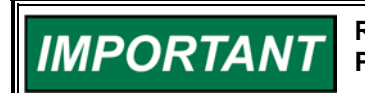

Remove this page to prevent unauthorized access to access to the Program, Service, and Run Modes.

# Appendix B. 5009FT Configuration Mode Worksheet

| Governor Serial Number                   |     |
|------------------------------------------|-----|
| Application Number                       |     |
| TURBINE OVERVIEW PAGE<br>Site Name       |     |
| Turbine Name                             |     |
| ID Name                                  |     |
| Turbine Type                             |     |
| Extraction Only                          | y/n |
| Admission Only                           | y/n |
| Admission Only with Direct Feed          | y/n |
| Extraction & Admission                   | y/n |
| Extraction & Admission with Split Valves | y/n |
| Decoupling Mode                          |     |
| No Decoupling Used                       | y/n |
| Inlet & Speed Decoupling                 | y/n |
| Exhaust & Speed Decoupling               | y/n |
| Total Decoupling & No Map                | y/n |
| Turbine Application                      |     |
| Compressor / Mechanical Drive            | y/n |
| Generator Drive                          | y/n |
| Cascade Control?                         | y/n |
| Auxiliary Controller?                    |     |
| Auxiliary as Speed Ref Limiter           | y/n |
| Auxiliary as Process Controller          | y/n |
| Remote Speed Setpoint?                   | y/n |
| Feed-forward Control?                    | y/n |
| Use Module 5 Analog I/O?                 | y/n |
| Use Module 6 – Actuator Controller?      | y/n |

## START SETTINGS PAGE

| Start Mode Selection                                                |     |
|---------------------------------------------------------------------|-----|
| Automatic Start                                                     | y/n |
| Semi-Automatic Start                                                | y/n |
| Manual Start                                                        | y/n |
| Start Up Sequence Selection                                         |     |
| Idle Rated                                                          | y/n |
| Autostart Sequence                                                  | y/n |
| No Idle                                                             | y/n |
| Multi Curves Start                                                  | y/n |
| Max Overspeed Test Limit                                            | rpm |
| Overspeed Trip Setpoint                                             | rpm |
| Max Governor (Control) Speed Setpoint                               | rpm |
| For GEN units, Min Governor is automatically calculated from Droop. |     |
| Min Governor (Control) Speed Setpoint                               | rpm |
| Min Controlled Speed                                                | rpm |

#### IDLE/RATED SETTINGS (if configured)

| Idle Priority                  | y/n   |
|--------------------------------|-------|
| Rate to Low Idle               | rpm/s |
| Rate to Min Governor           | rpm/s |
| Loading Gradient Above Min Gov | rpm/s |
| Idle Speed                     | rpm   |
| Rated Speed                    | rpm   |

#### Date:

| AUTO SEQUENCE SETTINGS (if configured)                                                              |                        |
|----------------------------------------------------------------------------------------------------|------------------------|
| Autostart Sequence at Shutdown                                                                      |                        |
| Autostart ON at Shutdown                                                                            | y/n                    |
| Autostart Remains at Shutdown                                                                       | y/n                    |
| Autostart OFF at Shutdown                                                                           | y/n                    |
| Hold at Idle Speed                                                                                  | y/n                    |
| Low Idle Setpoint                                                                                   | rpm                    |
| Use Medium Idle Speed Setpoint                                                                      | y/n                    |
| Medium Idle Setpoint                                                                                | rpm                    |
| Use High Idle Speed Setpoint                                                                        | y/n                    |
| High Idle Setpoint                                                                                  | rpm                    |
| Rated Speed                                                                                         | rpm                    |
| Curve Mode Selection                                                                                |                        |
| Internal Curves Used                                                                                | y/n                    |
| Hot/Cold Binary Contact Used                                                                        | y/n                    |
| Remote Hot/Cold Used                                                                                | y/n                    |
| Internal Curves (if configured)                                                                     |                        |
| Cold Start Time (< xx hrs)                                                                          | hrs                    |
| Hot Start Time (> xx hrs)                                                                           | hrs                    |
| Min speed to Detect Warm Condition                                                                  | rpm                    |
| Time Switch to Fully Hot                                                                            | mins                   |
| Remote Hot/Cold (if configured)                                                                     |                        |
| Remote PV Value Cold                                                                                | eu                     |
| Remote PV Value Hot                                                                                 | eu                     |
| Internal Curves, Hot/Cold Binary, & Remote Hot/Cold<br>Start-Up Curve Cold<br>Cold Rate to Low Idle | mm/s                   |
| Cold Hold Time at Low Idle                                                                          | min                    |
|                                                                                                    |                        |
| Cold Rate to Medium Idle                                                                            | mm/s                   |
| Cold Hold Time at Medium Idle                                                                       | min                    |
|                                                                                                    |                        |
| Cold Rate to High Idle                                                                              | mm/s                   |
| Cold Hold Time at High Idle                                                                         | min                    |
|                                                                                                    |                        |
| Cold Rate to Min Gov                                                                                | rom/s                  |
| Cold Loading Gradient above Min Gov                                                                 | mm/s                   |
|                                                                                                    |                        |
| Start-Up Curve Hot                                                                                  |                        |
| Hot Rate to Low Idle                                                                                | mm/s                   |
| Hot Hold Time at Low Idle                                                                           | min                    |
|                                                                                                    |                        |
| Hot Rate to Medium Idle                                                                             | mm/s                   |
| Hot Hold Time at Medium Idle                                                                        | min                    |
|                                                                                                    |                        |
| Hot Rate to High Idle                                                                               | mm/s                   |
| Hot Hold Time at High Idle                                                                          |                        |
|                                                                                                    |                        |
| Hot Rate to Min Gov                                                                                 | mm/s                   |
|                                                                                                    | a second second second |

#### MULTI-CURVE PAGE SETTINGS (if configured) When configured, sections will appear for # of curves selected Start Curves 1-3 will be defined on the Start Settings page

| Start Setting (Curve 1)     |       |
|-----------------------------|-------|
| Ramp to Low Idle Rate 1     | rpm/s |
| Delay at Low Idle Rate 1    | min   |
| Ramp to Medium Idle Rate 1  | rpm/s |
| Delay at Medium Idle Rate 1 | min   |
| Ramp to High Idle Rate 1    | rpm/s |
| Delay at High Idle Rate 1   | min   |
| Ramp to Min Gov Rate 1      | rpm/s |
| Loading Rate 1              | rpm/s |
|                             |       |

| Start Setting (Curve 2)     |       |
|-----------------------------|-------|
| Ramp to Low Idle Rate 2     | rpm/s |
| Delay at Low Idle Rate 2    | min   |
| Ramp to Medium Idle Rate 2  | rpm/s |
| Delay at Medium Idle Rate 2 | min   |
| Ramp to High Idle Rate 2    | rpm/s |
| Delay at High Idle Rate 2   | min   |
| Ramp to Min Gov Rate 2      | rpm/s |
| Loading Rate 2              | rpm/s |

| Start Setting (Curve 3)     |       |
|-----------------------------|-------|
| Ramp to Low Idle Rate 3     | rpm/s |
| Delay at Low Idle Rate 3    | min   |
| Ramp to Medium Idle Rate 3  | rpm/s |
| Delay at Medium Idle Rate 3 | min   |
| Ramp to High Idle Rate 3    | rpm/s |
| Delay at High Idle Rate 3   | min   |
| Ramp to Min Gov Rate 3      | rpm/s |
| Loading Rate 3              | rpm/s |

| Start Setting (Curve 4)     |       |
|-----------------------------|-------|
| Ramp to Low Idle Rate 4     | rpm/s |
| Delay at Low Idle Rate 4    | min   |
| Ramp to Medium Idle Rate 4  | rpm/s |
| Delay at Medium Idle Rate 4 | min   |
| Ramp to High Idle Rate 4    | rpm/s |
| Delay at High Idle Rate 4   | min   |
| Ramp to Min Gov Rate 4      | rpm/s |
| Loading Rate 4              | rpm/s |

| Start Setting (Curve 5)     |       |
|-----------------------------|-------|
| Ramp to Low Idle Rate 5     | rpm/s |
| Delay at Low Idle Rate 5    | min   |
| Ramp to Medium Idle Rate 5  | rpm/s |
| Delay at Medium Idle Rate 5 | min   |
| Ramp to High Idle Rate 5    | rpm/s |
| Delay at High Idle Rate 5   | min   |
| Ramp to Min Gov Rate 5      | rpm/s |
| Loading Rate 5              | rpm/s |

| 01-+ 0-# (0 8)               |       |
|------------------------------|-------|
| Start Setting (Curve 6)      |       |
| Ramp to Low Idle Rate 6      | rpm/s |
| Delay at Low Idle Rate 6     | min   |
| Ramp to Medium Idle Rate 6   | rpm/s |
| Delay at Medium Idle Rate 6  | min   |
| Ramp to High Idle Rate 6     | rpm/s |
| Delay at High Idle Rate 6    | min   |
| Ramp to Min Gov Rate 6       | rpm/s |
| Loading Rate 6               | rpm/s |
|                              |       |
| Start Setting (Curve 7)      |       |
| Ramp to Low Idle Rate 7      | rpm/s |
| Delay at Low Idle Rate 7     | min   |
| Ramp to Medium Idle Rate 7   | rpm/s |
| Delay at Medium Idle Rate 7  | min   |
| Ramp to High Idle Rate 7     | rpm/s |
| Delay at High Idle Rate 7    | min   |
| Ramp to Min Gov Rate 7       | rpm/s |
| Loading Rate 7               | rpm/s |
|                              |       |
| Start Setting (Curve 8)      |       |
| Ramp to Low Idle Rate 8      | rpm/s |
| Delay at Low Idle Rate 8     | min   |
| Ramp to Medium Idle Rate 8   | rpm/s |
| Delay at Medium Idle Rate 8  | min   |
| Ramp to High Idle Rate 8     | rpm/s |
| Delay at High Idle Rate 8    | min   |
| Ramp to Min Gov Rate 8       | rpm/s |
| Loading Rate 8               | rpm/s |
|                              |       |
| Start Setting (Curve 9)      |       |
| Ramp to Low Idle Rate 9      | rpm/s |
| Delay at Low Idle Rate 9     | min   |
| Ramp to Medium Idle Rate 9   | rpm/s |
| Delay at Medium Idle Rate 9  | min   |
| Ramp to High Idle Rate 9     |       |
| Delay at High Idle Rate 9    | min   |
| Ramp to Min Gov Rate 9       | rpm/s |
| Loading Rate 9               |       |
| -                            |       |
| Start Setting (Curve 10)     |       |
| Ramp to Low Idle Rate 10     | rpm/s |
| Delay at Low Idle Rate 10    | min   |
| Ramp to Medium Idle Rate 10  | rpm/s |
| Delay at Medium Idle Rate 10 | min   |

# Ramp to High Idle Rate 10\_\_\_\_\_\_rpm/s rpm/s Delay at High Idle Rate 10\_\_\_\_\_\_min min Ramp to Min Gov Rate 10\_\_\_\_\_\_rpm/s Loading Rate 10\_\_\_\_\_\_rpm/s

## SPEED CONTROL PAGE

| Short Description                                | _   |
|--------------------------------------------------|-----|
| No SD when NSD Completed?                        | y/n |
| Normal Shutdown (NSD) go to Low Idle Speed only? | y/n |
| Use NSD Permissive < Min Governor?               | y/n |

## Critical Speeds (if configured)

## General Critical Speed Settings

| Enable Speed Lower in Critical Band?         | y/n |
|----------------------------------------------|-----|
| Min Speed is Highest Critical Speed?         | y/n |
| Force Speed Lower if stuck in Critical Band? | y/n |
| SD if stuck in Critical Band? (No = alarm)   | y/n |
| Delay before Alarm/Unload/SD action          | y/n |

| Critical Speed Band 1 Settings |       |
|--------------------------------|-------|
| Critical Speed Band 1 Active?  | _y/n  |
| Critical Speed 1 Rate Fixed?   | _y/n  |
| Critical Speed 1 Rate          | rpm/s |
| Lower Limit Critical Speed 1   | _rpm  |
| Upper Limit Critical Speed 1   | rpm   |

| y/n   |
|-------|
| y/n   |
| rpm/s |
| rpm   |
| rpm   |
|       |

#### Critical Speed Band 3 Settings

| Critical Speed Band 3 Active? | y/n   |
|-------------------------------|-------|
| Critical Speed 3 Rate Fixed?  | y/n   |
| Critical Speed 3 Rate         | rpm/s |
| Lower Limit Critical Speed 3  | rpm   |
| Upper Limit Critical Speed 3  | rpm   |

#### Speed Setpoint R/L Command Rates

| Setpoint Adjustment Normal Rate (Cold     | rpm/s |
|-------------------------------------------|-------|
| Setpoint Adjustment Normal Rate (Hot)     | rpm/s |
| Slow Rate in seconds before Normal rate   | sec   |
| Multiply factor Normal Rate for Slow Rate | rpm/s |

## Initial Speed PID Settings

| Off-Line Proportional Gain                 |     |
|--------------------------------------------|-----|
| Off-Line Integral Gain                     |     |
| Off-Line Derivative Ratio                  |     |
| External DI Select Online/Offline Dynamics | y/n |
| On-Line Proportional Gain                  |     |
| On-Line Integral Gain                      |     |
| On-Line Derivative Ratio                   |     |

## If Remote Speed (if configured)

| Vin Remote Speed Value           | rpm   |
|----------------------------------|-------|
| Max Remote Speed Value           | rpm   |
| Vin Remote Speed Range of Action | rpm   |
| Max Remote Speed Range of Action | rpm   |
| Max Remote Speed Rate            | rpm/s |
| Not Matched Deviation            | rpm   |
| Not Matched Rate                 |       |

## TURBINE PROTECTIONS PAGE

| Max Speed Deviation (Spd vs. Ref) | rpm |
|-----------------------------------|-----|
| Delay Before Alarm                | sec |
| Shutdown if Speed Control Lost?   | y/n |

#### Trip Action Options

| Trigger Trip at Power up                               | y/n |
|--------------------------------------------------------|-----|
| Check for Trip Relay Drives Actuators to Zero Current. |     |
| Un-Checked Drives to 0% Demand                         | y/n |
| Use Non-Latching Alarm Reset on GST CORE               |     |
| Operational Events                                     | v/n |

## Underspeed Protection

| Use Underspeed Protection          | y/n |
|------------------------------------|-----|
| Underspeed Level (<99% of Min Gov) | rpm |
| Alarm Delay                        | sec |
| Use Underspeed trip?               | y/n |
| Underspeed SD Delay                | sec |

#### Acceleration Protection

| Use Acceleration Protection Offline | y/n   |
|-------------------------------------|-------|
| Min Deviation Before Acting         | rpm   |
| Offline Max Acceleration            | rpm/s |
| Use Acceleration Protection Online  | y/n   |
| Max Acceleration Rate Online        | rpm/s |
| Use Boost Protection                | y/n   |
| Boost Speed Trigger Level           | rpm   |
| Boost Valve Demand                  | %     |

#### Emergency MIN Gov Rate (if used)

| Emergency MIN Gov Rate   | rpm/s |
|--------------------------|-------|
| Speed Detection          |       |
| Override Timer Not Used? | y/n   |
| Override Time            | sec   |

#### **Overspeed Test Settings**

| Delay to Quit if No | Raise/Lower command is | i |
|---------------------|------------------------|---|
| issued              |                        |   |

## . . . . .

| Predictive Overspeed                 |       |
|--------------------------------------|-------|
| Use Predictive Overspeed Logic       | y/n   |
| Predictive Speed Level               | rpm   |
| Max Acceleration at Predictive Speed | rpm/s |

sec

EXTRACTION / ADMISSION CONTROL PAGE (if configured) Extraction/Admission (P) PID Control

| Short Description                                 |     |
|---------------------------------------------------|-----|
| Extr/Adm PV & SP Units                            | eu  |
| Invert Extr/Adm PID Action?                       | y/n |
| Manual Mode Only Available (Disable PID control)? | y/n |
| PID Always in Control (No Manual)                 | y/n |
| Semi-Automatic First at Enable?                   | y/n |
| Semi-Automatic First from Decoupling?             | y/n |
| Manual Enable Only                                | y/n |
| Extraction Action Upon Fault                      |     |
| Hold Position Got Manual                          | y/n |
| Disable Extraction                                | y/n |
| Ramp LP to Max                                    | y/n |
| Ramp LP to Min                                    | y/n |
| Shutdown / Trip Unit                              | y/n |
| Disable Extraction                                | y/n |
|                                                   |     |

#### Sensor Range

| Ext/Adm Min PV (value @ 4 mA)           | eu |
|-----------------------------------------|----|
| Ext/Adm Max PV (value @ 20 mA)          | eu |
| Signal Difference ALM (multiple inputs) | eu |

## Manual Demand

| Demand Normal R/L Rate (Manual) | eu/s |
|---------------------------------|------|
| Extraction Demand Fast Delay    | sec  |
| Fast Demand Multiplier          |      |
| Demand Entered Rate             | eu/s |
| Use Remote P Demand             | y/n  |

## Remote Manual P Demand (if configured)

| Remote Demand Max Deviation Level       | eu   |
|-----------------------------------------|------|
| Max Remote P Demand Rate                | eu/s |
| Signal Difference ALM (multiple inputs) | eu   |

#### Use Speed Permissives

| If not used Extraction is Inhibite | d below MinGov |
|------------------------------------|----------------|
| Extraction Min Speed to Enable     | rpm            |

#### Extraction Setpoint

| Minimum Ext/Adm Setpoint              | eu   |
|---------------------------------------|------|
| Maximum Ext/Adm Setpoint              | eu   |
| Setpoint Initial Value                | eu   |
| Setpoint Entered Rate                 | eu/s |
| Use Setpoint Tracking when Disabled?  | y/n  |
| Setpoint R/L Normal Rate              | eu/s |
| Delay for Fast Setpoint Rate          | sec  |
| Fast Setpoint Multiplier              |      |
| Use 4-20 mA Remote Extr/Adm Setpoint? | y/n  |

#### Remote Extraction Setpoint (if configured)

| Maximum Remote SP Rate                  | eu/s |
|-----------------------------------------|------|
| Remote SP Max Deviation Level           | eu   |
| Signal Difference ALM (multiple inputs) | eu   |

| Proportional Gain               | %   |
|---------------------------------|-----|
| Integral Gain                   | rps |
| Derivative Ratio                | %   |
| Droop (of Extraction/Admission) | %   |
| Sliding Deadband                | rpm |

| STEAM MAP PAGE                                            |          |
|-----------------------------------------------------------|----------|
| Steam MAP Priorities – If Checked then Speed has Priority |          |
| Priority if LP at Max?                                    | y/n      |
| Priority if LP at Min?                                    | y/n      |
| Priority if S is at Max?                                  | ,<br>y/n |
| Enable Min Flow Limiter?                                  | y/n      |
| Priority if Pressure at Min?                              | ,<br>y/n |
| EXTRACTION STEAM MAP                                      |          |
| Min Flow Limit (S-value) at HP=0%                         | eu       |
| Min Flow Limit (S-value) at HP=100%                       | eu       |
| Maximum / Minimum Values                                  |          |
| Maximum Power                                             | eu       |
| Maximum HP Flow                                           | eu       |
| Min LP Valve Limiter                                      | %        |
| Max LP Valve Limiter                                      | %        |
| Point A Values                                            |          |
| Max Power @ Min Extraction                                | eu       |
| Max HP Flow @ Min Extraction                              | eu       |
| Point B Values                                            |          |
| Min Power @ Max Extraction                                | eu       |
| Min HP Flow @ Max Extraction                              | eu       |
|                                                           |          |

| Foline & values              |    |
|------------------------------|----|
| Min Power @ Min Extraction   | eu |
| Min HP Flow @ Min Extraction | eu |

#### ADMISSION STEAM MAP

| Min Flow Limit (S-value) at HP=0%   | eu |
|-------------------------------------|----|
| Min Flow Limit (S-value) at HP=100% | eu |

## Maximum / Minimum Values

| Maximum Power        | eu |
|----------------------|----|
| Maximum HP Flow      | eu |
| Min HP Position      | %  |
| Min LP Valve Limiter | %  |
| Max LP Valve Limiter | %  |

## Point A Values Max Power @ Max Admission\_\_\_\_ Max HP Flow @ Max Admission

eu

eu

| ADMISSION STEAM MAP (cont.)             |      |
|-----------------------------------------|------|
| Point B Values                          |      |
| Min Power @ Min Admission               | eu   |
| Min HP Flow @ Min Admission             | eu   |
| Point C Values                          |      |
| Max Power @ Min Admission               | eu   |
| Max HP Flow @ Min Admission             | eu   |
| EXTRACTION/ADMISSION STEAM MAP          |      |
| Min Flow Limit (S-value) at HP=0%       | eu   |
| Min Flow Limit (S-value) at HP=100%     | eu   |
|                                         |      |
| Maximum / Minimum Values                |      |
| Maximum Power                           | eu   |
| Maximum HP Flow                         | eu   |
| Max Admission Flow                      | eu   |
| Min HP Position                         | %    |
| Min LP Valve Limiter                    | %    |
| Max LP Valve Limiter                    | %    |
|                                         |      |
| Point A Values                          |      |
| Max Power @ Min Extr/Adm                | eu   |
| Max HP Flow @ Min Extr/Adm              | eu   |
| ·                                       |      |
| Point B Values                          |      |
| Min Power @ Max Extraction              | eu   |
| Min HP Flow @ Max Extraction            | eu   |
|                                         |      |
| Point C Values                          |      |
| Min Power @ Min Extr/Adm                | eu   |
| Min HP Flow @ Min Extr/Adm              | eu   |
|                                         |      |
| CASCADE CONTROL PAGE (if configured)    |      |
| Short Description                       |      |
| Invert Cascade PID Action?              | y/n  |
| Use Setpoint Tracking when Disabled?    | y/n  |
| Min Casc & Remote Speed Demand          | rpm  |
| Max Casc & Remote Speed Demand          | rpm  |
| Maximum Cascade Setpoint Rate           | eu/s |
| Cascade PV & SP Units                   | eu   |
|                                         |      |
| Sensor                                  |      |
| Extraction Action Upon Fault            |      |
| Use Cascade Al                          | y/n  |
| Use KW AI for Cascade                   | vin  |
| Use Exhaust Al for Cascade              | wn   |
| Use Inlet AI for Cascade                | wn   |
| Min Cascade PV (value @ 4ma)            | eu   |
| Max Cascade PV (value @ 20ma)           | eu   |
| Signal Difference ALM (multiple inputs) | eu   |
| · · · · · · · · · · · · · · · · · · ·   |      |

| Parad Patraint Values                           |         |
|-------------------------------------------------|---------|
| Speed Setpoint Values                           |         |
| Min Cascade Setpoint Value                      | eu      |
| Max Cascade Setpoint Value                      | eu      |
| Rate for Go to Setpoint Entered                 | eu      |
| Namal P/L Sciencist Pate                        | eurs    |
| Normal R/L Selpoint Rate                        | eu/s    |
| Delay Befere Normal P/L Pate                    |         |
|                                                 | *       |
| Use 4-20 mA Remote Cascade Setpoint?            | v/n     |
| Remote Cascade Setpoint (if configured)         |         |
| Max Remote Cascade Setpoint                     | eu/s    |
| Remote Setpoint Max Deviation Level             | eu      |
| Signal Difference ALM (if multiple inputs used) | CU      |
| orginal billerende view (il manple inputs used) |         |
| Cascade PID Initial Settings                    |         |
| Proportional Gain                               | %       |
| Integral Gain                                   |         |
| Derivative Ratio                                | %       |
| Sliding Deadband                                | %       |
| Droop (in % of SP range)                        | ~ %     |
|                                                 |         |
| Settings for GENERATOR applications             |         |
| Disable Cascade if GEN Breaker Opens            | v/n     |
| Disable Cascade if UTIL Breaker Opens           | y/n     |
|                                                 |         |
| DECOUPLING CONTROL PAGE (if configured)         |         |
| General Settings                                |         |
| Reverse PID (compared to Type)                  | v/n     |
| Decoupling is Cascade?                          | y/n     |
| Manual Mode Only Available                      | <br>v/n |
| PID Always I Control (No Manual)                | y/n     |
| PID Control First at Enable                     | v/n     |
|                                                 |         |
| Demand Limits                                   |         |
| Min Decoupling Demand                           | %       |
| Max Decoupling Demand                           | %       |
|                                                 |         |
| Sensor Range (Set on Al)                        |         |
| Min Process value for 4 mA                      | eu      |
| Max Process value for 20 mA                     | eu      |
|                                                 |         |
| Manual Demand                                   |         |
| Manual Demand Normal R/L Rate                   | eu/s    |
| Delay for Fast Demand R/L Rate                  | sec     |
| Fast Multiply Factor of Normal R/L Rate         |         |
| Use 4-20 mA Remote Demand Setpoint?             | y/n     |
| Max Remote Demand Rate                          | eu/s    |
| Remote Demand Max Deviation Level               | eu      |
|                                                 |         |

## **Decoupling Setpoint**

| Decoupling Units           | eu   |
|----------------------------|------|
| Min Setpoint               | eu   |
| Max Setpoint               | eu   |
| Initial Setpoint at Bootup | eu   |
| Setpoint Entered Rate      | eu/s |
| Demand Entered Rate        | eu/s |

| Setpoint Track When Disabled | y/n  |
|------------------------------|------|
| SP Raise/Lower Rate          | eu/s |
| Delay for Fast SP Rate       | eu/s |
| Fast Setpoint Multiplier     |      |

| Use Remote Decoupling Setpoint | y/n  |
|--------------------------------|------|
| Max remote SP Rate             | eu/s |
| Remote SP Max Deviation        | eu   |

| Proportional Gain | %   |
|-------------------|-----|
| Integral Gain     | rps |
| Derivative Ratio  | %   |
| Droop             | %   |
| Sliding Deadband  | %   |

## FEED-FORWARD PAGE (if configured)

| Use Direct Signal?       | y/n |
|--------------------------|-----|
| Inhibited if No Cascade? | y/n |
| Deadband on Speed        | rpm |

| Min FFW Rate               | %/s |
|----------------------------|-----|
| Min FFW Demand at Min Rate | rpm |
| Max FFW Rate               | %/s |
| Max FFW Demand at Max Rate | rpm |
| Normal Duration Time       | sec |

| Use emergency FW? | y/n |
|-------------------|-----|
|                   |     |

| Emergency Duration Time     | 5     |
|-----------------------------|-------|
| Min Rate before Acting      | %/s   |
| Maximum Rate                | rpm/s |
| Speed Deviation at Max Rate | rpm   |
| Max Speed Rate of Change    | rpm/S |

## AUXILIARY CONTROL PAGE (if configured)

| Short Description                      | y/n |
|----------------------------------------|-----|
| Reverse (Invert) Auxiliary PID Action? | y/n |
| Force Raise if Fault                   | y/n |
| Force Lower if Fault                   | y/n |
| Hold Speed at Start When Limiter       | y/n |
| Disable Decoupling when limiter active | y/n |
| Alarm When Limiting                    | y/n |

## FEED-FORWARD PAGE (if configured)

| Min Process Value (PV) at 4 mA       | eu |
|--------------------------------------|----|
| Max Process Value (PV) at 20 mA      | eu |
| Sig Difference ALM (multiple inputs) | eu |
|                                      |    |
| Setpoint Settings                    |    |

| Use Setpoint Tracking when Disabled?    | y/n  |
|-----------------------------------------|------|
| Initial Aux Setpoint                    | eu   |
| Min Aux Setpoint                        | eu   |
| Max Aux Setpoint                        | eu   |
| Setpoint Entered Rate                   | eu/s |
| Delay for Fast Setpoint Rate            | eu/s |
| Setpoint Raise/Lower Rate               | eu/s |
| Setpoint Fast Rate Multiply             | 5    |
| Use 4-20 mA Remote Aux Setpoint?        | y/n  |
| Remote Auxiliary Setpoint               |      |
| Remote Aux Max Rate                     | eu/s |
| Remote SP Max Deviation Level           | eu   |
| Signal Difference ALM (multiple inputs) | eu   |
|                                         |      |

#### Auxiliary PID Initial Settings

| Proportional Gain        | %   |
|--------------------------|-----|
| Integral Gain            | rps |
| Droop (in % of SP range) | %   |
| Sliding Deadband         | %   |

## Turbine Valve Settings Page

| Enable Stuck Rotor Detection SD?  | y/n |
|-----------------------------------|-----|
| Use HP Initial Position at Start? | y/n |
| HP Ramp Max at Start              | %/s |
| HP Valve Used Selection           |     |
| One HP Valve                      | y/n |
| Two HP Split Range                | y/n |
| Two HP, HP2 as Startup            | y/n |
| Two HP, HP2 as Boost              | y/n |
|                                   |     |

## If Two HP Valve w/ Split range

```
Offset When Split Valve
                                          %
```

## If Two HP with HP2 as Startup Valve

| Transfer Time at Disable  | sec |
|---------------------------|-----|
| Min Transfer time         | sec |
| Use Valve Demand for XFER | y/n |
| Min Speed => Full HP2     | rpm |
| Max Speed => Full HP      | rpm |
| HP2 Gain                  | %   |

## If Two HP with HP2 as Boost Valve

| HP2 Gain                 | %   |
|--------------------------|-----|
| Min Transfer time        | sec |
| Transfer Time at Disable | sec |

| LP Settings (if configured)                        |     |
|----------------------------------------------------|-----|
| LP Valve Used                                      |     |
| Single LP                                          | y/n |
| Two LP Split                                       | y/n |
| If Two Split LP                                    |     |
| LP2 Fixed Offset                                   | %   |
|                                                    |     |
| LP Ramp Options                                    |     |
| LP2 Type at Start                                  |     |
| LP Ramp at Max at Reset                            | y/n |
| LP Ramp at Max at Start                            | y/n |
| LP Valve Limiter Ramp Rates                        |     |
| Initial Ramp Rate                                  | %/s |
| Normal Raise/Lower Rate                            | %/s |
| Delay to Fast Rate                                 | sec |
| Rate Fast Multiplier                               |     |
| Sneed Signals Page                                 |     |
| Device Tag Names                                   |     |
| Speed Input #1                                     |     |
| Speed Input #2                                     |     |
| Speed Input #3                                     |     |
| Speed Input #4                                     |     |
| opeed input ini                                    |     |
| Speed Signal 1 Settings                            |     |
| Maximum Speed (Upper Range Limit)?                 | rpm |
| Speed Signal Gear Ratio                            |     |
| Number of Gear Teeth                               |     |
| Speed Low Latch Setpoint                           | rpm |
| Speed High Latch Setpoint                          | rpm |
| Use MPU Override Time                              | y/n |
| Max Override Time                                  | sec |
| Check to use Speed Input #2                        | v/n |
| Check to make MPU #2 settings same as MPU #1       | y/n |
| ·                                                  |     |
| Check to use Speed Input #3                        | y/n |
| Check to make MPU #3 settings same as MPU #1       | y/n |
| Speed Signal #4 Settings-                          |     |
| (Speed Signal #4 can only be used as a Prox Probe) |     |
| Maximum Speed (Upper Range Limit)?                 | трт |
| Speed Signal Gear Ratio                            |     |
| Number of Gear Teeth                               |     |
| Speed Low Latch Setpoint                           |     |
| Speed High Latch Setpoint                          | rpm |
| Slow Speed Signal filter                           | sec |
| Null speed detected delay                          | sec |
| Null speed OFF Level (hysteresis)                  | rpm |
|                                                    |     |

## ANALOG INPUTS PAGE

| Analog Input Channel #1 |   |
|-------------------------|---|
| Function                |   |
| Value for 4 mA          |   |
| Value for 20 mA         |   |
| Device Tag Name         |   |
|                         | _ |

## Analog Input Channel #2

| Function        |  |
|-----------------|--|
| Value for 4 mA  |  |
| Value for 20 mA |  |
| Device Tag Name |  |

## Analog Input Channel #3

| Function        |  |
|-----------------|--|
| Value for 4 mA  |  |
| Value for 20 mA |  |
| Device Tag Name |  |
|                 |  |

## Analog Input Channel #4

| Function        |  |
|-----------------|--|
| Value for 4 mA  |  |
| Value for 20 mA |  |
| Device Tag Name |  |

#### Analog Input Channel #5

| Function        |  |
|-----------------|--|
| Value for 4 mA  |  |
| Value for 20 mA |  |
| Device Tag Name |  |

## Analog Input Channel #6

| Function        |  |
|-----------------|--|
| Value for 4 mA  |  |
| Value for 20 mA |  |
| Device Tag Name |  |

## Analog Input Channel #7

#### Analog Input Channel #8

| Function        |  |
|-----------------|--|
| Value for 4 mA  |  |
| Value for 20 mA |  |
| Device Tag Name |  |

## Analog Input Channel #9

| _ |
|---|
|   |

#### Analog Input Channel #10

| Function        |  |
|-----------------|--|
| Value for 4 mA  |  |
| Value for 20 mA |  |
| Device Tag Name |  |

#### Analog Input Channel #11

| Function        | _ |
|-----------------|---|
| Value for 4 mA  | _ |
| Value for 20 mA |   |
| Device Tag Name |   |

#### Analog Input Channel #12

| Function        |  |
|-----------------|--|
| Value for 4 mA  |  |
| Value for 20 mA |  |
| Device Tag Name |  |

## Analog Input Channel #13

| Function        |  |
|-----------------|--|
| Value for 4 mA  |  |
| Value for 20 mA |  |
| Device Tag Name |  |

#### Analog Input Channel #14

| Function        |  |
|-----------------|--|
| Value for 4 mA  |  |
| Value for 20 mA |  |
| Device Tag Name |  |

## Analog Input Channel #15

| Function        |   |
|-----------------|---|
| /alue for 4 mA  | - |
| /alue for 20 mA |   |
| Device Tag Name |   |

## Analog Input Channel #16

| Function        | F |
|-----------------|---|
| Value for 4 mA  | V |
| Value for 20 mA | V |
| Device Tag Name | D |

#### Analog Input Channel #17

| Function        |   |
|-----------------|---|
| Value for 4 mA  | _ |
| Value for 20 mA |   |
| Device Tag Name |   |

#### Analog Input Channel #18

| Function        |  |
|-----------------|--|
| Value for 4 mA  |  |
| Value for 20 mA |  |
| Device Tag Name |  |

#### Analog Input Channel #19

| unction         |  |
|-----------------|--|
| /alue for 4 mA  |  |
| /alue for 20 mA |  |
| Device Tag Name |  |
|                 |  |

#### Analog Input Channel #20

| Function        |  |
|-----------------|--|
| Value for 4 mA  |  |
| Value for 20 mA |  |
| Device Tag Name |  |

#### Analog Input Channel #21

| Function         |  |
|------------------|--|
| Value for 4 mA   |  |
| Value for 20 mA  |  |
| Device Tag Name_ |  |

## Analog Input Channel #22

| Function        |  |
|-----------------|--|
| Value for 4 mA  |  |
| Value for 20 mA |  |
| Device Tag Name |  |
|                 |  |

#### Analog Input Channel #23

| unction         |   |
|-----------------|---|
| /alue for 4 mA  |   |
| /alue for 20 mA |   |
| Device Tag Name |   |
|                 | _ |

## Analog Input Channel #24

| Function        |  |
|-----------------|--|
| Value for 4 mA  |  |
| Value for 20 mA |  |
| Device Tag Name |  |
|                 |  |

## Analog Input Channel #25

| unction        |  |
|----------------|--|
| alue for 4 mA  |  |
| alue for 20 mA |  |
| evice Tag Name |  |

#### Analog Input Channel #26

| Function        |  |
|-----------------|--|
| Value for 4 mA  |  |
| Value for 20 mA |  |
| Device Tag Name |  |

#### Analog Input Channel #27

| Function        |  |
|-----------------|--|
| Value for 4 mA  |  |
| Value for 20 mA |  |
| Device Tag Name |  |

#### Analog Input Channel #28

| Function        |  |
|-----------------|--|
| Value for 4 mA  |  |
| Value for 20 mA |  |
| Device Tag Name |  |

#### Analog Input Channel #29

| Function        |  |
|-----------------|--|
| Value for 4 mA  |  |
| Value for 20 mA |  |
| Device Tag Name |  |

#### Analog Input Channel #30

| Function        |  |
|-----------------|--|
| Value for 4 mA  |  |
| Value for 20 mA |  |
| Device Tag Name |  |

## Analog Input Channel #31

| Function        |  |
|-----------------|--|
| Value for 4 mA  |  |
| Value for 20 mA |  |
| Device Tag Name |  |

#### Analog Input Channel #32

| Function        |
|-----------------|
| Value for 4 mA  |
| Value for 20 mA |
| Device Tag Name |

## ANALOG READOUTS PAGE

| Analog Output Channel #1 |  |
|--------------------------|--|
| unction                  |  |
| /alue at 4 mA            |  |
| /alue at 20 mA           |  |
| Device Tag Name          |  |

## Analog Output Channel #2

| Function        |  |
|-----------------|--|
| Value at 4 mA   |  |
| Value at 20 mA  |  |
| Device Tag Name |  |

#### Analog Output Channel #3

| Function        |  |
|-----------------|--|
| Value at 4 mA   |  |
| Value at 20 mA  |  |
| Device Tag Name |  |

#### Analog Output Channel #4

| Function        |  |
|-----------------|--|
| Value at 4 mA   |  |
| Value at 20 mA  |  |
| Device Tag Name |  |

#### Analog Output Channel #5

| Function        |  |
|-----------------|--|
| Value at 4 mA   |  |
| Value at 20 mA  |  |
| Device Tag Name |  |

#### Analog Output Channel #6

| Function        |  |
|-----------------|--|
| Value at 4 mA   |  |
| Value at 20 mA  |  |
| Device Tag Name |  |

## Analog Output Channel #7

| Function         |  |
|------------------|--|
| Value at 4 mA    |  |
| Value at 20 mA   |  |
| Device Tag Name_ |  |

## Analog Output Channel #8

| Function        |  |
|-----------------|--|
| Value at 4 mA   |  |
| Value at 20 mA  |  |
| Device Tag Name |  |
|                 |  |

### Analog Output Channel #9

| Function        |  |
|-----------------|--|
| Value at 4 mA   |  |
| Value at 20 mA  |  |
| Device Tag Name |  |
|                 |  |

## Analog Output Channel #10

| Function        |  |
|-----------------|--|
| Value at 4 mA   |  |
| Value at 20 mA  |  |
| Device Tag Name |  |
|                 |  |

## Analog Output Channel #11

| Function        |  |
|-----------------|--|
| Value at 4 mA   |  |
| Value at 20 mA  |  |
| Device Tag Name |  |

#### Analog Output Channel #12

| Function        |  |
|-----------------|--|
| Value at 4 mA   |  |
| Value at 20 mA  |  |
| Device Tag Name |  |

| CONTACT INPUTS PAGE                         |                                                     |        |
|---------------------------------------------|-----------------------------------------------------|--------|
| Contact Input 1 Function FIXED = ESTOP      | Contact Input 17 Function                           |        |
| Device Tag Identifier                       | e Tag Identifier Device Tag Identifier              |        |
| #2 Default = Event Reset                    | Contact Input 18 Function                           |        |
| Contact Input 2 Function                    | Device Tag Identifier                               |        |
| Device Tag Identifier                       |                                                     |        |
|                                             | Contact Input 19 Function                           |        |
| #3 Default = Speed Reference Raise Setpoint | Device Tag Identifier                               |        |
| Contact Input 3 Function                    |                                                     |        |
| Device Tag Identifier                       | Contact Input 20 Function                           |        |
|                                             | Device Tag Identifier                               |        |
| #4 Default = Speed Reference Lower Setpoint |                                                     |        |
| Contact Input 4 Function                    | Contact Input 21 Function                           |        |
| Device Tag Identifier                       | Device Tag Identifier                               |        |
|                                             |                                                     |        |
| #5 Default = Start Command                  | Contact Input 22 Function                           |        |
| Contact Input 5 Function                    | Device Tag Identifier                               |        |
| Device Tag Identifier                       |                                                     |        |
|                                             | Contact Input 23 Function                           |        |
| #6 Default = Controlled Shutdown Command    | Device Tag Identifier                               |        |
| Contact Input 6 Function                    |                                                     |        |
| Device Tag Identifier                       | Contact Input 24 Function                           |        |
|                                             | Device Tag Identifier                               |        |
| Contact Input 7 Function                    |                                                     |        |
| Device Tag Identifier                       |                                                     |        |
|                                             |                                                     |        |
| Contact Input 8 Function                    |                                                     |        |
| Device Tag Identifier                       | RELAY OUTPUTS PAGE                                  |        |
|                                             |                                                     |        |
| Contact Input 9 Function                    | Relay 1 Function FIXED = Summary Alarm / Trip Relay |        |
| Device Tag Identifier                       | Check Reset Clears Trip Relay?                      | _y/n   |
|                                             | External Trips Activate Trip Relay                  | _y/n   |
| Contact Input 10 Function                   | Trip Relay Drives Actuators to Zero Current         | _y/n   |
| Device Tag Identifier                       | Invert Output State (Energize For Trip)             | _ y/n  |
|                                             | Configuration                                       | _      |
| Contact Input 11 Function                   | lest Relay                                          | -      |
| Device Tag Identifier                       | Device Tag Identifier                               | _      |
| Contact Input 12 Eurotion                   | Palay 2                                             |        |
| Device Tag Identifier                       | Reidy z<br>Uso as a Loval Switch                    | ude.   |
|                                             | Appleg Signal                                       | _ y/11 |
| Contact Input 13 Eurotion                   | Switch On Level                                     | _      |
| Device Tag Identifier                       | Switch Off Level                                    |        |
| Device rag identifier                       | Switch Oil Level                                    |        |
| Contact Input 14 Eurotion                   | Configuration                                       | _      |
| Device Tan Identifier                       | Tost Rolav                                          | -      |
| Denice ray identifier                       | Invert Output State for This Condition              |        |
| Contact Input 15 Function                   | Device Tao Identifier                               | _ yn1  |
| Device Tag Identifier                       | eserve rag menuner                                  | -      |
| o since registeriumer                       |                                                     |        |
| Contact Input 16 Function                   |                                                     |        |
| Device Tag Identifier                       |                                                     |        |
|                                             |                                                     |        |

#### Relay 3

| Use as a Level Switch                  | y/n |
|----------------------------------------|-----|
| Analog Signal                          |     |
| Switch On Level                        |     |
| Switch Off Level                       |     |
| Function                               |     |
| Configuration                          |     |
| Test Relay                             |     |
| Invert Output State for This Condition | y/n |
| Device Tag Identifier                  |     |

## Relay 4

| Use as a Level Switch                  | y/n |
|----------------------------------------|-----|
| Analog Signal                          |     |
| Switch On Level                        |     |
| Switch Off Level                       |     |
| Function                               |     |
| Configuration                          |     |
| Test Relay                             |     |
| Invert Output State for This Condition | y/n |
| Device Tag Identifier                  |     |

## Relay 5

| 2                                      |     |
|----------------------------------------|-----|
| Use as a Level Switch                  | y/n |
| Analog Signal                          |     |
| Switch On Level                        |     |
| Switch Off Level                       |     |
| Function                               |     |
| Configuration                          |     |
| Test Relay                             |     |
| Invert Output State for This Condition | y/n |
| Device Tag Identifier                  |     |

## Relay 6

| Use as a Level Switch                  | y/n |
|----------------------------------------|-----|
| Analog Signal                          |     |
| Switch On Level                        |     |
| Switch Off Level                       |     |
| Function                               |     |
| Configuration                          |     |
| Test Relay                             |     |
| Invert Output State for This Condition | y/n |
| Device Tag Identifier                  |     |

## Relay 7

| Use as a Level Switch                  | y/n |
|----------------------------------------|-----|
| Analog Signal                          |     |
| Switch On Level                        |     |
| Switch Off Level                       |     |
| Function                               |     |
| Configuration                          |     |
| Test Relay                             |     |
| Invert Output State for This Condition | y/n |
| Device Tag Identifier                  |     |

## Relay 8

| Use as a Level Switch                  | y/n |
|----------------------------------------|-----|
| Analog Signal                          |     |
| Switch On Level                        |     |
| Switch Off Level                       |     |
| Function                               |     |
| Configuration                          |     |
| Test Relay                             |     |
| Invert Output State for This Condition | y/n |
| Device Tag Identifier                  |     |
|                                        |     |

## Relay 9

| Use as a Level Switch                  | y/n |
|----------------------------------------|-----|
| Analog Signal                          |     |
| Switch On Level                        |     |
| Switch Off Level                       |     |
| Function                               |     |
| Configuration                          |     |
| Test Relay                             |     |
| Invert Output State for This Condition | y/n |
| Device Tag Identifier                  |     |

## Relay 10

| Use as a Level Switch                  | y/n |
|----------------------------------------|-----|
| Analog Signal                          | ,   |
| Switch On Level                        |     |
| Switch Off Level                       |     |
| Function                               |     |
| Configuration                          |     |
| Test Relay                             |     |
| Invert Output State for This Condition | y/n |
| Device Tag Identifier                  |     |

#### Relay 11

| Use as a Level Switch                  | v/n |
|----------------------------------------|-----|
| Analog Signal                          |     |
| Switch On Level                        |     |
| Switch Off Level                       |     |
| Function                               |     |
| Configuration                          |     |
| Test Relay                             |     |
| Invert Output State for This Condition | y/n |
| Device Tag Identifier                  |     |
|                                        |     |

## Relay 12

| Use as a Level Switch                  | y/n |
|----------------------------------------|-----|
| Analog Signal                          |     |
| Switch On Level                        |     |
| Switch Off Level                       |     |
| Function                               |     |
| Configuration                          |     |
| Test Relay                             |     |
| Invert Output State for This Condition | y/n |
| Device Tag Identifier                  |     |
|                                        |     |

## COMMUNICATIONS PAGE

| Modbus Block 1                                           |         |
|----------------------------------------------------------|---------|
| Modbus #1 Link #1 Settings                               |         |
| Select ModBus #1 Interface                               |         |
| Modbus #1 Not Used                                       | y/n     |
| Modbus #1 View Only, No Writes                           | <br>wn  |
| Modbus #1 Writes Always Enabled                          | ýn      |
| Modbus #1 Writes When Selected                           | <br>wn  |
| Select Link #1 Interface                                 |         |
| This will define Link 1 into CPU A and Link 2 into CPU B |         |
| Ethernet UDP Port 5001                                   | ν'n     |
| Ethemet TCP                                              |         |
| Serial                                                   |         |
| Set Slave Address                                        |         |
| Enable Write from Modbus #1 - Link #1                    | <br>w/n |
|                                                          |         |
| Modbus #1 Link #2 Sottings                               |         |
| Select ModBus #2 Interface                               |         |
| Modbus #1 Link #2 Not Lload                              | win     |
| Modbus #1 Link #2 View Only No Writes                    |         |
| Modbus #1 Link #2 Writes Always Enabled                  |         |
| Modbus #1 Link #2 Writes Always Enabled                  |         |
| Modbus #1 Link #2 Writes When Selected                   |         |
| Modbus #1 Link #2 writes when Link #1 Failed             | yn      |
| Set Slave Address                                        |         |
| Enable Write from Modbus #1 - Link #1                    | yn      |
| LINK #2 IS NOT Redundant for HMI using LINK #1           | yn      |
| Madhua #11 iab #2 Cattiana                               |         |
| Modbus #1 Link #3 Settings                               |         |
| Link #3 is view only with NO write enable option         |         |
| Select ModBus #3 Interface                               | yn.     |
| Modbus #1 Link #3 Not Used                               | y/n     |
| Modbus #1 Link #3 View Only, No Writes                   | y/n     |
| Select ModBus #1 Interface                               |         |
| Ethernet UDP Port 5003                                   | y/n     |
| Ethernet TCP                                             | y/n     |
| Serial                                                   | y/n     |
| Set Slave Address                                        |         |
|                                                          |         |
| Modbus Block 2                                           |         |
| Modbus #2 Link #1 Settings                               |         |
| Select ModBus #2 Interface                               |         |
| Modbus #2 Not Used                                       | y/n     |
| Modbus #2 View Only, No Writes                           | y/n     |
| Modbus #2 Writes Always Enabled                          | y/n     |
| Modbus #2 Writes When Selected                           | y/n     |
| Select Link #1 Interface                                 |         |
| This will define Link 1 into CPU A and Link 2 into CPU B |         |
| Ethernet UDP Port 5001                                   | y/n     |
| Ethernet TCP                                             | y/n     |
| Serial                                                   | y/n     |
| Set Slave Address                                        |         |
| Enable Write from Modbus #2 - Link #1                    | y/n     |

| Modbus #2 Link #2 Settings                                     |                       |
|----------------------------------------------------------------|-----------------------|
| Select ModBus #2 Interface                                     |                       |
| Modbus #2 Link #2 Not Used                                     | y/n                   |
| Modbus #2 Link #2 View Only, No Wri                            | tesy/n                |
| Modbus #2 Link #2 Writes Always Ena                            | abledy/n              |
| Modbus #2 Link #2 Writes When Sele                             | ctedy/n               |
| Modbus #2 Link #2 Writes When Link                             | #1 Failedy/n          |
| Set Slave Address                                              |                       |
| Enable Write from Modbus #2 - Link #2                          | y/n                   |
| Link #2 is Not Redundant for HMI using Lin                     | 1k #1y/n              |
| Parial Compations (Secondary                                   |                       |
| Senai Connections (Il conligured)<br>Modhus #1 Social Sottings |                       |
| Restand Link 4                                                 | ACCIL/DT              |
| Protocol Link 1                                                |                       |
| Protocol Link 2                                                |                       |
|                                                                | A3017 KT              |
| Modbus #2 Serial Settings                                      |                       |
| Protocol Link 1                                                | ASCII / RT            |
| Protocol Link 2                                                | ASCII / RT            |
| Serial Port 1 CPU A Communication Settin                       | gs                    |
| Driver Selection                                               | RS232 / RS422 / RS485 |
| Baud Rate                                                      | kbs                   |
| Parity                                                         | Yes / No              |
| Stop Bits                                                      |                       |
| Serial Port 1 CPU B Communication Settin                       | gs                    |
| Driver Selection                                               | RS232 / RS422 / RS485 |
| Baud Rate                                                      | kbs                   |
| Parity                                                         | Yes / No              |
| Stop Bits                                                      |                       |
| Serial Port 1 CPU C Communication Settin                       | gs                    |
| Driver Selection                                               | RS232 / RS422 / RS485 |
| Baud Rate                                                      | kbs                   |

Parity\_\_\_\_\_Yes / No Stop Bits\_\_\_\_\_\_

#### ACTUATOR DRIVERS PAGE Proportional Actuator Channel #1 ACT #1 Valve Demand Signal (default=HP Demand) ACT #1 Tag Name ACT #1 Function Not Used Tunable 1 y/n y/n HP Demand HP Demand Split Valve\_\_\_\_\_ y/n LP Demand\_\_\_\_\_\_ y/n y/n \_y/n Anti-Surge Valve Stage 1 \_ y/n Anti-Surge Valve Stage 2\_\_\_\_ Type of Coil Output Current Range\_\_\_\_\_0-20ma / 0-200ma Actuator Coil Type Single Coil y/n Dual Coil y/n Redundant Actuators y/n Invert Output\_\_\_\_\_ y/n Actuator Current Range Current @ 0 Demand (Min)\_\_\_\_\_ ma Current @ 100 Demand (Max) ma Dither ma Proportional Actuator Channel #2 ACT #2 Valve Demand Signal (default=HP Demand) ACT #2 Tag Name\_\_\_\_\_ ACT #2 Function Not Used Tunable 1\_\_\_\_\_ y/n HP Demand\_\_\_\_\_ y/n HP Demand Split Valve .y/n LP Demand\_\_\_\_\_\_ y/n \_y/n Anti-Surge Valve Stage 1\_\_\_\_\_\_y/n Anti-Surge Valve Stage 2\_\_\_\_\_ y/n Readout Value\_\_\_\_\_\_ y/n Type of Coil Output Current Range\_\_\_\_\_0-20ma / 0-200ma Actuator Coil Type Single Coil y/n Dual Coil y/n y/n Redundant Actuators Invert Output \_y/n Actuator Current Range Current @ 0 Demand (Min) ma Current @ 100 Demand (Max) ma Dither

| If Actuator Controller module A6 is used then |      |
|-----------------------------------------------|------|
| Actuator Controller Channel #1                |      |
| ACT #1 Demand Use                             |      |
| Not Used Tunable 1y/r                         | n    |
| HP Demandy/r                                  | n    |
| HP Demand Split Valvey/r                      | n    |
| LP Demand y/r                                 | n    |
| LP VLV2 Demandy/r                             | n    |
| Anti-Surge Valve Stage 1y/r                   | n    |
| Anti-Surge Valve Stage 2y/r                   | n    |
| ACT #1 Control type                           |      |
| PROP - Proportional W/Command Trimy/r         | n    |
| PI - proportional & Integraly/r               | n    |
| P - Proportional Onlyy/r                      | n    |
| PI_LAG - PI W/Lag Filtered Demandy/r          | л    |
| Feedback type                                 |      |
| NONE - Act is P Onlyy/r                       | n    |
| A - Single Pair of Return Wires y/r           | n    |
| A-B - Simple Difference Devicey/r             | n    |
| (A-B)/(A+B) - D/S or Constant Sum Devicey/r   | л    |
| Action if Single Feedback Fails               |      |
| If Single FDBK Fails Use High / Use Low       | N    |
| Set Feedback Excitation Voltagevr             | ms   |
| Check for Open Wire Detectiony/r              | n    |
| Forward or Reverse ActingForward / Reverse    | æ    |
| If Prop type is Configured                    |      |
| Current at 0 Demand ma                        | а    |
| Current at 100 Demand ma                      | а    |
| Set Dither Current Amplitude ma               | а    |
| Command Trim on FDBKEnabled / Disabled        | 1    |
| If Integrating type is Configured             |      |
| Set NULL Currentm                             | а    |
| Set Min Currentm                              | a    |
| Set Max Currentm                              | a    |
| Set Dither Amplitudem                         | а    |
| Act #1 Position Feedback Setup                |      |
| Actuator Controller #1 Tag                    |      |
| FDBK Position Tolerance%                      | ,    |
| FDBK Voltage Tolerancevo                      | olts |
| Position Error Threshold%                     |      |
| Position Error Delaym                         | sec  |
| Feedback Difference Tolerance%                |      |
| Feedback Difference Delayse                   | 2C   |
| Act #1 Valve Response Dynamics                |      |

PROP (KP) gain Integral (KI) gain\_\_\_\_

ma

#### Actuator Controller Channel #2

| ACT #2 Demand Use        |     |
|--------------------------|-----|
| Not Used Tunable 1       | y/n |
| HP Demand                | y/n |
| HP Demand Split Valve    | y/n |
| LP Demand                | y/n |
| LP VLV2 Demand           | y/n |
| Anti-Surge Valve Stage 1 | y/n |
| Anti-Surge Valve Stage 2 | y/n |

#### ACT #2 Control type

| PROP - Proportional W/Command Trim | y/n |
|------------------------------------|-----|
| PI - proportional & Integral       | y/n |
| P - Proportional Only              | y/n |
| PI_LAG - PI W/Lag Filtered Demand  | y/n |

## Feedback type

| NONE - Act is P Only                     | y/n |
|------------------------------------------|-----|
| A - Single Pair of Return Wires          | y/n |
| A-B - Simple Difference Device           | y/n |
| (A-B)/(A+B) - D/S or Constant Sum Device | y/n |

| Action if Single Feedback Fails |                    |
|---------------------------------|--------------------|
| If Single FDBK Fails            | Use High / Use Low |
| Set Feedback Excitation Voltage | vrms               |
| Check for Open Wire Detection   | y/n                |
| Forward or Reverse Acting       | Forward / Reverse  |

#### If Prop type is Configured

| Current at 0 Demand          | ma                 |
|------------------------------|--------------------|
| Current at 100 Demand        | ma                 |
| Set Dither Current Amplitude | ma                 |
| Command Trim on FDBK         | Enabled / Disabled |

| If Integrating type is Configured |    |
|-----------------------------------|----|
| Set NULL Current                  | ma |
| Set Min Current                   | ma |
| Set Max Current                   | ma |
| Set Dither Amplitude              | ma |

## Act #2 Position Feedback Setup

| Actuator Controller #1 Tag    |       |
|-------------------------------|-------|
| FDBK Position Tolerance       | %     |
| FDBK Voltage Tolerance        | volts |
| Position Error Threshold      | %     |
| Position Error Delay          | msec  |
| Feedback Difference Tolerance | %     |
| Feedback Difference Delay     | sec   |

#### Act #2 Valve Response Dynamics

| PROP (KP) gain     |  |
|--------------------|--|
| Integral (KI) gain |  |

## Legend:

rpm = Revolutions Per Minute rpm/s = RPM Per Second rps = Repeats Per Second eu = Engineering Units msec=Milliseconds min = Minutes sec = Seconds %/sec = Percent per Second vrms = Volts RMS

## Appendix C. **5009FT Service Mode Worksheet**

GOVERNOR SERIAL NUMBER: \_\_\_\_\_

DATE: \_\_\_\_\_

APPLICATION: \_\_\_\_\_

## **APPLICATION FOLDER**

Same as Configuration Mode

## SPEED CONTROL PAGE

(additional parameters only)

## Sneed PID Settings

| Speed FID Settings                      |       |
|-----------------------------------------|-------|
| Off-Line Proportional Gain              |       |
| Off-Line Integral Gain                  |       |
| Off-Line Derivative Ratio               |       |
| On-Line Proportional Gain               |       |
| On-Line Integral Gain                   |       |
| On-Line Derivative Ratio                |       |
| Speed Setpoint R/L Command Rates        |       |
| Delay for Slow R/L                      | S     |
| Multiply Factor of Normal Rate for Slow |       |
| Loading Gradients                       |       |
| Hot Loading Gradient                    | rpm/s |
| Cold Loading Gradient                   | rpm/s |
| CASCADE TUNING PAGE                     |       |
| Cascade PID Settings                    |       |
| Normal R/L Setpoint Rate                | eu/s  |
| Multiply Factor of Normal R/L Rate      |       |
| Delay before Normal R/L Rate            | S     |
| Go to Target                            |       |
| Target Cascade Setpoint                 |       |
| Rate to Target Setpoint                 |       |
|                                         |       |
| Cascade Controller PID Settings         |       |
| Proportional Gain                       |       |
| Integral Gain                           |       |
| Derivative Ratio                        |       |
| Sliding Deadband                        |       |
| Droop                                   | %     |

Scalar for Modbus CASC Parameters

| Mariual 2031883                                |          |
|------------------------------------------------|----------|
| Extraction/Admission Tuning                    |          |
| Extraction Controller PID Settings             |          |
| Proportional Gain                              |          |
| Integral Gain                                  |          |
| Derivative Ratio                               |          |
| Sliding Deadband                               |          |
|                                                |          |
| Setpoint Adjustments                           |          |
| Normal R/L Setpoint Rate                       | eu/s     |
| Delay Before Fast R/L Rate                     | S        |
| Multiply Factor of Normal for Fast R/L Rate    |          |
| ••                                             |          |
| Scalar of Ext MODBUS Parameters                |          |
| Setpoint                                       |          |
| Initial Setpoint                               |          |
| Minimum Setpoint                               |          |
| Maximum Setpoint                               |          |
| Droop of Extraction                            |          |
|                                                |          |
| DECOUPLING TUNING PAGE                         |          |
| Decoupling Controller PID Settings             |          |
| Proportional Gain                              |          |
| Integral Gain                                  |          |
| Derivative Ratio                               |          |
| Droop                                          | %        |
| Sliding Deadband                               |          |
| -                                              |          |
| Manual Decoupling Demand                       |          |
| Normal Demand R/L Setpoint Rate                | eu/s     |
| Delay for Fast Demand R/L Rate                 | S        |
| Fast Demand Multiply Factor of Normal R/L Rate |          |
|                                                |          |
| AUXILIARY TUNING PAGE                          |          |
| Auxiliary Controller PID Settings              |          |
| Proportional Gain                              |          |
| Integral Gain                                  |          |
| Derivative Ratio                               |          |
| Droop                                          | %        |
| Sliding Deadband                               |          |
|                                                |          |
| Setpoint Settings                              | _        |
| Delay for Fast R/L Rate                        | <u> </u> |
| Normal R/L Setpoint Rate                       | eu/s     |
| Fast Multiply Factor of Normal R/L Rate        |          |
| Scalar of AUX MODBUS Parameters                |          |
|                                                |          |
| Seal Gas PID FOLDER (if configured)            |          |
| Activate Seal Gas Controller                   |          |
| Use / Enable Seal Gas Control                  |          |
| Automatic raise if sensor failed?              | Y/N      |
| Automatic lower if sensor failed?              | Y/N      |

## **Seal Gas Setpoint Parameters**

| Setpoint track at initialization | Y/N  |
|----------------------------------|------|
| Setpoint Initial value           |      |
| Min Seal setpoint                |      |
| Max Seal setpoint                |      |
| Setpoint R/L rate                | eu/s |
| Setpoint fast rate multiplier    |      |
| Fast R/L rate delay before mult  | S    |
| Remote Setpoint Rate Limiter     |      |

## Valve Output Demand Adjustments

| Valve Position Initial Demand            | %   |
|------------------------------------------|-----|
| Min Valve Position Demand output         | %   |
| Max Valve Position Demand output         | %   |
| Manual Valve Demand R/L rate             | %/s |
| Manual Valve Demand Fast rate multiplier |     |
| Fast rate demand delay                   | S   |

## Seal Gas Controller Dynamic Adjustments

| Proportional gain      |     |
|------------------------|-----|
| Integer gain           |     |
| Derivative ratio       |     |
| Droop                  | %   |
| Invert Seal gas input? | Y/N |

## **GEN Load Control (if configured)**

| Min Load Setpoint                       |
|-----------------------------------------|
| Rated KW Load of Generator              |
| KW Limiter Options                      |
| Check to Use Modbus or Toolkit Setpoint |
|                                         |

| Use KW Droop (Uncheck to ALWAYS use Actuator Droop) |  |
|-----------------------------------------------------|--|
| Droop Percent                                       |  |
| Check to use fixed valve % to zero load             |  |
| HP Valve % at Rated Speed/Zero Load                 |  |
| HP Valve % at Maximum Load                          |  |
| Check to use Actual Grid speed for Droop            |  |
| Use Frequency control Arm/Disarm                    |  |

## **KW Limiter PID Dynamic Adjustments**

| Proportional gain   |  |
|---------------------|--|
| Integer gain        |  |
| Derivative ratio    |  |
| PID Threshold Value |  |

## ANALOG INPUTS PAGE

Same as Configuration Mode

## ANALOG OUTPUTS PAGE

Same as Configuration Mode

## **DISCRETE (Binary) INPUTS PAGE**

Same as Configuration Mode

## **DISCRETE (Binary) RELAY OUTPUTS PAGE**

Same as Configuration Mode

## **COMMUNICATIONS PAGE**

Same as Configuration Mode

## VALVE DRIVER PAGE

(Additional parameters only)

## Single HP linearization curve

| <u>X1</u>  | <u>% Y1</u>  | % |
|------------|--------------|---|
| X2         | % Y2         | % |
| X3         | % Y3         | % |
| X4         | <u>%</u> Y4  | % |
| X5         | <u>% Y5</u>  | % |
| X6         | <u>% Y6</u>  | % |
| X7         | <u>%</u> Y7  | % |
| X8         | <u>% Y8</u>  | % |
| <u>X9</u>  | <u>%</u> Y9  | % |
| X10        | <u>%</u> Y10 | % |
| <u>X11</u> | <u>% Y11</u> | % |

## Second Curve for Split HP linearization curve

| X1         | % Y1         | % |
|------------|--------------|---|
| X2         | % Y2         | % |
| X3         | % Y3         | % |
| X4         | % Y4         | % |
| X5         | % Y5         | % |
| X6         | % <u>Y6</u>  | % |
| <u>X7</u>  | <u>% Y7</u>  | % |
| X8         | % <u>Y8</u>  | % |
| X9         | % <u>Y9</u>  | % |
| <u>X10</u> | <u>% Y10</u> | % |
| X11        | % Y11        | % |

## Single LP Valve Linearization curve

| X1  | % Y1         | % |
|-----|--------------|---|
| X2  | % Y2         | % |
| X3  | % Y3         | % |
| X4  | % Y4         | % |
| X5  | % Y5         | % |
| X6  | % Y6         | % |
| X7  | % Y7         | % |
| X8  | % Y8         | % |
| X9  | % Y9         | % |
| X10 | <u>% Y10</u> | % |
| X11 | % Y11        | % |

## Second Curve for Split LP Linearization curve

| X1         | <u>% Y1</u>  | % |
|------------|--------------|---|
| X2         | % Y2         | % |
| X3         | % Y3         | % |
| X4         | % Y4         | % |
| X5         | <u>% Y5</u>  | % |
| X6         | <u>% Y6</u>  | % |
| X7         | % Y7         | % |
| X8         | <u>% Y8</u>  | % |
| <u>X9</u>  | <u>% Y9</u>  | % |
| X10        | <u>% Y10</u> | % |
| <u>X11</u> | <u>% Y11</u> | % |

## **Revision History**

## Changes in Revision G—

- Update Figure 2-1 and 2-4.
- Update how to open the Toolkit files.
- Update Requirements for PC
- Update Selection List for Analog Readout Outputs, Functional Selection List for 4-20 mA Analog Inputs, Table 3-1 and Table 3-3 to reflect updates in Toolkit menus.
- Update Trip Table, Alarm Events Table, Table 8-5, Table 8-6, Table 8-7 and Table 8-8 to reflect updates to Modbus lists.

## Changes in Revision F—

• Update Figure 3-40.

## Changes in Revision E—

• Update screen shots & miscellaneous changes as marked with change bars

## Changes in Revision D—

• Miscellaneous updates as marked with change bars

## Changes in Revision C—

 Updated Chapter 1 to include information on Volume 4, and CCT shipped with standard control cabinet

## Changes in Revision B—

- New Figures 3-22 & 3-34
- Added line to end of Table 3-3
- Added entry to "Select Coil Type" (page 75)

We appreciate your comments about the content of our publications.

Send comments to: icinfo@woodward.com

Please reference publication XXXXX.

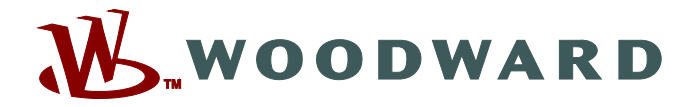

PO Box 1519, Fort Collins CO 80522-1519, USA 1041 Woodward Way, Fort Collins CO 80524, USA Phone +1 (970) 482-5811

Email and Website—<u>www.woodward.com</u>

Woodward has company-owned plants, subsidiaries, and branches, as well as authorized distributors and other authorized service and sales facilities throughout the world.

Complete address / phone / fax / email information for all locations is available on our website.